Тимур Машнин

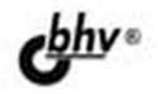

# Eclipse: разработка RCP-, Web-, Ajax- и Android-приложений Ha Java

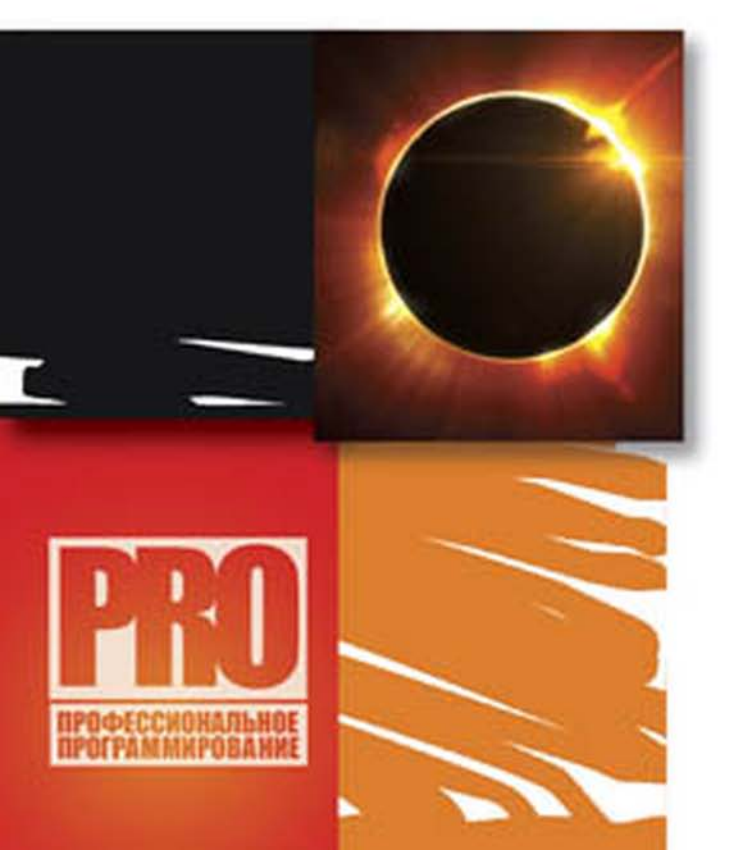

ОСНОВНЫЕ ВОЗМОЖНОСТИ РАЗРАБОТКИ ПРИЛОЖЕНИЙ В СРЕДЕ Eclipse

ГРАФИЧЕСКИЕ СИСТЕМЫ SWT И JFace

СОЗДАНИЕ Eclipse-ПЛАГИНОВ

РАЗРАБОТКА ПРИЛОЖЕНИЙ НА ОСНОВЕ Eclipse-ПРОЕКТОВ RAP, GWT, Riena, SCA, Scout, WTP, DTP И BIRT Тимур Машнин

# Eclipse: разработка RCP-, Web-, Ajax- и Android-приложений Ha Java

Санкт-Петербург «БХВ-Петербург» 2013 УДК 681.3.06 ББК 32.973.26-018.2 M38

#### Машнин Т.С.

M38 Eclipse: разработка RCP-, Web-, Ајах- и Android-приложений на Java. — СПб.: БХВ-Петербург, 2013. — 384 с.: ил. — (Профессиональное программирование)

ISBN 978-5-9775-0829-2

Книга посвящена разработке в среде Eclipse широкого круга Java-приложений. Рассмотрены основы работы в среде Eclipse, использование инструментов отладки, тестирования и рефакторинга кода. Описана командная разработка приложений, их интернационализация и локализация, создание GUI-интерфейса на основе библиотеки SWT и набора Java-классов JFace. Показаны особенности разработки приложений RCP и Android, а также Web- и Ajax-приложений на основе Eclipseпроектов RAP, GWT, Riena, SCA, Scout, WTP, DTP, BIRT. Материал книги сопровождается большим количеством примеров с подробным анализом исходных кодов.

Для программистов

УДК 681.3.06 ББК 32.973.26-018.2

#### Группа подготовки издания:

| Главный редактор        |
|-------------------------|
| Зам. главного редактора |
| Зав. редакцией          |
| Редактор                |
| Компьютерная верстка    |
| Корректор               |
| Дизайн серии            |
| Оформление обложки      |

Екатерина Кондукова Игорь Шишигин Екатерина Капалыгина Анна Кузьмина Ольги Сергиенко Зинаида Дмитриева Инны Тачиной Марины Дамбиевой

Подписано в печать 30.09.12. Формат 70×100<sup>7</sup>/<sub>16</sub>. Печать офсетная. Усл. печ. л. 30,96. Тираж 1200 экз. Заказ № "БХВ-Петербург", 191036, Санкт-Петербург, Ончарная ул., 20. Первая Академическая типография "Наука" 199034. Санкт-Петербург, 9 линия, 12/28

> © Машнин Т. С., 2013 © Оформление, издательство "БХВ-Петербург", 2013

ISBN 978-5-9775-0829-2

# Оглавление

| Введение                                                | 7          |
|---------------------------------------------------------|------------|
| Проект Business Intelligence and Reporting Tools (BIRT) |            |
| Проект Eclipse Data Tools Platform (DTP)                |            |
| Проект Eclipse                                          |            |
| Проект Eclipse Modeling Project                         |            |
| Проект Mylyn                                            |            |
| Проект RT                                               |            |
| Проект SOA Platform                                     |            |
| Проект SOA Tools Platform                               | 15         |
| Проект Tools                                            |            |
| Проект Test and Performance Tools Platform              |            |
| Проект Eclipse Web Tools Platform                       |            |
| France 1. Automatic Falinsa y anavarna napraharyy Java  | 10         |
| Appurerstra unorthopy a Eclipse a consta Eclipse SDK    | <b>1</b> 7 |
| Архитектура платформы Lenpse и среда Lenpse SDK         |            |
| Страница weicome<br>Рабоная область Workbench           |            |
| Разпаботка придожений платформы Java SF                 |            |
| Спеда разработки Eclinse SDK                            | 32         |
| Пример созлания простого Јауа-приложения                | 33         |
| Навигация по Јауа-колу                                  | 35         |
| Партицая по чича коду                                   |            |
| Запуск выполнения кола                                  | 38         |
| Расширенные настройки созлания JAR-файла                |            |
| Сборка проекта                                          |            |
| Среда разработки Eclipse IDE for Java Developers        |            |
| Инструменты Mylyn                                       |            |
| Интеграция с Maven                                      | 50         |
| Средства работы с ХМС                                   | 55         |
|                                                         |            |
| Глава 2. Отладка, тестирование и рефакторинг кода       |            |
| Отладка Java-кода                                       |            |
| Тестирование Java-кода                                  |            |
| Рефакторинг                                             |            |

| и лара у. команднал разрауутка кода                                                                                                    |                                                                                                    |
|----------------------------------------------------------------------------------------------------|----------------------------------------------------------------------------------------------------|
| CVS                                                                                                    | 80                                                                                                    |
| Subversion                                                                                                    |                                                                                                    |
| Плагин Subclipse                                                                                                    |                                                                                                    |
| Локальный SVN-репозиторий                                                                                                    |                                                                                                    |
| Плагин Subversive                                                                                                    | 101                                                                                                    |
| Git                                                                                                    | 105                                                                                                    |
| Mercurial                                                                                                    |                                                                                                    |
| Глава 4. Интернационализация и локализация приложений                                                                                                    |                                                                                                    |
| Глава 5. Графические системы SWT и JFace                                                                                                    |                                                                                                    |
| SWT-приложения                                                                                                    |                                                                                                    |
| Связывание данных                                                                                                    | 150                                                                                                    |
| JFace-приложения                                                                                                    | 155                                                                                                    |
| ХWТ-приложения                                                                                                    |                                                                                                    |
| Глава 6. Разработка Eclipse-плагинов                                                                                                    |                                                                                                    |
| Mactep Plug-in Project                                                                                                    |                                                                                                    |
| Создание Eclipse-плагина                                                                                                    |                                                                                                    |
| Создание OSGi-модуля                                                                                                    |                                                                                                    |
| Mactep Fragment Project                                                                                                    |                                                                                                    |
| Mactep Feature Project                                                                                                    |                                                                                                    |
| Mactep Plug-in from Existing JAR Archives                                                                                                    |                                                                                                    |
| Глявя 7. Созлание ВСР-приложений                                                                                                    | 182                                                                                                    |
|                                                                                                    | 102                                                                                                    |
| Глава 8. Создание Android-приложений                                                                                                    |                                                                                                    |
| Инсталляция АДТ-плагина                                                                                                    |                                                                                                    |
| Описание ADT-плагина                                                                                                    |                                                                                                    |
| Перспектива DDMS                                                                                                    |                                                                                                    |
| Перспективы <i>Hierarchy View</i> и <i>Pixel Perfect</i>                                                                                                    |                                                                                                    |
|                                                                                                    | 207                                                                                                    |
|                                                                                                    |                                                                                                    |
| Macтер Android Project                                                                                                    |                                                                                                    |
| Macrepa AD1-плагина<br>Macrep Android Project<br>Запуск Android-приложения из среды Eclipse                                                                                                    |                                                                                                    |
| Мастера AD1-плагина<br>Мастер Android Project<br>Запуск Android-приложения из среды Eclipse<br>Подготовка к публикации Android-приложения                                                                                      |                                                                                                    |
| Мастер AD1-плагина<br>Мастер Android Project                                                                                                    | 207<br>207<br>211<br>215<br>218                                                                                                    |
| Мастер Android Project                                                                                                    |                                                                                                    |
| Macтер Android Project<br>Запуск Android-приложения из среды Eclipse<br>Подготовка к публикации Android-приложения<br>Layout-редактор ADT-плагина<br>Редактор файла AndroidManifest.xml ADT-плагина<br>Macтер Android XML File | 207<br>207<br>211<br>215<br>218<br>223<br>236<br>226                                                                                            |
| Мастер Android Project                                                                                                    | 207<br>207<br>211<br>211<br>215<br>218<br>223<br>236<br>236<br>236                                                                              |
| Мастер Android Project                                                                                                    | 207<br>207<br>211<br>215<br>218<br>223<br>223<br>236<br>236<br>238                                                                              |
| Мастер Android Project                                                                                                    | 207<br>207<br>211<br>215<br>218<br>223<br>236<br>236<br>236<br>238<br>240<br>240                                                                |
| Мастер Android Project                                                                                                    | 207<br>207<br>211<br>215<br>218<br>223<br>236<br>236<br>236<br>236<br>238<br>240<br>240<br>244                                                  |
| Мастер Android Project                                                                                                    | 207<br>207<br>211<br>215<br>218<br>223<br>236<br>236<br>236<br>236<br>238<br>240<br>244<br>244<br>246                                           |
| Mactepa ADT-плагина<br>Mactep Android Project                                                                                                    | 207<br>207<br>211<br>215<br>218<br>223<br>236<br>236<br>236<br>236<br>238<br>240<br>244<br>244<br>246<br>248                                    |
| Mactep ADT-плагина<br>Mactep Android Project                                                                                                    | 207<br>207<br>211<br>215<br>218<br>223<br>236<br>236<br>236<br>238<br>240<br>244<br>244<br>244<br>244<br>248<br>252                             |
| Macrep Android Project                                                                                                    | 207<br>207<br>211<br>215<br>218<br>223<br>236<br>236<br>238<br>240<br>244<br>244<br>246<br>248<br>252<br>255<br>260                             |
| Mactep Android Project                                                                                                    | 207<br>207<br>211<br>215<br>218<br>223<br>236<br>236<br>238<br>240<br>244<br>244<br>246<br>248<br>252<br>255<br>260<br>264                      |
| Macrep Android Project                                                                                                    | 207<br>207<br>211<br>215<br>218<br>223<br>236<br>236<br>236<br>236<br>238<br>240<br>244<br>244<br>244<br>244<br>245<br>255<br>260<br>264<br>265 |

| Глава 9. Создание RAP-приложений                            |     |
|-------------------------------------------------------------|-----|
| Глава 10. Создание GWT-приложений                           |     |
| Глава 11. Создание приложений на основе платформы Riena     |     |
| Глава 12. Разработка SCA-приложений                         | 297 |
| Глава 13. Разработка приложений на основе платформы Scout   | 304 |
| Глава 14. Разработка Web-приложений на основе платформы WTP |     |
| Servlet + JSP                                               | 315 |
| Servlet + JSP + JPA                                         | 318 |
| Web + EJB                                                   | 326 |
| Application Client                                          | 331 |
| Web-сервисы                                                 | 332 |
| Глава 15. Управление данными с DTP                          |     |
| Глава 16. Создание отчетов с BIRT                           |     |
| Глава 17. Использование инструментов Eclipse Modeling Tools |     |
| EMF                                                         | 359 |
| GMF                                                         | 363 |
| Xtext                                                       |     |
| ATL                                                         | 370 |
| Список литературы                                           |     |
| Предметный указатель                                        | 379 |

## Введение

Eclipse (http://www.eclipse.org/) — это сообщество разработчиков и пользователей проектов создания платформ для разработки программного обеспечения, включающих в себя расширяемые каркасы, инструменты и среды выполнения. Управляет проектами Eclipse некоммерческая организация Eclipse Foundation, членами которой являются более 160 всемирно известных компаний IT-индустрии (http://www.eclipse.org/membership/showAllMembers.php).

Проект Eclipse впервые был представлен сообществу Open Source компанией IBM в 2001 г., а в 2004 г. для его управления была создана организация Eclipse Foundation с советом директоров, состоящим из представителей некоторых компаний — членов организации, являющихся стратегическими разработчиками и потребителями, и включающим в себя выборных представителей разработчиков Open Source и поставщиков Eclipse-плагинов.

#### Примечание

Сообщество Open Source — это сообщество разработчиков и пользователей программного обеспечения с открытым исходным кодом, которое распространяется на условиях лицензий организации Open Source Initiative (OSI) (http://www. opensource.org/). Система Open Source разработки программного обеспечения возвращает контроль над ПО пользователю, который может изучать и изменять исходный код ПО, определяет отсутствие произвольной цены за ПО, каких-либо ограничений технологий и отсутствие монополии ПО.

Разработкой проектов Eclipse занимаются разработчики компаний, членов организации Eclipse Foundation, а также независимые разработчики. При этом организация Eclipse Foundation предоставляет с помощью профессиональных сотрудников репозитории кода, базы данных багов, осуществляет рассылки и группы новостей, поддерживает Eclipse-сайт, управляет лицензией Eclipse Public License (EPL), предоставляет помощь в реализации процесса разработки с выпуском ежегодного релиза продуктов, организует конференции и встречи.

Далее приведен список проектов Eclipse (http://www.eclipse.org/projects/ listofprojects.php), связанных с ними продуктов (http://www.eclipse.org/ downloads/) и Eclipse-плагинов (http://marketplace.eclipse.org/).

В данной книге используется релиз Eclipse 3.7 Indigo.

## Проект Business Intelligence and Reporting Tools (BIRT)

Проект Business Intelligence and Reporting Tools (BIRT) обеспечивает создание сложных отчетов Java/Java EE Web-приложений для отображения в Web-браузере. Для этого проект BIRT предоставляет два компонента — Eclipse-дизайнер отчетов и BIRT-среду выполнения сервера приложений. С проектом BIRT связан набор Eclipse-плагинов Business Intelligence, Reporting and Charting и продукты Eclipse IDE for Java and Report Developers и BIRT RCP Report Designer.

## Проект Eclipse Data Tools Platform (DTP)

Проект Eclipse Data Tools Platform (DTP) обеспечивает среду для разработки и управления системами данных и призван облегчать управление источниками данных, драйверами источников данных, а также помогать в разработке и тестировании команд и SQL-запросов к источникам данных. С проектом DTP связан набор Eclipse-плагинов Database Development.

### Проект Eclipse

Проект Eclipse состоит из подпроектов — Eclipse Platform, Java development tools (JDT) и Plug-in Development Environment (PDE). Вместе реализации этих трех подпроектов составляют среду разработки Eclipse SDK (Software Development Kit), предназначенную для создания программного обеспечения, основанного на Eclipseплатформе, а также для развития самой Eclipse-платформы.

Проект Eclipse представляет продукт Eclipse Classic.

Проект Eclipse Platform обеспечивает базовые каркасы и сервисы, на основе которых создаются все остальные расширения в виде Eclipse-плагинов, а также предоставляет среду выполнения для загрузки, интеграции и запуска Eclipse-плагинов.

Проект Eclipse Platform состоит из следующих подпроектов:

- Ant интеграция инструмента Ant, включая выполнение Ant-файлов из среды Eclipse и Ant-задач для среды Eclipse, предоставление интерфейса пользователя для выполнения Ant-файлов и инструментов разработки Ant-файлов;
- Core управление ресурсами и среда выполнения;
- ◆ CVS интеграция инструмента CVS;
- Debug независимый от языка механизм отладки кода, обеспечивающий запуск кода, поиск исходного кода, определение и регистрацию контрольных точек отладки, вывод отладочных сообщений, интерфейс пользователя;
- Releng тестирование и сборка релизов проекта Eclipse;
- Search опция поиска ресурсов панели инструментов;

- SWT набор компонентов Standard Widget Toolkit для создания графического интерфейса пользователя Java-приложений;
- Team/Compare функция управления версиями ресурсов и их хранилищем, а также сравнения и связывания ресурсов в иерархическую структуру;
- Техт базовая инфраструктура для редакторов текста;
- User Assistance набор компонентов, помогающий пользователю в использовании Eclipse-приложений и включающий в себя набор приветственных страниц, дающих первоначальное представление о приложении, Help-систему документации и учебные примеры;
- UI компоненты графического интерфейса пользователя;
- Update сервис поиска и инсталляции обновлений, а также управления конфигурацией инсталляции.

Проект Java development tools (JDT) с помощью JDT-плагина обеспечивает среду разработки Java-приложений, включая создание Eclipse-плагинов.

JDT-плагин добавляет перспективу **Java** в панель инструментов и Java-группу шаблонов в команду **New** меню **File**, а также предоставляет набор окон, редакторов и других инструментов для работы с Java-кодом.

Проект JDT включает в себя следующие подпроекты:

- ♦ APT инструмент Annotation Processing Tool обработки аннотаций Java 5.0;
- Соге Јаvа-компилятор, управление структурой Јаva-проекта, функция поиска, форматирование Јаva-кода и другие базовые компоненты Јаva-инфраструктуры;
- Debug запуск JVM в режиме отладки, вычисление выражений в контексте кадра стека и другие Java-функции отладки;
- Text Java-редактор с функциями форматирования, автозавершения, подсказок и др.;
- UI окно Package Explorer, окно Type Hierarchy, окно Outline и другие UI-компоненты среды разработки Java IDE.

Проект Plug-in Development Environment (PDE) предоставляет набор инструментов для создания, тестирования, отладки, сборки и развертывания Eclipse-плагинов и других продуктов. С проектом PDE связан PDE-плагин, добавляющий соответствующую перспективу и набор шаблонов и инструментов в среду разработки.

Проект PDE включает в себя следующие подпроекты:

- PDE Build основанная на инструменте Ant сборка Eclipse-плагинов;
- ◆ PDE UI специализированные редакторы, шаблоны, окна и другие графические компоненты работы с Eclipse-плагинами;
- ◆ PDE API Tools инструмент анализа Eclipse-плагинов на предмет различного рода ошибок;
- PDE Incubator инкубатор создания новых инструментов разработки Eclipseплагинов.

## Проект Eclipse Modeling Project

Проект Eclipse Modeling предназначен для объединения Eclipse-проектов, представляющих различные технологии разработки программного обеспечения, основанные на моделях.

Проект Eclipse Modeling объединяет проекты Amalgam, EMF, EMFT, GMP, GMT, MDT, M2M, M2T, TMF.

Проект EMF (Eclipse Modeling Framework Project) представляет собой платформу моделирования с возможностью генерации кода для создания инструментов и приложений на основе структурированной модели данных. Для моделей, которые описаны в формате XMI, EMF обеспечивает инструменты и среду выполнения для создания из модели набора классов Java, представляющих модель, а также обеспечивает создание основы Eclipse-редактора модели и Eclipse-мастера создания экземпляра модели.

Проект EMF имеет следующие подпроекты.

- ♦ Проект EMF (Core) из модели в формате XMI обеспечивает генерацию Javaклассов, набора классов адаптеров и базового редактора модели. Модель может быть создана с помощью аннотированного Java-кода, XML-документа и инструментов моделирования, таких как Rational Rose, с последующим импортом в EMF.
- Проект CDO (Connected Data Objects) обеспечивает Java-репозиторий для хранения совместно используемых EMF-моделей на основе трехуровневой архитектуры, состоящей из клиентского EMF-приложения, CDO-сервера и базы данных, которая может быть реляционной, объектной или файловой и связь которой с CDO-сервером осуществляется с помощью подключаемого к CDO-серверу адаптера. Для совместного использования и разработки моделей CDO-сервер обеспечивает хранение истории ветвей версий графа объектов модели аналогично таким репозиториям, как Subversion или Git.
- Проект EMF Compare осуществляет сравнение и слияние EMF-моделей.
- ◆ Проект Model Query (MQ) обеспечивает инфраструктуру для определения и выполнения запросов к набору элементов ЕМF-модели и их содержимому.
- Проект Model Transaction (МТ) выполняет управление EMF-ресурсами.
- Проект Net4j расширяемая клиент-серверная система, основанная на Eclipse Runtime и Spring Framework. В частности, клиент-серверный протокол взаимодействия по умолчанию системы CDO реализован с помощью Net4j Signalling Platform.
- ◆ Проект Service Data Objects (SDO) среда разработки приложений, ориентированных на данные, включающая в себя архитектуру и программный интерфейс, позволяющий работать с данными из различных источников.
- Проект Тепео обеспечивает хранение EMF-моделей в реляционной базе данных, используя Hibernate или EclipseLink.

• Проект Validation Framework (VF) осуществляет проверку EMF-модели, гарантируя целостность модели.

Проект Eclipse Graphical Modeling Project (GMP) обеспечивает создание графического редактора для EMF-модели на основе EMF и GEF, где Graphical Editing Framework (GEF) представляет собой платформу создания насыщенных графических редакторов и представлений для Workbench-системы платформы Eclipse. Проект GMP объединяет подпроекты GMF Tooling (генерация графического редактора), GMF Runtime (разработка графического редактора на основе EMF и GEF), GMF Notation (создание описания диаграммы, которое связывает EMF и GEF), Graphiti (основанный на Eclipse каркас, упрощающий разработку редакторов диаграмм).

Проект Textual Modeling Framework (TMF) обеспечивает разработку текстового синтаксиса и текстового редактора для ЕМF-моделей.

Проект Model Development Tools (MDT) объединяет реализации стандартов визуального моделирования, включая UML2.

Проект Model to Model Transformation (M2M) обеспечивает трансформацию одной EMF-модели в другую EMF-модель.

Проект Model to Text Transformation (M2T) обеспечивает трансформацию EMFмодели в исходный код.

Проект Generative Modeling Technologies (GMT) объединяет различные проекты, связанные с областью Model Driven Engineering (MDE) модельно-ориентированных разработок.

Проект Modeling Amalgamation Project (Amalgam) предназначен для улучшения пакетирования, интеграции и использования компонентов проекта Eclipse Modeling.

Проект Eclipse Modeling Framework Technology (EMFT) объединяет новые технологии, расширяющие и дополняющие EMF.

Компоненты проекта Eclipse Modeling представляют плагины раздела Modeling репозитория Eclipse-релиза, а также продукт Eclipse Modeling Tools.

# Проект Mylyn

Проект Mylyn представляет расширение Eclipse-платформы, предназначенное для управления задачами и жизненным циклом приложений (application lifecycle management, ALM). С проектом Mylyn связан набор Eclipse-плагинов Mylyn.

Mylyn-плагины обеспечивают создание, редактирование и просмотр локальных и удаленных задач, распределение задач по времени с отслеживанием их состояния выполнения и связыванием с задачей определенного контекста, что значительно упрощает поиск и навигацию ресурсов в среде Eclipse и ускоряет и повышает эффективность разработки программного обеспечения.

## Проект RT

Проект RT объединяет проекты, посвященные различным средам выполнения на основе платформы OSGi/Equinox. Проект RT состоит из подпроектов Apricot, Eclipse Communication Framework, EclipseLink, Equinox, embedded Rich Client Platform, Gemini, Jetty, Rich Ajax Platform, Riena, SMILA, Virgo.

Проект Apricot обеспечивает разработчиков приложений, управляющих контентом, репозиторием контента, доступным с помощью программного интерфейса API. Предназначение проекта Apricot — создание реализации репозитория контента для среды Eclipse на основе платформы Nuxeo.

Проект Nuxeo (http://www.nuxeo.com/) предлагает открытую Java-платформу для хранения и управления электронными документами и медиаконтентом.

Проект Eclipse Communication Framework предоставляет платформу для создания коммуникационных Eclipse-приложений, обеспечивая с помощью набора API встраивание в приложение таких компонентов, как клиент мгновенных сообщений, чат, многопользовательский редактор, передача файлов, общий Web-браузер, передача/получение телефонных звонков, клиент удаленных сервисов.

Проект EclipseLink обеспечивает взаимодействие с различными источниками данных, такими как реляционные базы данных, XML-документы, Web-сервисы баз данных. Проект EclipseLink представляет реализацию таких стандартов, как Java Persistence API (JPA), Java API for XML Binding (JAXB), Java Connector Architecture (JCA), Service Data Objects (SDO).

Проект Equinox представляет реализацию спецификации OSGi R4 и обеспечивает основу среды выполнения платформы Eclipse.

Проект embedded Rich Client Platform предоставляет среду выполнения, созданную на основе платформы Eclipse Rich Client Platform путем выделения из нее ограниченного набора, для запуска eRCP-приложений, использующих графическую библиотеку eSWT. Среда eRCP предназначена для работы во встроенных и мобильных устройствах и может быть развернута на таких платформах, как Windows Mobile 2003/2005, Windows Desktop, Nokia Series 60/80 и QT.

Проект Gemini — Enterprise Modules Project представляет собой модульную реализацию технологии Java EE, включающую следующие модули:

- Gemini Web Java EE-сервер приложений, работающий в среде выполнения Equinox;
- Gemini Blueprint обеспечивает развертывание Spring-приложений в среде выполнения OSGi;
- Gemini JPA реализация спецификации Java Persistence API (JPA) для среды выполнения OSGi;
- Gemini DB Access доступ к базам данных с помощью JDBC в среде выполнения OSGi;
- Gemini Management реализация спецификации Java Management Extensions (JMX) для среды выполнения OSGi;

• Gemini Naming — реализация спецификации JNDI Services для среды выполнения OSGi.

Проект Jetty предоставляет Servlet-контейнер и HTTP-сервер с поддержкой Web Sockets, OSGi, JMX, JNDI, JASPI, AJP.

Проект Rich Ajax Platform (RAP) обеспечивает создание RIA-приложений (Rich Internet Application) с использованием Web-реализаций SWT, JFace и Workbench. Программный интерфейс RAP-платформы имеет сходство с программным интерфейсом RCP-платформы, что позволяет легко конвертировать RCP-приложения в RAP-приложения. RAP-платформа включает в себя среду выполнения Equinox со встроенным сервером Jetty и Servlet-контейнером, библиотеки RWT (RAP Widget Toolkit), Web-JFace и Web-Workbench.

RAP-приложение может быть развернуто в любом Servlet-контейнере с сопутствующими плагинами RAP-платформы или в среде выполнения отдельной RAPплатформы. Приложения, созданные и запущенные на платформе RAP, доступны из Web-браузера с помощью HTTP-запроса.

Проект Riena позволяет создавать многоуровневые корпоративные клиентсерверные приложения, основываясь на SOA-возможностях среды Equinox. На основе платформы Riena компоненты корпоративного приложения разрабатываются для целевых платформ и затем разворачиваются на клиентской и серверной сторонах.

Проект SMILA представляет платформу для создания масштабируемых серверных систем обработки неструктурированных данных.

Проект Virgo предоставляет сервер приложений для развертывания Java EE- и Spring-приложений.

С проектом RT связаны RT-плагины, а также продукт Eclipse for RCP and RAP Developers.

## Проект SOA Platform

Проект SOA Platform предоставляет платформу сервис-ориентированной архитектуры SOA (Service-Oriented Architecture), включающую в себя SOA-среду выполнения и набор инструментов для разработки и развертывания SOA-проектов.

Проект SOA Platform состоит из подпроектов BPEL Designer, BPMN2 Modeler Project, BPMN modeler, eBAM, eBPM, Java Workflow Tooling, Mangrove — SOA Modeling Framework, SCA Tools, Stardust, Swordfish.

Проект BPEL Designer обеспечивает среду Eclipse инструментами определения, создания, редактирования, развертывания, тестирования и отладки WS-BPEL 2.0 процессов. Проект BPEL Designer основывается на спецификации Web Services Business Process Execution Language Version 2.0 (http://docs.oasis-open.org/wsbpel/ 2.0/wsbpel-v2.0.html), определяющей бизнес-процессы как набор взаимодействий между Web-сервисами. Проект BPEL Designer предоставляет графический редактор для моделирования BPEL-процессов, EMF-модель, представляющую WS-BPEL 2.0

спецификацию, среду выполнения для развертывания и выполнения BPELпроцессов, отладчик и валидатор BPEL-процессов.

Проект BPMN2 Modeler Project снабжает среду Eclipse графическим редактором для создания и редактирования BPMN-диаграмм с использованием BPMN EMFмодели. BPMN-редактор позволяет моделировать бизнес-процессы на основе спецификации Business Process Model and Notation (BPMN) Version 2.0 (http://www. omg.org/spec/BPMN/2.0/).

Проект eBAM (extended Business Activity Monitoring) предоставляет платформу для мониторинга различного рода сервисов и приложений, состоящую из среды выполнения, которая основана на среде Equinox, и инструмента eBAM Designer, включенного в поставляемую среду Eclipse и предназначенного для определения конфигурации мониторинга. Среда выполнения eBAM и инструмент eBAM Designer взаимодействуют с базой данных по умолчанию DBMS H2 для хранения настроек и отчетов.

Проект eBPM (eclipse Business Process Management) предоставляет среду выполнения, основанную на OSGi, и набор инструментов для среды Eclipse, обеспечивая развертывание и управление декларативными OSGi-сервисами. Проект eBPM позволяет разрабатывать, конфигурировать и управлять OSGi-сервисами, основываясь на концепции BPM (Business Process Management). eBPM-инструменты среды Eclipse обеспечивают использование BPMN-редактора для моделирования процессов с последующим созданием BPEL-описания процессов из BPMN-модели. eBPMсреда выполнения расширяет OSGi-серву выполнения BPEL-средой выполнения для оркестрации OSGi-сервисов.

Проект Java Workflow Tooling (JWT) предоставляет инструменты разработки и выполнения рабочих процессов, основанные на SOA-архитектуре. Инструмент WE (Workflow Editor) используется для моделирования рабочих процессов, а инструмент WAM (Workflow engine Administration and Monitoring tool) предназначен для мониторинга и развертывания рабочих процессов. Кроме того, JWT-инструменты позволяют трансформации BPMN-to-JWT, JWT-to-BPMN, JWT-to-XPDL, обеспечивая совместимость платформ Business Process Management (BPM).

Проект Mangrove — SOA Modeling Framework предназначен для интеграции инструментов редактирования, развертывания и выполнения проектов Eclipse SOA Platform. Проект Mangrove служит центральным контейнером для SOA-редакторов, сред выполнения и платформ, обеспечивая трансформацию между SOA-редакторами, синхронизацию SOA-артефактов, взаимодействие с SOA-репозиториями и др.

Проект SCA Tools предоставляет набор инструментов для среды Eclipse, позволяющих создавать SOA-приложения на основе спецификации Service Component Architecture (SCA) (http://www.oasis-opencsa.org/sca). С помощью графического редактора SCA Composite Designer создается модель SCA Assembly приложения, основной единицей которой является SCA Composite-артефакт, определяющий набор взаимодействующих сервисных компонентов, использующих и/или реализующих сервисы, доступные удаленно, и являющийся единицей развертывания SCA- приложения. SCA Composite-артефакт представлен Composite-диаграммой и XML Composite-файлом, на базе которого с помощью инструмента SCA Composite to Java Generator генерируется Java-код основы сервисных компонентов. Для развертывания SCA-приложения можно воспользоваться SCA-средой выполнения Apache Tuscany (http://tuscany.apache.org/).

Проект Stardust предоставляет интегрированную среду Business Process Management Suite (BPMS) для проектирования, проверки, симулирования и выполнения бизнес-процессов в среде Eclipse. Stardust-инструменты позволяют моделировать бизнес-процессы, интегрировать их с сервисами и UI-компонентами приложения и запускать их в среде выполнения Stardust Process Engine.

Проект Swordfish расширяет среду Equinox до SOA-платформы, дополняя ее реестром сервисов, системой сообщений, возможностью выполнения бизнес-процессов и др.

### Проект SOA Tools Platform

Проект SOA Tools Platform (STP) завершен и большинство его подпроектов перемещено в проект SOA Platform.

Проект STP также содержит различного рода подпроекты, относящиеся к SOAразработке, включая проект Eclipse Scout.

Проект Eclipse Scout предоставляет платформу для создания распределенных приложений уровня предприятия на основе Eclipse-платформы. Проект Eclipse Scout представлен продуктом Eclipse for Scout Developers.

### Проект Tools

Проект Tools объединяет проекты разработки различных инструментов для платформы Eclipse Platform и состоит из подпроектов AJDT — AspectJ Development Tools Project, AspectJ, Ajax Tools Framework (ATF), Buckminster Component Assembly, C/C++ Development Tooling (CDT), EGL Development Tools, Graphical Editing Framework (GEF), Memory Analyzer, Object Teams, Eclipse Orbit Project, PHP Development Tools, Parallel Tools Platform (PTP), Runtime Analysis Tools, Sequoyah, Target Management, WindowBuilder, Xtend.

Проект AJDT — AspectJ Development Tools Project обеспечивает аспектноориентированную разработку в среде Eclipse с использованием языка программирования AspectJ.

Проект AspectJ предоставляет реализацию языка программирования AspectJ.

Проект Ajax Tools Framework (ATF) обеспечивает для среды Eclipse инструменты редактирования, отладки и мониторинга CSS-, HTML- и JavaScript-приложений.

Проект Buckminster Component Assembly облегчает разработку комплексных приложений, обеспечивая механизм материализации исходных и бинарных артефактов проекта из многочисленных проектов и репозиториев. Проект C/C++ Development Tooling (CDT) обеспечивает в среде Eclipse разработку приложений с использованием языков C/C++.

Проект EGL Development Tools обеспечивает в среде Eclipse разработку приложений с использованием языка программирования EGL (Enterprise Generation Language).

Проект Graphical Editing Framework (GEF) предоставляет платформу для создания насыщенных графических редакторов и представлений для графического интерфейса Eclipse Workbench UI.

Проект Memory Analyzer предоставляет инструменты анализа дампа Java-кучи.

Проект Object Teams обеспечивает в среде Eclipse разработку приложений с использованием языка программирования ОТ/Ј.

Проект Eclipse Orbit Project обеспечивает репозиторий для сторонних библиотек, которые одобрены для использования в проектах Eclipse.

Проект PHP Development Tools (PDT) обеспечивает в среде Eclipse разработку Webприложений с использованием языка программирования PHP.

Проект Parallel Tools Platform (PTP) обеспечивает в среде Eclipse разработку приложений, организующих параллельные вычисления на языках программирования C, C++ и Fortran для параллельных компьютерных систем. Проект PTP предоставляет инструменты разработки приложений на основе технологий Message Passing Interface (MPI), OpenMP, UPC и др., поддержку сред выполнения PBS/Torque, LoadLeveler, GridEngine, Parallel Environment, Open MPI и MPICH2, параллельный отладчик и поддержку интеграции параллельных инструментов. Проект PTP представлен продуктом Eclipse IDE for Parallel Application Developer.

Проект Runtime Analysis Tools (RAT) предоставляет инструменты анализа производительности и использования памяти Java-приложений.

Проект Sequoyah предоставляет инструменты разработки приложений для мобильных устройств.

Проект Target Management обеспечивает конфигурирование и управление удаленными системами, включая их соединения и сервисы.

Проект WindowBuilder предоставляет набор визуальных графических редакторов и мастеров для создания GUI-интерфейсов eRCP-, Swing-, GWT-, SWT- и XWT-приложений.

Проект Xtend добавляет поддержку языка программирования Xtend в среду Eclipse.

### Проект Test and Performance Tools Platform

Проект Eclipse Test and Performance Tools Platform (ТРТР) представляет архитектуру и компоненты реализации, расширяющие платформу Eclipse для включения инструментов тестирования, анализа производительности и мониторинга приложений. Этот проект позволяет тестировать, профилировать и осуществлять мониторинг кода приложений, а также создавать новые инструменты, расширяющие ТРТР-платформу. Проект ТРТР состоит из подпроектов Tracing & Profiling Tools, TPTP Platform и Testing Tools.

Проект Tracing & Profiling Tools расширяет ТРТР-платформу, обеспечивая сбор и анализ информации о производительности приложения. Кроме того, данный проект предоставляет каркас для создания инструментов профилирования и трассировки на основе ТРТР-платформы.

Проект ТРТР Platform представляет ТРТР-платформу, служащую ядром и базой для других ТРТР-проектов, обеспечивая общий GUI-интерфейс, стандартную модель данных, общую инфраструктуру сбора данных и коммуникаций, а также удаленную среду выполнения.

Проект Testing Tools обеспечивает редактирование, развертывание и выполнение тестов, а также предоставляет каркас для создания инструментов тестирования на основе ТРТР-платформы.

## Проект Eclipse Web Tools Platform

Проект Eclipse Web Tools Platform (WTP) расширяет платформу Eclipse инструментами разработки Web- и Java EE-приложений. Проект Eclipse Web Tools Platform содержит подпроекты WTP Common Tools, Dali Java Persistence Tools, Datatools, WTP EJB Tools, WTP Incubator, Java EE Module Configuration Editors, WTP Java EE Tools, JavaScript Development Tools, JavaServer Faces, Enterprise Tools for the OSGi Service Platform, Pave, Webtools Releng, Server Tools, WTP Source Editing, Web Services Tools.

Проект WTP Common Tools предоставляет общую инфраструктуру для WTPплатформы, включая такие компоненты, как Facet API, Validation, Snippets View, Extensible URI Resolver.

Проект Dali Java Persistence Tools предоставляет каркас и инструменты для определения и редактирования JPA O/R (Java Persistence API Object-Relational) отображения, обеспечивая сохранение объектов Java POJOs в реляционных базах данных.

Проект Datatools является подпроектом проекта Eclipse Data Tools Platform (DTP), обеспечивающим разработку с использованием и управление системами данных, включая определение и управление драйверами источников данных, конфигурирование доступа к источникам данных, установление соединения с источниками данных и обеспечение доступа к ним с использованием языка SQL.

Проект WTP EJB Tools добавляет поддержку спецификаций Enterprise JavaBeans 1.1, 2.0, 2.1, 3.0.

Проект WTP Incubator содержит компоненты на стадии разработки, не включенные в релиз проекта WTP.

Проект Java EE Module Configuration Editors обеспечивает редактор, объединяющий информацию конфигурационных XML-файлов и Java-аннотаций Java EE-модуля.

Проект WTP Java EE Tools предоставляет каркасы и инструменты, обеспечивающие в процессе разработки приложения создание Java EE-артефактов.

Проект JavaScript Development Tools (JSDT) расширяет Eclipse-платформу до среды разработки JavaScript-приложений, добавляя JavaScript-перспективу, мастер создания JavaScript-проекта, а также набор представлений, редакторов, мастеров и сборщиков.

Проект JavaServer Faces (JSF) Tools упрощает разработку и развертывание JSF-приложений.

Проект Enterprise Tools for the OSGi Service Platform (Libra) связывает вместе инструменты PDE и WTP, обеспечивая разработку OSGi Enterprise-приложений.

Проект Pave предоставляет платформу для создания шаблонов генерации ресурсов проекта в Workspace-пространстве, а также обеспечивает простой шаблон для создания каркаса шаблона и шаблон Crud Session Bean Pattern создания сессионного компонента с CRUD-операциями для Entity-компонентов.

Проект Webtools Releng (WTP Release Engineering) обеспечивает сборку и тестирование проекта Web Tools Platform (WTP).

Проект Server Tools обеспечивает поддержку J2EE-, JEE- и HTTP-серверов для среды Eclipse.

Проект WTP Source Editing обеспечивает редактирование ресурсов XML, XML Schema, XSL, HTML, CSS, DTD и JSP, а также предоставляет перспективу XML для среды Eclipse.

Проект Web Services Tools предоставляет для среды Eclipse набор инструментов разработки Web-сервисов.

Проект Eclipse Web Tools Platform представляют продукты Eclipse IDE for Java EE Developers и Eclipse IDE for JavaScript Web Developers.

глава 1

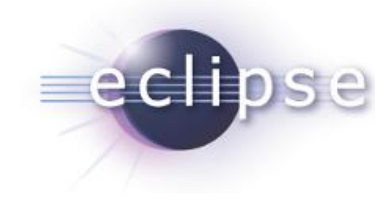

# Платформа Eclipse и средства разработки Java

#### Архитектура платформы Eclipse и среда Eclipse SDK

Платформа Eclipse является фундаментом, на основе которого с помощью Eclipseплагинов создаются все остальные Eclipse-продукты.

В свою очередь, Eclipse-платформа состоит из набора подсистем, которые представлены также Eclipse-плагинами, работающими в среде выполнения Eclipseплатформы.

Из компонентов Eclipse-платформы можно выделить минимальный набор Eclipseплагинов, известный как Rich Client Platform (RCP), на основе которого возможно создание любых клиентских приложений. Поэтому можно сказать, что та же среда Eclipse — это RCP-приложение. Платформа RCP включает в себя такие компоненты, как среда выполнения на основе OSGi, библиотеки SWT и JFace, графическая многооконная Workbench-среда и связанные с ней компоненты.

Eclipse-платформа может быть разделена на подсистемы согласно подпроектам проекта Eclipse Platform *(см. введение)* или в соответствии с набором основных предоставляемых функций. Такое деление по основной функциональности дает следующий набор компонентов Eclipse-платформы.

- Platform Runtime основанная на OSGi среда выполнения.
- Workbench набор графических инструментов, созданных на основе библиотек SWT и JFace.
- Workspace рабочее пространство, физически представленное каталогом локальной файловой системы, в котором находятся Eclipse-проекты. Eclipseплатформа обеспечивает синхронизацию и управление Workspace-ресурсами, позволяя определить единые глобальные настройки для всех ресурсов в пределах одного рабочего пространства Workspace. Метаданные Workspace-пространства хранятся в папке .metadata его каталога. Создание своего Workspaceпространства для группы проектов определенного типа способствует грамотной организации процесса разработки. Eclipse-проект — это набор файлов, скомпо-

нованных согласно типу проекта и сопровождаемых файлом .PROJECT метаданных проекта.

- Team обеспечивает командную разработку кода под контролем версий.
- Неlp встроенная документация, содержащая набор электронных книг. При выборе меню Help | Help Contents открывается окно встроенного Web-браузера и запускается встроенный сервер Apache Tomcat, обеспечивающий отображение содержимого электронных книг, каждая из которых организована в виде Eclipseплагина.

Набор Workbench-инструментов обеспечивает графический интерфейс пользователя Eclipse-платформы. Каждое Workbench-окно, открываемое при запуске среды Eclipse, содержит одну или несколько *перспектив*. Каждая перспектива Workbenchокна — это компоновка редакторов и представлений (окон) в конкретный набор, сопровождающийся определенными меню и панелями инструментов и соответствующий определенному типу выполняемой задачи. При этом одна перспектива Workbench-окна отличается от другой перспективы данного Workbench-окна отображаемым набором представлений, но использует общий набор редакторов.

Одновременно можно открыть несколько Workbench-окон с помощью выбора команды **New Window** в меню **Window**. При этом для каждого Workbench-окна может быть открыта только одна перспектива.

Сама по себе Eclipse-платформа содержит перспективы навигации ресурсов и поддержки командной разработки. Другие перспективы добавляются Eclipseплагинами, расширяющими Eclipse-платформу до конкретной среды разработки Eclipse IDE. В частности, JDT-плагин добавляет в Eclipse-платформу перспективы, помогающие в разработке Java-приложений.

Перспектива контролирует только первоначальное отображение компоновки представлений и окна редактора. Пользователь может перекомпоновать этот набор, который сохранится при закрытии среды Eclipse.

Новая перспектива открывается с помощью команды Open Perspective меню Window.

Eclipse-плагины добавляют к Eclipse-платформе новые типы редакторов, представлений и перспектив. К существующим редакторам, представлениям и перспективам могут добавляться новые действия в меню и панелях инструментов.

Eclipse-редакторы обеспечивают открытие, редактирование и сохранение объектов. Сама Eclipse-платформа содержит только редактор текстовых ресурсов, другие редакторы добавляются Eclipse-плагинами. Eclipse-редактор загружается в соответствующее окно рабочей области Workbench при двойном щелчке мышью на ресурсе, отображаемом в представлении.

Eclipse-представления обеспечивают дополнительную информацию об объектах, с которыми идет работа в Workbench-окне, и открываются с помощью команды **Show View** меню **Window**.

Проект Eclipse Platform является подпроектом проекта Eclipse. Проект Eclipse представлен продуктом Eclipse Classic (Eclipse SDK), содержащим Eclipse-плагины Eclipse-платформы, JDT (Java Development Tools) и PDE (Plug-in Development Environment.

#### Примечание

Далее описывается работа со средой Eclipse SDK в операционной системе Windows.

Перед инсталляцией среды Eclipse SDK требуется установка JDK (http://www.oracle.com/technetwork/java/javase/downloads/index.html).

После скачивания ZIP-архива дистрибутива среды Eclipse SDK (http://www. eclipse.org/downloads/) требуется просто его распаковать. Для запуска среды Eclipse SDK дважды щелкнем мышью на исполняемом файле eclipse.exe каталога дистрибутива — после чего начнется загрузка Workbench-окна.

Перед тем как Workbench-окно будет открыто, появится диалоговое окно, запрашивающее расположение Workspace-пространства в локальной файловой системе компьютера.

#### Страница Welcome

Первое, что появится на экране компьютера после определения Workspace-пространства, — это страница приветствия **Welcome** (рис. 1.1).

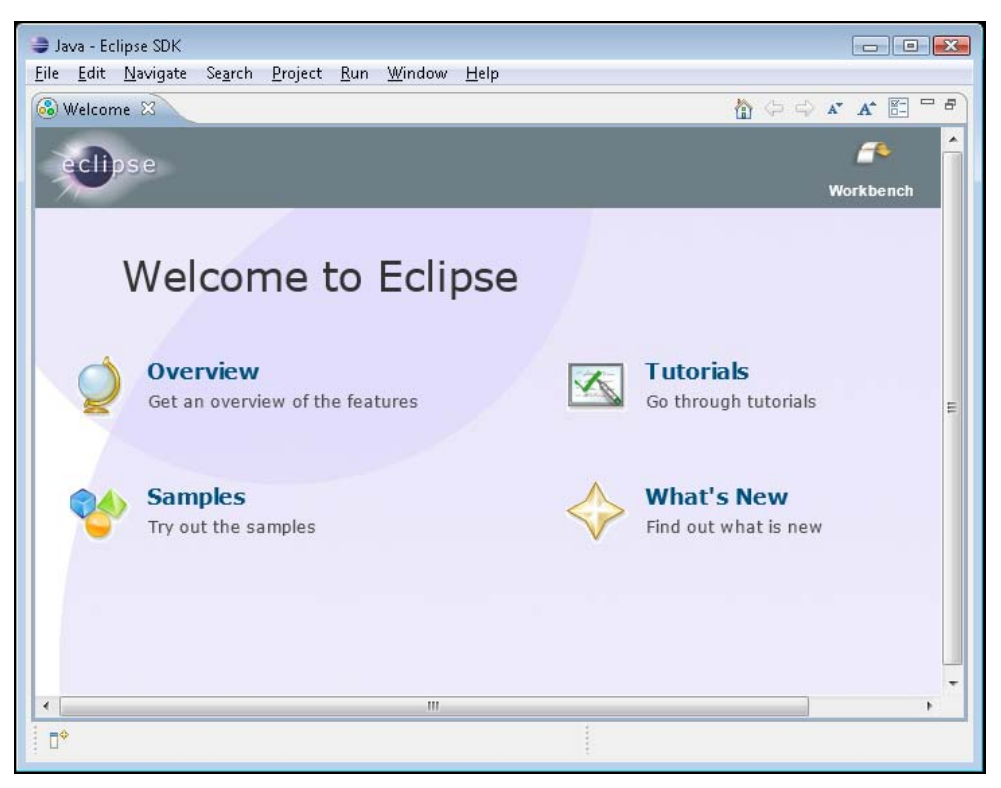

Рис. 1.1. Страница приветствия Welcome

Страницу **Welcome** можно также открыть с помощью команды **Welcome** меню **Help**.

Страница **Welcome** содержит кнопку **Workbench**, закрывающую эту страницу, а также гиперссылки:

- Overview переход на страницу обзора среды Eclipse SDK, содержащую кнопки, которые открывают Help-документацию с электронными книгами "Workbench User Guide", "Java development user guide", "Platform Plug-in Developer Guide", "JDT Plug-in Developer Guide" и "Plug-in Development Environment Guide". Эти же книги можно открыть с помощью команды Help Contents меню Help;
- Tutorials переход на страницу учебных примеров, содержащую кнопки, которые открывают окна Cheat Sheet в Workbench-окне, последовательно проводящие пользователя через учебные примеры создания простого Java-приложения, SWT-приложения, командной разработки проекта, создания Eclipseплагина и RCP-приложения;
- ◆ Samples переход на страницу примеров, содержащую кнопки, которые открывают окна Cheat Sheet в Workbench-окне, последовательно проводящие

| Home   Overview   Eirst steps   2a                                                               | mples What's New                                                                                                    |
|--------------------------------------------------------------------------------------------------|----------------------------------------------------------------------------------------------------|
| Circles<br>Circles<br>Purple Mesh (Classic Eclipse)<br>Slate                                     | Veccome to Eclipse<br>Veccome to Eclipse<br>Veccom |
| Root Pages:<br>V Overview<br>First Steps<br>Tutorials<br>Samples                                 |                                                                                                    |
| What's New     Web Resources     Migrate                                                         |                                                                                                    |
| What's New Web Resources Migrate Use relative fonts Apply settings to all the products s Saye As | haring this workbench                                                                                                    |

Рис. 1.2. Диалоговое окно изменения страницы Welcome

пользователя через учебные примеры интеграции с Workbench-окном, создания пользовательского Java-редактора и SWT-примеры;

What's New — переход на страницу обзора нововведений, содержащую кнопки, которые открывают соответствующие разделы Help-документации, запускают проверку обновлений и открывают страницы сайта http://www.eclipse.org/ в Web-браузере.

Страница **Welcome** содержит в правом верхнем углу набор кнопок управления, среди которых есть кнопка **Customize page**, позволяющая изменить внешний вид и содержание страницы Welcome (рис. 1.2).

#### Рабочая область Workbench

После закрытия страницы **Welcome** на экране компьютера появится содержимое рабочей области Workbench.

Первоначально отобразится перспектива Java. Для того чтобы переключиться в перспективу **Resource** Eclipse-платформы, последовательно выберем в меню Window команды **Open Perspective | Other | Resource**. В результате в Workbenchокне появятся три представления: **Project Explorer**, **Outline** и **Tasks**, а также окно для редактора ресурсов (рис. 1.3).

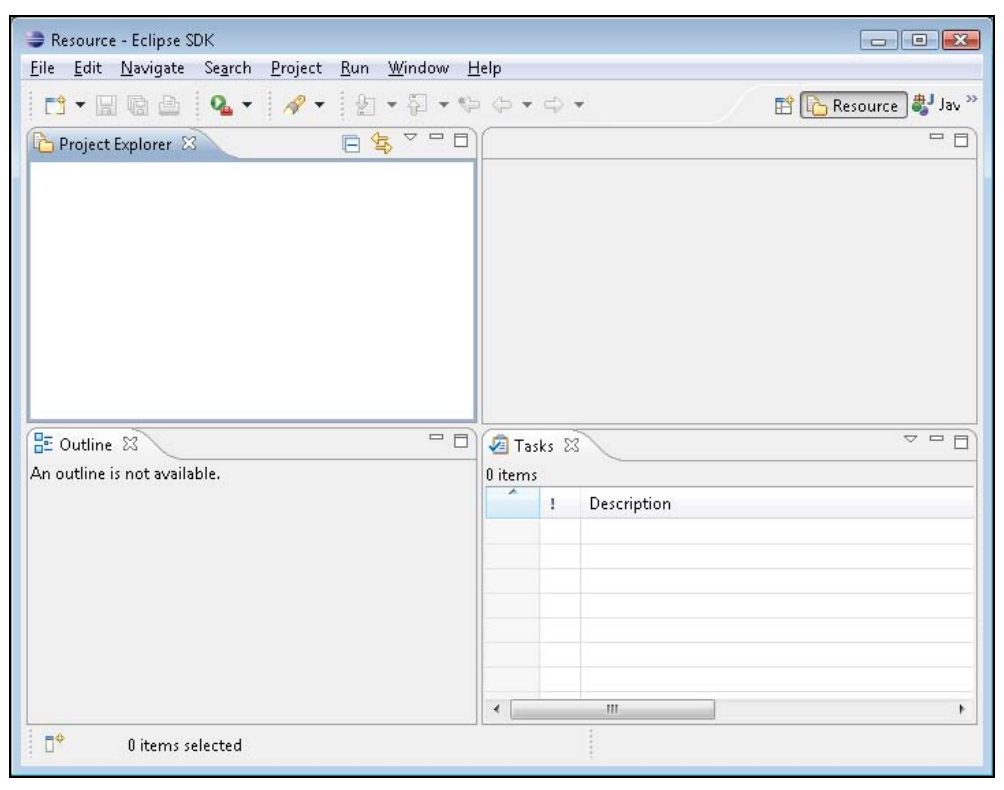

Рис. 1.3. Перспектива Resource среды Eclipse SDK

Для того чтобы изменить набор отображаемых представлений, можно воспользоваться командой Show View меню Window. Также среда Eclipse дает возможность перетаскивать представления в Workbench-окне мышью и изменять их размеры, минимизировать, максимизировать и закрывать представления, используя контекстное меню вкладки представления или его панель инструментов. Вернуться к первоначальному набору Eclipse-представлений позволяет команда **Reset Perspective** меню Window. Измененный набор представлений можно сохранить в виде новой перспективы с помощью команды **Save Perspective As** меню Window. Удалить перспективу можно в разделе **Perspectives** диалогового окна, открываемого командой **Preferences** меню Window. Настроить перспективу позволяет опция **Customize Perspective** меню Window.

Eclipse-представление имеет два контекстных меню. Одно меню появляется при нажатии правой кнопкой мыши на вкладке меню, а другое — при нажатии кнопки **View Menu** панели инструментов представления.

Eclipse-представление можно определить в качестве представления **Fast View** — такое представление отображается в виде значка в левом нижнем углу Workbenchокна и при нажатии на значок сразу открывается в Workbench-окне. Установить представление в качестве **Fast View** можно с помощью кнопки **Боку View as a Fast View**, расположенной в левом нижнем углу Workbench-окна, или с помощью команды **Fast View** контекстного меню представления.

Eclipse-представление также можно определить в качестве Detached-представления — такое представление отображается в отдельном окне вне Workbench-окна. Установить представление в качестве Detached-представления можно с помощью команды **Detached** контекстного меню представления.

Платформа Eclipse имеет перспективы Resource, Team Synchronizing и CVS Repository Exploring.

Перспектива Resource имеет окно редактора и представления Project Explorer, Outline и Tasks (табл. 1.1).

| Представление    | Описание                                                          |
|------------------|-------------------------------------------------------------------|
| Project Explorer | Отображает дерево ресурсов                                        |
| Outline          | Отображает структуру файла, открытого в данный момент в редакторе |
| Tasks            | Отображает список маркеров задач                                  |

Таблица 1.1. Представления перспективы Resource

Перспектива **Team Synchronizing** имеет окно редактора и представления **Synchronize**, **History**, **Tasks** и **Problems** (табл. 1.2).

Перспектива CVS Repository Exploring имеет окно редактора и представления History и CVS Repositories. Представление CVS Repositories отображает структуру CVS-хранилища, добавленного в Workbench-окно.

| Представление | Описание                                                                                                    |
|---------------|----------------------------------------------------------------------------------------------------|
| Synchronize   | Обеспечивает сравнение локальных и удаленных ресурсов, обновление локальных ресурсов и их передачу в репозиторий |
| History       | Отображает список изменений ресурса в репозитории и локальную исто-<br>рию ресурса                               |
| Tasks         | Отображает список маркеров задач                                                                                 |
| Problems      | Отображает список ошибок и предупреждений                                                                        |

Таблица 1.2. Представления перспективы Team Synchronizing

Создадим простой Eclipse-проект. Для этого в меню File последовательно выберем команды New | Other | General | Project и нажмем кнопку Next — запустится мастер создания проекта. Введем имя проекта SimpleProject и нажмем кнопку Finish. В результате средой Eclipse SDK будет создана папка SimpleProject в каталоге workspace с файлом .PROJECT описания проекта. Файл .PROJECT идентифицирует набор файлов и папок как Eclipse-проект таким образом, чтобы при переносе данного набора в другой каталог файловой системы его можно было бы импортировать в Workbench-окно с помощью команды Import меню File.

Среда Eclipse содержит большой набор мастеров создания ресурсов, импорта и экспорта ресурсов и др. Мастера призваны помочь пользователю выполнить ту или иную задачу в Workbench-окне, и текущий набор мастеров расширяется за счет Eclipse-плагинов.

Для создания папки и текстового файла проекта можно использовать команду **New** контекстного меню, появляющегося при нажатии правой кнопкой мыши на узле проекта в окне **Project Explorer**, можно воспользоваться кнопкой **New** панели инструментов Workbench-окна или выбрать команду **New** меню **File**.

Последовательно выберем команды New | Other | General | Folder, введем имя папки projectfolder и нажмем кнопку Finish. В папке projectfolder создадим текстовый файл с помощью выбора команд New | Other | General | File, ввода имени файла text.txt и нажатии кнопки Finish.

В результате созданный файл text.txt будет открыт в текстовом редакторе Workbench-окна (рис. 1.4).

Если в редакторе набрать текст, то на вкладке **text.txt** появится звездочка (\*), указывающая, что изменения файла text.txt не сохранены. Для сохранения изменений файла text.txt можно нажать кнопку **Save** панели инструментов Workbench-окна (рис. 1.5).

Если создать текстовый файл с расширением, например, не txt, а doc, тогда среда Eclipse откроет созданный файл не в текстовом редакторе Eclipse-платформы, а в редакторе Microsoft Word операционной системы, который загрузится как OLEобъект в окно редактора (рис. 1.6).

Для того чтобы открыть файл в определенном редакторе, можно воспользоваться командой **Open With** контекстного меню, открывающегося при щелчке правой

| Resource - SimpleProject/projectfolder/text.txt - Eclipse SDI                | K 🗖 🖬                              |
|------------------------------------------------------------------------------|------------------------------------|
| <u> </u>                                                                     | <u>H</u> elp                       |
| 🔁 • 🖬 🖻 💁 • 🛷 • 🗐 🗊 🗄 •                                                      | ▼ 🖗 ▼ 🗇 ▼ 🔿 ▼ 📅 🎦 Resource 🐉 Jav ≫ |
| 🚹 Project Explorer 🛛 🛛 📄 🔄 🖓 🖓 🖓                                             | 📄 text.txt 🖾 📃 🗖                   |
| <ul> <li>▲ → project</li> <li>→ projectfolder</li> <li>→ text.txt</li> </ul> |                                    |
|                                                                              | 4 F                                |
| E Outline 🛛 🗖 🗖                                                              | Tasks 🛛 🗸 🖓 🗖                      |
| An outline is not available.                                                 | 0 items                            |
|                                                                              | ! Description                      |
|                                                                              |                                    |
| 🖙 📄 text.txt - SimpleProject/projectfolder                                   |                                    |

Рис. 1.4. Создание простого Eclipse-проекта с папкой и текстовым файлом

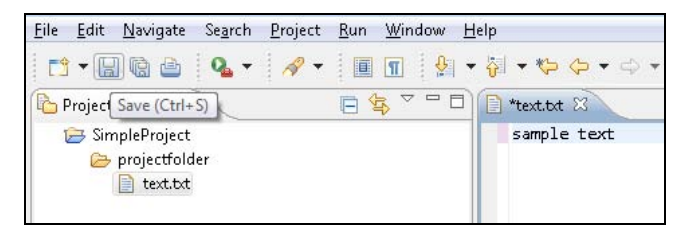

Рис. 1.5. Сохранение изменений текстового файла

кнопкой мыши на узле файла в окне **Project Explorer**. Например, при выборе команды **Open With** | **System Editor** текстовый файл text.txt откроется в Блокноте операционной системы Windows.

Для настройки текстового редактора, а также определения соответствий файловых расширений определенным редакторам можно использовать раздел **Editors** диалогового окна **Preferences**, открываемого при выборе одноименной команды в меню **Window** (рис. 1.7).

Помимо непосредственно создания папки или файла Eclipse-проекта, при котором соответствующая папка или файл появляются в каталоге Eclipse-проекта, Eclipse-платформа позволяет создание так называемых связанных ресурсов. Связанный ресурс — это папка или файл, физически находящиеся не в каталоге Eclipse-

| Resource - SimpleProject/proj.<br>File Doperto Bug Bottopyo | ectfolder/text.doc - Eclipse SDK<br>Monwar Cenews Tabawa Window Canaera |                   | -   0   🔀        |
|-------------------------------------------------------------|-------------------------------------------------------------------------|-------------------|------------------|
|                                                             |                                                                         | 😰 🔂 Resou         | irce )           |
| Project Expl 🛛 🗆 🗖                                          | text.txt 🖳 text.doc 🛛                                                   |                   | - 8              |
| E 🔄 🏹                                                       |                                                                         | り・Ca・   🐉 🖬 🖬 🎽   | Ж.К 🚆            |
| improjectfolder<br>i text.doc<br>text.bt                    |                                                                         |                   |                  |
|                                                             |                                                                         |                   | +<br>+<br>•<br>* |
|                                                             | і <u>Р</u> исование • 🔓 Автофи <u>т</u> уры • 🔪 🔪 🔿 📥                   | A 🔅 🗷 🖂 🖄 • 🚄 • 🗸 |                  |
|                                                             | Tasks 🕅 0 items                                                         |                   | ~ - 8            |
| 🗄 Outline 🛿 🦳 🗖 🗖<br>An outline is not available.           | Description                                                             | Resource Path     |                  |
|                                                             | m                                                                       |                   | •                |
| ₽                                                           |                                                                         |                   |                  |

Рис. 1.6. Создание текстового файла с расширением, не совместимым с текстовым редактором Eclipse-платформы

| Preferences                                                                                                    |                                                                                                    |                          |
|----------------------------------------------------------------------------------------------------|----------------------------------------------------------------------------------------------------|--------------------------|
| vpe filter text                                                                                                    | File Associations                                                                                                    | ↓ ↓ ↓                    |
| General     Appearance     Capabilities     Compare/Patch     Content Types     Editors     File Associations     Accessibility     Annotations     Hyperlinking     Linked Mode     Quick Diff     Spelling     Keys     Network Connections | See <u>'Content Types</u> ' for content-type based file associations.<br>File <u>typess</u> Image: Types         Image: Types         Image: Types: Types         Image: Types         Image: Types: Types         Image: Types: Types         Image: Types: Type: Types         Image: Type: Type: Type: Type: Types         Image: Type: Type: Ty | Add<br>Remove            |
| Search <ul> <li>Security</li> <li>Startup and Shutdown</li> <li>Web Browser</li> <li>Workspace</li> <li>Build Order</li> <li>Linked Resources</li> </ul>                                                                                      | ₩eb Browser.                                                                                                    | Add<br>Remove<br>Default |
| ?                                                                                                    | le.                                                                                                    | OK Cancel                |

Рис. 1.7. Настройка соответствия файлового расширения определенному редактору

проекта, а в другом месте файловой системы, однако при этом присутствуют в качестве узла Workbench-окна. Создать такой связанный ресурс можно с помощью команды New, нажатия кнопки Advanced, отметки флажка Link to file in the file system или Link to alternate location (Linked Folder) и кнопки Browse (рис. 1.8), определяющей путь к ресурсу. Кроме кнопки Browse можно использовать кнопку Variables, которая открывает список переменных пути, и задать расположение ресурса с помощью переменной пути. Создать переменную пути можно нажатием кнопки New вкладки Path Variables раздела Resource | Linked Resources диалогового окна, открываемого командой Properties контекстного меню узла проекта или с помощью кнопки New раздела General | Workspace | Linked Resources диалогового окна Preferences, открываемого одноименной командой в меню Window.

| File<br>Create a new file resc                                              | burce.                |                   |
|-----------------------------------------------------------------------------|-----------------------|-------------------|
| Enter or select the par                                                     | rent folder:          |                   |
| SimpleProject/proje                                                         | ctfolder              |                   |
| iii 🔁 SimpleProjec<br>Disprojectfol                                         | t<br>Ider             |                   |
| File name: text tot                                                         |                       |                   |
| File name: text.txt<br><< Advanced<br>Link to file in the to<br>D:\text.txt | file system<br>Browse | <u>V</u> ariables |

Рис. 1.8. Создание связанного файла

Список связанных ресурсов может быть отредактирован с помощью команд **Properties** | **Resource** | **Linked Resources** контекстного меню узла проекта. Отключить саму опцию связанных ресурсов можно, используя раздел **General** | **Workspace** | **Linked Resources** в окне **Preferences**, открываемом одноименной командой в меню **Window**.

Связанные ресурсы могут быть организованы в Eclipse-проекте в иерархическую структуру с помощью виртуальных папок. Виртуальная папка физически не существует в файловой системе, а присутствует в качестве узла Workbench-окна.

Создать виртуальную папку можно с помощью команд New | Folder, нажатия кнопки Advanced и отметки флажка Folder is not located in the file system (Virtual Folder).

Создать ресурс проекта можно не только с помощью опции **New**. Готовую папку или файл также можно импортировать в Eclipse-проект путем перетаскивания мышью из окна, например, Проводника в Workbench-окно, используя операцию копирования/вставки или команду **Import** контекстного меню окна **Project Explorer**.

Среда Eclipse разрешает и обратную операцию экспорта папок или файлов из Workbench-окна в файловую систему компьютера с помощью перетаскивания мышью, используя операцию копирования/вставки или команду **Export** Workbench-окна.

Удалить ресурс проекта в Workbench-окне можно посредством команды **Delete** контекстного меню окна **Project Explorer**, выбора ресурса и нажатия клавиши <Del> или с помощью команды **Delete** меню **Edit**.

Контекстное меню окна **Project Explorer** позволяет также переименовывать и перемещать ресурсы проекта с помощью команд **Rename** и **Move** соответственно.

Поиск ресурсов или текста осуществляется посредством меню **Search** Workbenchокна. При этом поиск файлов может быть реализован с учетом файлового расширения и с учетом содержащегося в них текста (рис. 1.9). Результаты поиска отображаются в открывающемся представлении **Search** Workbench-окна.

Среда Eclipse дает возможность помечать ресурсы такими маркерами, как задачи Tasks и закладки Bookmarks.

| Image: Provide the search in the search in the search i | Image: Search       Image: Search       Image: Search         Containing text:       Image: Search       Image: Search         (* = any string, ? = any character, \ = escape for literal: | ✓ Case sensitive<br>s: * ? \) ■ Regular expression       |
|----------------------------------------------------------------------------------------------------|----------------------------------------------------------------------------------------------------|----------------------------------------------------------|
| Containing text:<br>Containing text:<br>Case sensitive<br>(* = any string, ? = any character, \ = escape for literals: * ? \) Regular expression<br>File name patterns:<br>Choose<br>Patterns are separated by a comma (* = any string, ? = any character)<br>Consider derived resources<br>Scope<br>Workspace Selected resources Enclosing projects<br>Working set: Choose                                                                                                    | Containing text:          (* = any string, ? = any character, \ = escape for literal:                                                                                                    | ✓                                                        |
| Case sensitive (* = any string, ? = any character, \ = escape for literals: * ? \) Regular expression File name patterns: * Choose Patterns are separated by a comma (* = any string, ? = any character) Consider derived resources Scope Workspace Selected resources Enclosing projects Working set: Choose                                                                                                    | <pre>(* = any string, ? = any character, \ = escape for literal:</pre>                                                                                                    | Case sensitive     Case sensitive     Regular expression |
| (* = any string, ? = any character, \ = escape for literals: * ? \) Regular expression File name patterns: * Choose Patterns are separated by a comma (* = any string, ? = any character) Consider derived resources Scope Scope Scope Selected resources Enclosing projects Working set: Choose                                                                                                    | (* = any string, ? = any character, \ = escape for literal:                                                                                                    | s: * ? \) 🔲 Regular expression                           |
| File name patterns:          *       Choose         Patterns are separated by a comma (* = any string, ? = any character)         Consider derived resources         Scope         • Workspace       Selected resources         • Working set:       Choose                                                                                                    |                                                                                                    |                                                          |
| File name patterns:          *       Choose         Patterns are separated by a comma (* = any string, ? = any character)         Consider derived resources         Scope            • Workspace         • Selected resources         • Working set:         • Choose         • Choose                                                                                                    | F11                                                                                                    |                                                          |
|                                                                                                    | File name <u>p</u> atterns:                                                                                                    |                                                          |
| Patterns are separated by a comma (* = any string, ? = any character) Consider derived resources Scope <u> Workspace</u> Selected resources Choose Choose                                                                                                    | *                                                                                                    | ▼ Ch <u>o</u> ose                                        |
| Consider derived resources  Scope  Workspace Selected resources Choose  Choose                                                                                                    | Patterns are separated by a comma (* = any string, ? =                                                                                                    | any character)                                           |
| Scope<br>Scope<br>Selected resources Enclosing projects<br>Working set:<br><u>Ch</u> oose                                                                                                    | Consider derived resources                                                                                                    | 8 B                                                      |
| Scope<br><u>W</u> orkspace Selecte <u>d</u> resources Enclosing projects<br>Wor <u>k</u> ing set: <u>Ch</u> oose                                                                                                    |                                                                                                    |                                                          |
| Workspace Selected resources Enclosing projects     Working set: Choose                                                                                                    | Scope                                                                                                    | a a a                                                    |
| • Working set: Choose                                                                                                    | Workspace Selected resources Enclosed                                                                                                    | sing projects                                            |
|                                                                                                    | Working set:                                                                                                    | C <u>h</u> oose                                          |
|                                                                                                    |                                                                                                    |                                                          |
|                                                                                                    |                                                                                                    |                                                          |
|                                                                                                    | ? Customize                                                                                                    | Search Cancel                                            |
| Customize     Replace   Search   Cancel                                                                                                    |                                                                                                    |                                                          |

Рис. 1.9. Диалоговое окно настройки поиска ресурсов

Пометить ресурс Task-маркером или Bookmark-маркером можно с помощью команд Add Task или Add Bookmark меню Edit Workbench-окна либо посредством команд Add Task или Add Bookmark контекстного меню, которое появляется при нажатии правой кнопкой мыши на самом левом крае текстового редактора (рис. 1.10).

| *        | text.txt 🕱                                                           | 📄 text1.txt 🛛 📄 text2.txt 🛛 🖆 Co | mpare ('SimpleProje 🛛 🗖 🗖        |
|----------|----------------------------------------------------------------------|----------------------------------|----------------------------------|
| 5        | Add Deckmont                                                         | Text Compare                     |                                  |
| <b>`</b> | Add Bookmark<br>Add Task                                             | SimpleProject/prfolder/text1.txt | SimpleProject/prfolder/text2.txt |
| <        | Show Quick Diff Ctrl+Shift+Q<br>Show Annotation<br>Show Line Numbers | lnext line                       |                                  |
|          | Preferences                                                          | K                                | •                                |
|          | Рис. 1.10. Добавление маркеров                                       | <b>Рис. 1.11.</b> Сравнен        | ие содержимого                   |

Рис. 1.10. Добавление маркеров с помощью контекстного меню текстового редактора

**Рис. 1.11.** Сравнение содержимого двух текстовых файлов

После создания Task-маркера он появится в окне **Tasks**, а после создания Bookmark-маркера маркер возникнет в окне **Bookmarks**, открыть которое можно с помощью команды **Show View** меню **Window**. Управление созданными маркерами обеспечивают контекстные меню соответствующих представлений.

Eclipse-платформа обеспечивает сравнение ресурсов (проектов, папок и файлов) между собой и сравнение версий редактируемого файла согласно его локальной истории с отображением результатов сравнения в представлении **Compare**.

Для сравнения двух ресурсов между собой необходимо в окне **Project Explorer** щелкнуть левой кнопкой мыши на одном ресурсе, нажать клавишу <Ctrl> и щелкнуть левой кнопкой мыши на другом ресурсе для одновременного выбора сразу двух ресурсов. Затем щелкнуть правой кнопкой мыши на выделенных ресурсах и в контекстном меню последовательно выбрать команды **Compare With** | **Each Other**. В результате будет открыто окно **Compare** с отображением различий между двумя ресурсами (рис. 1.11).

Для сравнения различных версий редактируемого файла согласно его локальной истории в окне **Project Explorer** щелкнем левой кнопкой мыши на узле файла, нажмем правую кнопку мыши и в контекстном меню последовательно выберем команды **Compare With** | **Local History**. В появившемся окне **History** два раза щелкнем левой кнопкой мыши на интересующей локальной версии файла — в результате будет открыто окно **Compare** с отображением различий между текущей и предыдущей версиями файла. При этом панель инструментов представления **Compare** обеспечивает функции копирования и навигации.

Локальная история файла организуется средой Eclipse при создании файла и при его модификации. При сохранении отредактированного файла его копия, имеющая идентификатор в виде даты и времени сохранения, также сохраняется, образуя локальную историю файла с возможностью ее просмотра в представлении History Workbench-окна. Настраивается локальная история с помощью раздела General Workspace | Local History диалогового окна Preferences, открываемого одноименной команлой меню Window.

Для отображения ресурсов в окне Project Explorer можно применять различные фильтры, для создания которых можно воспользоваться кнопкой Add раздела Resource | Resource Filters диалогового окна, открываемого командой Properties контекстного меню узла проекта.

Ограничить набор отображаемых в Eclipse-представлении ресурсов можно также с помощью рабочего набора Working Set, для применения которого к представлению нужно открыть меню кнопкой View Menu панели инструментов представления и выбрать команду Select Working Set или Configure Contents.

Для того чтобы определить используемый рабочий набор Working Set, можно выбрать команду Customize Perspective меню Window и на вкладке Command Groups Availability появившегося диалогового окна отметить флажки Window

| Select the command groups that you w<br>perspective (Resource). The details field<br>toolbar items are added to the perspect | vant to see added to the current<br>d identifies which menu items and/or<br>ive by the selected command group. |       |
|----------------------------------------------------------------------------------------------------|----------------------------------------------------------------------------------------------------|-------|
| Available command groups:                                                                                                    | <u>M</u> enubar details: <u>T</u> oolbar deta                                                                  | ails: |
| <ul> <li>Resource Navigation</li> <li>Search</li> <li>Team</li> </ul>                                                        |                                                                                                    |       |
| <ul> <li>✓ Window Working Set</li> <li>✓ Working Set Manipulation</li> </ul>                                                 | •                                                                                                    |       |

Рис. 1.12. Подключение инструментов работы с набором Working Set

| <u>F</u> ile | <u>E</u> dit <u>N</u> avig | ate Se <u>a</u> rch      | <u>P</u> roject | <u>R</u> un | <u>W</u> indow | <u>H</u> elp |        |     |         |              |
|--------------|----------------------------|--------------------------|-----------------|-------------|----------------|--------------|--------|-----|---------|--------------|
| 2            | - 🛛 🕼 (                    | B)                       | Q               | 1.          | 6              | • B          | · 12 · | ) [ | 😫 🔂 Res | ource 🐉 Java |
| 魡            | • 🖓 • 💝                    | • • •                    | *               |             | -              |              |        |     |         |              |
| P            | roject Explore             | er 🖾                     |                 |             |                |              |        |     |         |              |
| 4 2          | → SimplePro                | ject<br>tfolder<br>t.txt |                 |             |                |              |        |     |         |              |

31

Рис. 1.13. Кнопки управления набором Working Set

Working Set и Working Set Manipulation (рис. 1.12). В результате на панели инструментов Workbench-окна появятся кнопки Modify window working set, Add the selected elements to a working set, Remove the selected elements from a working set (рис. 1.13).

#### Разработка приложений платформы Java SE

#### Среда разработки Eclipse SDK

Среда Eclipse SDK содержит плагин Java development tools (JDT), расширяющий Eclipse-платформу до интегрированной среды разработки Java IDE, добавляя перспективы Java, Java Browsing, Java Type Hierarchy, Debug и набор представлений, редакторов, мастеров и других инструментов для работы с Java-кодом. JDTплагин служит фундаментом для разработки любых Java-приложений, включая создание Eclipse-плагинов. JDT-плагин содержится во всех остальных Eclipseпродуктах, предназначенных для создания Java-приложений на основе различных платформ, и сам по себе помогает в разработке Java-кода платформы Java SE.

Перспектива Java содержит окно редактора и представления Package Explorer, Outline, Problems, Javadoc, Declaration (табл. 1.3).

| Представление    | Описание                                                                                                    |
|------------------|----------------------------------------------------------------------------------------------------|
| Package Explorer | Отображает Java-проект с его структурой, определяемой сборкой проекта, в виде узлов папок и библиотек, Java-пакетов, Java-файлов с их внутренней структурой |
| Outline          | Отображает компилируемую структуру редактируемого в данный момент Java-файла                                                                                |
| Problems         | Отображает ошибки и предупреждения сборщика проекта                                                                                                    |
| Javadoc          | Отображает документацию выбранного в данный момент Java-элемента                                                                                            |
| Declaration      | Отображает исходный код выбранного в данный момент Java-элемента                                                                                            |

Таблица 1.3. Представления перспективы Java

Перспектива Java Browsing содержит окно редактора и представления Projects, Packages, Types, Members (табл. 1.4).

| Представление | Описание                                                                                           |
|---------------|----------------------------------------------------------------------------------------------------|
| Projects      | Отображает Java-проект, его папки и библиотеки без возможности их раскрытия в данном представлении |
| Packages      | Отображает при выборе в окне Projects узла список его Java-пакетов                                 |
| Types         | Отображает при выборе в окне Packages узла список его Java-типов                                   |
| Members       | Отображает при выборе в окне Турез узла его содержимое                                             |

#### Таблица 1.4. Представления перспективы Java Browsing

Перспектива Java Type Hierarchy содержит окно редактора и представление Type Hierarchy, отображающее иерархию Java-типа.

Перспектива Debug содержит окно редактора и представления Debug, Breakpoints, Variables, Outline, Console, Tasks (табл. 1.5).

Таблица 1.5. Представления перспективы Debug

| Представление | Описание                                                                     |
|---------------|------------------------------------------------------------------------------|
| Debug         | Обеспечивает управление процессом отладки и запуска Java-кода                |
| Breakpoints   | Отображает список контрольных точек отладки Java-кода                        |
| Variables     | Отображает информацию о переменных выбранного узла окна Debug                |
| Outline       | Отображает компилируемую структуру редактируемого в данный момент Java-файла |
| Console       | Отображает системный вывод выполнения Java-кода                              |
| Tasks         | Отображает список маркеров задач проекта                                     |

#### Пример создания простого Java-приложения

Для создания простого Java-приложения откроем перспективу Java среды Eclipse SDK, в меню File последовательно выберем команды New | Other | Java | Java Project и нажмем кнопку Next, введем имя проекта Hello и нажмем кнопку Finish.

В окне **Package Explorer** нажмем правой кнопкой мыши на узле проекта, в контекстном меню последовательно выберем команды **New | Other | Java | Class**, нажмем кнопку **Next**, в поле **Package** введем имя пакета hello, а в поле **Name** — имя класса Hello, отметим флажок **public static void main(String[] args)** создания точки входа в приложение и нажмем кнопку **Finish** (рис. 1.14).

В результате в окне **Package Explorer** среды Eclipse отобразится иерархия проекта Hello, в окне редактора будет открыт файл Hello.java, а в Workspace-каталоге будет создана папка Hello с файлами .PROJECT и .CLASSPATH и папками .settings, bin и src.

Файл .PROJECT определяет папку Hello как Eclipse-проект, имеющий тип Javaпроект (тег <natures>), и содержит команду вызова Eclipse-компилятора исходного Java-кода при инкрементальной сборке проекта (тег <buildCommand>).

Файл .CLASSPATH содержит определения папок и файлов, участвующих в построении и запуске проекта, и автоматически дополняется новыми определениями при использовании команды **Build Path** контекстного меню окна **Package Explorer** среды Eclipse.

Папка .settings хранит установки плагина, папка src — исходный Java-код, а открыв папку bin, можно обнаружить уже откомпилированный и готовый к запуску Java-код. Произошло это из-за того, что в разделе General | Workspace диалогового окна Preferences, открываемого одноименной командой в меню Window, отмечен

переключатель **Build automatically**. Если убрать отметку данного переключателя, тогда среда Eclipse не будет автоматически компилировать Java-код, а в контекстном меню окна **Package Explorer** появится команда **Build Project**.

| Java Class              |                                                                  | a               |  |
|-------------------------|------------------------------------------------------------------|-----------------|--|
| Create a new Java       | class.                                                           | g               |  |
| Source fol <u>d</u> er: | Hello/src                                                        | Br <u>o</u> wse |  |
| Pac <u>k</u> age:       | hello                                                            | Bro <u>w</u> se |  |
| Enclosing type:         |                                                                  | Bro <u>w</u> se |  |
| Na <u>m</u> e:          | Hello                                                            |                 |  |
| Modifiers:              | ● public                                                         |                 |  |
| <u>S</u> uperclass:     | java.lang.Object                                                 | Brows <u>e</u>  |  |
| Interfaces:             |                                                                  | <u>A</u> dd     |  |
|                         |                                                                  | <u>R</u> emove  |  |
| Which method stu        | bs would you like to create?                                     |                 |  |
|                         | 🔽 public static void main(String[] args)                         |                 |  |
|                         | Constructors from superclass                                     |                 |  |
|                         | ☑ In <u>h</u> erited abstract methods                            |                 |  |
| Do you want to add      | d comments? (Configure templates and default value <u>here</u> ) |                 |  |
|                         | Uenerate comments                                                |                 |  |
|                         |                                                                  |                 |  |

Рис. 1.14. Окно мастера создания Java-класса

Раздел **Java** окна **Preferences** позволяет определить такие установки, как используемая среда выполнения JRE, путь сборки проекта, установки Java-редактора и Java-компилятора и др.

Редактор Java-кода среды Eclipse обеспечивает подсветку синтаксиса, включая выделение цветом комментариев к коду, ключевых слов, текстовых строк, проверку синтаксиса, автозавершение кода, форматирование кода, подсказки Quick Fix, интегрированные опции отладки кода.

Открыть Java-файл в Java-редакторе можно, щелкнув два раза левой кнопкой мыши на узле файла или любого из элементов структуры Java-кода, отображаемых в представлении. При этом с Java-редактором связано представление **Outline**,

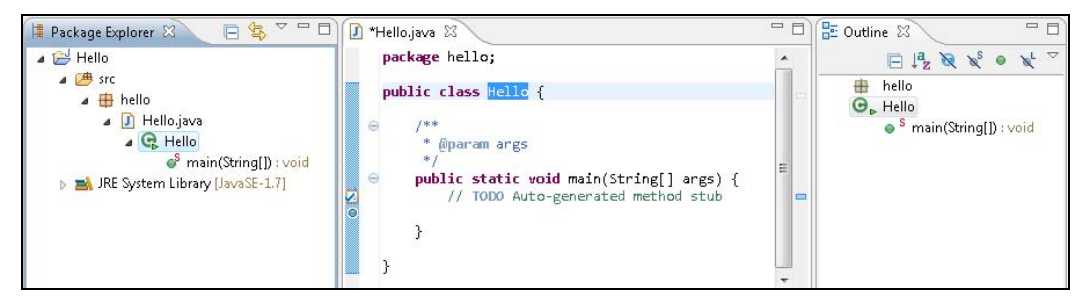

Рис. 1.15. Редактор Java-кода и связанное с ним представление Outline

отображающее компилируемую структуру Java-кода с возможностью ее фильтрации с помощью панели инструментов представления (рис. 1.15).

#### Навигация по Java-коду

В верхней части Java-редактора с помощью кнопки **Toggle Breadcrumb** можно открыть панель навигации, отображающую структуру проекта (рис. 1.16).

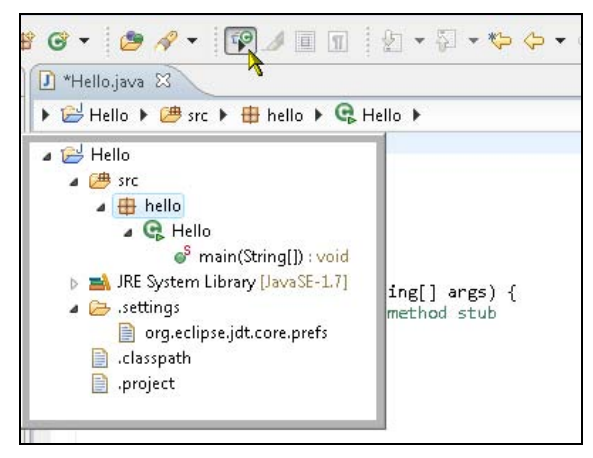

Рис. 1.16. Breadcrumb-панель навигации редактора Java-кода

Выбрав команду **Show Line Numbers** контекстного меню крайней левой полосы Java-редактора, которое открывается нажатием правой кнопкой мыши, мы увидим, что в окне редактора будут отображаться номера строк Java-кода.

Если нажать кнопку Link With Editor окна Package Explorer, тогда в представлении Package Explorer будет подсвечен именно тот файл, который открыт в данный момент в Java-редакторе.

Для навигации Java-кода в Java-редакторе можно открыть окно Quick Outline, используя команду Quick Outline контекстного меню редактора, открываемого нажатием правой кнопкой мыши в окне редактора. Окно Quick Outline является аналогом представления Outline и отображает структуру редактируемого Java-кода, при выборе одного из элементов которой он подсвечивается в Java-редакторе. В верх-
нем поле окна Quick Outline есть возможность ввода интересующего элемента, при этом окно Quick Outline автоматически фильтрует отображаемое дерево Javaструктуры. Меню окна Quick Outline позволяет произвести его настройки (рис. 1.17).

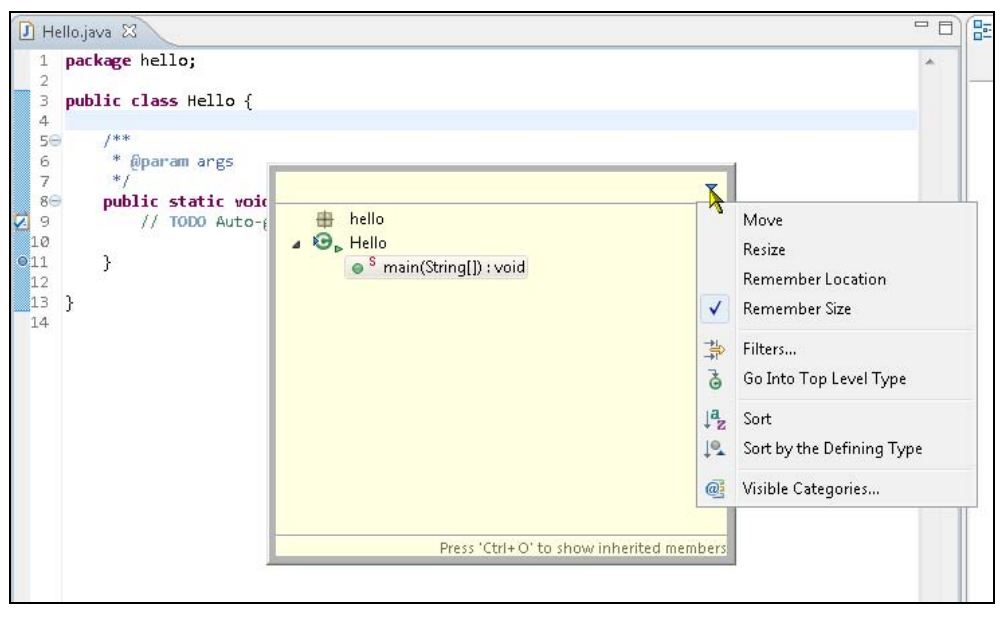

Рис. 1.17. Окно Quick Outline редактора Java-кода

Широкие возможности навигации также предоставляет меню Navigate Workbenchокна.

В редакторе Java-кода начнем добавлять новый метод класса Hello. При этом Javaредактор будет автоматически осуществлять проверку синтаксиса и в окне редактора появятся маркеры ошибок с подсказками (рис. 1.18).

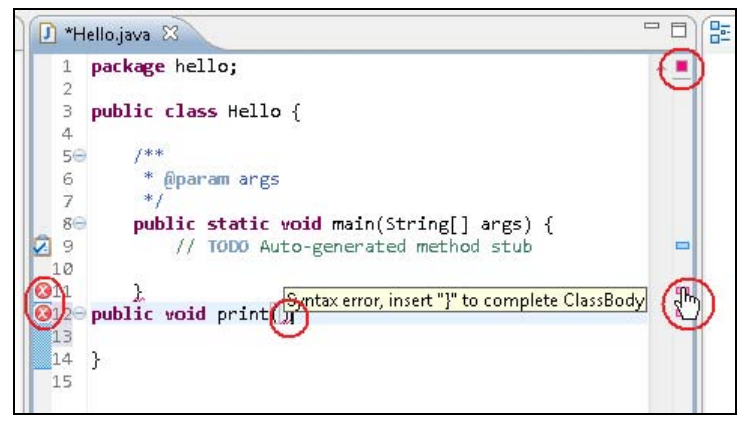

Рис. 1.18. Проверка синтаксиса Java-редактора

При вводе нового метода класса он автоматически добавится в окно **Package Explorer** и окно **Outline**.

При синтаксически правильном завершении ввода нового метода маркеры ошибок исчезнут.

### Подсказки

В новом методе осуществим вывод строки текста в консоль. При наборе Java-кода можно использовать два типа подсказок. Подсказку Content Assist можно вызвать нажатием комбинации клавиш <Ctrl>+<Пробел>, или данная подсказка появляется сама при вводе разделителя ".". Подсказка Content Assist обеспечивает автозавершение кода путем выбора одного из вариантов предлагаемого списка (рис. 1.19 и 1.20).

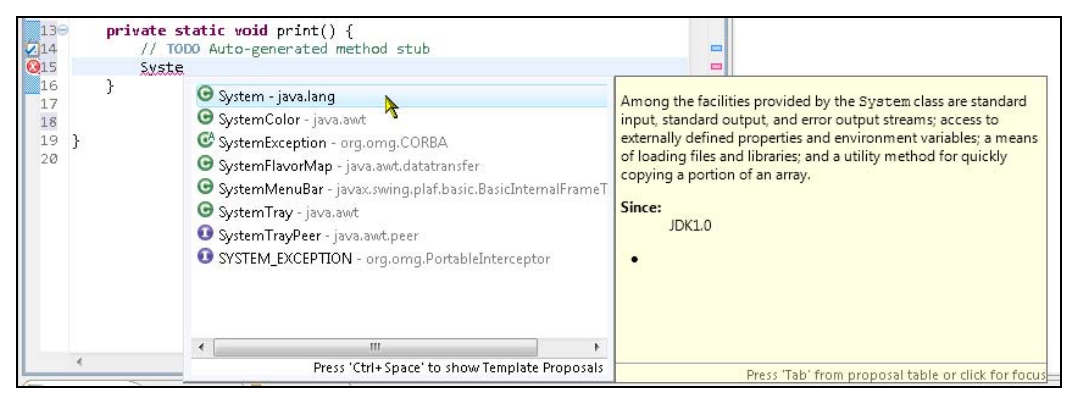

Рис. 1.19. Вызов подсказки Content Assist нажатием комбинации клавиш <Ctrl>+<Пробел>

| 15                           | System. |                                                                                                    |     |
|------------------------------|---------|----------------------------------------------------------------------------------------------------|-----|
| 16<br>17<br>18<br>19 }<br>20 | }       | <ul> <li>Sclass &lt; class &lt; java.lang.System &gt;</li> <li>Ferr: PrintStream - System</li> <li>in: InputStream - System</li> <li>out: PrintStream - System</li> <li>arraycopy(Object src, int srcPos, Object dest, int destPos,</li> <li>clearProperty(String key): String - System</li> <li>console(): Console - System</li> <li>currentTimeMillis(): long - System</li> <li>exit(int status): void - System</li> <li>gc(): void - System</li> </ul> | • E |
|                              |         | getenv() : Map < String, String > - System                                                                                                    | 17  |
| 1                            |         |                                                                                                    |     |

Рис. 1.20. Подсказка Content Assist появляется сама при вводе разделителя "."

Подсказка Quick Fix вызывается командой Quick Fix контекстного меню Javaредактора и предлагает различные варианты исправления ошибки, связанной с объявлением пакета, импортом, созданием Java-типов, конструкторов, методов, полей и переменных, обработкой исключений, путем приложения и др. (рис. 1.21). Подсказка Quick Fix также обеспечивает автозавершение кода путем выбора одного из предлагаемых вариантов решения проблемы.

| 6 *<br>7 */<br>8⊖ put                    | <pre>@param args plic static void main(String[] args) {     // TODO Auto-generated method stub     heise()</pre> | -                                                                                                  |
|------------------------------------------|----------------------------------------------------------------------------------------------------|----------------------------------------------------------------------------------------------------|
| (310)<br>●11 }<br>12<br>13<br>14 }<br>15 | Erant();<br>Create method 'print()'<br>Prename in file (Ctrl+2, R)                                               | <pre>"" " print(); } private static void print() { // TODO Auto-generated method stub } "" }</pre> |

Рис. 1.21. Вызов подсказки Quick Fix

Отменить произведенный ввод кода позволяет команда Undo Typing меню Edit или контекстного меню Java-редактора.

Java-редактор поддерживает форматирование кода. Например, если перенести в строке:

```
public static void main(String[] args) {
```

main на другую строку:

public static void
main(String[] args) {

и в меню Source Workbench-окна выбрать команду Format, код примет свой первоначальный вид.

Помимо форматирования исходного кода меню Source Workbench-окна или опция Source контекстного меню Java-редактора обеспечивает такие действия, как генерация блока комментариев, организация импорта, генерация методов get/set и др.

#### Запуск выполнения кода

Так как созданный класс Hello имеет статический метод main — точку входа в приложение, его можно развернуть как настольное приложение. Для запуска кода класса Hello из среды Eclipse можно нажать кнопку **• Run** панели инструментов Workbench-окна или щелкнуть правой кнопкой мыши на узле файла Hello.java в окне **Package Explorer** и в контекстном меню последовательно выбрать команды

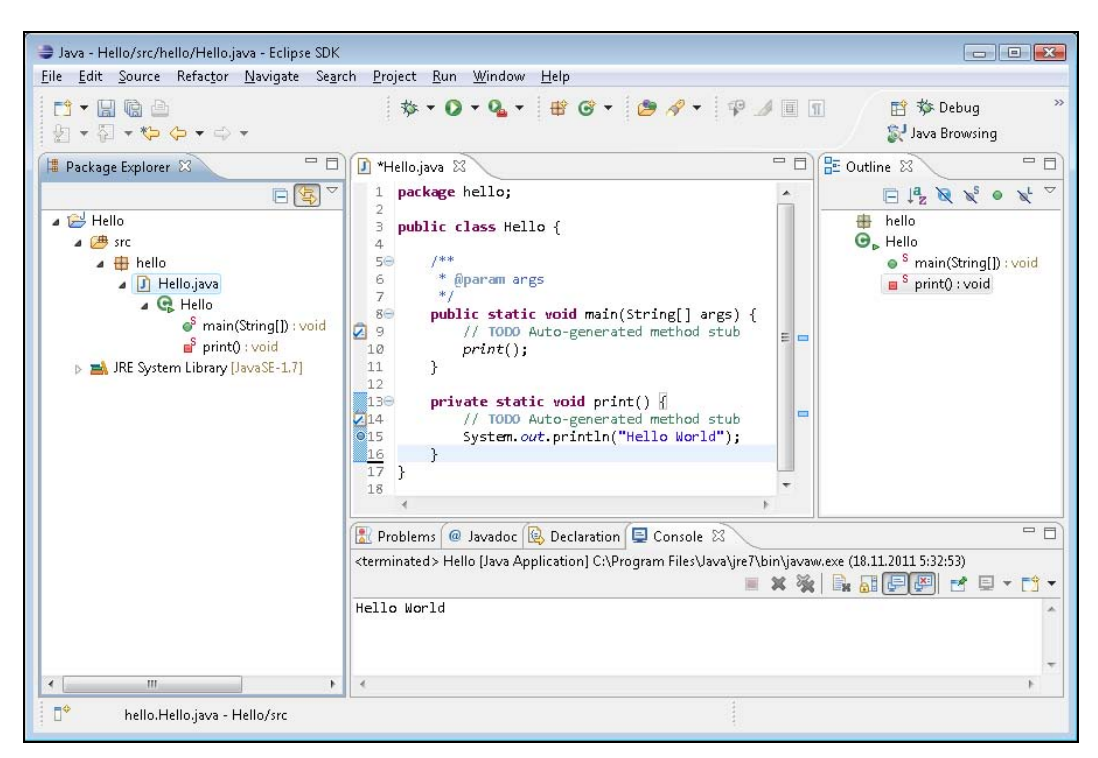

Рис. 1.22. Результат запуска кода класса Hello

**Run As | Java Application**. В результате в окне **Console** отобразится строка "Hello World" (рис. 1.22).

Выбор команд **Run As | Run Configurations** позволяет настроить запуск Java-кода (рис. 1.23).

Например, изменим код класса неllo следующим образом:

```
package hello;
public class Hello {
  public static void main(String[] args) {
    // TODO Auto-generated method stub
    print(args[0]+" "+args[1]);
  }
  private static void print(String str) {
    // TODO Auto-generated method stub
    System.out.println(str);
  }}
```

Последовательно выберем команды Run As | Run Configurations и в поле Program arguments вкладки Arguments окна Run Configurations введем Hello World, нажмем кнопку Run — в результате в окне Console отобразится строка "Hello World".

До сих пор встроенный Eclipse-сборщик проектов генерировал в папке bin каталога проекта компилированный класс-файл нello. Для того чтобы создать исполняемый

| Run Configurations                                                                                                    |                                                                                                    |
|----------------------------------------------------------------------------------------------------|----------------------------------------------------------------------------------------------------|
| Create, manage, and run o<br>Run a Java application                                                                                                    | onfigurations                                                                                                    |
| ▮ 🖹 🗮 🗐 🎲 ▾                                                                                                    | Name: Hello                                                                                                    |
| <ul> <li>Eclipse Application</li> <li>Java Applet</li> <li>Java Application</li> <li>Hello</li> <li>JU JUnit</li> <li>JUnit Plug-in Test</li> <li>OSGi Framework</li> </ul> | Main       Main       Main       Classpath       Source       Environment       Common         Project:       Browse         Main class:       Browse         hello.Hello       Search         Include system libraries when searching for a main class       Include inherited mains when searching for a main class         Stop in main       Stop in main |
| Filter matched 7 of 7 items                                                                                                    | Apply Revert                                                                                                    |
| •                                                                                                    | <u>R</u> un Close                                                                                                    |

Рис. 1.23. Мастер настройки конфигурации запуска Java-кода

| 🥏 Runnable JAR File Export                                                                                                    |                      |
|----------------------------------------------------------------------------------------------------|----------------------|
| Runnable JAR File Specification                                                                                                    |                      |
| Arguments can be passed on the command I                                                                                                    | ine when launching   |
| Launch configuration:                                                                                                    |                      |
| Hello - Hello                                                                                                    | •                    |
| Export <u>d</u> estination:                                                                                                    |                      |
| C:\hello.jar                                                                                                    | ▼ Browse             |
| Extract required libraries into generated JAR     Deckage required libraries into generated JAR     O Copy required libraries into a sub-folder next | to the generated JAR |
| Save as ANT script                                                                                                    |                      |
| ANT script location:                                                                                                    | Br <u>o</u> wse      |
| (?) < Back Next >                                                                                                    | Einish Cancel        |

Рис. 1.24. Мастер создания JAR-файла

JAR-файл приложения, нажмем правой кнопкой мыши на узле проекта в окне **Package Explorer** и в контекстном меню выберем команду **Export**. В разделе Java окна **Export** выберем опцию **Runnable JAR file** и нажмем кнопку **Next**, в поле **Export destination** введем путь генерируемого JAR-файла и нажмем кнопку **Finish** (рис. 1.24). В результате в указанном каталоге появится исполняемый JAR-файл приложения.

#### Расширенные настройки создания JAR-файла

Для применения расширенных настроек создания JAR-файла приложения нужно выбрать опцию **JAR file** раздела **Java** окна **Export**. При этом можно задать нужные ресурсы для их включения в JAR-файл (рис. 1.25).

| AR File                                                                       | Specification                                                                                                    |                                                                                  | -               |
|-------------------------------------------------------------------------------|----------------------------------------------------------------------------------------------------|----------------------------------------------------------------------------------|-----------------|
| Define w                                                                      | hich resources should be ex                                                                                                    | ported into the JAR.                                                             |                 |
| Select the                                                                    | e resources to <u>e</u> xport:                                                                                                    |                                                                                  |                 |
|                                                                               | <sup>i</sup> ⊴ Hello                                                                                                    | .classpath                                                                       |                 |
| 📝 Expor                                                                       | t generated <u>c</u> lass files and r                                                                                                    | esources                                                                         |                 |
| Expor                                                                         | t all o <u>u</u> tput folders for chec                                                                                                    | ked projects                                                                     |                 |
| Evnor                                                                         | t laur course files and recou                                                                                                    |                                                                                  |                 |
|                                                                               | CJava Source mes and resou                                                                                                    | urces                                                                            |                 |
| Expor                                                                         | t refactorings for checked p                                                                                                    | urces<br>projects. <u>Select refactorings</u>                                    |                 |
| Expor                                                                         | t refactorings for checked p<br>export destination:                                                                                                    | arces<br>projects. <u>Select refactorings</u>                                    |                 |
| Expor<br>Expor<br>Select the<br>JAR file:                                     | t refactorings for checked p<br>export destination:<br>C:\hello.jar                                                                                          | arces<br>projects. <u>Select refactorings</u><br>•                               | Browse          |
| Expor<br>Expor<br>Select the<br>JAR file:<br>Options:                         | t refactorings for checked p<br>e export destination:<br>C:\hello.jar                                                                                        | arces<br>projects, <u>Select refactorings</u><br>•                               | B <u>r</u> owse |
| Expor<br>Expor<br>Select the<br>JAR file:<br>Options:                         | t refactorings for checked p<br>export destination:<br>C:\hello.jar                                                                                          | <u>arces</u><br>projects. <u>Select refactorings</u><br>▼ (<br>R file            | B <u>r</u> owse |
| Expor<br>Expor<br>JAR file:<br>Dptions:                                       | t refactorings for checked p<br>: export destination:<br>C:\hello.jar<br>press the contents of the JA<br>directory entries                                   | <u>arces</u><br>projects. <u>Select refactorings</u><br>▼ [<br>R file            | Browse          |
| Expor                                                                         | t refactorings for checked p<br>export destination:<br>C:\hello.jar<br>press the contents of the JA<br>directory entries<br>write existing files without w   | <u>arces</u><br>projects. <u>Select refactorings</u><br>▼ (<br>R file            | Browse          |
| Expor<br>Expor<br>Select the<br>JAR file:<br>Dptions:<br>Com<br>Add o<br>Oven | t refactorings for checked p<br>export destination:<br>C:\hello.jar<br>press the contents of the JA<br>directory entries<br>write existing files without w   | <u>arces</u><br>projects. <u>Select refactorings</u><br>▼ (<br>R file<br>varning | Browse          |
| Expor<br>Expor<br>Select the<br>JAR file:<br>Dptions:<br>Com<br>Add o         | t refactorings for checked p<br>export destination:<br>C:\hello.jar<br>press the contents of the JA<br>directory entries<br>write existing files without w   | arces<br>projects, <u>Select refactorings</u><br>▼ (<br>R file<br>varning        | B <u>r</u> owse |
| Expor<br>Expor<br>JAR file:<br>Dptions:<br>Com<br>Add o                       | t refactorings for checked p<br>e export destination:<br>C:\hello.jar<br>press the contents of the JA<br>directory entries<br>write existing files without w | rrces<br>projects, <u>Select refactorings</u><br>▼ (<br>R file<br>varning        | B <u>r</u> owse |
| Expor<br>Export<br>JAR file:<br>Dptions:<br>Com<br>Add o<br>Oven              | t refactorings for checked p<br>export destination:<br>C:\hello.jar<br>press the contents of the JA<br>directory entries<br>write existing files without w   | vrojects, <u>Select refactorings</u><br>▼ (<br>R file<br>varning<br>×t > Finish  | Browse          |

Рис. 1.25. Мастер создания JAR-файла с расширенными настройками

Дважды нажав кнопку **Next**, можно установить генерацию файла манифеста с сохранением его в Workspace-пространстве, чтобы затем иметь возможность его отредактировать и создать новый JAR-файл на основе уже отредактированного файла манифеста (рис. 1.26).

| 🛢 JAR Export                                                                                                    |                                                      |                   |                  |
|----------------------------------------------------------------------------------------------------|------------------------------------------------------|-------------------|------------------|
| <b>JAR Manifest Sp</b><br>Customize the ma                                                                                                    | <b>ecification</b><br>Inifest file for the JAR file. |                   | ,Ō               |
| Specify the manife                                                                                                    | st:                                                  |                   |                  |
| Output is the second second | nanifest file                                        |                   |                  |
| 🔽 Save the m                                                                                                    | anifest in the workspace                             |                   |                  |
| Use the sav                                                                                                    | ved manifest in the gene <u>r</u> ate                | d JAR descriptior | ı file           |
| <u>M</u> anifest file:                                                                                                    | /Hello/MANIFEST.MF                                   |                   | Br <u>o</u> wse  |
| 🔘 <u>U</u> se existing m                                                                                                    | anifest from workspace                               |                   |                  |
| M <u>a</u> nifest file:                                                                                                    |                                                      |                   | Bro <u>w</u> se  |
| Seal contents:                                                                                                    |                                                      |                   |                  |
| 🔘 Seal the <u>J</u> AR                                                                                                    |                                                      | [                 | Deta <u>i</u> ls |
| Seal some pace                                                                                                    | kages I                                              | Nothing sealed    | D <u>e</u> tails |
|                                                                                                    |                                                      |                   |                  |
| ? < <u>B</u> a                                                                                                    | :k <u>N</u> ext >                                    | <u>F</u> inish    | Cancel           |

Рис. 1.26. Создание и сохранение файла манифеста JAR-файла

## Сборка проекта

Eclipse-платформа включает в себя поддержку инструмента Ant сборки проектов, поэтому для сборки Eclipse-проекта можно использовать не только встроенный Eclipse-сборщик, но и инструмент Ant.

Для создания Ant-файла сборки проекта нажмем правой кнопкой мыши на узле проекта в окне **Package Explorer** и в контекстном меню выберем команду **Export**. В разделе **General** выберем опцию **Ant Buildfiles** и последовательно нажмем кнопки **Next** и **Finish**. В результате в каталоге проекта будет создан файл build.xml с командами для Ant-инструмента, при этом в окне **Package Explorer** отобразится узел **build.xml**.

Нажмем правой кнопкой мыши на узле **build.xml** и в контекстном меню последовательно выберем команды **Open With** | **Ant Editor**. В Ant-редакторе дополним содержимое Ant-файла командой:

```
<target name ="makejar" description="Create a jar for the project">
<jar jarfile="hello.jar" includes="*.class" basedir="bin"/>
</target>
```

Нажмем кнопку 🔚 сохранения и откроем Ant-представление с помощью команд Show View | Ant меню Window Workbench-окна. В окне Ant щелкнем правой кнопкой мыши и выберем команду Add Buildfiles, выберем файл build.xml и нажмем кнопку OK. В результате в окне Ant отобразится структура Ant-файла сборки проекта. Нажмем правой кнопкой мыши на узле команды makejar и в контекстном меню последовательно выберем команды Run As | Ant Build — в результате инструмент Ant создаст в каталоге проекта исполняемый JAR-файл.

Для присоединения инструмента Ant вместе с файлом build.xml в качестве автоматического сборщика к проекту нажмем правой кнопкой мыши на узле проекта в окне **Package Explorer** и в контекстном меню выберем команду **Properties**. В разделе **Builders** нажмем кнопку **New**, выберем **Ant Builder** и нажмем кнопку **OK**. В окне мастера создания сборщика на вкладке **Main** в поле **Name** введем имя сборщика MakeJAR, в поле **Buildfile** с помощью кнопки **Browse Workspace** укажем файл build.xml, в поле **Base Directory** нажатием кнопки **Browse Workspace** — каталог проекта (рис. 1.27).

| Edit Configuration                      |                                                                            |
|-----------------------------------------|----------------------------------------------------------------------------|
| Edit launch configuration proper        | ties O                                                                     |
| Create a configuration that will run ar | Ant build file during a build.                                             |
| Name: MakeJAR                           |                                                                            |
| 📄 Main 🔗 Refresh 🦧 Targets              | 🍫 Classpath 🐵 Properties 🛋 JRE) 🌄 Environment 😂 Build Options              |
| Buildfi <u>l</u> e:                     |                                                                            |
| \${workspace_loc:/Hello/build.xml}      |                                                                            |
|                                         | Browse Workspace) Brows <u>e</u> File System) Varjables                    |
| Base Direct <u>o</u> ry:                |                                                                            |
| \${workspace_loc:/Hello}                |                                                                            |
|                                         | Browse Wor <u>k</u> space) Browse File Syste <u>m</u> ) Varia <u>b</u> les |
| Arguments:                              |                                                                            |
|                                         | ×                                                                          |
|                                         |                                                                            |
|                                         | Variable <u>s</u>                                                          |
| Note: Enclose an argument contain       | ing spaces using double-quotes (").                                        |
| 🛛 🔽 Set an Input <u>h</u> andler        |                                                                            |
|                                         |                                                                            |
|                                         | Apply Revert                                                               |
| (?)                                     | OK Cancel                                                                  |
| 0                                       |                                                                            |

Рис. 1.27. Создание Ant-сборщика проекта

На вкладке **Targets** кнопками **Set Targets** выберем команду makejar и нажмем кнопку **OK**. Закроем окно определения свойств проекта кнопкой **OK**. Теперь среда Eclipse будет автоматически собирать JAR-файл проекта. Для того чтобы его увидеть, нажмем правой кнопкой мыши на узле проекта в окне **Package Explorer** и в контекстном меню выберем команду **Refresh**— в результате в окне **Package Explorer** отобразится созданный JAR-файл приложения.

## Среда разработки Eclipse IDE for Java Developers

Для разработки Java-кода платформы Java SE, помимо среды Eclipse SDK, сайт Eclipse предлагает для скачивания среду разработки Eclipse IDE for Java Developers (http://www.eclipse.org/downloads/), не имеющую PDE-плагина, который облегчает создание Eclipse-плагинов. Однако помимо JDT-плагина среда Eclipse IDE for Java Developers дополнительно содержит плагины для работы с системой контроля версий EGit, с XML-контентом, поддержку инструмента Maven, WindowBuilder-инструменты создания Java GUI-интерфейса и Mylyn-инструменты управления задачами и жизненным циклом приложений.

Среда Eclipse IDE for Java Developers также содержит плагин клиента центра загрузок Eclipse Marketplace, который запускается с помощью команды Eclipse Marketplace меню Help Workbench-окна (рис. 1.28).

| 🛢 Eclipse M                                       | arketplace                                                                             |                                                                                                    |                                                                     | 0                                                | e X                                |
|---------------------------------------------------|----------------------------------------------------------------------------------------|----------------------------------------------------------------------------------------------------|---------------------------------------------------------------------|--------------------------------------------------|------------------------------------|
| <b>Eclipse Ma</b><br>Select solut<br>Press the in | r <b>ket place</b><br>ions to install. P<br>formation butto                            | ress Finish to pr<br>on to see a detai                                                                             | oceed with instal<br>led overview and                               | lation.<br>a link                                | Z                                  |
| Search Re<br>Find: 🔍                              | cent Popular<br>All Markets                                                            | Installed                                                                                                    | All Categories                                                      |                                                  | ▼ <u>G</u> o                       |
| Feature                                           | ed                                                                                     |                                                                                                    |                                                                     |                                                  |                                    |
| JRebe                                             | **Promoted**<br>restarting you<br>of that lengthy<br>by ZeroTurnar<br>JZEE eclipse jar | r <b>Eclipse</b><br>It's nearly 2012<br>r Java app to ser<br>y build &<br>round, Commer<br><u>va ee tools proc</u> | - aka, The Future<br>e changes? If you<br>rcial<br><u>luctivity</u> | <u>Share</u><br>! Or are you<br>want to ge<br>Ir | (i)<br>u still<br>et rid<br>nstall |
|                                                   | •                                                                                      |                                                                                                    |                                                                     |                                                  |                                    |
| ?                                                 | < <u>B</u> ack                                                                         | <u>N</u> ext >                                                                                                    | Finish                                                              | Ca                                               | ancel                              |

Рис. 1.28. Окно клиента центра загрузок Eclipse Marketplace

Окно клиента центра загрузок Eclipse Marketplace обеспечивает поиск и установку различных Eclipse-плагинов, представляющих комплексное решение определенных задач. Окно GUI-интерфейса клиента Eclipse Marketplace имеет вкладки Seach, Recent, Popular и Installed, позволяющие осуществить поиск по категориям, просмотреть недавно опубликованные и популярные Eclipse-плагины, а также увидеть уже инсталлированные наборы Eclipse-плагинов.

Среда Eclipse IDE for Java Developers дополнительно, по сравнению со средой Eclipse SDK, имеет перспективы Git Repository Exploring, Planning и XML.

Перспектива Git Repository Exploring имеет окно редактора и представления Git Repositories и Properties. Представление Git Repositories отображает используемые Git-хранилища, а представление Properties обеспечивает просмотр и редактирование Git-конфигурации. Перспективу Git Repository Exploring добавляют плагины проекта Eclipse Git Team Provider (EGit).

Перспектива **Planning** имеет окно редактора и представление **Task List**, используемое для просмотра и управления задачами. Перспективу **Planning** добавляют плагины проекта Mylyn.

Перспектива XML имеет окно редактора и представления Project Explorer, Outline, Problems, Documentation, Properties, Console и Snippets. Представление Documentation отображает документацию выбранного в редакторе узла, представление Snippets позволяет создавать шаблоны, при щелчке мыши на которых они автоматически генерируют код. Перспективу XML добавляет плагин Eclipse XML Editors and Tools проекта Eclipse Web Tools Platform (WTP).

## Инструменты Mylyn

Проект Mylyn (http://www.eclipse.org/mylyn/) представляет расширение Eclipseплатформы, предназначенное для управления задачами и жизненным циклом приложений (Application Lifecycle Management, ALM).

Mylyn-плагины обеспечивают создание, редактирование и просмотр локальных и удаленных задач, где задачи — это работа над багами (software bugs) — ошибками, дефектами, недостатками и отказами программного обеспечения. Задачи могут храниться локально в Workspace-пространстве или удаленно в специальных хранилищах, таких как Bugzilla, Trac, JIRA и др. При этом для соединения с удаленным репозиторием определенного типа требуется дополнительная установка соответствующего плагина.

Инструменты Mylyn позволяют распределять задачи по времени с отслеживанием их состояния и связыванием с задачей определенного контекста. *Контекст задачи* — это код программного обеспечения, над которым требуется работа, связанный с редактируемым кодом программный API-интерфейс и документация. С помощью определения контекста задачи система Mylyn дает возможность выделить из большого количества ресурсов Workspace-пространства именно то его подмножество, которое относится к данной задаче, и работать именно с этим ограниченным набором ресурсов, что значительно упрощает поиск и навигацию в среде Eclipse, ускоряет разработку программного обеспечения и повышает его эффективность.

#### Примечание

Миелин (myelin) — вещество, образующее оболочку аксона нейрона.

Откроем среду Eclipse IDE for Java Developers и в перспективе **Java** импортируем из Workspace-пространства созданный ранее проект Hello, используя команды **Import | General | Existing Projects into Workspace** меню **File**.

В представлении **Task List** нажмем правой кнопкой мыши и в контекстном меню последовательно выберем команды **New** | **Category** для создания группы задач, связанной с проектом Hello. Введем имя новой категории Hello Project и нажмем кнопку **OK**. В результате в окне **Task List** появится узел новой категории задач (рис. 1.29).

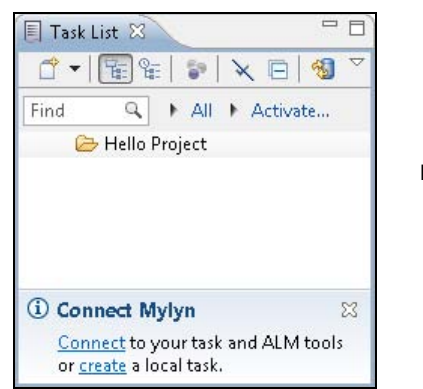

Рис. 1.29. Создание новой категории списка задач

В окне **Task List** щелкнем правой кнопкой мыши на узле **Hello Project** и в контекстном меню последовательно выберем команды **New** | **Local Task**. В результате в редакторе Task-задач откроется новая задача, а в окне **Task List** появится дочерний узел узла **Hello Project** (рис. 1.30).

Создавать новую категорию и задачу позволяет также кнопка 🗂 🔻 панели инструментов представления **Task List**.

| 🗋 New Task 🕱 🦳 🗖 E                                                                                                    | Task List 🛛 🦳 🗖 🗖                                                    |
|----------------------------------------------------------------------------------------------------|----------------------------------------------------------------------|
| ● Task Local   🗔 🔻 😤                                                                                                    |                                                                      |
| - Vew Task                                                                                                    | Find A All Activate                                                  |
| Status: 🖲 Incomplete 🔘 Complete Created: 20.11.2011 Completed: -                                                                                                    | 🗋 🗋 New Task                                                         |
| Attributes Category: Hello Project                                                                                                    |                                                                      |
| Private<br>Scheduled: This Week<br>This Week<br>This Week |                                                                      |
|                                                                                                    | Connect Mylyn                                                        |
|                                                                                                    | Connect to your task and ALM tools<br>or <u>create</u> a local task. |

Рис. 1.30. Создание новой локальной задачи

В Task-редакторе назовем новую задачу "Improve method print()"; в раскрывающемся списке Scheduled оставим This Week, что означает начало работы над задачей на этой неделе; в раскрывающемся списке Due выберем дату, когда работа над задачей должна быть завершена; в поле Estimate установим количество часов работы над задачей; в поле ниже введем описание задачи и нажмем кнопку Save панели инструментов Workbench-окна или комбинацию клавиш <Ctrl>+<S>. В результате в окне Task List появится узел Improve method print(), помеченный синим значком часов и снабженный всплывающей подсказкой (рис. 1.31).

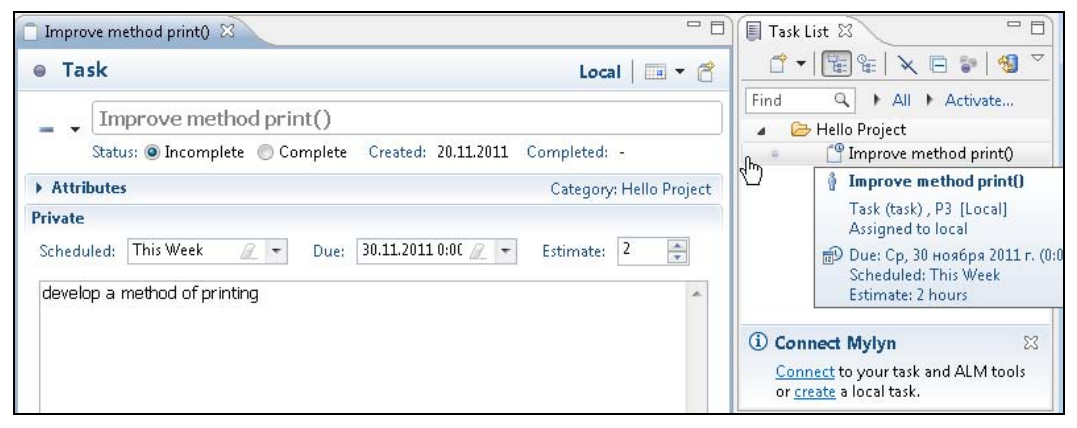

Рис. 1.31. Определение параметров новой задачи

Если в раскрывающемся списке **Due** установить сегодняшнюю или прошедшую дату, тогда узел задачи в окне **Task List** будет помечен не синим, а красным значком часов. Если в группе **Status** выбрать переключатель **Complete**, означающий завершение работы над задачей, тогда узел задачи в окне **Task List** будет перечеркнут.

В Task-редакторе с помощью кнопки устанавливается приоритет Very High, High, Normal, Low, Very Low задачи, который изменяет значок узла задачи и ее порядок в списке задач в окне Task List. В разделе Attributes в поле Category можно изменить категорию задачи, а в поле URL связать URL-адрес с задачей. Кнопка Toggle Private Scheduling выполняет те же функции, что и раскрывающийся список Scheduled, а с помощью кнопки Create a new subtask можно создать подзадачу к данной задаче.

Для того чтобы активировать созданную задачу, в окне Task-редактора нажмем правой кнопкой мыши на поле **Task** и в контекстном меню выберем команду **Activate** или нажмем кнопку **Task**. В результате в окне **Task List** узел задачи выделится черным шрифтом, а окно **Package Explorer** станет пустым, т. к. мы не определили контекст данной задачи.

Для определения контекста созданной задачи в панели инструментов окна **Package Explorer** отожмем кнопку **Focus on Active Task** — появится узел проекта

Hello. В окне Task-редактора откроем вкладку **Context** и в окне **Package Explorer** выберем узел **print():void**. В результате узел **print():void** и все его родительские узлы будут добавлены в контекст задачи (рис. 1.32).

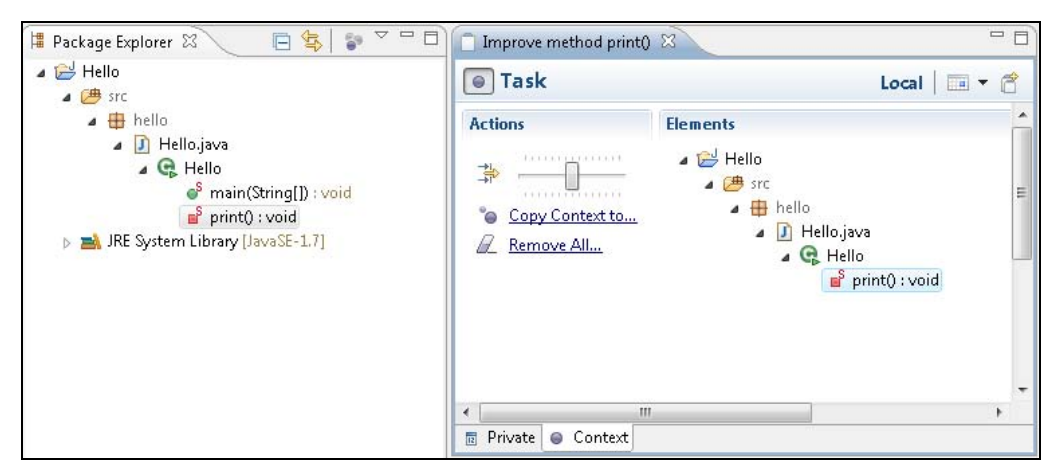

Рис. 1.32. Определение контекста Task-задачи

Добавить ресурс в контекст задачи можно, выбрав его в окне **Package Explorer**, а удалить его из контекста задачи можно с помощью команды **Remove from Context** контекстного меню вкладки **Context** Task-редактора.

Если нажать кнопку Focus on Active Task панели инструментов окна Package Explorer, то в окне останутся только те узлы ресурсов, которые связаны с контекстом активной задачи.

Если на вкладке **Context** Task-редактора щелкнуть мышью два раза на узле метода print(), тогда откроется окно Java-редактора с фокусом на коде метода print(). При этом нажатая кнопка **Part Automatically Fold Uninteresting Elements** панели инструментов Workbench-окна автоматически свернет не относящийся к Task-задаче код. Кроме того, контекстное меню вкладки **Context** позволяет отладить и запустить код контекста задачи, а также обеспечивает работу с локальной историей и др.

Представление **Task List** предоставляет большой набор опций для создания, обновления, сортировки, поиска и отслеживания прогресса Task-задач.

Панель инструментов окна Task List содержит следующие кнопки:

- New Task создает новую локальную или удаленную задачу, новую категорию Category для группировки локальных задач или новый запрос Query для группировки задач из репозитория;
- Categorized отображает задачи с группировкой по категориям;
- Scheduled отображает задачи с группировкой по датам;
- Hide Completed Tasks скрывает выполненные задачи;
- Collapse All сворачивает узлы представления;

- Focus on Workweek показывает только те задачи, работа над которыми планируется на этой неделе. При нажатии данной кнопки в верхней части представления появляется индикатор прогресса выполнения задач;
- Synchronize Changed обновляет задачи с изменениями в хранилище;
- View Menu открывает меню представления со следующими опциями:
  - Go Up to Root возвращает обычное представление задач после выбора опции Go Into контекстного меню представления для удаленных задач;
  - Collapse All сворачивает узлы представления;
  - Expand All разворачивает узлы представления;
  - Sort сортирует список задач при отключенной опции Focus on Workweek;
  - Hide Priority Lower Than скрывает задачи до определенного приоритета;
  - Hide Completed Tasks скрывает выполненные задачи;
  - Advanced Filters расширенная сортировка задач;
  - Search Repository поиск удаленных задач;
  - Restore Tasks from History восстановление потерянных задач;
  - Synchronize Changed обновляет задачи с изменениями в хранилище;
  - Synchronize Automatically список задач обновляется автоматически с интервалом времени, определенным с помощью пунктов Window | Preferences | Tasks | Synchronization;
  - Show UI Legend открывает окно, поясняющее значки и цвета представления;
  - Focus on Workweek показывает только те задачи, работа над которыми планируется на этой неделе;
  - Link with Editor автоматически выбирает редактируемую задачу;
  - Preferences открывает дополнительные настройки представления;
- Find поле поиска задачи по словам ее описания;
- ♦ Select Working Set определение рабочего набора ресурсов;
- Select Active Task выбор активной задачи.

При щелчке правой кнопкой мыши в окне **Task List** появляется контекстное меню со следующими командами:

- New создание задачи, категории, запроса;
- Schedule for установка расписания работы над задачей;
- ♦ Mark as маркировка задачи;
- **Open** открытие задачи в редакторе;
- Open with Browser при наличии ассоциированного URL-адреса, открытие задачи в Web-браузере;

- Activate/Deactivate активация/деактивация задачи;
- **Copy Details** копирование идентификатора, URL-адреса и описания задачи в буфер обмена;
- Delete удаление задачи из представления;
- Remove From Category удаление задачи из данной категории и перемещение ее в категорию Uncategorized;
- ◆ Set Category устанавливает категорию;
- Go into (для запросов) показывает задачи выбранной категории;
- Import and Export восстанавливает задачу из локальной истории, импортирует и экспортирует задачу в XML-формате;
- **Repository** (для запросов) обновляет установки репозитория;
- ♦ Context работа с контекстом задачи;
- Synchronize обновляет задачи из хранилища;
- Properties редактирует установки запроса.

Для работы над удаленными задачами необходимо соединение с их хранилищем. Соединение с хранилищем определенного типа обеспечивает специальный плагин, который необходимо дополнительно установить (http://wiki.eclipse.org/index.php/ Mylyn\_Extensions).

Для отображения подсоединенных хранилищ с помощью команды Show View меню Window можно открыть представление Task Repositories, обеспечивающее управление присоединенными хранилищами.

#### Интеграция с Maven

Среда разработки Eclipse IDE for Java Developers содержит плагин Maven Integration for Eclipse (M2E) (http://eclipse.org/m2e/), обеспечивающий редактор Maven-файла рот.xml, запуск инструмента Maven из среды Eclipse, разрешение и управление Maven-зависимостями, мастер создания Maven-проектов (рис. 1.33), конвертацию Java-проекта в Maven-проект.

В качестве примера рассмотрим созданный ранее Java-проект Hello.

Откроем среду Eclipse IDE for Java Developers и в перспективе **Java** импортируем из Workspace-пространства ранее созданный проект Hello, используя команды **Import | General | Existing Projects into Workspace** меню **File**.

В окне **Package Explorer** щелкнем правой кнопкой мыши на узле проекта и в контекстном меню последовательно выберем команды **Configure** | **Convert to Maven Project** (рис. 1.34).

Завершим конвертацию проекта нажатием кнопки Finish диалогового окна Create new POM (рис. 1.35).

В результате структура проекта Hello изменится — появится папка target, где будут размещаться сгенерированные инструментом Maven артефакты, и Maven-файл

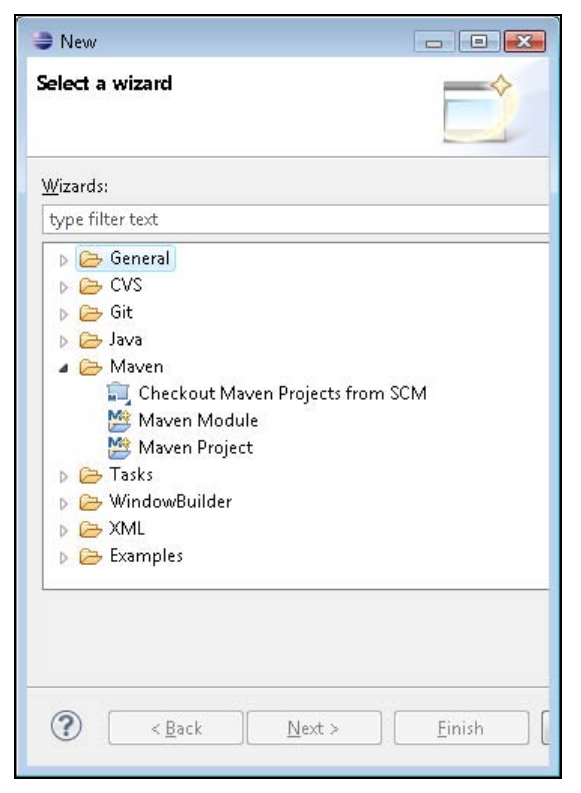

Рис. 1.33. Окно мастера создания Maven-проектов, открываемое с помощью команд New | Other меню File

сборки проекта pom.xml. При этом сгенерированный файл pom.xml откроется в Maven-редакторе (рис. 1.36).

Maven-редактор имеет вкладки:

- Overview обеспечивает графическое отображение структуры РОМ-файла;
- Dependencies позволяет управлять Maven-зависимостями;
- ◆ **Dependency Hierarchy** отображает иерархию Maven-зависимостей РОМфайла;
- Effective POM отображает соединенный РОМ-файл проекта и файл Super РОМ, содержащий конфигурацию Maven-сборки по умолчанию, которая наследуется всеми остальными РОМ-файлами;
- ◆ pom.xml отображает содержимое РОМ-файл проекта.

Откроем вкладку Effective POM и увидим, что по умолчанию каталог, содержащий исходный код, определен как Hello\src\main\java. Поэтому откроем вкладку **pom.xml** и включим в POM-файл проекта следующий элемент:

```
<build>
<sourceDirectory>. . .\workspace\Hello\src</sourceDirectory>
</build>
```

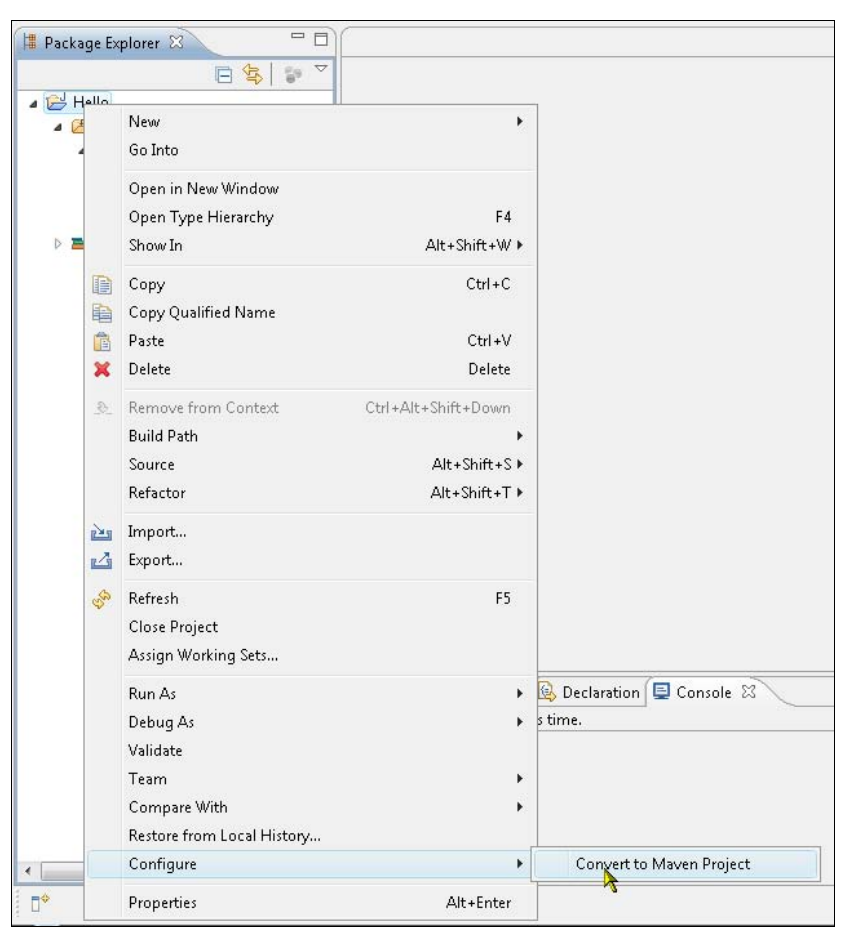

Рис. 1.34. Команда конвертации Java-проекта в Maven-проект

| This wizard cr | eates a new POM (pom. | xml) descriptor | r for   |    |
|----------------|-----------------------|-----------------|---------|----|
| Maven.         |                       |                 | 1999 A. |    |
| roject: /Hel   | lo                    |                 |         |    |
| Artifact       |                       |                 |         |    |
| Group Id:      | Hello                 |                 |         |    |
| Artifact Id:   | Hello                 |                 |         | •  |
| Version:       | 0.0.1-SNAPSHOT        | •               |         |    |
| Packaging:     | jar                   | Ŧ               |         |    |
| Name:          | hello                 |                 |         | •  |
| Description:   |                       |                 |         | \$ |
|                |                       |                 |         |    |
|                |                       |                 |         |    |

Рис. 1.35. Окно мастера создания РОМ-файла

|                           | ▼ Project                            |                                             |
|---------------------------|--------------------------------------|---------------------------------------------|
| OT T                      | Name:<br><u>URL:</u><br>Description: | hello                                       |
| 📓 🔗<br>New module element |                                      |                                             |
|                           | Inception:                           |                                             |
|                           | ▶ Organizati                         | on                                          |
|                           | ► SCM                                |                                             |
|                           | ► Issue Mana                         | igement                                     |
|                           | ▶ Continuous                         | Integration                                 |
|                           | OT                                   | Project     Name:     URL:     Description: |

Рис. 1.36. Редактор РОМ-файлов

| reate, manage, and run     | configurations                                                                                                    |                                                                                          |
|----------------------------|----------------------------------------------------------------------------------------------------|------------------------------------------------------------------------------------------|
| ye filter text             | Name: Hello                                                                                                    |                                                                                          |
| Java Applet                | Base directory:<br>\${workspace_loc:/Hello}                                                                                                    |                                                                                          |
| m2 Maven Build<br>m2 Hello | Browse Workspace Browse File Syste                                                                                                    | <u>m</u> ) <u>V</u> ariables                                                             |
|                            | Profiles:                                                                                                    |                                                                                          |
|                            | Offline     Update Snapshots     Debug Output     Viskip Testa     Non-recursive     Resolve Workspace artifacts                                                                 |                                                                                          |
|                            | Offline     Update Snapshots     Debug Output     Vikip Tests     Non-recursive     Resolve Workspace artifacts     Parameter Name     Value                                     | <u>A</u> dd                                                                              |
|                            | Offline     Update Snapshots     Debug Output     Skip Tests     Non-recursive     Resolve Workspace artifacts      Parameter Name     Value                                     | Edit                                                                                     |
|                            | Offline     Update Snapshots     Debug Output     Skip Tests     Non-recursive     Resolve Workspace artifacts      Parameter Name     Value                                     | <u>A</u> dd<br>E <u>d</u> it<br><u>R</u> emove                                           |
|                            | Offline     Update Snapshots     Debug Output     Vilie     Resolve Workspace artifacts      Parameter Name     Value  Maven Runtime:     Embedded (3.0.2/1.0.100.20110804-1717) | <ul> <li><u>A</u>dd</li> <li>Edit</li> <li><u>R</u>emove</li> <li>▼ Configure</li> </ul> |

Рис. 1.37. Мастер создания конфигурации запуска кода

Нажмем кнопку сохранения, в окне **Package Explorer** щелкнем правой кнопкой мыши на узле проекта и в контекстном меню последовательно выберем команды **Run As** | **Run Configurations**. Щелкнем правой кнопкой мыши на узле **Maven Build** и в контекстном меню выберем команду **New**, создав таким образом новую конфигурацию запуска кода.

В поле **Base directory** кнопкой **Browse Workspace** зададим каталог Hello, в поле **Goals** введем Maven-команду раскаде и отметим флажок **Skip Tests** (рис. 1.37).

В представлении **Problems** среды Eclipse при конвертации Java-проекта в Mavenпроект появилось предупреждение:

Build path specifies execution environment J2SE-1.5. There are no JREs installed in the workspace that are strictly compatible with this environment. Hello Build path JRE System Library Problem

Поэтому откроем вкладку JRE окна Run Configurations, выберем переключатель Alternate JRE и кнопкой Installed JREs определим инсталлированный JDK (рис. 1.38).

| Run Configurations                  |                                                   |                                  |                         |
|-------------------------------------|---------------------------------------------------|----------------------------------|-------------------------|
| Create, manage, and rur             | configurations                                    |                                  |                         |
| 🕆 🗊 🗙 🛛 🛱 🔻                         | <u>N</u> ame: hello                               |                                  |                         |
| type filter text                    | 📄 Main 🚔 JRE 🔗 Refre                              | esh 🚾 Environment 🔲 <u>C</u> omm | on                      |
| 😇 Java Applet<br>🗊 Java Application | Runtime JRE:<br>Workspace <u>d</u> efault JRE (ji | dk1.7.0)                         |                         |
| m2 Maven Build                      | Execution environment:                            | CDC-1.0/Foundation-1.0 (jre7)    | - Envir <u>o</u> nments |
| m2 hello                            | Alternate <u>J</u> RE:                            | jdk1.7.0                         | ▼ Installed JREs        |
|                                     | VM arguments:                                     |                                  |                         |
|                                     |                                                   |                                  | Variable <u>s</u>       |
|                                     | Java executable:<br>O <u>e</u> fault (javaw)      |                                  |                         |
|                                     | <                                                 | III .                            | Þ                       |
| Filter matched 6 of 6 items         |                                                   | Apply                            | Revert                  |
| ?                                   |                                                   | Run                              | Close                   |

Рис. 1.38. Определение среды выполнения JRE

По очереди нажмем кнопки **Apply** и **Run** — в результате исходный код проекта Hello будет скомпилирован и собран в JAR-файл в папке target каталога проекта.

## Средства работы с XML

Среда разработки Eclipse IDE for Java Developers содержит плагин Eclipse XML Editors and Tools, обеспечивающий создание и редактирование XML-документов, XML- и DTD-схем, а также проверку XML-документов относительно их схем.

Для работы с XML-контентом плагин Eclipse XML Editors and Tools добавляет в среду Eclipse перспективу **XML** и набор мастеров создания XML-документов, XML- и DTD-схем (рис. 1.39).

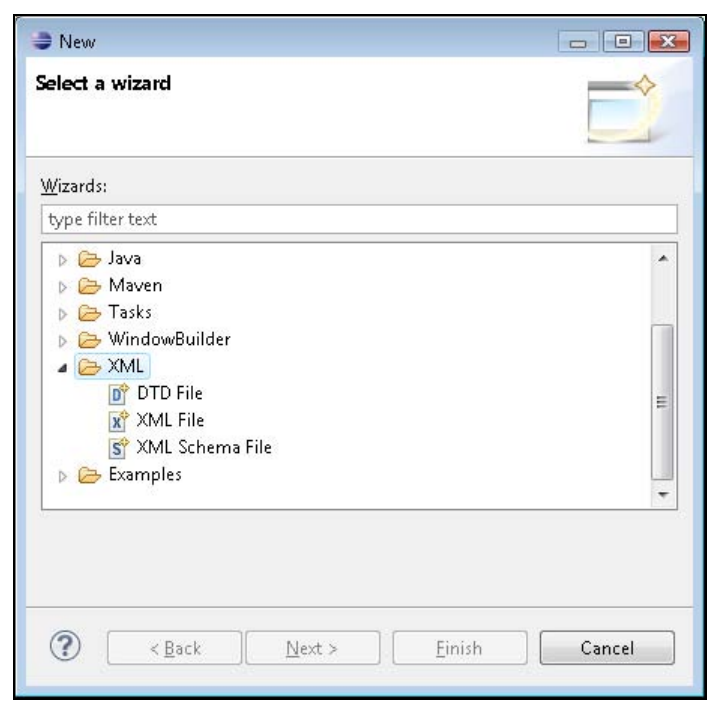

Рис. 1.39. Набор мастеров создания XML-документов, XML- и DTD-схем

Перспектива XML имеет окно редактора и представления:

- Project Explorer отображает дерево ресурсов;
- Outline отображает структуру файла, открытого в данный момент в редакторе;
- ♦ Problems отображает список ошибок и предупреждений;
- Documentation отображает документацию выбранного в редакторе узла;
- ◆ **Properties** показывает свойства выделенного элемента;
- **Console** обеспечивает системный вывод;
- Snippets позволяет создавать шаблоны, при щелчке мыши на которых они автоматически генерируют код.

В качестве примера создадим простой проект, содержащий XML-файл и его XMLсхему.

Последовательно выбирая команды **Open Perspective | Other | XML** меню **Window** Workbench-окна, откроем перспективу **XML** и в меню **File** выберем команды **New | Other | General | Project**. Нажмем кнопку **Next**, введем имя проекта Products и нажмем кнопку **Finish**.

В окне **Project Explorer** щелкнем правой кнопкой мыши на узле проекта и в контекстном меню последовательно выберем команды **New | Other | General | Folder**, в поле **Folder name** введем имя папки src и нажмем кнопку **Finish**.

В окне Project Explorer щелкнем правой кнопкой мыши на узле src, в контекстном меню последовательно выберем команды New | Other | XML | XML Schema File, нажмем кнопку Next, в поле File name введем имя схемы Products.xsd и нажмем кнопку Finish.

В результате будет сгенерирована основа XML-схемы, которая откроется в XMLредакторе (рис. 1.40).

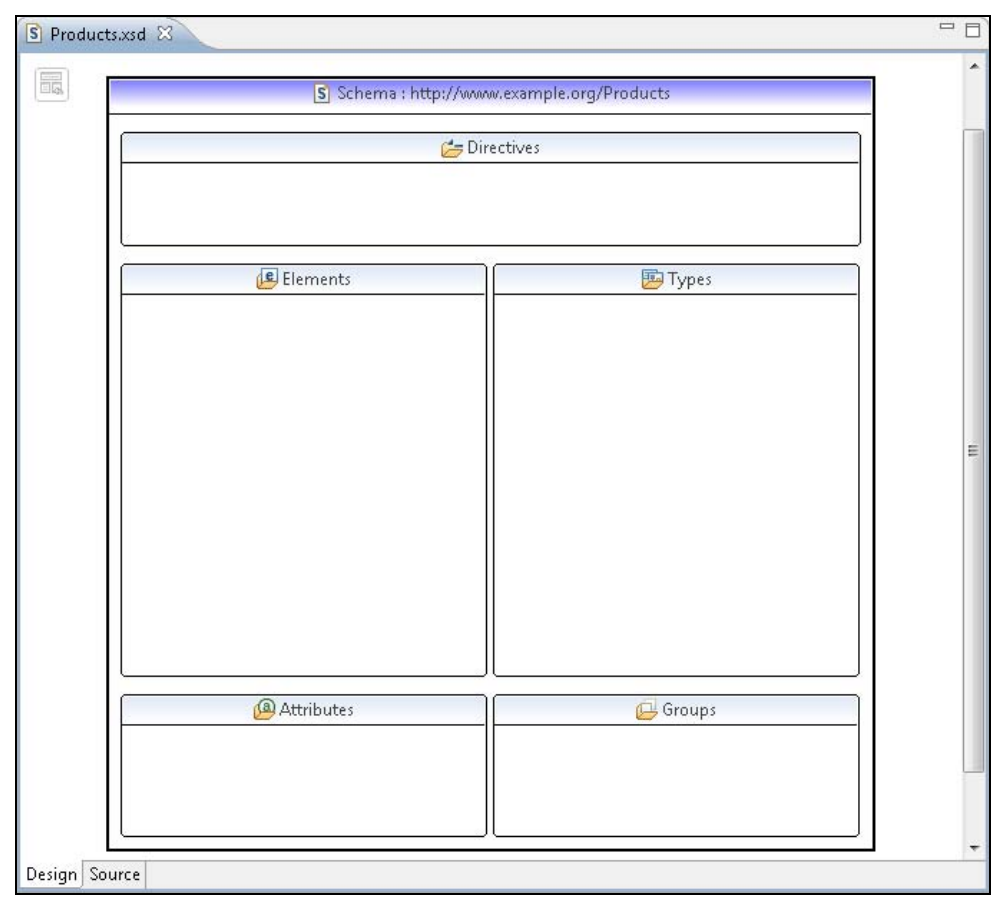

XML-редактор XML-схемы имеет две вкладки: **Design** и **Source**. Вкладка **Design** предоставляет GUI-интерфейс для создания и редактирования содержимого XML-схемы, а вкладка **Source** обеспечивает текстовый редактор XML-схемы.

На вкладке **Design** щелкнем правой кнопкой мыши в блоке **Elements** и в контекстном меню выберем команду **Add Element** — в блоке **Elements** появится поле, в которое введем имя нового элемента Products и нажмем клавишу <Enter>.

Откроем вкладку Source и увидим, что в XML-схему добавлен новый элемент:

```
<?xml version="1.0" encoding="UTF-8"?>
<schema xmlns="http://www.w3.org/2001/XMLSchema"
targetNamespace="http://www.example.org/Products"
xmlns:tns="http://www.example.org/Products"
elementFormDefault="qualified">
<element name="Products" type="string"></element>
</schema>
```

Созданный элемент Products определяет, что XML-документы, соответствующие данной XML-схеме, могут содержать элементы Products со строковыми данными.

Нажмем кнопку сохранения файла Products.xsd и в окне **Project Explorer** щелкнем правой кнопкой мыши на узле src, в контекстном меню последовательно выберем команды New | Other | XML | XML File, нажмем кнопку Next, в поле File name введем имя документа Products.xml и нажмем кнопку Next. Для создания XML-документа из ранее созданной XML-схемы отметим переключатель Create XML file from an XML schema file (рис. 1.41).

Нажмем кнопку Next и выберем файл Products.xsd, нажмем кнопку Next, сбросим флажок Fill elements and attributes with data и нажмем кнопку Finish.

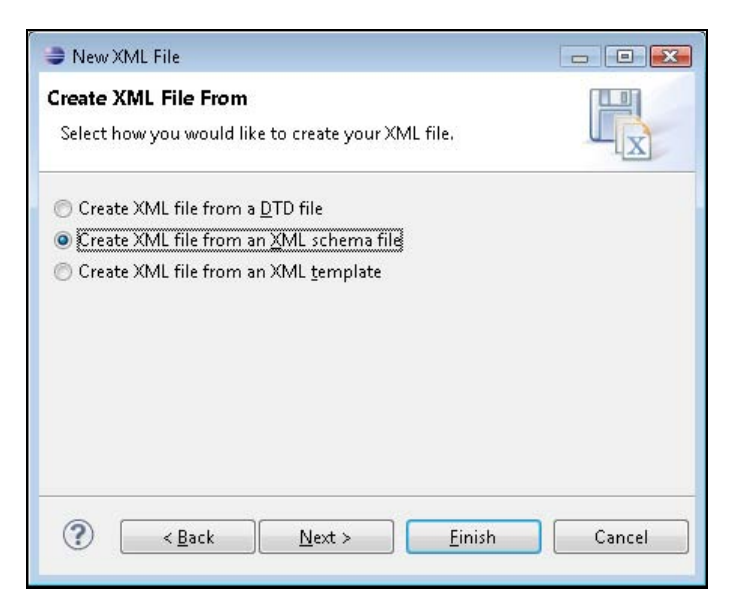

Рис. 1.41. Создание XML-документа из ранее созданной XML-схемы

В результате на основе XML-схемы будет сгенерирован XML-документ, который откроется в XML-редакторе (рис. 1.42), со следующим содержимым:

```
<?xml version="1.0" encoding="UTF-8"?>
<tns:Products xmlns:tns="http://www.example.org/Products"
xmlns:xsi="http://www.w3.org/2001/XMLSchema-instance"
xsi:schemaLocation="http://www.example.org/Products Products.xsd
"></tns:Products>
```

| 🖻 Products.xsd 🛛 🔀 Product: | s.xml 🛛 🖓 🖓                                  |
|-----------------------------|----------------------------------------------|
|                             |                                              |
| Node                        | Content                                      |
| <b>?=?</b> xml              | version="1.0" encoding="UTF-8"               |
| Ins:Products                |                                              |
| (a) xmlns:tns               | http://www.example.org/Products              |
| (a) xmlns:xsi               | http://www.w3.org/2001/XMLSchema-instance    |
| (a) xsi:schemaLocation      | http://www.example.org/Products Products.xsd |
|                             |                                              |
|                             |                                              |
|                             |                                              |
|                             |                                              |
|                             |                                              |
| Design Source               | 4                                            |

Рис. 1.42. XML-редактор XML-файлов

XML-редактор XML-файлов также имеет две вкладки — **Design** и **Source** — для графического и текстового редактирования XML-документа.

Откроем вкладку Source и выберем элемент tns:Products. В представлении **Documentation** отобразится описание элемента (рис. 1.43), а в представлении **Properties** — его свойства (рис. 1.44).

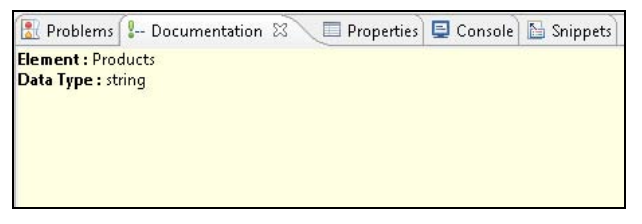

Рис. 1.43. Описание элемента tns: Products

| Property           | Value                                        |
|--------------------|----------------------------------------------|
| General            |                                              |
| xmIns:tns          | http://www.example.org/Products              |
| xmIns:xsi          | http://www.w3.org/2001/XMLSchema-instance    |
| xsi:schemaLocation | http://www.example.org/Products Products.xsd |

Рис. 1.44. Свойства элемента tns: Products

Откроем представление **Snippets**, щелкнем правой кнопкой мыши и в контекстном меню выберем команду **Customize**. В появившемся окне мастера **Customize Palette** нажмем кнопку **New** и выберем команду **New Category** (рис. 1.45).

| 00  | ~          | 0.        | Δ.      | K.L    | R.     | Nothing selected                       |     |
|-----|------------|-----------|---------|--------|--------|----------------------------------------|-----|
| New | Delete     | Move Down | Move Up | Import | Export | Select a node from the tree on the let | ft. |
| 000 | New Catego | iry       |         |        |        |                                        |     |
|     | New Item   |           |         |        |        |                                        |     |
|     |            |           |         |        |        |                                        |     |
|     |            |           |         |        |        |                                        |     |
|     |            |           |         |        |        |                                        |     |
|     |            |           |         |        |        |                                        |     |
|     |            |           |         |        |        |                                        |     |

Рис. 1.45. Мастер создания Snippets-шаблонов

При создании новой категории Snippets-шаблонов в окне Customize Palette в поле Name введем имя категории Products и нажмем кнопку OK. В результате в окне Snippets появится узел Products.

В окне Snippets нажмем правой кнопкой мыши на узле Products и в контекстном меню выберем команду Customize. В окне Customize Palette нажмем кнопку New и выберем команду New Item. В поле Name введем имя шаблона List of Products, в поле Template введем содержимое шаблона List of Products и нажмем кнопку OK (рис. 1.46).

В результате в окне Snippets появится узел шаблона List of Products.

На вкладке Source XML-редактора файла Products.xml поставим курсор между открывающим и закрывающим тегами элемента tns:Products и щелкнем два раза мышью на узле List of Products в окне Snippets — между открывающим и закрывающим тегами элемента tns:Products будет вставлено содержимое Snippetsшаблона.

Нажмем кнопку coxpanenus файла Products.xml и для его проверки относительно cxeмы Products.xsd в окне **Project Explorer** щелкнем правой кнопкой мыши на узле файла Products.xml, в контекстном меню выберем команду **Validate**. В результате появится сообщение об отсутствии ошибок в файле Products.xml (рис. 1.47).

| 8° 🛛 🗶 🖖 😚 🖻 🗎                                                                         | Elst of Products                    |         |  |  |  |
|----------------------------------------------------------------------------------------|-------------------------------------|---------|--|--|--|
| ew <sup>*</sup> <u>D</u> elete Move Do <u>w</u> n Move <u>U</u> p <b>Import</b> Export | Na <u>m</u> e:                      |         |  |  |  |
| Products                                                                               | List of Products                    |         |  |  |  |
| 🔚 List of Products                                                                     | Des <u>c</u> ription:               |         |  |  |  |
|                                                                                        |                                     |         |  |  |  |
|                                                                                        | E Hide                              |         |  |  |  |
|                                                                                        | Variables:                          |         |  |  |  |
|                                                                                        | Name Desc Defa                      | New     |  |  |  |
|                                                                                        |                                     | Remov   |  |  |  |
|                                                                                        |                                     |         |  |  |  |
|                                                                                        |                                     |         |  |  |  |
|                                                                                        |                                     |         |  |  |  |
|                                                                                        | Template:                           |         |  |  |  |
|                                                                                        | List of Products                    |         |  |  |  |
|                                                                                        |                                     |         |  |  |  |
|                                                                                        |                                     |         |  |  |  |
|                                                                                        |                                     |         |  |  |  |
|                                                                                        |                                     | ).<br>F |  |  |  |
|                                                                                        | Insert <u>V</u> ariable Placeholder |         |  |  |  |
|                                                                                        |                                     |         |  |  |  |

Рис. 1.46. Создание шаблона List of Products

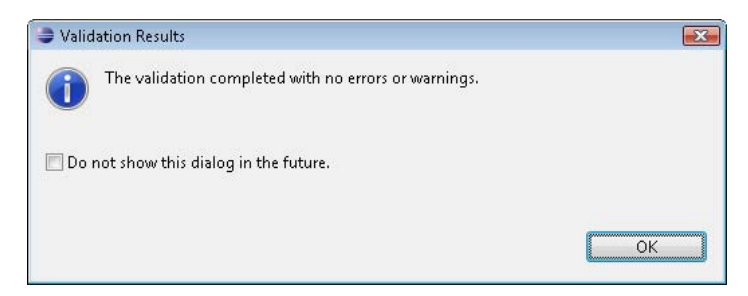

Рис. 1.47. Результат проверки XML-документа относительно его XML-схемы

# глава 2

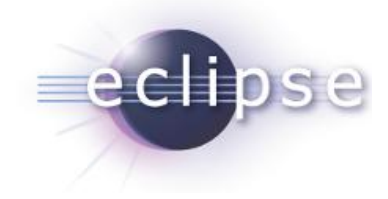

# Отладка, тестирование и рефакторинг кода

Простые ошибки синтаксиса кода помогает выявлять редактор среды Eclipse. Однако код может содержать более глубокие проблемы, связанные с чтением и записью данных, выделением памяти, алгоритмами, условиями if/else, циклами, выбором switch/case, возникновением исключительных ситуаций, связанных с инициализацией данных, границами массивов, ошибками типов, утечкой памяти. Код может содержать ошибки взаимодействия между модулями приложения, приложениями, потоками. Ошибка выполнения кода может быть связана с работой самой операционной системы или среды выполнения, с отсутствием необходимых библиотек и проблемами пути приложения.

Такие ошибки и дефекты помогает выявлять и устранять отладка и тестирование кода.

*Отладка кода* (debugging) позволяет выполнять код пошагово, отслеживая значения переменных, и обеспечивает изоляцию проблемы в небольшой фрагмент кода.

*Тестирование* же, в отличие от отладки, не предназначено для вывода и фиксации дефектов работы самого кода. Тестирование исследует код на предмет соответствия его работы поставленным задачам и требованиям путем создания отдельных, повторно используемых тестов.

Тестирование помогает выявлять даже те проблемы, которые может не показать отладка кода.

Тестирование находит ошибки, отладка локализует их и устраняет, поэтому для работы над кодом используют цикл "тестирование — отладка". Тестирование, в отличие от отладки, может определять цели создания кода, определять, как код должен работать, и давать примеры как использовать код, что позволяет применять технику создания кода с помощью тестов.

Тестирование осуществляется с известными начальными условиями, использует предопределенные процедуры и оперирует предсказуемыми результатами.

Отладка может запускаться без знания начальных условий и с непредсказуемым результатом.

*Рефакторинг* — это изменение внутренней структуры кода, не затрагивающее его функциональность и имеющее своей целью облегчить понимание работы кода, а не расширение его функциональности. Рефакторинг улучшает архитектуру и согласованность кода, а также помогает исправить ошибку кода.

Рефакторинг включает в себя переименование, перемещение элементов кода и ресурсов, изменение сигнатуры метода, выделение кода в отдельный метод, создание новой переменной или константы на основе выражения, конвертацию локальной переменной в поле, создание суперкласса, интерфейса и др.

После проведения рефакторинга код обычно тестируют для проверки того, что произведенный рефакторинг не изменил функциональность кода.

## Отладка Јаvа-кода

Eclipse-плагин Java development toolkit (JDT) содержит инструмент отладки (debugger), обеспечивающий выполнение Java-кода пошагово, согласно установленным контрольным точкам (breakpoints), с фиксацией ошибок кода и отслеживанием значений переменных.

JDT-отладчик имеет клиент-серверную архитектуру, позволяющую отладку как локального Java-кода, так и удаленного Java-кода, работающего в другой среде выполнения, нежели клиент отладчика. Поэтому отладчик включает в себя два режима — локальный и удаленный.

Для отладки Java-кода JDT-плагин также предоставляет перспективу **Debug**, содержащую окно редактора и представления **Debug**, **Breakpoints**, **Variables**, **Outline**, **Console** и **Tasks**.

В качестве примера создадим простое Java-приложение, состоящее из одного Javaкласса с методом main().

Откроем среду Eclipse SDK и в перспективе **Java** в меню **File** выберем команду **New | Other | Java | Java Project**. Нажмем кнопку **Next**, в поле **Project name** введем имя проекта DebugJava и нажмем кнопку **Finish**.

В окне **Package Explorer** щелкнем правой кнопкой мыши на узле проекта и в контекстном меню последовательно выберем команды **New | Other | Java | Class**, нажмем кнопку **Next**, в поле **Package** введем имя пакета main, а в поле **Name** — имя класса Main, отметим флажок **public static void main(String[] args)** и нажмем кнопку **Finish**.

В результате в окне редактора откроется сгенерированная основа класса main. Main, которую дополним следующим кодом:

```
package main;
public class Main {
    /**
    * @param args
    */
```

```
public static void main(String[] args) {
    // TODO Auto-generated method stub
    int j=0;
    int i=0;
    int k=10;
    for(;i<k;i++){
        j=i+10;
    }
    k=j;
    System.out.println(k);
} }</pre>
```

В панели инструментов Workbench-окна нажмем кнопку сохранения и перейдем в перспективу **Debug**, используя команду **Open Perspective** меню **Window** (рис. 2.1).

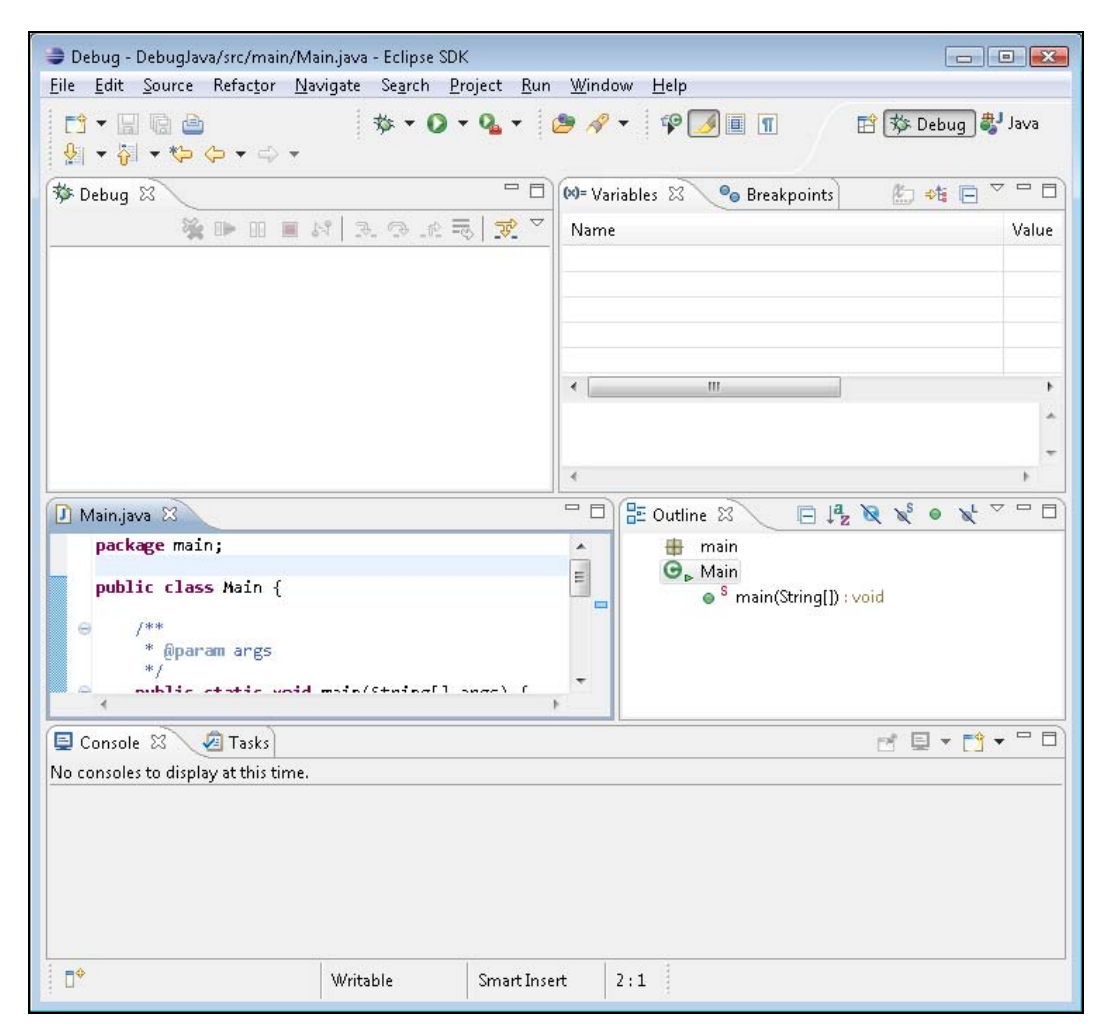

Рис. 2.1. Перспектива Debug среды Eclipse SDK

В окне редактора класса Main щелкнем правой кнопкой мыши на самом крайнем левом поле редактора, подсвеченным синим цветом, и в контекстном меню выберем команду **Show Line Numbers** — в окне редактора отобразятся номера строк кода, что облегчит чтение процесса его отладки (рис. 2.2).

| 1<br>2 | package main;         |             |           |
|--------|-----------------------|-------------|-----------|
| 3 4    | public class Main {   |             | _         |
| 0      | Toggle Breakpoint     |             |           |
|        | Disable Breakpoint    |             | l args) { |
|        | Go to Annotation      | Ctrl+1      | od stub   |
|        | Add Bookmark          |             |           |
|        | Add Task              |             |           |
| ~      | Show Quick Diff C     | trl+Shift+Q |           |
|        | Show Annotation       |             |           |
| ~      | Show Line Numbers     |             |           |
|        | Folding               | +           |           |
|        | Preferences           |             |           |
|        | Breakpoint Properties |             |           |

Рис. 2.2. Команда отображения номеров строк кода в окне редактора

Повторно щелкнем правой кнопкой мыши на самом крайнем левом поле редактора и установим контрольные точки отладки на строках 13 и 17 кода, используя команду **Toggle Breakpoint** контекстного меню. В результате в окне редактора отобразятся маркеры точек останова (рис. 2.3), а в представлении **Breakpoints** — их список (рис. 2.4).

Выставлять точки останова можно также в представлении **Outline**, используя команду **Toggle Breakpoint** контекстного меню.

| 🚺 Main.java 🛿                                                                                                    |                                                                                                    |
|----------------------------------------------------------------------------------------------------|----------------------------------------------------------------------------------------------------|
| <pre>7 */ 8 public static void main(St 2 9 // TODO Auto-generated 10 int j=0; 11 int i=0; 12 int k=10; 13 for(;i<k;i++){ 0.7="" 14="" 15="" 16="" 18="" j="i+10;" k="j;" pre="" system.out.println(k);="" }="" }<=""></k;i++){></pre> | 'ing[] args) {         method stub         (M= Variables         (M= Variables |
| 20 }<br>21 <                                                                                                    | Hit count: Suspend thread Suspend V<br>Conditional Suspend when 'true' Suspend when value                                                                                                    |

Рис. 2.3. Маркеры точек останова в окне редактора

Рис. 2.4. Список установленных контрольных точек в представлении Breakpoints

Флажок Conditional представления Breakpoints, появляющийся в окне свойств после выбора команды Breakpoint Properties контекстного меню, позволяет определить условия точки останова. Команда Remove контекстного меню представления Breakpoints удаляет точку останова, а кнопка Add Java Exception Breakpoint панели инструментов представления дает возможность добавить точку останова, связанную с возникновением исключительной ситуации.

В панели инструментов Workbench-окна нажмем кнопку отладки . В результате код класса маіл выполнится до строки 13, в окне **Debug** отобразится информация процесса отладки (рис. 2.5), в окне **Variables** отобразятся значения переменных кода, установленные до строки 13 (рис. 2.6), в окне редактора кода подсветится строка кода остановки отладки.

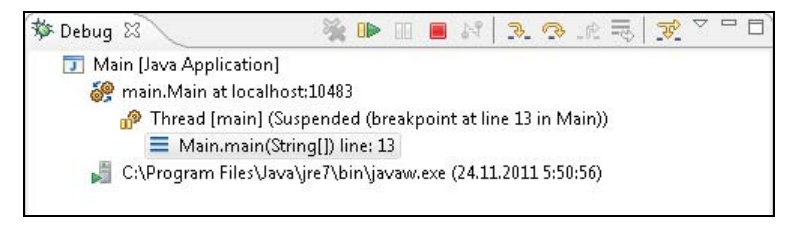

Рис. 2.5. Отладка кода класса Main до строки 13

| 🕪= Variables 🖾 🗣 Breakpoints                                                                                                    | ‱ ≉ ⊑ ▽ □ □       |
|----------------------------------------------------------------------------------------------------|-------------------|
| Name                                                                                                    | Value             |
| Image and a second second s | String[0] (id=16) |
| 0 j                                                                                                    | 0                 |
| 0 i                                                                                                    | 0                 |
| © k                                                                                                    | 10                |
|                                                                                                    |                   |

Рис. 2.6. Значения переменных кода класса Main до строки 13

В окне **Breakpoints** сбросим флажок с точки остановки на строке 13, а в окне **Debug** нажмем кнопку **Resume** — в результате код выполнится до следующей точки останова, установленной на строке 17 кода, и в окне **Variables** отобразятся новые значения переменных кода (рис. 2.7).

| 🕪= Variables 🛛 🔏 Breakpoints |                   |
|------------------------------|-------------------|
| Name                         | Value             |
| 🕒 args                       | String[0] (id=16) |
| © j                          | 19                |
| © i                          | 10                |
| 0 k                          | 19                |
|                              |                   |
|                              |                   |

Рис. 2.7. Значения переменных кода, соответствующие точке останова в строке 17 кода

Запустить отладку кода можно также, щелкнув правой кнопкой мыши в окне редактора и последовательно выбрав команды **Debug As | Java Application** в контекстном меню.

Настройки конфигурации JDT-отладчика осуществляются с помощью мастера **Debug Configurations**, который открывается командами **Debug As | Debug Configurations** контекстного меню редактора кода или опцией **Debug Configurations** кнопки **Debug** панели инструментов Workbench-окна (рис. 2.8).

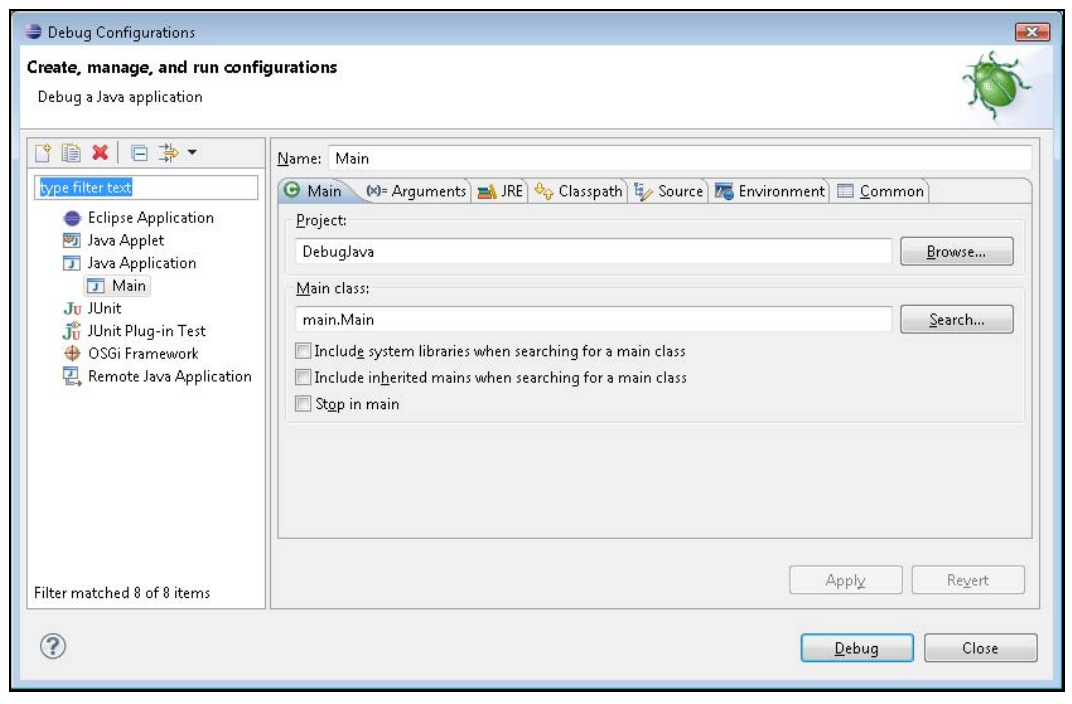

Рис. 2.8. Мастер настройки конфигурации JDT-отладчика

В окне мастера **Debug Configurations** также можно запустить отладку, используя кнопку **Debug**.

Мастер **Debug Configurations** с помощью опции **Remote Java Application** позволяет запустить отладку удаленного Java-приложения. Правда, при этом удаленное Java-приложение необходимо запустить на удаленном компьютере, используя соответствующие аргументы JVM-машины, определяющие режим отладки и порт отладчика:

```
java -agentlib:jdwp=transport=dt_socket,server=y,address=8000 main.Main
```

Такой режим запуска Java-приложения можно установить с помощью мастера Run Configurations, открываемого командами Run As | Run Configurations контекстного меню редактора кода или опцией Run Configurations кнопки Run панели инструментов Workbench-окна. Соответствующие аргументы JVM-машины вводятся в поле VM arguments вкладки Arguments окна мастера Run Configurations. Помимо использования представления **Variables** просматривать значения переменных можно непосредственно в окне редактора кода, наводя курсор мыши на интересующую переменную. При этом появляется всплывающее окно, отображающее ее значение (рис. 2.9).

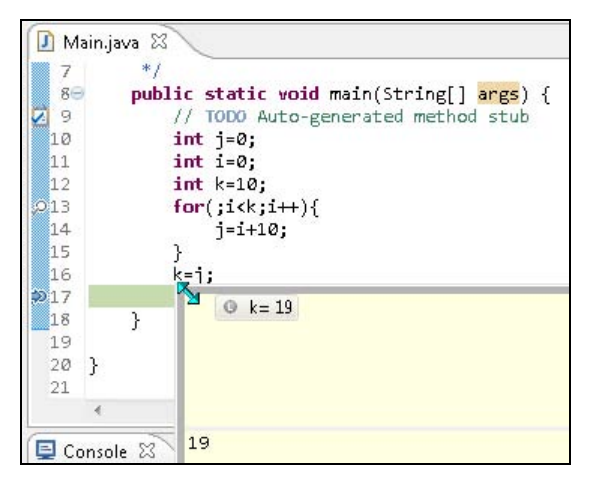

Рис. 2.9. Просмотр значения переменной в редакторе кода с помощью всплывающего окна

Кроме того, значение переменной или выражения отображается в окне, которое появляется при нажатии правой кнопкой мыши на выделенной переменной или выделенном выражении и выборе команды **Inspect** контекстного меню (рис. 2.10).

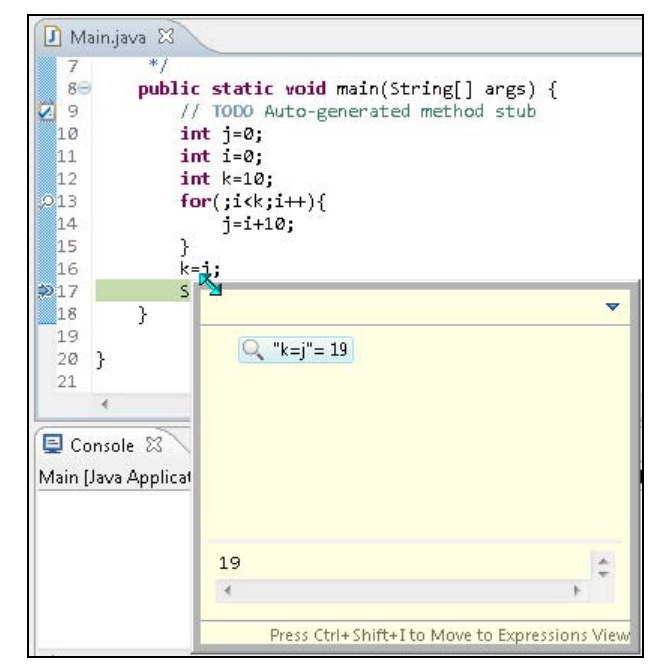

Рис. 2.10. Просмотр значения выражения с помощью команды Inspect

Из окна команды **Inspect** выделенное выражение можно передать в представление **Expressions** с помощью нажатия комбинации клавиш <Ctrl>+<Shift>+<I> (рис. 2.11).

| 🗱 Variables 🤏 Breakpoints 🙀 | Expressions 😣 |    |       |   |   | - | E |
|-----------------------------|---------------|----|-------|---|---|---|---|
|                             |               | Æ. | ) ⇒ti | + | × | * | Þ |
| Name                        | Value         |    |       |   |   |   | 1 |
| 🔍 k=j                       | 19            |    |       |   |   |   |   |
| 🐈 Add new expression        |               |    |       |   |   |   |   |
|                             |               |    |       |   |   |   |   |
|                             |               |    |       |   |   |   |   |
|                             |               |    |       |   |   |   |   |
|                             |               |    |       |   |   |   |   |
| • III.                      |               | +  | 4     |   |   | F |   |

Рис. 2.11. Представление Expressions

Нажав правой кнопкой мыши на выражении в окне **Expressions** и в контекстном меню выбрав команду **Convert to Watch Expression**, можно конвертировать переданное из редактора выражение в редактируемое выражение.

Сразу создать выражение в окне **Expressions** также позволяет команда **Watch** контекстного меню редактора или команда **Add new expression** представления **Expressions**.

Из окна Variables можно передать переменную в окно Expressions, нажав правой кнопкой мыши на интересующей переменной и выбрав в контекстном меню команду Inspect или Watch.

Представление **Expressions** оценивает переменную или выражение в контексте процесса отладки и позволяет изменять их значения.

В окне **Expressions** изменим выбранное выражение на k=i (рис. 2.12).

| 🗱 Variables 🤏 Breakpoints 🙀 | Expressions 🙁 |    | -             |    |
|-----------------------------|---------------|----|---------------|----|
|                             |               | K. | ) 📲 🖻   🕂 🗙 🖗 |    |
| Name                        | Value         |    | 10            |    |
| <sup>×+y</sup> "k=i"        | 10            |    |               |    |
| 💠 Add new expression        |               |    |               |    |
|                             |               |    |               |    |
|                             |               |    |               |    |
|                             |               |    |               |    |
|                             |               |    |               |    |
| < III                       |               | +  | 4             | R. |

Рис. 2.12. Редактирование выражения в окне Expressions

Теперь при наведении курсора на переменную k в редакторе кода ее отображаемое значение изменится. Если в редакторе кода выделить строку System.out.println(k);,

щелкнуть правой кнопкой мыши и в контекстном меню выбрать команду **Execute**, то в окно **Console** будет выведено новое значение переменной к. Однако если нажать кнопку **Run** панели инструментов Workbench-окна и запустить Javaприложение, то в окно **Console** будет выведено старое, не измененное значение переменной к. Таким образом, произведенные модификации в окне **Expressions** работают только в контексте процесса отладки.

Оценивать выражения в контексте отладки позволяет также представление **Display**.

Выделим выражение k=j в редакторе кода, щелкнем правой кнопкой мыши и выберем команду **Display** контекстного меню (рис. 2.13).

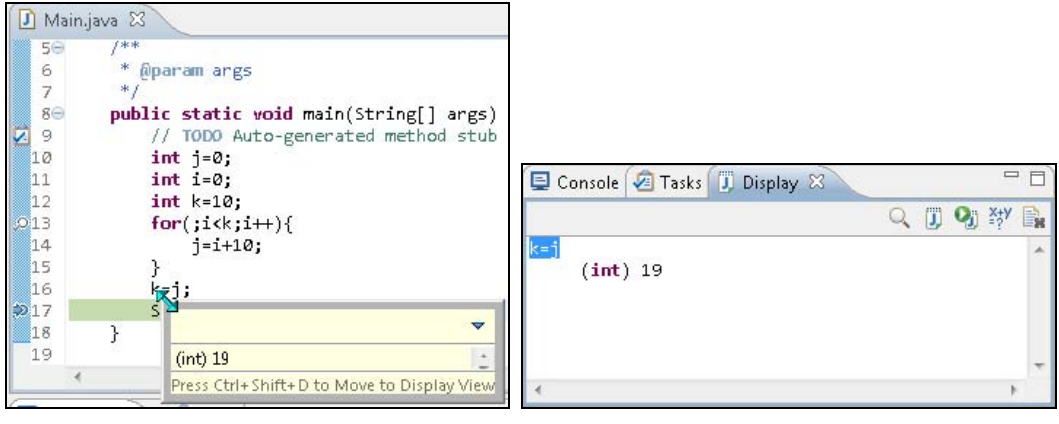

Рис. 2.13. Просмотр значения выражения в контексте выполнения Java-кода

Рис. 2.14. Просмотр значения выражения в контексте выполнения Java-кода

Передадим выделенное выражение в представление **Display** нажатием комбинации клавиш <Ctrl>+<Shift>+<D> (рис. 2.14).

В окне **Display** изменим выбранное выражение на k=i, выделим его и нажмем кнопку **Display Result of Evaluating Selected Text** панели инструментов окна **Display** или щелкнем правой кнопкой мыши на выделенном выражении и в контекстном меню выберем команду **Display**. В результате измененное выражение будет вычислено (рис. 2.15).

Теперь также при наведении курсора на переменную к в редакторе кода ее отображаемое значение изменится.

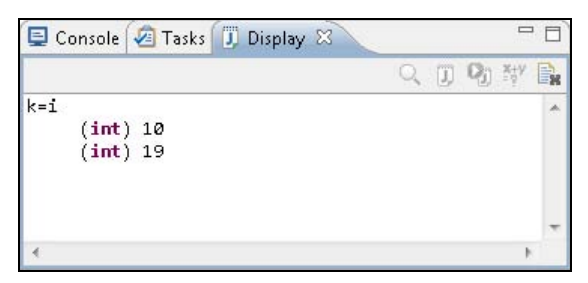

Рис. 2.15. Редактирование выражения и его вычисление в окне Display

Контекстное меню представления **Debug** предоставляет широкий набор команд для управления процессом отладки, таких как **Step into** (выполняет следующее выражение текущей строки, и отладка останавливается на следующей строке), **Step over** (выполняет текущую строку, и отладка останавливается на следующей строке), **Terminate and Remove** (завершает процесс отладки и удаляет его из представления) и др.

JDT-плагин позволяет создать в Eclipse-проекте файл, содержащий фрагменты кода, над которым можно экспериментировать перед включением его в код приложения.

Для создания такого файла в окне **Package Explorer** нажмем правой кнопкой мыши на узле проекта, в контекстном меню последовательно выберем команды **New** | **Other** | **Java** | **Java Run/Debug** | **Scrapbook Page** и нажмем кнопку **Next**. В мастере создания Scrapbook-файла в поле **File name** введем имя файла scrapbook и нажмем кнопку **Finish** (рис. 2.16).

| 🥏 New Scrapbook Page                               |   |
|----------------------------------------------------|---|
| Scrapbook Page<br>Create a new Java scrapbook page | J |
| Enter or select the parent folder:                 |   |
| DebugJava                                          |   |
|                                                    |   |
|                                                    |   |
|                                                    |   |
| File na <u>m</u> e: scrapbook                      |   |
| File name: scrapbook                               |   |

Рис. 2.16. Мастер создания Scrapbook-файла

В результате созданный Scrapbook-файл откроется в окне редактора.

В редакторе Java-кода откроем файл Main.java и скопируем код метода main() в Scrapbook-файл. Выделим код и, щелкнув правой кнопкой мыши, в контекстном меню выберем команду **Execute** — в результате в окно **Console** будет выведено значение переменной к. В контекстном меню также доступны рассмотренные ранее команды **Inspect** и **Display**.

# Тестирование Java-кода

Eclipse-плагин Java development toolkit (JDT) обеспечивает поддержку платформы тестирования JUnit (http://www.junit.org/), позволяющей создавать как отдельные тесты для тестирования результатов, возвращаемых отдельными методами в ответ на ввод различных данных, так и наборы тестов, обеспечивающих тестирующее окружение для Java-классов. Тестирование с помощью платформы JUnit основано на оперировании утверждениями для проверки ожидаемых результатов, при этом JUnit дает возможность предварительно выполнять необходимую инициализацию и устанавливать общие для всех тестов данные.

В качестве примера создадим Java-проект, который содержит класс, представляющий данные, и протестируем его.

Откроем среду Eclipse SDK и в меню **File** последовательно выберем команды **New** | **Other** | **Java** | **Java Project**, нажмем кнопку **Next**, в поле **Project name** введем имя проекта и нажмем кнопку **Finish**.

В окне **Package Explorer** щелкнем правой кнопкой мыши на узле проекта и в контекстном меню последовательно выберем команды **New | Other | Java | Class**, нажмем кнопку **Next**, в поле **Package** введем имя пакета data, в поле **Name** — имя класса Data и нажмем кнопку **Finish**.

В окне редактора дополним код класса data. Data:

```
package data;
public class Data {
  private String str;
  public String getData() {
    return str;
  }
  public void setData(String str) {
    this.str = str;
  }
  public String addData(String input){
    String add=str.concat(input);
    this.setData(add);
    return str;
  }}
```

Класс Data имеет свойство, методы доступа к свойству и метод изменения значения свойства.

В окне **Package Explorer** щелкнем правой кнопкой мыши на узле **Data.java** и в контекстном меню последовательно выберем команды **New | Other | Java | JUnit | JUnit Test Case**, нажмем кнопку **Next**. Появится окно мастера создания класса тестов (рис. 2.17).

Установка флажка setUpBeforeClass() мастера JUnit Test Case обеспечивает генерацию метода, маркированного аннотацией @BeforeClass, которая определяет вызов
данного метода средой выполнения перед вызовом всех остальных методов JUnitкласса. Такой метод используется для выполнения инициализации теста, например, для соединения с базой данных.

| 🍃 New JUnit Test                              | t Case                                                                                | X                 |
|-----------------------------------------------|---------------------------------------------------------------------------------------|-------------------|
| JUnit Test Case<br>Select the name<br>specify | e<br>of the new JUnit test case. You have the options to                              | E                 |
| 🔘 New JUnit <u>3</u> te                       | est 💿 New JUnit <u>4</u> test                                                         |                   |
| Source fol <u>d</u> er:                       | JUnitTest/src                                                                         | Br <u>o</u> wse   |
| Pac <u>k</u> age:                             | data                                                                                  | Bro <u>w</u> se   |
| Na <u>m</u> e:                                | DataTest                                                                              |                   |
| <u>S</u> uperclass:                           | java.lang.Object                                                                      | Brows <u>e</u>    |
| Do you want to a                              | setUpBeforeClass() setUp() constructor dcomments? (Configure templates and default va | lue <u>here</u> ) |
| Class under test:                             | data.Data (                                                                           | B <u>r</u> owse   |
| ?                                             | < <u>B</u> ack <u>N</u> ext > <u>Finish</u>                                           | Cancel            |

Рис. 2.17. Мастер создания класса JUnit-тестов

Установка флажка tearDownAfterClass() мастера JUnit Test Case обеспечивает генерацию метода, маркированного аннотацией @AfterClass, которая определяет вызов данного метода средой выполнения после вызова всех остальных методов JUnit-класса. Такой метод используется для освобождения ресурсов, задействованных в методе, который маркирован аннотацией @BeforeClass.

Флажок setUp() мастера JUnit Test Case обеспечивает генерацию метода, маркированного аннотацией @Before, которая определяет вызов данного метода средой выполнения перед вызовом всех остальных методов, маркированных аннотацией @Test. Такой метод используется для создания объектов, общих для всех тестов.

Флажок tearDown() мастера JUnit Test Case обеспечивает генерацию метода, маркированного аннотацией @After, которая определяет вызов данного метода средой выполнения после вызова всех остальных методов, маркированных аннотацией @Test. Такой метод используется для освобождения ресурсов, задействованных в методе, который маркирован аннотацией @Before.

Установим флажок setUp() и нажмем кнопку Next — появится окно выбора тестируемых методов, для которых будут сгенерированы методы с аннотацией @Test. Отметим флажки методов getData() и addData() класса Data и нажмем кнопку Finish (рис. 2.18).

| New JUnit Test Case                                                                                                    |          |                      |
|----------------------------------------------------------------------------------------------------|----------|----------------------|
| <b>'est Methods</b><br>Select methods for which test method stubs should be                                                                                                    | created. | E                    |
| Available <u>m</u> ethods:                                                                                                    |          |                      |
| 🖌 🔲 🕒 Data                                                                                                    |          | <u>S</u> elect All   |
| <ul> <li>✓ ● getUata()</li> <li>─ ● setData(String)</li> <li>✓ ● addData(String)</li> </ul>                                                                                                    | E        | <u>D</u> eselect All |
| ⊿                                                                                                    |          |                      |
| Object() Image: State of the state of the state |          |                      |
| 2 methods selected.                                                                                                    | <b>T</b> |                      |
| <u>Create final method stubs</u>                                                                                                    |          |                      |
| Create <u>t</u> asks for generated test methods                                                                                                    |          |                      |
| (?) < Back Next > Fi                                                                                                    | inish    | Cancel               |

Рис. 2.18. Выбор тестируемых методов

После нажатия кнопки **Finish** появится окно запроса добавления в путь приложения библиотек JUnit (рис. 2.19).

Нажмем кнопку **ОК**. В результате в пакете data будет создан JUnit-класс DataTest с тремя методами, маркированными аннотациями @Before и @Test.

Дополним код класса DataTest:

```
package data;
import junit.framework.Assert;
import org.junit.Before;
import org.junit.Test;
public class DataTest {
   Data data;
   @Before
   public void setUp() throws Exception {
      data=new Data();
```

```
data.setData("MyData");
}
@Test
public void testGetData() {
   Assert.assertEquals("MyData", data.getData());
}
@Test
public void testAddData() {
   data.addData("Add");
   Assert.assertEquals("MyDataAdd", data.getData());
}}
```

| New JUnit Test Case                                      | - • •  |
|----------------------------------------------------------|--------|
| JUnit 4 is not on the build path. Do you want to add it? |        |
| 💿 <u>N</u> ot now                                        |        |
| Open the build path property page                        |        |
| erform the following action:                             |        |
| Add JUnit 4 library to the build path                    |        |
|                                                          |        |
| ОК                                                       | Cancel |
|                                                          |        |

Рис. 2.19. Окно запроса добавления в путь приложения библиотек JUnit

B методе setUp() создается экземпляр тестируемого класса Data и устанавливается значение его свойства str.

В методе testGetData() строка, возвращаемая методом getData(), сравнивается с ожидаемой строкой.

В методе testAddData() значение свойства str класса Data изменяется, и новое значение сравнивается с ожидаемым значением.

Для запуска теста в окне **Package Explorer** щелкнем правой кнопкой мыши на узле **DataTest.java** и в контекстном меню последовательно выберем команды **Run As** | **JUnit Test**. В результате откроется представление **JUnit**, содержащее информацию об успешном проведении теста (рис. 2.20).

Запустить JUnit-тест можно также в окне **Outline** при открытом в редакторе кода JUnit-классе, при этом можно запускать отдельные тесты JUnit-класса с помощью нажатия правой кнопкой мыши на узле теста и выборе в контекстном меню команд **Run As** | **JUnit Test** (рис. 2.21).

Перезапустить тест можно кнопкой **Rerun** панели инструментов представления **JUnit**.

Контекстное меню представления **JUnit** обеспечивает запуск и отладку тестов.

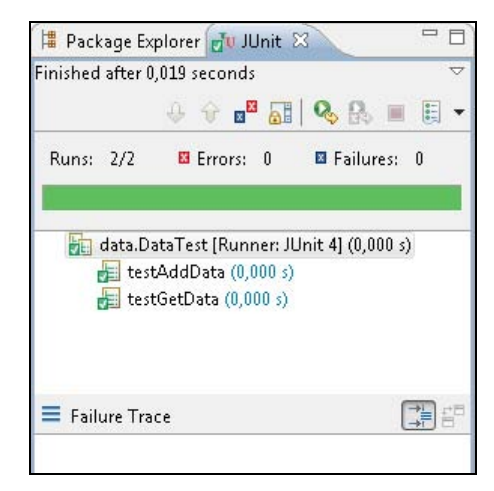

Рис. 2.20. Представление JUnit с результатами выполнения теста

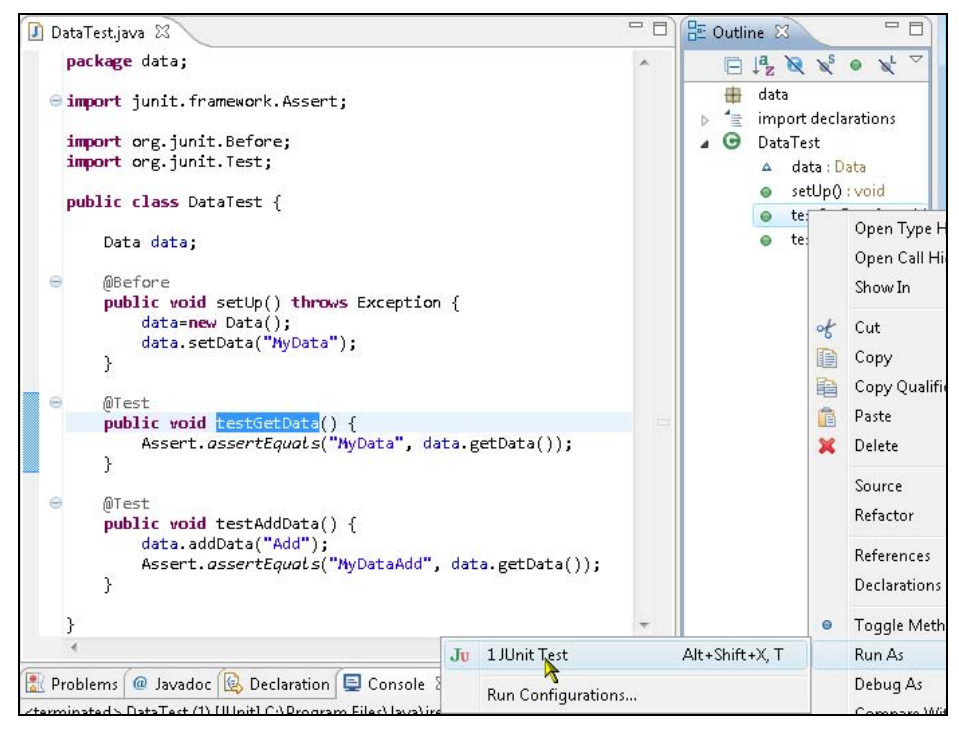

Рис. 2.21. Запуск отдельных тестов в окне Outline

Для настройки конфигурации процесса тестирования можно воспользоваться мастером **Run Configurations**, окно которого можно открыть с помощью команд **Run As | Run Configurations** контекстного меню окна **Package Explorer** (рис. 2.22).

Кроме того, настроить платформу JUnit можно с помощью раздела Java | JUnit диалогового окна **Preferences**, открываемого одноименной командой в меню **Window** панели инструментов Workbench-окна.

| reate, manage, and run co<br>Create a configuration that wil | onfigurations<br>Il launch a JUnit test.                                                            |                    |
|--------------------------------------------------------------|----------------------------------------------------------------------------------------------------|--------------------|
| * 🛱 🖬 🖊 🖬 *                                                  | Name: DataTest (1)                                                                                  |                    |
| type filter text                                             | 🔲 Test 🛛 🕬= Arguments 😽 Classpath 🛋 JRE 🦉 Source 🌌 Environment                                      | : 🔲 <u>C</u> ommon |
| Eclipse Application                                          | Run a single test                                                                                   |                    |
| 🔄 Java Applet<br>🗊 Java Application                          | Project: JUnitTest                                                                                  | <u>B</u> rowse     |
| Ju JUnit                                                     | T <u>e</u> st class: data.DataTest                                                                  | Search             |
| 💏 JUnit Plug-in Test                                         | Test method: (all methods)                                                                          | Searc <u>h</u>     |
|                                                              | Run all tests in the selected project, package or source folder:                                    |                    |
|                                                              |                                                                                                    | Search             |
|                                                              | Iest runner: JUnit 4                                                                                | Search             |
|                                                              | Iest runner: JUnit 4                                                                                | Search             |
| ilter matched 7 of 12 items                                  | Iest runner:       JUnit 4         Keep JUnit running after a test run when debugging         Apply | Search             |
| ilter matched 7 of 12 items                                  | Iest runner:       JUnit 4         Keep JUnit running after a test run when debugging         Apply | Search             |

Рис. 2.22. Мастер настройки конфигурации JUnit-тестирования

| 🌲 New JUnit Te                         | est Suite                                                                                                    |                 |
|----------------------------------------|----------------------------------------------------------------------------------------------------|-----------------|
| <b>JUnit Test Su</b><br>Create a new J | E                                                                                                    |                 |
| 🔘 New JUnit <u>3</u>                   | suite 💿 New JUnit <u>4</u> suite                                                                                                    |                 |
| Source fol <u>d</u> er:                | JUnitTest/src                                                                                                    | Br <u>o</u> wse |
| Pac <u>k</u> age:                      | data                                                                                                    | Bro <u>w</u> se |
| Na <u>m</u> e:                         | AllTests                                                                                                    |                 |
| Test <u>c</u> lasses to                | include in suite:                                                                                                    |                 |
| 🔽 🕒 Data                               | Test                                                                                                    | Select All      |
|                                        |                                                                                                    | Deselect All    |
|                                        |                                                                                                    |                 |
| 1 class selected                       |                                                                                                    |                 |
|                                        |                                                                                                    |                 |
|                                        |                                                                                                    |                 |
| 2                                      | Park Next >                                                                                                    | th Concol       |
| $\odot$                                | <u>     Sources</u> Sources     Sources     Sources | Sri Cancei      |

Рис. 2.23. Мастер создания набора JUnit-тестов

Для создания набора тестов в окне **Package Explorer** нажмем правой кнопкой мыши на узле **Data.java** и в контекстном меню последовательно выберем команды **New | Other | Java | JUnit | JUnit Test Suit**, нажмем кнопку **Next**. Запустится мастер создания набора тестов (рис. 2.23).

Нажмем кнопку **Finish**. В результате будет создан набор JUnit-тестов, который можно запустить с помощью команд **Run As** | **JUnit Test**.

### Рефакторинг

Для рефакторинга кода Eclipse-плагин Java development toolkit (JDT) предоставляет большой набор опций меню **Refactor** панели инструментов Workbench-окна. Кроме того, редакторы представления **Package Explorer** и **Outline** в своих контекстных меню имеют команду **Refactor**, помогающую в рефакторинге кода.

Таблица 2.1 содержит обзор команд среды разработки Eclipse, помогающих осуществлять рефакторинг кода.

| Команда                              | Описание                                                                                                    |
|--------------------------------------|----------------------------------------------------------------------------------------------------|
| Rename                               | Переименовывает выбранный элемент с корректировкой<br>ссылок. Быстрые клавиши — <alt>+<shift>+<r></r></shift></alt>                                                                               |
| Move                                 | Перемещает выбранный элемент с корректировкой ссылок.<br>Быстрые клавиши — <alt>+<shift>+<v></v></shift></alt>                                                                                    |
| Change Method Signature              | Изменяет имя параметра и его тип, порядок параметров,<br>добавляет и удаляет параметры, изменяет возвращаемый<br>тип и видимость метода. Быстрые клавиши —<br><alt>+<shift>+<c></c></shift></alt> |
| Extract Method                       | Создает новый метод, содержащий выделенный код.<br>Быстрые клавиши — <alt>+<shift>+<m></m></shift></alt>                                                                                          |
| Extract Local Variable               | Создает новую переменную, соответствующую выделенно-<br>му выражению. Быстрые клавиши — <alt>+<shift>+<l></l></shift></alt>                                                                       |
| Extract Constant                     | Создает статическое финальное поле, соответствующее выделенному выражению                                                                                                    |
| Inline                               | Выполняет операцию, обратную операции <b>Extract</b> . Быстрые клавиши — <alt>+<shift>+<i></i></shift></alt>                                                                                      |
| Convert Anonymous Class to<br>Nested | Конвертирует анонимный класс во внутренний класс                                                                                                    |
| Move Type to New File                | Выделяет внутренний или дочерний класс в отдельный файл                                                                                                    |
| Convert Local Variable to Field      | Конвертирует локальную переменную в поле класса                                                                                                    |
| Extract Superclass                   | Создает суперкласс из выделенного имени класса, метода или поля                                                                                                    |
| Extract Interface                    | Создает интерфейс                                                                                                    |

| Таблица 2.1. | Опиии   | рефакторинга | а среды Eclips | se |
|--------------|---------|--------------|----------------|----|
|              | 0110,00 |              |                |    |

#### Таблица 2.1 (окончание)

| Команда                      | Описание                                                                                             |
|------------------------------|----------------------------------------------------------------------------------------------------|
| Use Supertype Where Possible | Заменяет вхождение класса или интерфейса на его супер-<br>класс или суперинтерфейс, где это возможно |
| Push Down                    | Перемещает выделенные методы и поля из класса в его подклассы                                        |
| Pull Up                      | Выполняет операцию, обратную операции Push Down                                                      |
| Extract Class                | Создает класс данных на основе выделенных полей                                                      |
| Introduce Parameter Object   | Создает класс на основе параметров метода                                                            |
| Introduce Indirection        | На основе выбранного метода создает статический метод,<br>делегирующий выбранному методу             |
| Introduce Factory            | На основе выбранного конструктора класса создает метод-<br>фабрику экземпляров класса                |
| Introduce Parameter          | На основе выражения создает параметр метода                                                          |
| Encapsulate Field            | Заменяет вхождения выбранного поля на get-/set-методы с созданием методов                            |
| Generalize Declared Type     | Для вхождения класса или интерфейса позволяет выбрать<br>его супертип и произвести замену            |
| Infer Generic Type Arguments | Создает параметры для вхождения параметризируемых классов или интерфейсов                            |
| Migrate JAR File             | Заменяет JAR-файл пути приложения на JAR-файл новой<br>версии                                        |
| Create Script                | Сохраняет операции рефакторинга в буфере или отдельном<br>файле                                      |
| Apply Script                 | Применяет операции рефакторинга, сохраненные опцией<br>Create Script                                 |
| History                      | Отображает историю рефакторинга с возможностью удале-<br>ния отдельных операций рефакторинга         |

глава 3

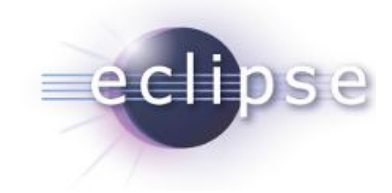

# Командная разработка кода

Современное программное обеспечение разрабатывается, как правило, командой программистов. При этом командная работа над проектом может состоять как из разделения проекта между членами команды на подзадачи, так и совместной работы нескольких членов команды над отдельной подзадачей.

В случае совместного выполнения одной и той же задачи командная разработка кода требует контроля изменений в исходном коде, обеспечивающего координацию и интеграцию изменений в исходном коде с сопровождением истории его состояния.

#### Примечание

В случае индивидуальной работы над задачей контроль изменений в исходном коде также важен и в среде Eclipse обеспечивается локальной историей ресурсов, отображаемой представлением **History**.

Такой контроль изменений в исходном коде помогает осуществлять специальное программное обеспечение системы управления версиями (Version Control System или Revision Control System).

Существует большой набор систем управления версиями (СУВ), таких как CVS (Concurrent Versions System), Subversion (SVN), Git, Mercurial и др.

Системы CVS и SVN являются представителями централизованных систем управления версиями (ЦСУВ), а системы Git и Mercurial — представителями распределенных систем управления версиями (РСУВ).

Система ЦСУВ — это система, в которой существует единое хранилище — репозиторий, управляемый сервером, и его клиенты. Для работы с ресурсом клиент получает нужную ему версию из репозитория, создавая рабочую копию ресурса. После внесения изменений в рабочую копию ресурса она помещается обратно в репозиторий, становясь новой версией ресурса. При этом репозиторий хранит не сами ресурсы различных версий, а патчи — списки изменений между последовательными версиями, что позволяет уменьшить объем хранимых данных. Основным недостатком систем ЦСУВ является уязвимость центрального репозитория.

Система РСУВ — это система, в которой каждый член команды хранит у себя на компьютере, в локальном репозитории, собственную ветвь версий всего проекта.

При этом координатор проекта определяет из всех ветвей главную ветвь, с которой ведется синхронизация остальных ветвей. Таким образом, в системах РСУВ устраняется уязвимость центрального репозитория, однако возрастает необходимый объем памяти на локальном компьютере.

Описанный в *главе 1* проект Mylyn также помогает организовать командную работу над проектами, обеспечивая создание, редактирование и просмотр задач устранения багов проекта, хранимых в таких репозиториях, как Bugzilla, Trac, JIRA и др.

# CVS

Проект Eclipse Platform содержит подпроект CVS, обеспечивающий интеграцию с системой управления версиями CVS (Concurrent Versions System) (http://www.nongnu.org/cvs/).

Система CVS имеет клиент-серверную архитектуру, в которой на центральном сервере хранятся индивидуальные истории файлов, а клиент имеет копии всех файлов, над которыми ведется работа.

Серверная часть системы CVS позволяет организовать хранение проекта в виде модуля — набора каталогов и файлов проекта. При этом CVS-репозиторий сервера может хранить и обслуживать несколько модулей. Интерфейс системы CVS дает возможность извлечь модуль из репозитория и создать его рабочую копию на локальном компьютере клиента, зафиксировать сделанные клиентом изменения рабочей копии в репозитории, обновить рабочую копию из репозитория.

Каждый файл, хранящийся в репозитории, характеризуется своим уникальным номером версии (ревизией), состоящим из последовательности целых чисел, разделенных точками. В качестве начальной версии файла CVS-сервер присваивает последовательность 1.1. При фиксации изменений файла в репозитории последняя цифра его номера версии увеличивается на единицу.

Сохраняя изменения в репозитории, CVS-сервер сохраняет также комментарии к изменениям, дату и имя клиента. Для хранения изменений CVS-сервер использует механизм дельта-компрессии, позволяющий хранить не сами измененные файлы, а патчи — списки изменений файла.

С помощью специальной метки (тега) всему модулю с определенным набором ревизий может быть присвоен номер версии (релиза), после чего зафиксированный набор ревизий будет храниться в виде отдельной иерархии.

Также в любой точке иерархии ревизий можно создать отдельную ветвь, которая помечается тегом ветви. При этом точка разветвления помечается двумя тегами — тегом ветви и тегом версии, позволяющим произвести слияние. К номеру версий ветви добавятся две цифры, последняя из которых будет увеличиваться на единицу при фиксации изменений в репозитории.

Система CVS обеспечивает разрешение конфликтных ситуаций, когда одновременно над одной и той же копией проекта работает несколько членов команды, путем автоматического слияния непересекающихся изменений или предлагая вручную разрешить конфликт изменений. Система CVS имеет ряд недостатков, таких как невозможность создания иерархии ревизий каталогов с отслеживанием переименования файлов каталога, отсутствие поддержки наборов изменений и др.

Серверная часть системы CVS написана на языке C, а CVS-клиенты существуют в виде различных приложений, в частности CVS-плагин платформы Eclipse создан на основе платформы Java.

В качестве примера рассмотрим создание CVS-репозитория и взаимодействие с ним из среды Eclipse.

Для создания репозитория откроем Web-браузер и зайдем на страничку сайта Codesion (http://codesion.com/), предоставляющего услуги по хостингу систем Subversion, Git и CVS. На главной страничке сайта Codesion в правом верхнем углу щелкнем по гиперссылке Get Free Hosting (рис. 3.1) и выберем бесплатный план получения хостинга (рис. 3.2).

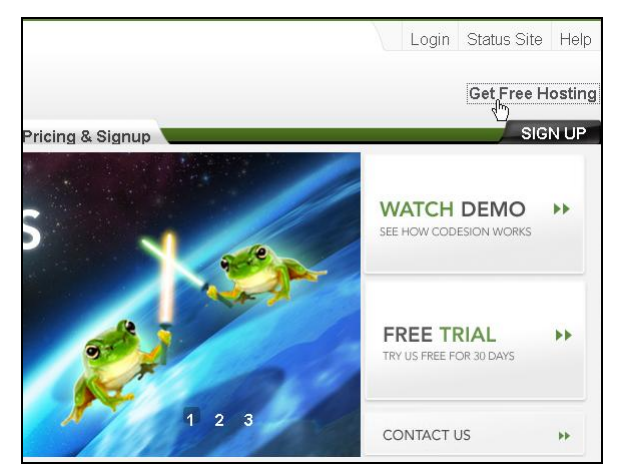

Рис. 3.1. Гиперссылка Get Free Hosting перехода на страничку получения хостинга СУВ сайта Codesion

| ree Subversion & Git Hosting vs. Codesion Personal Plan |           |                          |  |
|---------------------------------------------------------|-----------|--------------------------|--|
|                                                         | FREE Plan | Personal Plan            |  |
|                                                         |           | <u>Free 30-day trial</u> |  |
|                                                         | SIGNUP    | BUY                      |  |
| Cost (monthly plan)                                     | Free      | \$6.99                   |  |
| Storage                                                 | 200 MB    | 2 GB                     |  |
| Users/Groups                                            | 1/0       | 2/1                      |  |
| Secure Access                                           | -         | HTTPS                    |  |
| Expert Support                                          | -         | Personal Support         |  |

Рис. 3.2. Выбор бесплатного плана предоставления хостинга сайтом Codesion

После регистрации на сайте Codesion зайдем на сайт под зарегистрированным логином и откроем вкладку **Projects** странички управления созданным репозиторием (рис. 3.3).

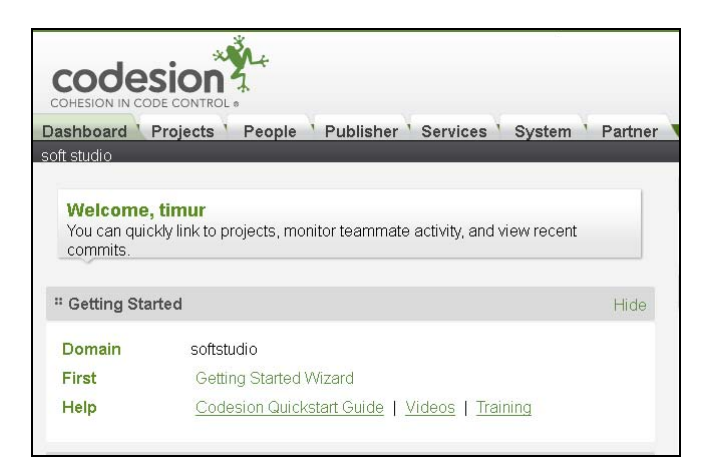

Рис. 3.3. Страница управления созданным репозиторием. Domain — имя репозитория

Во вкладке **Projects** нажмем кнопку **New**, введем имя нового проекта и нажмем кнопку **OK** (рис. 3.4).

| Dashboard Projects<br>soft studio » All Projects | People Publisher | Services 'System 'Part | ner         |        |
|--------------------------------------------------|------------------|------------------------|-------------|--------|
| P[Search]                                        | Detailed View    |                        | System Name | NEW    |
|                                                  |                  | 1)                     | vo Entries) |        |
|                                                  |                  |                        |             |        |
|                                                  |                  |                        |             |        |
|                                                  | " New Project    |                        |             | x      |
|                                                  | Project Name *   | HelloStudio            |             |        |
|                                                  | System Name *    | hellostudio            | 🖋 Available |        |
| ABOUT                                            | <b>CO</b> 1      |                        | ы ок        | CANCEL |
| CODESION                                         | » Fe             |                        |             |        |

Рис. 3.4. Создание нового проекта в репозитории

После нажатия кнопки **ОК** появится страничка, на которой выберем систему управления версиями CVS (рис. 3.5) и внизу странички нажмем кнопку **ОК**.

В результате будет создан модуль в репозитории. На страничке проекта в разделе **Services** раскроем узел **CVS** и увидим варианты соединения с репозиторием:

:ext:softstudio.tmashnin@softstudio.cvs.cvsdude.com:/softstudio :pserver:softstudio.tmashnin@softstudio.cvs.cvsdude.com:/softstudio

Здесь ext и pserver — два метода соединения с CVS-репозиторием.

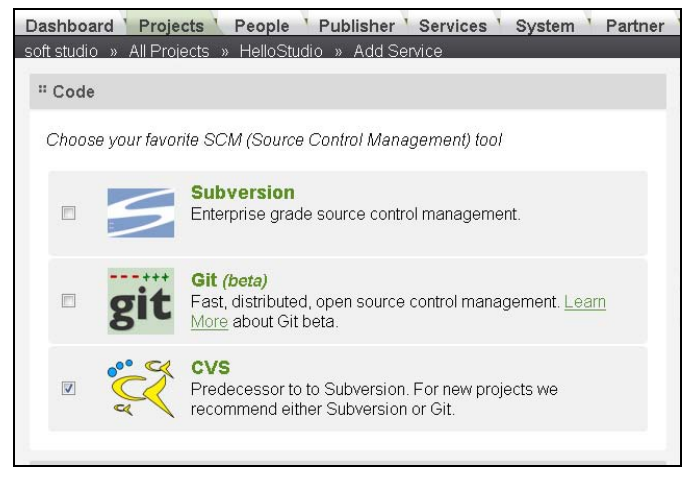

Рис. 3.5. Выбор системы CVS для контроля над проектом

В методе ext применяется утилита ssh.exe для соединения с репозиторием по защищенному протоколу SSH. Метод pserver соединяет с репозиторием с помощью аутентификации по логину и паролю.

Откроем вкладку Services и для установления прав записи в репозиторий перейдем по ссылке Write Access (рис. 3.6).

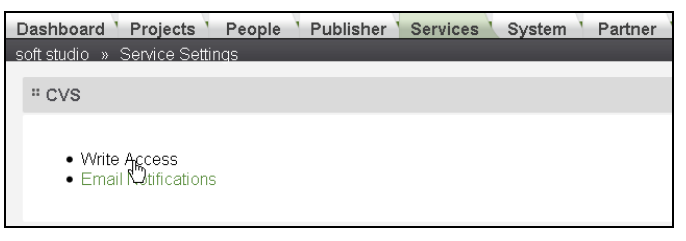

Рис. 3.6. Определение прав записи в репозиторий

Флажками зададим себе права записи в репозиторий и нажмем кнопку ОК.

Теперь созданный репозиторий и модуль готовы к использованию.

Откроем среду Eclipse SDK и с помощью команды **Open Perspective** меню **Window** перейдем в перспективу **CVS Repository Exploring**.

Щелкнем правой кнопкой мыши в окне CVS Repositories и последовательно выберем команды New | Repository Location (рис. 3.7).

В мастере Add CVS Repository введем имя хоста, путь репозитория, логин и пароль и нажмем кнопку Finish (рис. 3.8).

#### Примечание

Определение пути репозитория как /services/cvs/domain вместо /domain — это особенность CVS-хостинга Codesion.

В результате в окне CVS Repositories отобразится структура репозитория (рис. 3.9).

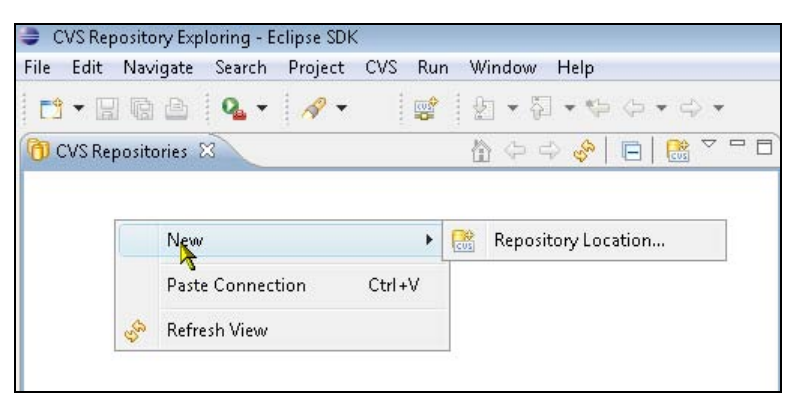

Рис. 3.7. Создание соединения с репозиторием

| Add CVS Re            | pository                                         |        |
|-----------------------|--------------------------------------------------|--------|
| dd a new C            | VS Repository                                    |        |
| Add a new C           | VS Repository to the CVS Repositories view       | CVS    |
| Location              |                                                  |        |
| <u>H</u> ost:         | softstudio.cvs.cvsdude.com                       | •      |
| <u>R</u> epository p  | ath /services/cvs/softstudio                     | -      |
| Authenticat           | ion                                              |        |
| <u>U</u> ser:         | softstudio.tmashnin                              | •      |
| Password:             | •••••                                            |        |
| Connection            |                                                  |        |
| <u>C</u> onnection    | type: pserver                                    | •      |
| 🧿 Use defau           | ılt p <u>o</u> rt                                |        |
| 🔘 Use por <u>t</u> :  |                                                  |        |
| ✓ <u>V</u> alidate co | nnection on finish                               |        |
| <u>S</u> ave passw    | vord (could trigger secure storage login)        |        |
| Fo manage yo          | our password, please see <u>'Secure Storage'</u> |        |
| <u>sonngare con</u>   | meetion preferences                              |        |
|                       |                                                  |        |
|                       |                                                  |        |
| (?)                   | Finish                                           | Cancel |
| U                     | Tunan                                            |        |

Рис. 3.8. Окно мастера создания соединения с репозиторием

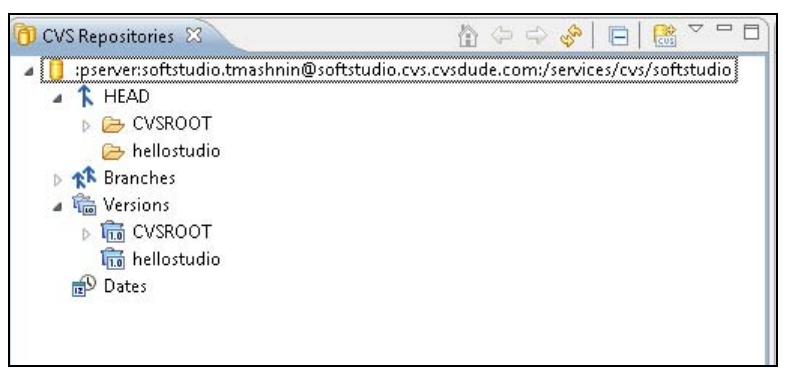

Рис. 3.9. Успешное соединение с репозиторием с отображением его структуры

Список Connection type мастера Add CVS Repository предлагает следующий набор методов соединения с CVS-репозиторием:

- pserver соединения с помощью логина и пароля;
- extssh соединение с помощью логина и пароля по протоколу SSH 2.0, используя SSH-клиента среды Eclipse. Данное соединение также позволяет использовать вместо пароля публичный ключ, который определяется в разделе General | Network Connections | SSH2 окна Preferences, открываемого одноименной командой меню Windows;
- ◆ pserverssh2 обеспечивает pserver-соединение через SSH2-порт хоста;
- ext соединение по протоколу SSH 2.0 с использованием внешней SSHпрограммы, расположение которой определяется в разделе Team | CVS | EXT Connection Method окна Preferences.

В среде Eclipse переключимся в перспективу Java и создадим проект HelloStudio.

Для этого в меню File последовательно выберем команды New | Other | Java | Java Project, нажмем кнопку Next, введем имя проекта HelloStudio и нажмем кнопку Finish.

В окне Package Explorer щелкнем правой кнопкой мыши на узле проекта и в контекстном меню последовательно выберем команды New | Other | Java | Class, нажмем кнопку Next, в поле Package введем имя пакета hello, а в поле Name — имя класса Hello, отметим флажок public static void main(String[] args) и нажмем кнопку Finish.

В меню Window последовательно выберем команды Show View | Other | CVS | CVS Repositories и нажмем кнопку OK.

Для закачки созданного проекта в репозиторий в окне **Package Explorer** щелкнем правой кнопкой мыши на узле проекта и в контекстном меню выберем команды **Team | Share Project**. В мастере **Share Project** нажмем кнопку **Next** (рис. 3.10), выберем переключатель **Use an existing module** и выберем модуль **hellostudio** для хранения проекта. Дважды нажмем кнопки **Next** и **Finish**.

В результате в окне **Package Explorer** узел проекта будет помечен именем репозитория, в котором теперь хранится проект (рис. 3.11), в окне **CVS Repositories** после

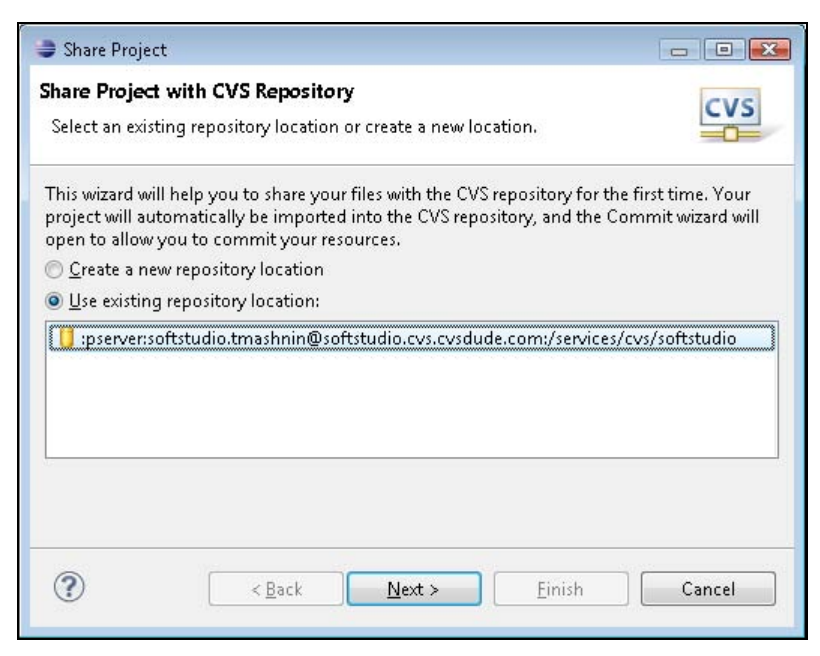

Рис. 3.10. Окно мастера закачки проекта в репозиторий

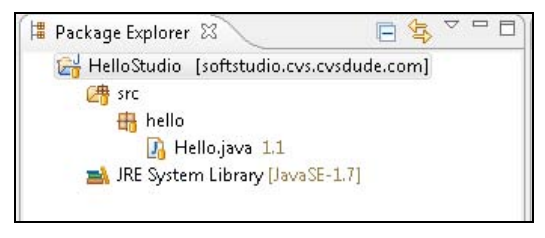

Рис. 3.11. Вид проекта после сохранения в репозитории

применения команды **Refresh View** контекстного меню будет отражена новая структура репозитория (рис. 3.12), а файлам проекта будет присвоен номер версии (ревизия) 1.1.

При двойном щелчке мыши на узле файла в окне **CVS Repositories** файл откроется в окне редактора, но его нельзя будет редактировать, а при двойном щелчке мыши на узле файла в окне **Package Explorer** файл будет открыт в окне редактора для внесения изменений.

После сохранения проекта в репозитории команда **Team** контекстного меню окна **Package Explorer** будет содержать следующие команды.

Synchronize with Repository — открывает перспективу Team Synchronizing и представление Synchronize. При изменении файла в окне редактора и применении данной команды в окне Synchronize появится узел измененного файла, а при двойном щелчке мыши на узле измененного файла в окне редактора отобразится разница между локальным файлом и файлом репозитория. Панель инструментов представления Synchronize позволяет переключаться между режимами Incoming mode (изменения в репозитории) и Outgoing mode (локальные изменения).

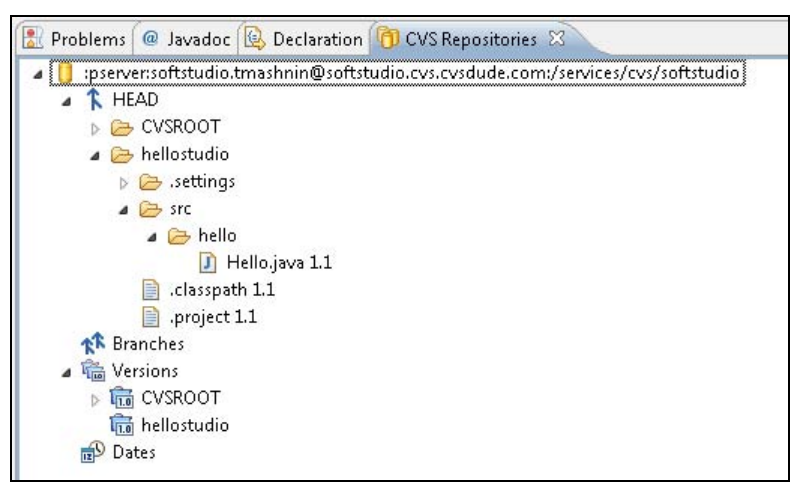

Рис. 3.12. Структура репозитория после сохранения проекта

- **Commit** сохраняет локально измененный файл в репозиторий, при этом сохраненному файлу присваивается номер версии, увеличенный в последней цифре на единицу. Данная опция также доступна в контекстном меню представления Synchronize. При выборе данной опции в поле Enter a comment for the commit operation можно вводить пояснения к операции сохранения, которые будут отображаться в истории ревизий файла. При выполнении данной опции может возникнуть конфликтная ситуация, связанная с тем, что параллельно над этой же ревизией файла работал другой клиент репозитория, который изменил и раньше сохранил файл в репозитории под новым номером версии. Причем изменения двух клиентов могут пересекаться. Поэтому выполнение операции Commit в данном случае будет прекращено. Для выхода из конфликтной ситуации необходимо обновить рабочую копию проекта или воспользоваться опцией Synchronize with Repository и представлением Synchronize, чтобы произвести слияние изменений. После разрешения конфликта можно применить команду Commit. При разрешении конфликта в представлении Synchronize конечный локальный файл нужно промаркировать командой Mark as Merged контекстного меню перед применением команды Commit.
- Update обновляет рабочую копию проекта из репозитория. Применение этой команды необходимо, если существует вероятность параллельной работы с данной ревизией другого клиента репозитория, который может раньше сохранить свои изменения в репозитории. Эта опция также доступна в контекстном меню представления Synchronize. При выборе команд Team | Update ее можно настроить в разделе Team | CVS | Update/Merge диалогового окна Preferences, открываемого одноименной командой в меню Window, который содержит следующие переключатели:

- Preview all incoming changes before Updating такие изменения как неконфликтные изменения (изменения были сделаны в репозитории, а не локально), автообъединяемые конфликтные изменения (изменения в репозитории и локально сделаны в разных строках и не пересекаются), конфликтные изменения (изменения в репозитории и локально пересекаются) отображаются в окне Synchronize;
- Update all non-conflicting changes and then preview the remaining changes все неконфликтные изменения автоматически обновляются в рабочей копии, остальные изменения отображаются в окне Synchronize;
- Never preview and use CVS text markup to indicate conflicts (default) все изменения автоматически обновляются в рабочей копии с маркировкой конфликтных изменений: <<<<< original file revision, >>>>>> incoming file revision.
- Create Patch сохраняет список изменений локального файла в буфере обмена, в отдельном файле или в файле Workspace-пространства. Patch-файл может использоваться, например, для прямого обмена изменениями между двумя членами команды.
- Apply Patch применяет предварительно созданный список изменений.
- Tag as Version фиксирует текущую ревизию проекта в виде версии. При этом проект маркируется тегом, состоящим из букв и чисел (рис. 3.13).

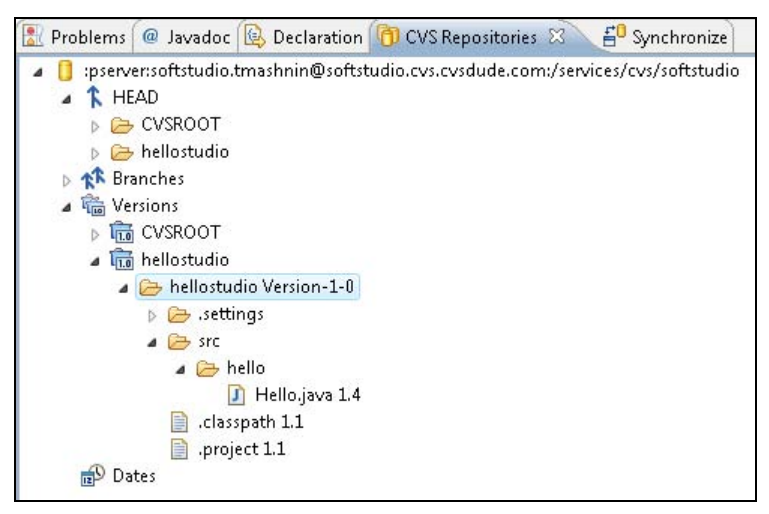

Рис. 3.13. Фиксация ревизии проекта в виде версии

Branch — позволяет создать в любой точке дерева ревизий отдельную ветвь разработки. При этом к номеру версии в конце добавляются две цифры, последняя из которых увеличивается при сохранении изменений ветви в репозитории. Сама ветвь маркируется тегом, состоящим из букв и чисел (рис. 3.14), а точка ответвления маркируется двумя тегами — тегом ветви и тегом версии, который

| Hello.java   |                  |                             |
|--------------|------------------|-----------------------------|
| Revision     | Branches         | Tags                        |
| 🔂 Today      |                  |                             |
| 1.6.2.1      | Branch-1-1       |                             |
| <u></u> *1.6 | Branch-1-1, HEAD | Branch-1-1, Root_Branch-1-1 |
| 1.5.2.2      | Branch-1-0       |                             |
| 1.5.2.1      | Branch-1-0       |                             |
| <b>1</b> .5  | Branch-1-0, HEAD | Branch-1-0, Root_Branch-1-0 |
| <b>1</b> .4  | HEAD             | Version-1-0                 |
| <b>1</b> .3  | HEAD             |                             |
| <b>1</b> .2  | HEAD             |                             |
| <b>1.1</b>   | HEAD             |                             |
|              |                  |                             |

Рис. 3.14. Дерево ревизий, включающее в себя ветви

обеспечивает идентификацию точки ответвления и тем самым дает возможность в дальнейшем произвести слияние ветви с главным стволом.

Merge — позволяет произвести слияние изменений в ветви с другой ветвью или главным стволом. Для того чтобы добавить в опцию все имеющиеся ветви и версии, можно воспользоваться кнопкой Configure Tags мастера Merge (рис. 3.15), а затем в появившемся окне в поле Browse files for tags выбрать файл. В результате в поле New tags found in the selected files отобразятся все теги, связанные с файлом. Далее следует нажать кнопку Add Checked Tags и кнопку OK (рис. 3.16). После этого при нажатии кнопки Browse мастера Merge добавленные теги станут доступны для выбора в слиянии.

| Select the merge points                                          |                                          | GIN             |
|------------------------------------------------------------------|------------------------------------------|-----------------|
| Specify the branch or version t base version.                    | o be merged and the c                    | ommon           |
| Branch or version to be merged                                   | (end tag):                               |                 |
| 1                                                                |                                          | Br <u>o</u> wse |
| Common base <u>v</u> ersion (start tag                           | g):                                      |                 |
|                                                                  |                                          | Bro <u>w</u> se |
| Preview the merge in the syr <u>Merge non-conflicting charge</u> | ichronize view<br>anges and only preview | v conflicts     |
| Perform the merge into the <u>J</u>                              | ocal workspace                           |                 |
| Perform the merge into the ]                                     | ocal workspace                           | Configure Tags  |

Рис. 3.15. Мастер слияния Merge

| <ul> <li>✓ ↑ Branch-</li> <li>✓ ↑ Branch-</li> <li>✓ ↑ Branch-</li> <li>✓ 100 Root_Br</li> <li>✓ 100 Root_Br</li> </ul> | h-1-1<br>h-1-0<br>Branch-1-1<br>Branch-1-0   |  |
|----------------------------------------------------------------------------------------------------|----------------------------------------------|--|
| Select All                                                                                                    | D <u>e</u> select All                        |  |
|                                                                                                    | <u>A</u> dd Checked Tags<br>Add <u>D</u> ate |  |
|                                                                                                    | <u>R</u> emove<br>Re <u>m</u> ove All        |  |
| mined when refres                                                                                                    | hing tags:<br>A <u>d</u> d Selected Files    |  |
|                                                                                                    | Select All  Select All  mined when refres    |  |

Рис. 3.16. Добавление тегов в опцию Merge

- Switch to Another Branch or Version заменяет текущую локальную копию ревизии на копию ревизии другой ветви или версии. Для добавления всех имеющихся тегов ветвей и версий также можно использовать кнопку Configure Tags. Помимо команды для переключения на другую ревизию можно использовать команду Replace With контекстного меню окна Package Explorer.
- Show Annotation добавляет в редактор файла панель, отображающую историю ресурса, связанную со строками файла (рис. 3.17). Убрать данную панель можно с помощью команд Revisions | Hide Revision Information контекстного меню панели.
- Show History открывает представление History, отображающее локальную и удаленную истории файла. Панель инструментов представления History позволяет обновить историю, переключиться на отображение только локальной истории или только дерева ревизий репозитория, отфильтровать историю и др. Представление History также открывается командами Compare With | History и Replace With | History контекстного меню Package Explorer. Контекстное меню окна History дает возможность открыть выбранную ревизию в редакторе, срав-

нить выбранную ревизию с локальной копией ревизии, загрузить содержимое выбранной ревизии в локальную копию ревизии, переключиться на выбранную ревизию и др.

| 🕖 Hello.java 🗵                                                                                           |
|----------------------------------------------------------------------------------------------------|
| * @param args */                                                                                         |
| <ul> <li>public static void main(String[] args) {</li> <li>// TODO Auto-generated method stub</li> </ul> |
| <pre>print(); }</pre>                                                                                    |
| <pre>public static void print(){     System.out.println();</pre>                                         |
| softstudio.tmashnin 1.5 01.12.2011 15:44                                                                 |
| add method init() Press 'F2' for focus                                                                   |
| J J                                                                                                    |

Рис. 3.17. Панель команды Show Annotation

- Add to Version Control после создания нового файла проекта загружает его в репозиторий и добавляет новый файл под контроль версий. Раздел Team | Ignored Resources диалогового окна Preferences, открываемого одноименной командой в меню Window, регулирует список файлов, которые исключаются изпод контроля версий.
- Add to .cvsignore после создания нового файла проекта позволяет добавить его в список файла .cvsignore, содержащего описание ресурсов, которые исключаются из-под контроля версий.
- Change ASCII/Binary Property устанавливает режим подстановки ключевых слов системы CVS. Система CVS использует режим подстановки ключевых слов для того, чтобы отличать двоичные файлы от ASCII-файлов и указать, какой тип подстановки ключевых слов будет иметь место при фиксации файлов и их загрузке из репозитория.
- Restore from Repository если удалить файл, находящийся под CVS-контролем, из локального проекта и произвести операцию Commit, тогда файл также будет удален из репозитория. Однако данная опция позволяет вернуть удаленный файл обратно в проект.
- Revert to Base заменяет текущую локальную копию ревизии последней извлеченной из репозитория ревизией.
- Show Editors открывает представление CVS Editors, отображающее список других членов команды, которые в данный момент работают над выбранным ресурсом. Режим просмотра-редактирования настраивается в разделе Team | CVS | Watch/Edit диалогового окна Preferences.
- Edit уведомляет других членов команды о редактировании выбранного файла.

- Unedit уведомляет других членов команды о прекращении редактирования выбранного файла.
- **Disconnect** производит отсоединение от репозитория.

Помимо создания проекта в среде Eclipse и сохранения его в CVS-репозитории с помощью команд **Team | Share Project**, команды **File | Import | CVS | Projects from CVS** позволяет импортировать готовый проект из CVS-репозитория.

## Subversion

Система управления версиями Subversion (SVN) (http://subversion.apache.org/) является следующей ступенью развития системы CVS, устраняющей такие недостатки системы CVS, как невозможность управления версиями каталогов, отсутствие атомарности многообъектных фиксаций, учета копирования, перемещения и переименования ресурсов в истории, отсутствие поддержки наборов изменений.

Кроме того, в системе Subversion вводятся свойства, состоящие из пар "имя — значение", которые могут связываться с каталогами и файлами. Свойства также подпадают под контроль версий.

В системе Subversion используется другой, по сравнению с системой CVS, механизм создания веток и релизов: система Subversion создает ветки и релизы путем простого копирования проекта, т. е. релиз в системе Subversion — это ветка, в которой больше не делают изменений.

В системе CVS клиенту из репозитория передается список изменений, а от клиента в репозиторий — полностью весь ресурс. В системе Subversion в обе стороны передается только список изменений. В системе Subversion создается список изменений как для текстовых файлов, так и для бинарных файлов, а в системе CVS каждая новая версия бинарного файла сохраняется в репозитории полностью.

Хотя система Subversion, так же как и система CVS, в случае параллельной работы нескольких участников команды над одной и той же ревизией проекта для изменения текстовых файлов предлагает механизм копирования—изменения—слияния, для изменения бинарных файлов, где слияние изменений от нескольких клиентов невозможно, обеспечивает механизм блокирования—изменения—разблокирования, который предотвращает параллельную работу.

В системе Subversion номер ревизии присваивается всем файлам и каталогам, включая сам репозиторий. Начальная ревизия Subversion-репозитория обозначается цифрой 0. Каждое зафиксированное изменение любого ресурса в репозитории увеличивает его ревизию на единицу. При этом в системе Subversion фиксация изменений в репозитории не приводит автоматически к обновлению рабочей копии для получения текущей ревизии необходимо произвести операцию обновления.

Репозиторий системы Subversion представляет собой файловую систему, в которой каждый проект представлен своим каталогом, содержащим, как правило, папки trunk (главный ствол разработки), branches (ветви разработки) и tags (релизы разработки). Рабочая копия получается путем копирования отдельного каталога (не от-

дельного файла) из репозитория, при этом в рабочей копии создается скрытый каталог .svn, содержащий служебную информацию, которая включает в себя ревизию, на основе которой сделана рабочая копия, и метку, указывающую, когда рабочая копия последний раз обновлялась.

Каждому файлу или каталогу репозитория может быть присвоен набор свойств, история изменений которых также отслеживается. Помимо пользовательских свойств система Subversion может присваивать ряд служебных свойств, имена которых начинаются с префикса "svn:". Служебные свойства хранят информацию о MIME-типе файла, ключевых словах для подстановки, правах чтения-записи, файлах и каталогах, исключенных из-под контроля версий, дате и времени создания ревизии, клиенте и др.

Для среды разработки Eclipse существуют плагины Subclipse (http://subclipse. tigris.org/) и Subversive (http://www.eclipse.org/subversive/), обеспечивающие клиента Subversion-сервера для работы с репозиториями из Workbench-окна.

### Плагин Subclipse

Для инсталляции плагина Subclipse откроем среду Eclipse SDK и в меню Help выберем команду Install New Software. Нажмем кнопку Add и в появившемся диалоговом окне в поле Name введем Subclipse, а в поле Location введем адрес http://subclipse.tigris.org/update\_1.8.x и нажмем кнопку OK. В окне Install отметим флажок Subclipse и нажмем кнопку Next. После инсталляции плагина произведем перезапуск среды Eclipse.

В результате в среде Eclipse станет доступна перспектива SVN Repository Exploring, содержащая представления:

- ◆ SVN Repositories обеспечивает создание и управление соединениями с репозиториями, а также отображение структуры репозитория, истории ресурсов, создание рабочей копии, импорт и экспорт ресурсов, управление ресурсами репозитория;
- SVN Annotate отображает аннотации файла репозитория;
- Task Repositories Муlуп-представление, обеспечивающее управление удаленными задачами;
- **History** отображает историю ресурсов.

Помимо вышеперечисленных представлений плагин Subclipse добавит следующие представления:

- Merge Results отображает результаты слияния;
- SVN Properties обеспечивает отображение и управление свойствами, связанными с выбранным ресурсом;
- SVN Rev Properties отображает свойства, связанные с ревизией;
- SVN Tree Conflicts отображает конфликты измененного локального ресурса с ресурсом репозитория.

Кроме того, Subclipse-плагин добавит в команду File | New мастера SVN | Checkout Projects from SVN, помогающего загрузить проект из репозитория.

В качестве примера использования Subclipse-плагина рассмотрим создание SVNрепозитория и взаимодействие с ним из среды Eclipse.

Воспользуемся зарегистрированным ранее хостингом на сайте Codesion. Зайдем на сайт Codesion под зарегистрированным логином и паролем и откроем вкладку **Projects** странички управления репозиторием.

Во вкладке **Projects** нажмем кнопку **New**, введем имя нового проекта HelloSVN и нажмем кнопку **OK**. После этого появится страничка, на которой выберем систему управления версиями Subversion (рис. 3.18) и внизу странички нажмем кнопку **OK**.

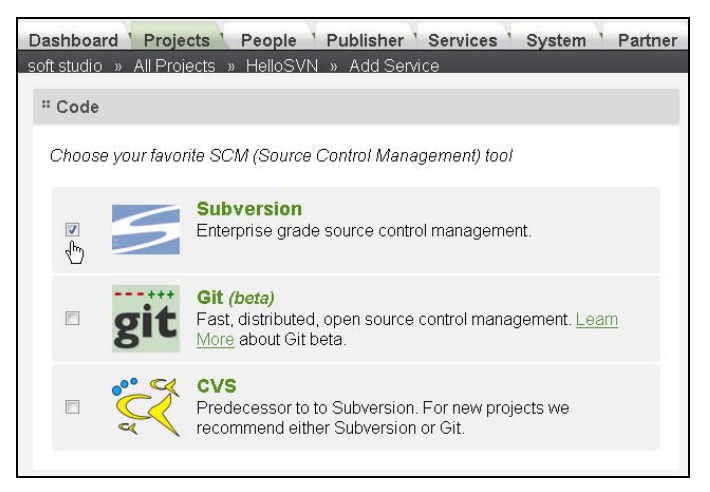

Рис. 3.18. Выбор системы SVN для контроля над проектом

В результате в репозитории будет создан каталог hellosvn с номером ревизии 0. На страничке проекта в разделе **Services** раскроем узел **SUBVERSION** и увидим адрес соединения с репозиторием:

https://softstudio.svn.cvsdude.com/hellosvn

Откроем вкладку Services и в разделе Subversion перейдем по ссылке General Options. Для ускорения работы с репозиторием отметим флажок Quick path authentication и нажмем кнопку OK.

Откроем среду Eclipse SDK и с помощью опции **Open Perspective** меню **Window** перейдем в перспективу SVN **Repository Exploring**.

Щелкнем правой кнопкой мыши в окне SVN Repositories и выберем команду New | Repository Location. Введем вышеуказанный адрес соединения с репозиторием и нажмем кнопку Finish, введем логин и пароль, отметим флажок Save Password и нажмем кнопку OK — в результате в окне SVN Repositories отобразится узел созданного соединения.

В среде Eclipse переключимся в перспективу Java и создадим проект HelloSVN.

Для этого в меню File последовательно выберем команды New | Other | Java | Java Project, нажмем кнопку Next, введем имя проекта HelloSVN и нажмем кнопку Finish.

В окне Package Explorer щелкнем правой кнопкой мыши на узле проекта и в контекстном меню выберем команды New | Other | Java | Class, нажмем кнопку Next, в поле Package введем имя пакета hello, а в поле Name — имя класса Hello, отметим флажок public static void main(String[] args) и нажмем кнопку Finish.

В меню Window последовательно выберем команду Show View | Other | SVN | SVN Repositories и нажмем кнопку OK.

Для закачки созданного проекта в репозиторий в окне **Package Explorer** щелкнем правой кнопкой мыши на узле проекта и в контекстном меню выберем команды **Team** | **Share Project**. В мастере **Share Project** выберем тип репозитория SVN и дважды нажмем кнопку **Next**, а затем кнопку **Finish**.

В результате в репозитории будет создан пустой каталог HelloSVN с номером ревизии 1.

Для наполнения проекта в репозитории в окне **Package Explorer** щелкнем правой кнопкой мыши на узле проекта и в контекстном меню выберем команды **Team** | **Commit**. В мастере **Commit** в поле **Enter a comment for the commit operation** введем комментарий "import project", отметим флажки ресурсов для закачки в репозиторий и нажмем кнопку **OK** (рис. 3.19).

Обновим локальный проект с помощью выбора команд **Team | Update to Head** контекстного меню окна **Package Explorer**.

В результате в окне **Package Explorer** файлы проекта будут помечены номером ревизии 2 (рис. 3.20), в окне **SVN Repositories** после нажатия кнопки **Refresh View** панели инструментов представления отобразится структура репозитория (рис. 3.21), а в окне **History** после щелчка правой кнопкой мыши на узле соединения с репозиторием в окне **SVN Repositories** и выборе команды **Show History** контекстного меню — история ревизий репозитория (рис. 3.22).

При редактировании файла Hello.java в Eclipse-редакторе и применении команд **Team | Commit** номер ревизии репозитория, каталогов HelloSVN/, src/, hello/ и файла Hello.java будет увеличиваться на единицу, ревизия неизмененных файлов и каталогов останется прежней. Команды **Team | Show Revision Graph** контекстного меню окна **Package Explorer** отобразят дерево изменений выбранного ресурса (рис. 3.23).

Команды **Team** | **Update to Head** контекстного меню окна **Package Explorer** обновляют рабочую копию до последней ревизии репозитория.

Команды **Team** | **Update to Version** контекстного меню окна **Package Explorer** позволяют обновить рабочую копию до указанной версии.

Команды **Team** | **Branch/Tag** контекстного меню окна **Package Explorer**, команды **Team** | **Branch/Tag** контекстного меню окна **SVN Repositories**, команда **Create Branch/Tag from Revision** контекстного меню окна **History** позволяют создать ветвь или релиз проекта. При использовании последней указанной команды в

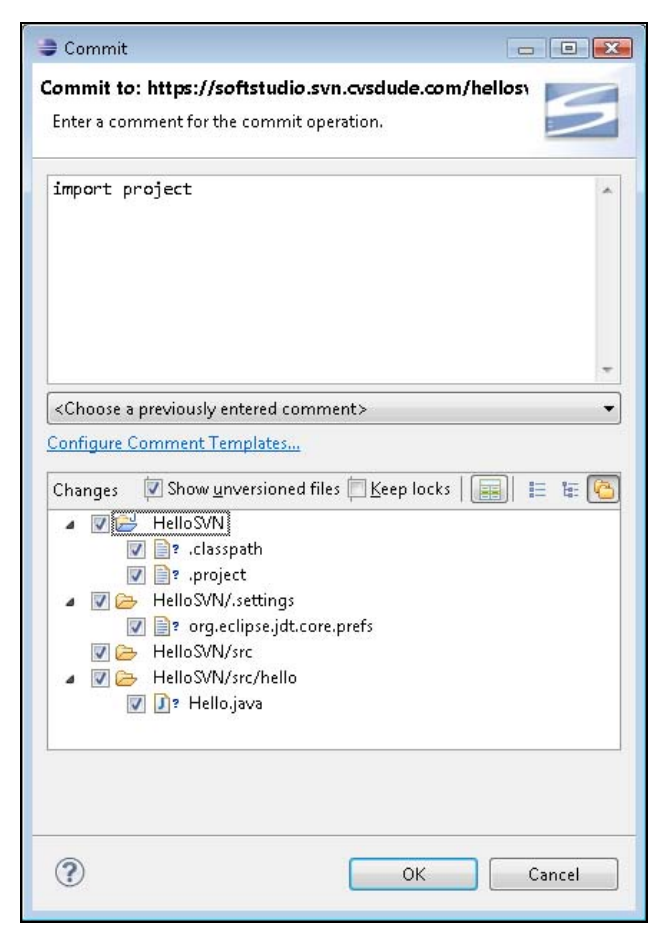

Рис. 3.19. Мастер сохранения проекта в репозитории

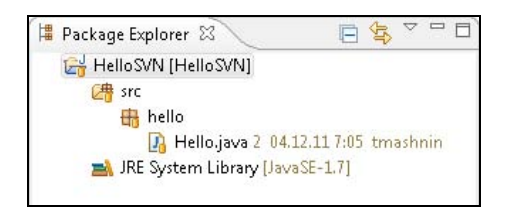

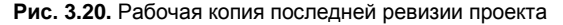

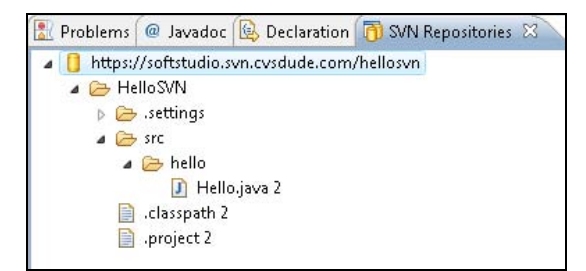

Рис. 3.21. Структура репозитория

| 🔝 Prob   | olems 🧯            | 🛿 Javadoc 🔞 Declaration 🖡    | 🗊 SVN Repo: | sitories 📃 Console | 🔒 History | X               |
|----------|--------------------|------------------------------|-------------|--------------------|-----------|-----------------|
| in https | ://softsti         | udio.svn.cvsdude.com/hellosv | 'n          |                    |           |                 |
| Revisio  | n Date             |                              |             | Author             |           | Comment         |
| 2        |                    | 04.12.11 7:05                |             | tmashnin           |           | import project  |
| 1        |                    | 04.12.11 6:53                |             | tmashnin           |           | Initial import. |
| 0        |                    | 04.12.11 6:51                |             |                    |           |                 |
|          |                    |                              |             |                    |           |                 |
| Acti     | Affecte            | d paths                      | Description | 1                  | in        | port project    |
| А        | /HelloS            | SVN/.classpath               |             |                    |           |                 |
| А        | /HelloSVN/.project |                              |             |                    |           |                 |
| А        | /HelloS            | SVN/.settings                |             |                    |           |                 |
| А        | /HelloS            | SVN/.settings/org.eclipse.jd |             |                    |           |                 |
| А        | /HelloS            | SVN/src                      |             |                    |           |                 |
| А        | /HelloS            | SVN/src/hello                |             |                    |           |                 |
| А        | /HelloS            | SVN/src/hello/Hello.java     |             |                    |           |                 |
|          |                    |                              |             |                    |           |                 |

Рис. 3.22. История ревизий репозитория

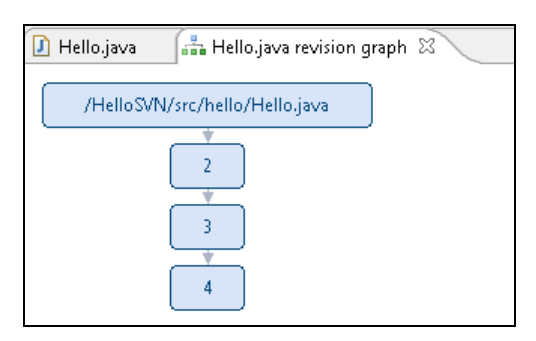

Рис. 3.23. Дерево изменений файла Hello.java

мастере **Create Branch/Tag** в поле **Copy to URL** необходимо напрямую указывать имя каталога, в котором будет создаваться копия проекта (рис. 3.24). После создания ветви или релиза каталог ветви или релиза будет получать номер ревизии согласно истории создания, а ревизии ресурсов ветви или релиза будут следовать общей истории изменения репозитория (рис. 3.25).

При переименовании или перемещении ресурса ему будет присваиваться новый номер версии, а его общая история будет сохраняться. При удалении ресурса он будет удален из иерархии репозитория, однако его история будет сохранена.

Команда Checkout контекстного меню окна SVN Repositories позволяет создать рабочую копию проекта.

Команды **Team | Add to svn:ignore** контекстного меню окна **Package Explorer** дают возможность исключить вновь созданный ресурс из-под контроля версий.

Команды **Team** | **Lock** контекстного меню окна **Package Explorer** обеспечивают блокирование ресурсов для редактирования от остальных членов команды.

Команды Team | Switch to another Branch/Tag/Revision и Replace With | Branch/Tag контекстного меню окна Package Explorer обеспечивают переключе-

| Create Branch/Tag        |                                                         |              |
|--------------------------|---------------------------------------------------------|--------------|
| Repository Location      |                                                         |              |
| Enter or select the targ | get URL for the copy.                                   |              |
| Repository               |                                                         |              |
| Copy <u>t</u> o URL:     |                                                         |              |
| https://softstudio.sv    | n.cvsdude.com/hellosvn/HelloSVN/src/hello(branch-1-0)   | ▼ Select     |
| Create any interme       | diate folders that are <u>m</u> issing                  |              |
| Resources:               |                                                         |              |
| 🔏 Hello.java [https://   | softstudio.svn.cvsdude.com/hellosvn/HelloSVN/src/hello/ | "branch-1-0] |
| (?)                      | < Back Next > Einish                                    | Cancel       |

Рис. 3.24. Создание ветви разработки проекта

| 👬 Hello,java revision graph 🕴                                                                    | - 0 |
|--------------------------------------------------------------------------------------------------|-----|
|                                                                                                  |     |
| /HelloSVN/src/hello/Hello.java /branch-1-0/src/hello/Hello.java /branch-1-1/src/hello/Hello.java |     |
|                                                                                                  |     |
|                                                                                                  |     |
|                                                                                                  |     |
|                                                                                                  |     |
| 4                                                                                                |     |
|                                                                                                  |     |
|                                                                                                  |     |
| Problems @ Javadoc 🔞 Declaration 🛅 SVN Repositories 🕱                                            | 合   |
| https://softstudio.svn.cvsdude.com/hellosvn                                                      | uu  |
| ▲ 🗁 branch-1-0                                                                                   |     |
| ▶ 🔁 .settings                                                                                    |     |
| a 🗁 src                                                                                          |     |
| 🔺 🗁 hello                                                                                        |     |
| Hello.java 6                                                                                     |     |
| 📄 .classpath 2                                                                                   |     |
| 📄 .project 2                                                                                     |     |
| a 😕 branch-1-1                                                                                   |     |
| b >>> settings                                                                                   |     |
| a 🗁 src                                                                                          |     |
| a 🗁 hello                                                                                        |     |
| Hello.java 8                                                                                     |     |
| 📄 .classpath 2                                                                                   |     |
| project 2                                                                                        |     |
| a 👝 HelloSVN                                                                                     |     |
| b >>>> settings                                                                                  |     |
| a 🦢 src                                                                                          |     |
| 🔺 🗁 hello                                                                                        |     |
| 1 Hello,java 4                                                                                   |     |
| 📄 .classpath 2                                                                                   |     |
| 📄 .project 2                                                                                     |     |

Рис. 3.25. Репозиторий, содержащий главный ствол разработки и ветки. Ревизии ресурсов веток следуют общей истории изменений репозитория. Каталог ветки branch-1-0/ имеет ревизию 6, а каталог ветки branch-1-1/ — ревизию 8 ние на другие ветки и релизы. При этом необходимо отмечать флажок Change working copy to specified depth для замены рабочей копии проекта.

Общую настройку SVN-конфигурации позволяет осуществить раздел **Team | SVN** диалогового окна **Preferences**, открываемого одноименной командой в меню **Window** Workbench-окна.

### Локальный SVN-репозиторий

Для создания локального SVN-репозитория можно воспользоваться сервером VisualSVN, дистрибутив которого доступен для скачивания по адресу http://www.visualsvn.com/server/download/.

После инсталляции сервера VisualSVN запустим приложение VisualSVN Server папки bin каталога сервера, обеспечивающее графический интерфейс для управления сервером (рис. 3.26).

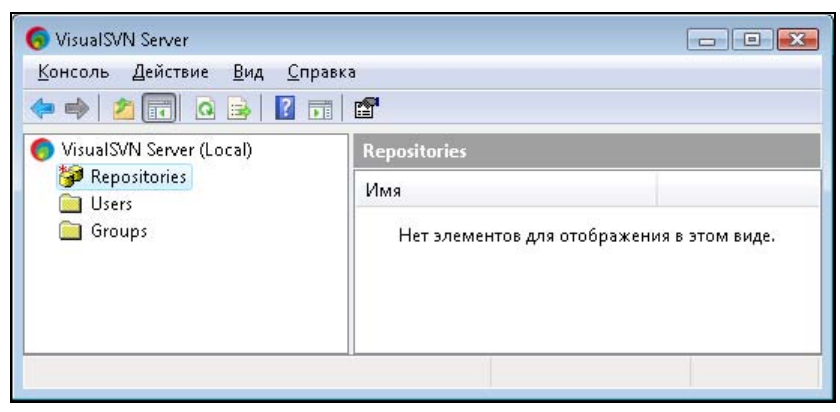

Рис. 3.26. Окно GUI-интерфейса сервера VisualSVN

В левой области выберем узел **Repositories**, в меню Действие — команды **Cosдать** | **Repository**, введем имя репозитория softstudio, отметим флажок **Create default structure** и нажмем кнопку **OK**. В результате в репозитории будет создан каталог softstudio с папками trunk, branches и tags, адрес доступа к которому https://vista/svn/softstudio/.

В левой области выберем узел Users, а в меню Действие — команды Создать | User, введем логин и пароль и нажмем кнопку ОК.

Откроем среду Eclipse SDK с инсталлированным плагином Subclipse, нажмем правой кнопкой мыши в представлении SVN Repositories и в контекстном меню последовательно выберем команды New | Repository Location. Введем вышеуказанный адрес соединения с репозиторием и нажмем кнопку Finish, введем логин и пароль, отметим флажок Save Password и нажмем кнопку OK. В результате в окне SVN Repositories отобразится узел созданного соединения.

В окне Package Explorer щелкнем правой кнопкой мыши на узле проекта и в контекстном меню выберем команды Team | Share Project. В мастере Share Project выберем тип репозитория SVN и нажмем кнопку Next, выберем локальное соединение https://vista/svn/softstudio/ и нажмем кнопку Next, установим переключатель Use specified folder name и кнопкой Select выберем папку trunk, после этого нажмем кнопку Finish.

В результате в каталоге trunk репозитория будет создан пустой каталог HelloSVN.

Для наполнения проекта в репозитории в окне **Package Explorer** щелкнем правой кнопкой мыши на узле проекта и в контекстном меню выберем команды **Team** | **Commit**. В мастере **Commit** в поле **Enter a comment for the commit operation** введем комментарий "import project", отметим флажки ресурсов для закачки в репозиторий и нажмем кнопку **OK**.

В результате ресурсы проекта будут поставлены под контроль версий локальной системы SVN.

Локальный репозиторий также можно создать с помощью команды New Repository меню представления SVN Repositories (рис. 3.27) и мастера Create SVN Repository (рис. 3.28).

| 🐻 SVN Repositories 🛛 | 🏠 ⇔ ⇔ 🔗 🗖 🔛    |   |
|----------------------|----------------|---|
|                      | New repository | 1 |
|                      | L.             | - |
|                      |                |   |
|                      |                |   |
|                      |                |   |
|                      |                |   |

Рис. 3.27. Опция New Repository меню представления SVN Repositories

| Create SVN Repository                                | - •       |
|------------------------------------------------------|-----------|
| Create SVN Repository<br>Create a new SVN Repository | 5         |
| Create repository in folder:                         | Browse    |
| Create connection to new repository                  |           |
| (?)                                                  | OK Cancel |

Рис. 3.28. Мастер Create SVN Repository создания локального репозитория

### Плагин Subversive

Для инсталляции плагина Subversive откроем среду Eclipse SDK и в меню **Help** выберем команду **Install New Software**. В поле **Work with** выберем адрес релиза среды Eclipse, в разделе **Collaboration Tools** отметим флажки набора плагинов Subversive и дважды нажмем кнопку **Next**, а затем кнопку **Finish** (рис. 3.29).

| Install                                                                                                    | •                       |
|----------------------------------------------------------------------------------------------------|-------------------------|
| Available Software                                                                                                    |                         |
| Check the items that you wish to install.                                                                                                    |                         |
| Work with: Indigo - http://download.eclipse.org/releases/indigo 🔹 🛕                                                                                                    | ld                      |
| Find more software by working with the " <u>Available Software Sites</u> " pre                                                                                                    | ferences                |
| type filter text                                                                                                    |                         |
| Name                                                                                                    | Vers *                  |
| Mylyn WikiText     Provide the service of the service of the | 1.5.2<br>0.7.9<br>0.7.9 |
| Subversive SVN JD I gnore Extensions (Optional) (incubation)     To Subversive SVN Team Provider (Incubation)     Database Development                                                                                                    | 0.7.9                   |
| Select All Deselect All 4 items selected                                                                                                    |                         |
| Details                                                                                                    |                         |
|                                                                                                    | 2                       |
| Show only the latest versions of available software 👘 Hide items that are alre                                                                                                    | ady insta               |
| <u> <u> <u> G</u>roup items by category<br/>What is <u>already installed</u> </u></u>                                                                                                    | 7                       |
| Show only software applicable to target environment                                                                                                    |                         |
| $\overline{\mathbb{Z}}$ Contact all update sites during install to find required software                                                                                                    |                         |
| (?) < Back Next > Einish Ca                                                                                                    | ncel                    |

Рис. 3.29. Инсталляция плагина Subversive

После инсталляции плагина произведем перезапуск среды Eclipse. При новом открытии среды Eclipse появится диалоговое окно, приглашающее инсталлировать вторую часть набора плагинов Subversive — плагин Subversive SVN Connectors, включающий в себя клиентские библиотеки SVN. К инсталляции предлагаются два вида плагинов — Native JavaHL и SVN Kit. JavaHL — это набор бинарных DLL-библиотек для платформы Win32, a SVN Kit представляет собой Java-реализацию клиента SVN.

Отметим флажок SVN Kit и нажмем кнопку Finish (рис. 3.30).

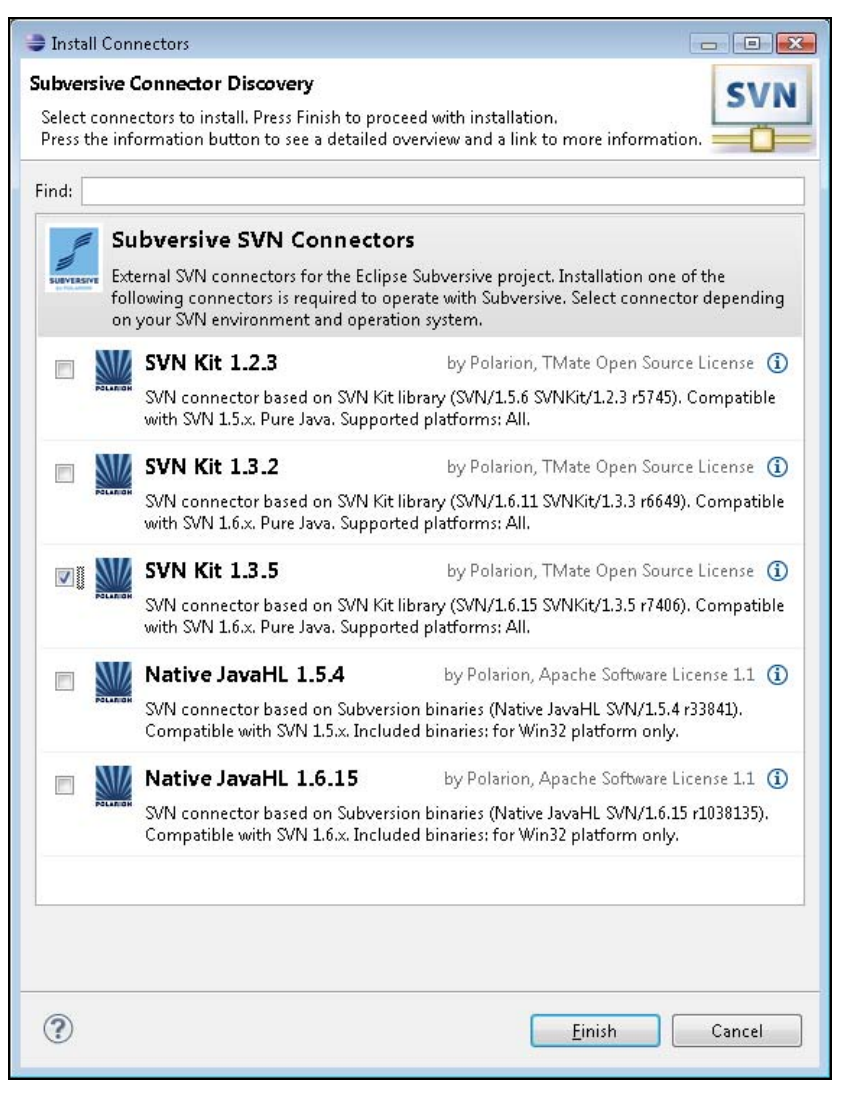

Рис. 3.30. Мастер инсталляции плагина Subversive SVN Connectors

После инсталляции плагина произведем перезапуск среды Eclipse.

В результате в среде Eclipse станет доступна перспектива SVN Repository Exploring, содержащая представления:

- ◆ SVN Repositories обеспечивает управление репозиториями;
- SVN Repository Browser отображает структуру выбранного в окне SVN Repositories pecypca;

- ◆ SVN Properties обеспечивает отображение и управление свойствами, связанными с выбранным ресурсом;
- ♦ **History** отображает историю ресурсов.

Помимо вышеперечисленных представлений плагин Subversive SVN Connectors добавит следующие представления:

- Revision Properties отображает свойства, связанные с ревизией;
- SVN Locks показывает заблокированные файлы.

Кроме того, Subversive-плагин добавит в команду File | New мастера SVN | Project from SVN, помогающего загрузить проект из репозитория, и мастера SVN | Repository Location, помогающего создать соединение с репозиторием.

При инсталляции Subversive-плагина, так же как и при инсталляции Subclipseплагина, в среду Eclipse добавится Mylyn-плагин.

Представление SVN Repositories Subversive-плагина предоставляет бо́льшую, по сравнению с Subclipse-плагином, функциональность. Панель инструментов и контекстное меню представления SVN Repositories Subversive-плагина обеспечивают более удобное создание локального SVN-репозитория (кнопка New Repository панели инструментов, команды New | Repository контекстного меню). Кнопка Show Repository Browser панели инструментов представления SVN Repositories Subversive-плагина отображает структуру выбранного ресурса репозитория в окне SVN Repository Browser. Мастер Subversive-плагина New Repository Location создания соединения с удаленным репозиторием также предоставляет бо́льшую, по сравнению с Subclipse-плагином, функциональность (рис. 3.31 и 3.32).

Команда **New** контекстного меню представления **SVN Repositories** Subversiveплагина обеспечивает, помимо создания соединения с удаленным репозиторием и локального репозитория, создание файла, папки, ветви, релиза и структуры проекта. При создании ветви и релиза проекта требуется предварительно создать соответствующую папку для хранения ветви и релиза. При создании структуры проекта с помощью команд **New | Project Structure** в репозитории создается каталог с указанным именем, содержащий папки trunk, branches и tags.

Команды Check Out и Find/Check Out As контекстного меню представления SVN Repositories позволяют создать рабочую копию ресурса репозитория. Команда Show History отображает историю выбранного ресурса в окне History, команда Show Properties — свойства ресурса в окне SVN Properties, а команда Show Annotation — панель аннотаций в Eclipse-редакторе. Команда Show Revision Graph обеспечивает графическое отображение истории выбранного ресурса в окне Revision Graph. Команда Create Patch создает список изменений выбранного ресурса, а команда Add Revision Link — ссылку на указанную ревизию. Команда Export и Import обеспечивают экспорт и импорт выбранного ресурса. Команда Break Lock разблокирует ресурс. Команда Compare With обеспечивает сравнение выбранного ресурса в окне SVN Repositories, команда Discard Location — удаление соединения с репозиторием, а команда Location Properties — редактирование свойств соединения с репозиторием.

| 1999 - 1999 - 1999 - 1999 - 1999 - 1999 - 1999 - 1999 - 1999 - 1999 - 1999 - 1999 - 1999 - 1999 - 1999 - 1999 - | iository Lo                     | cation Informat                                                              | lion                                |                       | SVA           |
|----------------------------------------------------------------------------------------------------|---------------------------------|------------------------------------------------------------------------------|-------------------------------------|-----------------------|---------------|
| )efine th<br>dditiona                                                                                           | e SVN reposi<br>Il settings for | tory location infor<br>r proxy and svn+ss                                    | rmation. You ca<br>sh, https connec | in specify<br>ctions. |               |
| <u>G</u> eneral                                                                                                 | Advanced                        | SS <u>H</u> Settings S                                                       | :S <u>L</u> Settings                |                       |               |
| URL:                                                                                                    |                                 |                                                                              |                                     |                       | ▼ Browse      |
| Label                                                                                                    |                                 |                                                                              |                                     |                       |               |
| 🔘 Use                                                                                                    | the <u>r</u> eposito            | ry URL as the labe                                                           | 1                                   |                       |               |
| 🔘 Use                                                                                                    | a <u>c</u> ustom lal            | bel:                                                                         |                                     |                       |               |
|                                                                                                    |                                 |                                                                              |                                     |                       |               |
| Auther                                                                                                    | ntication                       |                                                                              |                                     |                       |               |
| <u>U</u> ser:                                                                                                   |                                 |                                                                              |                                     |                       | ×             |
| <u>P</u> asswo                                                                                                  | ord:                            |                                                                              |                                     |                       |               |
| <u>S</u> av                                                                                                    | e authentica <del>l</del>       | tion (could trigger                                                          | r secure storage                    | login)                |               |
| To ma                                                                                                    | nage your se                    | curity data, please                                                          | see <u>"Secure St</u>               | orage"                |               |
|                                                                                                    |                                 |                                                                              |                                     |                       |               |
| no <u>w</u> Crei                                                                                                | dentials For:                   | <repository loc:<="" td=""><td>ation&gt;</td><td></td><td></td></repository> | ation>                              |                       |               |
| Validat                                                                                                    | e Repository                    | Location on finish                                                           | n                                   |                       | Reset Change: |

Рис. 3.31. Mactep Subversive-плагина New Repository Location создания соединения с удаленным репозиторием

| add S 🥏                 | VN Repository                       | /                                |        |           | 1      | - 0 🔀    |
|-------------------------|-------------------------------------|----------------------------------|--------|-----------|--------|----------|
| <b>Add an</b><br>Add ar | i <b>ew SVN Rep</b><br>new SVN Repo | <b>cository</b><br>sitory to the | SVN Re | positorie | s view | SVN      |
| Locati                  | on                                  |                                  |        |           |        |          |
| <u>U</u> rl:            |                                     |                                  |        |           |        | <u> </u> |
|                         |                                     |                                  |        |           |        |          |
|                         |                                     |                                  |        |           |        |          |
|                         |                                     |                                  |        |           |        |          |
|                         |                                     |                                  |        |           |        |          |
|                         |                                     |                                  |        |           |        |          |
|                         |                                     |                                  |        |           |        |          |
|                         |                                     |                                  |        |           |        |          |

Рис. 3.32. Мастер Subclipse-плагина Add SVN Repository создания соединения с удаленным репозиторием

Команда **Team** контекстного меню окна **Package Explorer** перспективы **Java** среды Eclipse при инсталлированном плагине Subversive с помощью команд Share Project и Share Projects обеспечивает загрузку как отдельного нового проекта, так и нескольких новых проектов в репозиторий, при этом не требуется дополнительная закачка содержимого проектов с помощью команд Team | Commit. Также команда Team контекстного меню окна Package Explorer позволяет сохранить изменения ресурса в репозитории (команда Commit), обновить рабочую копию (команда Update и Update to Revision), создать и применить список изменений Patch (команды Create Patch и Apply Patch), отменить изменения ресурса (команда Revert), добавить и исключить ресурс из-под контроля версий (команды Add to Version Control и Add to svn:ignore), редактировать конфликты (команды Edit Conflicts и Edit Tree Conflicts), пометить ресурс после слияния изменений (команда Mark as Merged), создать ветвь и релиз (команды Branch и Tag), произвести слияние (команда Merge), переключиться на другую ревизию (команда Switch), добавить ссылку на ревизию (команда Add Revision Link), отобразить историю и аннотации (команды Show History, Show Revision Graph, Show Local History и Show Annotation), заблокировать и разблокировать ресурс от параллельного редактирования (команды Lock и Unlock), посмотреть заблокированные ресурсы (команда Scan Lock), посмотреть и установить свойства и ключевые слова (команды Show Properties, Set Property и Set Keywords), определить свойство svn:externals (команда Set External Definition), копировать и экспортировать ресурс (команды Copy To и Export), очистить каталог (команда Cleanup), разорвать соединение с репозиторием (команда Disconnect).

Общую настройку SVN-конфигурации позволяет осуществить раздел **Team | SVN** диалогового окна **Preferences**, открываемого одноименной командой в меню **Window** Workbench-окна.

## Git

Система контроля версий Git — это распределенная система, поэтому работа над проектом, находящимся под контролем системы Git, подразумевает, в первую очередь, взаимодействие с локальным репозиторием — удаленный репозиторий нужен, чтобы отправить локальную версию проекта для ее использования другими членами команды. Использование локального репозитория дает существенное увеличение скорости и независимость от сети.

Цикл работы в системе Git с новым проектом состоит из следующих этапов:

- 1. Создание нового локального проекта.
- 2. Создание локального Git-репозитория и размещение в нем нового проекта.
- 3. Закачка ресурсов локального репозитория в удаленный репозиторий.
- 4. Редактирование ресурсов локального проекта с сохранением изменений в локальном репозитории.
- 5. Отправка изменений из локального репозитория в удаленный репозиторий.
- 6. Получение изменений из удаленного репозитория в локальный репозиторий.

Цикл работы в системе Git с уже имеющимся в удаленном репозитории проектом состоит из следующих этапов:

- 1. Создание локальной копии удаленного репозитория.
- 2. Редактирование ресурсов локального проекта с сохранением изменений в локальном репозитории.
- 3. Отправка изменений из локального репозитория в удаленный репозиторий.
- 4. Получение изменений из удаленного репозитория для локального репозитория.

Локальный Git-репозиторий представляет собой каталог, содержащий папку проекта — рабочий каталог с ресурсами, над которыми идет текущая работа, и папку .git, включающую в себя всю историю и метаданные проекта.

Каталог .git содержит следующие файлы и папки.

- Файл index. В рассмотренных ранее системах CVS и SVN файлы проекта могут находиться в двух состояниях — измененном локальном состоянии и сохранившим изменения в репозитории. В системе Git существует промежуточное состояние — файл был изменен и подготовлен к сохранению в репозитории. Так вот файл index хранит информацию о таких файлах, т. е. о наборе изменений, которые будут зафиксированы в репозитории. Таким образом, файл index представляет область подготовленных файлов (staging area).
- ◆ Файл HEAD содержит указатель на ветвь проекта, над которой идет текущая работа в рабочем каталоге.
- Файл FETCH\_HEAD содержит информацию о полученных изменениях из удаленного репозитория для локального репозитория.
- Файл config содержит Git-конфигурацию проекта.
- Папка refs. Другое отличие системы Git от рассмотренных ранее систем CVS и SVN заключается в том, что система Git не оперирует номерами версий, а использует SHA1-хеши, таким образом обеспечивая одновременно с идентификацией целостность данных. Каталог refs включает в себя три папки: heads, remotes и tags, содержащие файлы с именами локальных ветвей, удаленных ветвей и релизов проекта. В свою очередь, каждый такой файл содержит SHA1-хеш последней фиксации (commit) соответствующей ветви.

#### Примечание

Файл HEAD содержит путь в каталоге refs к файлу ветви проекта, над которой идет текущая работа в рабочем каталоге. Файл FETCH\_HEAD указывает SHA1-хеши фиксаций, содержащиеся также в файлах папки remotes каталога refs.

Папка objects содержит объекты системы Git. Существуют три типа Git-объектов — Blob-объекты, деревья (tree) и фиксации (commit). Объект Blob (Binary Large Object) системы Git — это файл с бинарными данными заголовка плюс содержимое версии файла проекта. Имя Blob-объекта состоит из SHA1-хеша содержимого файла Blob-объекта за исключением первых двух символов. Первые два символа SHA1-хеша содержимого файла Blob-объекта используются для именования папки, в которой содержится Blob-объект. Заголовок содержимого

Blob-объекта — это строка "blob [размер] null". Дерево — это файл, содержащий сжатый заголовок плюс одна или несколько записей, с именем, состоящим из SHA1-хеша содержимого файла дерева за исключением первых двух символов. Первые два символа SHA1-хеша содержимого файла дерева используются для именования папки, в которой хранится дерево. Заголовок содержимого дерева — это строка "tree [*размер*] null". Запись содержимого дерева — это строка, состоящая из кода доступа, типа объекта (Blob-объект или дерево), SHA1-хеша объекта и имени объекта (имя файла или имя каталога). Таким образом, дерево представляет содержимое каталога. Фиксация — это файл, содержащий сжатый заголовок (строка "commit [*размер*] null") плюс запись, состоящую из указателей на дерево проекта, автора, родительскую и дочернюю фиксации, ветвь проекта и комментария, с именем, состоящим из SHA1-хеша содержимого файла фиксации за исключением первых двух символов. Первые два символа SHA1-хеша содержимого файла фиксации используются для именования папки, в которой хранится фиксация. Таким образом, фиксация представляет историю. Помимо Blob-объектов, деревьев и фиксаций существует еще специальный объект Тад, представляющий релиз проекта. Объект Тад — это файл, содержащий сжатый заголовок (строка "tag [paзмер] null") плюс запись, состоящую из указателей на фиксацию проекта, автора, имя релиза и комментария, с именем, состоящим из SHA1-хеша содержимого файла релиза за исключением первых двух символов. Первые два символа SHA1-хеша содержимого файла релиза используются для именования папки, в которой находится релиз.

- Папка logs содержит историю изменений папки refs.
- Папка hooks предназначена для хранения скриптов, вызываемых до или после Git-команд.

Интеграцию системы контроля версий Git со средой Eclipse обеспечивает проект Eclipse Git Team Provider (EGit) (http://www.eclipse.org/projects/project.php?id= technology.egit).

Проект EGit предоставляет инструменты работы с системой Git для среды Eclipse, созданные на основе проекта JGit, и представляет Java-реализацию системы контроля версий Git, обеспечивающую:

- Command Line Interface (CLI) интерфейс командной строки с такими командами, как создание пустого репозитория, создание копии удаленного репозитория, фиксация изменений в репозитории, создание ветвей и релизов, передача и получение изменений из удаленного репозитория и др.;
- JGit API программный интерфейс, позволяющий программным способом из Java-кода выполнять работу с Git-репозиторием;
- Апт-задачи создания пустого репозитория, создания копии удаленного репозитория, переключения между ветками, извлечения файлов.

Набор Eclipse-плагинов EGit включен в рассмотренный в главе 1 продукт Eclipse IDE for Java Developers.

Для отдельной инсталляции EGit-плагинов откроем среду Eclipse SDK и в меню Help выберем команду Install New Software, в поле Work with выберем адрес
Eclipse-релиза, в разделе **Collaboration** отметим флажки набора EGit-плагинов и нажмем кнопку **Next** (рис. 3.33).

После инсталляции инструментария EGit произведем перезапуск среды Eclipse.

| 🥏 Install                                                                                                    |                                                                     |
|----------------------------------------------------------------------------------------------------|---------------------------------------------------------------------|
| Available Software                                                                                                    |                                                                     |
| Check the items that you wish to install.                                                                                                    | ()                                                                  |
| Work with: Indigo - http://download.eclipse.org/releases/indi                                                                                                    | go → <u>A</u> dd                                                    |
| Find more software by working with the "Avai                                                                                                    | lable Software Sites" preferences                                   |
| ype filter text                                                                                                    |                                                                     |
| Name                                                                                                    | Version 🖌                                                           |
| a 🔲 💷 Collaboration                                                                                                    | E                                                                   |
| 📰 🖗 Dynamic Languages Toolkit - Mylyn Integration                                                                                                    | 3.0.0.v20                                                           |
| 📰 🚳 ECF Target Components for Eclipse                                                                                                    | 3.5.2.v20                                                           |
| 📝 🖗 Eclipse EGit                                                                                                    | 1.1.0.201                                                           |
| 📝 🏇 Eclipse EGit Mylyn GitHub Feature                                                                                                    | 1.1.0.201                                                           |
| 📝 🏇 Eclipse JGit                                                                                                    | 1.1.0.201                                                           |
| 📝 🦚 EGit Mylyn                                                                                                    | 1.1.0.201 -                                                         |
| Select All Deselect All 4 items selected Details                                                                                                    |                                                                     |
| Show only the latest versions of available software Group items by category Show only software applicable to target environment Contact all update sites during install to find required software | e items that are already installed<br>is <u>already installed</u> ? |
| ?                                                                                                    | Einish Cancel                                                       |

Рис. 3.33. Инсталляция набора EGit-плагинов

В результате в среде Eclipse станет доступна перспектива **Git Repository Exploring**, содержащая представления:

- Git Repositories обеспечивает управление Git-репозиториями;
- Properties позволяет просматривать и редактировать конфигурацию Git-репозитория.

Помимо вышеперечисленных представлений плагин EGit добавит следующие представления, доступные с помощью команды Show View | Git меню Window:

- Git Reflog отображает журнал истории Git-репозитория;
- Git Staging отображает изменения, добавленные и не добавленные в область подготовленных файлов (файл index);
- Git Tree Compare обеспечивает сравнение двух фиксаций.

Кроме того, EGit-плагин добавит в команду File | New мастера Git | Git Repository, помогающего создать Git-репозиторий.

При инсталляции инструментария EGit в среду Eclipse также добавится Mylynплагин.

Общая настройка конфигурации инструментария EGit осуществляется в разделе **Team | Git** диалогового окна **Preferences**, открываемого одноименной командой в меню **Window** Workbench-окна.

При формировании истории изменений в Git-репозитории автоматически добавляется информация об авторе изменений, содержащая имя и адрес e-mail. Для определения имени и e-mail-адреса откроем раздел **Team** | **Git** | **Configuration** диалогового окна **Preferences** с помощью одноименной команды в меню **Window** и нажмем кнопку **New Entry**. В появившемся диалоговом окне в поле **Key** введем user.name, а в поле **Value** — свое имя и нажмем кнопку **OK**. Еще раз нажмем кнопку **New Entry** и в поле **Key** введем user.email, а в поле **Value** — свой адрес почты и нажмем кнопку **OK**. Закроем окно **Preferences** кнопкой **OK**.

В процессе работы EGit-плагин ищет переменную номе для указания каталога, в котором хранятся пользовательские Git-установки. Поэтому в операционной системе Windows полезно создать такую переменную в наборе переменных среды.

В качестве примера использования инструментария EGit рассмотрим создание Javaпроекта с определением его под контроль системы Git, а также взаимодействие локального Git-репозитория с удаленным Git-репозиторием.

Откроем среду Eclipse с инсталлированным EGit-плагином и в перспективе Java в меню File последовательно выберем команды New | Other | Java | Java Project, нажмем кнопку Next, введем имя проекта HelloGit и нажмем кнопку Finish. В окне Package Explorer щелкнем правой кнопкой мыши на узле проекта и в контекстном меню последовательно выберем команды New | Other | Java | Class, нажмем кнопку Next, введем имя пакета main, имя класса Main, отметим флажок public static void main(String[] args) и нажмем кнопку Finish.

В окне **Package Explorer** щелкнем правой кнопкой мыши на узле проекта и в контекстном меню выберем команды **Team** | **Share Project**. В окне мастера **Share Project** выберем **Git** и нажмем кнопку **Next** — появится окно **Configure Git Repository**, в котором предлагается создать Git-репозиторий в папке каталога проекта, что не рекомендуется, или создать отдельный Git-репозиторий, что соответственно рекомендуется. Поэтому в списке **Repository** нажмем кнопку **Create**, введем имя репозитория hellogit и дважды нажмем кнопку **Finish**.

В результате проект HelloGit будет перемещен из каталога workspace в каталог git\hellogit, в котором также будет создана папка .git для хранения истории и метаданных проекта в системе Git. С помощью команд Show View | Other | Git меню Window откроем представление Git Staging, в котором увидим, что ресурсы проекта не добавлены в область подготовленных файлов (рис. 3.34).

| 🖹 Problems 🔎 Javadoc 😣 Declaration 🚵 Git Stagin                                                         | g 🛿         | 🔗 🔄 🐼 🆻 🖬                                          |   |
|----------------------------------------------------------------------------------------------------|-------------|----------------------------------------------------|---|
| 🔋 hellogit                                                                                              |             |                                                    |   |
| Unstaged changes (4)                                                                                    | Commit mess | sage                                               |   |
| Llasspath - HelloGit<br>, project - HelloGit<br>, project - HelloGit<br>, main.java - HelloGit/src/main |             |                                                    | * |
| Staged changes (0)                                                                                      |             |                                                    |   |
|                                                                                                    | Author:     | tmashnin <tmashnin@gmail.com></tmashnin@gmail.com> |   |
|                                                                                                    | Committer:  | tmashnin <tmashnin@gmail.com></tmashnin@gmail.com> |   |

Рис. 3.34. Представление Git Staging плагина EGit, отображающее неподготовленные к фиксации файлы проекта

В окне **Package Explorer** щелкнем правой кнопкой мыши на узле проекта и в контекстном меню выберем команды **Team** | **Add**. Обновим представление **Git Staging** кнопкой **Refresh** панели инструментов представления и увидим, что файлы проекта переместились в **Stage**-область (рис. 3.35).

Для создания первой фиксации в поле **Commit message** введем комментарий фиксации и нажмем кнопку **Commit** панели инструментов представления **Git Staging**. В результате окно **Git Staging** очистится, т. к. файлы из **Stage**-области переместятся в область фиксаций.

Другой способ создать фиксацию — это применить команды **Team | Commit** контекстного меню окна **Package Explorer**.

При создании первой фиксации будет создана головная ветвь проекта master, что соответственно отобразится в каталоге .git/refs/heads, а в каталоге .git/objects будет создан набор Git-объектов.

Если в контекстном меню окна **Package Explorer** выбрать команды **Team | Show in History**, тогда откроется представление **History**, в котором отобразится информация о фиксации (рис. 3.36).

Если в контекстном меню окна **Package Explorer** выбрать команду **Team** | **Show in Repositories View**, тогда откроется представление **Git Repositories**, в котором отобразится структура репозитория (рис. 3.37).

|                                                                  | - |
|------------------------------------------------------------------|---|
|                                                                  |   |
| tageti changes (4)<br>classpath - HelloGit<br>project - HelloGit |   |

Рис. 3.35. Представление Git Staging плагина EGit, отображающее подготовленные к фиксации файлы проекта

| 😰 Problems @ Javadoc 😥 Declaration 🗊 History 🛛 🔗                                                                                                    | (ji)     | 1 B + Q          | ▋▋▓▓▋▓▓▖▝▝▝▌                                                                 |
|----------------------------------------------------------------------------------------------------|----------|------------------|------------------------------------------------------------------------------|
| Author Date           • master         HEAD         create project         tmashnin <tmashnin@gmail.com> 12 mi</tmashnin@gmail.com>                                                                                                    | nutes ag | Id<br>o Ofla36f6 | Committer<br>tmashnin <tmashnin@gmail.com></tmashnin@gmail.com>              |
| commit 0f1a36f6beae33c4462f071aa6a6ef9cc397020d<br>Author: tmashnin <tmashnin@gmail.com> 2011-12-09 07:20:52<br/>Committer: tmashnin <tmashnin@gmail.com> 2011-12-09 07:20:52<br/>Branches: master<br/>create project</tmashnin@gmail.com></tmashnin@gmail.com> |          | HelloGit/.cl     | lasspath<br>roject<br>ettings/org.eclipse.jdt.core.prefs<br>c/main/Main.java |

Рис. 3.36. Представление History, отображающее фиксации проекта

Если с помощью команд Show View | Other | Git меню Window открыть представление Git Reflog, тогда можно увидеть журнал истории репозитория (рис. 3.38).

Создать Git-репозиторий можно также другим способом. С помощью команд **Open Perspective** | **Other** меню **Window** откроем перспективу **Git Repository Exploring** и

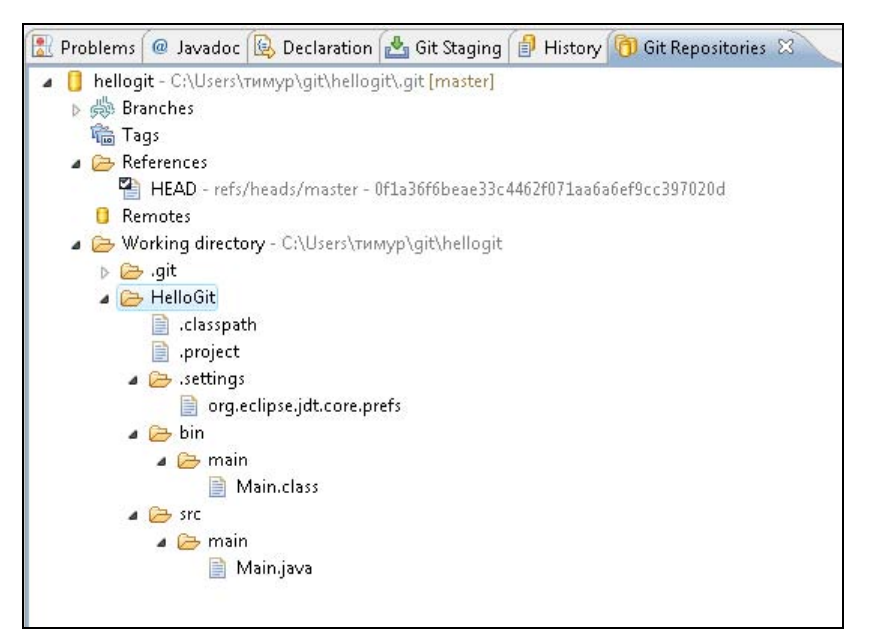

Рис. 3.37. Представление Git Repositories, отображающее структуру созданного репозитория

| 🖹 Problems     | @ Javadoc | 🗟 Declaration | 📥 Git Staging     | 🔒 History    | 🔞 Git Repositories | 4 Git Reflog 🔀 |
|----------------|-----------|---------------|-------------------|--------------|--------------------|----------------|
| 🔋 hellog       | jit       |               |                   |              |                    |                |
| type filter te | xt        |               |                   |              |                    |                |
| From           |           | То            | Mes               | sage         |                    |                |
| AU 0000        | 00        | 🍜 Of1a36      | <mark>к9</mark> с | ommit: creat | e project          |                |
|                |           |               |                   |              |                    |                |
|                |           |               |                   |              |                    |                |
|                |           |               |                   |              |                    |                |

Рис. 3.38. Представление Git Reflog, отображающее журнал истории репозитория

в представлении Git Repositories нажмем кнопку Create a new Git Repository and add it to this view панели инструментов представления. В окне мастера Create a New Git Repository в поле Name введем имя репозитория и нажмем кнопку Finish. В окне Package Explorer щелкнем правой кнопкой мыши на узле проекта и в контекстном меню выберем команды Team | Share Project. В окне мастера Share Project выберем Git и нажмем кнопку Next, в списке Repository выберем созданный репозиторий и нажмем кнопку Finish. В результате проект будет перемещен из каталога workspace в каталог репозитория.

Мастер Create a New Git Repository также предлагает создать bare-репозиторий с помощью флажка Create as bare repository. Такой репозиторий не содержит рабочего каталога, а включает в себя только ресурсы каталога .git. Поэтому bare-репозиторий может использоваться как центральный репозиторий, с которым работают другие Git-репозитории, передавая и получая изменения проекта.

Для создания удаленного Git-репозитория воспользуемся зарегистрированным ранее хостингом на сайте Codesion. Зайдем на сайт Codesion под зарегистрированным логином и паролем и откроем вкладку **Projects** странички управления репозиторием.

На вкладке **Projects** нажмем кнопку **New**, введем имя нового проекта HelloGit и нажмем кнопку **OK**. После этого появится страничка, на которой выберем систему управления версиями Git (рис. 3.39) и внизу странички нажмем кнопку **OK**.

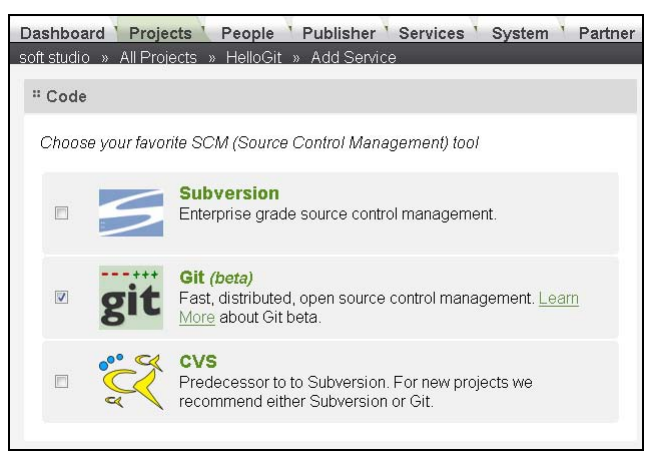

Рис. 3.39. Создание удаленного Git-репозитория

На страничке проекта в разделе Services раскроем узел GIT и увидим адреса соединения с репозиторием по HTTP/SSL- и SSH-протоколам:

```
https://softstudio.git.codesion.com/hellogit.git
ssh://git_softstudio@softstudio.git.codesion.com/hellogit.git
```

Другим популярным Git-хостингом является сайт GitHub (https://github.com/), позволяющий бесплатно размещать публичные проекты для совместной работы над ними.

Для определения конфигурации удаленного репозитория в среде Eclipse в окне Git **Repositories** щелкнем правой кнопкой мыши на узле **Remotes** структуры репозитория hellogit и в контекстном меню выберем команду **Create Remote**. В окне мастера **New Remote** в поле **Remote name** введем имя удаленного репозитория Codesion и нажмем кнопку **OK** — откроется окно мастера **Configure Push**. В этом окне ниже поля **Push URIs** нажмем кнопку **Add** и в окне мастера **Select a URI** в поле **URI** введем адрес удаленного репозитория, а в поля **User** и **Password** — логин и пароль удаленного репозитория и нажмем кнопку **Finish**. В окне мастера **Configure Push** нажмем кнопку **Save** (рис. 3.40).

В результате в окне Git Repositories в узле Remotes структуры репозитория hellogit появится дочерний узел Codesion.

Для передачи проекта HelloGit из локального репозитория в удаленный репозиторий в окне **Package Explorer** щелкнем правой кнопкой мыши на узле проекта и в

|                                                                            | h 🕞 🔍                                                                                                    |
|----------------------------------------------------------------------------|----------------------------------------------------------------------------------------------------|
| nfigure Push                                                               | n from hellogit - Codesion                                                                                |
| n order to use a<br>ne ref mapping                                         | ) remote for push, you must specify at least one URI and at least<br>g                                    |
| pository: hell                                                             | logit                                                                                                    |
|                                                                            |                                                                                                    |
| ush Configurat                                                             | tion for Remote "Codecion"                                                                                |
| URI                                                                        |                                                                                                    |
| URI:                                                                       | Change Remove                                                                                             |
| =· - [                                                                     |                                                                                                    |
| <u>P</u> ush URIs:                                                         |                                                                                                    |
| https://softs                                                              | studio.git.codesion.com/hellogit.git                                                                      |
|                                                                            |                                                                                                    |
|                                                                            |                                                                                                    |
|                                                                            |                                                                                                    |
|                                                                            |                                                                                                    |
| Add                                                                        | ange] Delete                                                                                              |
| Add Cha                                                                    | ange] Delete                                                                                              |
| Add] Cha                                                                   | ange] Delete                                                                                              |
| Add Cha<br>Ref mapping<br>• Advanced                                       | ange] Delete                                                                                              |
| Add) Chr<br>Ref mapping<br>• Advanced<br>Refspec:                          | ange] Delete                                                                                              |
| Add) Cha<br>Ref mapping<br>Advanced<br>Refspec:<br>All branches            | will be pushed using push spec "refs/heads/*:refs/heads/*"                                                |
| Add) Cha<br>Ref mapping<br>Advanced<br>Refspec:<br>All branches            | will be pushed using push spec "refs/heads/*:refs/heads/*"                                                |
| Add) Chr<br>Ref mapping<br>Advanced<br>Refspec:<br>All branches 1          | will be pushed using push spec "refs/heads/*:refs/heads/*"                                                |
| Add Cha<br>Ref mapping<br>Advanced<br>Refspec:<br>All branches             | will be pushed using push spec "refs/heads/*:refs/heads/*"                                                |
| Add Cha<br>Ref mapping<br>Advanced<br>Refspec:<br>All branches<br>Add Dele | will be pushed using push spec "refs/heads/*:refs/heads/*"<br><u>te</u> C <u>o</u> py <b>Pa<u>s</u>te</b> |
| Add Cha<br>Ref mapping<br>Advanced<br>Refspec:<br>All branches<br>Add Dele | will be pushed using push spec "refs/heads/*:refs/heads/*"                                                |
| Add Cha<br>Ref mapping<br>Advanced<br>Refspec:<br>All branches<br>Add Dele | will be pushed using push spec "refs/heads/*:refs/heads/*"  te Copy Paste  Save Dov-Run Revert Concel     |

Рис. 3.40. Мастер настройки конфигурации соединения с удаленным Git-репозиторием для передачи ему изменений из локального Git-репозитория

контекстном меню последовательно выберем команды **Team | Remote | Push**. В окне мастера **Push to Another Repository** нажмем кнопку **Next**, в раскрывающемся списке **Source ref** выберем **HEAD**, нажмем кнопку **Add All Branches Spec**, отметим флажок **refs/heads/\*** и нажмем кнопку **Finish** (рис. 3.41).

В результате будет произведена закачка проекта HelloGit на сайт Codesion, что можно будет проверить, перейдя по ссылке Browse with GitWeb (In a new window) раздела GIT страницы проекта вкладки Project.

Передачу изменений из локального репозитория в удаленный репозиторий также можно осуществить с помощью команды **Push** контекстного меню представления **Git Repositories**.

Для централизованного хранения изменений проекта также можно использовать bare-репозиторий. Создадим bare-репозиторий, используя кнопку Create a new Git Repository and add it to this view панели инструментов представления Git Repositories и флажок Create as bare repository мастера Create a New Git Repository. В окне Git Repositories щелкнем правой кнопкой мыши на узле Remotes структуры репозитория hellogit и в контекстном меню выберем команду Create Remote. В окне мастера New Remote в поле Remote пате введем имя bareрепозитория и нажмем кнопку OK — откроется окно мастера Configure Push. В этом окне ниже поля Push URIs нажмем кнопку Add, а в окне мастера Select a URI в поле URI нажмем кнопку Local File, выберем каталог bare-репозитория и нажмем кнопку Finish. Закроем окно мастера Configure Push кнопкой Save. С помощью опции Push передадим master-ветвь проекта HelloGit в bare-репозиторий.

| Add create/<br>Source ref: | update specification | Destination ref:   |               |              |
|----------------------------|----------------------|--------------------|---------------|--------------|
| HEAD                       |                      |                    | -             | la Add Spec  |
| Add delete                 | ref specification    |                    |               |              |
| Remote ref                 | to delete:           |                    | •             | 🗶 Add spec   |
| Add predefi                | ned specification    |                    |               |              |
| Add Co                     | nfigured Push Specs  | Add All Branches S | pec Add All 1 | Tags Spec    |
| Specificatio               | ns for push          |                    |               |              |
| Mode                       | Source Ref           | Destination Ref    | Force Update  | Remove       |
| 🐈 Update                   | e refs/heads/*       | refs/heads/*       |               | Û            |
|                            |                      | Force Update All   | Specs 🕞 Remov | ve All Specs |

Рис. 3.41. Мастер передачи изменений из локального Git-репозитория в удаленный Git-репозиторий

Для настройки конфигурации соединения с удаленным Git-репозиторием для получения из него изменений в локальный Git-репозиторий в окне Git Repositories щелкнем правой кнопкой мыши на узле Remotes | Codesion структуры репозитория hellogit и в контекстном меню выберем команду Configure Fetch. В окне мастера в поле URI нажмем кнопку Change, в окне мастера Select a URI в поле URI в ведем адрес удаленного репозитория, а в поля User и Password — логин и пароль удаленного репозитория, в окне мастера Configure Fetch нажмем

кнопку Edit (Advanced) — появится мастер Fetch Ref Specifications. В этом окне в раскрывающемся списке Source ref выберем master, нажмем кнопку Add All Branches Spec, отметим флажок refs/heads/\* и нажмем кнопку Finish. Закроем окно мастера Configure Fetch кнопкой Save.

В результате в окне Git Repositories в узле Codesion появится дочерний узел Fetchсоединения, после щелчка правой кнопкой мыши на котором и выбора в контекстном меню команды Fetch в локальный репозиторий из удаленного репозитория загрузится фиксация master-ветви проекта, что отобразится в окне Git Repositories узлом Fetch\_Head раздела References. Если щелкнуть правой кнопкой мыши на узле Fetch\_Head и в контекстном меню выбрать опцию Checkout, то в рабочий каталог проекта загрузится фиксация, полученная из удаленного репозитория.

Кнопка Clone a Git Repository and add the clone to this view представления Git Repositories позволяет создать локальную копию удаленного репозитория, а команды Import | Git | Projects from Git меню File обеспечивают импорт проекта из клонированного локального репозитория в Workspace-пространство среды Eclipse.

Опция **Team** контекстного меню окна **Package Explorer** содержит следующие операции:

- Commit фиксация изменений в репозитории;
- Remote | Fetch From загрузка фиксаций из удаленного репозитория в локальный репозиторий;
- ♦ Remote | Fetch from Gerrit загрузка изменений из сервера Gerrit Code Review Server. Gerrit — это система ревизии кода, разработанная Google и интегрированная с системой Git. Система Gerrit позволяет отправить патч на Gerrit-сервер, проголосовать за изменения, которые отправленный патч представляет, и применить патч к ветви проекта;
- Remote | Push отправка изменений из локального репозитория в удаленный репозиторий;
- Switch To переключение рабочего каталога на другую ветвь проекта;
- Advanced переименование и удаление ветви, синхронизация с другой ветвью, создание релиза проекта, отключение и включение проверки системой Git рабочих файлов дерева проекта для возможных модификаций;
- ♦ Pull выполняет операцию Fetch с последующим выполнением операции Merge, поэтому для выполнения операции Pull в файл config Git-репозитория, в рассматриваемом примере, должна быть включена строка "remote = Codesion merge = refs/heads/master[remote "Codesion"]" с указанием, конечно, URL-адреса удаленного репозитория (это то же самое, когда определены свойства branch.master.merge, branch.master.remote и remote.Codesion.url В ОКНе Properties для репозитория hellogit);
- ♦ Synchronize Workspace синхронизация рабочего каталога с репозиторием;
- Merge слияние изменений ветвей. Если при слиянии возникли конфликты, то после их устранения нужно применить команду Add, чтобы пометить файл как файл с разрешенным конфликтом;

- ◆ Reset сбрасывает Stage-область, НЕАD-область и рабочее дерево;
- **Rebase** обеспечивает слияние ветвей с созданием линейной истории;
- ◆ Apply Patch применяет патч изменений;
- Ignore добавляет файлы в список .gitignore для вывода их из-под контроля версий;
- ♦ Add добавляет изменения в Stage-область и новые ресурсы под контроль версий;
- Untrack удаляет ресурсы из-под контроля версий;
- Show in Repositories View показывает ресурс в представлении Git Repositories;
- ◆ Show in History показывает историю ресурса в представлении History. Контекстное меню представления History позволяет загрузить фиксацию, создать ветвь, релиз и патч, отменить и сбросить изменения, произвести слияние и добавить в контекст Mylyn-задачи;
- Show Annotations показывает панель аннотаций;
- ◆ **Disconnect** разъединяет с репозиторием.

## Mercurial

Система контроля версий Mercurial, так же как и система Git, является представителем распределенных РСУВ-систем. По сравнению с системой Git система Mercurial в целом предоставляет меньшую функциональность. Однако для системы Mercurial существует ряд расширений, бо́льшая часть из которых входит в дистрибутив и обеспечивает новую, по сравнению с системой Git, функциональность.

Eclipse-плагин MercurialEclipse (http://javaforge.com/project/HGE#download) обеспечивает интеграцию системы Mercurial со средой Eclipse, а для создания удаленных Mercurial-репозиториев существует ряд как бесплатных, так и платных хостингов, в частности, сайт Bitbucket (https://bitbucket.org/) предоставляет бесплатные Git- и Mercurial-хостинги.

Для установки плагина MercurialEclipse откроем среду Eclipse SDK и в меню Help выберем команду Install New Software, в поле Work with нажмем кнопку Add, в поле Name введем Mercurial, а в поле Location — aдрес http://cbes. javaforge.com/update загрузки плагина MercurialEclipse, нажмем кнопку OK, отметим флажки плагина MercurialEclipse и нажмем кнопку Next.

После инсталляции плагина MercurialEclipse произведем перезапуск среды Eclipse.

В результате в среде Eclipse станут доступны следующие представления, открываемые с помощью команд Show View | Mercurial меню Window:

- Mercurial Repositories обеспечивает управление Mercurial-репозиториями;
- ♦ Mercurial Patch Queue представление расширения Mercurial Queues (MQ);
- Mercurial Merge показывает ход слияния между двумя ветвями.

Кроме того, плагин MercurialEclipse добавит в команду File | New мастера Mercurial | Create New Mercurial Repository, помогающего создать Mercurialрепозиторий, и мастера Mercurial | Clone Existing Mercurial Repository, помогающего создать копию репозитория. В командах File | Import и File | Export появятся мастера работы с Mercurial-репозиториями для импорта и экспорта проектов.

При инсталляции плагина MercurialEclipse в среду Eclipse также добавится Mylynплагин.

Общая настройка конфигурации плагина MercurialEclipse осуществляется в разделе **Team | Mercurial** диалогового окна **Preferences**, открываемого одноименной командой в меню **Window** Workbench-окна.

В среде Eclipse с инсталлированным плагином MercurialEclipse в перспективе Java создадим Java-проект, используя команды New | Other | Java | Java Project меню File и команды New | Other | Java | Class контекстного меню окна Package Explorer.

В окне Package Explorer щелкнем правой кнопкой мыши на узле проекта и в контекстном меню выберем команды Team | Share Project. В окне мастера Share Project выберем Mercurial и нажмем кнопки Next и Finish.

В результате в каталоге проекта будет создана папка .hg локального Mercurialрепозитория, хранящего историю и метаданные проекта и структуру которого можно увидеть в представлении **Mercurial Repositories**.

Для создания первой фиксации или, в терминологии системы Mercurial, набора изменений changeset в окне **Package Explorer** щелкнем правой кнопкой мыши на узле проекта и в контекстном меню выберем команды **Team** | **Commit**. Откроется окно мастера **Mercurial Commit**. В этом окне введем комментарий к набору изменений, отметим флажки ресурсов проекта, которые помещаются под контроль версий, и нажмем кнопку **OK** (рис. 3.42).

В результате будут созданы ветвь default и набор изменений changeset, имеющий идентификатор в виде: "[номер ревизии] : [SHA1-xem]", где SHA1-хеш вычисляется из соединения идентификатора родительского changeset-набора и содержимого файлов данного changeset-набора, поэтому SHA1-хеш всегда уникален — даже если содержимое файлов двух changeset-наборов будет совпадать, их родительские идентификаторы будут разными.

Набор изменений changeset хранится в Mercurial-репозитории и включает в себя изменения файлов проекта и метаданные. Метаданные changeset-набора содержат, помимо идентификатора, список измененных файлов проекта, информацию об авторе изменений, имя ветви, комментарии, номер ревизии и др. Последний сохраненный в репозитории changeset-набор маркируется тегом tip.

Если изменить, например, файл Main.java проекта в редакторе кода среды Eclipse, сохранить изменения с помощью кнопки **Save** панели инструментов Workbenchокна и применить команду **Commit**, тогда будет создан новый changeset-набор с новым идентификатором, номером ревизии, увеличенным на единицу, и списком измененных файлов, состоящим из одного файла Main.java. При этом тег tip переместится в новый changeset-набор. Все папки иерархии каталогов измененного файла, включая каталог проекта, будут иметь новый идентификатор и новый номер ревизии, а каталоги неизмененных файлов и сами неизмененные файлы проекта останутся со старым идентификатором и старым номером ревизии.

| 🛢 Mercurial Commit           |                    |     | ×      |
|------------------------------|--------------------|-----|--------|
| Commit changes to local      | Mercurial reposito | vry |        |
| Press Ok to commit selected  | files.             |     |        |
| e scotte de j <b>e _e</b>    |                    |     |        |
| iew project                  |                    |     |        |
|                              |                    |     |        |
|                              |                    |     |        |
|                              |                    |     |        |
| Select old commit message    |                    |     |        |
| User to record as committer: | тимур              |     |        |
| Close named branch           |                    |     |        |
| Revert all unselected files  |                    |     |        |
| Select Files:                |                    |     |        |
| 🔽 📄 .classpath               |                    |     |        |
| 🔽 📑 .project                 |                    |     |        |
| 👿 📑 .settings\org.eclipse.jo | lt.core.prefs      |     |        |
| 🔽 🛂 src\main\Main.java       |                    |     |        |
|                              |                    |     |        |
| Select/unselect all          |                    |     |        |
| Show untracked files         |                    |     |        |
| Show Diff                    |                    |     |        |
|                              |                    |     |        |
| (?)                          |                    | ОК  | Cancel |
|                              |                    |     |        |

Рис. 3.42. Мастер Mercurial Commit, помогающий создать набор изменений проекта

Пустой, только что созданный, Mercurial-репозиторий имеет номер ревизии –1 и идентификатор "–1:00000000000".

Каждый changeset-набор может не иметь ни одного changeset-набора (данный changeset-набор является корневым), иметь один или два родительских changeset-набора (данный changeset-набор образовался в результате слияния двух ветвей).

Посмотреть историю любого каталога или файла проекта можно с помощью команд **Team** | Show History контекстного меню окна **Package Explorer** или окна **Mercurial Repositories**, открывающего представление **History**. Команда **Properties** контекстного меню окна **History** откроет представление **Properties**, которое отобразит метаданные выбранного changeset-набора.

Кнопка Create Repository панели инструментов окна Mercurial Repositories позволяет создать связь локального Mercurial-репозитория с удаленным Mercurialрепозиторием.

Для создания удаленного Mercurial-репозитория зарегистрируемся на сайте Bitbucket (https://bitbucket.org/) и создадим репозиторий. После этого на странице сайта на вкладке Overview отобразится адрес репозитория.

Нажмем кнопку Create Repository панели инструментов окна Mercurial Repositories и в окне мастера New Mercurial Repository Location Setup в поле URL введем адрес удаленного репозитория, а в поля Username и Password — логин и пароль, определенные при регистрации на сайте Bitbucket, и нажмем кнопку Finish.

Для закачки проекта из локального репозитория в удаленный репозиторий в окне **Package Explorer** щелкнем правой кнопкой мыши на узле проекта и в контекстном меню выберем команды **Team | Push** — откроется окно мастера **Push changes to a repository**. В этом окне в поле **URL** выберем адрес удаленного репозитория, а в поля **Username** и **Password** введем логин и пароль и нажмем кнопку **Next** — в окне **Outgoing changesets** отобразится список ревизий проекта. Флажок **Push changes up to selected revision** окна **Outgoing changesets** позволяет отправить в удаленный репозиторий не все ревизии проекта, а набор ревизий до выбранной ревизии. Отправка выбранных ревизий проекта в удаленный репозиторий осуществляется нажатием кнопки **Finish**.

В результате создания связи локального Mercurial-репозитория с удаленным Mercurial-репозиторием в окне Mercurial Repositories локальный репозиторий будет помечен адресом удаленного репозитория.

Команда **Team** контекстного меню окна **Package Explorer** содержит следующие операции:

- ♦ Commit создание нового changeset-набора;
- ◆ **Push** отправка изменений из локального репозитория в удаленный репозиторий;
- ◆ **Pull** получение изменений из удаленного репозитория для локального репозитория;
- Update обновление рабочего каталога до tip-ревизии;
- ◆ Synchronize и Synchronize With синхронизация рабочего каталога с репозиторием с отображением изменений в представлении Synchronize. При выборе изменения в окне Synchronize открывается редактор изменений;
- ♦ Show History отображение списка changeset-наборов в окне History;
- Search in History поиск файлов, содержащих определенный текст, с отображением результатов поиска в окне Search;
- Refresh Status обновление статуса выбранных ресурсов проекта, отображаемого значками узлов ресурсов;

- Switch to переключение рабочего каталога на выбранную ветвь, ревизию, метку и закладку;
- Tags создание пользовательской метки changeset-набора;
- Bookmarks создание пользовательской закладки changeset-набора;
- ◆ Add Branch создание ветви проекта;
- Мегge слияние двух ветвей, имеющих одного предка, в специальный changeset-набор, описывающий слияние. При слиянии могут возникнуть конфликты, если в двух ветвях происходили пересекающиеся изменения. При возникновении конфликтов они отображаются в представлении Mercurial Merge. При выборе конфликта в представлении Mercurial Merge открывается редактор изменений, позволяющий устранить конфликт. После разрешения конфликта команда Mark Resolved контекстного меню окна Mercurial Merge дает возможность пометить конфликт как разрешенный для последующего создания сhangeset-набора слияния с помощью кнопки Commit панели инструментов окна Mercurial Merge. Кнопка Abort панели инструментов окна Mercurial Merge отменяет слияние ветвей;
- Rebase перемещение линейной последовательности ревизий из одной родительской ревизии в другую с помощью слияния для разрешения конфликтов;
- Revert восстановление рабочего каталога до текущей ревизии с отменой сделанных изменений;
- ♦ Add добавление файлов под контроль версий;
- Undo включает в себя операции Rollback (откат последней транзакции репозитория), Backout (последовательность операций update, revert, commit, update), Strip (удаляет ревизию и всех ее потомков из репозитория);
- Extentions включает в себя следующие операции:
  - Mqueue аналог Stage-области системы Git. Схема применения данного Mercurial-расширения следующая: изменяем файл; создаем патч с помощью команды Qnew — при этом открывается представление Mercurial Patch Queue, отображающее созданные патчи; изменяем патч с помощью кнопки qrefresh панели инструментов представления Mercurial Patch Queue; когда патч отработан и изменения подготовлены к фиксации в репозитории, нажимаем кнопку qfinish панели инструментов представления Mercurial Patch Queue. Панель инструментов представления Mercurial Patch Queue также позволяет импортировать и удалить патч;
  - Shelve и Unshelve откладывает изменения и отменяет откладывание изменений;
  - Sign создает цифровую подпись ревизии;
  - **Transplant** позволяет "пересадить" изменения из другого репозитория или ветки;
- ♦ Apply Patch, Import Patch, Export Patch применение, импорт и экспорт патча;

- Ignore добавление ресурса в список .hgignore и тем самым вывод его из-под контроля версий;
- Remove from Repository помечает ресурс для исключения из следующей фиксации в репозитории;
- ◆ Serve. Система Mercurial имеет встроенный Web-сервер, который можно использовать для просмотра хранилища с Web-браузера, используя адрес http://localhost:8000/;
- **Disconnect** разрыв соединения с репозиторием.

Команда **Team** также доступна в контекстном меню Eclipse-редактора и представления **Mercurial Repositories**.

Если щелкнуть правой кнопкой мыши на узле репозитория в окне **Mercurial Repositories**, то появится контекстное меню, позволяющее создать клон репозитория, обновить и удалить репозиторий.

Контекстное меню представления **History** обеспечивает открытие файла выбранной версии в редакторе для просмотра, сравнение версии, переключение рабочего каталога на выбранную версию и changeset-набор, слияние с выбранной версией, операции **Undo**, просмотр свойств changeset-набора, экспорт changeset-наборов, добавление в контекст Mylyn-задачи. Команда **Bisect** контекстного меню представления **History** автоматизирует процесс поиска изменения в ревизиях с помощью маркировки ревизии как плохой и хорошей.

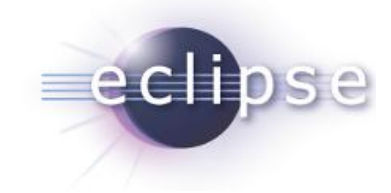

## Интернационализация и локализация приложений

Интернационализация — это разработка приложений, которые легко могут быть адаптированы своим выводом текстовых строк, данных времени, валют и др. к различным языкам и регионам без изменения исходного кода и перекомпиляции. Достигается это за счет отдельного хранения данных интернационализации в виде файлов свойств, загружаемых приложением динамически в процессе работы.

*Локализация* — это адаптация приложения к конкретному языку и региону путем перевода выводимых пользователю текстовых элементов и документации, а также определения данных времени, валют и др., согласно специфике данного региона.

JDT-плагин предоставляет такие инструменты интернационализации для среды Eclipse, как опция компилятора, обеспечивающая вывод предупреждений для неинтернационализированных строк (включается в разделе Java | Compiler | Errors/Warnings диалогового окна Preferences, открываемого одноименной командой в меню Window), инструменты поиска неинтернационализированных строк и неиспользуемых или некорректно используемых ключей файлов свойств интернационализации, мастер интернационализации строк.

В качестве примера использования инструментов интернационализации JDTплагина рассмотрим создание интернационализированного Java-приложения в среде Eclipse SDK.

Откроем среду Eclipse SDK и в перспективе **Java** в меню **File** последовательно выберем команды **New** | **Other** | **Java** | **Java Project**, нажмем кнопку **Next**, введем имя проекта Hello и нажмем кнопку **Finish**.

В окне Package Explorer щелкнем правой кнопкой мыши на узле проекта и в контекстном меню последовательно выберем команды New | Other | Java | Class, нажмем кнопку Next, в поле Package введем имя пакета main, а в поле Name — имя класса Main, отметим флажок public static void main(String[] args) и нажмем кнопку Finish.

В окне редактора кода дополним код метода main() класса Main выводом строки в консоль:

System.out.println("This is string for user");

Сохраним изменения. В меню Window в разделе Java | Compiler | Errors/Warnings диалогового окна Preferences в списке Non-externalized strings выберем Warning и нажмем кнопку OK (рис. 4.1).

| /pe filter text                  | Errors/Warnings                                                            | $\langle \varphi \star \varphi \star \rangle$ |
|----------------------------------|----------------------------------------------------------------------------|-----------------------------------------------|
| General                          | Configure Pro                                                              | iect Specific Setting                         |
| Ant<br>Help                      | Select the severity level for the following optional Java compiler probl   | ems:                                          |
| Install/Update                   | type filter text (use ~ to filter on preference values, e.g. ~ignore or ~c | off)                                          |
| Java                             | ▼ Code style                                                               |                                               |
| Appearance<br>Build Path         | Non-static access to static member:                                        | Warning 🔻                                     |
| Code Style                       | Indirect access to static member:                                          | Ignore 👻                                      |
| Compiler<br>Building             | Unqualified access to instance field:                                      | Ignore 💌                                      |
| Errors/Warnings<br>lavadoc       | Undocumented empty block:                                                  | Ignore 🔻                                      |
| Task Tags                        | Access to a non-accessible member of an enclosing type:                    | Ignore 🔻                                      |
| Debug<br>Editor                  | Method with a constructor name:                                            | Warning 👻                                     |
| Installed JREs                   | Parameter assignment:                                                      | Ignore 🔻                                      |
| JUnit<br>Properties Files Editor | Non-externalized strings (missing/unused \$NON-NLS\$ tag):                 | Warning 🔥                                     |
| Plug-in Development              | Method can be static:                                                      | Warning                                       |
| Run/Debug<br>Team                | Method can potentially be static:                                          | Ignore                                        |
|                                  | <ul> <li>Potential programming problems</li> </ul>                         |                                               |
|                                  | Restore Defau                                                              | Ilts Apply                                    |
| <b>D</b>                         |                                                                            |                                               |

Рис. 4.1. Установка вывода предупреждений при компиляции кода для неинтернационализированных строк

В результате в окне редактора кода появится значок предупреждения, а в окно **Problems** будет выведено сообщение о проблеме (рис. 4.2).

Если щелкнуть мышью на значке предупреждения в окне редактора кода, то появится окно помощника, содержащее, среди прочих, подсказку **Open the 'Externalize Strings' wizard**, после двойного щелчка на которой откроется окно мастера интернационализации.

Другой способ поиска неинтернационализированных строк и открытия мастера интернационализации — это выбор команды **Externalize strings** меню **Source**.

Запустим мастер Externalize Strings интернационализации и убедимся, что флажок неинтернационализированной строки отмечен, а кнопка Externalize нажата (рис. 4.3).

Дважды нажмем кнопку Next, а затем кнопку Finish.

| 🕖 Main.java 🛿                      |                                    |                                 |          |              |
|------------------------------------|------------------------------------|---------------------------------|----------|--------------|
| package main;                      |                                    |                                 |          |              |
| public class Main {                |                                    |                                 |          |              |
| <pre></pre>                        | (String[]<br>ted metho<br>string f | angs) {<br>d stub<br>or user"); |          |              |
|                                    |                                    |                                 |          |              |
| 📳 Problems 🛛 🖉 Javadoc 😣 Dec       | laration                           |                                 |          |              |
| 0 errors, 1 warning, 0 others      |                                    |                                 |          |              |
| Description                        | Resource                           | Path                            | Location | Туре         |
| a 🚯 Warnings (1 item)              |                                    |                                 |          |              |
| 😘 Non-externalized string literal; | Main.java                          | /Hello/src/main                 | line 10  | Java Problem |

Рис. 4.2. Результат действия опции компилятора вывода предупреждений для неинтернационализированных строк

| nte<br>t <u>r</u> in | r common prefix for generate<br>gs to externalize: 🛛 📝                         | d keys (optional): Main.<br>Filter all exi <u>s</u> ting ignored and   | l externalized entri |
|----------------------|--------------------------------------------------------------------------------|------------------------------------------------------------------------|----------------------|
|                      | Value                                                                          | Key                                                                    | Externalize          |
|                      | This is string for user                                                        | Main.0                                                                 | Ignore               |
|                      |                                                                                |                                                                        | Internalize          |
|                      |                                                                                |                                                                        | E <u>d</u> it        |
|                      |                                                                                |                                                                        | Revert               |
| iys<br>}             | <pre>public static void ma     // TODO Auto-gene tem.out.println("This }</pre> | <pre>in(String[] args) { rated method stub is string for user");</pre> | [                    |
| ۹<br>دده             | ssor class:                                                                    |                                                                        |                      |
| mai                  | n.Messages - Hello/src/main                                                    | /messages.properties                                                   | ✓ <u>C</u> onfigure  |

Рис. 4.3. Мастер интернационализации JDT-плагина

В результате код вывода строки в консоль изменится:

System.out.println(Messages.getString("Main.0")); //\$NON-NLS-1\$

Здесь комментарий помечает строку как непереводимую, а указанный в аргументе класс Messages — это сгенерированный класс со следующим кодом:

В коде класса main.Messages загружается файл свойств messages.properties, содержащий пару "ключ = значение":

Main.0=This is string for user

из которого в статическом методе getString() извлекается значение ключа.

Теперь осуществим локализацию приложения, например для России, и обеспечим интернационализацию в коде приложения.

Изменим код класса Messages:

```
return RESOURCE_BUNDLE.getString(key);
} catch (MissingResourceException e) {
  return '!' + key + '!';
}}
```

В новом коде класса main.Messages в методе getString() файл свойств загружается уже с учетом указанной локализации.

Поэтому переименуем файл messages.properties в файл messages\_en\_US.properties и создадим, используя команды **New | File** меню **File**, файл messages\_ru\_RU.properties, содержащий пару "ключ=значение":

```
Main.0=\u042D\u0442\u043E \u0441\u0442\u0440\u043E\u043A\u0430
\u0434\u043B\u044F
\u043F\u043E\u043B\u044C\u0437\u043E\u0432\u0430\u0442\u0435\u043B\u044F
```

Здесь значение — это строка "Это строка для пользователя" в Unicode-кодировке.

Соответственно для корректного вызова метода getString() класса Messages изменим код класса Main:

```
package main;
public class Main {
    public static void main(String[] args) {
        String language;
        String country;
        if (args.length != 2) {
            language = new String("en");
            country = new String("US");
        } else {
            language = new String(args[0]);
            country = new String(args[1]);
        }
        System.out.println(Messages.getString("Main.0", language, country));
    }}
```

В новом коде метода main() класса main.Main используются аргументы командной строки для определения требуемой локализации приложения и, соответственно, для корректного вызова метода getString() класса Messages.

Для запуска созданного приложения в окне **Package Explorer** щелкнем правой кнопкой мыши на узле проекта и в контекстном меню выберем команду **Run As** | **Run Configurations**. В результате откроется окно мастера настройки конфигурации запуска приложения.

Откроем вкладку Arguments мастера Run Configurations и в поле Program arguments введем аргументы командной строки: ru RU (рис. 4.4).

Нажмем кнопку **Run**. В результате в окно **Console** будет выведена строка "Это строка для пользователя".

Если запустить приложение без аргументов командной строки, то в окно **Console** будет выведена строка "This is string for user".

| un a Java application                         |                                                      |                                                                                             |
|-----------------------------------------------|------------------------------------------------------|---------------------------------------------------------------------------------------------|
|                                               | <u>N</u> ame: Main                                   |                                                                                             |
|                                               | 🕒 Main 🖾= An                                         | guments 🔪 🛋 JRE 🚸 Classpath 🦆 Source 📠 Environment 🍡                                        |
| Eclipse Application                           | Program <u>a</u> rgun                                | nents:                                                                                      |
| 🔊 Java Applet<br>🗊 Java Application<br>🗊 Main | ru RU                                                | *<br>*                                                                                      |
| Ju JUnit<br>≫ uu o pu                         |                                                      | Var <u>i</u> ables                                                                          |
| Jii JUnit Plug-in Test                        |                                                      |                                                                                             |
| 🕀 OSGi Framework                              | VM arguments                                         |                                                                                             |
| 🔶 OSGi Framework                              | VM arguments                                         | 1                                                                                           |
| 🔶 OSGi Framework                              | VM arguments                                         | 4                                                                                           |
| 🕀 OSGi Framework                              | VM arguments                                         | :<br>Variable:                                                                              |
| 🕀 OSGi Framework                              | - VM arguments                                       | v<br>Variable <u>s</u>                                                                      |
| OSGi Framework                                | VM arguments<br>Working direct                       | ::<br>Variable <u>s</u><br>vory:                                                            |
| OSGi Framework                                | VM arguments<br>Working direct                       | v<br>Variable <u>s</u><br>vory:<br>{{workspace_loc:Hello}                                   |
| OSGi Framework                                | VM arguments<br>Working direct                       | :<br>Variables<br>:ory:<br>\${workspace_loc:Hello}                                          |
| OSGi Framework                                | VM arguments<br>Working direct<br>Oefault:<br>Other: | :<br>Variables<br>vory:<br>\${workspace_loc:Hello}<br>Workspace<br>Eile System<br>Variables |

Рис. 4.4. Определение аргументов командной строки запуска приложения

глава 5

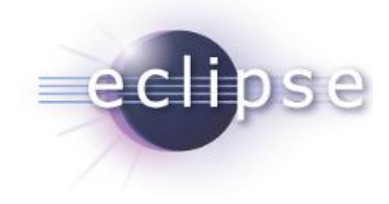

# Графические системы SWT и JFace

Первые реализации Java-платформы содержали графическую библиотеку Abstract Windowing Toolkit (AWT), предоставляющую такие компоненты графического интерфейса пользователя, как кнопку, флажок, список выбора, диалоговые окна, метку, прокручивающийся список, меню, панель с прокруткой, текстовую область и текстовое поле, а также панели компоновки компонентов.

Архитектура графической системы AWT построена таким образом, что AWTкомпоненты имеют своих двойников, реализованных для конкретной операционной системы, с которыми они связаны интерфейсами пакета java.awt.peer. Поэтому система AWT называется "тяжеловесной", и отображение ее компонентов зависит от операционной системы, в которой она работает.

Для преодоления ограниченности набора и выбора внешнего вида и поведения (Look and Feel) AWT-компонентов была создана библиотека Swing.

Графическая система Swing создана на базе системы AWT и напрямую не связана, как система AWT, с операционной системой, в которой работает. Поэтому система Swing называется "легковесной", и в ней стало возможным создать набор отображений Look and Feel, которые разработчик может выбирать, не оглядываясь на операционную систему. Кроме того, библиотека Swing реализует архитектуру MVC (Model-View-Controller) и дополняет библиотеку AWT такими компонентами GUI-интерфейса, как панель выбора цвета, индикатор состояния, переключатель, слайдер и спиннер, панель с вкладками, таблицы и деревья, расширенными возможностями компоновки GUI-компонентов, таймером, возможностью отображения HTML-контента.

Графическая система SWT (Standard Widget Toolkit) была создана в процессе работы над проектом Eclipse и является попыткой взять лучшее из архитектур систем AWT и Swing и предоставить возможность создания быстрых GUI-интерфейсов с отображением Look and Feel, как можно более полно соответствующим операционной системе, в которой они работают.

Архитектура системы SWT построена таким образом, что SWT-компоненты представляют собой лишь Java-оболочки GUI-компонентов конкретной операционной системы. Для операционной системы, в которой отсутствует реализация какоголибо компонента, система SWT обеспечивает Java-эмуляцию. Так в системе SWT достигается скорость работы и полное соответствие внешнему виду и поведению операционной системе.

Для создания GUI-интерфейса система SWT предоставляет такие компоненты, как кнопки, в том числе флажки и переключатели, списки, метку, меню, текстовые области, диалоговые окна, индикатор прогресса, панель с прокруткой, слайдер и спиннер, таблицы и деревья, панель с вкладками, панель выбора даты, панели инструментов, встроенный Web-браузер, гиперссылку, а также обеспечивает компоновку SWT-компонентов, встраивание AWT-компонентов, отображение OpenGLконтента, печать, поддержку операций drag and drop, 2D-графики, технологии Win32 OLE.

Система JFace создана на основе системы SWT и реализует архитектуру MVC (Model-View-Controller), предоставляя такие компоненты, как таблицы, деревья, списки, текстовую область и диалоговые окна, обеспечивая определение пользовательских команд независимо от их представления в GUI-интерфейсе, управление шрифтами и изображениями, помощь пользователю в выборе соответствующего содержания для полей в GUI-компонентах, выполнение длительных задач.

Рассмотрим создание SWT/JFace-приложений с помощью инструментов Eclipseплагина WindowBuilder.

Плагин WindowBuilder (http://www.eclipse.org/windowbuilder/) обеспечивает шаблоны кода для создания Java-приложений с GUI-интерфейсом на основе платформ Embedded Rich Client Platform (eRCP), Google Web Toolkit (GWT), SWT/JFace, XWT и Swing, предоставляя визуальный графический редактор и большой набор мастеров.

Для установки WindowBuilder-плагина откроем среду Eclipse IDE for Java Developers (http://www.eclipse.org/downloads/), в меню File последовательно выберем команды New | Other | WindowBuilder | SWT User Interface и нажмем кнопки Next и Finish.

Другой способ инсталляции WindowBuilder-плагина — это открыть среду Eclipse, в меню Help выбрать команду Install New Software, в окне мастера Install в поле Work with задать Eclipse-релиз, в разделе General Purpose Tools отметить флажки SWT Designer, SWT Designer Core, SWT Designer SWT\_AWT Support, SWT Designer XWT Support, WindowBuilder Core, WindowBuilder Core Documentation, WindowBuilder Core UI, WindowBuilder GroupLayout Support, WindowBuilder XML Core и нажать кнопку Next.

После установки WindowBuilder-плагина перезагрузим среду Eclipse, а затем в перспективе Java в меню File последовательно выберем команды New | Other | WindowBuilder | SWT Designer | SWT/JFace Java Project и нажмем кнопку Next, введем имя проекта и нажмем кнопку Finish.

В результате будет создан Java-проект, в путь которого будут добавлены библиотеки, обеспечивающие использование GUI-систем SWT и JFace.

В окне **Project Explorer** щелкнем правой кнопкой мыши на узле проекта и в контекстном меню последовательно выберем команды **New | Other | WindowBuilder | SWT Designer** (рис. 5.1).

| New                                                                                                    | - • •  |
|----------------------------------------------------------------------------------------------------|--------|
| Select a wizard                                                                                                    |        |
| <u>W</u> izards:                                                                                                    |        |
| type filter text                                                                                                    |        |
| <ul> <li>WindowBuilder         <ul> <li>eRCP User Interface</li> <li>GWT User Interface</li> <li>Project Palette</li> <li>Swing Designer</li> <li>SWT Designer</li> <li>SWT Designer</li> <li>SWT/JFace Java Project</li> <li>Databinding</li> <li>Forms</li> <li>JFace</li> <li>ApplicationWindow</li> <li>Dialog</li> <li>TiteAreaDialog</li> <li>Wizard</li> <li>WizardPage</li> <li>SWT</li> <li>Application Window</li> <li>Composite</li> <li>Dialog</li> <li>Sut Application Window</li> <li>SWT</li> <li>Application Window</li> <li>SWT</li> <li>Application Window</li> <li>SWT</li> <li>Application Window</li> <li>SWT</li> <li>Application Window</li> <li>SWT</li> <li>Application Window</li> <li>SWT</li> <li>Application Window</li> <li>SWT</li> <li>Application Window</li> <li>SWT</li> <li>SWT</li> <li>Application Window</li> <li>Swetter</li> <li>Swetter</li> <li>Swetter</li> <li>Swetter</li> <li>Swetter</li> <li>Swetter</li> <li>Swetter</li> <li>Swetter</li> <li>Swetter</li> <li>Swetter</li> <li>Swetter</li> <li>Swetter</li> <li>Swetter</li> <li>Swetter</li> <li>Swetter</li> </ul> <ul> <li>Swetter</li> <li>Swetter</li> <li>Swetter</li> <li>Swetter</li> <li>Swetter</li> <li>Swetter</li> <li>Swetter</li> <li>Swetter</li> <li>Swetter</li> <li>Sweter</li> <li>Swetter<th>E</th></li></ul></li></ul> | E      |
| (2) < Back Next > Einish                                                                                                    | Cancel |

Рис. 5.1. Список SWT/JFace-мастеров плагина WindowBuilder

Pаздел WindowBuilder | SWT Designer | SWT окна New содержит следующие мастера:

- ♦ Application Window создает основу приложения с GUI-интерфейсом, содержащим главное окно с заголовком и кнопками Свернуть, Развернуть и Закрыть;
- Composite создает класс, расширяющий класс org.eclipse.swt.widgets. Composite, который представляет контейнер для других GUI-компонентов, или класс org.eclipse.swt.widgets.Group, также представляющий контейнер для других GUI-компонентов, который, однако, отображает свои границы и для которого возможно задать заголовок;
- Dialog создает класс, расширяющий класс org.eclipse.swt.widgets.Dialog, который является базовым классом для SWT-диалоговых окон. Созданный класс представляет диалоговое окно с заголовком и кнопкой закрытия окна;

Shell — создает основу приложения с GUI-интерфейсом, содержащим главное окно с заголовком и кнопками Свернуть, Развернуть и Закрыть, путем создания класса, расширяющего класс org.eclipse.swt.widgets.Shell. По сравнению с мастером Application Window данный мастер выделяет из метода main() код определения свойств Shell-окна.

Раздел WindowBuilder | SWT Designer | JFace окна New содержит следующие мастера:

- ♦ ApplicationWindow создает основу приложения с GUI-интерфейсом, содержащим главное окно с заголовком и кнопками Свернуть, Развернуть и Закрыть, путем создания класса, расширяющего класс org.eclipse.jface. window.ApplicationWindow, который также позволяет определить для окна меню, панель инструментов и строку статуса. При этом панель инструментов может представлять класс org.eclipse.swt.widgets.ToolBar или класс org.eclipse.swt. widgets.CoolBar. Объект ToolBar представляет в JFace-приложении набор JFaceдействий, а объект CoolBar — набор ToolBar-панелей;
- Dialog создает класс, расширяющий класс org.eclipse.jface.dialogs.Dialog, который является базовым классом для JFace-диалоговых окон. Созданный класс представляет диалоговое окно с кнопкой закрытия окна и кнопками OK и Cancel;
- ◆ TitleAreaDialog создает класс, расширяющий класс org.eclipse.jface. dialogs.TitleAreaDialog, который представляет диалоговое окно с кнопкой закрытия окна и кнопками ОК и Cancel, а также областью заголовка;
- Wizard создает класс, расширяющий класс org.eclipse.jface.wizard.Wizard, который является базовым классом для создания мастеров;
- ♦ WizardPage создает класс, расширяющий класс org.eclipse.jface.wizard. WizardPage, который является базовым классом для создания страниц мастеров. Созданный класс представляет страницу мастера с заголовком и кнопками Finish и Cancel.

Раздел WindowBuilder | SWT Designer | Forms окна New содержит следующие мастера:

- ♦ Composite создает класс, расширяющий класс org.eclipse.swt.widgets. Composite. По сравнению с мастером Composite раздела WindowBuilder | SWT Designer | SWT данный мастер добавляет использование класса org.eclipse. ui.forms.widgets.FormToolkit, который отвечает за адаптацию SWT-компонентов для работы в формах;
- DetailsPage создает класс, реализующий интерфейс org.eclipse.ui.forms. IDetailsPage, который обеспечивает создание страниц детализации, открываемых при выборе объекта в основной части формы;
- ♦ FormPage создает класс, расширяющий класс org.eclipse.ui.forms. editor.FormPage, который является базовым классом для создания страниц многостраничной формы FormEditor;

- ♦ MasterDetailsBlock создает класс, расширяющий класс org.eclipse.ui. forms.MasterDetailsBlock, который обеспечивает создание блока формы, состоящего из основной части и части детализации, которая отображает IDetailsPage-страницы;
- SectionPart создает класс, расширяющий класс org.eclipse.ui.forms. SectionPart, который обеспечивает группировку GUI-компонентов для добавления их в форму;
- ♦ ViewPart создает класс, расширяющий класс org.eclipse.ui.part.ViewPart, который является базовым классом для создания Eclipse-представлений.

Раздел WindowBuilder | SWT Designer | Databinding окна New содержит мастер JFace Automating Databinding, обеспечивающий создание Shell-окна, Composite-контейнера и Dialog-окна, включающих в себя текстовые поля, содержимое которых связано со свойствами JavaBeans-компонента.

Раздел WindowBuilder | SWT Designer | RCP окна New содержит следующие мастера:

- ♦ ActionBarAdvisor создает класс, расширяющий класс org.eclipse.ui. application.ActionBarAdvisor, который обеспечивает конфигурацию меню и панели инструментов Workbench-окна RCP-приложения;
- ♦ EditorPart создает класс, расширяющий класс org.eclipse.ui.part. EditorPart, который является базовым классом для создания Eclipse-редакторов Workbench-окна RCP-приложения;
- ♦ MultiPageEditorPart создает класс, расширяющий класс org.eclipse.ui. part.MultiPageEditorPart, который является базовым классом для создания многостраничных Eclipse-редакторов Workbench-окна RCP-приложения;
- PageBookViewPage создает класс, расширяющий класс org.eclipse.ui. part.Page, который является базовым классом для создания страниц многостраничного Eclipse-представления PageBookView;
- Perspective создает класс, реализующий интерфейс org.eclipse.ui. IPerspectiveFactory, который обеспечивает группировку представлений и ре-дакторов Workbench-окна RCP-приложения;
- PreferencePage создает класс, расширяющий класс org.eclipse.jface. preference.PreferencePage, который является базовым классом для создания окна команды Preferences меню Window;
- PropertyPage создает класс, расширяющий класс org.eclipse.ui.dialogs. PropertyPage, который является базовым классом для создания окна команды Properties меню Project;
- ◆ ViewPart создает класс, расширяющий класс org.eclipse.ui.part.ViewPart, который является базовым классом для создания Eclipse-представлений. По сравнению с мастером ViewPart раздела WindowBuilder | SWT Designer | Forms данный мастер не использует класс org.eclipse.ui.forms.widgets. FormToolkit.

Раздел WindowBuilder | SWT Designer | XWT окна New содержит следующие мастера:

- ♦ XWT Application создает основу XWT-приложения с GUI-интерфейсом, содержащим главное окно с заголовком и кнопками Свернуть, Развернуть, Закрыть и Double click me!;
- ♦ XWT Composite создает XWT-класс, расширяющий класс org.eclipse.swt. widgets.Composite, который представляет контейнер для других XWT-компонентов;
- ♦ XWT Forms Application создает основу XWT-приложения с GUI-интерфейсом, содержащим главное окно формы с заголовком и кнопками Свернуть, Развернуть, Закрыть и Double click me!;
- ◆ XWT Forms Composite создает XWT-класс формы, расширяющий класс org.eclipse.swt.widgets.Composite.

Общие настройки WindowBuilder-плагина осуществляются в разделе Window-Builder окна Preferences, открываемого одноименной командой в меню Window среды Eclipse.

### SWT-приложения

Для создания SWT-приложения в окне Package Explorer щелкнем правой кнопкой мыши на узле проекта, созданного с использованием мастера SWT/JFace Java Project, и в контекстном меню последовательно выберем команды New | Other | WindowBuilder | SWT Designer | SWT | Shell, нажмем кнопку Next, введем имя пакета и имя класса и нажмем кнопку Finish.

В результате будет создан главный класс SWT-приложения, расширяющий класс org.eclipse.swt.widgets.Shell и имеющий публичный конструктор, защищенный метод createContents(), статический метод main() и защищенный метод checkSubclass().

Класс shell представляет окно с заголовком и кнопками Свернуть, Развернуть, Закрыть.

Публичный конструктор главного класса SWT-приложения переопределяет конструктор public Shell (Display *display*) класса Shell, где *display* — экземпляр класса org.eclipse.swt.widgets.Display. Система SWT представляет собой Java-оболочку библиотеки GUI-компонентов низлежащей операционной системы. При создании экземпляра SWT-компонента создается соответствующий компонент операционной системы и, наоборот, при удалении экземпляра SWT-компонента соответствующий компонент операционной системы также удаляется. В этой архитектуре Displayобъект представляет низлежащую операционную систему, обеспечивая связь между системой SWT и операционной системой. Перед созданием какого-либо экземпляра SWT-компонента необходимо создать Display-объект, при этом для каждого SWT-приложения может существовать только один Display-объект. При создании Display-объекта создается специальный поток, или, правильнее сказать, Displayобъект создается в специальном потоке, называемом UI-потоком (user-interface

thread), который отвечает за выполнения цикла событий и вызов большинства методов программного интерфейса SWT API. Класс Display предоставляет программный интерфейс для регистрации и удаления слушателей событий низлежащей операционной системы, взаимодействия с другими потоками, доступа к системным ресурсам (цвет, курсор, шрифт и т.д.) и др. В конструкторе класса SWTприложения вызывается суперконструктор public Shell(Display display, int style) класса shell. Так как система SWT представляет собой Java-оболочку библиотеки GUI-компонентов низлежащей операционной системы, а компоненты операционной системы имеют свои характеристики (styles), система SWT также определяет для своих компонентов характеристики или стили. SWT-стили GUIкомпонентов хранятся в специальном классе org.eclipse.swt.SWT. Подходящие для Shell-окна стили — это константы shell ткім (окно с заголовком и кнопками закрытия и сворачивания, разворачивания) и DIALOG TRIM (окно с заголовком и кнопкой закрытия), а также константы, определяющие модальность окна: APPLICATION MODAL, MODELESS, PRIMARY MODAL U SYSTEM MODAL. ПОСЛЕ ВЫЗОВА СУПЕРКОНконструкторе класса SWT-приложения вызывается структора в метод createContents(), предназначенный для определения свойств Shell-окна.

Защищенный метод createContents() главного класса SWT-приложения отвечает за определение свойств окна SWT-приложения. В методе createContents() устанавливается текст заголовка окна и его размеры.

Статический метод main() главного класса SWT-приложения является точкой входа в приложение. В методе main() в первую очередь создается Display-объект посредством статического метода getDefault(), затем с помощью конструктора создается экземпляр главного класса приложения. Помним, что при этом в методе createContents() определяются свойства окна приложения. Далее окно открывается методом open() класса Shell и производится компоновка содержимого окна методом layout() класса org.eclipse.swt.widgets.Composite (суперкласса класса Shell). После этого в методе main() организуется цикл, который прекращается при закрытии окна (!shell.isDisposed()) и в котором UI-поток засыпает, используя метод sleep() класса Display, до тех пор, пока в очереди событий не появится какое-либо событие (!display.readAndDispatch()).

Защищенный метод checkSubclass() главного класса SWT-приложения переопределяет метод суперкласса org.eclipse.swt.widgets.Decorations. Система SWT позволяет расширять свои классы только в определенных узлах иерархии API, таких как классы Composite и Canvas. Метод checkSubclass() контролирует это правило до тех пор, пока он не будет переопределен, поэтому в данном случае главный класс SWT-приложения вынужден переопределить этот метод, т. к. он расширяет класс org.eclipse.swt.widgets.Shell, который не предназначен для расширения.

Откроем созданный главный класс SWT-приложения в Eclipse-редакторе плагина WindowBuilder. При этом редактор будет иметь три вкладки:

- **Source** редактирование исходного кода;
- Design визуальный графический редактор GUI-интерфейса;
- Bindings создание и редактирование связывания данных.

Откроем вкладку **Design** и увидим графический редактор (рис. 5.2), состоящий из набора окон, включающего в себя область визуального редактирования, палитру компонентов **Palette**, представление **Structure**, отображающее иерархию используемых компонентов, представление **Properties**, отображающее свойства выбранного компонента.

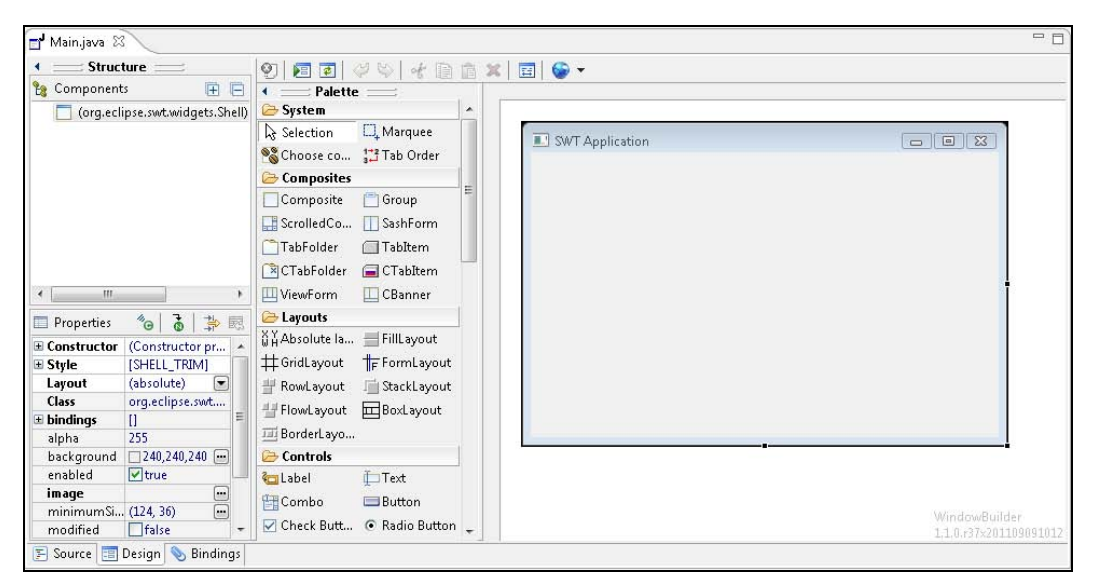

Рис. 5.2. Визуальный графический редактор GUI-интерфейса плагина WindowBuilder

Область визуального редактирования представляет холст дизайнера, который отображает GUI-интерфейс приложения в том виде, в котором он будет виден пользователю. Данная область имеет контекстное меню, позволяющее вырезать, копировать, вставлять и удалять компоненты (команды Cut, Copy, Paste, Delete), предварительно посмотреть конечный вид GUI-интерфейса без запуска приложения (команда Test/Preview), обновить область (команда Refresh), добавить в GUIкомпонент слушателя событий (команда Add event handler), установить компоновку дочерних компонентов (команда Set layout), установить минимальные размеры компонента (команда Set minimal size), удалить метод setsize() (команда Remove setSize()), определить SWT-стиль (команда Style), создать связывание данных для выбранного GUI-компонента (команда **Bindings**), определить родительский контейнер для выбранного компонента (команда Surround with), изменить порядок дочерних компонентов в списке (команда **Order**), подогнать размеры компонента (команда Autosize control), выбрать компоненты (команда Select), создать метод, возвращающий экземпляр компонента (команда Expose component), превратить в другой компонент (команда **Morph**), создать класс-фабрику для выбранного компонента (команда **Factory**), переименовать компонент (команда **Rename**).

Окно Structure имеет контекстное меню с аналогичной функциональностью.

Палитра компонентов Palette содержит следующие разделы:

◆ System — инструменты выбора элементов: Selection (выбор элемента с помощью курсора), Choose Component (выбор элемента с помощью мастера Open **type**), **Marquee** (выбор группы элементов), **Tab Order** (определение порядка выбора элементов пользователем с помощью клавиши <Tab>);

- ♦ Composites контейнеры пакетов org.eclipse.swt.widgets и org.eclipse. swt.custom;
- ♦ Layouts компоновки пакетов org.eclipse.swt.layout, org.eclipse.swt.custom и swing2swt.layout;
- ◆ Controls SWT-компоненты пакетов org.eclipse.swt.widgets, org.eclipse. swt.custom и org.eclipse.swt.browser;
- ◆ JFace JFace-компоненты пакетов org.eclipse.jface.viewers, org.eclipse. jface.text и org.eclipse.jface.fieldassist;
- Forms API формы и компоновки пакета org.eclipse.ui.forms.widgets;
- ♦ Menu меню пакета org.eclipse.swt.widgets;
- ◆ SWT\_AWT мост между системами SWT и AWT, представленный классом org.eclipse.swt.awt.SWT\_AWT, и набор AWT/Swing-компонентов для встраивания в SWT-приложение.

Добавление компонентов из палитры **Palette** в область визуального редактирования осуществляется нажатием соответствующего компонента в окне палитры и наведении курсора мыши на требуемую позицию компонента в области визуального редактирования. После щелчка левой кнопки мыши компонент вставляется в область визуального редактирования с генерацией необходимого исходного кода. При добавлении компонента в Shell-окно SWT-приложения его исходный код добавляется в конструкторе класса между вызовами суперконструктора и метода createContents(). Добавлять компоненты из палитры **Palette** можно также, нажав соответствующий компонент в окне палитры, наведя курсор мыши на желаемый родительский компонент в окне **Structure** и щелкнув левой кнопкой мыши.

Окно палитры **Palette** имеет контекстное меню, обеспечивающее добавление раздела и компонента в палитру, добавление класса-фабрики, импорт JAR-файла компонента, редактирование элемента палитры, удаление компонента из палитры, восстановление палитры по умолчанию, открытие мастера **Palette Manager**, импорт и экспорт палитры в XML-формате, общие настройки палитры.

Палитру Palette можно открыть в отдельном представлении с помощью последовательного выбора команд Show View | Other | WindowBuilder | Palette меню Window.

Графический редактор WindowBuilder-плагина имеет панель инструментов, дающую возможность предварительно посмотреть конечный вид GUI-интерфейса без запуска приложения, разобрать исходный код и обновить область визуального редактирования, отменить сделанные изменения, вырезать, копировать, вставлять и удалять компоненты, настроить выбранную компоновку и интернационализировать приложение.

Контейнеры раздела Composites палитры Palette предназначены для объединения группы компонентов с применением к ним общей компоновки. Базовым классом

контейнеров раздела Composites палитры Palette является класс org.eclipse. swt.widgets.Composite, который сам может служить контейнером для GUIкомпонентов. Paздел Composites палитры Palette также содержит такие контейнеры, как CBanner, CTabFolder, Group, SashForm, ScrolledComposite, TabFolder и ViewForm.

Metog setBackground(), унаследованный классом Composite от класса org.eclipse. swt.widgets.Control, позволяет определить общий фон для группы компонентов:

composite.setBackground(new Color(display, 255, 0, 0));

или

composite.setBackground(SWTResourceManager.getColor(SWT.COLOR\_RED));

Установить цвет фона, а также другие свойства *Composite-компонента*, такие как имя экземпляра класса, стиль, размеры, компоновку, связывание свойств, включение и выключение, шрифт, цвет переднего плана, порядок табуляции и текст подсказки можно в окне **Properties** вкладки **Design**.

Konteйnep org.eclipse.swt.widgets.Group отличается от контейnepa Composite отображением своих границ и возможностью определения заголовка (http://www. eclipse.org/swt/widgets/).

Контейнер org.eclipse.swt.custom.ScrolledComposite отображает свои границы и обеспечивает полосы прокрутки.

Контейнер org.eclipse.swt.custom.SashForm группирует свои дочерние элементы в строки или столбцы, разделяя их полосой Sash.

Контейнер org.eclipse.swt.widgets.TabFolder представляет панель с вкладками, где вкладки представлены классом org.eclipse.swt.widgets.TabItem. Для вкладки TabItem можно определить заголовок и значок.

Контейнер org.eclipse.swt.custom.CTabFolder также представляет панель с вкладками, где вкладки представлены классом org.eclipse.swt.custom.CTabItem. Отличие контейнера CTabFolder от контейнера TabFolder заключается в том, что для контейнера CTabFolder можно регулировать видимость границ, вертикальные и горизонтальные отступы, снабжать панель кнопками Свернуть и Развернуть, регулировать подсветку выбранной вкладки, форму и расположение вкладки. Вкладка CTabItem отличается от вкладки TabItem тем, что вкладку CTabItem можно обеспечить кнопкой Закрыть.

Контейнер org.eclipse.swt.custom.ViewForm отличается от контейнера Composite возможностью регулировки отступов, видимости границ и размещения компонентов в верхней части по центру, справа и слева. Контейнер ViewForm используется в Workbench-окне для компоновки метки, меню и панели инструментов представления.

Контейнер org.eclipse.swt.custom.CBanner делит свое содержимое на три части — правую, левую и нижнюю, в которых можно размещать компоненты.

Компоновки раздела Layouts палитры Palette обеспечивают размещение дочерних компонентов контейнера различным способом. Определить компоновку для кон-

тейнера на вкладке **Design** WindowBuilder-редактора можно либо с помощью команды **Set layout** контекстного меню области визуального редактирования, либо в поле **Layout** окна **Properties**. Базовым классом компоновок раздела **Layouts** служит класс org.eclipse.swt.widgets.Layout. Раздел **Layouts** палитры **Palette** предоставляет такие компоновки, как Absolute layout, FillLayout, GridLayout, FormLayout, RowLayout, StackLayout, FlowLayout, BoxLayout, BorderLayout.

Компоновка Absolute layout — это нулевая компоновка setLayout(null), в которой координаты дочерних компонентов определяются аргументами метода setBounds() суперкласса org.eclipse.swt.widgets.Control.

Компоновка org.eclipse.swt.layout.FillLayout размещает компоненты в строку или столбец, подгоняя их к одному размеру, и имеет регулировки отступов и типа (горизонтальный или вертикальный).

Компоновка org.eclipse.swt.layout.GridLayout представляет сетку ячеек для компоновки компонентов и имеет регулировки отступов и числа столбцов ячеек. Размеры компонента, его выравнивание, а также количество ячеек строки и столбца, которые занимает компонент, могут быть установлены путем вызова метода setLayoutData() суперкласса org.eclipse.swt.widgets.Control с аргументом — объектом org.eclipse.swt.layout.GridData.

Компоновка org.eclipse.swt.layout.FormLayout размещает компоненты с помощью создания якорей. Размещение дочерних компонентов с использованием компоновки FormLayout осуществляется выполнением следующих шагов:

- 1. С помощью конструктора создается экземпляр класса org.eclipse.swt. layout.FormData. Класс FormData имеет поля bottom, left, right, top, определяющие прикрепление четырех сторон компонента, а также поля height и width, определяющие предпочтительные размеры компонента.
- 2. Определяются значения полей экземпляра класса FormData путем присваивания экземпляров класса org.eclipse.swt.layout.FormAttachment. Экземпляр класса FormAttachment может быть создан с помощью одного из конструкторов, например, public FormAttachment(Control control, int offset, int alignment).
- 3. Экземпляр класса FormData связывается с компонентом с помощью метода setLayoutData() суперкласса org.eclipse.swt.widgets.Control.

Компоновка org.eclipse.swt.layout.RowLayout размещает компоненты в строку или столбец и имеет регулировки отступов, выравнивания и типа (горизонтальный или вертикальный). В отличие от компоновки FillLayout для компоновки RowLayout можно установить перенос на следующую строку или столбец, а размеры компонента могут быть определены путем вызова метода setLayoutData() суперкласса org.eclipse.swt.widgets.Control с аргументом — объектом org.eclipse.swt. layout.RowData. Экземпляр класса RowData создается с помощью конструктора public RowData(int width, int height).

Компоновка org.eclipse.swt.custom.StackLayout собирает компоненты в стек по оси *z*, подгоняя их к одному размеру, и имеет регулировки отступов. Поле topControl определяет, какой компонент находится на вершине стека.

Компоновка swing2swt.layout.FlowLayout представляет собой перенос AWT-компоновки java.awt.FlowLayout в систему SWT. Компоновка FlowLayout располагает компоненты аналогично строкам текста в параграфе и имеет регулировки выравнивания и отступов.

Компоновка swing2swt.layout.BoxLayout представляет собой перенос Swing-компоновки javax.swing.BoxLayout в систему SWT. Компоновка BoxLayout располагает компоненты по оси x или по оси y в одну строку или столбец без возможности переноса.

Компоновка swing2swt.layout.BorderLayout представляет собой перенос AWT-компоновки java.awt.BorderLayout в систему SWT. Компоновка BorderLayout делит контейнер на пять областей — север, юг, восток, запад и центр, в которых и располагает компоненты.

Раздел Controls палитры Palette предоставляет SWT-компоненты пакетов org.eclipse.swt.widgets, org.eclipse.swt.custom и org.eclipse.swt.browser. Кроме того, раздел Controls палитры Palette обеспечивает определение с помощью пакета org.eclipse.swt.dnd источника и цели операции drag and drop. Таблица 5.1 содержит описание элементов этого раздела.

| Элемент      | Класс                            | Описание                                                                                                    |
|--------------|----------------------------------|----------------------------------------------------------------------------------------------------|
| Label        | org.eclipse.swt.widgets.Label    | Метка со стилем по умолчанию<br>SWT.NONE, отображающая изобра-<br>жение и текст                                                                            |
| Text         | org.eclipse.swt.widgets.Text     | Текстовая область для ввода и<br>редактирования текста со стилем<br>по умолчанию SWT.BORDER                                                                |
| Combo        | org.eclipse.swt.widgets.Combo    | Выпадающий список со стилем по умолчанию SWT.NONE                                                                                                    |
| Button       | org.eclipse.swt.widgets.Button   | Кнопка со стилем по умолчанию<br>SWT.NONE                                                                                                    |
| Check Button | org.eclipse.swt.widgets.Button   | Кнопка-флажок со стилем<br>по умолчанию SWT.CHECK                                                                                                    |
| Radio Button | org.eclipse.swt.widgets.Button   | Кнопка-переключатель со стилем по умолчанию SWT.RADIO                                                                                                    |
| Spinner      | org.eclipse.swt.widgets.Spinner  | Поле выбора числа в определен-<br>ном диапазоне со стилем<br>по умолчанию SWT.BORDER                                                                       |
| DateTime     | org.eclipse.swt.widgets.DateTime | Панель выбора даты и времени<br>со стилями SWT.BORDER (дата,<br>по умолчанию), SWT.BORDER  <br>SWT.TIME (время) и SWT.BORDER  <br>SWT.CALENDAR (календарь) |

Таблица 5.1. Элементы раздела Controls палитры Palette

### Таблица 5.1 (продолжение)

| Элемент               | Класс                               | Описание                                                                                                    |
|-----------------------|-------------------------------------|----------------------------------------------------------------------------------------------------|
| Table                 | org.eclipse.swt.widgets.Table       | Таблица со стилем по умолчанию<br>SWT.BORDER  <br>SWT.FULL_SELECTION                                                                                                    |
| TableColumn           | org.eclipse.swt.widgets.TableColumn | Столбец таблицы со стилем<br>по умолчанию SWT.NONE                                                                                                    |
| TableItem             | org.eclipse.swt.widgets.TableItem   | Текстовый элемент таблицы со<br>значком и стилем по умолчанию<br>SWT.NONE                                                                                                    |
| TableCursor           | org.eclipse.swt.custom.TableCursor  | Обеспечивает выбор отдельной<br>ячейки таблицы                                                                                                    |
| Tree                  | org.eclipse.swt.widgets.Tree        | Дерево со стилем по умолчанию<br>SWT.BORDER                                                                                                    |
| TreeColumn            | org.eclipse.swt.widgets.TreeColumn  | Столбец дерева со стилем по<br>умолчанию SWT.NONE                                                                                                    |
| Treeltem              | org.eclipse.swt.widgets.TreeItem    | Текстовый элемент дерева со<br>значком и стилем по умолчанию<br>SWT.NONE                                                                                                    |
| List                  | org.eclipse.swt.widgets.List        | Список со стилем по умолчанию<br>SWT.BORDER                                                                                                    |
| ToolBar               | org.eclipse.swt.widgets.ToolBar     | Панель инструментов со стилем<br>по умолчанию SWT.FLAT  <br>SWT.RIGHT                                                                                                    |
| ToolItem              | org.eclipse.swt.widgets.ToolItem    | Кнопка панели инструментов со стилем по умолчанию SWT.NONE                                                                                                    |
| Check ToolItem        | org.eclipse.swt.widgets.ToolItem    | Кнопка панели инструментов<br>с двумя состояниями (нажата и<br>отжата) со стилем по умолчанию<br>SWT.CHECK                                                                                                    |
| Radio Toolltem        | org.eclipse.swt.widgets.ToolItem    | Кнопка-переключатель панели<br>инструментов со стилем по умол-<br>чанию SWT.RADIO. Отличается от<br>кнопки SWT.CHECK тем, что только<br>одна кнопка SWT.RADIO может<br>находиться в нажатом состоянии                                    |
| DropDown<br>Toolltem  | org.eclipse.swt.widgets.ToolItem    | Двойная кнопка панели инстру-<br>ментов со стилем по умолчанию<br>SWT.DROP_DOWN, обеспечивающая<br>создание выпадающего меню. Для<br>отображения двойной кнопки не-<br>обходим вызов метода pack() для<br>экземпляра панели инструментов |
| Separator<br>Toolltem | org.eclipse.swt.widgets.ToolItem    | Разделитель панели инструмен-<br>тов со стилем по умолчанию<br>SWT.SEPARATOR                                                                                                    |

### Таблица 5.1 (продолжение)

| Элемент                 | Класс                               | Описание                                                                                                    |
|-------------------------|-------------------------------------|----------------------------------------------------------------------------------------------------|
| CoolBar                 | org.eclipse.swt.widgets.CoolBar     | Набор панелей инструментов со стилем по умолчанию SWT.FLAT                                                                                                    |
| CoolItem                | org.eclipse.swt.widgets.CoolItem    | Динамически изменяемая область<br>панели <b>CoolBar</b> со стилем по<br>умолчанию SWT.NONE                                                                                                    |
| Horizontal<br>Separator | org.eclipse.swt.widgets.Label       | <b>Горизонтальный разделитель<br/>со стилем по умолчанию</b><br>SWT.SEPARATOR  <br>SWT.HORIZONTAL                                                                                                    |
| Vertical<br>Separator   | org.eclipse.swt.widgets.Label       | Вертикальный разделитель<br>со стилем по умолчанию<br>SWT.SEPARATOR   SWT.VERTICAL                                                                                                    |
| ProgressBar             | org.eclipse.swt.widgets.ProgressBar | Индикатор состояния выполнения<br>задачи со стилем по умолчанию<br>SWT.NONE                                                                                                    |
| Canvas                  | org.eclipse.swt.widgets.Canvas      | Область рисования 2D-графики со стилем по умолчанию SWT.NONE                                                                                                    |
| Scale                   | org.eclipse.swt.widgets.Scale       | Бегунок выбора числовых значе-<br>ний непрерывного диапазона со<br>стилем по умолчанию SWT.NONE                                                                                                    |
| Slider                  | org.eclipse.swt.widgets.Slider      | Полоса выбора числовых значе-<br>ний непрерывного диапазона со<br>стилем по умолчанию SWT.NONE                                                                                                    |
| Browser                 | org.eclipse.swt.browser.Browser     | Встроенный Web-браузер со сти-<br>лем по умолчанию SWT.NONE                                                                                                    |
| Link                    | org.eclipse.swt.widgets.Link        | Гиперссылка со стилем по умол-<br>чанию SWT.NONE                                                                                                    |
| ExpandBar               | org.eclipse.swt.widgets.ExpandBar   | Панель с опцией разворачивания<br>и сворачивания содержимого ее<br>элементов со стилем по умолча-<br>нию SWT.NONE                                                                                                    |
| ExpandItem              | org.eclipse.swt.widgets.ExpandItem  | Элемент панели ExpandBar со стилем по умолчанию SWT.NONE                                                                                                    |
| CLabel                  | org.eclipse.swt.custom.CLabel       | Метка с расширенными регули-<br>ровками отступов и со стилем по<br>умолчанию SWT.NONE                                                                                                    |
| CCombo                  | org.eclipse.swt.custom.CCombo       | Выпадающий список со стилем по<br>умолчанию SWT.BORDER и возмож-<br>ностью регулировки высоты                                                                                                    |
| Styled Text             | org.eclipse.swt.custom.StyledText   | Стилизованная текстовая область<br>для ввода и редактирования<br>текста со стилем по умолчанию<br>SWT.BORDER с возможностью<br>использования класса<br>org.eclipse.swt.custom.StyleR<br>ange для дополнительного<br>оформления текста |

Таблица 5.1 (окончание)

| Элемент    | Класс                            | Описание                                                                  |
|------------|----------------------------------|---------------------------------------------------------------------------|
| DragSource | org.eclipse.swt.dnd.DragSource   | Определяет компонент как источ-<br>ник данных для перетаскивания<br>мышью |
| DropTarget | org.eclipse.swt.dnd.DropTarget   | Определяет компонент как цель<br>для перетаскивания данных<br>мышью       |
| TrayItem   | org.eclipse.swt.widgets.TrayItem | Значок приложения, отображае-<br>мый в области уведомлений                |

Если после добавления компонента контроля в область визуального редактирования дважды щелкнуть на нем левой кнопкой мыши, тогда для некоторых компонентов будет сгенерирован код присоединения слушателя событий выбора компонента.

В вершине иерархии SWT-классов GUI-компонентов находится класс org.eclipse. swt.widgets.Widget, обеспечивающий создание и удаление компонента, а также присоединение и удаление слушателей событий компонента.

Так как система SWT представляет собой Java-оболочку библиотеки GUIкомпонентов низлежащей операционной системы, а многие GUI-библиотеки требуют определения родителя при создании компонента, который, кроме того, имеет свои характеристики (styles), система SWT также определяет создание компонента с помощью конструктора класса. Его аргументами служат объект родительского компонента и стиль создаваемого компонента, описывающий его поведение и внешний вид. В этом состоит отличие системы SWT от систем AWT и Swing, в которых дочерние компоненты добавляются к компоненту-контейнеру с помощью метода add().

Удаление экземпляров компонентов системы SWT также имеет свою особенность. Так как при создании экземпляра SWT-компонента создается соответствующий экземпляр компонента операционной системы, а сборщик мусора JVM не имеет четкого расписания, для корректного управления ресурсами необходимо программным способом удалять экземпляры SWT-компонентов, используя метод dispose().

Для обработки событий компонентов система SWT предлагает два типа слушателей — типизированные и нетипизированные слушатели.

Нетипизированные слушатели присоединяются к SWT-компоненту методом public void addListener(int eventType, Listener listener) класса org.eclipse.swt.widgets. Widget, где параметр eventType — код типа события, определяемый полем класса org.eclipse.swt.SWT, а параметр listener — экземпляр класса (как правило, анонимного), реализующего интерфейс org.eclipse.swt.widgets.Listener с единственным методом void handleEvent(Event event).

Типизированные слушатели присоединяются к SWT-компоненту методами public void addXXXListener (XXXListener listener), где параметр listener — экземпляр
класса (как правило, анонимного), реализующего интерфейс *xxxListener* с методами обработки конкретного типа событий.

Раздел JFace палитры Palette обеспечивает использование JFace-компонентов пакетов org.eclipse.jface.viewers, org.eclipse.jface.text и org.eclipse.jface. fieldassist. Таблица 5.2 содержит описание элементов этого раздела.

| Элемент                  | Класс                                                                               | Описание                                                                                                    |
|--------------------------|-------------------------------------------------------------------------------------|----------------------------------------------------------------------------------------------------|
| ComboViewer              | org.eclipse.jface.viewers.<br>ComboViewer                                           | Выпадающий список со стилем по<br>умолчанию SWT.NONE                                                                                                    |
| ListViewer               | org.eclipse.jface.viewers.<br>ListViewer                                            | Список со стилем по умолчанию<br>SWT.BORDER   SWT.V_SCROLL                                                                                                    |
| TableViewer              | org.eclipse.jface.viewers.<br>TableViewer                                           | Таблица со стилем по умолчанию<br>SWT.BORDER   SWT.FULL_SELECTION                                                                                                    |
| TableViewerColumn        | org.eclipse.jface.viewers.<br>TableViewerColumn                                     | Столбец таблицы со стилем по умол-<br>чанию SWT.NONE                                                                                                    |
| CheckboxTableViewer      | org.eclipse.jface.viewers.<br>CheckboxTableViewer                                   | Таблица с ячейками — флажками и со<br>стилем по умолчанию SWT.BORDER  <br>SWT.FULL_SELECTION. Экземпляр но-<br>вой таблицы создается не с помощью<br>конструктора класса, а посредством<br>статического метода<br>newCheckList (Composite parent,<br>int style) |
| TreeViewer               | org.eclipse.jface.viewers.<br>TreeViewer                                            | Дерево со стилем по умолчанию<br>SWT.BORDER                                                                                                    |
| TreeViewerColumn         | org.eclipse.jface.viewers.<br>TreeViewerColumn                                      | Столбец дерева со стилем по умолча-<br>нию SWT.NONE                                                                                                    |
| CheckboxTreeViewer       | org.eclipse.jface.viewers.<br>CheckboxTreeViewer                                    | Дерево с узлами — флажками и со<br>стилем по умолчанию SWT.BORDER                                                                                                    |
| Table Composite          | org.eclipse.swt.widgets.<br>Composite,<br>org.eclipse.swt.widgets.<br>Table         | SWT-таблица в Composite-контейнере,<br>который использует компоновку<br>org.eclipse.jface.layout.<br>TableColumnLayout                                                                                                    |
| TableViewer<br>Composite | org.eclipse.swt.widgets.<br>Composite,<br>org.eclipse.jface.viewers.<br>TableViewer | JFace-таблица в Composite-<br>контейнере, который использует ком-<br>поновку org.eclipse.jface.<br>layout.TableColumnLayout, обеспе-<br>чивающую автоматическую настройку<br>ширины столбцов при изменении раз-<br>меров таблицы                                |
| Tree Composite           | org.eclipse.swt.widgets.<br>Composite,<br>org.eclipse.swt.widgets.<br>Tree          | SWT-дерево в Composite-контейнере,<br>который использует компоновку<br>org.eclipse.jface.layout.<br>TreeColumnLayout, работающую<br>аналогично компоновке<br>TableColumnLayout                                                                                  |

Таблица 5.2. Элементы раздела JFace палитры Palette

#### Таблица 5.2 (окончание)

| Элемент              | Класс                                                                              | Описание                                                                                                    |
|----------------------|------------------------------------------------------------------------------------|----------------------------------------------------------------------------------------------------|
| TreeViewer Composite | org.eclipse.swt.widgets.<br>Composite,<br>org.eclipse.jface.viewers.<br>TreeViewer | JFace-дерево в Composite-контейнере,<br>который использует компоновку<br>org.eclipse.jface.layout.TreeColu<br>mnLayout              |
| TextViewer           | org.eclipse.jface.text.Text<br>Viewer                                              | Стилизованная текстовая область для<br>ввода и редактирования текста со сти-<br>лем по умолчанию SWT.BORDER                         |
| ControlDecoration    | org.eclipse.jface.<br>fieldassist.<br>ControlDecoration                            | Изображение, прикрепленное к SWT-<br>компоненту контроля, с текстом, ото-<br>бражаемым при наведении курсора<br>мыши на изображение |

JFace-компоненты ComboViewer, ListViewer, TableViewer, TableViewerColumn, CheckboxTableViewer, TreeViewer, TreeViewerColumn, CheckboxTreeViewer и TextViewer представляют собой обертки соответствующих SWT-компонентов, реализуя архитектуру MVC. При добавлении JFace-компонентов в область визуального редактирования WindowBuilder-редактора отображается SWT-компонент и значок JFace-компонента (рис. 5.3).

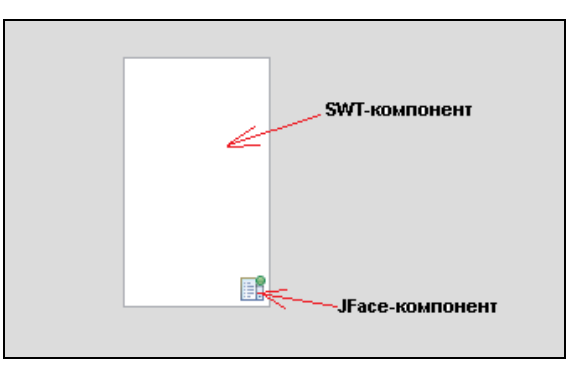

Рис. 5.3. JFace-компонент в области визуального редактирования WindowBuilder-редактора

Реализация архитектуры MVC JFace-компонентами заключается в том, что данные и метки компонента определяются отдельно с помощью объектов org.eclipse. jface.viewers.IContentProvider и org.eclipse.jface.viewers.IbaseLabel-Provider, которые устанавливаются для JFace-компонента методами setContentProvider (IContentProvider provider) и setLabelProvider (IBaseLabelProvider labelProvider) соответственно.

Расширения интерфейса IContentProvider обеспечивают возврат данных для JFaceкомпонентов: для дерева это интерфейс ITreeContentProvider, для списка и таблицы это интерфейс IStructuredContentProvider.

Расширения интерфейса IBaseLabelProvider обеспечивают возврат меток для элементов JFace-компонентов: для дерева и списка это интерфейс ILabelProvider, для таблицы это интерфейс ITableLabelProvider. После создания поставщика данных и присоединения его к JFace-компоненту необходимо вызвать метод setInput() для загрузки данных.

Кроме того, для вышеуказанных JFace-компонентов с помощью метода setSorter() можно определить сортировку, которая обеспечивается объектом org.eclipse. jface.viewers.ViewerSorter, а с помощью метода setFilters() определить фильтрацию, обеспечиваемую объектами org.eclipse.jface.viewers.ViewerFilter.

JFace-компонент TextViewer также представляет собой обертку SWT-компонента styledText, реализующую архитектуру MVC. Реализация архитектуры MVC компонентом TextViewer заключается в том, что документ, т. е. данные для редактирования, определяется отдельно с помощью объекта org.eclipse.jface.text.Document, который связывается с TextViewer-компонентом методом setDocument().

Библиотеки org.eclipse.jface.text.\* системы JFace позволяют создать на основе компонента TextViewer полнофункциональный редактор, обеспечивающий подсветку текста, форматирование, автодополнение текста, отмену изменений, поиск и замену и др.

Раздел Forms API палитры Palette обеспечивает использование пакета org. eclipse.ui.forms.widgets. Таблица 5.3 содержит описание элементов этого раздела.

| Элемент         | Класс                                            | Описание                                                                                                    |
|-----------------|--------------------------------------------------|----------------------------------------------------------------------------------------------------|
| ColumnLayout    | org.eclipse.ui.forms.<br>widgets.ColumnLayout    | Компоновка, размещающая дочерние компоненты контейнера в столбцы оди-<br>наковых размеров                                                                                                    |
| TableWrapLayout | org.eclipse.ui.forms.<br>widgets.TableWrapLayout | Компоновка дочерних компонентов кон-<br>тейнера в таблицу с алгоритмом компо-<br>новки, обеспечивающим сначала расчет<br>ширины ячейки, а затем подгонку ее<br>высоты                                                                                                    |
| Button          | org.eclipse.swt.widgets.<br>Button               | Кнопка, создаваемая с помощью объек-<br>та org.eclipse.ui.forms.widgets.<br>FormToolkit, обеспечивающего созда-<br>ние SWT-компонентов, адаптированных<br>к работе в форме. Класс FormToolkit<br>подгоняет внешний вид и поведение<br>компонента к Eclipse-форме. Если класс<br>FormToolkit не имеет соответствующе-<br>го метода для создания какого-либо<br>компонента, тогда компонент создается<br>с помощью конструктора своего класса,<br>а затем адаптируется к форме методом<br>аdapt() класса FormToolkit. Методы<br>класса FormToolkit обеспечивают оп-<br>ределение стиля границ, фона и ориен-<br>тации создаваемых компонентов, а так-<br>же прорисовывают границы компонента<br>и гарантируют его видимость в контей-<br>нере с прокруткой |

Таблица 5.3. Элементы раздела Forms API палитры Palette

#### Таблица 5.3 (продолжение)

| Элемент             | Класс                                           | Описание                                                                                                    |
|---------------------|-------------------------------------------------|----------------------------------------------------------------------------------------------------|
| Composite           | org.eclipse.swt.widgets.<br>Composite           | Контейнер, создаваемый методом<br>createComposite() класса FormToolkit<br>с прорисовкой границ контейнера                                                                                                    |
| Composite Separator | org.eclipse.swt.widgets.<br>Composite           | Контейнер, создаваемый методом<br>createCompositeSeparator() класса<br>FormToolkit с прорисовкой границ кон-<br>тейнера. Данный контейнер заполнен<br>градиентом и служит для разделения<br>частей формы                                                                                                    |
| Label               | org.eclipse.swt.widgets.<br>Label               | <b>Метка, создаваемая методом</b><br>createLabel() <b>класса</b> FormToolkit                                                                                                    |
| Hyperlink           | org.eclipse.ui.forms.<br>widgets.Hyperlink      | Гиперссылка, создаваемая методом<br>createHyperlink() класса FormToolkit<br>с прорисовкой границ. Отличие данного<br>компонента от SWT-компонента<br>огд.eclipse.swt.widgets.Link СОСТО-<br>ИТ в ТОМ, ЧТО ДЛЯ Link-гиперссылки<br>можно определить текст плюс ссылку,<br>а для Hyperlink-гиперссылки — только<br>ссылку. Однако класс Hyperlink позво-<br>ляет регулировать подчеркивание<br>ссылки |
| ImageHyperlink      | org.eclipse.ui.forms.<br>widgets.ImageHyperlink | Гиперссылка, создаваемая методом<br>createImageHyperlink() класса<br>FormToolkit с прорисовкой границ. От-<br>личие данного компонента от компонен-<br>та Hyperlink состоит в том, что для<br>ImageHyperlink-гиперссылки можно,<br>помимо текста, определить изображе-<br>ние                                                                                                    |
| FormText            | org.eclipse.ui.forms.<br>widgets.FormText       | Текстовая область для чтения много-<br>строчного текста, создаваемая методом<br>createFormText() класса FormToolkit<br>с прорисовкой границ. Класс FormText<br>позволяет конвертировать "http://"<br>в гиперссылки и форматировать текст<br>с помощью набора тегов                                                                                                    |
| Separator           | org.eclipse.swt.widgets.<br>Label               | Разделитель, создаваемый методом<br>createSeparator() класса FormToolkit                                                                                                    |
| Table               | org.eclipse.swt.widgets.<br>Table               | Таблица, создаваемая методом<br>createTable() класса FormToolkit<br>с прорисовкой границ. Для таблицы<br>устанавливается видимость заголовка<br>и строк                                                                                                    |
| Text                | org.eclipse.swt.widgets.<br>Text                | Текстовая область, создаваемая мето-<br>дом createText() класса FormToolkit                                                                                                    |

#### Таблица 5.3 (продолжение)

| Элемент             | Класс                                                    | Описание                                                                                                    |
|---------------------|----------------------------------------------------------|----------------------------------------------------------------------------------------------------|
| Tree                | org.eclipse.swt.widgets.<br>Tree                         | Дерево, создаваемое методом<br>createTree() класса FormToolkit<br>с прорисовкой границ                                                                                                    |
| ExpandableComposite | org.eclipse.ui.forms.<br>widgets.Expandable<br>Composite | Контейнер с опцией сворачивания и<br>разворачивания, создаваемый методом<br>createExpandableComposite() класса<br>FormToolkit с прорисовкой границ.<br>Отличие данного компонента<br>от SWT-компонента<br>от SWT-компонента<br>огд.eclipse.swt.widgets.<br>ExpandBar Состоит в том, что для<br>ExpandBar-контейнера можно опреде-<br>лить несколько областей сворачивания-<br>разворачивания ExpandItem, а для<br>ExpandableComposite-контейнера —<br>только один дочерний компонент                                                                                                    |
| Section             | org.eclipse.ui.forms.<br>widgets.Section                 | Расширение ExpandableComposite,<br>позволяющее добавлять разделитель<br>ниже заголовка и текстовое описание<br>между разделителем и дочерним компо-<br>нентом. Разделитель и описание добав-<br>ляются путем переноса компонентов из<br>палитры Palette в соответствующие<br>узлы Section-контейнера окна<br>Structure. Section-контейнер создается<br>методом createSection () класса<br>FormToolkit с прорисовкой границ                                                                                                    |
| Form                | org.eclipse.ui.forms.<br>widgets.Form                    | Еclipse-форма, создаваемая методом<br>сreateForm() класса FormToolkit С<br>прорисовкой границ. Form-форма обес-<br>печивает заголовок с возможностью<br>отделения его разделителем и добав-<br>ления в него компонента контроля, со-<br>общения и анимации занятого состоя-<br>ния, а также позволяет определить фо-<br>новое изображение для заголовка и<br>тела формы. При переносе элемента<br>Form из палитры Palette в область ви-<br>зуального редактирования в этой палит-<br>ре появляется раздел JFace Actions,<br>с помощью которого создается меню и<br>панель инструментов заголовка формы.<br>Для создания меню нужно перенести<br>элемент MenuManager раздела JFace<br>Actions в поле (Empty MenuManager)<br>холста дизайнера, а затем элемент<br>New — в узел menuManager окна<br>Structure. Для создания панели инстру-<br>ментов нужно перенести элемент New в<br>поле (Empty) заголовка |

Таблица 5.3 (окончание)

| Элемент      | Класс                                         | Описание                                                                                                    |
|--------------|-----------------------------------------------|----------------------------------------------------------------------------------------------------|
| ScrolledForm | org.eclipse.ui.forms.<br>widgets.ScrolledForm | Eclipse-форма с прокруткой, создавае-<br>мая методом createScrolledForm()<br>класса FormToolkit с прорисовкой<br>границ |

Eclipse-формы представляют способ организации SWT/JFace-компонентов таким образом, что конечный GUI-интерфейс имеет сходство с Web-страницей. Такой эффект достигается без использования встроенного Web-браузера за счет применения специального класса org.eclipse.ui.forms.widgets.FormToolkit для адаптации GUI-компонентов к работе в форме, компоновки org.eclipse.ui.forms.widgets. ТаbleWrapLayout, работающей аналогично HTML-таблице, набора специальных контейнеров и компонентов пакетов org.eclipse.ui.forms.widgets и org.eclipse. ui.forms, а также многостраничного редактора org.eclipse.ui.forms.editor. FormEditor.

Раздел **Menu** палитры **Palette** обеспечивает использование различного рода меню пакета org.eclipse.swt.widgets. Таблица 5.4 содержит описание элементов этого раздела.

| Элемент               | Класс                            | Описание                                                                                                |
|-----------------------|----------------------------------|----------------------------------------------------------------------------------------------------|
| Menu Bar              | org.eclipse.swt.widgets.Menu     | Панель меню со стилем по умолча-<br>нию SWT.BAR                                                         |
| Menu Item             | org.eclipse.swt.widgets.MenuItem | Элемент меню со стилем по умолча-<br>нию SWT.NONE                                                       |
| Cascade Menu          | org.eclipse.swt.widgets.MenuItem | Элемент меню с выпадающим под-<br>меню со стилем по умолчанию<br>SWT.CASCADE                            |
| Popup Menu            | org.eclipse.swt.widgets.Menu     | Контекстное меню компонента без<br>стиля, открывающееся при нажатии<br>правой кнопки мыши на компоненте |
| Radio Menultem        | org.eclipse.swt.widgets.MenuItem | Элемент-переключатель меню со<br>стилем по умолчанию SWT.RADIO                                          |
| Check Menultem        | org.eclipse.swt.widgets.MenuItem | Элемент-флажок меню со стилем по умолчанию SWT.CHECK                                                    |
| Separator<br>Menultem | org.eclipse.swt.widgets.MenuItem | Разделитель меню со стилем<br>по умолчанию SWT.SEPARATOR                                                |

Таблица 5.4. Элементы раздела Menu палитры Palette

Элемент **SWT\_AWT Composite** раздела **SWT\_AWT** палитры **Palette** при перетаскивании в область визуального редактирования инициирует генерацию следующего кода:

```
import org.eclipse.swt.widgets.Composite;
import java.awt.Frame;
import org.eclipse.swt.awt.SWT_AWT;
import java.awt.Panel;
import java.awt.BorderLayout;
import javax.swing.JRootPane;
. . .
Composite composite = new Composite(this, SWT.EMBEDDED);
composite.setBounds(142, 62, 64, 64);
Frame frame = SWT_AWT.new_Frame(composite);
Panel panel = new Panel();
frame.add(panel);
panel.setLayout(new BorderLayout(0, 0));
JRootPane rootPane = new JRootPane();
panel.add(rootPane);
```

В данном коде создается SWT-контейнер composite, с которым связывается AWTокно Frame с помощью метода new\_Frame(Composite *parent*) класса SWT\_AWT, служащего мостом между системами SWT и AWT. Далее окно Frame подготавливается для присоединения AWT- и Swing-компонентов путем определения для него корневой панели и компоновки.

Элемент Choose Swing Component раздела SWT\_AWT палитры Palette открывает палитру AWT- и Swing-компонентов для добавления их в окно Frame.

### Связывание данных

Платформа Eclipse предоставляет программный интерфейс связывания данных, представленный библиотеками org.eclipse.core.databinding.\* и org.eclipse. jface.databinding.\*, которые обеспечивают связывание свойств Widget-компонентов и объектов данных.

Связывание данных (data binding) представляет собой синхронизацию двух источников данных таким образом, что изменение данных одного объекта автоматически отражается в другом объекте. Сам механизм связывания основан на Observerшаблоне программирования, в котором связываемый объект имеет список своих зависимостей, или объектов-наблюдателей, и автоматически уведомляет их об изменениях своего состояния, вызывая соответствующие методы объектовнаблюдателей.

WindowBuilder-плагин обеспечивает связывание данных с помощью мастера JFace Automating Databinding раздела WindowBuilder | SWT Designer | Databinding окна New, команды Bindings контекстного меню визуальной области редактирования и окна Structure, а также с помощью вкладки Bindings WindowBuilderредактора, которая имеет функциональность, аналогичную функциональности команды Bindings контекстного меню.

Для связывания данных с помощью мастера JFace Automating Databinding в окне Package Explorer перспективы Java среды Eclipse щелкнем правой кнопкой мыши

на узле проекта, созданного с помощью мастера SWT/JFace Java Project, в контекстном меню последовательно выберем команды New | Other | Java | Class и нажмем кнопку Next, введем имя пакета main и имя класса Data и нажмем кнопку Finish.

В окне редактора исходного кода дополним код класса Data:

```
package main;
import java.io.Serializable;
public class Data implements Serializable{
  private String data;
  public String getData() {
    return data;
  }
  public void setData(String data) {
    this.data = data;
  }}
```

Теперь класс Data является JavaBeans-компонентом, представляющим данные приложения.

В окне Package Explorer щелкнем правой кнопкой мыши на узле класса Data, в контекстном меню последовательно выберем команды New | Other | WindowBuilder | SWT Designer | Databinding | JFace Automatic Databinding и нажмем кнопку Next, в окне мастера выберем переключатель org.eclipse. swt.widgets.Shell (рис. 5.4) и нажмем кнопку Next.

| source fol <u>d</u> er: | Hello/src                     | Br <u>o</u> wse |
|-------------------------|-------------------------------|-----------------|
| Pac <u>k</u> age:       | main                          | Bro <u>w</u> se |
| Na <u>m</u> e:          | DataShell                     |                 |
|                         | orq.eclipse.swt.widgets.Shell |                 |
| Create contro           | oller class                   |                 |
|                         |                               |                 |

Рис. 5.4. Окно мастера JFace Automatic Databinding

В поле Properties выберем свойство data класса Data и нажмем кнопку Finish.

В результате будет создано Shell-окно, включающее в себя текстовое поле, содержимое которого синхронизировано со свойством data класса Data (рис. 5.5).

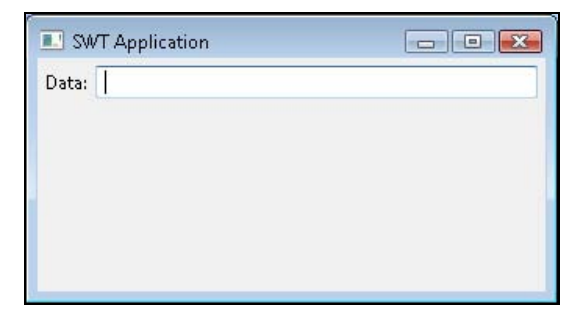

Рис. 5.5. SWT-приложение, имеющее связанное свойство Text-компонента со свойством JavaBeans-компонента

Связывание данных данного SWT-приложения устанавливается с помощью создания объекта org.eclipse.core.databinding.DataBindingContext, который отвечает за хранение информации обо всех связываниях данных приложения.

Связывание данных вносится в DataBindingContext-объект с помощью методов класса DataBindingContext:

- bindList() синхронизирует два списка java.util.List<E>;
- bindSet() синхронизирует два набора java.util.Set<E>;
- ♦ bindValue() синхронизирует два объекта.

В данном SWT-приложении применяется метод bindValue() для синхронизации свойства Text-компонента со свойством JavaBeans-компонента. При этом свойство Text-компонента и свойство JavaBeans-компонента обертываются в объекты org.eclipse.core.databinding.observable.value.IObservableValue, обеспечивающие отслеживание изменений значений свойств.

Обертывание свойства Text-компонента в IObservableValue-объект производится с помощью статического метода observeText(Widget widget) класса-фабрики org.eclipse.jface.databinding.swt.SWTObservables, а обертывание свойства JavaBeans-компонента — с помощью статического метода observeValue(Object pojo, String propertyName) класса-фабрики org.eclipse.core.databinding.beans. PojoObservables.

В методе main() данного SWT-приложения Shell-окно создается в специальном UI-потоке, для которого определен контекст доступа к IObservable-объектам, обеспечивающий уведомление IObservable-объектами своих слушателей. Такой контекст представлен объектом org.eclipse.core.databinding.observable.Realm.

Для демонстрации связывания данных на вкладке **Design** WindowBuilder-редактора перенесем в Shell-окно элемент **Button** раздела **Controls** палитры **Palette** и два раза

щелкнем по нему мышью. В результате будет сгенерирован код создания Buttonкомпонента и присоединения к нему слушателя событий выбора компонента. Дополним код обработчика событий компонента:

```
Button btnNewButton = new Button(this, SWT.NONE);
btnNewButton.addSelectionListener(new SelectionAdapter() {
  @Override
  public void widgetSelected(SelectionEvent e) {
    data.setData("Hello");
    setData(data);
  });
```

В выделенных строках кода изменяется значение свойства data объекта Data и вызывается метод, обновляющий DataBindingContext-контекст.

После запуска приложения выбором команд **Run As | Java Application** контекстного меню окна **Package Explorer** при нажатии кнопки окна приложения в текстовом поле появится значение свойства JavaBeans-компонента "Hello".

Для того чтобы в обработчике событий кнопки не обновлять DataBindingContextконтекст вызовом метода setData(), изменим код класса Data в соответствии с листингом 5.1 и код метода initDataBindings() согласно листингу 5.2.

#### Листинг 5.1. Код класса Data с поддержкой связывания

```
package main;
import java.io.Serializable;
import java.beans.*;
public class Data implements Serializable{
  private String data;
 private PropertyChangeSupport propertyChangeSupport =
    new PropertyChangeSupport(this);
  public void addPropertyChangeListener(String propertyName,
      PropertyChangeListener listener) {
    propertyChangeSupport.addPropertyChangeListener(propertyName,
                                                     listener);}
  public void removePropertyChangeListener (PropertyChangeListener
                                            listener) {
    propertyChangeSupport.removePropertyChangeListener(listener);
  }
  public String getData() {
    return data;
  public void setData(String data) {
  propertyChangeSupport.firePropertyChange("data", this.data,
                                            this.data = data);
```

```
Листинг 5.2. Код метода initDataBindings()

CO3Дания DataBindingContext-KOHTeKCTa

private DataBindingContext initDataBindings() {

IObservableValue dataObserveWidget = SWTObservables.observeText(

dataText, SWT.Modify);

IObservableValue dataObserveValue = BeansObservables.observeValue(data,

"data");

DataBindingContext bindingContext = new DataBindingContext();

bindingContext.bindValue(dataObserveWidget, dataObserveValue, null,

null);

return bindingContext;

}
```

Для связывания данных с помощью вкладки **Bindings** WindowBuilder-редактора на вкладке **Design** WindowBuilder-редактора перенесем в Shell-окно элемент **Label** раздела **Controls** палитры **Palette** и перейдем на вкладку **Bindings**.

На вкладке **Bindings** в поле **Target** выберем Label-компонент, в поле **Properties** — его свойство text. В поле **Model** кнопкой **Widgets** переключимся на компоненты и выберем Text-компонент, а в нижнем поле **Properties** — его свойство text и нажмем кнопку создания связывания (рис. 5.6).

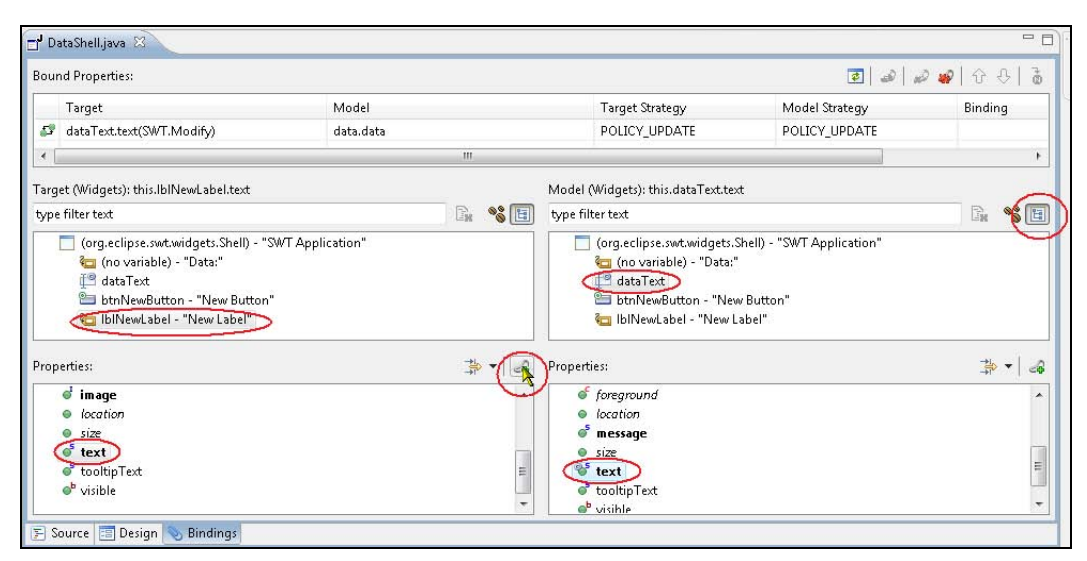

Рис. 5.6. Создание связывания с помощью вкладки Bindings WindowBuilder-редактора

#### В окне мастера Create Data Binding нажмем кнопку OK.

B результате метод initDataBindings () дополнится кодом:

```
IObservableValue lblNewLabelObserveTextObserveWidget =
  SWTObservables.observeText(lblNewLabel);
```

```
IObservableValue dataTextObserveTextObserveWidget =
   SWTObservables.observeText(dataText, SWT.Modify);
bindingContext.bindValue(lblNewLabelObserveTextObserveWidget,
   dataTextObserveTextObserveWidget, null, null);
```

Убедимся, что вызов метода initDataBindings() производится после создания Label-компонента, и на вкладке **Design** WindowBuilder-редактора в области визуального редактирования щелкнем на Label-компоненте правой кнопкой мыши и в контекстном меню выберем команды **Horizontal alignment** | **Fill**, гарантируя отображение текста метки.

Теперь после запуска приложения изменение текста в текстовом поле приведет к автоматическому изменению текста метки.

## JFace-приложения

Для создания JFace-приложения в окне **Package Explorer** щелкнем правой кнопкой мыши на узле проекта, созданного с использованием мастера **SWT/JFace Java Project**, в контекстном меню последовательно выберем команды **New | Other | WindowBuilder | SWT Designer | JFace | ApplicationWindow**, нажмем кнопку **Next**, введем имя пакета и имя класса и нажмем кнопку **Finish**.

В результате будет создан главный класс JFace-приложения, представляющий окно с заголовком и кнопками Свернуть, Развернуть и Закрыть, расширяющий класс org.eclipse.jface.window.ApplicationWindow и имеющий публичный конструктор, статический метод main(), внутренний метод createActions() и переопределенные методы createContents(), createMenuManager(), createToolBarManager(), createStatusLineManager(), configureShell() и getInitialSize().

В конструкторе главного класса JFace-приложения вызывается конструктор public ApplicationWindow (Shell parentShell) класса ApplicationWindow c аргументом null, где parentShell — родительское окно для данного окна, таким образом определяя создаваемое окно главным окном приложения. Далее вызываются методы createActions (), addToolBar (int style), addMenuBar () и addStatusLine (). Метод createActions () предназначен для создания JFace-действий, а методы addToolBar (), addMenuBar () и addStatusLine () являются методами класса ApplicationWindow и отвечают за определение конфигурации окна, имеющего панель инструментов, панель меню и строку статуса.

Метод createContents() переопределяет соответствующий метод класса org. eclipse.jface.window.Window, являющегося суперклассом класса ApplicationWindow. Данный метод отвечает за создание и возврат содержимого окна, и в переопределенном методе createContents() создается и возвращается SWT Compositeконтейнер. При добавлении компонентов в ApplicationWindow-окно приложения посредством области визуального редактирования вкладки **Design** WindowBuilderредактора код создания компонентов добавляется в метод createContents(), и компоненты становятся дочерними компонентами возвращаемого методом Compositeконтейнера. Метод createMenuManager() переопределяет соответствующий метод класса ApplicationWindow. Данный метод отвечает за создание и возврат объекта org.eclipse.jface.action.MenuManager — объекта-помощника, упрощающего создание и обновление меню. Заполнить меню элементами можно, используя раздел JFace Actions палитры Palette вкладки Design WindowBuilder-редактора, который появляется в палитре Palette при создании JFace-приложения.

Для добавления элемента меню перенесем элемент New раздела JFace Actions палитры Palette в область (Empty MenuManager) холста дизайнера. В результате в методе createActions() появится код создания экземпляра анонимного класса, расширяющего класс org.eclipse.jface.action.Action, а в методе createMenuManager() произойдет добавление созданного Action-объекта в панель меню методом add() интерфейса org.eclipse.jface.action.IContributionManager, который реализуется классом MenuManager и обеспечивает общий протокол для добавления, удаления и поиска элементов панели меню, панели инструментов и строки статуса.

После добавления Action-объект отображается в виде кнопки панели меню. Для того чтобы нажатие добавленной кнопки панели меню вызвало требуемое действие, необходимо переопределить метод public void run() класса Action, вызываемый средой выполнения при возникновении SWT-события:

```
private void createActions() {
    // Create the actions
    {
        action = new Action("New Action") {
        public void run() {
            System.out.println("Hello");
        }};
}
```

Метод createToolBarManager() переопределяет соответствующий метод класса ApplicationWindow. Данный метод отвечает за создание и возврат объекта org.eclipse.jface.action.ToolBarManager — объекта-помощника, упрощающего создание и обновление панели инструментов. Заполнить панель инструментов элементами можно, используя раздел JFace Actions палитры Palette вкладки Design WindowBuilder-редактора.

Для добавления элемента панели инструментов перенесем элемент New раздела JFace Actions палитры Palette в область (Empty ToolBarManager) холста дизайнера. В результате в методе createActions() появится код создания экземпляра анонимного класса, расширяющего класс org.eclipse.jface.action.Action, а в методе createToolBarManager() произойдет добавление созданного Action-объекта в панель инструментов методом add() интерфейса org.eclipse.jface.action. IContributionManager, который реализуется классом ToolBarManager.

После добавления Action-объект отображается в виде кнопки панели инструментов. Для того чтобы нажатие добавленной кнопки панели инструментов вызвало требуемое действие, необходимо переопределить метод public void run() класса Action, вызываемый средой выполнения при возникновении SWT-события. Метод createStatusLineManager() главного класса JFace-приложения переопределяет соответствующий метод класса ApplicationWindow. Данный метод отвечает за создание и возврат объекта org.eclipse.jface.action.StatusLineManager — объекта-помощника, упрощающего создание и обновление строки статуса.

Класс ApplicationWindow имеет метод setStatus (String message), выводящий сообщение в строку статуса. Этот метод можно использовать, например, в переопределенном методе run() Action-класса. Выводить сообщение в строку статуса также позволяет метод setMessage() класса StatusLineManager, который также можно применить в переопределенном методе run() Action-класса с помощью метода getStatusLineManager().setMessage(". . .").

Так как класс StatusLineManager реализует интерфейс IContributionManager, в строку статуса с помощью метода add() можно добавлять Action-объекты.

Метод configureShell() главного класса JFace-приложения переопределяет соответствующий метод класса ApplicationWindow, который отвечает за настройку конфигурации Shell-окна, являющегося основой ApplicationWindow-окна. В переопределенном методе configureShell() устанавливается заголовок ApplicationWindowокна приложения.

Метод getInitialSize() переопределяет соответствующий метод класса org. eclipse.jface.window.Window, являющегося суперклассом класса ApplicationWindow. Данный метод возвращает первоначальные размеры окна. Для того чтобы изменения параметров возвращаемого данным методом объекта Point работали, необходимо переопределить метод initializeBounds() класса Window:

```
@Override
protected void initializeBounds() {
   super.initializeBounds();
   Point size = getInitialSize();
   Point location = getInitialLocation(size);
   this.getShell().setBounds(getConstrainedShellBounds(new Rectangle(location.x,
location.y, size.x, size.y)));
}
```

В методе main() главного класса JFace-приложения — точке входа в приложение — создается экземпляр главного класса, затем вызывается метод setBlockOnOpen(true) класса Window, блокирующий возврат метода open(), вызываемого далее. Метод open() класса Window создает и открывает окно, возвращая код ок или CANCEL. Если возврат метода open() заблокирован, тогда этот метод ожидает, когда пользователь сам закроет окно. После возврата метода open() в методе main() производится удаление Display-объекта.

Палитра **Palette** вкладки **Design** и область визуального редактирования WindowBuilder-редактора помогают наполнить ApplicationWindow-окно приложения необходимыми компонентами GUI-интерфейса.

### XWT-приложения

XWT (XML Window Toolkit) — декларативная Eclipse-платформа для создания GUI-интерфейсов, основанная на языке XML.

XWT-платформа отделяет определение GUI-интерфейса в виде XML-документа от программной логики запуска и выполнения приложения. Такое разделение декларативного описания GUI-интерфейса и бизнес-логики приложения дает преимущества в возможности повторного использования GUI-компонентов и упрощает интеграцию с инструментами разработки.

Для создания XWT-приложения в окне Package Explorer щелкнем правой кнопкой мыши на узле проекта, созданного с использованием мастера SWT/JFace Java Project, в контекстном меню последовательно выберем команды New | Other | WindowBuilder | SWT Designer | XWT | XWT Application, нажмем кнопку Next, введем имя пакета и имя класса и нажмем кнопку Finish.

В результате будут сгенерированы два файла — Java-файл с исходным кодом главного класса приложения и одноименный XML-файл с описанием GUI-интерфейса приложения и расширением xwt. Кроме того, в путь приложения будут добавлены библиотеки XWT-платформы.

В статическом методе main() главного класса XWT-приложения — точке входа в приложение — получается URL-адрес XWT-файла описания GUI-интерфейса путем использования метода getResource() класса java.lang.Class<T> и поля XWT\_EXTENSION\_SUFFIX (XWT\_EXTENSION="xwt") класса org.eclipse.e4.xwt.IConstants, содержащего общие XWT-константы. Далее полученный URL-адрес XWT-файла передается в качестве аргумента методу load(java.net.URL *file*) класса оrg.eclipse.e4.xwt.XWT, являющегося основным классом XWT-платформы. Метод load() класса XWT загружает содержимое XWT-файла, создает на его основе GUIкомпоненты и возвращает корневой компонент org.eclipse.swt.widgets.Control.

Корневой Control-компонент GUI-интерфейса дает возможность получить с помощью метода getShell() корневое Shell-окно приложения для компоновки его дочерних компонентов методом layout() класса org.eclipse.swt.widgets.Composite и его активизации методом open() класса org.eclipse.swt.widgets.Shell.

Перед открытием Shell-окна в методе main() вызывается метод centerInDisplay() главного класса XWT-приложения, отвечающий за установку координат и размеров Shell-окна относительно Display-объекта.

При открытии XWT-файла в WindowBuilder-редакторе в области редактирования среды Eclipse появляются три вкладки: **XML Source, Design** и **Bindings** (рис. 5.7).

Вкладка **XML Source** отображает описание GUI-интерфейса в XML-формате, вкладка **Design** представляет визуальный графический редактор GUI-интерфейса, а вкладка **Bindings** обеспечивает создание и редактирование связывания данных.

Палитра **Palette** и область визуального редактирования вкладки **Design** позволяют наполнить главное окно XWT-приложения необходимыми компонентами GUI-интерфейса аналогично SWT- и JFace-приложениям.

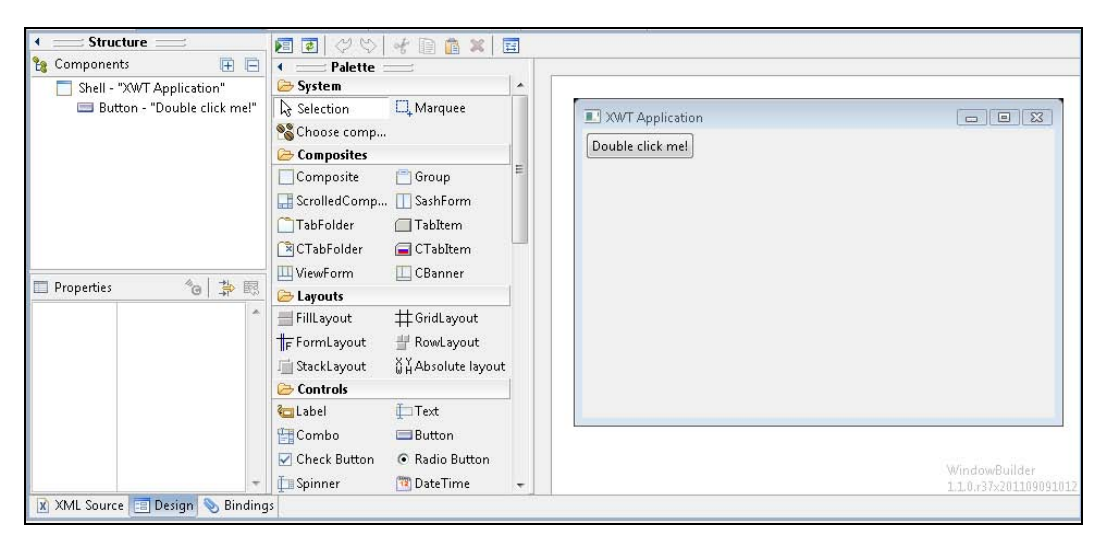

Рис. 5.7. WindowBuilder-редактор XWT-файла

глава 6

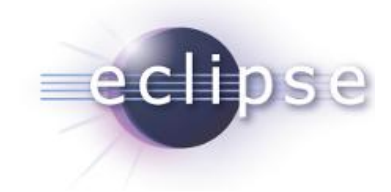

# Разработка Eclipse-плагинов

Платформа Eclipse содержит базовые каркасы и сервисы, на основе которых создаются все остальные расширения в виде Eclipse-плагинов, а также среду выполнения для загрузки, интеграции и запуска Eclipse-плагинов. Проект Eclipse, представленный средой Eclipse SDK (продукт Eclipse Classic) и включающий в себя платформу Eclipse, предоставляет плагин Plug-in Development Environment (PDE), обеспечивающий набор инструментов для создания, тестирования, отладки, сборки и развертывания Eclipse-плагинов и других продуктов.

PDE-плагин добавляет в среду Eclipse перспективу Plug-in Development, содержащую представления Package Explorer, Plug-ins, Error Log, Tasks, Problems и Outline.

Кроме того, раздел Plug-in Development команды Window | Show View | Other содержит представления Plug-in Dependencies, Plug-in Registry и Target Platform State.

Раздел Plug-in Development команды New | Other предоставляет мастеры Category Definition, Component Definition, Extension Point Schema, Feature Patch, Feature Project, Fragment Project, Plug-in from Existing JAR Archives, Plug-in Project, Product Configuration, Target Definition и Update Site Project.

Общие настройки PDE-плагина осуществляются в разделе Plug-in Development диалогового окна Preferences, открываемого командой Window | Preferences.

# Macтep Plug-in Project

#### Создание Eclipse-плагина

Mactep **Plug-in Project** помогает создать проект Eclipse-плагина. Для создания Eclipse-плагина в меню **File** среды Eclipse SDK последовательно выберем команды **New | Other | Plug-in Development | Plug-in Project** и нажмем кнопку **Next**. В окне **Plug-in Project** мастера в поле **Project пате** введем имя создаваемого плагина, которое, как правило, для удобства совпадает с идентификатором плагина. По соглашению идентификатор пользовательского плагина имеет структуру сот.[имя ком-

пании].[имя продукта]. Переключатели Eclipse version и an OSGi framework определяют генерацию проекта Eclipse-плагина как OSGi-модуля с Eclipse-расширением или как просто OSGi-модуля соответственно.

Среда выполнения платформы Eclipse базируется на OSGi-реализации Equinox, поэтому Eclipse-плагины соответствуют требованиям OSGi-модулей. Однако платформа Eclipse дополняет среду выполнения Equinox своим механизмом расширений, обеспечивая динамическое обнаружение и запуск инсталлированных Eclipseплагинов с поддержкой их реестра. При этом инсталлированный и добавленный в реестр Eclipse-плагин не активируется до тех пор, пока не будет востребована его функциональность.

Механизм Eclipse-расширений организует набор инсталлированных Eclipse-плагинов в систему слабосвязанных модулей. Для того чтобы Eclipse-плагин смог зарегистрироваться в реестре расширений и участвовать в такой системе, он должен продекларировать свои точки расширения — функциональные точки, которые могут быть расширены другими Eclipse-плагинами, а также свои расширения других Eclipse-плагинов. Объявление точек расширений и расширений производится Eclipse-плагином в XML-формате в его файле plugin.xml.

OSGi-реализация Equinox сама по себе также обеспечивает организацию Javaкомпонентов и сервисов в динамическую слабосвязанную систему с ведением реестра OSGi-сервисов, в которой зависимости описываются в файле MANIFEST.MF.

Eclipse-плагин своим файлом MANIFEST.MF соответствует OSGi-модулю, однако дополнительно имеет файл plugin.xml, удовлетворяющий требованиям механизма Eclipse-расширений.

Среда выполнения Equinox представлена плагином org.eclipse.osgi, который не имеет зависимостей от других плагинов и может использоваться как самостоятельный OSGI-сервер для развертывания OSGI-модулей и OSGI-сервисов. Среда выполнения платформы Eclipse представлена плагином org.eclipse.core.runtime, имеющим ряд зависимостей, в том числе и от плагина org.eclipse.osgi.

Платформа Eclipse поддерживает обе системы — в среде выполнения Eclipseплатформы могут работать как Eclipse-плагины, так и простые OSGi-модули. Разница между ними в том, что OSGi-модули не используют механизм Eclipseрасширений и зависят от плагина org.eclipse.osgi, а Eclipse-плагины участвуют в Eclipse-расширениях и имеют зависимость от плагина org.eclipse.core.runtime.

После ввода имени Eclipse-плагина и выбора переключателя Eclipse version нажмем кнопку Next мастера. В результате появится окно Content определения свойств и опций генерации проекта плагина.

Поле **ID** указывает идентификатор плагина.

Поле Version указывает версию плагина в формате major.minor.micro.qualifier, где qualifier — спецификатор сборки плагина. Если оставить в качестве спецификатора слово qualifier, тогда при экспорте плагина с помощью команды Export | Deployable plug-ins and fragments контекстного меню окна Package Explorer слово qualifier будет заменено штампом времени сборки YYYYMMDDHHMM. Регу-

лировать замену слова qualifier можно в файле build.properties проекта. Если дополнить файл build.properties строкой qualifier = none, тогда вместо слова qualifier ничего не будет. Если определить qualifier = [спецификатор], где спецификатор — например, beta\_1, тогда слово qualifier будет заменено указанным спецификатором. Регулировать замену слова qualifier можно также флажком Qualifier replacement вкладки Options диалогового окна, открываемого командой Export | Deployable plug-ins and fragments контекстного меню окна Package Explorer.

Поле Name указывает имя продукта, поле Provider — имя компании.

Флажок Generate an activator, a Java class that controls the plug-in's life cycle обеспечивает генерацию Java-класса, содержащего методы жизненного цикла start() и stop(), вызываемые средой выполнения при запуске и остановке плагина.

При выборе флажка This plug-in will make contributions to the UI генерируется Асtivator-класс, расширяющий класс org.eclipse.ui.plugin.AbstractUIPlugin, который обеспечивает, помимо методов жизненного цикла, доступ к настройкам плагина, интегрированного с UI-интерфейсом Eclipse-платформы. Если же этот флажок не отмечен, тогда генерируется Activator-класс, расширяющий интерфейс org.osgi.framework.BundleActivator, который обеспечивает методы жизненного цикла плагина как OSGi-модуля.

При выборе флажка Enable API Analysis проект подпадает под контроль инструментов API Tools PDE-плагина. Инструменты API Tools обеспечивают сборщика, который выводит ошибки неправильного использования программного интерфейса разрабатываемого Eclipse-плагина другими Eclipse-плагинами и несовместимости с предыдущей версией Eclipse-плагина. Определить проект под контроль инструментов API Tools можно также, воспользовавшись командой контекстного меню окна Package Explorer — PDE Tools | API Tools Setup. Для того чтобы инструменты API Tools могли сравнивать разрабатываемый Eclipse-плагин с определенным набором Eclipse-плагинов, необходимо установить данный базовый набор плагинов. Делается это с помощью кнопки Add Baseline раздела Plug-in Development | API Baselines диалогового окна Preferences, открываемого одноименной командой меню Window. Самый простой способ определить базовый набор плагинов — это указать каталог инсталлированной среды Eclipse. Другие разделы API Errors/ Warnings и API Use Scans позволяют настроить инструменты API Tools. Контроль над использованием программного интерфейса разрабатываемого Eclipse-плагина другими Eclipse-плагинами осуществляется с помощью специальных Javadoc-тегов Onoimplement, Onoextend, Onoinstantiate, Onooverride, Onoreference M Osince B KOMментариях к исходному коду. При выборе команды API Tools Setup ограничения использования программного интерфейса разрабатываемого Eclipse-плагина, описанные в специальном файле component.xml, вносятся в виде Javadoc-тегов в исходный код. Пример файла component.xml:

```
<?xml version="1.0" encoding="UTF-8" standalone="no"?>
<component name="org.eclipse.jdt.debug_3.7.1.v20110802_r371" version="1.2">
<plugin id="org.eclipse.jdt.debug_3.7.1.v20110802_r371"/>
```

162

.

```
<package name="org.eclipse.jdt.debug.eval" visibility="1">
<type name="IAstEvaluationEngine" restrictions="3"/>
. . .
</package>
</component>
```

 $\Gamma$ де visibility="1" означает публичность, a restrictions="3" означает @noextend, @noimplement.

Переключатель **Rich Client Application** окна **Content** определяет создание Eclipseплагина или RCP-приложения.

При нажатии кнопки Next окна Content открывается окно Templates с набором шаблонов создания основы проекта Eclipse-плагина.

При выборе флажка This plug-in will make contributions to the UI доступны следующие шаблоны.

- Custom plug-in wizard кнопкой Next предоставляет следующий набор шаблонов создания плагина:
  - Project Builder and Nature создает пошаговый сборщик проектов, который проверяет XML-файлы проекта и добавляет маркеры ошибок к неправильно оформленным файлам. Данный сборщик запускается при выборе команды Add/Remove Sample Nature контекстного меню окна Package Explorer, которая добавляется в среду Eclipse при инсталляции созданного плагина;
  - template.commonNavigator.name добавляет View-представление в перспективу Resource среды Eclipse;
  - Icon Decorator добавляет значок ко всем файлам и папкам Workspaceпространства среды Eclipse;
  - XML Editor создает XML-редактор;
  - "Hello world" command contribution и "Hello, World" Action Set добавляют элемент меню и кнопку панели инструментов, открывающие диалоговое окно с сообщением;
  - Help Table of Contents добавляет документацию в справочную систему среды Eclipse;
  - File Import Wizard создает мастер импорта файлов из локальной файловой системы в Workspace-пространство среды Eclipse;
  - **Multi-page Editor** создает редактор текстовых файлов с вкладками **Edit** (редактирование файла), **Properties** (изменение шрифта) и **Preview** (предварительный просмотр файла перед сохранением). Текстовый файл открывается в данном редакторе с помощью команд **Open With** | **Other** | **Sample Multi-page Editor** контекстного меню;
  - New File Wizard добавляет мастер создания новых текстовых файлов, предназначенных для открытия в редакторе, созданном с помощью шаблона

Multi-page Editor, поэтому шаблон New File Wizard используется совместно с шаблоном Multi-page Editor. Данный мастер открывается командами New | Other | Sample Wizards | Multi-page Editor file контекстного меню окна Package Explorer;

- Release Engineering Perspective добавляет перспективу разработки релизов Release Engineering, содержащую представления Navigator, JUnit, Problems и History;
- **Рорир Мепи** добавляет команду в контекстное меню файлов окна **Package Explorer**;
- **Preference Page** добавляет раздел в диалоговое окно **Preferences**, открываемое одноименной командой меню **Window**;
- **Property Page** добавляет раздел **Sample Page** в команду **Properties** контекстного меню файлов с любым расширением;
- Splash Handler добавляет заставку при запуске среды Eclipse в трех вариантах: заставка с двумя полями для ввода логина и пароля и двумя кнопками OK и Cancel, заставка со встроенным Web-браузером, заставка с набором изображений;
- Universal Welcome Contribution добавляет гиперссылку и поясняющий текст к ней на страницу Welcome среды Eclipse;
- View добавляет представление, открывающееся командами Show View | Other | Sample Category | Sample View меню Window среды Eclipse.
- ◆ Hello, World и Hello, World Command добавляют элемент меню и кнопку панели инструментов, открывающие диалоговое окно с сообщением.
- Plug-in with a multi-page editor создает редактор текстовых файлов с вкладками Edit (редактирование файла), Properties (изменение шрифта) и Preview (предварительный просмотр файла перед сохранением), а также мастер создания новых текстовых файлов, предназначенных для открытия в данном редакторе.
- Plug-in with a popup menu добавляет команду в контекстное меню файлов окна Package Explorer.
- Plug-in with a property page добавляет раздел Sample Page в команду Properties контекстного меню файлов с любым расширением.
- ♦ Plug-in with a view добавляет представление, открывающееся командами Show View | Other | Sample Category | Sample View меню Window среды Eclipse.
- ♦ **Plug-in with an editor** создает XML-редактор.
- Plug-in with an incremental project builder создает пошаговый сборщик проектов, который проверяет XML-файлы проекта и добавляет маркеры ошибок к неправильно оформленным файлам. Данный сборщик запускается при выборе команды Add/Remove Sample Nature контекстного меню окна Package Explorer.

• Plug-in with sample help content — добавляет документацию в справочную систему платформы Eclipse.

Если флажок This plug-in will make contributions to the UI сброшен, тогда доступен только шаблон Plug-in with sample help content.

Для расширения документации справочной системы платформы Eclipse PDEплагин предлагает мастеры Cheat Sheet, Context Help и Help Table of Contents раздела User Assistance команды New | Other.

Мастер Cheat Sheet помогает создать руководство, доступное с помощью одноименной команды меню Help. Мастер позволяет создавать простые руководства (переключатель Simple Cheat Sheet) и сложные руководства (переключатель Composite Cheat Sheet), составленные из простых руководств. Руководство Cheat представлено XML-файлом Sheet с корневым тегом <cheatsheet> или <compositeCheatsheet>. Созданный с помощью мастера файл руководства открывается в PDE-редакторе, обеспечивающем его визуальное редактирование. Ссылка Register this cheat sheet PDE-редактора регистрирует созданное руководство расширение файле plugin.xml как точки org.eclipse.ui.cheatsheets. cheatSheetContent. После запуска Eclipse-плагина с таким руководством с помощью команды Run As | Eclipse Application контекстного меню окна Package Explorer руководство становится доступным в указанной при регистрации категории посредством команды Cheat Sheets меню Help.

Мастер Context Help обеспечивает создание документации, связанной с определенным GUI-компонентом и отображаемой в представлении Help при получении GUI-компонентом фокуса. Окно Help открывается командами Show View | Other | **Help** меню **Window** или нажатием клавиши <F1>. Контекстная документация представлена XML-файлом с корневым тегом <contexts>. Созданный с помощью мастера файл контекстной документации открывается в РDE-редакторе, обеспечивающем его визуальное редактирование. Ссылка Register this context help file PDE-редактора регистрирует созданную документацию в файле plugin.xml как pacширение точки org.eclipse.help.contexts. Для связывания контекстной докумен-GUI-компонентом тании с применяется метод PlatformUI.getWorkbench(). getHelpSystem().setHelp([GUI-компонент], [ID тега <context> файла документации]).

Мастер Help Table of Contents обеспечивает создание документации, доступной с помощью команды Help Contents меню Help, и помогает создать таблицу содержания документации, которая представлена XML-файлом с корневым тегом <toc>. Созданный с помощью мастера файл таблицы содержания документации открывается в PDE-редакторе, обеспечивающем его визуальное редактирование. Корневой тег <toc> таблицы, представляющий заголовок документации, а также дочерние теги <topic>, представляющие разделы документации, должны иметь ссылки на соответствующие HTML-страницы, открываемые при выборе пунктов таблицы содержания документации. Поле Location PDE-редактора помогает установить такие ссылки, а ссылка Register this table of contents PDE-редактора регистрирует созданную таблицу содержания документации в файле plugin.xml как расширение точки огд.eclipse.help.toc. После запуска Eclipse-плагина с такой таблицей содержа-

ния документации и связанными с ней HTML-файлами посредством команды Run As | Eclipse Application контекстного меню окна Package Explorer документацию можно сделать доступной с помощью опции Help Contents меню Help.

После выбора шаблона окна **Templates** и нажатия кнопки **Next** можно определить дополнительные настройки выбранного шаблона. Нажатие кнопки **Finish** приведет к генерации основы проекта Eclipse-плагина.

Папка src проекта Eclipse-плагина содержит пакет, имя которого совпадает с идентификатором плагина, с Activator-классом. Эта папка также включает в себя пакет, расширяющий основной пакет и содержащий код, который обеспечивает встраивание плагина в UI-интерфейс платформы Eclipse.

Сгенерированный проект Eclipse-плагина также содержит файлы MANIFEST.MF и plugin.xml, определяющие разрабатываемый программный модуль как Eclipse-плагин.

После появления проекта Eclipse-плагина в Workspace-пространстве среды Eclipse разрабатываемый плагин появится в списке окна **Plug-ins**, отображающем также все плагины, образующие платформу, для которой ведется разработка. Контекстное меню окна **Plug-ins** своей командой **Open Dependencies** позволяет открыть представление **Plug-in Dependencies** и отобразить в нем зависимости выбранного плагина от других плагинов, командой **Find References** — отобразить в окне **Plug-in Dependencies** зависимости других плагинов от выбранного плагина, командой **Import As** — импортировать выбранный плагин в Workspace-пространство в виде готовой сборки или как проект Eclipse-плагина, командой **Add to Java Search** — добавить код выбранного плагина в поиск среды Eclipse без его импорта.

Представление **Plug-in Registry** отображает состояние установленных плагинов работающего экземпляра среды Eclipse. Данное представление отображает идентификаторы плагинов, их активное или неактивное состояние (активные плагины помечены зеленым значком), расположение плагинов, их зависимости, используемые библиотеки, экспортируемые (расширения) и импортируемые (потребляемые точки расширений) пакеты, потребляемые и предоставляемые сервисы.

Представление **Target Platform State** отображает текущее состояние платформы, для которой ведется разработка. Плагин, установленный для такой платформы, но определение которого имеет ошибки — например, отсутствуют плагины, от которых данный плагин зависим, — помечается красным значком с выводом ошибок определения.

Платформа, относительно которой ведется разработка, определяется с помощью раздела **Plug-in Development | Target Platform** диалогового окна **Preferences**, открываемого одноименной командой меню **Window**. Кнопка **Share** раздела **Target Platform** позволяет сохранить определение такой платформы в Workspace-пространстве в виде файла. Создать определение платформы, относительно которой ведется разработка, в виде файла Workspace-пространства позволяет также мастер **Target Definition** команды **New | Other**, при этом созданное определение платформы автоматически отображается в разделе **Target Platform**. Eclipse-редактор обеспечивает визуальное редактирование файла определения платформы.

Контекстное меню окна **Package Explorer** своей командой **Run As | Eclipse Application** позволяет запустить разрабатываемый Eclipse-плагин в отдельном экземпляре платформы, относительно которой ведется разработка.

Команда **Debug As** | **Eclipse Application** контекстного меню окна **Package Explorer** обеспечивает отладку плагина с его запуском в отдельном экземпляре платформы, относительно которой ведется разработка.

Команда **Compare With | API Baseline** контекстного меню окна **Package Explorer** запускает инструменты API Tools PDE-плагина.

Раздел Plug-in Development команды Export контекстного меню окна Package Explorer содержит мастеры Deployable features, Deployable plug-ins and fragments, Eclipse product, Target definition.

Раздел Install команды Export контекстного меню окна Package Explorer содержит мастер Installed Software Items to File.

В разработке расширений Eclipse-платформы *feature* представляет собой инсталлируемую и обновляемую единицу, объединяющую набор Eclipse-плагинов в логическую возможность. При этом feature может также включать в себя фрагменты и другие feature-возможности. В частности, наборы PDE-плагинов и JDT-плагинов объединены в feature-возможности. Мастер **Deployable features** команды **Export** предназначен для экспорта проекта feature-возможности, созданного с помощью мастера **Feature Project** команды **New** | **Other**, в готовый для развертывания модуль.

Фрагмент fragment представляет собой независимо инсталлируемую и обновляемую часть другого плагина. Например, основной плагин может иметь библиотеку, специфичную для определенной операционной системы, или языковой пакет, добавляющий перевод для сообщений плагина — в этом случае будет полезно создать фрагмент плагина. При запуске экземпляра Eclipse-платформы с инсталлированным фрагментом плагина он обнаруживается Eclipse-платформой и после нахождения его родительского плагина, библиотеки фрагмента, его расширения и точки расширений объединяются с родительским плагином. Мастер **Deployable plug-ins and fragments** команды **Export** позволяет экспортировать проект фрагмента плагина, созданного с помощью мастера **Fragment Project** команды **New** | **Other**, в готовый для развертывания модуль.

Продукт Eclipse product представляет собой готовое к запуску Eclipse-приложение. В этом смысле среда Eclipse SDK является Eclipse-продуктом. Мастер **Eclipse product** команды **Export** позволяет экспортировать проект RCP-приложения в готовое к запуску Eclipse-приложение.

Mactep **Target definition** команды **Export** экспортирует набор плагинов платформы, относительно которой ведется разработка, в указанный каталог.

Mactep **Deployable plug-ins and fragments** команды **Export** обеспечивает экспорт проекта Eclipse-плагина, созданного с помощью мастера **Plug-in Project** команды **New | Other**, в готовый для развертывания плагин.

После выбора мастера Deployable plug-ins and fragments раздела Plug-in Development команды Export контекстного меню окна Package Explorer для про-

екта Eclipse-плагина и нажатия кнопки Next вкладка Destination окна Export своими переключателями Directory, Archive File и Install into host.Repository позволяет задать экспорт плагина в указанный каталог в виде JAR-файла, в указанный каталог в виде ZIP-архива и в каталог среды Eclipse SDK, содержащий инсталлированные плагины, так что после перезапуска среда Eclipse будет работать уже с созданным плагином. После выбора переключателя Install into host.Repository и перезапуска среды Eclipse удалить инсталлированный плагин можно с помощью команды About Eclipse SDK меню Help, нажатия кнопки Installation Details, выбора плагина и нажатия кнопки Uninstall.

Вкладка Options окна Export содержит следующие флажки:

- Export source экспортирует вместе с откомпилированным плагином его исходный код в виде отдельного модуля или включенным в плагин;
- Package plug-ins as individual JAR archives упаковывает каждый плагин как JAR-файл;
- Qualifier replacement определяет замену спецификатора сборки плагина qualifier;
- Save as Ant script сохраняет операцию экспорта в виде Ant-скрипта;
- ♦ Allow binary cycles in target platform разрешает циклические зависимости в графе зависимостей плагина;
- Use class files compiled in the workspace при экспорте исходный код плагина не компилируется, а используются уже откомпилированные файлы Workspace-пространства.

Вкладка **JAR Signing** окна **Export** обеспечивает создание цифровой подписи JARфайла готового плагина.

После нажатия кнопки **Finish** мастер **Deployable features** команды **Export** завершит экспорт проекта Eclipse-плагина в готовый для развертывания модуль.

Развернуть готовый плагин можно также, поместив JAR-файл плагина в папку plugins каталога среды Eclipse с ее перезапуском. При этом деинсталляция плагина производится удалением JAR-файла плагина из папки plugins каталога среды Eclipse с ее перезапуском.

Раздел Plug-in Development команды Import контекстного меню окна Package Explorer содержит мастеры Features и Plug-ins and Fragments, обеспечивающие импорт возможностей, плагинов и фрагментов плагинов в Workspace-пространство.

Команда **PDE Tools** контекстного меню окна **Package Explorer** содержит следующие опции:

- Open Manifest открывает файл MANIFEST.MF проекта Eclipse-плагина в многостраничном редакторе PDE-плагина;
- Organize Manifests обеспечивает рефакторинг и обновление файла манифеста плагина;
- Externalize Strings выделяет текстовые строки, непосредственно включенные в файлы плагина, в отдельный файл bundle.properties каталога OSGI-INF/110n

в виде пар "ключ — значение" с заменой текстовых строк там, где они присутствовали, их ключами;

- ◆ Internationalize обеспечивает создание фрагмента плагина, содержащего локализованные версии файла bundle.properties каталога OSGI-INF/l10n, а также локализованные версии текстовых файлов плагина в каталоге nl;
- ◆ API Tools Setup определяет проект под контроль инструментов API Tools;
- Update Classpath обновляет classpath-путь проекта;
- Open Dependencies открывает список зависимостей разрабатываемого плагина от других плагинов в окне Plug-in Dependencies.

При двойном щелчке кнопкой мыши в окне **Package Explorer** на узлах файлов MANIFEST.MF, build.properties и plugin.xml открывается многостраничный редактор PDE-плагина, обеспечивающий визуальное редактирование свойств разрабатываемого Eclipse-плагина.

Вкладка Overview PDE-редактора содержит разделы General Information, Execution Environments, Plug-in Content, Extension/Extension Point Content, Testing и Exporting.

Раздел General Information вкладки Overview PDE-редактора содержит следующие поля, флажки и ссылки.

- Поле **ID** идентификатор плагина в формате com.[имя компании].[имя продукта], указываемый в заголовке Bundle-SymbolicName: файла MANIFEST.MF.
- ◆ Поле Version версия плагина в формате major.minor.micro.qualifier, где qualifier спецификатор сборки плагина. Версия указывается в заголовке Bundle-Version: файла MANIFEST.MF.
- Поле Name имя продукта, взятое из идентификатора плагина и указываемое в заголовке Bundle-Name: файла MANIFEST.MF.
- Поле Provider имя компании, взятое из идентификатора плагина и указываемое в заголовке Bundle-Vendor: файла MANIFEST.MF.
- Поле Platform Filter ограничивает запуск данного плагина вместе с Eclipseплатформой для конкретной системы, используя свойства osgi.nl (язык системы), osgi.os (операционная система), osgi.arch (архитектура системы) и osgi.ws (оконная система), например, (& (osgi.ws=win32) (osgi.os=win32) (osgi.arch=x86)). Фильтр системы указывается в заголовке PlatformFilter: файла MANIFEST.MF. Если система, в которой разворачивается Eclipseплатформа с данным плагином, не соответствует фильтру, плагин игнорируется средой выполнения.
- Поле со ссылкой Activator указывает Activator-класс, содержащий методы жизненного цикла start() и stop(), вызываемые средой выполнения при запуске и остановке плагина. При нажатии на ссылку Activator указанный класс открывается в редакторе кода, или, если класс не определен, запускается мастер создания Java-класса. Activator-класс указывается в заголовке Bundle-Activator: файла MANIFEST.MF.

- Флажок Activate this plug-in when one of its classes is loaded. Если флажок отмечен, тогда в файле MANIFEST.MF появляется заголовок Bundle-ActivationPolicy: lazy и плагин активируется только тогда, когда его функциональность становится востребованной.
- Флажок This plug-in is a singleton. Если флажок отмечен, тогда в заголовке Bundle-SymbolicName: файла MANIFEST.MF появляется OSGi-директива singleton:=true, указывающая, что в среде выполнения может существовать только единственная версия плагина.

Раздел Execution Environments вкладки Overview PDE-редактора содержит следующие поля и ссылки.

- Поле, определяющее минимальную версию среды выполнения Java, необходимую для запуска плагина. Кнопки Add и Remove позволяют добавлять и удалять версии Java-среды, указываемые в заголовке Bundle-RequiredExecution-Environment: файла MANIFEST.MF.
- Cсылка Configure JRE associations открывает раздел Java | Installed JREs | Execution Environments диалогового окна Preferences, в котором выбирается инсталлированная среда JRE, совместимая с минимальной версией Java-среды выполнения плагина. При экспорте плагина его исходный код будет откомпилирован относительно среды JRE, совместимой с минимальной версией Java-среды выполнения плагина.
- Ссылка Update the classpath settings после изменения содержимого поля минимальной версии Java-среды плагина позволяет обновить classpath-путь проекта.

Раздел Plug-in Content вкладки Overview PDE-редактора содержит ссылки Dependences и Runtime, открывающие соответствующие вкладки PDE-редактора.

Раздел Extension/Extension Point Content вкладки Overview PDE-редактора содержит ссылки Extensions и Extension Points, открывающие соответствующие вкладки PDE-редактора.

Раздел Testing вкладки Overview PDE-редактора содержит ссылки Launch an Eclipse application и Launch an Eclipse application in Debug mode, запускающие разрабатываемый Eclipse-плагин в отдельном экземпляре платформы, относительно которой ведется разработка, и запускающие отладку плагина с его загрузкой в отдельном экземпляре платформы, относительно которой ведется разработка.

Раздел Exporting вкладки Overview PDE-редактора содержит ссылки:

- Organize Manifests Wizard запускает мастер рефакторинга и обновления файла манифеста плагина;
- ◆ Externalize Strings Wizard запускает мастер выделения текстовых строк, непосредственно включенных в файлы плагина, в отдельный файл bundle.properties каталога OSGI-INF/l10n в виде пар "ключ — значение" с заменой текстовых строк там, где они присутствовали, их ключами;
- ♦ Build Configuration открывает вкладку Build PDE-редактора;

• Export Wizard — запускает мастер Deployable features, который обеспечивает экспорт проекта Eclipse-плагина, созданного с помощью мастера Plug-in Project команды New | Other, в готовый для развертывания плагин.

Вкладка Dependences PDE-редактора содержит разделы Required Plug-ins, Imported Packages, Automated Management of Dependencies и Dependency Analysis.

Раздел Required Plug-ins вкладки Dependences PDE-редактора с помощью кнопок Add и Remove обеспечивает добавление и удаление зависимостей разрабатываемого плагина от других плагинов Workspace-пространства и целевой платформы. При этом зависимости отражаются в заголовке Require-Bundle: файла MANIFEST.MF. При нажатии кнопки Add, набрав "org." в поле Select a Plug-in, в поле Matching items можно увидеть список плагинов, идентификаторы которых начинаются с введенного префикса. Порядок плагинов в списке зависимостей регулируется кнопками Up и Down и важен, т. к. совпадает с порядком загрузки плагинов средой выполнения. Кнопка Properties открывает диалоговое окно определения свойств зависимости, содержащее:

- флажок Optional при выборе добавляет директиву resolution:=optional в заголовок Require-Bundle:, означающую, что плагин будет запущен, даже если данная зависимость не будет найдена средой выполнения;
- ◆ флажок **Reexport this dependency** при выборе добавляет директиву visibility:=reexport в заголовок Require-Bundle:, означающую, что данная зависимость становится доступной для других плагинов, которые будут зависеть от данного плагина;
- поля Minimum Version и Maximum Version определяют значение директивы bundle-version, указывающей минимальную и максимальную версии плагина зависимости.

Раздел Imported Packages вкладки Dependences PDE-редактора с помощью кнопок Add и Remove обеспечивает добавление и удаление зависимостей данного плагина от определенных Java-пакетов, без указания плагинов, их предоставляющих, добавляя заголовок Import-Package: в файл MANIFEST.MF. Кнопка Properties открывает диалоговое окно определения свойств зависимости, содержащее флажок Optional и поля Minimum Version и Maximum Version.

Раздел Automated Management of Dependencies вкладки Dependences PDEредактора с помощью кнопки Add позволяет добавить зависимости от других плагинов или пакетов без добавления их в заголовки файла MANIFEST.MF. После этого можно создать код данного плагина и затем, воспользовавшись ссылкой add dependencies, добавить зависимости в заголовки файла MANIFEST.MF на основе автоматического анализа кода плагина.

Раздел **Dependency Analysis** вкладки **Dependences** PDE-редактора позволяет выполнить оптимизацию зависимостей данного плагина.

Вкладка Runtime PDE-редактора содержит разделы Exported Packages, Package Visibility и Classpath.

Раздел Exported Packages вкладки Runtime PDE-редактора с помощью кнопки Add позволяет определить пакеты, предоставляемые другим плагинам, добавляя заголовок Export-Package: в файл MANIFEST.MF. При этом раздел Package Visibility с помощью переключателей visible to downstream plug-ins и hidden from all plug-ins except обеспечивает видимость выбранного пакета для всех плагинов или только для плагинов, указанных в директиве x-friends:.

Раздел Classpath вкладки Runtime PDE-редактора позволяет переопределить загрузку классов и ресурсов плагина из его корневого каталога по умолчанию, добавляя заголовок Bundle-ClassPath: в файл MANIFEST.MF.

Вкладка Extensions PDE-редактора содержит разделы All Extensions и Extension Details.

Раздел All Extensions вкладки Extensions PDE-редактора позволяет определить расширения разрабатываемого плагина, изменяющие целевую Eclipse-платформу. При добавлении или удалении расширений кнопками Add и Remove раздела изменяется содержимое конфигурационного файла plugin.xml плагина.

Для выбранного в paзделе All Extensions расширения paздел Extension Details с помощью ссылок Show extension point description, Open extension point schema и Find declaring extension point позволяет открыть HTML-страницу документации потребляемой точки расширения, сформированную на основе ее EXSD-схемы, EXSD-схему потребляемой точки расширения и открыть потребляемую точку расширения в представлении Search.

Раскрыв узел определенного расширения в разделе All Extensions с помощью раздела Extension Details, можно отредактировать свойства расширения.

Вкладка Extension Points PDE-редактора содержит разделы All Extension Points и Extension Point Details. Раздел All Extension Points с помощью кнопки Add позволяет создать новую точку расширения разрабатываемого плагина, которая может потребляться другими плагинами, с генерацией EXSD-схемы новой точки расширения. При этом информация о новой точке расширения будет занесена в файл plugin.xml плагина. После создания новой точки расширения разрабатываемого плагина разрабатываемого плагина разрабатываемого плагина.

Отдельно EXSD-схему точки расширения позволяет создать мастер Extension Point Schema раздела Plug-in Development команды New | Other. После создания EXSDсхема открывается в визуальном редакторе PDE-плагина.

Вкладка **Build** PDE-редактора определяет всю информацию, необходимую для сборки и экспорта разрабатываемого Eclipse-плагина и содержащуюся в файле build.properties проекта плагина.

Установленный флажок **Custom Build** вкладки **Build** PDE-редактора добавляет свойство custom = true в файл build.properties и тем самым предотвращает его замену файлом build.properties, автоматически генерируемым PDE-плагином, позволяя вручную редактировать его содержимое.

Раздел Runtime Information вкладки Build PDE-редактора кнопкой Add Library определяет имя библиотеки, которая будет создана при сборке плагина и включена

в его каталог, а кнопкой **Add Folder** указывает папку, содержимое которой будет откомпилировано и включено в новую библиотеку. При этом в файле build.properties появятся соответствующие свойства.

Разделы **Binary Build** и **Source Build** вкладки **Build** PDE-редактора определяют папки и файлы, которые будут включены в бинарную сборку плагина и сборку модуля его исходного кода. Напомним, что создание модуля исходного кода плагина при его экспорте определяется флажком **Export source** вкладки **Options** мастера **Export**.

Раздел Extra Classpath Entries вкладки Build PDE-редактора определяет дополнительные библиотеки, необходимые для компиляции исходного кода плагина.

Вкладки **MANIFEST.MF**, **plugin.xml** и **build.properties** PDE-редактора отображают содержимое одноименных файлов проекта Eclipse-плагина.

#### Создание OSGi-модуля

Точкой ветвления мастера **Plug-in Project** на создание проекта Eclipse-плагина или OSGi-модуля является выбор между переключателями **Eclipse version** и an OSGi framework в окне мастера.

Установив переключатель **OSGi framework**, можно также сделать выбор между соответствием файла MANIFEST.MF создаваемого OSGi-модуля Equinoxреализации OSGi или его соответствием базовой OSGi-спецификации.

После выбора переключателя OSGi framework и нажатия кнопки Next мастера Plug-in Project появляется страница Content, предлагающая те же опции, что и в случае выбора переключателя Eclipse version. Отличие состоит в том, что при создании OSGi-модуля недоступен флажок This plug-in will make contributions to the UI, и в случае выбора флажка Generate an activator, a Java class that controls the plug-in's life cycle cootветственно генерируется Activator-класс, реализующий интерфейс org.osgi.framework.BundleActivator, который обеспечивает методы жизненного цикла OSGi-модуля. Кроме того, отсутствует переключатель Rich Client Application создания RCP-приложений.

После нажатия кнопки Next страницы Content мастера Plug-in Project открывается страница Templates с набором шаблонов создания основы проекта OSGi-модуля.

Шаблон Dictionary OSGi Service создает основу OSGi-сервиса, предоставляющего сервис словаря. В результате выбора данного шаблона будет создан проект, содержащий в папке src Java-пакет с классами и интерфейсами Activator, Dictionary, DictionaryImpl, DictionaryService, DictionaryServiceImpl.

Интерфейс Dictionary объявляет два метода, один из которых возвращает язык словаря, а другой проверяет наличие слова в словаре.

Класс DictionaryImpl представляет реализацию интерфейса Dictionary, в которой определяется сам словарь в виде списка слов и его язык.

Интерфейс DictionaryService объявляет методы регистрации словаря, его удаления и проверки наличия слова в словаре.

Класс DictionaryServiceImpl представляет реализацию интерфейса DictionaryService, в которой определяется список Dictionary-объектов, а регистрация и удаление словаря заключаются в добавлении и удалении Dictionary-объекта из списка. В методе проверки наличия слова в словаре применяется метод проверки для всех Dictionary-объектов списка.

В методе start() класса Activator с помощью метода registerService() интерфейca org.osgi.framework.BundleContext ССРВИС DictionaryService регистрируется в peecrpe сервисов OSGi-контейнера. Также создается объект org.osgi.util. tracker.ServiceTracker, упрощающий работу с реестром сервисов. С помощью ме-ТОДА addServiceListener() ИНТЕР $\phi$ ейса BundleContext Activator-КЛАСС регистрируетслушателя событий удаления качестве регистрации И сервиса СЯ DictionaryService из реестра сервисов, а также событий модификации свойств сервиса. Для обработки данных событий Activator-класс реализует интерфейс org.osgi.framework.ServiceListener C ONDEJEJEHUEM CFO MCTOJA serviceChanged(), в котором методом getServiceReference() объекта событий org.osgi.framework. ServiceEvent получается объект org.osgi.framework.ServiceReference ссылки на сервис. На основе объекта ServiceReference при регистрации в реестре в сервисе DictionaryService регистрируется реализация интерфейса Dictionary. В методе класса Activator зарегистрированный сервис получается start() метолом getService() объекта ServiceTracker с дальнейшей регистрацией в нем реализации интерфейса Dictionary.

После запуска OSGi-модуля, предоставляющего сервис, воспользоваться сервисом могут другие OSGi-модули или Eclipse-плагины, получив ссылку ServiceReference на сервис из реестра сервисов посредством метода getServiceReference() объекта BundleContext, с последующим получением объекта сервиса с помощью метода getService() объекта BundleContext на основе ServiceReference-ссылки.

Шаблон Hello OSGi Bundle создает простой OSGi-модуль, содержащий Activatorкласс, который в методах start() и stop() выводит строку в консоль.

Шаблон **OSGi Declarative Service Example** создает основу декларативного OSGiсервиса, предоставляющего сервис словаря.

Технология декларативных OSGi-сервисов (Declarative Services, DS) позволяет определять и потреблять сервисы, используя XML-метаданные. При этом в файл MANIFEST.MF OSGi-модуля добавляется заголовок Service-Component:, указывающий XML-файл папки OSGI-INF/, который определяет OSGi-компонент Service Component. Компонент Service Component отвечает за запуск декларативного сервиса. Среда выполнения OSGi считывает файл MANIFEST.MF, затем находит XML-описание компонента Service Component и создает соответствующий сервис.

В результате выбора шаблона OSGi Declarative Service Example будет создан проект, содержащий в папке src Java-пакет с классами и интерфейсами сервиса словаря, а в папке OSGI-INF/— файл dictionary.xml компонента Service Component, определяющий реализацию сервиса DictionaryImpl с указанием интерфейса сервиса Dictionary, тем самым обеспечивая регистрацию сервиса Dictionary в реестре сервисов.

Кроме того, в папке src будет создан сервисный класс ServiceComponent, реализующий интерфейс org.eclipse.osgi.framework.console.CommandProvide и обеспечивающий дополнительные команды для OSGi-консоли. В данном случае устанавливаются две консольные команды: check и languages, при наборе которых будут вы-Званы методы check() и getLanguages() сервиса DictionaryService. Для регистрации реестре сервисов используется XML-файл ServiceComponent сервиса в component.xml компонента Service Component, определяющий реализацию интерфейса CommandProvider, а также связывание с сервисом DictionaryService. Таким образом, сервис ServiceComponent одновременно представляет собой пример декларативного сервиса и декларативного потребителя сервиса DictionaryService.

Для создания декларативных OSGi-сервисов PDE-плагин предлагает мастер **Component Definition** команды **New | Other** создания XML-файла описания компонента Service Component. Поле **File name** мастера позволяет ввести имя нового XML-файла, поле **Name** — имя компонента, а поле **Class** — имя класса реализации сервиса. При этом ссылка **Class** обеспечивает открытие мастера создания нового Java-класса. После нажатия кнопки **Finish** мастера создается новый XML-файл компонента и при желании новый класс реализации декларативного сервиса. Созданный XML-файл компонента автоматически указывается в заголовке Service-Component: файла MANIFEST.MF OSGi-модуля.

XML-файл компонента открывается в PDE-редакторе с тремя вкладками: **Overview**, **Services** и **Source**. Вкладка **Overview** обеспечивает визуальное редактирование свойств компонента. Вкладка **Services** позволяет указать потребляемые сервисы и предоставляемые сервисы. Кнопка **Edit** вкладки **Services** дает возможность отредактировать и дополнить атрибуты тегов <reference> и <provide> XML-файла компонента. Вкладка **Source** отображает содержимое XML-файла компонента.

Шаблон OSGi EventAdmin Service Example создает OSGi-модуль, содержащий сервис, который представляет собой слушателя событий системы опубликованияподписки событий, обеспечиваемой сервисом org.osgi.service.event.EventAdmin OSGi-контейнера. Класс слушателя событий EventAdmin-системы сообщений должен реализовывать интерфейс org.osgi.service.event.EventHandler с определением его метода handleEvent (Event event), который автоматически вызывается EventAdmin-сервисом среды выполнения. Объект слушателя событий должен быть зарегистрирован в реестре сервисов OSGi-контейнера с сервисным свойством оrg.osgi.service.event.EventConstants.EVENT\_TOPIC, определяющим темы событий, на которые подписывается слушатель событий. Публикующий события OSGiмодуль должен получить из реестра сервисов объект EventAdmin, создать объект события с определенной темой и опубликовать его с помощью метода postEvent (Event event) или метода sendEvent (Event event) EventAdmin-объекта.

В результате выбора шаблона OSGi EventAdmin Service Example будет создан проект, содержащий в папке OSGI-INF/ файл component.xml компонента Service Component, который обеспечивает регистрацию в реестре сервисов класса ServiceComponent Папки src проекта со свойством event.topics. Класс ServiceComponent реализует интерфейс org.osgi.service.event.EventHandler с оп-

ределением его метода handleEvent (Event *event*), в котором производится обработка событий с конкретной темой — в данном случае событий запуска OSGi-модуля. Файл манифеста MANIFEST.MF проекта содержит заголовок Service-Component:, указывающий файл component.xml папки OSGI-INF/.

Шаблон **OSGi Simple LogService Example** создает OSGi-модуль, регистрирующий в реестре сервисов простой сервис вывода сообщений.

Шаблон Preferences OSGi Service Example создает OSGi-модуль, Activator-класс которого в методе start() извлекает из реестра сервисов объект org.osgi. service.prefs.PreferencesService, Представляющий собой системный сервис настроек OSGi-модуля. Затем извлекает хранения с помошью объекта PreferencesService Объект org.osgi.service.prefs.Preferences СВОИХ НАСТРОЕК И заносит в него новую пару "ключ — значение".

После выбора шаблона окна **Templates** и нажатия кнопки **Next** можно определить дополнительные настройки выбранного шаблона. Нажатие кнопки **Finish** приведет к генерации основы проекта OSGi-модуля.

После появления проекта OSGi-модуля в Workspace-пространстве среды Eclipse разрабатываемый OSGi-модуль проявится в списке окна **Plug-ins** и будет иметь зависимость от плагина org.eclipse.osgi.

Контекстное меню окна **Package Explorer** своей командой **Run As** | **OSGi Framework** позволяет запустить разрабатываемый OSGi-модуль в OSGi-контейнере целевой платформы Eclipse.

Команда **Debug As** | **OSGi Framework** контекстного меню окна **Package Explorer** обеспечивает отладку OSGi-модуля с его запуском в OSGi-контейнере целевой платформы Eclipse.

Для исключения из целевой платформы Eclipse неиспользуемых плагинов необходимо скопировать плагин org.eclipse.osgi\_xxx.jar в отдельный каталог и в разделе **Plug-in Development | Target Platform** диалогового окна **Preferences**, открываемого одноименной командой меню **Window**, создать новую целевую платформу, используя кнопку **Add** и переключатель **Nothing**. На вкладке **Location** кнопкой **Add** нужно добавить каталог с плагином org.eclipse.osgi\_xxx.jar. После завершения создания новой целевой платформы необходимо отметить ее флажок в разделе **Plug-in Development | Target Platform** диалогового окна **Preferences**. Теперь запуск OSGiмодуля будет осуществляться исключительно в среде выполнения OSGi.

Mactep **Deployable plug-ins and fragments** команды **Export** контекстного меню окна **Package Explorer** обеспечивает экспорт проекта OSGi-модуля в готовый для развертывания JAR-файл.

После выбора мастера Deployable plug-ins and fragments раздела Plug-in Development команды Export контекстного меню окна Package Explorer для проекта OSGi-модуля и нажатия кнопки Next вкладка Destination окна Export своими переключателями Directory, Archive File и Install into host.Repository позволяет задать экспорт OSGi-модуля в указанный каталог в виде JAR-файла, в указанный каталог в виде ZIP-архива и в каталог среды Eclipse SDK, содержащий инсталлированные плагины, так, что после перезапуска среда Eclipse будет работать уже с созданным OSGi-модулем. После установки переключателя **Install into host.Repository** и перезапуска среды Eclipse удалить инсталлированный OSGiмодуль можно с помощью команды **About Eclipse SDK** меню **Help**, нажатия кнопки **Installation Details**, выбора OSGi-модуля и нажатия кнопки **Uninstall**.

Развернуть готовый OSGi-модуль можно также, поместив JAR-файл модуля в папку plugins каталога среды Eclipse с ее перезапуском. При этом деинсталляция OSGiмодуля производится удалением JAR-файла модуля из папки plugins каталога среды Eclipse с ее перезапуском. Запустить OSGi-модуль можно и в отдельном OSGiконтейнере org.eclipse.osgi с помощью cmd-команды:

```
java -jar org.eclipse.osgi.jar -console
```

```
и команд OSGi-консоли install и start.
```

При двойном щелчке кнопкой мыши в окне **Package Explorer** на узлах файлов MANIFEST.MF и build.properties проекта OSGi-модуля открывается многостраничный редактор PDE-плагина, обеспечивающий визуальное редактирование свойств разрабатываемого OSGi-модуля. При этом PDE-редактор имеет ту же функциональность, что и в случае разработки Eclipse-плагина, за исключением отсутствия вкладок **Extensions** и **Extension Points**.

# Macтep Fragment Project

При интернационализации Eclipse-плагина с помощью команды **PDE Tools** | **Internationalize** контекстного меню окна **Package Explorer** для проекта плагина с выделенными опцией **Externalize Strings** строками создается проект фрагмента плагина, содержащий локализованные версии файла bundle.properties каталога OSGI-INF/l10n, а также локализованные версии текстовых файлов плагина в каталоге nl.

Отдельно проект фрагмента плагина можно создать, используя мастер Fragment Project раздела Plug-in Development команды New | Other. При этом мастер Fragment Project, в отличие от мастера Plug-in Project, имеет только две страницы: Fragment Project и Fragment Content.

На странице **Fragment Project** мастера определяются имя и структура проекта фрагмента плагина. Переключатели **Eclipse version** и **an OSGi framework** данного мастера определяют не шаблоны создания проекта, а всего лишь наличие или отсутствие вкладок **Extensions** и **Extension Points** PDE-редактора.

На странице **Fragment Content** в поле **Plug-in ID** раздела **Host Plug-in** требуется указать идентификатор Eclipse-плагина, для которого создается данный фрагмент. Идентификатор родительского плагина содержится в заголовке Fragment-Host: файла MANIFEST.MF фрагмента.

Проект фрагмента плагина имеет схожую с проектом Eclipse-плагина структуру. Отличие заключается в том, что расширения и точки расширений фрагмента объявляются в файле fragment.xml с корневым тегом <fragment>, а не в файле plugin.xml с корневым тегом second copy and copy and c

# Macтep Feature Project

Возможности *feature* позволяют объединять наборы Eclipse-плагинов в логические единицы. При этом feature-возможность может также включать в себя фрагменты плагинов и другие feature-возможности.

Mactep Feature Project раздела Plug-in Development команды New | Other помогает создать feature-возможность.

Мастер Feature Project имеет две страницы: Feature Properties и Referenced Plugins and Fragments. На странице Feature Properties определяются имя проекта feature-возможности, feature-идентификатор, имя, версия, производитель возможности. Поле Install Handler Library этой страницы определяет имя JARбиблиотеки, которая будет содержать Java-класс, реализующий интерфейс org.eclipse.update.core.IInstallHandler. Интерфейс IInstallHandler позволяет участвовать в процессе инсталляции feature-возможности. На странице Referenced Plug-ins and Fragments определяются плагины, фрагменты и другие featureвозможности, которые будут составлять создаваемую feature-возможность.

После нажатия кнопки **Finish** мастера **Feature Project** в Workspace-пространстве будет создана основа проекта feature-возможности, включающая в себя файлы build.properties и feature.xml, которые открываются в многостраничном визуальном редакторе PDE-плагина.

PDE-редактор feature-возможности состоит из вкладок Overview, Information, Plug-ins, Included Features, Dependences, Installation, Build, feature.xml и build.properties.

Вкладка Overview PDE-редактора содержит разделы General Information, Supported Environments, Feature Content, Exporting и Publishing.

Раздел General Information вкладки Overview PDE-редактора определяет общую информацию о feature-возможности, фиксируемую в файле feature.xml, с помощью следующих полей:

- ◆ **ID** идентификатор возможности;
- Version версия возможности;
- ♦ Name имя возможности;
- ◆ **Provider** производитель возможности;
- Вranding Plug-in идентификатор Eclipse-плагина, отвечающего за брендинг возможности. Если идентификатор не указан, тогда feature-возможность может включать в себя Eclipse-плагин, отвечающий за брендинг, с тем же идентификатором, что и у возможности. Примером такой возможности и такого плагина служит feature-возможность org.eclipse.platform и Eclipse-плагин. Ссылка Branding Plug-in позволяет открыть мастер Plug-in Project создания плагина, отвечающего за брендинг возможности. Такой плагин содержит файл about.html, отображаемый при выборе в меню Help команд About Eclipse SDK | Installation Details | Features | Plug-in Details | Legal Info, а также файл about.ini, определяющий следующие свойства:

- featureImage значок возможности, отображаемый в окне About;
- aboutText краткое описание возможности, отображаемое при нажатии значка возможности;
- tipsAndTricksHref HTML-страница документации, доступная с помощью выбора команды Tips and Tricks меню Help;
- ◆ Update Site URL URL-адрес, используемый сервисом Update Manager для поиска обновлений возможности;
- Update Site Name метка URL-адреса обновлений возможности.

Раздел Supported Environments вкладки Overview PDE-редактора определяет, используя списки Operating Systems, Window Systems, Languages и Architecture, операционные системы, оконные системы, языки и архитектуры процессора, для которых данная возможность может быть инсталлирована. Эта информация фиксируется в виде соответствующих атрибутов тега <feature> файла feature.xml.

Раздел Feature Content вкладки Overview PDE-редактора содержит ссылки, открывающие вкладки Information, Plug-ins, Included Features, Dependences, Installation PDE-редактора.

Раздел Exporting вкладки Overview PDE-редактора с помощью ссылки Synchronize обеспечивает синхронизацию версий плагинов возможности с версиями плагинов Workspace-пространства. Ссылка Build Configuration раздела Exporting открывает вкладку Build PDE-редактора, а ссылка Export Wizard запускает мастер Deployable features команды Export контекстного меню окна Package Explorer.

При экспорте feature-возможности в готовый для развертывания модуль (посредством мастера **Deployable features**) в папке features в случае выбора флажка **Package as individual JAR archives** вкладки **Options** мастера **Deployable features** создается JAR-файл возможности, обязательно содержащий файл feature.xml, а в папке plugins — JAR-файлы плагинов, составляющих возможность. Если же флажок **Package as individual JAR archives** сброшен, тогда в папке features создается неупакованная папка возможности.

При экспорте feature-возможности в заданный каталог (переключатель **Directory** вкладки **Destination** мастера **Deployable features**) его можно определить как p2репозиторий. Инструмент p2 платформы Eclipse позволяет инсталлировать, удалять и обновлять feature-возможности. Для определения каталога как p2-репозитория необходимо отметить флажок **Generate metadata repository** вкладки **Options** мастера **Deployable features**. При этом можно определить экспортируемую возможность в заданную категорию.

Для создания категории возможности можно воспользоваться мастером Category Definition раздела Plug-in Development команды New | Other. Мастер Category Definition создает файл category.xml (корневой тег <site>), который открывается в визуальном редакторе PDE-плагина. Кнопка New Category PDE-редактора файла category.xml создает новую категорию с идентификатором и отображаемым именем
(тег <category-def> с атрибутами name и label), а кнопка Add Feature определяет категорию для возможности (тег <feature> с вложенным тегом <category>).

Для регистрации категории в p2-репозитории необходимо отметить флажок **Categorize repository** и с помощью кнопки **Browse** указать файл category.xml.

Экспорт возможности с созданием p2-репозитория при отмеченном флажке Package as individual JAR archives сопровождается генерацией JAR-файлов p2метаданных в каталоге репозитория. Теперь при выборе команды Install New Software меню Help в поле Work with кнопками Add и Local можно выбрать созданный p2-репозиторий, при этом в окне мастера Install отобразятся категория и ее feature-возможность, которую далее можно инсталлировать.

Раздел Publishing вкладки Overview PDE-редактора с помощью ссылки Update Site Project запускает мастер Update Site Project раздела Plug-in Development команды New | Other. Этот мастер создает проект сайта инсталляции feature-возможности. Файл site.xml (корневой тег <site>) проекта открывается в визуальном редакторе PDE-плагина, состоящем из вкладок Site Map, Archives и site.xml.

Кнопка New Category вкладки Site Map создает новую категорию с идентификатором и отображаемым именем (тег <category-def> с атрибутами name и label), а кнопка Add Feature определяет для возможности созданную категорию (тег <feature> с вложенным тегом <category>). При определении возможности на вкладке Site Map появляется раздел Feature Environments, позволяющий указать платформу инсталляции возможности. Кнопка Synchronize синхронизирует определение платформы файла site.xml с определением платформы файла feature.xml возможности. Кнопка Build вкладки Site Map генерирует в каталоге проекта сайта папки features и plugins с JAR-файлом возможности и JAR-файлами плагинов, составляющих возможность.

Вкладка Archives содержит разделы Site Description, Archive Mapping и Site Mirrors, дающие возможность определить имя, адрес и описание сайта, дополнительные файлы инсталляции, а также адрес зеркала сайта.

Вкладка site.xml PDE-редактора отображает XML-код файла site.xml проекта.

После создания проекта сайта при выборе опции **Install New Software** меню **Help** в поле **Work with** кнопками **Add** и **Local** можно указать каталог проекта сайта, при этом в окне мастера **Install** отобразится категория и ее feature-возможность, которую далее можно инсталлировать.

Вкладка Information PDE-редактора feature-возможности содержит вкладки Feature Description, Copyright Notice, License Agreement и Sites to Visit, с помощью которых можно занести соответствующую информацию описания возможности, ее права и лицензию, адреса сопутствующих сайтов в файл feature.xml. Данная информация будет отображаться сервисом Update Manager при инсталляции возможности.

Вкладки **Plug-ins** и **Included Features** обеспечивают определение плагинов, фрагментов плагинов и feature-возможностей, составляющих данную возможность. Вкладка **Dependences** с помощью кнопки **Compute** позволяет вычислить плагины и возможности, которые должны быть установлены перед инсталляцией данной возможности. Перечень плагинов и возможностей, необходимых для инсталляции данной возможности, фиксируется в теге <requires> файла feature.xml.

Вкладка Installation определяет детали инсталляции возможности, используемые сервисом Update Manager.

Вкладка **Build** PDE-редактора feature-возможности обеспечивает визуальное редактирование файла build.properties сборки возможности. Вкладки **feature.xml** и **build.properties** отображают XML-код одноименных файлов проекта возможности.

Мастер Feature Patch раздела Plug-in Development команды New | Other помогает создать проект изменений уже существующей возможности, фиксирующих ее ошибки. Страница Patch Properties мастера Feature Patch позволяет определить имя проекта, идентификатор и имя патча, а также идентификатор, имя и версию feature-возможности, для которой создается патч. Проект изменений возможности имеет ту же структуру, что и проект возможности, с теми же опциями PDE-плагина.

## Macтep Plug-in from Existing JAR Archives

Mactep **Plug-in from Existing JAR Archives** раздела **Plug-in Development** команды **New** | **Other** обеспечивает создание проекта Eclipse-плагина в Workspace-пространстве из бинарного JAR-файла плагина.

Кнопка Add страницы JAR selection мастера обеспечивает выбор JAR-файла из Workspace-пространства, а кнопка Add External — выбор стороннего JAR-файла плагина.

Страница **Plug-in Project Properties** мастера позволяет определить имя проекта плагина, его идентификатор, имя, версию и производителя. Флажок **Analyze library contents and add dependencies** обеспечивает анализ JAR-файла и автоматическое добавление зависимостей в файл MANIFEST.MF проекта.

Раздел Target Platform страницы Plug-in Project Properties мастера дает возможность определить целевую платформу плагина, а также с помощью флажка Unzip the JAR archives into the project распаковать JAR-файл плагина в каталог проекта.

глава 7

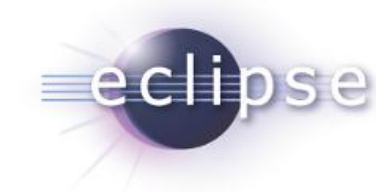

# Создание RCP-приложений

В то время как Eclipse-платформа служит основой для создания различного рода сред выполнения за счет Eclipse-платформы плагинами, фрагментами плагинов и feature-возможностями, усеченный набор плагинов Eclipse-платформы обеспечивает создание настольных клиентских приложений. Такой набор плагинов Eclipseплатформы называется Rich Client Platform (RCP). В этом смысле любая среда выполнения Eclipse является RCP-приложением.

Платформа RCP включает в себя среду выполнения, графические системы SWT/JFace и среду Workbench.

Для создания RCP-приложения необходимо использовать среду Eclipse с инсталлированным PDE-плагином. Мастер **Plug-in Project** раздела **Plug-in Development** PDE-плагина команды **New | Other** среды Eclipse своим переключателем **Yes** раздела **Rich Client Application** окна **Content** определяет создание RCP-приложения. Поэтому откроем среду Eclipse с PDE-плагином, командами **Open Perspective | Other | Plug-in Development** меню **Window** перейдем в перспективу **Plug-in Development**, командами **New | Plug-in Project** меню **File** запустим мастер создания Eclipse-плагинов.

На странице **Plug-in Project** мастера в поле **Project name** введем имя проекта и нажмем кнопку **Next** (рис. 7.1).

На странице Content мастера выберем переключатель Yes раздела Rich Client Application и нажмем кнопку Next (рис. 7.2).

На странице **Templates** мастера будет предложен набор шаблонов генерации проекта RCP-приложения (рис. 7.3).

Шаблон Hello RCP обеспечивает создание простого RCP-приложения, отображающего окно с заголовком. Такое RCP-приложение представляет собой плагин, расширяющий плагины org.eclipse.core.runtime и org.eclipse.ui Eclipseплатформы.

При выборе данного шаблона и нажатии кнопки **Next** открывается страница мастера, позволяющая уточнить заголовок окна приложения, имя его пакета и имя класса, реализующего интерфейс org.eclipse.equinox.app.IApplication. Кроме того, флажок **Add branding** обеспечивает добавление в проект приложения файла

| New Plug-in Project                                                                                                    |                 |
|----------------------------------------------------------------------------------------------------|-----------------|
| Plug-in Project<br>Create a new plug-in project                                                                                   |                 |
| Project name: RCPApplication                                                                                                    |                 |
| Location: C:\Users\тимуp\workspace\RCPApplication Project Settings  ✓ Create a Java project Source folder: src Output folder: bin | Browse          |
| Target Platform<br>This plug-in is targeted to run with:                                                                          |                 |
| Working sets       Add project to working sets       Working sets:                                                                | S <u>e</u> lect |
|                                                                                                    | Cancel          |

Рис. 7.1. Определение имени RCP-приложения

splash.bmp заставки приложения, папки icons с файлами изображений брендинга приложения, а также расширения org.eclipse.core.runtime.products в файл plugin.xml.

После нажатия кнопки **Finish** мастера **Plug-in Project** PDE-плагин на основе выбранного шаблона **Hello RCP** сгенерирует основу проекта RCP-приложения.

Папка src сгенерированного проекта содержит Java-пакет с классами Activator, Application, ApplicationActionBarAdvisor, ApplicationWorkbenchAdvisor, Application-WorkbenchWindowAdvisor И Perspective.

Класс Activator расширяет класс org.eclipse.ui.plugin.AbstractUIPlugin, который предоставляет методы жизненного цикла start() и stop(), обеспечивает реестр изображений, используемых плагином, и настройки плагина.

Класс Application реализует интерфейс org.eclipse.equinox.app.IApplication, представляющий точку входа в RCP-приложение. Реализация интерфейса IApplication должна быть объявлена в расширении org.eclipse.core.runtime. applications файла plugin.xml как значение атрибута class тега <application>/ <run>. Интерфейс IApplication предоставляет два метода — start() и stop(), вызываемых средой выполнения при запуске приложения и выходе из него. В методе

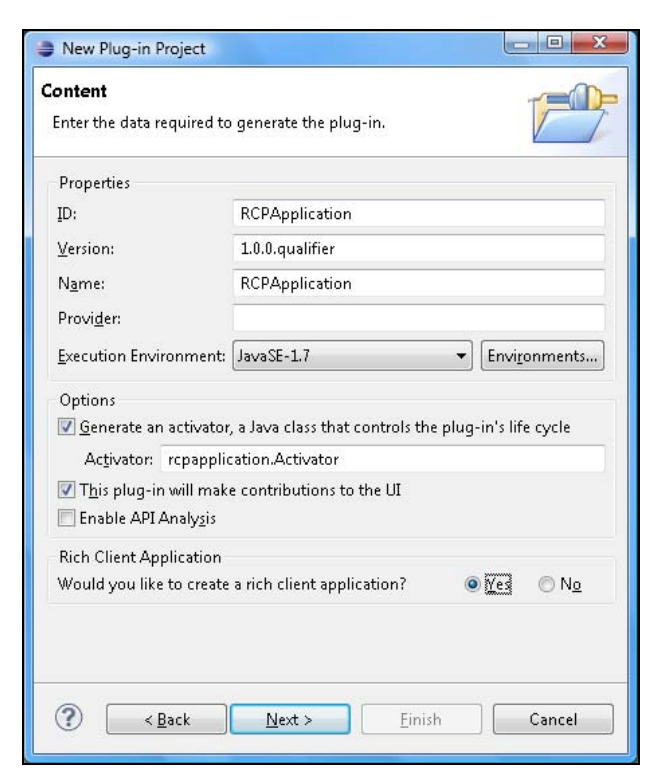

Рис. 7.2. Выбор создания RCP-приложения

| New Plug-in Project                                                                                                    |        |
|----------------------------------------------------------------------------------------------------|--------|
| Templates<br>Select one of the available templates to generate a fully-<br>functioning plug-in.                                                                                                    |        |
| ☑ Create a plug-in using one of the templates<br>Available Templates:                                                                                                    |        |
| Image: Second system       Image: Second system         Image: Second system       Image: Second system         Image: Second                                                                                                    |        |
|                                                                                                    |        |
| Compared to the second second | Cancel |

Рис. 7.3. Шаблоны создания RCP-приложения

start() КЛАССА Application CO3ДАЕТСЯ ОбъЕКТ org.eclipse.swt.widgets.Display, представляющий низлежащую операционную систему и обеспечивающий связь между системой SWT и операционной системой. Далее на основе Display-объекта и экземпляра класса ApplicationWorkbenchAdvisor приложения создается и запускает-GUI-интерфейс Workbench-среды с помошью статического СЯ метола createAndRunWorkbench() KJACCA org.eclipse.ui.PlatformUI, OGECHEMUBAOHHERO ACCтуп к GUI-интерфейсу Eclipse-платформы. Этот метод возвращает код своего выполнения, который может означать нормальное завершение (RETURN OK), требование перезапуска Workbench-среды (RETURN RESTART), невозможность запуска Workbenchсреды (RETURN UNSTARTABLE) и указание на то, что Workbench-среда была закрыта из соображений безопасности (RETURN EMERGENCY CLOSE). Основываясь на коде, воз-BPAULCHHOM MCTOLOM createAndRunWorkbench(), MCTOL start() KJACCA Application возвращает соответствующие константы интерфейса IApplication.

Kласс ApplicationWorkbenchAdvisor расширяет класс org.eclipse.ui.application. Workbench-среды. WorkbenchAdvisor, обеспечивая конфигурацию Класс ApplicationWorkbenchAdvisor **ПереоПределяет метод** createWorkbenchWindowAdvisor() класса WorkbenchAdvisor, CO3JABAS В нем экземпляр класса Application-WorkbenchWindowAdvisor приложения основе объекта на org.eclipse.ui. application.IWorkbenchWindowConfigurer Среды выполнения, с помощью которого можно установить связанные с окном приложения данные в виде пар "ключ — значение", первоначальные размеры окна, его стиль, заголовок и оформление.

Класс ApplicationWorkbenchWindowAdvisor расширяет класс org.eclipse.ui. application.WorkbenchWindowAdvisor, обеспечивая конфигурацию окна Workbenchсреды. Класс ApplicationWorkbenchWindowAdvisor переопределяет метод createActionBarAdvisor() KJACCA WorkbenchWindowAdvisor, B KOTOPOM CO3JACTCA 3Kземпляр класса ApplicationActionBarAdvisor приложения на основе объекта org.eclipse.ui.application.IActionBarConfigurer среды выполнения, обеспечиконфигурацию панели действий окна приложения. вающего Также класс ApplicationWorkbenchWindowAdvisor ПереоПределяет метод preWindowOpen() КЛАССА WorkbenchWindowAdvisor, который вызывается средой выполнения перед созданием GUI-компонентов окна приложения и в котором определяется конфигурация окна приложения.

Класс ApplicationActionBarAdvisor расширяет класс org.eclipse.ui.application. ActionBarAdvisor, обеспечивая конфигурацию меню окна приложения. Класс ApplicationActionBarAdvisor переопределяет методы makeActions() и fillMenuBar() класса ActionBarAdvisor, отвечающие за создание действий и заполнение панели меню окна приложения.

Также класс ApplicationWorkbenchAdvisor переопределяет метод getInitialWindow-PerspectiveId() класса WorkbenchAdvisor, который вызывается средой выполнения при создании окна приложения и возвращает идентификатор перспективы, отображаемой в окне приложения. Идентификатор перспективы определяется в расширении org.eclipse.ui.perspectives файла plugin.xml как значение атрибута id тега <perspective>. В расширении org.eclipse.ui.perspectives также объявляется класс Perspective приложения, реализующий интерфейс org.eclipse.ui.IPerspective-Factory, который отвечает за первоначальную компоновку и наполнение перспективы — визуального контейнера представлений и редактора окна приложения. Интерфейс IPerspectiveFactory имеет единственный метод createInitialLayout (IPageLayout layout), в котором на основе объекта org.eclipse.ui.IPageLayout среды выполнения в перспективу, первоначально содержащую только область редактирования, добавляются представления.

Файл изображения splash.bmp проекта приложения представляет заставку загрузки RCP-приложения и для своего отображения по умолчанию должен располагаться в корневом каталоге приложения и иметь именно такое имя и расширение.

Определение расширения org.eclipse.core.runtime.products в файле plugin.xml является одним из этапов подготовки проекта RCP-приложения к его экспорту в готовое для запуска вне среды Eclipse настольное приложение. Расширение org.eclipse.core.runtime.products обеспечивает брендинг приложения, определяя открываемого командой Help About (атрибут изображение окна, L name="aboutImage" тега <property> расширения), текст окна Help | About (атрибут name="aboutText" тега <property> расширения), значок окна приложения (атрибут name="windowImages" тега <property> расширения), идентификатор приложения (атрибут name="appName" тега <property> расширения), страницу приветствия (атрибут name="welcomePage" ТЕГА <property> расширения). Тег <product> расширения своим атрибутом application указывает идентификатор расширения org.eclipse.core. runtime.applications, а атрибутом name — заголовок окна приложения.

Визуальный PDE-редактор файла MANIFEST.MF проекта предоставляет ту же функциональность, что и при разработке отдельного Eclipse-плагина.

Запустить RCP-приложение из среды Eclipse можно с помощью команды Run As | Eclipse Application контекстного меню окна Package Explorer, или используя ссылку Launch an Eclipse application вкладки Overview PDE-редактора файла MANIFEST.MF проекта.

Однако конечным результатом разработки проекта RCP-приложения должно стать отдельное приложение со своим исполняемым файлом. Создание такого настольного приложения (Eclipse-продукт) из проекта RCP-приложения обеспечивает мастер **Eclipse product** раздела **Plug-in Development** команды **Export** контекстного меню окна **Package Explorer**. Для того чтобы воспользоваться этим мастером, предварительно необходимо создать конфигурационный XML-файл .product, на основе которого PDE-плагином будет производиться генерация файлов настольного приложения.

Создание конфигурационного product-файла проекта RCP-приложения обеспечивает мастер **Product Configuration** раздела **Plug-in Development** команды **New** | **Other**. Окно мастера (рис. 7.4) в поле **File name** предлагает указать имя конфигурационного файла, а переключателем **Use an existing product** указывает идентификатор расширения org.eclipse.core.runtime.products файла plugin.xml проекта.

После определения имени файла и нажатия кнопки Finish мастера Product Configuration сгенерированный конфигурационный файл открывается в визуаль-

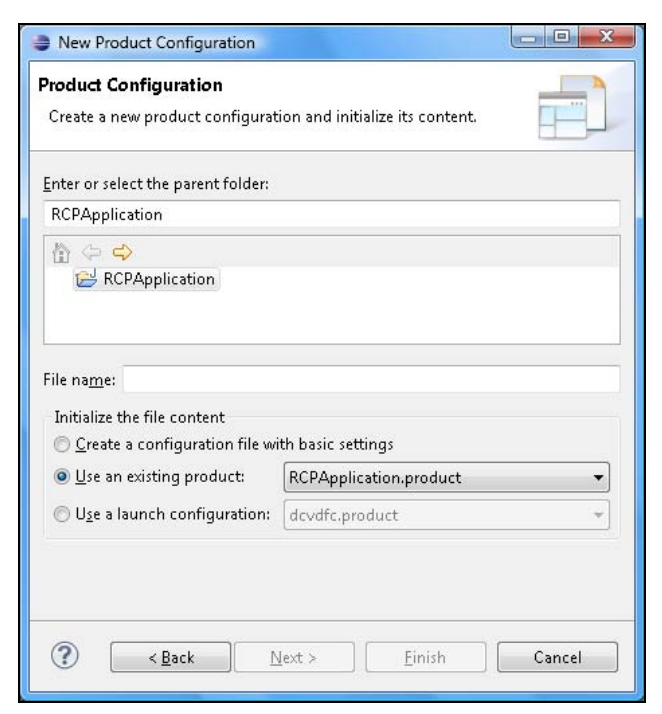

Рис. 7.4. Мастер создания конфигурационного файла .product проекта RCP-приложения

ном редакторе PDE-плагина. PDE-редактор product-файла состоит из вкладок Overview, Dependencies, Configuration, Launching, Splash, Branding и Licensing.

Вкладка Overview PDE-редактора содержит разделы General Information, Product Definition, Testing и Exporting.

- Раздел General Information определяет с помощью полей ID, Version и Name UID-идентификатор продукта, его версию и заголовок окна приложения. Флажок The product includes native launcher artifacts обеспечивает включение в каталог приложения исполняемого exe-файла, запускающего RCP-приложение.
- Раздел Product Definition определяет с помощью списков Product и Application идентификаторы расширений огд.eclipse.core.runtime.products и огд.eclipse.core.runtime.applications. Переключатели plug-ins и features опции The product configuration is based on указывают, на чем основывается конфигурация продукта на Eclipse-плагинах или на feature-возможностях. Использование переключателя features позволяет задействовать сервис Update Manager для обновления продукта, однако для этого разрабатываемый плагин необходимо связать с новой возможностью и на вкладке Dependencies кнопкой Add добавить созданную возможность проекта. Возможность проекта создается с помощью мастера Feature Project команды New, при этом на странице Referenced Plug-ins and Fragments мастера отмечается флажок плагина проекта. На вкладке Dependencies PDE-редактора возможности кнопкой Compute добавляются зависимости плагина, а на вкладке Dependencies PDE-редактора product-файла

кнопкой Add добавляется не только созданная возможность проекта, но и возможность org.eclipse.rcp.

- Раздел Testing содержит ссылки Synchronize, Launch an Eclipse application и Launch an Eclipse application in Debug mode, которые синхронизируют содержимое product-файла с файлом plugin.xml, запускают RCP-приложение из среды Eclipse или в отладочном режиме, позволяющем использовать перспективу Debug.
- Раздел Exporting содержит ссылки, запускающие мастер экспорта проекта RCPприложения в Eclipse-продукт и открывающие вкладку Dependencies.

Вкладка **Dependencies** PDE-редактора для продукта, основанного на плагинах, кнопкой **Add Required Plug-ins** обеспечивает добавление в конфигурацию всех необходимых зависимостей от плагинов, а для продукта, основанного на возможностях, кнопкой **Add** обеспечивает добавление необходимых зависимостей от возможностей.

Вкладка Configuration PDE-редактора в разделе Configuration File с помощью переключателя Generate a default config.ini file обеспечивает генерацию конфигурационного файла config.ini для определенной платформы. Этот файл считывается средой выполнения при запуске приложения и содержит свойства osgi.bundles (список инсталлированных модулей для запуска), eclipse.application (идентификатор расширения org.eclipse.core.runtime.applications), osgi.bundles.default-StartLevel (приоритет запуска модулей по умолчанию), osgi.framework (путь к jarфайлу среды выполнения OSGi), eclipse.product (идентификатор расширения org.eclipse.core.runtime.products), osgi.splashPath (путь к заставке) и др. Раздел Start Levels позволяет назначить для определенного модуля индивидуальный приоритет запуска.

Вкладка Launching PDE-редактора содержит разделы Execution Environment, Program Launcher и Launching Arguments.

- Раздел Execution Environment с помощью списка Execution Environment позволяет указать среду выполнения для продукта, кнопкой Environments связать среду выполнения продукта с инсталлированной средой выполнения, а флажком Bundle JRE for this environment with the product — поместить инсталлированную среду JRE в папку јге каталога продукта. При этом не обязательно отмечать флажок Generate metadata repository мастера экспорта.
- ◆ Раздел **Program Launcher** определяет имя и значок ехе-файла, запускающего RCP-приложение.
- ◆ Раздел Launching Arguments дает возможность указать аргументы командной строки для среды выполнения Eclipse и для виртуальной машины JVM (раздел Runtime options Eclipse-документации).

Вкладка Splash PDE-редактора содержит разделы Location и Customization. Раздел Location определяет плагин, содержащий файл splash.bmp заставки загрузки приложения. По умолчанию файл splash.bmp загружается из плагина, имеющего расширение org.eclipse.core.runtime.products. Раздел Customization позволяет с по-

мощью списка **Template** добавить в заставку поля ввода логина и пароля с кнопками **OK** и **Cancel**, встроить Web-браузер в заставку, наложить набор изображений на заставку, с помощью флажков **Add a progress bar** и **Add a progress message** добавить в заставку индикатор и сообщение прогресса. При этом необходимо воспользоваться ссылкой **Synchronize** вкладки **Overview** PDE-редактора для соответствующей модификации плагина проекта.

Вкладка Branding PDE-редактора содержит разделы Window Images, About Dialog и Welcome page. Раздел Window Images определяет значок окна приложения. Раздел About Dialog позволяет определить текст и изображение окна About, открываемого через меню Help, приложения — наличие данной опции демонстрирует шаблон RCP Mail Template мастера Plug-in Project. Раздел Welcome page с помощью указания идентификатора расширения org.eclipse.ui.intro позволяет определить страницу приветствия приложения — наличие данной опции демонстрирует шаблон RCP application with an intro мастера Plug-in Project.

Вкладка Licensing PDE-редактора в случае создания продукта, основанного на feature-возможности, позволяет указать информацию о лицензии.

После создания product-файла можно осуществить экспорт проекта RCPприложения в настольное приложение, используя мастер Eclipse product раздела Plug-in Development команды Export контекстного меню окна Package Explorer. В окне мастера поле Configuration определяет расположение product-файла, поле Root directory — имя корневого каталога настольного приложения, флажок Synchronize before exporting обеспечивает синхронизацию product-файла с файлом plugin.xml проекта перед экспортом, переключатель Directory позволяет указать каталог для экспорта, флажок Export source обеспечивает создание модуля с исходным кодом плагина проекта при экспорте, флажок Generate metadata repository обеспечивает создание p2-репозитория для обновления продукта, основанного на feature-возможности (http://www.vogella.de/articles/EclipseP2Update/ article.html).

Шаблон **RCP Application with a view** мастера **Plug-in Project** создает приложение, окно которого содержит Eclipse-представление и меню **File** с командой **Exit** выхода из приложения.

Меню File с командой Exit добавляется в окно данного приложения с помощью расширения org.eclipse.ui.menus файла plugin.xml проекта:

Eclipse-представление добавляется в перспективу окна приложения с помощью расширения org.eclipse.ui.perspectiveExtensions, в котором атрибут id тега

<view> указывает идентификатор расширения org.eclipse.ui.views, определяющего само Eclipse-представление. Атрибут class тега <view> расширения org.eclipse.ui.views указывает Java-класс, отвечающий за создание View-представления.

Папка src проекта содержит класс view, указываемый в качестве значения атрибута class тега <view> расширения org.eclipse.ui.views. Класс View расширяет класс org.eclipse.ui.part.ViewPart, который является базовым классом для создания Eclipse-представлений. Расширения класса ViewPart должны переопределять его методы createPartControl() и setFocus(), отвечающие за создание SWTкомпонентов для представления и установку фокуса. Класс View проекта в методе createPartControl() создает в представлении таблицу org.eclipse.jface.viewers. TableViewer с тремя элементами, а в методе setFocus() передает фокус таблице TableViewer представления.

Класс Perspective проекта В методе createInitialLayout() интерфейса org.eclipse.ui.IPerspectiveFactory С ПОМОЩЬЮ метола setEditorAreaVisible (false) объекта org.eclipse.ui.IPageLayout делает невидимой область редактирования представления. а с помощью метода setFixed(true) объекта org.eclipse.ui.IPageLayout фиксирует компоновку представления.

Шаблон **RCP application with an intro** мастера **Plug-in Project** создает приложение, окно которого имеет меню **Help** с командой **Welcome**, отображающей страницу приветствия. Кнопка **Next** мастера после выбора данного шаблона открывает страницу, переключатели **static content** и **dynamic content** которой обеспечивают генерацию статического или динамического содержимого окна **Welcome** приложения.

В проекте, как со статическим, так и с динамическим содержимым окна Welcome, меню Help с командой Welcome добавляются в окно приложения в классе ApplicationActionBarAdvisor проекта. Напомним, что данный класс расширяет класс org.eclipse.ui.application.ActionBarAdvisor, обеспечивая конфигурацию меню окна приложения, с переопределением методов makeActions () И fillMenuBar () класса ActionBarAdvisor, отвечающих за создание действий и заполнение панели меню окна приложения. В методе makeActions () Класс ApplicationActionBarAdvisor создает стандартное Workbench-действие, активирующее расширение org.eclipse.ui.intro, ИСПОЛЬЗУЯ MCTOД org.eclipse.ui.actions.ActionFactory. INTRO.create (window). B Metoge fillMenuBar() KJACC ApplicationActionBarAdvisor создает меню org.eclipse.jface.action.MenuManager и добавляет в него созданное в методе makeActions() действие.

Расширение org.eclipse.ui.intro объявляется в файле plugin.xml проекта. Конфигурация расширения org.eclipse.ui.intro определяется в расширении org.eclipse.ui.intro.config файла plugin.xml проекта, где атрибут content тега <config> указывает файл introContent.xml, определяющий содержимое окна Welcome, атрибут home-page-id тега presentation> задает имя начальной страницы окна Welcome, a атрибут kind тега <implementation> определяет формат отображения страниц. Файл introContent.xml имеет корневой тег <introContent>, дочерние теги <page id="" content=""/> которого перечисляют страницы окна Welcome. Страницы окна Welcome расположены в папке content проекта в формате XHTML, обеспечивающем правильное оформление HTML-страниц для их корректного разбора.

Отличие проекта с динамическим содержимым окна Welcome от проекта со статическим содержимым заключается в наличии расширения org.eclipse.ui.intro. configExtension, позволяющем добавить дополнительный контент в конфигурацию org.eclipse.ui.intro.config. В расширении org.eclipse.ui.intro.config атрибут content тега <configExtension> указывает файл ext.xml проекта, определяющий дополнительную ссылку для начальной страницы окна Welcome, используя тег <extensionContent content="" path="[anchor]"/>, а также определяющий страницу дополнительной ссылки с помощью тега page>. При этом в начальной странице место для дополнительной ссылки объявляется с помощью тега <anchor id=""/>.

ХНТМL-страница дополнительной ссылки содержит теги <include> и <contentProvider>. Тег <include> позволяет включить в данную ХНТМL-страницу содержимое другой ХНТМL-страницы. Тег <contentProvider> объявляет класс DynamicContentProvider проекта, который реализует интерфейс org.eclipse.ui. intro.config.IIntroXHTMLContentProvider и вызывается средой выполнения при обнаружении тега <contentProvider>, формируя программным способом содержимое страницы — в этом, собственно, и заключается динамичность содержимого окна Welcome.

Шаблон **RCP Mail Template** мастера **Plug-in Project** создает приложение, имитирующее почтового клиента.

Класс ApplicationActionBarAdvisor проекта в методе makeActions() с помощью класса org.eclipse.ui.actions.ActionFactory создает стандартные Workbenchдействия Exit, About и Open in New Window, а также действия, представленные классами OpenViewAction и MessagePopupAction проекта, расширяющими класс org.eclipse.jface.action.Action. Действие OpenViewAction открывает новое представление в окне приложения, а действие MessagePopupAction открывает диалоговое окно с сообщением.

В методе fillMenuBar() класс ApplicationActionBarAdvisor проекта создает два меню: File и Help, в которые добавляет созданные в методе makeActions() действия.

В методе fillCoolBar() класс ApplicationActionBarAdvisor проекта создает панель инструментов с действиями OpenViewAction и MessagePopupAction.

Класс Perspective проекта в методе createInitialLayout() интерфейса org.eclipse.ui.IPerspectiveFactory деласт невидимой область редактирования и добавляет в перспективу окна приложения представления, предлагаемые классами NavigationView и View Проекта.

В файле plugin.xml проекта представления NavigationView и View объявляются в расширении org.eclipse.ui.views. В расширении org.eclipse.ui.commands файла plugin.xml проекта объявляются команды, связанные с действиями OpenViewAction и MessagePopupAction с помощью идентификаторов, определенных в интерфейсе ICommandIds проекта, где идентификаторы команд связываются с идентификаторами действий, определенных в классах OpenViewAction и MessagePopupAction с помощью метода IAction.setActionDefinitionId(*commandId*). В расширении org. eclipse.ui.bindings файла plugin.xml проекта для команд действий OpenViewAction, MessagePopupAction и Exit устанавливаются быстрые клавиши вызова.

Плагин WindowBuilder, описанный в *главе 5*, в разделе WindowBuilder | SWT Designer | RCP команды New | Other содержит мастеры ActionBarAdvisor, EditorPart, MultiPageEditorPart, PageBookViewPage, Perspective, PreferencePage, PropertyPage и ViewPart, обеспечивающие создание классов, которые представляют компоненты GUI-интерфейса RCP-приложения.

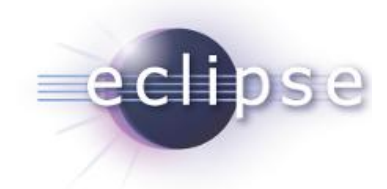

# Создание Android-приложений

Поддержку разработки Android-приложений в среде Eclipse обеспечивает Eclipseплагин Android Development Tools (ADT) (http://developer.android.com/sdk/ eclipse-adt.html).

ADT-плагин помогает создать Android-проект, разработать UI-интерфейс приложения на основе программного интерфейса Android Framework API, отладить Androidприложение и подготовить подписанный apk-файл к публикации.

### Инсталляция АDT-плагина

Для инсталляции ADT-плагина откроем среду Eclipse SDK и в меню Help выберем команду Install New Software. Справа от раскрывающегося списка Work with нажмем кнопку Add, в поле Name введем имя плагина ADT, а в поле Location адрес https://dl-ssl.google.com/android/eclipse/ хранилища плагина, нажмем кнопку OK, в мастере Install отметим флажок Developer Tools и нажмем кнопку Next (рис. 8.1).

После установки ADT-плагина и перезапуска среды Eclipse появится окно мастера инсталляции набора разработчика Android SDK (рис. 8.2).

Сам по себе дистрибутив набора Android SDK (http://developer.android.com/ sdk/index.html) включает в себя набор инструментов SDK Tools и приложения AVD Manager и SDK Manager.

Набор инструментов SDK Tools обеспечивает отладку и тестирование Androidприложений. Приложение AVD Manager предоставляет GUI-интерфейс для моделирования различных конфигураций Android-устройств, используемых Androidэмулятором запуска приложений в среде выполнения Android, а также позволяет запускать приложение SDK Manager. Приложение SDK Manager дает возможность инсталлировать и обновлять компоненты набора Android SDK, а также запускать приложение AVD Manager и управлять URL-адресами дополнений.

Однако для разработки Android-приложений требуется также установка конкретной Android-платформы, включающей в себя библиотеки платформы, системные изображения, образцы кода, оболочки эмуляции, и связанного с ней набора инст-

| 🥭 Install                                  |                                                     |                                     | - • •                  |
|--------------------------------------------|-----------------------------------------------------|-------------------------------------|------------------------|
| Available S                                | <b>'oftware</b><br>tems that you wish to install.   |                                     |                        |
|                                            |                                                     |                                     |                        |
| <u>W</u> ork with:                         | ADT - https://dl-ssl.google.com/android/e           | eclipse/ 🗸                          | <u>A</u> dd            |
|                                            | Find more software by working with t                | the <u>"Available Software Site</u> | <u>s"</u> preferences. |
| type filter te                             | xt                                                  |                                     |                        |
| Name                                       |                                                     |                                     | Version                |
| Details                                    |                                                     |                                     |                        |
|                                            |                                                     |                                     | 1                      |
| Z Show only                                | / the <u>l</u> atest versions of available software | Hide items that are alre            | ady installed          |
| <mark>Z G</mark> roup iter<br>■ Shawi onli | ns by category                                      | What is <u>already installed</u>    | ?                      |
| 🔄 Show only                                | / software applicable to target environment         |                                     |                        |
| <u>condects</u>                            | a upudie sites daring instan to find requires .     | SUILWare                            |                        |
| ~                                          |                                                     |                                     |                        |

Рис. 8.1. Установка АDT-плагина

| a Welcome to Android                              | Development                                                                                                    |            |
|---------------------------------------------------|----------------------------------------------------------------------------------------------------|------------|
| Welcome to Androic<br>Configure SDK               | l Development                                                                                                    | 0          |
| To develop for Androic<br>against. You may also v | l, you need an Android SDK, and at least one version of the Android APIs<br>want additional versions of Android to test with. | to compile |
| Install new SDK                                   |                                                                                                    |            |
| 📝 Install the lates                               | t available version of Android APIs (supports all the latest features)                                                        |            |
| 📰 Install Android                                 | 2.1, a version which is supported by ~97% phones and tablets                                                                  |            |
| (You can add a                                    | dditional platforms using the SDK Manager.)                                                                                   |            |
| Target Location:                                  | C:\android-sdks                                                                                                    | Browse     |
| 🖱 Use existing SDKs                               |                                                                                                    |            |
| Existing Location:                                |                                                                                                    | Browse     |
| ?                                                 | < <u>B</u> ack <u>N</u> ext > <u>E</u> inish                                                                                  | Cancel     |

Рис. 8.2. Установка набора разработчика Android SDK

рументов SDK Platform-tools (краткое описание различных версий Androidплатформы приведено в табл. 8.1). Поэтому Eclipse-мастер инсталляции набора разработчика Android SDK предлагает с помощью флажков **Install the latest available version...** и **Install Android 2.1...** установить последнюю возможную версию и наиболее распространенную версию Android-платформы, при этом также будет инсталлирован набор SDK Platform-tools. Отдельно, используя приложение SDK Manager, можно загрузить и другие версии Android-платформы, документацию, примеры и различные дополнения набора Android SDK.

Отметим флажки Install the latest available version... и Install Android 2.1... и нажмем кнопки Next и Finish, в окне Choose Packages to Install выберем переключатель Accept All и нажмем кнопку Install.

| Версия                            | Изменения АРІ                                                                                                    |
|-----------------------------------|----------------------------------------------------------------------------------------------------|
| Android 1.5<br>(3 уровень API)    | По сравнению со 2-м уровнем API добавлены новые пакеты<br>android.appwidget, android.inputmethodservice, android.speech,<br>android.text.format, android.view.inputmethod, java.beans, СДе-<br>ланы изменения в 36 пакетах                                                                                                    |
| Android 1.6<br>(4 уровень API)    | По сравнению с 3-м уровнем API добавлены новые пакеты<br>android.accessibilityservice, android.gesture,<br>android.speech.tts, android.view.accessibility, Сделаны измене-<br>ния в 26 пакетах                                                                                                    |
| Android 2.1<br>(7 уровень API)    | По сравнению с 4-м уровнем API добавлены новые пакеты<br>android.service.wallpaper, android.accounts, android.bluetooth,<br>android.telephony.cdma, сделаны изменения в 31 пакете                                                                                                    |
| Android 2.2<br>(8 уровень API)    | По сравнению с 7-м уровнем API добавлены новые пакеты<br>android.app.admin, android.app.backup, javax.xml.datatype,<br>javax.xml.namespace, javax.xml.transform,<br>javax.xml.transform.dom, javax.xml.transform.sax,<br>javax.xml.transform.stream, javax.xml.validation,<br>javax.xml.xpath, org.w3c.dom.ls, Сделаны изменения в 40 пакетах |
| Android 2.3.3<br>(10 уровень API) | По сравнению с 8-м уровнем API добавлены новые пакеты<br>android.media.audiofx, android.net.sip, android.nfc,<br>android.os.storage, android.nfc.tech, Сделаны изменения<br>в 53 пакетах                                                                                                    |
| Android 3.0<br>(11 уровень API)   | По сравнению с 10-м уровнем API добавлены новые пакеты<br>android.animation, android.drm, android.renderscript, сделаны<br>изменения в 38 пакетах                                                                                                    |
| Android 3.1<br>(12 уровень API)   | По сравнению с 11-м уровнем АРІ добавлены новые пакеты<br>android.hardware.usb, android.mtp, android.net.rtp, Сделаны<br>изменения в 24 пакетах                                                                                                    |
| Android 3.2<br>(13 уровень API)   | По сравнению с 12-м уровнем АРІ сделаны изменения в 11 пакетах                                                                                                    |
| Android 4.0<br>(14 уровень API)   | По сравнению с 13-м уровнем API добавлены новые пакеты<br>android.media.effect, android.net.wifi.p2p, android.security,<br>android.service.textservice, android.view.textservice, Сделаны<br>изменения в 48 пакетах                                                                                                    |

Таблица 8.1. Краткое описание различных версий Android-платформы

| Версия                            | Изменения АРІ                                                 |
|-----------------------------------|---------------------------------------------------------------|
| Android 4.0.3<br>(15 уровень API) | По сравнению с 14-м уровнем АРІ сделаны изменения в 21 пакете |

#### Примечание

Помимо изменений программного интерфейса API, от версии к версии Androidплатформы изменялись предустановленные приложения, добавлялась поддержка новых технологий и улучшалась производительность.

### Описание ADT-плагина

В результате установки ADT-плагина в команду **New** меню **File** среды Eclipse появится раздел **Android**, содержащий следующие мастера (рис. 8.3):

- Android Icon Set позволяет создать набор значков приложения:
  - Launcher Icons значок, представляющий приложение;
  - Menu Icons значки команд меню;
  - Action Bar Icons значки элементов панели действий пользователя;
  - Tab Icons значки вкладок;
  - Notification Icons значки уведомлений панели состояния;

| Select a wizard<br>Create a Java project<br>Wizards:<br>type filter text<br>Plug-in Project                                                                                                    |   |
|----------------------------------------------------------------------------------------------------|---|
| Create a Java project<br><u>Wizards:</u><br>type filter text<br>Example: Created and a construction of the construction of the constru |   |
| Wizards:<br>type filter text<br>Plug-in Project                                                                                                    |   |
| type filter text    Plug-in Project                                                                                                    | 1 |
| Plug-in Project                                                                                                    |   |
| Defieral                                                                                                    |   |
| Android     Android Icon Set     Android Icon Set     Android Project                                                                                                    |   |
| Android Sample Project     Android Test Project     Android Test Project     Android XML File                                                                                                    | Ш |
| Android XML Layout File Android XML Values File CVS                                                                                                    |   |
|                                                                                                    | - |

- Android Project обеспечивает создание проекта Android-приложения. Запустить данный мастер можно также, нажав кнопку Opens a wizard to help create a new Android project панели инструментов Workbench-окна;
- Android Sample Project при условии инсталляции с помощью SDK Manager пакета примеров Samples for SDK позволяет создать проект выбранного примера Android-приложения;
- Android Test Project для выбранного Android-проекта создает основу набора тестов на базе каркаса Android testing framework, являющегося расширением платформы тестирования JUnit. Открытие данного мастера обеспечит также кнопка Opens a wizard to help create a new Android Test Project панели инструментов Workbench-окна;
- Android XML File обеспечивает создание таких ресурсов приложения, как:
  - Layout XML-описание GUI-интерфейса Activity-компонента;
  - Values XML-файл, содержащий набор текстовых строк, стилей, различного рода значений, используемых приложением;
  - Drawable XML-файл, формирующий отображаемую на экране графику;
  - Menu XML-файл, определяющий меню приложения;
  - **Color List** XML-файл, определяющий набор цветов для различных состояний GUI-компонента;
  - Property Animation XML-файл, задающий анимацию свойств объекта;
  - **Tween Animation** XML-файл, задающий анимацию **View**-компонента (вращение, исчезновение, перемещение и масштабирование);
  - **AppWidgetProvider** XML-файл, содержащий метаданные для миниатюрного приложения App Widget, как правило, размещаемого на главном экране Home Screen;
  - **Preference** XML-описание GUI-интерфейса PreferenceActivity-операции, позволяющей пользователю персонифицировать приложение;
  - Searchable XML-файл, определяющий настройки GUI-компонента поиска. Запустить этот мастер также можно, нажав кнопку Opens a wizard to help create a new Android XML file панели инструментов Workbench-окна;
- Android XML Layout File аналог мастера Android XML File | Layout;
- ♦ Android XML Values File аналог мастера Android XML File | Values.

После установки ADT-плагина в контекстном меню окна **Package Explorer** появятся следующие команды:

- Run As | Android Application запускает Android-приложение на виртуальном мобильном устройстве, созданном с помощью AVD Manager;
- Run As | Android JUnit Test запускает набор тестов для Android-приложения с использованием виртуального мобильного устройства;
- ♦ Android Tools | New Test Project открывает мастер Android Test Project создания набора тестов для Android-приложения;

- ♦ Android Tools | New Resource File открывает мастер Android XML File создания ресурсов приложения;
- Android Tools | Export Signed Application Package открывает мастер Export Android Application экспорта подписанного цифровой подписью и готового к публикации Android-приложения;
- Android Tools | Export Unsigned Application Package экспортирует неподписанный для релиза APK-файл Android-приложения;
- Android Tools | Display dex bytecode в окне Eclipse-редактора отображает инструкции байткода, дизассемблированные из dex-файла, который создается в процессе сборки приложения путем конвертации из class-файлов Java для выполнения виртуальной машиной Dalvik среды выполнения Android;
- ♦ Android Tools | Rename Application Package переименовывает пакет приложения;
- Android Tools | Add Compatibility Library запускает приложение SDK Manager для добавления в путь приложения библиотеки Android Support Package, предоставляющей дополнительный API, не являющийся частью API версии Android-платформы. Другой способ добавления библиотеки Android Support Package инсталлировать библиотеку с помощью раздела Extras приложения SDK Manager, создать папку libs в каталоге проекта, скопировать в нее библиотеку из папки extras\android\support каталога Android SDK и добавить библиотеку в путь приложения, используя команды Build Path | Configure Build Path контекстного меню окна Package Explorer;
- ♦ Android Tools | Fix Project Properties в случае импорта готового Androidпроекта гарантирует правильную его сборку, в частности добавляет в путь приложения необходимые библиотеки;
- ♦ Android Tools | Run Lint: Check for Common Errors сканирует Androidпроект для поиска потенциальных багов с выводом сообщений о них в окно Lint Warnings;
- ♦ Android Tools | Clear Lint Markers очищает окно Lint Warnings.

В меню Window Workbench-окна появятся команды Android SDK Manager, AVD Manager и Run Android Lint, с помощью которых можно запустить приложения набора SDK Tools и сканирование Android-проекта для поиска потенциальных багов. Данные команды дублируются соответствующими кнопками панели инструментов Workbench-окна.

ADT-плагин добавляет в среду Eclipse перспективы **DDMS**, **Hierarchy View** и **Pixel Perfect**.

### Перспектива DDMS

Перспектива **DDMS** запускает инструмент отладки Dalvik Debug Monitor Server набора SDK Tools и отображает его GUI-интерфейс в виде набора Eclipse-представлений, предоставляя информацию о работе эмулятора или подсоединенно-го Android-устройства.

# Перспектива DDMS содержит представления Devices, Emulator Control, LogCat, Threads, Heap, Allocation Tracker и File Explorer.

Представление Devices (рис. 8.4) отображает подключенные Android-устройства. Для каждого подключенного Android-устройства Devices-представление показывает все запущенные на нем процессы, каждый из которых работает в своем экземпляре виртуальной машины Dalvik. Любой отображаемый процесс представляет инсталлированное и запущенное на Android-устройстве приложение, поэтому идентификация процесса производится по имени пакета приложения. Так как виртуальная машина Dalvik работает поверх ядра Linux, каждый процесс имеет свой Linux-идентификатор, отображаемый в окне Devices после имени пакета. Крайний правый столбец окна Devices показывает номер порта, который DDMSинструмент назначает для подсоединения Eclipse-отладчика к экземпляру Dalvikмашины с использованием протокола JDWP (Java Debug Wire Protocol). По умолчанию Eclipse-отладчик подсоединяется к статическому порту 8700, на который перенаправляются трафики экземпляров Dalvik-машины от всех портов. DDMSинструмент взаимодействует с подключенным Android-устройством с помощью инструмента Android Debug Bridge (adb), имеющего клиент-серверную архитектуру. DDMS-инструмент создает adb-клиента, который взаимодействует с adbдемоном (фоновый процесс, работающий в Android-устройстве) через adb-сервер.

| Name                |        |      |                         |  |  |
|---------------------|--------|------|-------------------------|--|--|
| emulator-5554       | Online |      | vd [2.1-update1, debug] |  |  |
| system_process      | 58     |      | 8600                    |  |  |
| com.android.inputm  | 99     |      | 8601                    |  |  |
| com.android.phone   | 102    |      | 8602                    |  |  |
| android.process.aco | 105    |      | 8603                    |  |  |
| com.android.setting | 123    |      | 8604                    |  |  |
| com.android.alarmc  | 141    | 8605 |                         |  |  |
| android.process.med | 152    |      | 8606                    |  |  |
| com.android.mms     | 160    |      | 8607                    |  |  |
| com.android.email   | 180    |      | 8608                    |  |  |
| com.svox.pico       | 209    |      | 8609                    |  |  |
| main.app            | 246    |      | 8610 / 8700             |  |  |

Рис. 8.4. Представление Devices ADT-плагина

Панель инструментов представления **Devices** содержит следующие кнопки:

- **Ü** Debug the selected process, ... подсоединяет процесс, представляющий Android-приложение с открытым в среде Eclipse проектом, к Eclipse-отладчику, для работы с которым используется перспектива Debug;
- Update Heap включает информацию об использовании динамической памяти для процесса;
- Dump HPROF file создает снимок динамической памяти в виде HPROFфайла. В случае Android-устройств версии 2.1 и ранее для создания HPROF-

файла требуется наличие SD-карты памяти, а также разрешения <usespermission android:name="android.permission.WRITE\_EXTERNAL\_STORAGE"/> в файле манифеста AndroidManifest.xml Android-приложения. Анализ HPROF-файла можно выполнить с помощью Eclipse-плагина Memory Analyzer (MAT) (http://www.eclipse.org/mat/);

- Cause GC вызывает сборщика мусора, что влечет за собой сборку данных о динамической памяти;
- Update Threads включает информацию о запущенных потоках для выбранного процесса;
- Start Method Profiling и Stop Method Profiling запускает и останавливает запись информации о выполнении методов приложения в Trace-файл, который после остановки записи открывается в окне Traceview, отображающем журнал выполнения в виде двух панелей: Timeline Panel (рис. 8.5), которая с помощью цветовой гаммы и шкалы времени описывает старт и остановку выполнения метода в потоке, и Profile Panel (рис. 8.6), которая показывает детали выполнения методов. В случае Android-устройств версии 2.1 и ранее для создания Trace-файла требуется наличие SD-карты памяти, а также разрешения 
  «uses-permission android:name="android.permission.WRITE\_EXTERNAL\_STORAGE"/> В файле манифеста AndroidManifest.xml Android-приложения. Окно Traceview отображает GUI-интерфейс инструмента traceview набора SDK Tools;

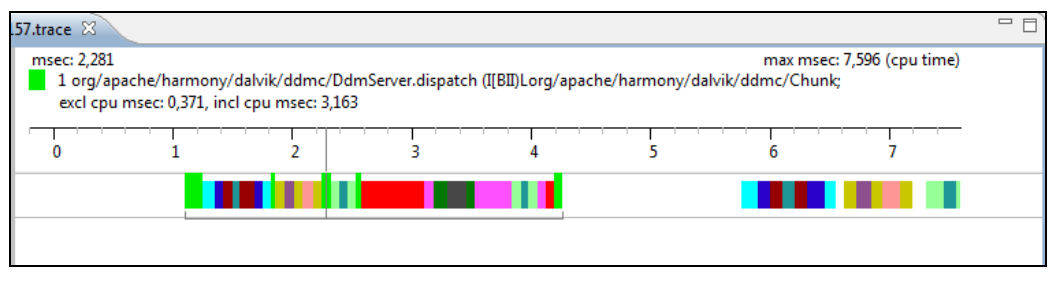

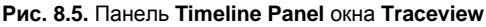

| Name                                        | Incl Cpu Time % | Incl Cpu Time | Excl Cpu Time % | Excl Cpu Time | Calls+RecurCalls/Total | Cpu Time/Call 🔺 |
|---------------------------------------------|-----------------|---------------|-----------------|---------------|------------------------|-----------------|
| 0 (toplevel)                                | 100,0%          | 8,248         | 26,2%           | 2,163         | 6+0                    | 1,375           |
| I org/apache/harmony/dalvik/ddmc/           | 73,8%           | 6,085         | 12,6%           | 1,036         | 2+0                    | 3,043           |
| <ul> <li>Parents</li> </ul>                 |                 |               |                 |               |                        | E               |
| 0 (toplevel)                                | 100,0%          | 6,085         |                 |               | 2/2                    |                 |
| Children                                    |                 |               |                 |               |                        |                 |
| self                                        | 17,0%           | 1,036         |                 |               |                        |                 |
| 2 android/ddm/DdmHandlePro                  | 35,2%           | 2,140         |                 |               | 2/2                    |                 |
| 🗧 3 java/lang/Integer.valueOf (I)L          | 22,5%           | 1,370         |                 |               | 2/2                    |                 |
| 📒 5 java/util/HashMap.get (Ljava            | 15,9%           | 0,968         |                 |               | 2/2                    |                 |
| 7 org/apache/harmony/dalvik/                | 9,4%            | 0,571         |                 |               | 2/3                    |                 |
| 2 android/ddm/DdmHandleProfiling.           | 25,9%           | 2,140         | 9,0%            | 0,746         | 2+0                    | 1,070           |
| 🕞 🧧 3 java/lang/Integer.valueOf (I)Ljava/la | 16,6%           | 1,370         | 4,9%            | 0,406         | 2+0                    | 0,685           |
| 🛛 🚪 4 android/ddm/DdmHandleProfiling.h      | 12,4%           | 1,023         | 5,5%            | 0,457         | 1+0                    | 1,023 -         |
| Find:                                       |                 |               |                 |               |                        |                 |

- 🔹 💷 Stop Process останавливает выбранный процесс;
- Screen Capture открывает окно Device Screen Capture, которое позволяет создавать снимки экрана Android-устройства.

Меню панели инструментов представления **Devices**, помимо вышеперечисленных опций, содержит опцию **Reset adb**, обеспечивающую перезапуск adb-инструмента.

Представление Emulator Control (рис. 8.7) дает возможность имитировать для экземпляра Android-эмулятора входящий звонок, SMS-сообщение и локализацию.

| Emula             | tor Control | 23            |          |
|-------------------|-------------|---------------|----------|
| Telepho<br>Voice: | home        | ✓ Speed: Full | <b>,</b> |
| Data:             | home        | Latency: None | •        |
| Telepho           | ony Actions |               |          |
| Incom             | ing number  | 1             |          |
| @ Voi             | ce          |               |          |
| O SMS             | S           |               |          |
| Messag            | ge:         |               | × .      |
|                   |             |               |          |
|                   |             |               | -        |
|                   | Hanalla     | 1             |          |
| Call              | many op     |               |          |
| ocation           | Controls    |               |          |
| Manual            | GPX         | KML           |          |
| Deci              | mal         |               |          |
| Sexa              | gesimal     |               |          |
| Longitu           | ide -122,0  | 4095          |          |
| Latitude          | 37,422      | 06            |          |
| Send              |             |               |          |
| (Jena)            |             |               |          |
|                   |             |               |          |

Рис. 8.7. Представление Emulator Control ADT-плагина

Раскрывающиеся списки Voice и Data раздела Telephony Status представления Emulator Control позволяют установить состояние GPRS-соединения:

- ♦ unregistered сеть отсутствует;
- ♦ home локальная сеть;
- **roaming** телефон в роуминге;
- ◆ searching поиск сети;
- **denied** только звонки экстренных служб.

Раскрывающийся список Speed раздела Telephony Status представления Emulator Control позволяет установить скорость передачи данных сети:

- ◆ **GSM/CSD** 14,4 Кбит/с;
- ◆ **HSCSD** от 14,4 до 43,2 Кбит/с;
- ♦ **GPRS** от 40,0 до 80,0 Кбит/с;
- ◆ EDGE/EGPRS от 118,4 до 236,8 Кбит/с;
- ♦ UMTS/3G от 128,0 до 1920,0 Кбит/с;
- ◆ **HSDPA** от 348,0 до 14400,0 Кбит/с;
- ◆ **Full** без ограничений.

Раскрывающийся список Latency раздела Telephony Status представления Emulator Control позволяет имитировать уровень задержки сети:

- ◆ **GPRS** от 150 до 550 мс;
- ◆ EDGE/EGPRS от 80 до 400 мс;
- ◆ UMTS/3G от 35 до 200 мс;
- ◆ None задержка отсутствует.

Раздел Telephony Actions представления Emulator Control дает возможность имитировать входящий звонок и SMS-сообщение.

Раздел Location Controls представления Emulator Control обеспечивает определение локализации Android-устройства вручную (вкладка Manual) или с помощью файлов GPS eXchange (вкладка GPX) и Keyhole Markup Language (вкладка KML).

Представление LogCat обеспечивает отображение всех системных сообщений от Android-устройства, в то время как представление Console показывает только сообщения, относящиеся к изменениям состояния Android-устройства и его приложений.

LogCat-окно отображает системные сообщения в таблице, содержащей столбцы Level (приоритет сообщения), Time (время создания сообщения), PID (Linuxидентификатор процесса), Application (имя пакета приложения), Tag (идентификатор системного компонента, от которого получено сообщение), Text (текст сообщения). Соответственно панель инструментов представления LogCat обеспечивает фильтрацию отображаемых сообщений по приоритету, тегу, по идентификатору и имени пакета приложения.

Представление **Threads** показывает запущенные потоки для выбранного процесса. Для просмотра потоков необходимо в окне **Devices** выбрать процесс и нажать кнопку **Update Threads** панели инструментов окна **Devices**.

**Threads**-окно отображает информацию о потоках в виде двух таблиц. Верхняя таблица показывает все запущенные потоки для выбранного процесса и имеет следующие столбцы:

◆ ID — Dalvik-идентификатор потока — нечетные числа, начиная с 3. Демоны помечаются "\*";

- **TID** Linux-идентификатор потока;
- Status статус потока:
  - **running** выполняет код приложения;
  - sleeping вызван метод Thread.sleep();
  - monitor ожидает захвата монитора;
  - wait вызван метод Object.wait();
  - **native** выполняет системный код;
  - vmwait ожидает Dalvik-pecypc;
  - zombie поток в процессе завершения;
- utime общее время выполнения пользовательского кода (единица 10 мс);
- stime общее время выполнения системного кода (единица 10 мс);
- ♦ Name имя потока.

Нижняя таблица для выбранного потока показывает выполняемый потоком код, указывая класс, метод, файл, строку и признак кода.

Представление **Heap** (рис. 8.8) отображает информацию об использовании динамической памяти выбранным процессом. Для просмотра кучи процесса в **Heap**-окне необходимо в окне **Devices** выбрать процесс и нажать кнопку **Update Heap**, а затем кнопку **Cause GC** панели инструментов окна **Devices**.

| ID Heap Size Allocati              | d Free       | e %Used    | # Objects |                   |        |         |       |    |       |    |    |
|------------------------------------|--------------|------------|-----------|-------------------|--------|---------|-------|----|-------|----|----|
| 1 3,129 MB 2,381 M                 | B 766,273 KB | 76,08%     | 46 482    | Cause GC          |        |         |       |    |       |    |    |
| )isnlave Stats 💌                   |              |            |           |                   |        |         |       |    |       |    |    |
| Type                               | Count        | Total Size | Smallest  | Largest           | Median | Average |       |    |       |    |    |
| free                               | 1 374        | 742,703 KB | 16 B      | 244,211 KB        | 24 B   | 553 B   |       |    |       |    |    |
| data object                        | 29 352       | 877,336 KB | 16 B      | 536 B             | 32 B   | 30 B    |       |    |       |    |    |
| class object                       | 2 903        | 499,570 KB | 176 B     | 184 B             | 176 B  | 176 B   |       |    |       |    |    |
| 1-byte array (byte[], boolean[]    | ) 896        | 192,242 KB | 24 B      | 2,148 KB          | 48 B   | 219 B   |       |    |       |    |    |
| 2-byte array (short[], char[])     | 10 834       | 655,297 KB | 24 B      | 28,023 KB         | 48 B   | 61 B    |       |    |       |    |    |
| 4-byte array (object[], int[], flo | at[]) 2 483  | 209,961 KB | 24 B      | 16,023 KB         | 40 B   | 86 B    |       |    |       |    |    |
| 8-byte array (long[], double[])    | 14           | 2,945 KB   | 40 B      | 1,000 KB          | 128 B  | 215 B   |       |    |       |    |    |
| non-Java object                    | 152          | 23,812 KB  | 16 B      | 8,023 KB          | 32 B   | 160 B   |       |    |       |    |    |
|                                    |              |            | Alloc     | ation count per : | ize    |         |       |    |       |    |    |
| 17 500                             |              |            |           |                   |        |         |       |    |       |    |    |
| 15 000                             |              |            |           |                   |        |         |       |    |       |    |    |
| H 12 500                           | -            |            |           |                   |        |         |       |    |       |    |    |
| 5 10 000                           |              |            |           |                   |        |         |       |    |       |    |    |
| 5 000                              |              |            |           |                   |        |         |       |    |       |    |    |
| 2 500                              |              |            |           |                   |        |         |       |    |       |    |    |
| 0 N                                | ω <b>Δ</b> Δ | 0. 0       | ~ ~ ~ ~   |                   |        |         |       | N  | ωω    | ω  | 01 |
| 4 6                                | N 6 8        | 4 6        | N 6 8     | <sup>10</sup> 12  | 20     | 36 152  | 84 82 | 88 | 20 22 | 88 | 8  |
|                                    |              |            |           | Size              |        |         |       |    |       |    |    |

Рис. 8.8. Представление Неар АDT-плагина

Представление **Heap** содержит три области. Самая верхняя область показывает таблицу структуры кучи процесса со столбцами **ID** (идентификатор кучи), **Heap** 

Size (общее количество памяти кучи), Allocated (количество занятой памяти кучи), Free (количество свободной памяти кучи), %Used (процент занятости кучи) и #Objects (количество объектов кучи), а также имеет кнопку Cause GC обновления информации о куче. Далее расположена область с таблицей распределения объектов кучи по типам. Самая нижняя область отображает гистограмму распределения выбранного типа объектов по размерам занимаемой памяти.

Представление Allocation Tracker позволяет в реальном времени отследить объекты, для которых выделяется память. Для начала просмотра журнала выделения памяти для объектов необходимо в окне Devices выбрать процесс и нажать кнопку Start Tracking в окне Allocation Tracker, затем кнопку Get Allocations. В результате верхняя область окна Allocation Tracker покажет список объектов, созданных с момента нажатия кнопки Start Tracking до момента нажатия кнопки Get Allocations, с указанием выделенной памяти, идентификатора потока, класса и метода, а нижняя область — более детальную информацию для выбранного объекта с указанием класса, метода, файла, строки и признака кода.

Представление **File Explorer** показывает файловую систему Android-устройства с возможностью экспорта и импорта файлов, удаления файлов и создания новых папок.

Общая настройка **DDMS**-инструмента осуществляется с помощью раздела **Android** | **DDMS** диалогового окна **Preferences**, открываемого одноименной

| e filter text                                                                                                    | DDMS                                                                                                    | \$₽ ▼ \$\$ ▼                         |
|----------------------------------------------------------------------------------------------------|----------------------------------------------------------------------------------------------------|--------------------------------------|
| General<br>Android<br>Build<br>DDMS<br>Editors<br>Launch<br>Lint Error Checking<br>LogCat<br>Usage Stats<br>Ant<br>Help<br>Install/Update<br>Java<br>Memory Analyzer<br>Plug-in Development<br>Run/Debug<br>Team<br>XML | Base local debugger port:<br>Thread updates enabled by default<br>Heap updates enabled by default<br>Thread status refresh interval (seconds):<br>HPROF Action:<br>ADB connection time out (ms):<br>Logging Level<br>Verbose<br>Debug<br>Info<br>Warning<br>Error<br>Assert<br>Use ADBHOST<br>ADBHOST value: | 8600<br>4<br>Open in Eclipse<br>5000 |
|                                                                                                    | - Poli in Alexan                                                                                                    | Restore Defaults                     |

Рис. 8.9. Общие настройки DDMS-инструмента

командой меню **Window** (рис. 8.9), где можно определить номер порта, с которого **DDMS**-инструмент начинает назначать порт для подсоединения Eclipse-отладчика к экземпляру Dalvik-машины по протоколу JDWP, обновление по умолчанию информации о куче и потоках с указанным интервалом, сохранение HPROF-файла или открытие его в среде Eclipse, время ожидания adb-инструмента, adb-хост для связи с Android-устройством по сети.

### Перспективы Hierarchy View и Pixel Perfect

Перспективы **Hierarchy View** и **Pixel Perfect** запускают инструмент hierarchyviewer набора SDK Tools и отображают его GUI-интерфейс в виде набора Eclipseпредставлений, помогая отладить и оптимизировать GUI-интерфейс Androidприложения.

Перспектива Hierarchy View содержит представления Windows, View Properties, Tree View, Tree Overview, Layout View (рис. 8.10).

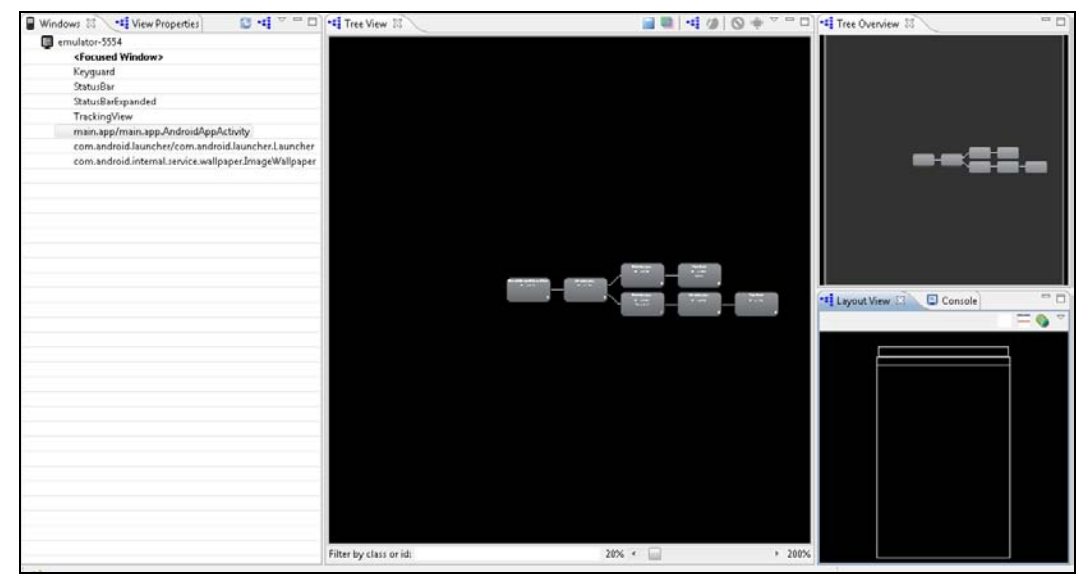

Рис. 8.10. Представления перспективы Hierarchy View

Представление **Windows** отображает список подключенных Android-устройств, для каждого из которых показывает список Activity-объектов, включающий в себя системные объекты и объект приложения, GUI-интерфейс которых отображается на экране Android-устройства.

Представление **Tree View** показывает иерархию GUI-компонентов графического интерфейса выбранного Activity-объекта. Чтобы просмотреть диаграмму иерархии GUI-интерфейса приложения в представлении **Tree View**, в окне **Windows** необходимо выбрать Activity-объект приложения и нажать кнопку **Load the view** hierarchy into the tree view панели инструментов Windows-окна. В результате в окне **Tree View** отобразится иерархия **View**-объектов приложения.

Диаграмму окна **Tree View** можно увеличивать с помощью нижнего ползунка, фильтровать, используя поле **Filter by class or id**. Панель инструментов представления **Tree View** позволяет сохранить отображаемую диаграмму как PNGизображение, как PSD-документ, открыть выбранный **View**-объект в отдельном окне и др.

Представление **Tree Overview** обеспечивает перемещение по диаграмме окна **Tree View** с помощью перетаскивания выделенного прямоугольника окна **Tree Overview**.

Окно Layout View является блочным представлением GUI-интерфейса. При выборе компонента диаграммы окна Tree View его расположение в GUI-интерфейсе подсвечивается красным цветом в окне Layout View. Также при выборе View-объекта диаграммы окна Tree View выше его узла появляется небольшое окно с реальным изображением GUI-компонента и информацией о количестве View-объектов, представляющих компонент, и о времени отображения компонента в миллисекундах. При этом свойства выбранного View-объекта диаграммы отображаются в представлении View Properties.

Информация о времени визуализации компонентов GUI-интерфейса приложения помогает найти причину его медленной работы.

Перспектива Pixel Perfect (рис. 8.11) содержит представления Windows, Pixel Perfect Tree, Pixel Perfect Loup и Pixel Perfect.

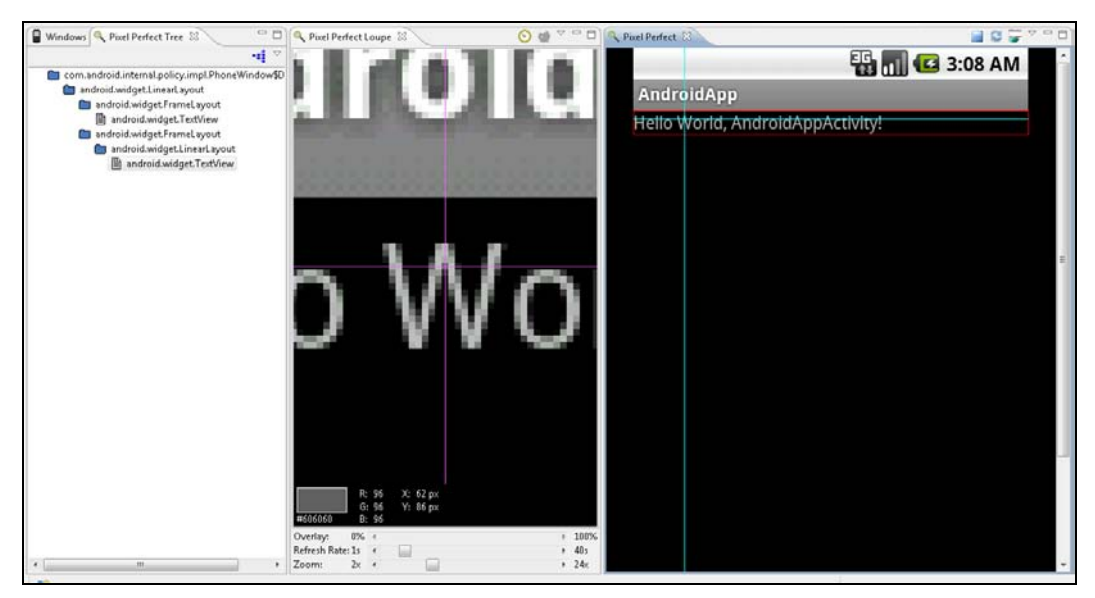

Рис. 8.11. Представления перспективы Pixel Perfect

Представление Windows отображает список подключенных Android-устройств без детализации. При выборе устройства и нажатии кнопки Since a screenshot in the pixel perfect view панели инструментов окна Windows снимок экрана выбран-

ного Android-устройства открывается в представлениях **Pixel Perfect Loup** и **Pixel Perfect**. В представлении **Pixel Perfect Tree** отображается дерево **View**-объектов GUI-интерфейса приложения, формирующего снимок экрана. При выборе **View**-объекта в окне **Pixel Perfect Tree** его расположение обозначается красной рамкой в окне **Pixel Perfect**.

Представление **Pixel Perfect Loup** содержит перекрестье, которое дает информацию о пикселе, находящемся в центре пересечения, включающую в себя HTML-код цвета пиксела, его RGB-значение и координаты. Изображение окна **Pixel Perfect Loup** можно перемещать мышью относительно перекрестья. Слайдер **Zoom** позволяет регулировать увеличение снимка экрана Android-устройства.

Представление **Pixel Perfect** также содержит перекрестье, расположение которого относительно снимка экрана совпадает с расположением перекрестья окна **Pixel Perfect Loup** и наоборот. Перекрестье окна **Pixel Perfect** можно передвигать мышью, а панель инструментов окна **Pixel Perfect** дает возможность сохранить снимок экрана как PNG-изображение, а также загрузить поверх снимка экрана другое изображение, представляющее макет GUI-интерфейса приложения, при этом прозрачность загруженного изображения можно регулировать с помощью слайдера **Overlay** окна **Pixel Perfect Loup**.

Возможность загрузки изображений поверх снимка экрана Android-устройства помогает в работе над дизайном GUI-интерфейса разрабатываемого Android-приложения.

### Мастера АDТ-плагина

### Macтep Android Project

Для создания Android-приложения откроем среду Eclipse с установленным ADTплагином, в меню File последовательно выберем команды New | Other | Android | Android Project и нажмем кнопку Next. Введем имя проекта и нажмем кнопку Next, отметим флажок Android-платформы, на основе которой будет создаваться приложение, и нажмем кнопку Next, введем имя пакета приложения и нажмем кнопку Finish. В результате будет сгенерирована основа проекта Android-приложения.

Модель программирования Android-приложений основывается не на конструкции с главным классом приложения, имеющим точку входа — статический метод main(), а является компонентной моделью. Android-приложение может состоять из одного или нескольких компонентов, объявленных в файле манифеста приложения AndroidManifest.xml и относящихся к четырем типам:

- Activity расширение класса android.app.Activity, обеспечивающее создание одного окна на экране Android-устройства с формированием в нем GUI-интерфейса;
- Service расширение класса android.app.Service, обеспечивающее выполнение операций без предоставления GUI-интерфейса;

- BroadcastReceiver расширение класса android.content.BroadcastReceiver, отвечающее за прослушивание широковещательных сообщений с запуском других компонентов Android-приложения или выводом уведомлений пользователю в строку статуса;
- ContentProvider расширение класса android.content.ContentProvider, обеспечивающее хранение и извлечение общих данных.

Существующая версия ADT-плагина при создании Android-проекта предлагает формирование основы только Activity-компонента (рис. 8.12).

| New Android Pro                       | ject 📃 🖻 🔀               |
|---------------------------------------|--------------------------|
| Application Info<br>Configure the new | Android Project          |
| Application Name:                     | AndroidApp               |
| Package Name:                         | main.app                 |
| Create Activity:                      | AndroidAppActivity       |
| Minimum SDK:                          | 4 🗸                      |
| Create a Test Pro                     | ject<br>AndroidAppTest   |
| Test Application:                     | AndroidAppTest           |
| Test Package:                         | main.app.test            |
| ?                                     | ack Next > Finish Cancel |

Рис. 8.12. Мастер Android Project ADT-плагина

Основа Android-проекта, сгенерированная средой Eclipse, состоит из следующих узлов окна **Package Explorer**:

- ♦ src содержит пакет класса, расширяющего класс android.app.Activity;
- gen содержит R-класс, автоматически генерируемый инструментом аарt набора SDK Platform-tools из существующих ресурсов проекта для программного к ним доступа;
- Android x.x библиотека Android-платформы, на основе которой создается приложение;
- assets каталог предназначен для хранения данных приложения, доступ к которым осуществляется с помощью класса android.content.res.AssetManager. Отличие этого каталога от каталога res заключается в том, что он не должен иметь строго предопределенной структуры, которая для каталога res обеспечивает автоматическую генерацию R-класса;

- bin каталог сборки приложения;
- res содержит ресурсы приложения, доступ к которым осуществляется с помощью R-класса, и имеет строго предопределенную структуру:
  - anim XML-файлы для создания объектов анимации;
  - color XML-файлы, определяющие цветовую гамму View-объектов;
  - drawable PNG-, JPEG-, GIF-, 9-PNG- и XML-файлы, формирующие графику;
  - layout XML-файлы для формирования структуры GUI-интерфейса Activityобъектов;
  - menu XML-файлы, описывающие меню приложения;
  - raw каталог предназначен для хранения таких данных приложения, как файлы в формате MP3 или Ogg;
  - values XML-файлы для хранения строк, стилей, чисел, размеров и др., используемых приложением, в виде пар "имя значение";
  - xml различные конфигурационные и ресурсные XML-файлы;
- AndroidManifest.xml файл манифеста приложения, определяющий запуск Android-приложения средой выполнения Android и описывающий Androidкомпоненты приложения, права пользователя, минимальный уровень API Android-платформы, необходимый для запуска приложения, требуемые опции Android-устройства и др.;
- proguard.cfg файл инструмента proguard набора SDK Tools, обеспечивающего сокращение, оптимизацию и обфускацию (запутывание) кода;
- project.properties содержит установки проекта.

Созданный Android-проект можно перевести в статус библиотеки, предоставляющей исходный код и ресурсы для других Android-проектов. При этом Androidбиблиотека не может содержать ресурсы в каталоге assets и версия Androidплатформы библиотеки должна быть меньше или равна версии Android-платформы проекта, использующего библиотеку.

Для создания Android-библиотеки нужно в окне **Package Explorer** щелкнуть правой кнопкой мыши на узле Android-проекта и в контекстном меню выбрать команду **Properties**. Далее в разделе **Android** следует отметить флажок **Is Library** и нажать кнопку **OK** (рис. 8.13).

Для использования созданной Android-библиотеки другим Android-проектом необходимо в окне **Package Explorer** щелкнуть правой кнопкой мыши на узле Androidпроекта и в контекстном меню выбрать команду **Properties**. Далее в разделе **Android** следует нажать кнопку **Add** и выбрать Android-библиотеку (рис. 8.14).

В результате в окне **Package Explorer** в Android-проект добавится узел **Library Projects**, содержащий временный JAR-файл Android-библиотеки, код и ресурсы которой можно использовать в проекте.

|                    | *                                                         | 6-                                                                                                    |                                      |                                                 |                                        |                                                                                   |                                                     |                                      |                                             |                                   |                                                    |                                                    |                                  |                         | ~                     | N                    |                          |           |                                  |
|--------------------|-----------------------------------------------------------|----------------------------------------------------------------------------------------------------|--------------------------------------|-------------------------------------------------|----------------------------------------|-----------------------------------------------------------------------------------|-----------------------------------------------------|--------------------------------------|---------------------------------------------|-----------------------------------|----------------------------------------------------|----------------------------------------------------|----------------------------------|-------------------------|-----------------------|----------------------|--------------------------|-----------|----------------------------------|
|                    | •                                                         |                                                                                                    | AP                                   | 4                                               | ৰ ৷                                    | ~ ~                                                                               | - @                                                 | ~                                    | ~                                           |                                   |                                                    | 5                                                  | 5                                |                         | Add                   | emove<br>Up<br>Down  | Apply                    | Cancel    | L L                              |
|                    | ÷                                                         |                                                                                                    | Platfor.                             | 1.6                                             | 176                                    | 1 C                                                                               | 2.2                                                 | 2.2                                  | 2.2                                         | 2.2                               | 2.2                                                | 4.0.3                                              | 4.0.3                            |                         | L                     |                      | ि<br>वि                  |           |                                  |
|                    |                                                           |                                                                                                    | Vendor                               | Android Open Source Project                     | Google Inc.                            | Android Upen Source Project<br>Goode Inc                                          | Android Open Source Project                         | Google Inc.                          | KYOCERA Corporation                         | LGE                               | Samsung Electronics Co., Lt                        | Android Open Source Project                        | Google Inc.                      |                         | Project               | Android Library      | Restore <u>D</u> efau    | Х         | ибпиотеки в Android              |
|                    | Android                                                   | Project Build Target                                                                                                    | Target Name                          | Android 1.6                                     | Google APIs                            | Android 2.1                                                                       | Android 2.2                                         | Google APIs                          | DTSAdd-On                                   | 🔲 Real3D Add                      | GALAXY Tab                                         | Android 4.0.3                                      | 🔲 Google APIs                    | Library                 | Reference             |                      |                          |           | впение Android-6                 |
| ies for AndroidApp | ext                                                       | irce                                                                                                    | oid Lint Preferences                 | Build Path                                      | Code Style                             | Lompiler<br>Aitor                                                                 | oc Location                                         | t References                         | oring History                               | ebug Settings                     | ays<br>vntax                                       |                                                    |                                  |                         |                       |                      |                          |           | MC 8 14 10                       |
| Propert            | type filter t                                             | P Resou                                                                                                    | Andre                                | H evel                                          | ) Java (                               | ) evel d<br>Fierel d                                                              | bevel                                               | Projec                               | Refact                                      | Run/U<br>Tach T                   | - YERI                                             |                                                    |                                  |                         |                       |                      |                          | 0         |                                  |
| Propert            | 🗸 🔶 🔶 🚺 type filter t                                     | P Resou                                                                                                    | . AP Build                           | 4 JavaE                                         | 4 bava (                               | ) evel 4                                                                          | 8 Javad                                             | 8 Projec                             | 8 Refact                                    | 8 Tach T                          | 8 XMLS                                             | 5                                                  | 15                               | 1                       | Add                   | emove<br>Up<br>Down  | Apply                    | Cancel    |                                  |
| Propert            | 🗘 🔸 🌩 🔸 🔰 type filter t                                   | P Resou                                                                                                    | Platfor AP Build                     | 1.6 4 Java E                                    | 1.6 4 þ Java (                         | ) BVBL 0 1.2                                                                      | 2.2 8 Javad                                         | 2.2 8 Projec                         | 2.2 8 Refact                                | 2.2 8 Run/U                       | 2.2 8 XMI S                                        | 4.0.3 15                                           | 4,0.3 15                         | 1                       | Add                   | Remove               | lits Apply               | Cancel    | ā                                |
| Propert            | 🕹 + 다, + 🍝 🚺                                              | P Resource Andready Andready Andread | Vendor Platfor AP                    | Android Open Source Project 1.6 4 Java E        | Google Inc. 1.6 4 Dava (               | Android Open Source Project 2.1 / D Java (<br>Goode Two D Java F                  | Android Open Source Project 2.2 8 Javad             | Google Inc. 2.2 8 Projec             | KYOCERA Corporation 2.2 8 Refact            | LGE 2.2 8 Kun/U T3+4 T            | Samsung Electronics Co., Lt 2.2 8 XMI S            | Android Open Source Project 4.0.3 15               | Google Inc. 4.0.3 15             |                         | Project Add           | Remove<br>Up<br>Down | Restore <u>D</u> efaults | OK Cancel | одгојд-бибпиотеки                |
| Propert            | Android $\Leftrightarrow \bullet \Leftrightarrow \bullet$ | Project Build Target                                                                                                    | Target Name Vendor Platfor Ap Build. | V Android 1.6 Android Open Source Project 1.6 4 | Google APIs Google Inc. 1.6 4 b Java ( | Android 2.1 Android Open Source Project 2.1 / P Java (     Scoole ADF Gooole Tech | Android 2.2 Android Open Source Project 2.2 8 Javad | Coogle APIs Google Inc. 2.2 8 Projec | DTS Add-On KYOCERA Corporation 2.2 8 Refact | Run/U Real3D Add LGE 2.2 8 Task T | GALAXY Tab Samsung Electronics Co., Lt 2.2 8 XML S | Android 4.0.3 Android Open Source Project 4.0.3 15 | Google APIs Google Inc. 4.0.3 15 | Library<br>VIII Library | Reference Project Add | Lp<br>Down           | Restore Defaults Apply   | OK Cancel | В 13 Созлание Алскоіс-Библиотеки |

Глава 8

210

### Запуск Android-приложения из среды Eclipse

Перед тем как воспользоваться командами **Run As** | **Android Application** контекстного меню окна **Package Explorer** для тестирования Android-приложения в реальной среде выполнения, необходимо либо подсоединить к компьютеру реальное Android-устройство, либо создать экземпляр Android-эмулятора.

Для тестирования Android-приложения на реальном Android-устройстве нужно зайти в настройки устройства и открыть раздел **Приложения**, в этом разделе отметить флажок **Неизвестные источники**, а затем открыть раздел **Разработка** и отметить флажок **Отладка USB**. После этого установить драйвер устройства на компьютер и подсоединить устройство к компьютеру. В результате среда Eclipse произведет опознание устройства, которое отобразится в окне **Devices** (команды **Window** | **Show View** | **Android** | **Devices**).

Для запуска Android-приложения выберем команды Run As | Run Configurations контекстного меню окна Package Explorer и в разделе приложения на вкладке Target отметим переключатель Manual (рис. 8.15). Нажмем кнопку Run, в окне Android Device Chooser выберем устройство и нажмем кнопку OK. В результате Android-приложение будет инсталлировано и запущено на реальном Android-устройстве. Нажав кнопку Screen Capture панели инструментов окна Devices, можно сделать снимок экрана реального Android-устройства (рис. 8.16).

Для тестирования Android-приложения в Android-эмуляторе нужно запустить приложение AVD Manager и для создания виртуального Android-устройства нажать кнопку New, в мастере создания виртуального устройства Create new Android Virtual Device (AVD) в поле Name ввести имя устройства, в раскрывающемся списке Target выбрать версию Android-платформы устройства, в поле Size раздела SD Card ввести размер карты памяти устройства, в списке Skin выбрать экран устройства и нажать кнопку Create AVD (рис. 8.17). В результате в окне Android Virtual Device Manager появится созданное виртуальное устройство, которое нужно запустить кнопкой Start (рис. 8.18).

Как правило, неработающий список **CPU/ABI** мастера **Create new Android Virtual Device (AVD)** предназначен для выбора устройства с не-ARM-процессором. Поле **File** раздела **SD Card** предназначено для определения образа карты памяти, созданного с использованием инструмента mksdcard набора SDK Tools. С помощью флажка **Enabled** раздела **Snapshot** можно ускорить повторный запуск виртуального устройства, т. к. его состояние будет сохраняться при закрытии. Раздел **Skin** позволяет определить оболочку виртуального устройства установкой разрешения экрана или используя предопределенный набор оболочек, специфический для конкретной Android-платформы — по умолчанию WVGA800 (разрешение 800×480, плотность 240 dpi, диагональ 3,9 дюйма). Поле **Hardware** с помощью кнопки **New** дает возможность определить аппаратные опции виртуального устройства, по умолчанию в данном случае устанавливается плотность экрана и максимальный размер кучи, выделяемый для работы одного Android-приложения.

При запуске кнопкой Start виртуального устройства появляется окно Launch Options, предназначенное для определения опций запуска (рис. 8.19), в котором

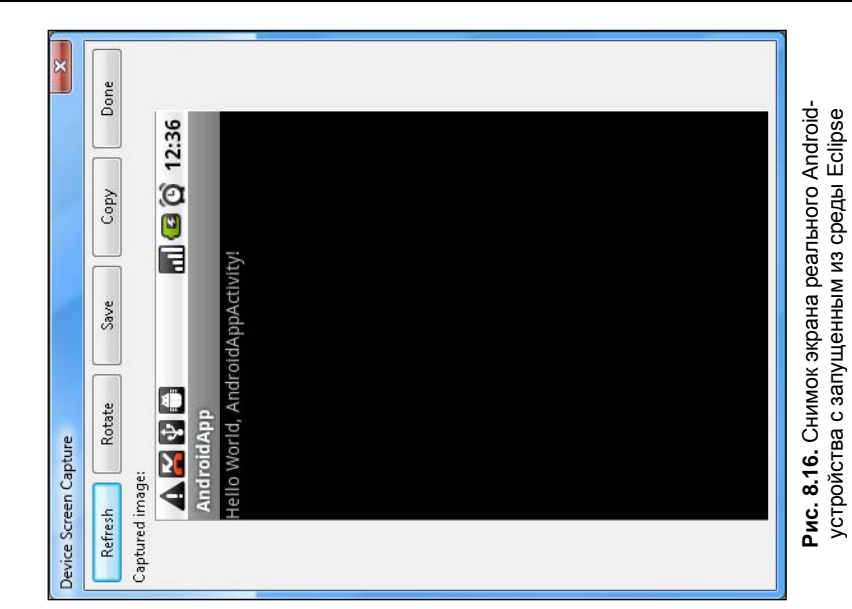

|                                                                                     | Common<br>on Mode                                                                                                    | /D availa API.L CPU/ABI Details                                               | rs:                                                                                                    | Apply Revert                                  | Run Close |
|-------------------------------------------------------------------------------------|----------------------------------------------------------------------------------------------------|-------------------------------------------------------------------------------|----------------------------------------------------------------------------------------------------|-----------------------------------------------|-----------|
| Bun Configurations<br>Create, manage, and run configurations<br>Android Application | Image: Select a preferred       Image: Android Application       Image: Android Application | Java Application     Ju Ulnit     Ju Ulnit     Ju Ulnit     Ju OSGi Framework | Emulator launch param<br>Network Speed: <u>Eull</u><br>Network Latency: <u>Non</u><br>Wipe User Data<br>Disable Boot Animat<br>Additional Emulator Co | <pre>4 m + Filter matched 9 of 10 items</pre> | E         |

| Vame:     | vd                        |                  |       |         |  |  |  |  |
|-----------|---------------------------|------------------|-------|---------|--|--|--|--|
| arget:    | Android 2.1 - API Level 7 |                  |       |         |  |  |  |  |
| PU/ABI:   | ARM (armeabi)             |                  |       |         |  |  |  |  |
| D Card:   |                           |                  |       |         |  |  |  |  |
|           | Size: 100                 |                  |       | MiB 💌   |  |  |  |  |
|           | 🗇 File:                   |                  |       | Browse  |  |  |  |  |
| inapshot: |                           |                  |       |         |  |  |  |  |
|           | 🔲 Enabled                 |                  |       |         |  |  |  |  |
| kin:      |                           |                  |       |         |  |  |  |  |
|           | OBuilt-in:                | Default (WVGA8   | 00)   | •       |  |  |  |  |
|           | Resolution:               |                  | x     | J       |  |  |  |  |
| lardware: |                           |                  |       |         |  |  |  |  |
|           | Property                  |                  | Value | New     |  |  |  |  |
|           | Abstracted LCD            | density          | 240   | Delete  |  |  |  |  |
|           | Max VM applica            | tion heap size   | 24    | (****** |  |  |  |  |
|           |                           |                  |       |         |  |  |  |  |
|           |                           |                  |       |         |  |  |  |  |
| ] Overrid | e the existing AVD w      | /ith the same na | me    |         |  |  |  |  |
|           |                           |                  |       |         |  |  |  |  |
|           |                           |                  |       |         |  |  |  |  |
|           |                           |                  |       |         |  |  |  |  |

Рис. 8.17. Мастер создания виртуального Android-устройства

| TUUIS            |                     |                 |             |                |         |
|------------------|---------------------|-----------------|-------------|----------------|---------|
| ist of existing. | Android Virtual Dev | ices located at | C:\Users\ad | min\.android\a | vd      |
| AVD Name         | Target Name         | Platform        | APILevel    | CPU/ABI        | New     |
| 🗸 vd             | Android 2.1         | 2.1             | 7           | ARM (arm       | Edit    |
|                  |                     |                 |             |                | Delete  |
|                  |                     |                 |             |                | Repair  |
|                  |                     |                 |             |                | Details |
|                  |                     |                 |             | (              | Start   |
|                  |                     |                 |             |                | Refresh |

Рис. 8.18. Окно приложения AVD Manager

| Skin: WVGA800<br>Density: High (240 | (480×800)<br>)     |                                                                  |
|-------------------------------------|--------------------|------------------------------------------------------------------|
| Scale display to                    | real size          |                                                                  |
| Monitor dp<br>Scale:                | i: 96 ?<br>default | Рис. 8.19. Установка опций<br>запуска виртуального<br>устройства |
| ■ Wipe user data ✓ Launch from sn   | apshot             | Jorponoliza                                                      |

отмечены флажки Launch from snapshot и Save to snapshot в случае отмеченного флажка Enabled раздела Snapshot: и в котором можно масштабировать виртуальное устройство, используя флажок Scale display to real size и установив диагональ и плотность экрана. Флажок Wipe user data позволяет при запуске виртуального устройства стереть его сохраненное состояние, при этом будет отключена опция Launch from snapshot. Виртуальное устройство окончательно запускается кнопкой Launch okha Launch Options.

По умолчанию приложение AVD Manager создает конфигурацию виртуального устройства в каталоге [user]\.android\avd файловой системы компьютера. Если в пути данного каталога будут присутствовать русские буквы, виртуальное устройство не запустится. Кроме того, запуск виртуального устройства занимает значительное время, поэтому рекомендуется как можно реже его закрывать.

После запуска виртуальное устройство отобразится на экране компьютера (рис. 8.20).

Для запуска Android-приложения в виртуальном Android-устройстве воспользуемся опцией **Run As | Android Application** контекстного меню окна **Package Explorer**.

В результате запуска Android-приложения каталог bin Android-проекта заполнится файлами и папками:

- папка classes откомпилированные Java class-файлы, включая классы приложения и R-классы;
- ◆ папка res ресурсы приложения;
- ♦ файл resources.ap\_ zip-архив, содержащий папку res ресурсов, файл манифеста AndroidManifest.xml и бинарный файл resources.arsc строк приложения;
- файл classes.dex конвертированные в DEX-формат виртуальной машины Dalvik Java class-файлы;

• АРК-файл — zip-архив Android-приложения для инсталляции в отладочном режиме, содержащий папку META-INF с Java-манифестом MANIFEST.MF и сертификатами, папку res с ресурсами, файл манифеста AndroidManifest.xml, файл resources.arsc и файл classes.dex.

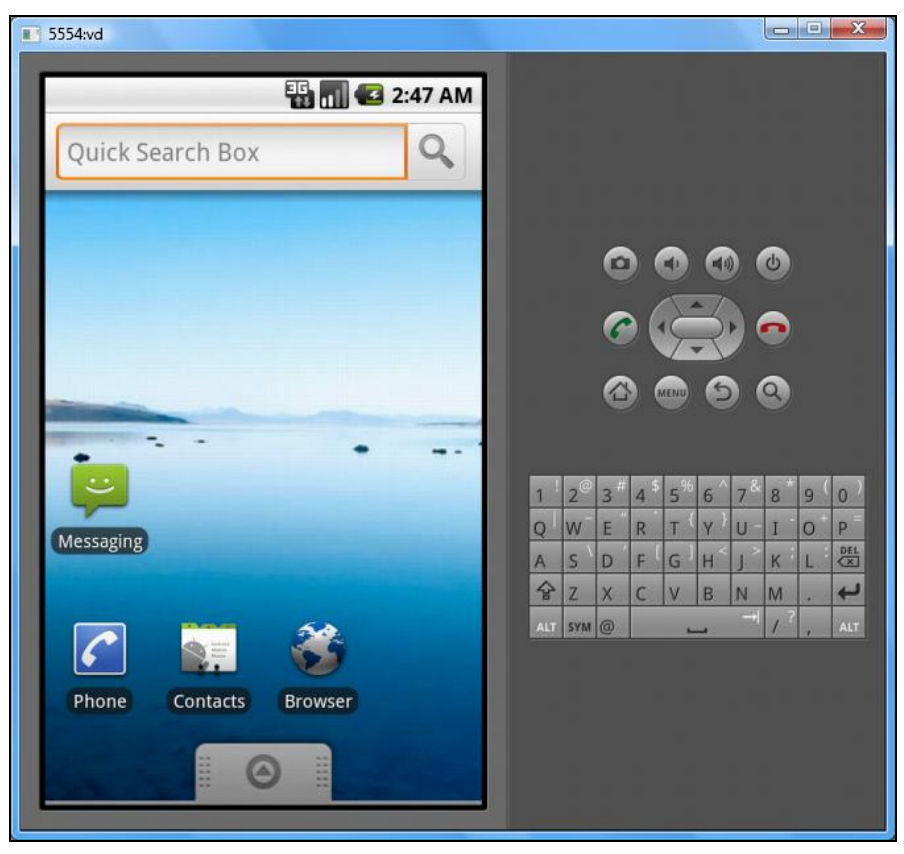

Рис. 8.20. Запущенное виртуальное Android-устройство

### Подготовка к публикации Android-приложения

Среда выполнения Android при инсталляции приложений требует, чтобы все Android-приложения были подписаны цифровой подписью с помощью сертификата, закрытый ключ которого имеется в распоряжении разработчиков приложений. Однако в отладочном режиме инструменты сборки приложения набора Android SDK автоматически подписывают приложение специальным отладочным ключом, который генерируется и по умолчанию хранится в файле debug.keystore каталога [user]\.android. По умолчанию отладочный сертификат имеет срок действия 365 дней, по истечении этого периода необходимо удалить файл debug.keystore для повторной автоматической генерации сертификата.

Для того чтобы подготовить Android-приложение к реальной инсталляции в Android-устройстве, т. к. среда выполнения Android не позволит инсталлировать
приложение, подписанное отладочным ключом, можно воспользоваться командами Android Tools | Export Signed Application Package контекстного меню окна Package Explorer. В результате запустится мастер Export Android Application, в поле Project которого будет отображено имя Android-проекта. В окне мастера надо нажать кнопку Next.

Далее необходимо создать хранилище своего закрытого ключа, которым будут подписываться все версии данного Android-приложения. Важно использовать один постоянный ключ для одного Android-приложения, т. к. Android-система позволит обновление приложения только в том случае, если сертификаты старой и новой версий будут совпадать — иначе придется изменять имя пакета приложения, и новая версия будет инсталлироваться как новое приложение. Кроме того, если приложение имеет модульную структуру и все модули подписаны одним сертификатом, тогда все модули будут запускаться в одном процессе и смогут обновляться независимо друг от друга.

Для создания хранилища закрытого ключа в окне Export Android Application выберем переключатель Create new keystore (рис. 8.21), в поле Location введем путь файла хранилища, в полях Password и Confirm введем пароль хранилища и нажмем кнопку Next. В поле Alias введем имя ключа, в полях Password и Confirm пароль ключа, в поле Validity (years) — срок действия сертификата более 25 лет, в поле First and Last Name — имя разработчика, а затем нажмем кнопку Next, в поле Destination APK file введем путь APK-файла Android-приложения и нажмем кнопку Finish. В результате будет создан подписанный и готовый к публикации файл приложения, обработанный при этом оптимизирующим инструментом zipalign набора SDK Tools.

| 😂 Export A                                      | ndroid Application                 |                      |
|-------------------------------------------------|------------------------------------|----------------------|
| Keystore s<br>🔕 Enter pa                        | <b>election</b><br>th to keystore. | $\bigcirc$           |
| <ul> <li>Use exist</li> <li>Create n</li> </ul> | ing keystore<br>ew keystore        |                      |
| Location:                                       |                                    | Browse               |
| Password:                                       |                                    |                      |
| Confirm:                                        |                                    |                      |
|                                                 |                                    |                      |
| ?                                               | < <u>B</u> ack Next >              | <u>Einish</u> Cancel |

Рис. 8.21. Мастер создания хранилища ключей

Сгенерированная мастером Android Project основа Android-проекта в узле src окна Package Explorer содержит файл исходного кода Activity-компонента, в котором его класс, расширяющий класс android.app.Activity, переопределяет метод onCreate(). Данный метод является одним из методов обратного вызова Activityкомпонента, которые среда выполнения Android вызывает при переходе Activityкомпонента между различными состояниями его жизненного цикла. Переопределение метода onCreate() является важным, т. к. он вызывается при запуске Activityкомпонента и предназначен для инициализации GUI-интерфейса.

Помимо метода onCreate() класс android.app.Activity предоставляет следующие методы обратного вызова для их переопределения:

- onRestart() метод жизненного цикла, который вызывается после того, как Activity-компонент был остановлен, перед вызовом метода onStart();
- onStart() метод жизненного цикла, который вызывается, когда Activityкомпонент становится видимым;
- onResume() метод жизненного цикла, который вызывается, когда Activityкомпонент помещается на передний план для взаимодействия с пользователем;
- onPause() метод жизненного цикла, который вызывается, когда Activityкомпонент помещается на задний план. После данного метода может вызываться метод onResume(), если Activity-компонент помещается снова на передний план, или метод onStop(), если Activity-компонент становится невидимым;
- опStop() метод жизненного цикла, который вызывается, когда Activityкомпонент становится невидимым. После данного метода может вызываться метод onRestart() или метод onDestroy();
- onDestroy() метод жизненного цикла, который вызывается перед уничтожением Activity-компонента программным способом методом finish() класса android.app.Activity или Android-системой для освобождения ресурсов;
- onActivityResult() при запуске другого Activity-компонента методом startActivityForResult() вызывается после закрытия запущенного Activity-компонента для обработки возвращаемых им результатов;
- onNewIntent() при запуске данного Activity-компонента другим Androidвызывается для уже существующего экземпляра Activityкомпонентом плана своей имеющего атрибут переднего задачи, компонента android:launchMode="singleTop" файла манифеста, или если вызывающий Android-компонент использует метод startActivity() с флагом FLAG ACTIVITY SINGLE TOP Intent-объекта, вместо создания нового экземпляра Activityкомпонента;
- опSaveInstanceState() вызывается перед уничтожением Activity-компонента, перемещенного с переднего плана, Android-системой для освобождения ресурсов памяти. Метод предназначен для сохранения состояния Activity-компонента в объекте android.os.Bundle в виде пар "имя — значение". Измененный объект Bundle передается Android-системой в методы onCreate(Bundle) и onRestore-InstanceState(Bundle);
- onRestoreInstanceState() вызывается после метода onStart() для восстановления состояния Activity-компонента из объекта android.os.Bundle.

Другой метод обратного вызова класса android.app.Activity, который рекомендуется переопределять, — это метод onPause(), вызываемый при потере фокуса Activity-компонентом и предназначенный для сохранения состояния Activityкомпонента, т. к. Android-приложение не контролирует полностью жизненный цикл своих компонентов — Android-система может уничтожать приостановленные Activity-компоненты для освобождения ресурсов памяти. В методе onPause() производится сохранение данных, общих для приложения или для использования другими приложениями, с помощью ContentProvider-компонента, или прямое сохранение измененных данных с помощью объекта SharedPreferences (coxpaнeние пар "имя — значение" примитивных типов данных), метода openFileOutput() класса android.content.Context (coxpaнeние данных во внутреннем хранилище устройства), метода getCacheDir() класса android.content.Context (кэширование данных), метода getExternalStorageDirectory() класса android.os.Environment (coxpaнeние данных в карте памяти), coxpaнение данных в базе данных SQLite, в Web-сервисах с использованием пакетов java.net.\* и android.net.\*.

Использование метода onPause() для сохранения состояния Activity-компонента имеет свои преимущества по сравнению с применением метода onSaveInstanceState(), т. к. метод onSaveInstanceState() не будет вызываться Android-системой, если Activity-компонент был уничтожен пользователем, например, нажатием клавиши <Backspace>.

Переопределение методов onCreate(), onStart(), onRestart(), onResume(), onPause(), onStop(), onDestroy() должно сопровождаться вызовом суперкласса с помощью ключевого слова super.

В переопределенном методе onCreate() класса Activity-компонента сгенерированной основы Android-проекта вызывается метод setContentView() класса android. аpp.Activity, устанавливающий GUI-интерфейс Activity-компонента на основе XML-файла main.xml каталога ресурсов res/layout проекта.

## Layout-редактор ADT-плагина

Для работы с XML-описанием GUI-интерфейса Activity-компонента ADT-плагин предлагает визуальный графический редактор (рис. 8.22).

Layout-редактор ADT-плагина имеет вкладку Graphical Layout для визуального редактирования GUI-интерфейса и XML-вкладку, отображающую код Layoutфайла.

XML-код Layout-файла сгенерированной основы Android-проекта определяет GUIинтерфейс, состоящий из LinearLayout-контейнера, содержащего TextViewкомпонент.

LinearLayout-контейнер представлен классом android.widget.LinearLayout, обеспечивающим компоновку дочерних компонентов android.view.View в один столбец или одну строку. XML-атрибуты android:layout\_width и android:layout\_height со значением "fill\_parent" определяют заполнение LinearLayout-контейнером своего родительского компонента полностью по ширине и высоте. Данные атрибуты могут принимать значения в виде рх (пикселы), dp (виртуальные пикселы,

| 🖻 main.xml 🛛             |                      |               |              |              |             | F       | - 0 |
|--------------------------|----------------------|---------------|--------------|--------------|-------------|---------|-----|
| Editing config: default  |                      |               |              | Any locale 🔹 | Android 1.6 | ▼ Creat | e)  |
| 3.7in WVGA (Nexus One)   | ✓ Portrait           | ▼ Normal      | ▼ Day time · | ▼ Theme      |             |         | •   |
| 🗏 Palette 🗢 🗢            |                      |               |              |              |             |         | €.  |
| 🗁 Form Widgets           | Helio World, Android | dAppActivity! |              |              |             |         |     |
| Ab TextView              |                      |               |              |              |             |         |     |
| Ab Large Text            |                      |               |              |              |             |         |     |
| Ab Medium Text           |                      |               |              |              |             |         |     |
| Ab Small Text            |                      |               |              |              |             |         |     |
| 🖮 Button                 |                      |               |              |              |             |         |     |
| 🚟 ToggleButton           |                      |               |              |              |             |         |     |
| 🕑 CheckBox               |                      |               |              |              |             |         |     |
| 🗀 Text Fields            |                      |               |              |              |             |         |     |
| 🗀 Layouts                |                      |               |              |              |             |         |     |
| 🗀 Composite              |                      |               |              |              |             |         |     |
| 🗀 Images & Media         |                      |               |              |              |             |         |     |
| 🗀 Time & Date            |                      |               |              |              |             |         |     |
| Transitions              |                      |               |              |              |             |         |     |
| 🗀 Advanced               |                      |               |              |              |             |         | -   |
| 🗀 Custom & Library Vie   | 4                    |               |              |              |             | ,       | F   |
| 📰 Graphical Layout   🗐 m | ain.xml              |               |              |              |             |         |     |

Рис. 8.22. Layout-редактор XML-описания GUI-интерфейса Activity-компонента ADT-плагина

 $px = dp \times (dpi / 160))$ , sp (масштабируемые пикселы, основанные на предпочтительном размере шрифта), in (дюймы), mm (миллиметры). XML-атрибут android: orientation определяет компоновку дочерних View-компонентов в строку или столбец.

**ТехtView**-компонент представлен классом android.widget.TextView, обеспечивающим отображение текста пользователю. XML-атрибут android:layout\_height со значением "wrap\_content" устанавливает высоту компонента, определяемую размером его содержимого. XML-атрибут android:text со значением "@string/hello" устанавливает текстовое содержимое компонента в виде значения строкового ресурса файла strings.xml Android-проекта с именем "hello".

Кнопка Any Locale вкладки Graphical Layout указывает, что данный Androidпроект не обеспечивает интернационализацию и локализацию приложения. Для интернационализации Android-приложения в окне Package Explorer щелкнем правой кнопкой мыши на узле проекта, в контекстном меню последовательно выберем команды New | Other | Android | Android XML Values File и нажмем кнопку Next. В окне мастера в поле File введем имя файла strings.xml и нажмем кнопку Next, в списке Optional: Choose a specific configuration to limit the XML to выберем вариант Language и нажмем кнопку  $\rightarrow$  (рис. 8.23). В поле Language введем ru и нажмем кнопку Finish. В результате в каталоге res проекта будет создана папка values-ru с файлом strings.xml.

Для работы с Values-файлами Android-проекта ADT-плагин также предлагает визуальный графический редактор (рис. 8.24), имеющий вкладку **Resources** для визуального редактирования и XML-вкладку, отображающую код Values-файла.

| Available Qualifi    |   | Chosen Qualifiers |  |
|----------------------|---|-------------------|--|
| ☆Night Mode 型Density | - |                   |  |

Рис. 8.23. Создание локализованного ресурсного файла строк Android-проекта

| Resources Elements (S) (C) (D) (S) | 5 () (S () Az               |                                                                |
|------------------------------------|-----------------------------|----------------------------------------------------------------|
|                                    | Add<br>Remove<br>Up<br>Down | <b>Рис. 8.24.</b> Редактор<br>Values-файлов<br>Android-проекта |

Для создания локализованных строк Android-приложения откроем файл strings.xml каталога res/values-ru в редакторе и нажмем кнопку Add вкладки Resources, в предложенном списке выберем элемент String и нажмем кнопку OK. В поле Name введем имя элемента "hello", а в поле Value — строку "Привет!". Еще раз нажмем кнопку Add вкладки Resources, в предложенном списке выберем элемент String и нажмем кнопку Add вкладки Resources, в предложенном списке выберем элемент String и нажмем кнопку Add вкладки Resources, в предложенном списке выберем элемент String и нажмем кнопку OK. В поле Name введем имя элемента "app\_name", а в поле Value — строку "Приложение Андроид". Таким образом, файл strings.xml каталога res/values будет локализован для России.

Откроем файл main.xml каталога ресурсов res/layout Android-проекта и увидим, что кнопка **Any Locale** вкладки **Graphical Layout** изменилась на список с элементами **Other** (английская версия) и **ru/Any** (русская версия), при выборе которых в окне конечного вида GUI-интерфейса вкладки **Graphical Layout** будет отображаться соответствующий текст **TextView**-компонента.

После установки и запуска Android-приложения в виртуальном устройстве с помощью выбора команды **Run As | Android Application** контекстного меню окна **Package Explorer** нажмем кнопки **Home** и **Settings** устройства и выберем настройки **Language & keyboard**, в настройке **Select locale** зададим **Русский**. В результате Android-приложение будет отображать GUI-интерфейс в русской версии.

Список Android вкладки Graphical Layout позволяет посмотреть конечный вид GUI-интерфейса относительно установленных версий Android-платформы.

Кнопка **Create** вкладки **Graphical Layout** обеспечивает создание альтернативных версий файла main.xml описания GUI-интерфейса Activity-компонента для различных конфигураций Android-устройства. При запуске Android-приложения среда выполнения Android-устройства будет загружать подходящий ее конфигурации Layout-файл. Кнопка **Create** предлагает следующие спецификаторы Android-конфигураций:

- sw320dp создает Layout-файл каталога res/layout-sw320dp для наименьшего размера из высоты и ширины 320 dp;
- ◆ w320dp создает Layout-файл каталога res/layout-w320dp для минимальной ширины экрана 320 dp;
- ♦ h533dp создает Layout-файл каталога res/layout-h533dp для минимальной высоты экрана 533 dp;
- ◆ Normal создает Layout-файл каталога res/layout-normal для минимального разрешения экрана 470dp×320 dp;
- Long создает Layout-файл каталога res/layout-long для широких экранов WQVGA, WVGA, FWVGA;
- Portrait создает Layout-файл каталога res/layout-port для вертикальной ориентации экрана;
- Not Night создает Layout-файл каталога res/layout-notnight для работы в дневное время;
- High Density создает Layout-файл каталога res/layout-hdpi для плотности экрана 240 dpi;

- ♦ Finger создает Layout-файл каталога res/layout-finger для сенсорного экрана;
- ♦ Soft создает Layout-файл каталога res/layout-keyssoft для устройства с виртуальной клавиатурой;
- No Keys создает Layout-файл каталога res/layout-nokeys для устройства без аппаратной клавиатуры;
- Exposed создает Layout-файл каталога res/layout-navexposed для устройства с кнопками навигации;
- ◆ Trackball создает Layout-файл каталога res/layout-trackball для устройства с трекболом;
- ♦ 800х480 создает Layout-файл каталога res/layout-800х480 для экрана с разрешением 800×480;
- ♦ API 4 создает Layout-файл каталога res/layout-v4 для устройства с Androidплатформой 1.6 и выше.

Панель со списками, расположенная ниже кнопок **Any Locale**, **Android** и **Create** вкладки **Graphical Layout**, обеспечивает просмотр конечного вида GUI-интерфейса для различных конфигураций Android-устройства при наличии соответствующих альтернативных версий файла main.xml.

Крайний левый список панели позволяет посмотреть конечный вид GUI-интерфейса для различного типа экранов. Следующий за ним список из двух элементов **Portrait** и Landscape дает возможность посмотреть конечный вид GUI-интерфейса для вертикальной и горизонтальной ориентации экрана. Список из элементов **Normal, Car Dock, Desk Dock** и **Television** обеспечивает просмотр конечного вида GUI-интерфейса для Android-устройства в нормальном состоянии, в настольном и автомобильном держателях, при соединении с телевизором. Список из двух элементов **Day Time** и **Night Time** позволяет посмотреть конечный вид GUIинтерфейса для Android-устройства, работающего в дневное и ночное время. Список **Theme** обеспечивает просмотр конечного вида GUI-интерфейса с применением различных стилей для Activity-компонента: семейство стилей Theme — для Android-устройств с уровнем API меньше 11, семейство стилей Theme.Holo для Android-устройств с уровнем API от 11 до 13, семейство стилей Theme.DeviceDefault — для Android-устройств с уровнем API от 14 и выше.

Для Activity-компонента стиль устанавливается с помощью атрибута android: theme="@android:style/Theme.[...]" ИЛИ android:theme="\*@android:style/Theme.[...]" тега <activity> файла манифеста AndroidManifest.xml.

Применение стиля к Activity-компоненту может существенно менять отображение его GUI-интерфейса на экране Android-устройства. Например, при установке стиля Theme.Dialog Activity-компонент отображается в виде диалогового окна, не заполняя полностью весь экран.

Кнопки вкладки Graphical Layout, расположенные ниже панели со списками, обеспечивают регулировку значений атрибутов android:layout\_width, android:layout\_height и android:orientation корневого контейнера, а также эмуляцию размера экрана и увеличение/уменьшение изображения экрана.

Палитра **Palette** вкладки **Graphical Layout** позволяет визуально заполнить GUIинтерфейс Activity-компонента **View**-компонентами с помощью перетаскивания элементов этой палитры в область просмотра конечного вида GUI-интерфейса.

Кроме того, вкладка **Graphical Layout** имеет контекстное меню, открывающееся при щелчке правой кнопкой мыши на **View**-компоненте в окне просмотра конечного вида GUI-интерфейса, с помощью опций которого можно изменять свойства выбранного View-компонента.

### Редактор файла AndroidManifest.xml ADT-плагина

Для файла манифеста AndroidManifest.xml ADT-плагин также предоставляет визуальный графический редактор (рис. 8.25).

Редактор файла AndroidManifest.xml ADT-плагина имеет вкладки Manifest, Application, Permissions, Instrumentation и AndroidManifest.xml.

Набор опций вкладок Manifest и Application зависит от версии Androidплатформы, на основе которой создан Android-проект.

Вкладка Manifest ADT-редактора файла AndroidManifest.xml содержит следующие поля и ссылки:

- Package редактирование имени пакета Android-приложения, значение атрибута package элемента <manifest>;
- Version Code редактирование версии Android-приложения, значение атрибута android:versionCode элемента <manifest>;
- Version name редактирование строки, представляющей пользователю версию Android-приложения, значение атрибута android:versionName элемента <manifest>;

| AndroidApp Manife                                                         | a 13                                                                                          |                                      |                       | · #    |
|---------------------------------------------------------------------------|-----------------------------------------------------------------------------------------------|--------------------------------------|-----------------------|--------|
| 🖷 Android Man                                                             | ifest Application                                                                             |                                      |                       |        |
| · Application Toggle                                                      |                                                                                               |                                      |                       |        |
| The <u>application</u> ta<br>Define an <application< p=""></application<> | g describes application-level components contained in<br>tion> tag in the AndroidManifest.aml | n the package, as well as general ap | plication attributes. |        |
| Application Attribut     Defines the attributes s                         | tes<br>ipecific to the application.                                                           |                                      |                       |        |
| Name                                                                      |                                                                                               | Browse                               | Has code              | •      |
| Theme                                                                     |                                                                                               | Browse                               | Persistent            |        |
| Label                                                                     | @string/app_name                                                                              | Browse                               | Enabled               | •      |
| Icon                                                                      | @drawable/ic_launcher                                                                         | Browse                               | Debuggable            |        |
| Description                                                               |                                                                                               | Browse                               | Manage space activity | Browse |
| Permission                                                                |                                                                                               |                                      | Allow clear user data |        |
| Process                                                                   |                                                                                               | Browse                               | Test only             |        |
| Task affinity                                                             |                                                                                               | Browse                               | Backup agent          | Browse |
| Allow task reparenting                                                    |                                                                                               |                                      | Allow backup          | •      |
| Application Nodes                                                         |                                                                                               | S P & A B & O A:                     |                       |        |
| AndroidAppA                                                               | Activity                                                                                      | Add                                  |                       |        |
|                                                                           |                                                                                               | Up                                   |                       |        |
|                                                                           |                                                                                               | Down                                 |                       |        |
| Manifest A Apple                                                          | cation Permissions 🗊 Instrumentation 🖻 Andr                                                   | roidManifest.xml                     |                       |        |

Рис. 8.25. Редактор файла AndroidManifest.xml ADT-плагина

- Shared user id если данное приложение является одним из модулей большого Android-приложения, установка этого идентификатора одинаковым для всех модулей с подписанием их одним сертификатом дает взаимный доступ к данным, значение атрибута android:sharedUserId элемента <manifest>;
- ◆ Shared user label отображаемая пользователю метка sharedUserId-идентификатора, значение атрибута android:sharedUserLabel элемента <manifest>;
- раздел Manifest Extras с помощью кнопки Add обеспечивает добавление в манифест следующих тегов:
  - <uses-sdk> (элемент Uses Sdk) указывает совместимость с версиями Android-платформы;
  - <supports-screens> (элемент Supports Screens) указывает поддержку Android-приложением различных экранов;
  - <uses-configuration> (элемент Uses Configuration) указывает, какие опции устройства требуются для работы Android-приложения;
  - <uses-feature> (элемент Uses Feature) указывает для других Androidприложений, от какой опции устройства зависит работа данного Androidприложения;
  - <protected-broadcast> (элемент Protected Broadcast) указывает Broadcasts-сообщения, которые может посылать только Android-система;
  - <compatible-screens> (элемент Compatible Screens) указывает для Android Market совместимость приложения с конфигурациями экрана, используя теги <screen> (элемент Screen кнопки Add);
  - <original-package> (элемент Original Package) предназначен только для системных приложений;
  - <package-verifier> (элемент Package Verifier) указывает имя пакета приложения, которое вызывается PackageManager-сервисом при инсталляции данного приложения. PackageManager-сервис посылает Broadcast-сообщение астіол\_Package\_needs\_verification указываемому пакету, который должен содержать BroadcastReceiver-компонент для верификации установки;
- Exporting содержит ссылки Use the Export Wizard и Export an unsigned APK, запускающие опции экспорта подписанного и неподписанного для публикации Android-приложения;
- Links содержит ссылки Application (открывает вкладку Application редактора), Permission (открывает вкладку Permission редактора), Instrumentation (открывает вкладку Instrumentation редактора), XML Source (открывает вкладку AndroidManifest.xml редактора), Documentation (пытается открыть локализованную страницу http://developer.android.com/guide/topics/manifest/manifest-intro.html).

Вкладка Application ADT-редактора файла AndroidManifest.xml помогает редактировать тег <application> файла манифеста с помощью разделов Application Toggle, Application Attributes и Application Nodes. Раздел Application Toggle вкладки Application содержит ссылку application — открывает страницу документации элемента <application> и флажок Define an <application> tag in the AndroidManifest.xml — включает элемент <application> в файл манифеста.

Раздел Application Attributes вкладки Application определяет атрибуты элемента <a href="https://www.applicationscamplicationscamplicatiis and and and and and and and and and

- ◆ Name при нажатии запускает мастер создания Java-класса, расширяющего класс android.app.Application. Созданный Application-класс указывается в качестве значения атрибута android:name тега <application>. Если приложение содержит несколько Activity-компонентов, решить проблему обеспечения для них общих глобальных в рамках приложения данных и сервисов поможет Application-класс. При запуске приложения Android-система создаст единственный экземпляр Application-класса и будет вызывать его методы жизненного цикла. Рекомендуется реализовать Application-класс как Singleton-класс со статическим доступом к глобальным данным и сервисам.
- Theme общий для Activity-компонентов стиль, указываемый как значение атрибута android: theme тега <application>. Предварительно необходимо создать ресурсный файл каталога res/values со стилем, используя команды New | Other | Android | Android XML Values File контекстного меню окна Package Explorer, дополнить его тегом <style>, нажать кнопку Browse поля Theme и выбрать созданный ресурс — в результате у тега <application> появится атрибут android:theme.
- ◆ Label отображаемое пользователю имя приложения, указываемое значением атрибута android:label тега <application>. Кнопка Browse поля Label позволяет выбрать значение атрибута в ресурсном файле каталога res/values, содержащем теги <string>.
- ◆ Icon значок приложения, определяемый значением атрибута android:icon тега <application>. Кнопка Browse поля Icon позволяет выбрать значение атрибута как имя файла изображения, расположенного в каталоге res/drawable. Папки drawable могут иметь спецификаторы ldpi, mdpi, hdpi, xhdpi, nodpi и tvdpi, обеспечивающие отображение значка на экранах с различной плотностью.
- Logo определяет значение атрибута android:logo тега <application>, указывающего логотип приложения для отображения в панели ActionBar.
- ◆ Description краткое описание приложения, которое указывается значением атрибута android:description тега <application> и должно определяться ссылкой на строковый ресурс. Кнопка Browse поля Description позволяет выбрать значение атрибута в ресурсном файле каталога res/values, содержащем теги <string>.
- Permission список позволяет выбрать разрешение, которое должно иметь стороннее Android-приложение для взаимодействия с данным Android-приложением в целом, указывается значением атрибута android:permission тега <a href="mailto:</a> <a href="mailto:selfa:permission">applica:</a>

- Process определяет значение атрибута android:process тега <application>, указывающего имя процесса приложения. Если данное приложение является одним из модулей большого Android-приложения, которые имеют одинаковый sharedUserId-идентификатор и подписаны одним сертификатом, тогда установка значения атрибута android:process одинаковым для всех модулей обеспечивает их запуск в одном процессе.
- ◆ Task affinity определяет значение атрибута android:taskAffinity тега <application>, указывающего имя задачи для всех Activity-компонентов приложения, по умолчанию — имя пакета приложения. Task-задача представляет собой набор Activity-компонентов, с которыми пользователь взаимодействует для выполнения своей задачи, при этом Activity-компоненты задачи организуются в обратный стек, в порядке, в котором каждый Activity-компонент был запущен другим Activity-компонентом.
- ♦ Allow task reparenting определяет значение атрибута android: allowTaskReparenting тега <application>: если true, тогда Activity-компоненты приложения могут перемещаться из задачи, запустившей их, в задачу переднего плана, с которой Activity-компоненты имеют общее taskAffinity-значение; по умолчанию false.
- ♦ Has code определяет значение атрибута android:hasCode тега <application>: если false, тогда приложение не содержит Java-кода, а полностью реализовано на основе программного интерфейса NDK API; по умолчанию true.
- Persistent определяет значение атрибута android:persistent тега <application>: если true, тогда приложение работает до тех пор, пока работает устройство, обычно используется системными приложениями; по умолчанию false.
- Enabled определяет значение атрибута android:enabled тега <application>: если false, тогда Android-система не может создавать экземпляры компонентов приложения; по умолчанию true.
- Debuggable определяет значение атрибута android:debuggable тега <application>. Android-инструменты сборки ADT-плагина автоматически добавляют значение атрибута true в отладочном режиме и удаляют данный атрибут, имеющий по умолчанию значение false, при экспорте релиза приложения.
- Vm safe mode определяет значение атрибута android:vmSafeMode тега <application>: если true, тогда JIT-оптимизация отключается.
- ♦ Hardware accelerated определяет значение атрибута android:hardware-Accelerated тега <application>: если true, тогда включается аппаратное ускорение визуализации; по умолчанию false.
- Мападе space activity определяет значение атрибута android:manageSpace-Activity тега <application>, указывает имя Activity-компонента, который запускается дополнительной кнопкой Управление местом в разделе настроек Приложения | Управление приложениями Android-устройства.

- ◆ Allow clear user data определяет значение атрибута android:allowClear-UserData тега <application>. Применимо только для системных приложений, для обычных приложений игнорируется.
- Test only определяет значение атрибута android:testOnly тега <application>: если true, тогда приложение находится в стадии тестирования и не может быть инсталлировано в Android-устройстве.
- ◆ Backup agent определяет значение атрибута android:backupAgent тега <application>, указывает имя класса, расширяющего класс android.app. backupAgent, который вызывается сервисом Backup Manager для определения настроек приложения, сохраняемых в облачном хранилище, и их восстановления при реинсталляции приложения в случае обновления Android-системы устройства.
- ◆ Allow backup определяет значение атрибута android:allowBackup тега <application>: если false, тогда приложение не обслуживается сервисом Backup Manager; по умолчанию true.
- Kill after restore определяет значение атрибута android:killAfterRestore тега <application>. Используется системными приложениями.
- ♦ Restore needs application определяет значение атрибута android:restore-NeedsApplication тега <application>. Используется системными приложениями.
- ♦ Restore any version определяет значение атрибута android: restoreAnyVersion тега <application>: если true, тогда сервис Backup Manager будет восстанавливать приложение даже в том случае, если версии облачного хранилища и текущей инсталляции не совпадают; по умолчанию false.
- Never encrypt определяет значение атрибута android:neverEncrypt тега <application>: если true, тогда приложение отказывается от защиты хранения своих данных.
- ◆ Large heap определяет значение атрибута android:largeHeap тега <application>: если true, тогда приложению может понадобиться расширение размера кучи.
- ◆ Cant save state определяет значение атрибута android:cantSaveState тега <application>: если true, тогда приложение является ресурсоемким и отказывается участвовать в сохранении-восстановлении Android-системой своего состояния. При таком работающем приложении, если пользователь пытается загрузить другое приложение, он запрашивается на выход из первого приложения.
- Ui options атрибута \_\_\_\_ определяет значение android:uiOptions тега <application>, указывающее дополнительные опции GUI-интерфейса Activityкомпонентов приложения с помощью двух значений: none (по умолчанию, нет splitActionBarWhenNarrow (добавляет дополнительных опций) И панель ActionBar, разделенную на секцию навигации и панель действий).

Раздел Application Nodes вкладки Application кнопкой Add обеспечивает добавление в тег <application> тегов <activity> (элемент Activity), <activity-alias> (элемент Activity), <activity-alias> (ыс

мент Activity Alias), <meta-data> (элемент Meta Data), <provider> (элемент Provider), <receiver> (элемент Receiver), <service> (элемент Service), <uses-library> (элемент Uses Library).

Кнопка Add позволяет добавлять в теги <activity>, <receiver> и <service> теги <intent-filter> (элемент Intent Filter) и <meta-data> (элемент Meta Data). При этом в тег <intent-filter> кнопкой Add могут добавляться теги <action> (элемент Action), <category> (элемент Category), <data> (элемент Data).

В тег <provider> кнопка Add добавляет теги cyrant-uri-permission> (элемент Grant Uri Permission), <meta-data> (элемент Meta Data), <path-permission> (элемент Path Permission).

Ter <activity> (элемент Activity) описывает Activity-компонент приложения (класс, расширяющий класс android.app.Activity). Если выбрать элемент Activity кнопкой Add, то на вкладке Application появится раздел Attributes for Activity, позволяющий определить атрибуты тега <activity> с помощью следующих полей и списков:

- ♦ Name при нажатии открывает мастер создания Java-класса, расширяющего класс android.app.Activity. Созданный Activity-компонент указывается в качестве значения атрибута android:name;
- Theme определяет для Activity-компонента стиль, указываемый как значение атрибута android:theme;
- ◆ Label отображаемая пользователю метка Activity-компонента, указываемая значением атрибута android:label;
- Icon значок Activity-компонента, определяемый значением атрибута android:icon;
- ◆ Logo определяет значение атрибута android:logo, указывающего логотип приложения для отображения в панели ActionBar;
- Launch mode список позволяет выбрать значение атрибута android:launchMode, определяющего загрузку Activity-компонента при получении вызывающего Intent-объекта:
  - standart (по умолчанию) Android-система всегда создает новый экземпляр Activity-компонента в целевой задаче и передает ему Intent-объект;
  - singleTop если экземпляр Activity-компонента уже существует на переднем плане целевой задачи, вызывается метод onNewIntent() уже существующего экземпляра, вместо создания нового экземпляра Activity-компонента;
  - singleTask Android-система создает новый экземпляр Activity-компонента в новой задаче и передает ему Intent-объект. Если экземпляр Activityкомпонента уже существует, тогда вызывается его метод onNewIntent(), вместо создания нового экземпляра Activity-компонента;
  - singleInstance работает аналогично singleTask, за исключением того, что задача может содержать только один Activity-компонент;

- Screen orientation список позволяет выбрать значение атрибута android: screenOrientation, определяющего ориентацию отображения Activity-компонента на экране:
  - **unspecified** (по умолчанию) ориентацию выбирает Android-система;
  - user ориентация определяется пользовательскими предпочтениями;
  - behind ориентация такая же, как и у предыдущего Activity-компонента;
  - landscape альбомная (горизонтальная) ориентация;
  - portrait портретная (вертикальная) ориентация;
  - reverseLandscape альбомная (горизонтальная) ориентация в противоположном направлении;
  - reversePortrait портретная (вертикальная) ориентация в противоположном направлении;
  - sensorLandscape альбомная (горизонтальная) ориентация, направление которой определяется Android-системой на основе сенсора;
  - sensorPortrait портретная (вертикальная) ориентация, направление которой определяется Android-системой на основе сенсора;
  - sensor ориентация определяется Android-системой на основе сенсора;
  - fullSensor ориентация определяется Android-системой на основе сенсора с возможностью ориентаций landscape, portrait, reverseLandscape и reversePortrait;
  - nosensor сенсор устройства игнорируется;
- Config changes кнопка Select позволяет выбрать значение атрибута android:configChanges, определяющего изменения конфигурации, при которых Activity-компонент не перезапускается, а вызывается его метод onConfigurationChanged():
  - **тсс** изменение МСС-кода страны;
  - mnc изменение MNC-кода сети;
  - locale изменение локализации устройства;
  - **touchscreen** изменение сенсорного экрана;
  - keyboard изменение типа клавиатуры устройства;
  - keyboardHidden изменение доступности клавиатуры;
  - navigation изменение механизма навигации устройства;
  - screenLayout изменение компоновки экрана;
  - fontScale изменение размера шрифта;
  - **uiMode** изменение состояния устройства (устройство помещено в держатель);
  - orientation изменилась ориентация экрана;

- screenSize при изменении ориентации экрана изменились пропорции экрана;
- smallestScreenSize при подключении устройства к внешнему дисплею изменился размер экрана;
- Permission список позволяет выбрать разрешение, которое должно иметь стороннее Android-приложение для вызова Activity-компонента, указывается значением атрибута android:permission;
- Multiprocess определяет значение атрибута android:multiprocess: если true, тогда Activity-компонент запускается в том же процессе, что и вызвавший его Android-компонент;
- Process определяет значение атрибута android:process, указывающего имя процесса, в котором запускается Activity-компонент;
- Task affinity определяет значение атрибута android:taskAffinity, указывающего имя задачи, в которой запускается Activity-компонент с флагом FLAG\_ACTIVITY\_NEW\_TASK;
- ◆ Allow task reparenting определяет значение атрибута android: allowTaskReparenting: если true, тогда Activity-компонент может перемещаться из задачи, которая его запустила, в задачу переднего плана, с которой Activityкомпонент имеет общее taskAffinity-значение; по умолчанию false;
- ◆ Finish on task launch определяет значение атрибута android: finishOnTaskLaunch: если true, тогда существующий экземпляр Activity-компонента уничтожается, если пользователь снова запускает его задачу; по умолчанию false;
- ♦ Finish on close system dialogs определяет значение атрибута android: finishOnCloseSystemDialogs: если true, тогда Activity-компонент уничтожается при закрытии текущего окна, например при нажатии кнопки HOME или при блокировке устройства;
- Clear task on launch определяет значение атрибута android: clearTaskOnLaunch: если true, тогда при перезапуске задачи из домашнего экрана задача очищается от всех Activity-компонентов до данного корневого Activityкомпонента; по умолчанию false;
- No history определяет значение атрибута android:noHistory: если true, тогда Activity-компонент удаляется из стека задачи и уничтожается, когда становится невидимым на экране; по умолчанию false;
- ◆ Always retain task state определяет значение атрибута android: alwaysRetainTaskState: если true, тогда Android-система не очищает задачу данного корневого Activity-компонента, а сохраняет ее последнее состояние; по умолчанию false;
- ◆ State not need определяет значение атрибута android:stateNotNeeded: если true, тогда метод onSaveInstanceState() Activity-компонента не вызывается, а

его метод onCreate() в качестве аргумента всегда получает null; по умолчанию false;

- Exclude from recents определяет значение атрибута android:exclude-FromRecents: если true, тогда Activity-компонент не появляется в списке недавно запущенных Activity-компонентов, который отображается при долгом нажатии на кнопку HOME устройства; по умолчанию false;
- Enabled определяет значение атрибута android:enabled: если false, тогда Android-система не может создавать экземпляры Activity-компонента; по умолчанию true;
- Exported определяет значение атрибута android:exported: если true, тогда Activity-компонент может запускаться другими Android-приложениями; если false, тогда Activity-компонент может запускаться только Android-компонентами своего приложения или другими модулями с общим sharedUserId-идентификатором;
- Window soft input mode кнопка Select позволяет выбрать значение атрибута android:windowSoftInputMode, определяющего, как окно Activity-компонента взаимодействует с окном экранной клавиатуры:
  - stateUnspecified (по умолчанию) состояние видимости экранной клавиатуры выбирает Android-система;
  - stateUnchanged экранная клавиатура сохраняет свое последнее состояние;
  - stateHidden экранная клавиатура скрыта, когда пользователь переходит вперед к Activity-компоненту;
  - stateAlwaysHidden экранная клавиатура всегда скрыта;
  - **stateVisible** экранная клавиатура появляется когда пользователь переходит вперед к Activity-компоненту;
  - stateAlwaysVisible экранная клавиатура всегда появляется;
  - adjustUnspecified (по умолчанию) будет окно Activity-компонента изменять свои размеры и включать в себя окно экранной клавиатуры или экранная клавиатура будет накладываться на окно Activity-компонента с его панорамированием, определяет Android-система;
  - adjustResize окно Activity-компонента изменяет свои размеры и включает в себя окно экранной клавиатуры;
  - adjustPan экранная клавиатура накладывается на окно Activity-компонента, которое панорамируется на ввод;
  - **adjustNothing** окно Activity-компонента не изменяет свои размеры и не панорамируется;
- Immersive определяет значение атрибута android: immersive: если true, тогда Activity-компонент не прерывается другими Activity-компонентами и уведомлениями;

- Наrdware accelerated определяет значение атрибута android:hardware-Accelerated: если true, тогда включается аппаратное ускорение визуализации; по умолчанию false;
- ◆ Ui options определяет значение атрибута android:uiOptions, указывающее дополнительные опции GUI-интерфейса Activity-компонента с помощью двух значений: none (по умолчанию, нет дополнительных опций) и splitAction-BarWhenNarrow (добавляет панель ActionBar, разделенную на секцию навигации и панель действий).

Ter <intent-filter> (элемент Intent Filter) обеспечивает создание объекта android.content.IntentFilter, который указывает Android-системе, какие неявные (не указывающие целевой класс) объекты android.content.Intent может обрабатывать Android-компонент. Если выбрать элемент Intent Filter кнопкой Add, то на вкладке Application появится раздел Attributes for Intent Filter, позволяющий определить атрибуты тега <intent-filter> с помощью следующих полей:

- ◆ Label определяет значение атрибута android:label, указывающего отображаемую пользователю метку Android-компонента, запущенного соответствующим фильтру Intent-объектом;
- Icon определяет значение атрибута android:icon, указывающего значок Android-компонента, запущенного соответствующим фильтру Intent-объектом;
- Logo определяет значение атрибута android:logo, указывающего логотип панели ActionBar Android-компонента, запущенного соответствующим фильтру Intent-объектом;
- Priority определяет значение атрибута android:priority, указывающего приоритет обработки соответствующих фильтру Intent-объектов для случая, когда несколько Android-компонентов соответствуют Intent-объекту.

Дочерний тег <action> (элемент Action) тега <intent-filter> указывает действие Intent-объекта, поддерживаемое Android-компонентом. Если выбрать элемент Action кнопкой Add, то на вкладке Application появится раздел Attributes for Action, позволяющий определить атрибут тега <action> с помощью списка Name, обеспечивающего выбор действия android.intent.action.\* как значения атрибута android:name.

Дочерний тег <category> (элемент Category) тега <intent-filter> указывает, к какому типу принадлежит Android-компонент, чтобы соответствовать категории Intent-объекта. Если выбрать элемент Category кнопкой Add, то на вкладке Application появляется раздел Attributes for Category, позволяющий определить атрибут тега <category> с помощью списка Name, обеспечивающего выбор категории android.intent.category.\* как значения атрибута android:name.

Дочерний тег <data> (элемент Data) тега <intent-filter> описывает, какие данные могут быть переданы Intent-объектом Android-компоненту. Если выбрать элемент Data кнопкой Add, то на вкладке Application появляется раздел Attributes for Data, позволяющий определить атрибуты тега <data> с помощью полей Mime type

(атрибут android:mimeType указывает MIME-тип данных Intent-объекта), Scheme, Host, Port, Path, Path prefix, Path pattern (URI-адрес данных в формате scheme://host:port/path, атрибуты android:scheme, android:host, android:port, android:path, android:pathPrefix, android:pathPattern).

Ter <meta-data> (элемент **Meta Data**) позволяет добавить дополнительные данные к Android-компоненту, доступ к которым можно получить программным способом:

```
ApplicationInfo ai =
  getPackageManager().getApplicationInfo(activity.getPackageName(),
    PackageManager.GET_META_DATA);
Bundle bundle = ai.metaData;
String myValue = bundle.getString("myKey");
```

Если выбрать элемент Meta Data кнопкой Add, то на вкладке Application появится раздел Attributes for Meta Data, позволяющий определить атрибуты тега <metadata> с помощью полей Name (атрибут android:name определяет имя элемента метаданных), Value (атрибут android:value определяет значение элемента метаданных), Resource (атрибут android:resource указывает ссылку на ресурс).

Ter <activity-alias> (элемент Activity Alias) обеспечивает запуск целевого Activity-компонента под другим именем, меткой, с другим Intent-фильтром. Если выбрать элемент Activity Alias кнопкой Add, то на вкладке Application появится раздел Attributes for Activity Alias, позволяющий определить атрибуты тега <activity-alias> с помощью полей и списков: Name (атрибут android:name указывает псевдоним для целевого Activity-компонента), Target activity (атрибут android:targetActivity указывает имя целевого Activity-компонента), Label (атриandroid:label определяет метку псевдонима), Description (атрибут бут android:description определяет описание псевдонима), Icon (атрибут android:icon указывает значок псевдонима), Logo (атрибут android:logo определяет логотип панели ActionBar), Permission (атрибут android:permission указывает разрешение, которое должно иметь стороннее Android-приложение для вызова Activityкомпонента через псевдоним), Enabled (атрибут android:enabled указывает возможность создания экземпляра целевого Activity-компонента через псевдоним), Exported (атрибут android:exported указывает возможность запуска целевого Activity-компонента сторонними Android-приложениями через псевдоним).

Тег <provider> (элемент Provider) описывает ContentProvider-компонент приложения (класс, расширяющий класс android.content.ContentProvider), обеспечивающий управление данными приложения. Если выбрать элемент Provider кнопкой Add, то на вкладке Application появится раздел Attributes for Provider с полями и списками, позволяющий определить атрибуты тега <provider>. Поле со ссылкой Name при щелчке запускает мастер создания Java-класса, расширяющего класс android.content.ContentProvider. Созданный ContentProvider-компонент указывается в качестве значения атрибута android:name. Поля Label, Description, Icon, Logo, Process, Permission, Multiprocess, Enabled, Exported элемента Provider работают аналогично соответствующим полям элемента Activity раздела Application Nodes вкладки Application. Поле Authorities элемента Provider определяет значение атрибута android:authorities тега <provider>, указывающего один или несколько URI-адресов, идентифицирующих для Android-системы ContentProviderкомпонент. Список Syncable определяет значение атрибута android:syncable тега <provider>: если true, тогда данные ContentProvider-компонента синхронизированы с данными сервера. Поля Read permission и Write permission определяют значения атрибутов android:readPermission и android:writePermission, указывающих разрешения, необходимые для чтения и изменения данных ContentProvider-компонента. Поле Grand URI permissions определяет значение атрибута android:grant-UriPermissions: если true, тогда приложению, вызывающему ContentProviderкомпонент Intent-объектом с флагами FLAG\_GRANT\_READ\_URI\_PERMISSION и FLAG\_ GRANT\_WRITE\_URI\_PERMISSION, предоставляется одноразовый доступ к данным. Поле Init order определяет значение атрибута android:initOrder, указывающего номер в очереди инициализации ContentProvider-компонентов приложения.

Дочерний тег <grant-uri-permission> (элемент Grant Uri Permission) тега <provider> указывает URI-адрес ContentProvider-компонента, к которому может быть дан одноразовый доступ стороннему приложению, с помощью полей Path, Path prefix и Path pattern, определяющих значения атрибутов android:path, android:pathPrefix и android:pathPattern.

Дочерний тег <path-permission> (элемент Path Permission) тега <provider> указывает для URI-адреса ContentProvider-компонента разрешения доступа к его данным сторонним приложениям, используя поля Path, Path prefix, Path pattern, Permission, Read permission, Write permission, определяющие значения атрибутов android:path, android:pathPrefix, android:pathPattern, android:permission, android:readPermission и android:writePermission.

Тег <receiver> (элемент Receiver) описывает BroadcastReceiver-компонент приложения (класс, расширяющий класс android.content.BroadcastReceiver), позволяющий обрабатывать Intent-объекты, посылаемые широковещательным способом Android-системой или другими приложениями. Если выбрать элемент Receiver кнопкой Add, то на вкладке Application появится раздел Attributes for Receiver с полями и списками, позволяющий определить атрибуты тега <receiver>. Поле со ссылкой Name при щелчке запускает мастер создания Java-класса, расширяющего класс android.content.BroadcastReceiver. Созданный BroadcastReceiver-компонент указывается в качестве значения атрибута android:name. Поля Label, Description, Icon, Logo, Process, Permission, Enabled, Exported элемента Receiver работают аналогично соответствующим полям элемента Activity раздела Application Nodes вкладки Application.

Тег <service> (элемент Service) описывает Service-компонент приложения (класс, расширяющий класс android.app.Service), предназначенный для выполнения продолжительных операций без предоставления GUI-интерфейса. Если выбрать элемент Service кнопкой Add, то на вкладке Application появится раздел Attributes for Service с полями и списками, позволяющий определить атрибуты тега <service>. Поле со ссылкой Name при щелчке запускает мастер создания Javaкласса, расширяющего класс android.app.Service. Созданный Service-компонент указывается в качестве значения атрибута android:name. Поля Label, Description, Icon, Logo, Process, Permission, Enabled, Exported элемента Service работают аналогично соответствующим полям элемента Activity раздела Application Nodes вкладки Application. Список Stop with task элемента Service определяет значение атрибута android:stopWithTask Tera <service>: если true, тогда сервис автоматиче-ски завершит свою работу при удалении пользователем задачи приложения; по умолчанию false.

Тег «uses-library» (элемент Uses Library) указывает Android-библиотеку, которая требуется для работы приложения. Если выбрать элемент Uses Library кнопкой Add, то на вкладке Application появляется раздел Attributes for Uses Library с полями и списками, позволяющий определить атрибуты тега «uses-library». Поле Name определяет значение атрибута android:name, указывающего имя Android-библиотеки, с которой связано приложение, а список Required — значение атрибута android:required: если true (по умолчанию), тогда приложение не может работать и быть инсталлированным без наличия указанной библиотеки в устройстве.

Вкладка Permissions ADT-редактора файла AndroidManifest.xml с помощью кнопки Add обеспечивает добавление в тег <manifest> тегов <permission> (элемент Permission), <permission-group> (элемент Permission Group), <permission-tree> (элемент Permission Tree), <uses-permission> (элемент Uses Permission).

Тег <permission> (элемент Permission) позволяет объявить пользовательское разрешение, которое должно получить стороннее приложение для доступа к Androidкомпонентам данного приложения. Если выбрать элемент Permission кнопкой Add, то на вкладке Permissions появляется раздел Attributes for Permission с полями и списками, позволяющими определить атрибуты тега <permission>. Поля Name, Label, Description, Icon и Logo определяют значения атрибутов android:name, android:label, android:description, android:icon и android:logo, указывающих имя, метку, описание, значок и логотип пользовательского разрешения. Поле Permission group определяет значение атрибута android:permissionGroup, указывающего группу разрешений, к которой относится данное разрешение. Список Protection level определяет значение атрибута android:protectionLevel, указывающего уровень риска, который несет данное разрешение:

- ♦ normal минимальный риск для других приложений, Android-системы, пользователя;
- dangerous может причинить вред пользователю, например, разрешает доступ к данным пользователя;
- signature Android-система даст данное разрешение запрашивающему его приложению, только если запрашивающее разрешение приложение подписано тем же сертификатом, что и данное приложение, которое объявило пользовательское разрешение;
- signatureOrSystem используется только для системных приложений.

Ter <permission-group> (элемент Permission Group) объявляет группу пользовательских разрешений. Если выбрать элемент Permission Group кнопкой Add, то на вкладке Permissions появится раздел Attributes for Permission Group с полями и списками, позволяющими определить атрибуты тега <permission-group>. Поля Name, Label, Description, Icon и Logo определяют значения атрибутов android:name, android:label, android:description, android:icon и android:logo, указывающих имя, метку, описание, значок и логотип группы пользовательских разрешений.

Тег <permission-tree> (элемент Permission Tree) объявляет базовое имя дерева разрешений, которые могут быть добавлены программным способом с помощью метода addPermission() класса android.content.pm.PackageManager. Если выбрать элемент Permission Tree кнопкой Add, то на вкладке Permissions появится раздел Attributes for Permission Tree с полями, позволяющими определить атрибуты тега <permission-tree>. Поля Name, Label, Icon и Logo определяют значения атрибутов android:name, android:label, android:icon и android:logo, указывающих базовое имя, метку, значок и логотип дерева динамически добавляемых разрешений.

Ter <uses-permission> (элемент Uses Permission) обеспечивает при установке приложения запрос на предоставление ему определенного разрешения, которое указывается атрибутом android:name и может быть выбрано с помощью списка Name раздела Attributes for Uses Permission вкладки Permissions.

Вкладка Instrumentation ADT-редактора файла AndroidManifest.xml с помощью кнопки Add обеспечивает добавление в тег <manifest> тега <instrumentation>, который используется в файле манифеста проекта Android-тестирования (основа проекта Android-тестирования создается с помощью мастера Android Test Project).

При открытии в ADT-редакторе специфических для Android-разработки файлов, таких как main.xml, strings.xml и AndroidManifest.xml, в меню **Refactor** Workbenchокна появляется подменю **Android**, содержащее опции Android-рефакторинга.

# Macтep Android XML File

Mactep Android XML File, доступный в разделе Android команды New, обеспечивает создание набора ресурсов Android-приложения, состоящего из XML-описаний GUI-интерфейса Activity-компонентов (тип ресурса Layout), различного рода значений, используемых приложением (тип ресурса Values), графики (тип ресурса Drawable), меню приложения (тип ресурса Menu), наборов цветов (тип ресурса Color List), анимации (тип ресурса Property Animation и Tween Animation), метаданных приложения App Widgets (тип ресурса AppWidgetProvider), GUIинтерфейса PreferenceActivity-операции (тип ресурса Preference), настроек поиска (тип ресурса Searchable).

## Тип ресурса Layout

Для создания Layout-файла Android-приложения в окне **Project Explorer** щелкнем правой кнопкой мыши на узле проекта и в контекстном меню последовательно выберем команды **New | Other | Android | Android XML File** или **Android XML Layout File**, нажмем кнопку **Next**. В результате откроется окно мастера создания Layout-файла (рис. 8.26), в списке **Resource Type** которого выбран тип **Layout**.

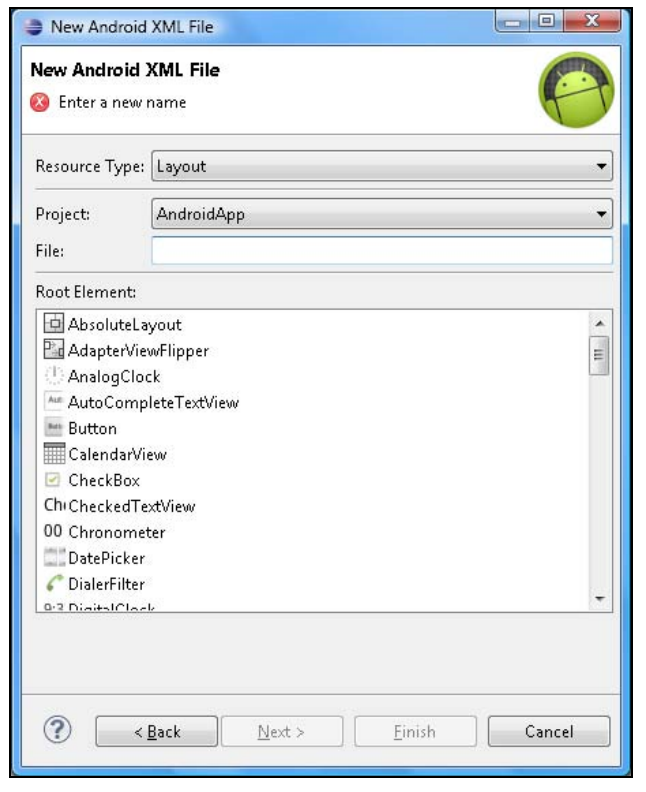

Рис. 8.26. Окно мастера создания Layout-файла

Поле File мастера создания Layout-файла предлагает ввести имя нового файла XML-описания GUI-интерфейса, который затем с расширением xml появится в каталоге res/layout Android-проекта и будет доступен в Java-коде с помощью сгенерированного класса R.layout. [имя Layout-файла] или в XML-коде с помощью ссылки @[package:]layout/[имя Layout-файла].

Раздел Root Element мастера создания Layout-файла предлагает выбрать корневой View-компонент GUI-интерфейса, который может быть как контейнером для других GUI-компонентов, так и отдельным GUI-компонентом. В качестве контейнера обычно используются ViewGroup-компоненты LinearLayout (компоновка в столбец или строку), RelativeLayout (якорная компоновка) и FrameLayout (стековая компоновка), а индивидуальные GUI-компоненты представлены такими Viewкомпонентами, как кнопка, флажок, переключатель, текстовая область и др. Помимо контейнера и индивидуального GUI-компонента корневым элементом Layoutфайла может служить элемент <merge>, который предназначен для создания Layoutфайла, включаемого в другой Layout-файл с помощью тега <include>. Тег индивидуального GUI-компонента может также содержать тег <requestFocus>, дающий первоначальный фокус View-компоненту.

После ввода имени нового Layout-файла, выбора его корневого элемента и нажатия кнопки Next появляется окно Choose Configuration Folder, позволяющее выбрать

спецификатор папки layout, обеспечивающий поддержку специфической конфигурации Android-устройства, в соответствии с которой папка layout с нужным спецификатором будет выбрана Android-системой для загрузки при выполнении кода приложения.

После создания нового Layout-файла он будет открыт в Layout-редакторе ADTплагина, обеспечивающем визуальное редактирование GUI-интерфейса.

## Тип ресурса Values

Для создания ресурсного файла Android-приложения в окне **Project Explorer** щелкнем правой кнопкой мыши на узле проекта и в контекстном меню последовательно выберем команды **New | Other | Android | Android XML File** или **Android XML Values File**, нажмем кнопку **Next**. В результате откроется окно мастера (рис. 8.27), в списке **Resource Type** которого выберем тип **Values**.

| New Android                      | New Android XML File                         |        |  |  |  |
|----------------------------------|----------------------------------------------|--------|--|--|--|
| New Android 2<br>i Enter a new r | New Android XML File Second Enter a new name |        |  |  |  |
| Resource Type:                   | Values                                       | •      |  |  |  |
| Project:<br>File:                | AndroidApp                                   | •      |  |  |  |
| Root Element:                    |                                              |        |  |  |  |
| (R) resources                    |                                              |        |  |  |  |
| ?                                | Back Next > Einish                           | Cancel |  |  |  |

Рис. 8.27. Окно мастера создания ресурсного файла

Поле File мастера создания ресурсного файла предлагает ввести имя нового файла XML-описания значений приложения, который затем с расширением xml появится в каталоге res/values Android-проекта и будет доступен в Java-коде с помощью сгенерированного R-класса или в XML-коде с помощью ссылки на имя ресурса.

Раздел Root Element мастера создания ресурсного файла показывает, что корневым элементом XML-файла служит тег <resources>.

После ввода имени нового ресурсного файла и нажатия кнопки **Next** появляется окно **Choose Configuration Folder**, позволяющее выбрать спецификатор папки values, обеспечивающий поддержку специфической конфигурации Android-устройства, в соответствии с которой папка values с нужным спецификатором будет выбрана Android-системой для загрузки при выполнении кода приложения.

После создания нового ресурсного файла он будет открыт в редакторе Valuesфайлов ADT-плагина. Кнопка Add вкладки Resources редактора Values-файлов обеспечивает добавление в корневой тег <resources> ресурсного файла тегов <color> (элемент Color), <dimen> (элемент Dimension), <drawable> (элемент Drawable), <integer-array> (элемент Integer Array), <item> (элемент Item), <string> (элемент String), <string-array> (элемент String Array), <style> (элемент Style/Theme).

Ter <color> (элемент Color) определяет цвет, используя синтаксис <color name="color\_name">hex\_color</color>, где hex\_color — значение цвета в формате #RGB, #ARGB, #RRGGBB, #AARRGGBB. Если добавить элемент Color кнопкой Add, то на вкладке Resources появится раздел Attributes for Color с полями Name (определяет значение атрибута name) и Value (определяет значение цвета). Тег <color>, как правило, используется в ресурсном файле с именем colors.xml каталога res/values. Именованный ресурс цвета может применяться для определения цвета различных объектов, таких как Drawable или TextView. Созданный ресурс доступен в Java-коде с помощью сгенерированного класса R.color.color\_name или в XML-коде с помощью ссылки @[package:]color/color name.

Ter <dimen> (элемент Dimension) определяет величину измерения, используя синтаксис <dimen name="dimension\_name">dimension</dimen>, где dimension — значение в формате dp (независимый от плотности пиксел), sp (независимый от масштаба пиксел), pt (точка, 1/72 дюйма), px (пиксел), mm (миллиметр), in (дюйм). Если добавить элемент Dimension кнопкой Add, то на вкладке Resources появится раздел Attributes for Dimension с полями Name (определяет значение атрибута name) и Value (определяет значение). Созданный ресурс доступен в Java-коде с помощью сгенерированного класса R.dimen.dimension\_name или в XML-коде с помощью ссылки @[package:]dimen/dimension\_name.

Тег (элемент **Drawable**) обеспечивает объекта <drawable> созлание android.graphics.drawable.PaintDrawable, Представляющего прямоугольник, заполцветом. синтаксис <drawable name=color name> ненный используя color value</drawable>, где color value — значение цвета в формате #RGB, #ARGB, #RRGGBB, #AARRGGBB. Если добавить элемент Drawable кнопкой Add, то на вкладке Resources появится раздел Attributes for Drawable с полями Name (определяет значение атрибута name) и Value (определяет значение). Созданный ресурс доступен сгенерированного в Јауа-коле с помошью класса R.drawable. помощью drawable name в XML-коде или С ссылки @[package:]drawable/ drawable name.

Ter <integer-array> (элемент Integer Array) определяет массив целых чисел, используя синтаксис <integer-array name="integer\_array\_name"><item>integer </item> </integer-array>. Если добавить элемент Integer Array кнопкой Add, то на вкладке Resources появится раздел Attributes for Integer Array с полем Name, которое определяет значение атрибута name. Созданный ресурс доступен в Java-коде с помощью сгенерированного класса R.array.integer\_array\_name или в XML-коде с помощью ссылки @[package:]array/integer\_array\_name. Ter <item> (элемент Item) позволяет определить различного типа константы для их последующего использования в Java-коде с помощью сгенерированного класса R. [тип константы]. [имя константы]. Если добавить элемент Item кнопкой Add, то на вкладке Resources появляется раздел Attributes for Item с полями и списками:

- поле Name определяет значение атрибута name, указывающего имя константы;
- список Туре определяет значение атрибута type, указывающего тип константы;
- поле Format определяет значение атрибута format, указывающего формат значения константы;
- ♦ поле Value определяет значение константы.

Ter <string> (элемент String) определяет именованную строку, используя синтаксис <string name="string\_name">text\_string</string>. Если добавить элемент String кнопкой Add, то на вкладке Resources появится раздел Attributes for String с полями Name (определяет значение атрибута name) и Value (определяет строку). Созданный строковый ресурс доступен в Java-коде с помощью сгенерированного класса R.string.string\_name или в XML-коде с помощью ссылки @string/string\_ name.

Ter <string-array> (элемент String Array) определяет массив строк, используя синтаксис <string-array name="string\_array\_name"><item>text\_string</item> </string-array>. Если добавить элемент String Array кнопкой Add, то на вкладке Resources появляется раздел Attributes for String Array с полем Name, которое определяет значение атрибута name. Созданный ресурс доступен в Java-коде с по-мощью сгенерированного класса R.array.string\_array\_name или в XML-коде с по-мощью ссылки @[package:]array/string\_array\_name.

Ter <style> (элемент Style/Theme) позволяет определить стиль для индивидуального View-компонента, для Activity-компонента и для приложения в целом, используя синтаксис <style name="style\_name" parent="@[package:]style/style\_to\_inherit"> <item name="[package:]style\_name" parent="@[package:]style/style\_to\_inherit"> <item name="[package:]style\_property\_name"> style\_value </item> </style>. Если добавить элемент Style/Theme кнопкой Add, то на вкладке Resources появится раздел Attributes for Style/Theme с полями Name (определяет значение атрибута name) и Parent (определяет значение атрибута parent). Созданный стиль доступен в Javaкоде с помощью сгенерированного класса R.style.style\_name или в XML-коде с помощью ссылки @[package:]style/style name.

## Тип ресурса Drawable

Для создания графического ресурса Android-приложения в окне **Project Explorer** щелкнем правой кнопкой мыши на узле проекта и в контекстном меню последовательно выберем команды **New | Other | Android | Android XML File**, нажмем кнопку **Next**. В результате откроется окно мастера (рис. 8.28), в списке **Resource Type** которого выберем тип **Drawable**.

Поле File мастера создания графического ресурса предлагает ввести имя нового XML-файла, который затем появится в каталоге res/drawable Android-проекта и

| New Android                                    | XML File           |        |  |  |
|------------------------------------------------|--------------------|--------|--|--|
| New Android XML File S Enter a new name        |                    |        |  |  |
| Resource Type: Drawable                        |                    |        |  |  |
| Project:<br>File:                              | AndroidApp         | •      |  |  |
| Root Element:                                  |                    |        |  |  |
| (A) animated-r<br>(A) animation-<br>(B) bitmap | otate              | -      |  |  |
| © clip<br>© color                              |                    | -      |  |  |
| ?                                              | lack Next > Einish | Cancel |  |  |

Рис. 8.28. Окно мастера создания графического ресурса

будет доступен в Java-коде с помощью сгенерированного класса R.drawable.filename или в XML-коде с помощью ссылки @[package:]drawable/filename.

Раздел **Root Element** мастера создания графического ресурса предлагает выбрать корневой XML-элемент ресурса:

- <animated-rotate> создает Drawable-объект, обеспечивающий анимацию вращения другого Drawable-объекта, используя атрибуты android:visible (true/false, определяет видимость объекта), android:frameDuration (продолжительность кадра в миллисекундах), android:framesCount (количество кадров анимации), android:pivotx (центр вращения по оси x в процентном соотношении к ширине), android:pivotY (центр вращения по оси y в процентном соотношении к высоте), android:drawable (ссылка на вращаемый объект);
- <animation-list> обеспечивает покадровую анимацию, каждый кадр которой представлен Drawable-объектом, определяемым дочерним тегом <item>. Тег <animation-list> имеет атрибуты android:visible (true/false, видимость объекта), android:variablePadding (true/false, изменяемость отступов), android:oneshot (true/false, одноразовая или повторяющаяся анимация). Тег <item> имеет атрибуты android:drawable (ссылка на Drawable-объект кадра) и android:duration (продолжительность кадра в миллисекундах);
- <bitmap>— обертывает PNG-, JPEG-, GIF-изображение, имеет атрибуты android:src (ссылка на обертываемое изображение), android:antialias (true/false, сглаживание изображения), android:filter (true/false, сглаживание при масштабировании изображения), android:dither (true/false, сглаживание переходов при несовпадении конфигураций изображения и экрана), android:gravity (выравнивание изображения, возможные значения — top,

bottom, left, right, center\_vertical, fill\_vertical, center\_horizontal, fill\_ horizontal, center, fill, clip\_vertical, clip\_horizontal), android:tileMode (peжим повторения изображения для заполнения им контейнера, возможные значения — disabled, clamp, repeat, mirror);

- ◆ <clip> накладывает маску на Drawable-объект, основываясь на Levelзначении и используя атрибуты android:clipOrientation (ориентация маски, возможные значения — horizontal, vertical), android:gravity (выравнивание маски, возможные значения — top, bottom, left, right, center\_vertical, fill\_vertical, center\_horizontal, fill\_horizontal, center, fill, clip\_vertical, clip\_horizontal), android:drawable (ссылка на исходный Drawable-объект);
- <color>— создает прямоугольник, заполненный цветом, используя атрибут android:color (цвет заполнения);
- <corners> дочерний тег тега <shape>, определяет закругленные углы прямоугольника с помощью атрибутов android:radius (радиус всех 4 углов как ресурс <dimen>), android:topLeftRadius (радиус левого верхнего угла как ресурс <dimen>), android:topRightRadius (радиус правого верхнего угла как ресурс <dimen>), android:bottomLeftRadius (радиус левого нижнего угла как ресурс <dimen>), android:bottomRightRadius (радиус правого нижнего угла как ресурс <dimen>);
- <gradient> дочерний тег тега <shape>, определяет градиентную заливку геометрической формы с помощью атрибутов android:angle (угол градиента в градусах), android:centerX (относительный центр градиента по оси x, от 0 до 1.0), android:centerY (относительный центр градиента по оси y, от 0 до 1.0), android:centerColor (промежуточный цвет градиента), android:endColor (конечный цвет градиента), android:gradientRadius (радиус для радиального градиента), android:startColor (начальный цвет градиента), android:type (тип градиента, возможные значения linear, radial, sweep), android:useLevel (true/false, если геометрическая форма участвует в <level-list>, тогда если true — количество отображений градиента зависит от уровня формы);
- <inset> вставляет Drawable-объект с отступами, используя атрибуты android:drawable (ссылка на вставляемый Drawable-объект), android:insetTop (верхний отступ как pecypc <dimen>), android:insetRight (правый отступ как pecypc <dimen>), android:insetBottom (нижний отступ как pecypc <dimen>), android:insetLeft (левый отступ как pecypc <dimen>);
- ♦ <item> дочерний тег тегов <animation-list>, <layer-list>, <level-list>, <selector>;
- <layer-list> стек Drawable-объектов, определяемых дочерними элементами <item> с атрибутами android:drawable (ссылка на Drawable-объект), android:id (идентификатор в форме @+id/name), android:top (верхний отступ в пикселах), android:right (правый отступ в пикселах), android:bottom (нижний отступ в пикселах), android:left (левый отступ в пикселах);
- <nine-patch> обертывает 9PNG-изображение с изменяющимися размерами, создаваемое инструментом draw9patch SDK Tools из PNG-изображения, исполь-

зуя атрибуты android:src (ссылка на 9PNG-изображение), android:dither (true/false, сглаживание переходов при несовпадении конфигураций изображения и экрана);

- <padding> дочерний тег тега <shape>, определяет отступы для содержимого формы с помощью атрибутов android:top (верхний отступ как pecypc <dimen>), android:right (правый отступ как pecypc <dimen>), android:bottom (нижний отступ как pecypc <dimen>), android:left (левый отступ как pecypc <dimen>);
- <rotate> поворачивает Drawable-объект, основываясь на Level-значении и используя атрибуты android:visible (true/false, определяет видимость объекта), android:fromDegrees (первоначальный угол вращения), android:toDegrees (конечный угол вращения), android:pivotX (центр вращения по оси x в процентном соотношении к ширине объекта), android:pivotY (центр вращения по оси у в процентном соотношении к высоте объекта), android:drawable (ссылка на вращаемый объект);
- <scale> масштабирует Drawable-объект, основываясь на Level-значении и используя атрибуты android:scaleWidth (масштабирование ширины в процентах), android:scaleHeight (масштабирование высоты в процентах), android: scaleGravity (выравнивание после масштабирования), android:drawable (ссылка на первоначальный Drawable-объект), android:useIntrinsicSizeAsMinimum (true/false, определяет использование собственных размеров объекта как минимальных);
- <selector> содержит набор Drawable-объектов для различных состояний View-компонента. Набор Drawable-объектов описывается дочерними тегами <item>, которые связываются с определенными состояниями с помощью атрибутов android:drawable (ссылка на Drawable-объект), android:state\_pressed (true/false), android:state\_focused (true/false), android:state\_hovered(true/false), android:state\_selected (true/false), android:state\_checkable(true/false), android: state\_checked (true/false), android:state\_enabled (true/false), android: state\_activated (true/false), android:state\_window focused (true/false);
- <shape> описывает геометрическую форму, используя атрибут android:shape (возможные значения — rectangle, oval, line, ring) и дочерние теги <corners>, <gradient>, <padding>, <size>, <solid>, <stroke>;
- <size> дочерний тег тега <shape>, определяет размеры геометрической формы, используя атрибуты android:height (высота как pecypc <dimen>), android:width (ширина как pecypc <dimen>);
- <solid> дочерний тег тега <shape>, определяет цвет заполнения формы с помощью атрибута android:color;
- <stroke> дочерний тег тега <shape>, определяет контур геометрической формы, используя атрибуты android:width (ширина контура как pecypc <dimen>), android:color (цвет контура), android:dashGap (расстояние между пунктирами как pecypc <dimen>), android:dashWidth (ширина пунктира как pecypc <dimen>).

После ввода имени нового графического ресурса, выбора его корневого элемента и нажатия кнопки **Next** появляется окно **Choose Configuration Folder**, позволяющее выбрать спецификатор папки drawable, обеспечивающий поддержку особой конфигурации Android-устройства, в соответствии с которой папка drawable с нужным спецификатором будет выбрана Android-системой для загрузки при выполнении кода приложения.

После создания нового графического ресурса он будет открыт в XML-редакторе кода.

## Тип ресурса Мепи

Android-платформа обеспечивает создание трех видов меню для Android-приложения: меню опций, открывающееся при нажатии кнопки **MENU** устройства или для Android-версии 3.0 и выше, элементы которого могут быть помещены в ActionBar-панель, контекстное меню **View**-компонента и подменю элемента меню.

Все три вида меню могут быть созданы программным способом или на основе XML-описания. Создание меню на основе XML-описания является предпочтительным способом, т. к. позволяет разделить содержимое меню и его бизнес-логику. После создания XML-описания меню для меню опций необходимо в классе Activity-компонента переопределить метод onCreateOptionsMenu(), в котором необходимо создать программный объект из XML-описания, используя метод MenuInflater.inflate(), а также переопределить метод onOptionsItemSelected(), обрабатывающий выбор элемента меню. Для контекстного меню необходимо в методе onCreate() Activity-компонента зарегистрировать View-компонент как имеющий контекстное меню с помощью метода registerForContextMenu(), переопределить метод onCreateContextMenu(), в котором необходимо создать программный объект из XML-описания, используя метод MenuInflater.inflate(), а также переопределить метод onContextItemSelected(), обрабатывающий выбор элемента меню. Подменю элемента меню определяется простым вложением его XML-описания в тег элемента меню.

Для создания XML-описания меню Android-приложения в окне **Project Explorer** щелкнем правой кнопкой мыши на узле проекта и в контекстном меню последовательно выберем команды **New | Other | Android | Android XML File**, нажмем кнопку **Next**. В результате откроется окно мастера (рис. 8.29), в списке **Resource Type** которого выберем тип **Menu**.

Поле File мастера создания Menu-файла предлагает ввести имя нового файла XMLописания меню, который затем с расширением xml появится в каталоге res/menu Android-проекта и будет доступен в Java-коде с помощью сгенерированного класса R.menu. [имя Menu-файла] или в XML-коде с помощью ссылки @[package:]menu.[имя Menu-файла].

Раздел Root Element мастера создания Menu-файла показывает, что корневым элементом XML-файла служит тег <menu>.

| New Android XML File |                         |        |  |  |
|----------------------|-------------------------|--------|--|--|
| New Android 3        | <b>KML File</b><br>name | P      |  |  |
| Resource Type:       | Menu                    | •      |  |  |
| Project:<br>File:    | AndroidApp              | •      |  |  |
| Root Element:        |                         |        |  |  |
| 🕅 menu               | )                       |        |  |  |
|                      |                         |        |  |  |
| 10                   |                         |        |  |  |
|                      |                         |        |  |  |
|                      |                         |        |  |  |
| ?                    | Back Next > Einish      | Cancel |  |  |

Рис. 8.29. Окно мастера создания Мепи-файла

После ввода имени нового Menu-файла и нажатия кнопки Next появляется окно Choose Configuration Folder, позволяющее выбрать спецификатор папки menu, обеспечивающий поддержку особой конфигурации Android-устройства, в соответствии с которой папка menu с нужным спецификатором будет выбрана Android-системой для загрузки при выполнении кода приложения.

После создания нового Menu-файла он будет открыт в редакторе ADT-плагина, обеспечивающем визуальное редактирование XML-описания меню. Кнопка Add вкладки Layout редактора Menu-файла позволяет добавить в корневой тег <menu> теги <group> (элемент Group) и <item> (элемент Item).

Ter <item> описывает элемент меню, может быть дочерним тегом тега <menu> и <group> и иметь в качестве дочернего тег <menu>, представляющий подменю. Тег <item> имеет следующие атрибуты:

- ♦ android:id идентификатор элемента в виде @+id/name;
- ♦ android:title текстовая метка элемента;
- android:titleCondensed укороченная текстовая метка элемента;
- android:icon ссылка на Drawable-pecypc, представляющий значок элемента, который отображается для первых 6 элементов меню;
- ♦ android:onClick имя метода, вызываемого при нажатии элемента;
- ♦ android:showAsAction определяет, как элемент отображается в панели ActionBar; возможные значения: ifRoom (отображается при наличии места в панели), never (не отображается), withText (отображается с меткой), always (всегда отображается), collapseActionView (с элементом связан разворачивающийся View-компонент);

- ♦ android:actionLayout ссылка на Layout-файл, описывающий View-компонент элемента панели ActionBar;
- ♦ android:actionViewClass ИМЯ КЛАССА View-компонента элемента панели ActionBar;
- ♦ android:actionProviderClass имя ActionProvider-класса, связанного с элементом панели ActionBar;
- ♦ android:alphabeticShortcut символ быстрого вызова элемента;
- android:numericShortcut цифра быстрого вызова элемента;
- android:checkable если true, тогда элемент содержит флажок выбора;
- android:checked если true, тогда флажок элемента отмечен по умолчанию;
- ♦ android:visible если true, тогда элемент видим;
- ♦ android:enabled если true, тогда элемент доступен;
- android:menuCategory категория элемента меню, определяющая его приоритет (номер в списке) при отображении; возможные значения: container, system, secondary, alternative;
- android:orderInCategory номер элемента в списке отображения в пределах категории.

Ter <group> позволяет сгруппировать элементы меню так, что для них всех одновременно можно регулировать видимость, доступность и отображение флажка выбора. Ter <group> имеет следующие атрибуты:

- ♦ android:id идентификатор группы в виде @+id/name;
- android:checkableBehavior тип группировки элементов; возможные значения: none (элементы не отображают флажок выбора), all (элементы группируются как флажки checkbox), single (элементы группируются как переключатели radiobutton);
- ♦ android:visible видимость элементов группы, true/false;
- ♦ android:enabled доступность элементов группы, true/false;
- android:menuCategory категория группы элементов меню, определяющая ее приоритет (номер в списке) при отображении; возможные значения: container, system, secondary, alternative;
- ♦ android:orderInCategory номер группы в списке отображения в пределах категории.

Если выбрать элементы Group и Item кнопкой Add, то на вкладке Layout появятся разделы Attributes for Group и Attributes for Item с полями, позволяющими определить атрибуты тегов <group> и <item>.

#### Тип pecypca Color List

Данный тип ресурса является аналогом Drawable-pecypca State List с корневым элементом <selector>. Разница состоит в том, что ресурс Drawable State List опре-

деляет набор изображений для представления различных состояний View-компонента, а ресурс Color State List — набор цветов для представления различных состояний View-компонента.

Для создания ресурса Color State List в окне Project Explorer щелкнем правой кнопкой мыши на узле проекта и в контекстном меню последовательно выберем команды New | Other | Android | Android XML File, нажмем кнопку Next. В результате откроется окно мастера (рис. 8.30), в списке Resource Type которого выберем тип Color List.

| New Android               | XML File            |          |  |  |  |
|---------------------------|---------------------|----------|--|--|--|
| New Android 3             | KML File<br>Name    | P        |  |  |  |
| Resource Type: Color List |                     |          |  |  |  |
| Project:<br>File:         | AndroidApp          | •        |  |  |  |
| Root Element:             | ·······             |          |  |  |  |
| () item<br>() selector    | () item<br>Selector |          |  |  |  |
| -                         |                     |          |  |  |  |
|                           |                     |          |  |  |  |
| ?                         | 3ack Next > Finis   | h Cancel |  |  |  |
|                           |                     |          |  |  |  |

Рис. 8.30. Окно мастера создания ресурса Color State List

Поле File мастера создания ресурса Color State List предлагает ввести имя нового файла XML-описания набора цветов различных состояний View-компонента, который затем с расширением xml появится в каталоге res/color Android-проекта и будет доступен в Java-коде с помощью сгенерированного класса R.color.filename или в XML-коде с помощью ссылки @[package:]color/filename.

Раздел Root Element мастера отображает элементы item и selector, представляющие теги <item> и <selector> соответственно, при этом тег <selector> является корневым тегом XML-файла ресурса Color State List, и поэтому в разделе Root Element необходимо выбрать элемент selector.

Ter <selector> может содержать один или несколько тегов <item>, определяющих цвета для различных состояний View-объекта, используя атрибуты:

- ♦ android:color цвет состояния в формате #RGB, #ARGB, #RRGGBB, #AARRGGBB;
- ♦ android:state\_pressed состояние нажатия, true/false;

- ♦ android:state\_focused компонент в фокусе, true/false;
- ♦ android:state\_selected компонент выбран, true/false;
- ♦ android:state\_checkable компонент содержит флажок выбора, true/false;
- ♦ android:state\_checked флажок компонента отмечен, true/false;
- ♦ android:state\_enabled KOMΠOHEHT <u>JOCTYΠEH</u>, true/false;
- ♦ android:state\_window\_focused окно приложения на переднем плане, true/false.

После ввода имени нового XML-файла ресурса Color State List, выбора элемента selector и нажатия кнопки Next появляется окно Choose Configuration Folder, позволяющее выбрать спецификатор папки color, обеспечивающий поддержку особой конфигурации Android-устройства, в соответствии с которой папка color с нужным спецификатором будет выбрана Android-системой для загрузки при выполнении кода приложения.

После создания нового XML-файла ресурса Color State List он будет открыт в XML-редакторе кода.

### Тип ресурса Property Animation и Tween Animation

Ресурс Property Animation описывает изменение свойства объекта в течение определенного времени. Анимация свойств объектов представлена в версиях Androidплатформы, начиная с версии 3.0. Для запуска анимации свойства объекта на основе XML-описания необходимо создать из XML-ресурса Property Animation объект android.animation.AnimatorSet, android.animation.ObjectAnimator ИЛИ android. animation.ValueAnimator, ИСПОЛЬЗУЯ СТАТИЧЕСКИЙ МЕТОД android.animation. AnimatorInflater.loadAnimator(), И СВЯЗАТЬ АНИМАЦИЮ с объектом посредством метода setTarget() суперкласса android.animation.Animator, после чего запустить анимацию методом start() суперкласса Animator.

Для создания ресурса **Property Animation** в окне **Project Explorer** щелкнем правой кнопкой мыши на узле проекта и в контекстном меню последовательно выберем команды **New | Other | Android | Android XML File**, нажмем кнопку **Next**. В результате откроется окно мастера (рис. 8.31), в списке **Resource Type** которого выберем тип **Property Animation**.

Поле File мастера создания ресурса Property Animation предлагает ввести имя нового файла XML-описания анимации, который затем с расширением xml появится в каталоге res/animator Android-проекта и будет доступен в Java-коде с помощью сгенерированного класса R.animator.filename или в XML-коде с помощью ссылки @[package:]animator/filename.

Раздел Root Element мастера отображает элементы animator, objectAnimator и set, представляющие теги <animator>, <objectAnimator> и <set> соответственно, при этом каждый из них может служить единственным корневым тегом XML-файла ресурса Property Animation.

| 😂 New Android                             | XML File                          |            |  |  |  |
|-------------------------------------------|-----------------------------------|------------|--|--|--|
| New Android 2<br>🔇 Enter a new 1          | KML File<br>Name                  | $\bigcirc$ |  |  |  |
| Resource Type:                            | Resource Type: Property Animation |            |  |  |  |
| Project:<br>File:                         | AndroidApp                        | <b></b>    |  |  |  |
| Root Element:                             |                                   |            |  |  |  |
| (M) animator<br>(M) objectAnim<br>(S) set | ator                              |            |  |  |  |
| ?                                         | < Back Next > Einish              | Cancel     |  |  |  |

Рис. 8.31. Окно мастера создания ресурса Property Animation

Ter <animator> представляет класс ValueAnimator и описывает анимацию значения типа float, int или color в течение определенного промежутка времени, используя атрибуты:

- ♦ android:duration время анимации в миллисекундах, по умолчанию 300ms;
- ♦ android:valueFrom начальное значение;
- ♦ android:valueTo конечное значение;
- android:startOffset задержка анимации в миллисекундах;
- ♦ android:repeatCount количество циклов анимации, значение –1 соответствует бесконечной анимации;
- android:repeatMode режим повторения анимации; возможные значения: repeat и reverse;
- android:valueType тип значения для анимации, для значения типа color не указывается; возможные значения: intType и floatType (по умолчанию).

Тег <objectAnimator> представляет класс ObjectAnimator и описывает анимацию значения свойства объекта в течение определенного промежутка времени, используя атрибуты:

- android:propertyName ИМЯ СВОЙСТВА Объекта, например android:propertyName= "alpha";
- ♦ android:valueFrom начальное значение свойства;
- ♦ android:valueTo конечное значение свойства;
- android:startOffset задержка анимации в миллисекундах;

- ♦ android:repeatCount количество циклов анимации, значение –1 соответствует бесконечной анимации;
- android:repeatMode режим повторения анимации; возможные значения: repeat и reverse;
- ♦ android:valueType тип значения для анимации, для значения типа color не указывается; возможные значения: intType и floatType (по умолчанию).

Ter <set> представляет класс AnimatorSet и обеспечивает группировку анимаций, используя атрибут android:ordering с возможными значениями together (анимации проигрываются параллельно) и sequentially (анимации проигрываются последовательно).

После ввода имени нового XML-файла ресурса **Property Animation**, выбора корневого элемента и нажатия кнопки **Next** появляется окно **Choose Configuration Folder**, позволяющее выбрать спецификатор папки animator, обеспечивающий поддержку особой конфигурации Android-устройства, в соответствии с которой папка animator с нужным спецификатором будет выбрана Android-системой для загрузки при выполнении кода приложения.

После создания нового XML-файла ресурса **Property Animation** он будет открыт в XML-редакторе кода.

Ресурс Tween Animation описывает анимацию вращения, исчезновения, перемещения и масштабирования View-компонента. Для запуска анимации Viewкомпонента на основе XML-описания необходимо создать из XML-ресурса Tween Animation объект android.view.animation.Animation, используя статический метод android.view.animation.AnimationUtils.loadAnimation(), и запустить анимацию MeTOдOM startAnimation(Animation animation) суперкласса android.view.View.

Для создания ресурса Tween Animation в окне Project Explorer щелкнем правой кнопкой мыши на узле проекта и в контекстном меню последовательно выберем команды New | Other | Android | Android XML File, нажмем кнопку Next. В результате откроется окно мастера (рис. 8.32), в списке Resource Type которого выберем тип Tween Animation.

Поле File мастера создания ресурса Tween Animation предлагает ввести имя нового файла XML-описания анимации, который затем с расширением xml появится в каталоге res/anim Android-проекта и будет доступен в Java-коде с помощью сгенерированного класса R.anim.filename или в XML-коде с помощью ссылки @[package:]anim/filename.

Раздел Root Element мастера отображает элементы alpha, rotate, scale, set и translate, представляющие теги <alpha>, <rotate>, <scale>, <set> и <translate> соответственно, при этом каждый из них может служить единственным корневым тегом XML-файла ресурса Tween Animation.

Вышеупомянутые теги имеют общие атрибуты, унаследованные от суперкласса android.view.animation.Animation:

- android:detachWallpaper если true, тогда обои не анимируются вместе с окном;
- android:duration продолжительность анимации в миллисекундах;

| New Android                          | XML File                |        |
|--------------------------------------|-------------------------|--------|
| New Android 3<br>🔇 Enter a new r     | <b>(ML File</b><br>name | 0      |
| Resource Type:                       | Tween Animation         | •      |
| Project:<br>File:                    | AndroidApp              | •      |
| Root Element:                        |                         |        |
| (A) alpha<br>(B) rotate<br>(S) scale | ]                       |        |
| S set<br>T translate                 |                         |        |
| 4 <u></u>                            |                         |        |
| ?                                    | Back Next > Einish      | Cancel |

Рис. 8.32. Окно мастера создания ресурса Tween Animation

- android:fillAfter если true, тогда преобразование применяется после окончания анимации;
- android:fillBefore если true, тогда преобразование применяется перед началом анимации;
- ♦ android:fillEnabled если true, тогда значение fillBefore учитывается;
- android:interpolator указывает объект android.view.animation.Interpolator, отвечающий за определение скорости анимации;
- ♦ android:repeatCount количество циклов анимации;
- android:repeatMode режим повторения анимации; возможные значения: repeat и reverse;
- android:startOffset задержка анимации в миллисекундах;
- ♦ android: zAdjustment определяет поведение компонента по оси z; возможные значения: normal (позиция в стеке сохраняется), top (компонент во время анимации находится на вершине стека), bottom (компонент в течение анимации находится внизу стека).

Ter <alpha> представляет класс AlphaAnimation и описывает анимацию значения прозрачности в течение определенного промежутка времени, используя атрибуты:

- android: fromAlpha начальное значение прозрачности;
- ♦ android:toAlpha конечное значение прозрачности.

Ter <rotate> представляет класс RotateAnimation и описывает вращение вокруг оси, используя атрибуты:
- ♦ android:fromDegrees начальный угол вращения;
- ♦ android:toDegrees конечный угол вращения;
- ♦ android:pivotX и android:pivotY координаты оси вращения от левого края компонента в пикселах или процентах.

Ter <scale> представляет класс ScaleAnimation и описывает масштабирование компонента, используя атрибуты:

- android: fromXScale начальный коэффициент масштабирования по оси x;
- android:toXScale конечный коэффициент масштабирования по оси x;
- android:fromYScale начальный коэффициент масштабирования по оси у;
- android:toYScale конечный коэффициент масштабирования по оси у;
- android:pivotX и android:pivotY координаты центра масштабирования.

Тег <translate> представляет класс TranslateAnimation и описывает движение компонента, используя атрибуты:

- android:fromXDelta начальная позиция по оси x в пикселах или процентах;
- android:toxDelta конечная позиция по оси x в пикселах или процентах;
- android: fromYDelta начальная позиция по оси у в пикселах или процентах;
- android:toYDelta конечная позиция по оси у в пикселах или процентах.

Тег <set> представляет класс AnimationSet и обеспечивает группировку анимаций в параллельную анимацию, используя атрибуты android:interpolator — ссылка на объект android.view.animation.Interpolator, отвечающий за определение скорости анимации, и android:shareInterpolator — если true, тогда интерполятор является общим для дочерних анимаций. Начиная с версии 4.0 Android-платформы, атрибуты duration, repeatMode, fillBefore, fillAfter, определенные в теге <set>, применяются к дочерним элементам, атрибуты repeatCount и fillEnabled игнорируются, атрибуты startOffset и interpolator применяются к объекту AnimationSet, до версии 4.0 Android-платформы данные атрибуты игнорируются.

После ввода имени нового XML-файла ресурса **Tween Animation**, выбора корневого элемента и нажатия кнопки **Next** появляется окно **Choose Configuration Folder**, позволяющее выбрать спецификатор папки anim, обеспечивающий поддержку особой конфигурации Android-устройства, в соответствии с которой папка anim с нужным спецификатором будет выбрана Android-системой для загрузки при выполнении кода приложения.

После создания нового XML-файла ресурса **Tween Animation** он будет открыт в XML-редакторе кода.

#### Тип pecypca AppWidgetProvider

Pecypc **AppWidgetProvider** содержит метаданные для приложения App Widget, представляющего собой мини-приложение, которое можно разместить на рабочем экране Home Screen устройства, используя опцию **Выбор виджета** рабочего экрана.

Для создания приложения App Widget необходимо:

- 1. Создать pecypc AppWidgetProvider.
- 2. Создать Layout-файл приложения App Widget.
- 3. Создать класс, расширяющий класс android.appwidget.AppWidgetProvider, который обеспечивает взаимодействие с приложением App Widget.
- 4. Зарегистрировать AppWidgetProvider-класс и AppWidgetProvider-ресурс в файле манифеста AndroidManifest.xml Android-приложения.

Для создания ресурса **AppWidgetProvider** в окне **Project Explorer** щелкнем правой кнопкой мыши на узле проекта и в контекстном меню последовательно выберем команды **New** | **Other** | **Android** | **Android XML File**, нажмем кнопку **Next**. В результате откроется окно мастера (рис. 8.33), в списке **Resource Type** которого выберем тип **AppWidget Provider**.

| New Android                      | XML File           |        |        |
|----------------------------------|--------------------|--------|--------|
| New Android 2<br>🔇 Enter a new r | KML File           |        | 0      |
| Resource Type:                   | AppWidget Provider |        | •      |
| Project:<br>File:                | AndroidApp         |        | •      |
| Root Element:                    |                    |        |        |
| (A) appwidget-                   | provider           |        |        |
| ?                                | <b>∃ack</b>        | Einish | Cancel |

Рис. 8.33. Окно мастера создания ресурса AppWidgetProvider

Поле File мастера создания ресурса AppWidgetProvider предлагает ввести имя нового XML-файла метаданных приложения App Widget, который затем с расширением xml появится в каталоге res/xml Android-проекта и будет доступен в XMLкоде с помощью ссылки @[package:]xml/filename.

Раздел Root Element мастера создания AppWidgetProvider-ресурса показывает, что корневым элементом XML-файла служит тег <appwidget-provider>.

После ввода имени нового XML-файла AppWidgetProvider-ресурса и нажатия кнопки Next появляется окно Choose Configuration Folder, позволяющее выбрать спецификатор папки xml, обеспечивающий поддержку особой конфигурации Androidустройства, в соответствии с которой папка xml с нужным спецификатором будет выбрана Android-системой для загрузки при выполнении кода приложения.

После создания нового **AppWidgetProvider**-ресурса он будет открыт в редакторе ADT-плагина, обеспечивающем визуальное редактирование атрибутов тега <a href="https://www.appwidget-provider">appwidget-provider</a>.

Для определения атрибутов тега <appwidget-provider> раздел Attributes for AppWidget Provider вкладки Structure ADT-редактора содержит следующие поля и списки:

- Min width определяет атрибут android:minWidth, указывающий минимальную ширину окна приложения App Widget в форматах px, dp, sp, in, mm;
- Min height определяет атрибут android:minHeight, указывающий минимальную высоту окна приложения App Widget в форматах px, dp, sp, in, mm;
- Min resize width определяет атрибут android:minResizeWidth, указывающий для Android-платформы версии 3.1 и выше минимальную ширину в форматах px, dp, sp, in, mm, до которой пользователь может уменьшить ширину окна приложения App Widget;
- Min resize height определяет атрибут android:minResizeHeight, указывающий для Android-платформы версии 3.1 и выше минимальную высоту в форматах рх, dp, sp, in, mm, до которой пользователь может уменьшить высоту окна приложения App Widget;
- ◆ Update period millis определяет атрибут android:updatePeriodMillis, указывающий период в миллисекундах (но не чаще, чем раз в час) между автоматическими вызовами метода onUpdate() AppWidgetProvider-класса;
- Initial layout определяет атрибут android:initialLayout, указывающий ссылку на Layout-файл приложения App Widget;
- Configure определяет атрибут android:configure, указывающий Activityкомпонент, который загружается при добавлении пользователем приложения App Widget и разрешает пользователю настроить приложение App Widget;
- Preview image определяет атрибут android:previewImage, указывающий для Android-платформы версии 3.0 и выше ссылку на значок, который дает пользователю представление о том, как выглядит приложение App Widget;
- Auto advance view id определяет атрибут android:autoAdvanceViewId, указывающий для Android-платформы версии 3.0 и выше идентификатор Viewкомпонента коллекции, элементы которой автоматически прокручиваются в слайд-шоу;
- Resize mode определяет атрибут android:resizeMode, указывающий для Android-платформы версии 3.1 и выше режим изменения пользователем размеров окна приложения App Widget; возможные значения: horizontal, vertical, none.

Так как приложение App Widget работает не в своем собственном процессе, а в процессе компонента, в который приложение App Widget встроено (компонент

Home Screen), иерархия View-компонентов приложения App Widget определяется объектом android.widget.RemoteViews, поддерживающим ограниченный набор View-компонентов. Поэтому Layout-файл приложения App Widget может содержать только компоненты FrameLayout, LinearLayout, RelativeLayout, AnalogClock, Button, Chronometer, ImageButton, ImageView, ProgressBar, TextView, ViewFlipper, ListView, GridView, StackView, AdapterViewFlipper.

В классе расширения android.appwidget.AppWidgetProvider, как правило, переопределяется метод onUpdate(), автоматически вызываемый всякий раз, когда приложение App Widget требует обновления. В методе onUpdate() на основе Layout-файла создается объект RemoteViews, позволяющий обновлять текст **TextView**-компонента и загружать Activity-компонент в ответ на щелчок пользователя на компоненте приложения App Widget. После работы с объектом RemoteViews приложение App Widget обновляется в методе onUpdate() с помощью метода updateAppWidget() класса android.appwidget.AppWidgetManager.

Так как класс AppWidgetProvider расширяет класс android.content.Broadcast-Receiver, в файле манифеста AndroidManifest.xml приложение App Widget описывается тегом <receiver>, который при этом содержит Intent-фильтр, указывающий действие обновления, и тег <meta-data> со ссылкой на AppWidgetProvider-pecypc:

### Тип ресурса Preference

Система Android предоставляет механизм хранения и редактирования настроек (предпочтений) Android-приложения в виде пар "имя — значение" файла [*имя na-кета*]\_preferences.xml, расположенного в папке приложения каталога /data/data/ устройства.

Для работы с предпочтениями Android-приложение должно иметь:

- Preference-ресурс, определяющий GUI-интерфейс редактирования предпочтений;
- ♦ Activity-компонент, класс которого расширяет класс android.preference. PreferenceActivity и отвечает за загрузку Preference-ресурса, используя метод addPreferencesFromResource();
- файл манифеста AndroidManifest.xml, в котором PreferenceActivity-компонент объявляется с помощью тега <activity>;
- Activity-компонент приложения, вызывающий PreferenceActivity-компонент методом startActivity();

 Activity-компонент приложения, считывающий предпочтения из XML-файла в объект android.content.SharedPreferences методом getSharedPreferences(), при этом методы класса SharedPreferences обеспечивают доступ к парам "имя значение" предпочтений.

Для создания **Preference**-ресурса в окне **Project Explorer** щелкнем правой кнопкой мыши на узле проекта и в контекстном меню последовательно выберем команды **New | Other | Android | Android XML File**, нажмем кнопку **Next**. В результате откроется окно мастера (рис. 8.34), в списке **Resource Type** которого выберем тип **Preference**.

| New Android                                                                                                    | XML File                                   |              |
|----------------------------------------------------------------------------------------------------|--------------------------------------------|--------------|
| New Android 3                                                                                                    | KML File<br>name                           | $\bigcirc$   |
| Resource Type:                                                                                                    | Preference                                 | •            |
| Project:                                                                                                    | AndroidApp                                 | •            |
| File:                                                                                                    |                                            |              |
| Root Element:                                                                                                    |                                            |              |
| CheckBoxP                                                                                                    | reference                                  |              |
| <ul> <li>ListPreferer</li> <li>MultiSelect</li> <li>Preference</li> <li>Preferences</li> <li>Preferences</li> </ul> | ce<br>ListPreference<br>Category<br>Icreen |              |
| Preferences                                                                                                    | creen                                      |              |
| SwitchPrefe                                                                                                    | rence                                      |              |
| ?                                                                                                    | <u>B</u> ack Next >                        | EinishCancel |

Рис. 8.34. Окно мастера создания ресурса Preference

Поле File мастера создания ресурса Preference предлагает ввести имя нового XMLфайла описания GUI-интерфейса предпочтений, который затем с расширением xml появится в каталоге res/xml Android-проекта и будет доступен в Java-коде с помощью сгенерированного класса R.xml.filename.

Раздел Root Element мастера отображает элементы CheckBoxPreference, EditTextPreference, ListPreference, MultiSelectListPreference, Preference, PreferenceCategory, PreferenceScreen, RingtonePreference и SwitchPreference, представляющие теги <CheckBoxPreference>, <EditTextPreference>, <ListPreference>, <MultiSelectListPreference>, <Preference>, <PreferenceCategory>, <PreferenceScreen>, <RingtonePreference> И <SwitchPreference> соответственно, при этом тег <PreferenceScreen> служит корневым тегом XML-файла ресурса **Preference**.

После ввода имени нового XML-файла **Preference**-ресурса, выбора элемента **PreferenceScreen** и нажатия кнопки **Next** появляется окно **Choose Configuration Folder**, позволяющее выбрать спецификатор папки xml, обеспечивающий поддержку особой конфигурации Android-устройства, в соответствии с которой папка xml с нужным спецификатором будет выбрана Android-системой для загрузки при выполнении кода приложения.

После создания нового файла **Preference**-ресурса он будет открыт в визуальном редакторе ADT-плагина.

Кнопка Add вкладки Structure визуального редактора обеспечивает добавление в корневой тег <PreferenceScreen> файла Preference-ресурса тегов <CheckBoxPreference> (элемент CheckBoxPreference), <EditTextPreference> (элемент EditTextPreference), <ListPreference> (элемент ListPreference), <MultiSelectListPreference> (элемент MultiSelectListPreference). <Preference> (элемент **Preference**). <Preference-**PreferenceCategory**), (элемент <PreferenceScreen> Categorv> (элемент **PreferenceScreen**). <RingtonePreference> (элемент **RingtonePreference**) и <SwitchPreference> (элемент SwitchPreference).

Раздел Attributes from Preference вкладки Structure редактора обеспечивает определение атрибутов, общих для тегов <CheckBoxPreference>, <EditTextPreference>, <ListPreference>, <MultiSelectListPreference>, <Preference>, <PreferenceCategory>, <PreferenceScreen>, <RingtonePreference> И <SwitchPreference> с помощью следующих полей и списков:

- Icon определяет атрибут android:icon, указывающий ссылку на значок предпочтения;
- **Кеу** определяет атрибут android:key, указывающий имя для хранения значения предпочтения;
- Title определяет атрибут android:title, указывающий отображаемый заголовок предпочтения;
- Summary определяет атрибут android:summary, указывающий краткое описание предпочтения, отображаемое ниже заголовка;
- Order определяет атрибут android:order, указывающий порядок отображения предпочтения;
- ◆ Fragment определяет атрибут android:fragment, указывающий класс расширения android.preference.PreferenceFragment, который отвечает за отображение дополнительного списка предпочтений при выборе пользователем данного предпочтения (для версии Android 3.0 и выше);
- Layout определяет атрибут android:layout, указывающий ссылку на Layoutфайл View-компонентов, отображаемых в предпочтении;
- Widget layout определяет атрибут android:widgetLayout, указывающий ссылку на Layout-файл компонента контроля предпочтения;

- Enabled атрибут android:enabled; если true (по умолчанию), тогда предпочтение доступно;
- Selectable атрибут android:selectable; если true (по умолчанию), тогда предпочтение доступно для выбора;
- Dependency определяет атрибут android:dependency, указывающий ключ android:key другого предпочтения, при этом если другое предпочтение недоступно, тогда недоступно и данное предпочтение;
- Persistent атрибут android:persistent; если true (по умолчанию), тогда значение предпочтения сохраняется в файле на устройстве;
- Default value определяет атрибут android:defaultValue, указывающий значение предпочтения по умолчанию;
- ◆ Should disable view атрибут android:shouldDisableView; если false, тогда при установке недоступности предпочтение отображается обычным способом, по умолчанию true.

Раздел Attributes from PreferenceGroup вкладки Structure редактора с помощью списка Ordering from xml обеспечивает определение атрибута android: orderingFromXml тега <PreferenceScreen>: если true (по умолчанию), тогда при отсутствии атрибутов android:order дочерние предпочтения отображаются в том порядке, в каком они определены в XML-файле; если false, тогда дочерние предпочтения отображаются в алфавитном порядке их заголовков или в соответствии значений атрибутов android:order.

Тег <CheckBoxPreference> (элемент CheckBoxPreference) обеспечивает отображение флажка в предпочтениях, при этом в файле устройства сохраняется значение true или false в зависимости от выбранного состояния флажка. Раздел Attributes from CheckBoxPreference вкладки Structure редактора определяет атрибуты тега <CheckBoxPreference> с помощью следующих полей и списков:

- Summary on определяет атрибут android:summaryOn, указывающий краткое описание отмеченного флажка, отображаемое ниже заголовка;
- Summary off определяет атрибут android:summaryOff, указывающий краткое описание неотмеченного флажка, отображаемое ниже заголовка;
- Disable dependents state атрибут android:disableDependentsState: если true, тогда предпочтение, в атрибуте android:dependency которого указан ключ флажка, становится недоступным при отмеченном флажке; если false — тогда при не отмеченном флажке.

Тег <EditTextPreference> (элемент EditTextPreference) обеспечивает отображение поля для ввода строки, которая сохранится в файле устройства. Раздел Attributes from DialogPreference вкладки Structure редактора определяет атрибуты тега <EditTextPreference> с помощью следующих полей:

Dialog title — определяет атрибут android:dialogTitle, указывающий заголовок диалогового окна с полем ввода и кнопками ОК и Отмена, которое появляется при выборе предпочтения;

- Dialog message определяет атрибут android:dialogMessage, указывающий текст сообщения диалогового окна, который отображается ниже заголовка;
- Dialog icon определяет атрибут android:dialogIcon, указывающий ссылку на значок диалогового окна;
- Positive button text определяет атрибут android:positiveButtonText, указывающий текст кнопки ОК диалогового окна;
- Negative button text определяет атрибут android:negativeButtonText, указывающий текст кнопки Отмена диалогового окна;
- Dialog layout определяет атрибут android:dialogLayout, указывающий ссылку на Layout-файл, определяющий View-компонент диалогового окна.

Тег <ListPreference> (элемент ListPreference) обеспечивает отображение списка переключателей, при этом в файле устройства сохраняется значение выбранного переключателя. Раздел Attributes from ListPreference вкладки Structure редактора определяет атрибуты тега <ListPreference> с помощью следующих полей:

- ♦ Entries определяет атрибут android:entries, указывающий ресурс @array/ [name] XML-файла каталога res/values, который определяет заголовки переключателей с помощью тегов <string-array> и <item>;
- ◆ Entry values определяет атрибут android:entryValues, указывающий ресурс @array/[name] XML-файла каталога res/values, который определяет значения переключателей с помощью тегов <string-array> и <item>.

Тег <MultiSelectListPreference> (элемент MultiSelectListPreference, версия Android 3.0 и выше) обеспечивает отображение списка флажков. Раздел Attributes from MultiSelectListPreference вкладки Structure редактора определяет атрибуты тега <MultiSelectListPreference> с помощью следующих полей:

- ♦ Entries определяет атрибут android:entries, указывающий ресурс @array/ [name] XML-файла каталога res/values, который определяет заголовки флажков с помощью тегов <string-array> и <item>;
- ◆ Entry values определяет атрибут android:entryValues, указывающий ресурс @array/[name] XML-файла каталога res/values, который определяет значения флажков с помощью тегов <string-array> и <item>.

Тег <Preference> (элемент **Preference**) обеспечивает отображение предпочтения, содержимое которого определяется с помощью раздела Attributes from Preference вкладки Structure редактора.

Тег <PreferenceCategory> (элемент **PreferenceCategory**) обеспечивает группировку предпочтений под определенным заголовком.

Тег <RingtonePreference> (элемент RingtonePreference) обеспечивает отображение списка переключателей, позволяющих выбрать рингтон из мелодий устройства, при этом в файле устройства сохраняется URI-адрес мелодии. Раздел Attributes from RingtonePreference вкладки Structure редактора определяет атрибуты тега <RingtonePreference> с помощью следующих списков:

- Ringtone type определяет атрибут android:ringtoneType, указывающий тип мелодии для отображения в списке; возможные значения: ringtone, notification, alarm, all;
- Show default определяет атрибут android:showDefault: если true (по умолчанию), тогда в списке отображается переключатель Мелодия по умолчанию, позволяющий выбрать рингтон устройства по умолчанию для данного типа мелодий;
- Show silent определяет атрибут android:showSilent: если true (по умолчанию), тогда в списке отображается переключатель Без звука, при выборе которого в файле устройства сохраняется пустая строка.

Тег <SwitchPreference> (элемент SwitchPreference, для версии Android 4.0 и выше) обеспечивает отображение предпочтения, которое может иметь два состояния — нажатое и отжатое, при этом в файле устройства сохраняется значение true или false в зависимости от выбранного состояния предпочтения. Раздел Attributes from SwitchPreference вкладки Structure редактора определяет атрибуты тега <SwitchPreference> с помощью следующих полей и списков:

- Summary on определяет атрибут android:summaryOn, указывающий краткое описание нажатого предпочтения, отображаемое ниже заголовка;
- Summary off определяет атрибут android: summaryOff, указывающий краткое описание отжатого предпочтения, отображаемое ниже заголовка;
- Switch text on определяет атрибут android:switchTextOn, указывающий текст переключателя в нажатом состоянии;
- ◆ Switch text off определяет атрибут android:switchTextOff, указывающий текст переключателя в отжатом состоянии;
- Disable dependents state атрибут android:disableDependentsState: если true, тогда предпочтение, в атрибуте android:dependency которого указан ключ данного предпочтения, становится недоступным при нажатом предпочтении; если false — тогда при отжатом предпочтении.

#### Тип ресурса Searchable

Android-система обеспечивает механизм, помогающий Android-приложениям предоставлять пользователю возможность поиска различного рода данных. При этом для пользователя в Android-приложении в верхней части экрана устройства активируется диалоговое окно поиска, содержащее поле ввода запроса, или пользователь взаимодействует с **SearchView**-компонентом (для версии Android 3.0 и выше).

Для реализации функций поиска на основе поискового каркаса Android-платформы Android-приложение должно иметь:

- ♦ pecypc Searchable XML-файл с настройками диалогового окна поиска или SearchView-компонента;
- ◆ Activity-компонент, который получает строку запроса пользователя, обрабатывает ее и отображает результаты запроса пользователю. Строка запроса пользо-

вателя содержится в дополнительных данных Intent-объекта, который Androidсистема автоматически формирует и отправляет Activity-компоненту при завершении пользователем работы в диалоговом окне поиска или **SearchView**компоненте. Строка запроса извлекается Activity-компонентом из Intent-объекта Metodom getIntent().getStringExtra(SearchManager.QUERY);

♦ файл манифеста AndroidManifest.xml, в котором Activity-компонент, обрабатывающий запрос, при своем объявлении содержит Intent-фильтр, указывающий действие поиска, и тег <meta-data> со ссылкой на Searchable-ресурс:

```
<intent-filter>
   <action android:name="android.intent.action.SEARCH" />
</intent-filter>
   <meta-data android:name="android.app.searchable"
        android:resource="@xml/[filename]"/>
```

 для включения диалогового окна поиска Activity-компонент, предоставляющий его пользователю, при своем объявлении в файле манифеста AndroidManifest.xml, содержит тег <meta-data> со ссылкой на Activity-компонент, получающий запрос:

```
<meta-data android:name="android.app.default_searchable"
android:value=".[имя класса Activity-компонента, получающего запрос]" />
```

Диалоговое окно поиска активируется в Activity-компоненте нажатием кнопки **SEARCH** устройства или вызовом метода onSearchRequested().

Кроме того, поисковый каркас Android-платформы позволяет Android-приложению обеспечить для пользователя поисковые предложения для облегчения ввода запроса. При этом поисковые предложения могут быть двух типов — основанные на ранее введенных запросах или пользовательские предложения, хранящиеся в базе данных. Для peanusaции поисковых предложений Android-приложение должно иметь SearchRecentSuggestionsProvider-компонент для предложений, основанных на ранее введенных запросах, или ContentProvider-компонент для пользовательских предложений.

Для создания Searchable-ресурса в окне Project Explorer щелкнем правой кнопкой мыши на узле проекта и в контекстном меню последовательно выберем команды New | Other | Android | Android XML File, нажмем кнопку Next. В результате откроется окно мастера (рис. 8.35), в списке Resource Type которого выберем тип Searchable.

Поле File мастера создания ресурса Searchable предлагает ввести имя нового XMLфайла, который затем появится в каталоге res/xml Android-проекта и будет доступен в XML-коде с помощью ссылки @[package:]xml/filename.

Раздел Root Element мастера отображает элементы actionkey и searchable, представляющие теги <actionkey> и <searchable> соответственно, при этом тег <searchable> служит корневым тегом XML-файла pecypca Searchable.

После ввода имени нового XML-файла Searchable-ресурса, выбора элемента searchable и нажатия кнопки Next появляется окно Choose Configuration Folder,

позволяющее выбрать спецификатор папки xml, обеспечивающий поддержку особой конфигурации Android-устройства, в соответствии с которой папка xml с нужным спецификатором будет выбрана Android-системой для загрузки при выполнении кода приложения.

| 😂 New Android                    | XML File                     |         |
|----------------------------------|------------------------------|---------|
| New Android 2<br>i Enter a new r | KML File<br>name             | 0       |
| Resource Type:                   | Searchable                   | •       |
| Project:<br>File:                | AndroidApp                   | <b></b> |
| Root Element:                    |                              |         |
| (1) actionkey<br>(1) searchable  |                              |         |
| ?                                | < <u>B</u> ack Next > Einish | Cancel  |

Рис. 8.35. Окно мастера создания ресурса Searchable

После создания нового файла Searchable-ресурса он будет открыт в визуальном редакторе ADT-плагина.

Кнопка Add вкладки Structure визуального редактора обеспечивает добавление в корневой тег <searchable> файла Searchable-pecypca тегов <actionkey> (элемент Action Key).

Для тега <searchable> paздел Attributes for Searchable вкладки Structure редактора обеспечивает определение атрибутов с помощью следующих полей и списков:

- ◆ Icon определяет атрибут android:icon (больше не используется), указывающий значок поиска;
- Label определяет атрибут android:label, указывающий имя приложения для отображения в настройках поиска устройства;
- ◆ Hint определяет атрибут android:hint, указывающий строку, которая первоначально отображается в поле ввода для подсказки пользователю;
- Search button text определяет атрибут android:searchButtonText (больше не используется), указывающий текст кнопки поиска;
- ◆ Input Type определяет атрибут android:inputType, указывающий тип вводимого текста; возможные значения: none, text, textCapCharacters, textCapWords, textCapSentences, textAutoCorrect, textAutoComplete, textMultiLine, textImeMultiLine, textNoSuggestions, textUri, textEmailAddress,

textEmailSubject, textShortMessage, textLongMessage, textPersonName, textPostalAddress, textPassword, textVisiblePassword, textWebEditText, textFilter, textPhonetic, textWebEmailAddress, textWebPassword, number, numberSigned, numberDecimal, numberPassword, phone, datetime, date, time;

- ◆ Ime options определяет атрибут android:imeOptions, указывающий дополнительные опции ввода; возможные значения: normal, actionUnspecified, actionNone, actionGo, actionSearch, actionSend, actionNext, actionDone, actionPrevious, flagNoFullscreen, flagNavigatePrevious, flagNavigateNext, flagNoExtractUi, flagNoAccessoryAction, flagNoEnterAction;
- Search mode определяет атрибут android:searchMode, указывающий способ замещения запроса поисковым предложением и отображения значка поиска; возможные значения: showSearchLabelAsBadge, showSearchIconAsBadge, queryRewriteFromData, queryRewriteFromText;
- Voice search mode определяет атрибут android:voiceSearchMode, указывающий отображение кнопки голосового поиска, переключение на Activity-компонент Web-поиска, переключение на Activity-компонент перевода речи в текст. Возможные значения: showVoiceSearchButton, launchWebSearch, launchRecognizer;
- Voice language model определяет атрибут android:voiceLanguageModel, указывающий модель распознавания речи; возможные значения: free\_form и web\_search;
- ◆ Voice prompt text определяет атрибут android:voicePromptText, указывающий дополнительное сообщение пользователю при голосовом запросе;
- Voice language определяет атрибут android:voiceLanguage, указывающий язык голосового запроса;
- Voice max results определяет атрибут android:voiceMaxResults, указывающий максимальное возвращаемое количество вариантов перевода речи в текст;
- Search suggest authority определяет атрибут android:searchSuggestAuthority, указывающий класс SearchRecentSuggestionsProvider-компонента или ContentProvider-компонента, обеспечивающих поисковые предложения;
- Search suggest path определяет атрибут android:searchSuggestPath, указывающий дополнительный путь предложения для разрешения неоднозначностей. Дополнительный путь включается в URI-запрос предложений Android-системы
   к ContentProvider-компоненту: content://[suggest\_authority]/[optional. suggest.path]/SUGGEST\_URI\_PATH\_QUERY;
- Search suggest selection определяет атрибут android:searchSuggestSelection, указывающий параметр selection, передаваемый методу query() ContentProvider-компонента;
- Search suggest intent action определяет атрибут android:searchSuggest-IntentAction, указывающий Intent-действие по умолчанию, используемое при выборе пользовательского предложения поиска;

- Search suggest intent data определяет атрибут android:searchSuggest-IntentData, указывающий Intent-данные по умолчанию, используемые при выборе пользовательского предложения поиска;
- Search suggest threshold определяет атрибут android:searchSuggestThreshold, указывающий минимальное количество введенных пользователем символов для активации поисковых предложений;
- ♦ Include in global search определяет атрибут android:includeInGlobalSearch: если true, тогда поисковые предложения данного Android-приложения включаются в Quick Search Box;
- ♦ Query after zero results определяет атрибут android:queryAfterZeroResults: если true, тогда при получении нулевого результата ContentProvider-компонент вызывается еще раз с расширенным набором символов, по умолчанию false;
- Search settings description определяет атрибут android:searchSettings-Description, указывающий описание поисковых предложений для Quick Search Box;
- Auto url detect определяет атрибут android:autoUrlDetect: если true, тогда вводимый запрос обрабатывается как URL-адрес с вызовом браузера.

Ter <actionkey> (элемент Action Key) определяет клавишу устройства, которую пользователь может нажать вместо кнопки поиска. Для тега <actionkey> раздел Attributes for Action Key вкладки Structure редактора обеспечивает определение атрибутов с помощью следующих полей и списков:

- ♦ Keycode определяет атрибут android:keycode, указывающий код клавиши устройства;
- Query action msg определяет атрибут android:queryActionMsg, указывающий сообщение действия ACTION\_SEARCH, посылаемое при нажатии клавиши;
- Suggest action msg определяет атрибут android:suggestActionMsg, указывающий сообщение действия, посылаемое при выборе поискового предложения;
- Suggest action msg column определяет атрибут android:suggestAction-MsgColumn, указывающий имя столбца ContentProvider-компонента для установки сообщения действия, посылаемого при выборе поискового предложения.

## Macтep Android Icon Set

Mactep Android Icon Set ADT-плагина помогает создать значок Launcher Icons, представляющий приложение, значки Menu Icons опций меню, значки Action Bar Icons элементов панели действий, значки Tab Icons вкладок и значки Notification Icons уведомлений панели состояния.

Для создания значков приложения в окне **Project Explorer** щелкнем правой кнопкой мыши на узле проекта и в контекстном меню последовательно выберем команды **New | Other | Android | Android Icon Set**, нажмем кнопку **Next**. В результате откроется окно мастера (рис. 8.36).

| Create As:                                                                                                 | set Set                                                 |                        |
|----------------------------------------------------------------------------------------------------|---------------------------------------------------------|------------------------|
| <b>Choose Ico</b><br>Select the ty                                                                         | n <b>Set Type</b><br>/pe of icon set to create:         |                        |
| <ul> <li>Launcher</li> <li>Menu Icc</li> <li>Action Ba</li> <li>Tab Icon:</li> <li>Notification</li> </ul> | Icons<br>ns<br>1r Icons (Android 3.0+)<br>1<br>on Icons |                        |
| Project:                                                                                                   | AndroidApp                                              | •                      |
| Icon Name:                                                                                                 | ic_launcher                                             |                        |
| Resource:                                                                                                  | @drawable/ic_launcher                                   | Copy Name to Clipboard |
| ?                                                                                                    | < <u>B</u> ack <u>N</u> ext >                           | Einish Cancel          |

Рис. 8.36. Окно мастера создания значков Android-приложения

Окно мастера Android Icon Set позволяет выбрать с помощью переключателя тип значка и ввести имя его файла, после чего нажатием кнопки Next перейти к созданию значка.

Кнопка **Text** мастера позволяет создать значок в виде текста на цветном фоне. При этом поле **Text** определяет текст значка, а кнопка **Font** дает возможность выбрать шрифт текста. Кнопка **Image** мастера с помощью кнопки **Browse** поля **Image File** позволяет выбрать в качестве значка изображение.

Ползунок Additional Padding мастера устанавливает отступ текста от краев значка путем масштабирования текста. Для Launcher-значков опция Foreground Scaling с помощью кнопок Crop и Center определяет способ масштабирования текста, опция Shape с помощью кнопок Square и Circle разрешает установить форму значка, а опции Background Color и Foreground Color обеспечивают выбор цвета фона и текста значка. Для значков Action Bar Icons кнопки Holo Light и Holo Dark опции Theme определяют стиль отображения текста.

Окно **Preview** мастера показывает конечный вид значка для экранов устройства с различной плотностью. После нажатия кнопки **Finish** мастера будет создан набор файлов значка в каталогах res/drawable-[ldpi, mdpi, hdpi, xhdpi] со спецификаторами, обеспечивающими поддержку экранов Android-устройства с различной плотностью, в соответствии с которой папка drawable с нужным спецификатором будет выбрана Android-системой для загрузки при выполнении кода приложения.

## Macтep Android Test Project

Mactep Android Test Project помогает создать для выбранного Android-проекта набор тестов на базе Android-расширения платформы тестирования JUnit.

Android-расширение платформы тестирования JUnit представлено библиотекой android.test платформы Android.

ADT-плагин обеспечивает сборку проекта Android-тестов в пакет и его загрузку вместе с пакетом тестируемого Android-приложения в Android-устройство, в котором инструмент android.test.InstrumentationTestRunner запускает созданный набор тестов. При тестировании Android-приложения в Android-устройстве ни Android-система, ни инструмент InstrumentationTestRunner сами по себе не запускают Android-приложение, это делают Android-тесты путем вызова соответствующих методов.

Проект Android-тестов имеет ту же структуру, что и проект Android-приложения. Для предотвращения конфликтов в Android-системе имя пакета Android-тестов состоит из имени пакета тестируемого Android-приложения плюс расширение test. Кроме того, файл манифеста AndroidManifest.xml проекта Android-тестов содержит тег <instrumentation>, устанавливающий в качестве инструмента запуска тестов инструмент InstrumentationTestRunner, а также определяющий имя пакета тестируемого Android-приложения. Так как код инструмента InstrumentationTestRunner содержится в отдельной библиотеке android.test.runner, тег <a href="mailto:</a> файла манифеста AndroidManifest.xml проекта Android-test.runner">манифеста (useslibrary>, указывающий необходимость загрузки библиотеки android.test.runner">манионстеки содержит тег <u style="text-align: cette;">useslibrary>, указывающий необходимость загрузки библиотеки android.test.runner">манионстеки содержит тег <u style="text-align: cette;">useslibrary>, указывающий необходимость загрузки библиотеки android.test.runner">манионстеки содержит тег </a>

Для тестирования компонентов Android-приложения в каталоге src проекта Android-тестов в пакете Android-тестов требуется создание классов, расширяющих классы тестов программного интерфейса Android Testing API:

- android.test.ActivityInstrumentationTestCase2<T extends android.app. Activity> — обеспечивает тестирование отдельного Activity-компонента с его запуском в экземпляре Android-приложения, использующим обычную инфраструктуру Android-системы;
- ♦ android.test.ActivityUnitTestCase<T extends android.app.Activity> обеспечивает тестирование отдельного Activity-компонента, изолированного от Android-системы;
- android.test.SingleLaunchActivityTestCase<T extends android.app.Activity> обеспечивает тестирование отдельного Activity-компонента с его загрузкой только один раз для тестирования режима загрузки, отличного от standard (атрибут android:launchMode тега <activity>);
- android.test.ProviderTestCase2<T extends android.content.ContentProvider> обеспечивает тестирование отдельного ContentProvider-компонента в изолированном окружении;
- android.test.ServiceTestCase<T extends android.app.Service> обеспечивает тестирование отдельного изолированного Service-компонента;
- ♦ android.test.ApplicationTestCase<T extends android.app.Application> обеспечивает тестирование Application-класса.

Для создания проекта Android-тестов в меню File среды Eclipse последовательно выберем команды New | Other | Android | Android Test Project и нажмем кнопку

**Next**, введем имя проекта и нажмем кнопку **Next**, выберем Android-проект для тестирования и нажмем кнопку **Next**, выберем версию Android-платформы и нажмем кнопку **Finish**. В результате ADT-плагином будет сгенерирована основа проекта Android-тестов для выбранного Android-приложения.

Для создания класса тестов в окне **Project Explorer** среды Eclipse щелкнем правой кнопкой мыши на узле пакета проекта Android-тестов и в контекстном меню последовательно выберем команды **New** | **Other** | **Java** | **Class**, нажмем кнопку **Next** и в окне мастера создания Java-класса в поле **Name** введем имя класса тестов, а в поле **Superclass** — имя расширяемого класса библиотеки android.test платформы Android, например android.test.ActivityInstrumentationTestCase2<NameActivity>, где NameActivity — имя класса Activity-компонента тестируемого Android-приложения. После нажатия кнопки **Finish** будет сгенерирована и открыта в Eclipse-редакторе основа класса тестов.

Заполнив необходимым кодом класс тестов, для запуска Android-тестов запустим Android-эмулятор, используя приложение AVD Manager, после этого в окне **Project Explorer** среды Eclipse щелкнем правой кнопкой мыши на узле проекта Androidтестов и в контекстном меню выберем команды **Run As** | **Android JUnit Test**. В результате ADT-плагин загрузит пакет Android-тестов вместе с пакетом тестируемого Android-приложения в Android-устройство, в котором будут запущены созданные тесты. При этом результаты тестирования будут возвращены в среду Eclipse для отображения в автоматически открывающемся представлении **JUnit**.

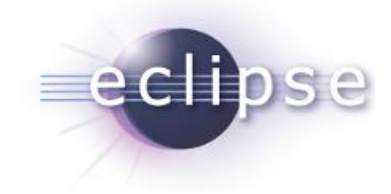

# Создание RAP-приложений

Eclipse-проект Rich Ajax Platform (RAP) обеспечивает создание RIA (Rich Internet Application) Ajax-приложений с использованием Web-реализаций библиотек SWT, JFace и Workbench. Проект RAP представляет продукт Eclipse for RCP and RAP Developers, доступный для скачивания по адресу http://www.eclipse.org/ downloads/.

Программный интерфейс RAP-платформы имеет сходство с программным интерфейсом RCP-платформы, что позволяет легко конвертировать RCP-приложения в RAP-приложения. Поэтому разработка RAP-приложений в среде Eclipse ведется на основе PDE-плагина с поддержкой платформы RAP, при этом целевой платформой разработки является RAP-платформа.

#### Примечание

*Целевая платформа* — это набор Eclipse-плагинов, на основе которого должны запускаться разрабатываемые плагины.

RAP-платформа включает в себя среду выполнения Equinox со встроенным сервером Jetty и Servlet-контейнером, библиотеки RWT (RAP Widget Toolkit), Web-JFace и Web-Workbench.

RAP-приложение может быть развернуто в любом Servlet-контейнере с сопутствующими плагинами RAP-платформы или в среде выполнения отдельной RAPплатформы. Приложения, созданные и запущенные на платформе RAP, доступны из Web-браузера с помощью HTTP-запроса.

Работу среды Equinox на стороне сервера в отдельной RAP-платформе обеспечивают такие OSGi-модули, как:

- ♦ org.eclipse.equinox.http реализация OSGi R4 HTTP-сервиса;
- org.eclipse.equinox.http.registry регистрация сервлетов, Web-ресурсов и JSP-страниц с помощью Eclipse-реестра;
- org.eclipse.equinox.http.servlet обеспечивает сервлет HttpServiceServlet, который создает и регистрирует экземпляр HttpService, передавая ему HTTP-запросы серверу;

- ♦ javax.servlet реализация Servlet API;
- ♦ javax.servlet.jsp реализация Servlet JSP API;
- ♦ org.mortbay.jetty встроенный сервер Jetty;
- org.eclipse.equinox.servletbridge.extensionbundle обеспечивает экспорт пакетов библиотеки javax.servlet.

Работу среды Equinox на стороне сервера в Servlet-контейнере стороннего сервера обеспечивают модули:

- org.eclipse.equinox.servletbridge обеспечивает запуск среды Equinox в Servletконтейнере;
- org.eclipse.equinox.http.servletbridge представляет сторонний сервер как OSGi HTTP-сервис.

Основой GUI-интерфейса RAP-приложения служит графическая система RWT (RAP Widget Toolkit) — Web-реализация системы SWT. При этом каждый RWT-компонент GUI-интерфейса RAP-приложения состоит из двух частей — клиентской и серверной, взаимодействующих между собой с помощью Ajax-запросов. Серверная часть RWT-системы работает в среде Equinox, а клиентская часть основана на JavaScript-платформе qooxdoo (http://qooxdoo.org/) и работает в Webбраузере. Клиентская часть RWT-системы отвечает за отображение GUIкомпонентов, а серверная — за обработку их событий и за изменение отображения GUI-компонентов. На странице Web-браузера RWT-система создает Ajax-код, который вызывает JavaScript-библиотеки RAP-платформы для отображения подходящих GUI-компонентов. RWT-система является базой для Web-реализаций библиотек JFace и Workbench.

Начать работу с RAP-платформой можно, скачав продукт Eclipse for RCP and RAP Developers (http://www.eclipse.org/downloads/). Данный дистрибутив уже включает в себя плагин RAP Tooling, предоставляющий документацию и шаблоны создания RAP-приложений. Однако для работы необходимо также инсталлировать саму RAP-платформу. Инсталляцию RAP-платформы обеспечивает страница приветствия Welcome продукта Eclipse for RCP and RAP Developers или первоначально мастер создания RAP-приложения.

Для инсталляции RAP-платформы с помощью Welcome-страницы откроем среду Eclipse for RCP and RAP Developers и в меню Help выберем опцию Welcome. На Welcome-странице нажмем кнопку Overview и ссылку Rich Ajax Platform (RAP). На открывшейся странице нажмем ссылку Install Target Platform — в результате появится диалоговое окно (рис. 9.1), обеспечивающее инсталляцию RAP-платформы, при этом выбор флажка Activate the target after installation автоматически назначает инсталлированную RAP-платформу в качестве целевой Eclipse-платформы разработки.

После инсталляции в разделе **Plug-in development** | **Target Platform** опции **Preferences** меню **Window** среды Eclipse можно увидеть, что инсталлированная RAP-платформа назначена в качестве целевой Eclipse-платформы разработки (рис. 9.2).

| Download and install a RAP target platform<br>Select a version to install                                                                                                    |                                               |
|----------------------------------------------------------------------------------------------------|-----------------------------------------------|
| RAP applications have to be compiled against a RAP target pla<br>download and install the latest RAP target platform from the R                                                                                                    | tform. This installer will<br>VAP repository. |
| Target selection                                                                                                    |                                               |
| Latest stable build (latest features, recommended for development of the stable build (latest features, recommended for development of the stable build (latest features, recommended for development of the stable build (latest features, recommended for development of the stable build (latest features, recommended for development of the stable build (latest features, recommended for development of the stable build (latest features, recommended for development of the stable build (latest features, recommended for development of the stable build (latest features, recommended for development of the stable build (latest features, recommended for development of the stable build (latest features, recommend of the stable build (latest features, recommend of the stable build (latest features, r | elopment)                                     |
| 🔘 Latest release                                                                                                    |                                               |
| Target activation                                                                                                    |                                               |
| 🔽 Activate the target after installation (recommended)                                                                                                    |                                               |
| If you don't activate the RAD target now you can also do that                                                                                                    | t manually in the preferences                 |

Рис. 9.1. Мастер инсталляции RAP-платформы

| pe filter text                                   | Target Platform                                                                                                    | $\langle \neg \bullet \bullet \bullet \bullet \bullet \bullet \bullet \bullet \bullet \bullet \bullet \bullet \bullet \bullet \bullet \bullet \bullet \bullet $ |
|--------------------------------------------------|----------------------------------------------------------------------------------------------------|----------------------------------------------------------------------------------------------------|
| General<br>Ant<br>Help<br>Install/Update<br>Java | Add, edit and remove target definitions. The active target<br>used as the target platform which workspace plug-ins wil<br>tested against. New definitions are stored locally, but the<br>project in the workspace and shared with others.<br><u>T</u> arget definitions: | t definition will be<br>I be compiled and<br>y can be moved to                                                                                                  |
| Mylyn<br>Plug-in Development                     | 🔽 🔞 RAP Runtime - latest stable build (Active)                                                                                                    | Reload                                                                                                    |
| API Baselines<br>API Errors/Warnings             | 🔲 👄 Running Platform                                                                                                    | Add <u>.</u>                                                                                                    |
| API Use Scans<br>Compilers                       |                                                                                                    | <u>E</u> dit                                                                                                    |
| Editors                                          |                                                                                                    | Remove                                                                                                    |
| OSGi Frameworks                                  |                                                                                                    |                                                                                                    |

Рис. 9.2. RAP-платформа назначена в качестве целевой Eclipse-платформы разработки

Для создания RAP-приложения перейдем в перспективу **Plug-in Development** среды Eclipse и в меню **File** выберем команды **New | Plug-in Project**, введем имя проекта и дважды нажмем кнопку **Next**. Окно **Templates** (рис. 9.3) мастера создания проекта Eclipse-плагина предоставит выбор шаблонов RAP-приложений:

- ♦ RAP Application with a view приложение, отображающее в Web-браузере простое View-представление;
- ◆ **RAP Hello World** приложение, отображающее в Web-браузере окно приложения с заголовком;
- ◆ **RAP Mail Template** приложение, эмулирующее в Web-браузере почтового клиента.

После выбора RAP-шаблона и нажатия кнопки **Finish**, если RAP-платформа не была инсталлирована, появится диалоговое окно мастера инсталляции RAP-платформы.

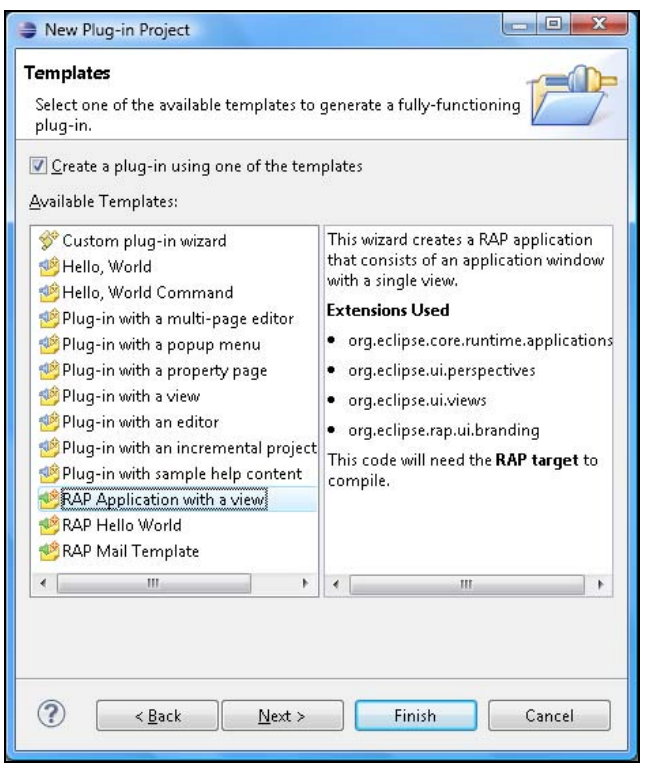

Рис. 9.3. Шаблоны RAP-приложений мастера создания проекта Eclipse-плагина

Рассматривая код RAP-приложений, созданных с помощью шаблонов RAP Application with a view, RAP Hello World и RAP Mail Template, можно увидеть, что он аналогичен коду RCP-приложений, созданных с помощью шаблонов Hello RCP, RCP Application with a view и RCP Mail Template. Отличие заключается лишь в структуре зависимостей от других плагинов. В RAP-приложениях зависимость огд.eclipse.rap.ui заменяет зависимость огд.eclipse.ui RCP-приложений. Поэтому поменяв на вкладке **Dependences** PDE-редактора эти зависимости, можно легко конвертировать RCP-приложение в RAP-приложение.

Для запуска RAP-приложения из среды Eclipse в окне **Package Explorer** щелкнем правой кнопкой мыши на узле проекта и в контекстном меню выберем команды **Run As** | **Run Configurations**.

Во вкладке Main конфигурации раздела RAP Application мастера убедимся, что в поле Entry Point or Application задана точка входа в приложение (рис. 9.4).

На вкладке Bundles конфигурации раздела RAP Application мастера нажмем кнопку Add Required Bundles, гарантируя добавление в конфигурацию запуска всех необходимых модулей RAP-платформы, а затем убедимся, что демонстрационные модули org.eclipse.rap.demo и org.eclipse.rap.demo.databinding отключены, и нажмем кнопки Apply и Run. В результате в окне Web-браузера отобразится страница RAP-приложения (рис. 9.5).

| Run Configurations                                                          |                                                                                                    | ×      |  |  |  |  |
|-----------------------------------------------------------------------------|----------------------------------------------------------------------------------------------------|--------|--|--|--|--|
| Create, manage, and run configura<br>Create a configuration to launch a RAF | tions<br>Application                                                                                                    |        |  |  |  |  |
| C D X 0 3 -                                                                 | Name: RAPHello                                                                                                    |        |  |  |  |  |
| type filter text                                                            | 🕞 Main 😪 Bundles (4)= Arguments 🔚 Settings 🚔 Tracing 🚾 Environment 🗔 Common                                                                                                    |        |  |  |  |  |
| Eclipse Application                                                         | Servlet and Entry Point to Run                                                                                                    | ^ ^l   |  |  |  |  |
| Java Application                                                            | Servlet Name rap Brows                                                                                                    |        |  |  |  |  |
| Ju JUnit                                                                    | Entry Point or Application RAPHello.helloapp                                                                                                    | owse   |  |  |  |  |
| Jii JUnit Plug-in Test OSGi Framework                                       | Improve the state of the state of the state |        |  |  |  |  |
| 🔺 🔤 RAP Application                                                         | Browser                                                                                                    |        |  |  |  |  |
| RAPHello                                                                    | Open Application in         Configure Browsers                                                                                                    |        |  |  |  |  |
| RWT Application                                                             | 💿 Internal Browser 👘 External Browser                                                                                                    |        |  |  |  |  |
| 🍰 Task Context Plug-in Test                                                 | Application URL: http://127.0.0.1: <purt>/rap/startup=N4PHello.helloapp</purt>                                                                                                    | =      |  |  |  |  |
| Jy Task Context Test                                                        | Runtime Settings                                                                                                    |        |  |  |  |  |
|                                                                             | Manual Port configuration 10080 Client-side Log Level Off                                                                                                    |        |  |  |  |  |
|                                                                             | Session timeout [s]                                                                                                    | -      |  |  |  |  |
|                                                                             | Context Path                                                                                                    |        |  |  |  |  |
|                                                                             | Instance Area                                                                                                    |        |  |  |  |  |
|                                                                             | ☑ Use default location                                                                                                    |        |  |  |  |  |
|                                                                             | Location: \${workspace_loc}/.metadata/.plugins/org.eclipse.rap.ui.launch/RAPHello                                                                                                    |        |  |  |  |  |
|                                                                             | Clear the instance area before launching                                                                                                    | iles + |  |  |  |  |
|                                                                             |                                                                                                    |        |  |  |  |  |
| Filter matched 12 of 12 items                                               | Apply                                                                                                    | Revert |  |  |  |  |
| ?                                                                           | Run                                                                                                    | Close  |  |  |  |  |

Рис. 9.4. Вкладка Main конфигурации раздела RAP Application мастера запуска приложений

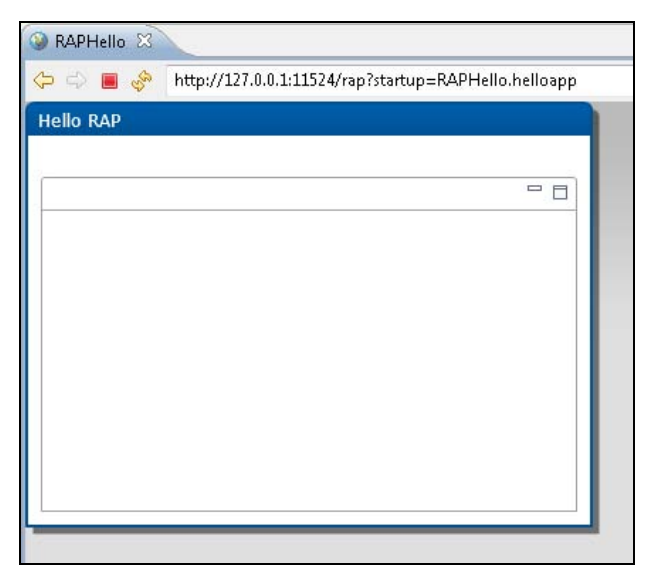

Рис. 9.5. Вызов RAP-приложения из Web-браузера

#### Примечание

Web-страница RAP-приложения может не отобразиться с первого раза. В этом случае необходимо воспользоваться кнопкой обновления Web-страницы.

Платформа RAP с помощью расширения org.eclipse.rap.ui.branding обеспечивает брендинг RAP-приложения аналогично тому, как это делает расширение org.eclipse.core.runtime.products для RCP-приложений.

Используя шаблон RAP Application with a view или RAP Mail Template, создадим RAP-приложение и откроем узел расширения org.eclipse.rap.ui.branding вкладки Extensions PDE-редактора (рис. 9.6).

| Extensions                                                                                                    |            |                                              | 0 - 10 - 1                           |
|----------------------------------------------------------------------------------------------------|------------|----------------------------------------------|--------------------------------------|
| All Extensions                                                                                                    | ↓ªz ⊡      | Extension Element Det                        | ails                                 |
| Define extensions for this plug-in in the followin type filter text                                               | g section. | Set the properties of "bi<br>by "*".<br>id*• | randing". Required fields are denote |
| <ul> <li>org.eclipse.core.runtime.application:</li> <li>org.eclipse.ui.perspectives</li> </ul>                    | Add        | servletName*:                                | view                                 |
| <ul> <li>org.eclipse.ui.views</li> <li>org.eclipse.rap.ui.branding</li> <li>RAP Single View (branding)</li> </ul> | Remove     | defaultEntrypointId:                         | RAPView.viewapp                      |
|                                                                                                    |            | themeId:                                     | org.eclipse.rap.design.e Browse      |
|                                                                                                    | Up         | title:                                       | RAP Single View                      |
|                                                                                                    | Down       | favicon:                                     | Browse.                              |
|                                                                                                    |            | body:                                        | Browse                               |
| - III                                                                                                    |            | exitConfirmationClass:                       | Browse                               |

Рис. 9.6. Брендинг RAP-приложения

Поле title позволяет определить заголовок Web-страницы RAP-приложения.

Поле favicon определяет значок заголовка Web-страницы RAP-приложения.

Поле body позволяет включить дополнительный HTML-код в тег <body> Web-страницы RAP-приложения с помощью HTML-файла, содержащего тег <body> с HTML-кодом.

Поле exitConfirmationClass указывает Java-класс, обрабатывающий уход пользователя из RAP-приложения.

Поле themeId позволяет изменить внешний вид RAP-приложения в Web-браузере с помощью CSS-стилей.

Для создания своего CSS-стиля RAP-приложения необходимо создать CSS-файл и поместить его в RAP-проект. Не забываем при этом на вкладке **Build** PDEредактора, используя флажки, включать дополнительные ресурсы в сборку проекта.

На вкладке Extensions PDE-редактора кнопкой Add добавим расширение org.eclipse.rap.ui.themes и щелкнем правой кнопкой мыши на его узле, в контекстном меню выберем команды New | theme и в поле file кнопкой Browse определим

созданный CSS-файл. Сохранив изменения, в поле **themeId** кнопкой **Browse** выберем идентификатор созданной темы. Теперь при запуске RAP-приложения к его Web-странице будут применены созданные CSS-стили.

Для развертывания RAP-приложения в Servlet-контейнере необходимо создать WAR-файл приложения. Для этого воспользуемся инструментом WAR Products, который дополнительно инсталлируем в среду Eclipse.

В меню Help выберем команду Install New Software, в поле Work with укажем адрес репозитория Eclipse-релиза, в разделе Web, XML, Java EE and OSGi Enterprise Development отметим флажок WAR Products и нажмем кнопку Next.

После установки инструмента WAR Products в окне **Project Explorer** щелкнем правой кнопкой мыши на узле RAP-проекта и в контекстном меню последовательно выберем команды **New | Other | Plug-in Development | WAR Product Configuration**, нажмем кнопку **Next**, в поле **File name** введем имя файла, отметив при этом переключатель **Use a launch configuration**, и нажмем кнопку **Finish** (рис. 9.7).

| New WAR Product Configuration                                 | on 📃 🔍 🗙                               |
|---------------------------------------------------------------|----------------------------------------|
| WAR Product Configuration                                     |                                        |
| Create a new WAR product confi                                | iguration and initialize it's content. |
| Enter or select the parent folder:                            |                                        |
| RAPHello                                                      |                                        |
| File name: Paphello.warproduct<br>Initialize the file content | ith basic settings                     |
| Use a launch configuration:                                   | RAPHello                               |
|                                                               | art S Finish Cancel                    |

Рис. 9.7. Мастер создания конфигурационного файла экспорта RAP-приложения в WAR-файл

На вкладке **Overview** редактора warproduct-файла щелкнем по ссылке **Eclipse WAR Product export wizard**, выберем каталог для экспорта WAR-файла и нажмем кнопку **Finish**. В результате получим WAR-файл RAP-приложения.

Поместим созданный WAR-файл RAP-приложения в папку webapps каталога сервера Тотсаt и запустим сервер с помощью инструмента startup.bat папки bin.

В адресной строке Web-браузера наберем адрес http://127.0.0.1:8080/raphello/ rap?startup=RAPHello.helloapp. В результате увидим Web-страницу RAP-приложения.

Рассмотренный ранее тип RAP-приложений является аналогом RCP-приложений и расширяет границы подхода Rich Client Platform (RCP) до архитектуры Web 2.0.

Другой тип приложений на основе RAP-платформы или RWT-приложения представляет собой аналог SWT-приложений и позволяет использовать программный интерфейс SWT API для создания GUI-интерфейса RIA-приложений. Отличие RWT-приложений от RAP-приложений состоит в том, что RWT-приложения не используют Workbench-среду.

Для создания RWT-приложений можно использовать плагин WindowBuilder (http://www.eclipse.org/windowbuilder/), обеспечивающий шаблоны кода Javaприложений с GUI-интерфейсом на основе платформ Embedded Rich Client Platform (eRCP), Google Web Toolkit (GWT), SWT/JFace, XWT и Swing, предоставляющий визуальный графический редактор и большой набор мастеров.

Адрес установки плагина WindowBuilder для команды Install New Software меню Help можно взять на странице http://www.eclipse.org/windowbuilder/ download.php.

После инсталляции WindowBuilder-плагина в меню File среды Eclipse, настроенной на работу с RAP-платформой, выберем команды New | Plug-in Project, введем имя проекта и нажмем кнопку Next, сбросим флажки Generate an activator, ... и This plug-in will make contributions to the UI и нажмем кнопку Finish. В результате будет создан пустой проект приложения на основе RAP-платформы.

На вкладке **Dependences** PDE-редактора файла MANIFEST.MF плагина кнопкой **Add** добавим зависимость org.eclipse.rap.ui, набрав огд в поле **Select a Plug-in**.

В окне Package Explorer щелкнем правой кнопкой мыши на узле проекта, в контекстном меню последовательно выберем команды New | Other | WindowBuilder | SWT Designer | SWT | Application Window и нажмем кнопку Next, введем имя пакета и имя класса, выберем переключатель public static main() method и нажмем кнопку Finish. В результате будет сгенерирован Java-класс с точкой входа — методом main(), в котором создается Shell-окно с заголовком.

Однако RWT-приложение имеет другую точку входа — главный класс приложения должен реализовывать интерфейс org.eclipse.rwt.lifecycle.IEntryPoint с определением его метода public int createUI(). Поэтому изменим код сгенерированного класса:

```
package main;
import org.eclipse.swt.widgets.Display;
import org.eclipse.swt.widgets.Shell;
import org.eclipse.rwt.lifecycle.IEntryPoint;
public class Main implements IEntryPoint{
    public int createUI() {
        Display display = Display.getDefault();
```

```
Shell shell = new Shell();
shell.setSize(450, 300);
shell.setText("SWT Application");
shell.open();
shell.layout();
while (!shell.isDisposed()) {
    if (!display.readAndDispatch()) {
        display.sleep();
      }
    }
    return 0;
}}
```

Модифицированный класс все равно можно будет открывать в WindowBuilderредакторе, вкладка **Design** которого обеспечивает визуальное редактирование GUIинтерфейса.

Запустить RWT-приложение из среды Eclipse можно, щелкнув правой кнопкой мыши в окне **Package Explo**rer на узле проекта и в контекстном меню выбрав команды **Run As | RWT Application**. В результате в Web-браузере будет открыта страница RWT-приложения (рис. 9.8).

| οx |
|----|
|    |
|    |
|    |
|    |
|    |
|    |
|    |
|    |
|    |

Рис. 9.8. Web-страница RWT-приложения

Как развернуть RWT-приложение в Servlet-контейнере, можно прочитать на странице по адресу http://wiki.eclipse.org/RAP/FAQ. глава 10

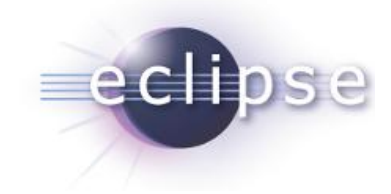

# Создание GWT-приложений

Платформа Google Web Toolkit (GWT) (https://developers.google.com/web-toolkit/) обеспечивает создание RIA (Rich Internet Application) Ајах-приложений на основе Java-кода. В этом смысле GWT-платформа является альтернативой платформе Rich Ajax Platform (RAP).

Архитектура GWT-платформы существенно отличается от архитектуры RAP-платформы.

RAP-платформа основывается на системе RWT, Java-код которой исполняется в среде выполнения Equinox в Servlet-контейнере сервера, а на стороне клиента работает JavaScript-код Web-страницы, основанный на платформе qooxdoo. Java-код серверной части полностью содержит определение GUI-интерфейса, обработку его событий и работу с данными.

GWT-приложение разрабатывается на языке Java, и его код на стадии разработки содержит определение GUI-интерфейса, обработку его событий и работу с данными. Затем Java-код GWT-приложения, содержащий определение GUI-интерфейса и обработку его событий, компилируется в JavaScript-код Web-страницы клиента, а на стороне сервера остается лишь Java-код Web-сервисов, отвечающих за работу с данными. При этом JavaScript-код Web-страницы содержит Аjax-клиентов Web-сервисов.

Платформа Google Web Toolkit (GWT) содержит:

- GWT SDK включает в себя Java-библиотеки программного интерфейса GWTплатформы, GWT-компилятор Java-кода в JavaScript-код, локальный сервер разработки, позволяющий запускать и отлаживать Java-код приложения без его компиляции в JavaScript-код;
- Speed Tracer расширение Web-браузера Chrome, позволяющее анализировать производительность GWT-приложения;
- ◆ Google Plugin for Eclipse (GPE) плагин, обеспечивающий разработку GWTприложений в среде Eclipse;
- GWT Designer плагин, обеспечивающий визуальное редактирование GUIинтерфейса GWT-приложения в среде Eclipse.

Для начала работы с GWT-платформой в среде Eclipse необходимо установить плагины GWT SDK, GPE и GWT Designer.

Откроем среду Eclipse IDE for Java EE Developers (http://www.eclipse.org/ downloads/) и в меню Help выберем команду Install New Software, нажмем кнопку Add поля Work with и введем адрес инсталляции, указанный на странице https://developers.google.com/eclipse/docs/download?hl=ru-RU, отметим флажки GWT-плагинов и нажмем кнопку Next.

После установки GWT-плагинов и перезагрузки среды Eclipse в меню File последовательно выберем команды New | Other | Google | Web Application Project, нажмем кнопку Next, введем имя проекта и имя пакета приложения, сбросим флажок Use Google App Engine и нажмем кнопку Finish (рис. 10.1).

#### Примечание

Google App Engine позволяет создавать Web-приложения для развертывания в облачной инфраструктуре Google (см. http://code.google.com/intl/ru-RU/appengine/docs/ whatisgoogleappengine.html).

| New Web Application P                              | roject                                                         |                  |
|----------------------------------------------------|----------------------------------------------------------------|------------------|
| Create a Web Applicati<br>Create a Web Application | on Project<br>project in the workspace or in an external locat | tion 🛞           |
| Project name:                                      |                                                                |                  |
| GWTSample                                          |                                                                |                  |
| <sup>p</sup> ackage: (e.g. com.examp               | le.myproject)                                                  |                  |
| main                                               |                                                                |                  |
| Location                                           |                                                                |                  |
| Create new project in                              | workspace                                                      |                  |
| Create new project in                              |                                                                |                  |
| Directory: C:\Users\тим                            | yp\workspace\GWTSample                                         | Browse           |
| Google SDKs                                        |                                                                |                  |
| 🔽 Use Google Web Tool                              | kit                                                            |                  |
| 🧿 Use default SDK (G                               | WT - 2.4.0)                                                    | Configure SDKs   |
| 🔘 Use specific SDK:                                | GWT - 2.4.0 -                                                  |                  |
| III Use Canala Ann Engli                           |                                                                |                  |
| Ose Google App Engl     Ose Google App Engl        | ne Engine - 1.6.3)                                             | Configure SDKs   |
| Use specific SDK:                                  | Ann Engine - 163                                               | Softingare obrom |
| The project will use Ar                            | n Engine's High Benlication Datastore (HBD) b                  | v default        |
|                                                    | pengine s <u>ringir represent bacastore (rine)</u> b           | y acroand        |
| Add support for listin                             | e<br>g on Google Apps Marketplace                              |                  |
| Sample Code                                        |                                                                |                  |
| Generate project sam                               | ole code                                                       |                  |
|                                                    |                                                                |                  |
|                                                    |                                                                |                  |
|                                                    |                                                                |                  |
| ?                                                  | Einish                                                         | Cancel           |
| 273X                                               |                                                                |                  |

Рис. 10.1. Мастер создания проекта GWT-приложения

В результате будет создан проект GWT-приложения.

Папка пакета каталога src проекта будет содержать файл .gwt.xml, описывающий конфигурацию GWT-модуля в XML-формате с корневым тегом <module>. Каждое GWT-приложение организовано в виде модулей, представляющих определенную функциональность. GWT-платформа предоставляет набор стандартных GWT-модулей, которые необходимо наследовать GWT-модулю приложения. GWT-модуль приложения как минимум должен наследовать модуль сот.google.gwt.user. User, содержащий базовую функциональность GWT-платформы. Кроме того, GWT-модуль приложения может наследовать модуль темы, например com.google.gwt. user.theme.clean.Clean, обеспечивающий стили для GUI-компонентов приложения. Наследование объявляется в конфигурационном файле GWT-модуля приложения с помощью тега <inherits>.

Также конфигурационный файл GWT-модуля содержит объявление точки входа в GWT-модуль — класса, реализующего интерфейс com.google.gwt.core.client. EntryPoint и определяющего его метод public void onModuleLoad(), который вызывается при загрузке GWT-модуля. Точка входа объявляется с помощью тега <entry-point>.

Ter <source> конфигурационного файла GWT-модуля объявляет пакеты, содержащие Java-код, предназначенный для компиляции в JavaScript-код для выполнения на стороне клиента.

Имя модуля объявляется с помощью атрибута rename-to корневого тега <module>.

Пакет с расширением client проекта GWT-приложения содержит код, выполняемый на стороне клиента. Сгенерированный средой Eclipse код папки .client состоит из главного класса приложения и интерфейсов — интерфейса Web-сервиса, поставляющего данные клиенту, и интерфейса, обеспечивающего асинхронный вызов Web-сервиса на стороне клиента.

Главный класс GWT-приложения — точка входа в приложение — реализует интерфейс com.google.gwt.core.client.EntryPoint и определяет в его методе onModuleLoad() GUI-интерфейс приложения.

GUI-интерфейс GWT-приложения конструируется из объектов классов, базовым классом которых является класс com.google.gwt.user.client.ui.Widget. При этом их компоновка осуществляется с помощью панелей, базовым классом которых является класс com.google.gwt.user.client.ui.Panel. Внешний вид по умолчанию Widget-компонентов может переопределяться с помощью CSS-стилей, которые связываются с Widget-компонентами посредством метода addStyleName() суперкласса com.google.gwt.user.client.ui.UIObject.

GUI-интерфейс GWT-приложения имеет основную корневую панель компоновки, представленную классом com.google.gwt.user.client.ui.RootPanel, экземпляр которого получается статическим методом RootPanel.get(). Такая основная корневая панель связана с тегом <body> Web-страницы GWT-приложения. Основная корневая панель RootPanel может содержать другие корневые панели RootPanel, которые связаны с элементами Web-страницы GWT-приложения и экземпляры которых получаются с помощью статического метода RootPanel.get(String *id*), где *id*—идентификатор HTML-элемента. Widget-компоненты и Panel-панели добавляются в RootPanel-панели с помощью метода add() класса Panel.

Главный класс GWT-приложения обеспечивает взаимодействие с Web-сервисом сервера посредством Proxy-объекта, создаваемого с помощью статического метода create() класса com.google.gwt.core.client.GWT.

Интерфейс Web-сервиса, определенный на стороне клиента, расширяет интерфейс com.google.gwt.user.client.rpc.RemoteService и объявляет методы Web-сервиса, вызываемые клиентом. Аннотация com.google.gwt.user.client.rpc.RemoteService-RelativePath используется для указания относительного пути сервлета на стороне сервера, реализующего интерфейс Web-сервиса.

Интерфейс, определенный на стороне клиента и обеспечивающий асинхронный вызов Web-сервиса, создан на основе интерфейса Web-сервиса и дополняет методы Web-сервиса аргументом — объектом com.google.gwt.user.client.rpc.AsyncCallback. Интерфейс AsyncCallback предоставляет методы onSuccess() и onFailure(), автоматически вызываемые в случае успешного завершения асинхронного вызова Web-сервиса и в случае возникновения ошибки соответственно. Результат вызова Web-сервиса — это аргумент метода onSuccess().

Пакет с расширением server проекта GWT-приложения содержит код, выполняемый на стороне сервера. Сгенерированный средой Eclipse код папки .server состоит из сервлета, расширяющего класс com.google.gwt.user.server.rpc.RemoteService-Servlet и реализующего интерфейс Web-сервиса. Класс RemoteServiceServlet обеспечивает десериализацию входящих клиентских запросов и сериализацию ответов клиенту.

Пакет с расширением shared проекта GWT-приложения содержит код, используемый как на стороне клиента, так и на стороне сервера. Сгенерированный средой Eclipse код папки .shared состоит из класса, обеспечивающего проверку введенных пользователем данных.

Каталог war проекта GWT-приложения содержит папку WEB-INF, а также файлы CSS-стилей и HTML-страницы приложения.

CSS-стили связываются с HTML-страницей GWT-приложения с помощью HTMLтега <link> и содержат определение общего стиля HTML-страницы, а также переопределение внешнего вида по умолчанию GWT-компонентов GUI-интерфейса приложения.

HTML-страница GWT-приложения содержит элементы, идентификаторы которых связаны с **RootPanel**-панелями.

Папка WEB-INF содержит дескриптор web.xml развертывания GWT-приложения на стороне сервера, а также папку lib с библиотекой gwt-servlet.jar, обеспечивающей классы механизма GWT RPC удаленного вызова процедур.

Дескриптор web.xml содержит объявления сервлета, представляющего Web-сервис GWT-приложения, относительного пути сервлета и главной Web-страницы GWT-приложения.

Визуальное редактирование GUI-интерфейса GWT-приложения обеспечивает инструмент GWT Designer GWT-платформы.

Для того чтобы воспользоваться инструментом GWT Designer, в окне **Project Explorer** среды Eclipse щелкнем правой кнопкой мыши на узле главного класса GWT-приложения пакета .client и в контекстном меню выберем команды **Open With** | **GWT Designer**. В результате главный класс откроется в графическом визуальном GWT-редакторе, вкладка **Source** которого отображает исходный Java-код класса, а вкладка **Design** позволяет визуальное редактирование GUI-интерфейса GWT-приложения (рис. 10.2).

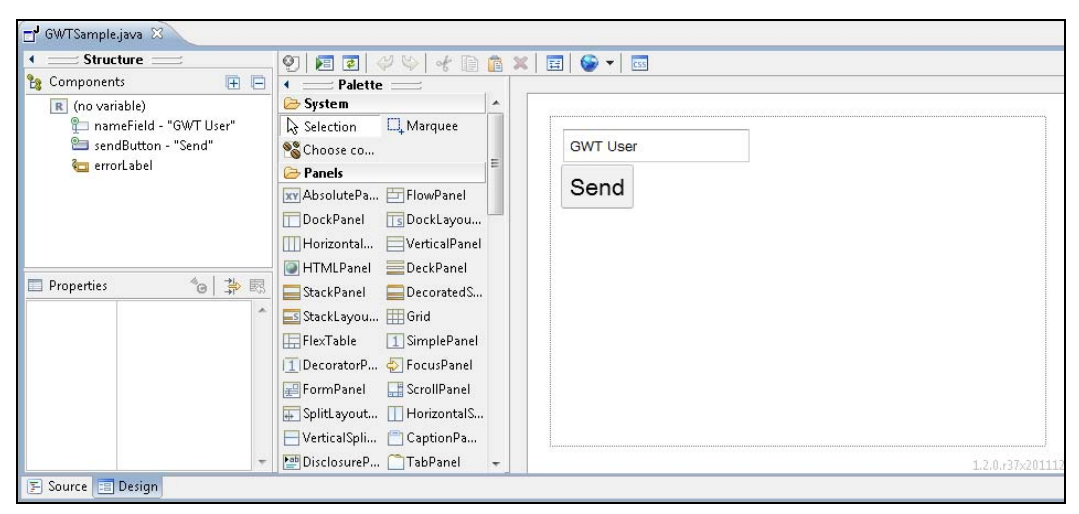

Рис. 10.2. GWT-редактор GUI-интерфейса GWT-приложения

**Palette**-палитра GWT-редактора обеспечивает наполнение GUI-интерфейса GWT-компонентами, а окно **Properties** — редактирование их свойств.

Для запуска GWT-приложения в отладочном режиме без компиляции Java-кода в JavaScript-код в окне **Project Explorer** щелкнем правой кнопкой мыши на узле проекта и в контекстном меню выберем команды **Run As | Web Application**. В результате откроется представление **Development Mode** с URL-адресом загрузки GWTприложения (рис. 10.3).

| 🔠 Markers 🔲 Properties 🚜 Servers 🗰 Data Source Explorer             | 🔚 Snippets 😽 Develo      | opme  | nt Mode 🛛 📮 Console                              |
|---------------------------------------------------------------------|--------------------------|-------|--------------------------------------------------|
| ▶ 🛞 G₩TSample                                                       |                          |       |                                                  |
| Double-click to open a URL (or right-click for more options). Click | k the yellow 'Reload web | serve | er' button above after server-side code changes. |
| http://127.0.0.1:8888/GWTSample.html?gwt.codesvr=127.0.0            | 1:9997                   | -     |                                                  |
|                                                                     | Open                     | 1     |                                                  |
|                                                                     | Open With 🕨              | ۲     | Default system web browser                       |
|                                                                     | ° 0.0<br>Copy            |       | Firefox<br>Internet Evilorer                     |
|                                                                     |                          |       | Add a Browser                                    |

Рис. 10.3. Загрузка GWT-приложения в режиме отладки

В представлении **Development Mode** щелкнем правой кнопкой мыши на URLадресе загрузки GWT-приложения и выберем Web-браузер. В первый раз Webбраузер отобразит запрос на загрузку GWT-плагина, который обеспечивает связь между байт-кодом Java в отладчике и JavaScript-кодом Web-браузера (рис. 10.4).

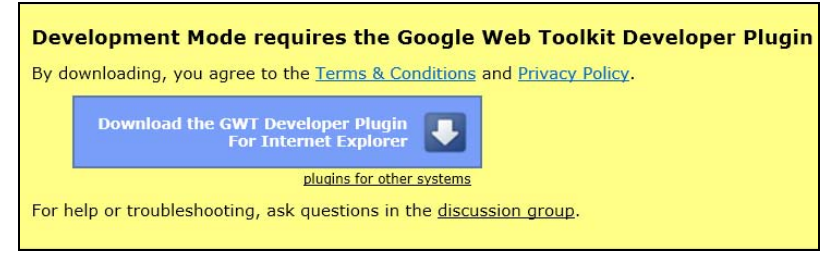

Рис. 10.4. Инсталляция плагина GWT developer plugin

После установки GWT-плагина Web-браузер отобразит Web-страницу GWT-приложения (рис. 10.5).

|                                        | · + - · · · · · · · · · · · · · · · · ·                             |
|----------------------------------------|---------------------------------------------------------------------|
|                                        | Please enter your name:                                             |
|                                        | New User Send                                                       |
|                                        |                                                                     |
| Remote F                               | Procedure Call                                                      |
| Sending<br>New Use                     | name to the server:<br>r                                            |
| Server re<br>Hello, Ne                 | eplies:<br>w User!                                                  |
| I am runr                              | ing jetty-6.1.x.                                                    |
| lt looks lil<br>Mozilla/5<br>Trident/5 | ke you are using:<br>0 (compatible; MSIE 9.0; Windows NT 6.0;<br>0) |
|                                        | Close                                                               |
|                                        | 3                                                                   |

Рис. 10.5. Web-страница GWT-приложения

Для компиляции Java-кода GWT-приложения в JavaScript-код в окне **Project Explorer** щелкнем правой кнопкой мыши на узле проекта и в контекстном меню выберем команды **Google** | **GWT Compile**. В результате откроется диалоговое окно мастера GWT-компиляции (рис. 10.6).

| GWT Compile                                               | X                |
|-----------------------------------------------------------|------------------|
| <b>Compile</b><br>Build the project with the GWT compiler | G                |
| Project: GWTSample                                        | Browse           |
| Compiler & Shell                                          |                  |
| Log level: Info 🔻                                         |                  |
| Output style: Obfuscated 💌                                |                  |
| Entry Point Modules                                       |                  |
| 🕱 GWTSample - main                                        | Add              |
|                                                           | Remove           |
|                                                           | Restore Defaults |
| ▶ Advanced                                                |                  |
| Compile                                                   | ancel Apply      |

Рис. 10.6. Мастер компиляции Java-кода GWT-приложения в JavaScript-код

Раскрывающийся список **Output style** GWT-компилятора предлагает выбрать способ генерации JavaScript-кода:

- **Obfuscated** нечитаемый, сжатый код;
- Pretty JavaScript-код с осмысленными именами;
- ♦ **Detailed** JavaScript-код с полными именами.

После нажатия кнопки **Compile** мастера GWT-компиляции будет запущен процесс компиляции Java-to-JavaScript, отображаемый в представлении **Console** среды Eclipse. По завершению процесса компиляции в каталоге war GWT-проекта появится папка с именем GWT-модуля, содержащая HTML- и JavaScript-код, а также сопутствующие ресурсы стороны клиента.

Для развертывания GWT-приложения в сервере Tomcat скопируем каталог war GWT-проекта в папку webapps каталога сервера Tomcat, запустим сервер с помощью инструмента startup.bat папки bin и в адресной строке Web-браузера введем адрес http://127.0.0.1:8080/war/. В результате откроется Web-страница GWTприложения.

Инструмент Speed Tracer представляет собой расширение Web-браузера Chrome, позволяющее анализировать производительность GWT-приложения.

Для того чтобы начать использовать инструмент Speed Tracer, необходимо установить версию для разработчика (Dev channel for Windows) Web-браузера Chrome (http://dev.chromium.org/getting-involved/dev-channel#TOC-Subscribing-to-a-

**channel**). После инсталляции Web-браузера Chrome на рабочем столе щелкнем правой кнопкой мыши на его ярлыке и в контекстном меню выберем команду **Свойст**-

| Google Chrome                  |                                                    |  |  |  |  |  |
|--------------------------------|----------------------------------------------------|--|--|--|--|--|
|                                |                                                    |  |  |  |  |  |
| Тип объекта: Приложе           | ние                                                |  |  |  |  |  |
| Размещение: Applicatio         | n                                                  |  |  |  |  |  |
| О <u>б</u> ъект: plication\o   | plication/chrome.exe -enable-extension-timeline-ap |  |  |  |  |  |
| Рабочая папка: C:\Users'       | \тимур\AppData\Local\Google\Chrome                 |  |  |  |  |  |
|                                |                                                    |  |  |  |  |  |
| <u>U</u> кно: Обычны           | Обычный размер окна 👻                              |  |  |  |  |  |
| <u>К</u> омментарий: Access th | ne Internet                                        |  |  |  |  |  |
| Место хранения См              | енить значок Дополнительно                         |  |  |  |  |  |

Рис. 10.7. Добавление параметров запуска Web-браузера Chrome

ва. На вкладке Ярлык в поле Объект в конце добавим строку --enable-extensiontimeline-api (рис. 10.7), делающую возможной работу инструмента Speed Tracer.

Запустим Web-браузер Chrome и введем в адресной строке https://clients2. google.com/service/update2/crx?response=redirect&x=id%3Dognampngfcbddbfem dapefohjiobgbdl%26uc%26lang%3Den-US или на странице https://developers. google.com/web-toolkit/speedtracer/get-started нажмем ссылку пункта 3 "Install Speed Tracer".

После установки расширения Speed Tracer в Web-браузере Chrome в меню **Настройки** выберем команды **Инструменты** | **Расширения** и для расширения Speed Tracer отметим флажок **Разрешить доступ к URL файла** для разрешения доступа к GWT-приложению.

В окне **Project Explorer** среды Eclipse щелкнем правой кнопкой мыши на узле GWT-проекта и в контекстном меню выберем команды **Google** | **Profile Using Speed Tracer**. В появившемся диалоговом окне нажмем кнопку **Profile**. В результате в Web-браузере Chrome откроется Web-страница GWT-приложения и Web-страница инструмента Speed Tracer с анализом работы GWT-приложения (рис. 10.8).

| 👌 Speed Tracer 🛛 🛛 🗙 🚺       |                    |       |                |                 |         |       |       |       |
|------------------------------|--------------------|-------|----------------|-----------------|---------|-------|-------|-------|
| ⊖ C Q                        |                    |       |                |                 |         |       |       |       |
| ● ► 🖬 200m<br>@0.21s for 4.0 | total<br>IOS 5,145 | Q D 0 | http://localho | st:8888/GW 💌    | P       |       |       |       |
| 1009                         | 16                 |       |                |                 |         |       |       |       |
| Sluggishness (events)        | ns 573ms           | 939ms | 1304ms         | 1670ms          | 2.04s   | 2.40s | 2.77s | 3.13s |
| Network (resources)          |                    |       |                |                 |         |       |       |       |
| v 🔽                          |                    |       |                |                 |         |       |       |       |
| Resource Data Received 10m   | s                  |       |                |                 |         |       |       |       |
|                              |                    |       |                | Hiding 3 events | : (Oms) |       |       |       |
| Script Evaluation            | ns                 |       |                |                 |         |       |       |       |
| Parse HTML                   | : 3ms              |       |                |                 |         |       |       |       |
| DOM (DOMContentLoaded)       | 7 4ms              |       |                | Hiding 1 events | : (Oms) |       |       |       |
|                              |                    |       |                | Hiding 5 events | : (6ms) |       |       |       |
| 📕 Layout                     | 7ms                |       |                |                 |         |       |       |       |
| Resource Data Received       | 2 2 ms             | 22ms  |                |                 |         |       |       |       |
| Resource Data Received       | 10ms               | 10ms  |                |                 |         |       |       |       |
| Resource Data Received       | 4ms                |       |                |                 |         |       |       |       |
| 🔲 Resource Data Received     | 14ms               |       |                |                 |         |       |       |       |
| Resource Data Received       | 88ms               |       |                |                 |         |       |       |       |
|                              | 1                  |       |                | Hiding 1 events | (Oms)   |       |       |       |
| Paint Paint                  | 1 Oms              |       |                |                 | 1955 m  |       |       |       |
| Paint                        | 8ms                |       |                | Hiding 2 events | : (Ums) |       |       |       |
|                              |                    |       |                | Hiding 1 events | : (0ms) |       |       |       |
| Paint                        |                    | 7ms   |                |                 |         |       |       |       |
| Garbage Collection           |                    |       | 2 7ms          |                 |         |       |       |       |

Рис. 10.8. Анализ работы GWT-приложения инструментом Speed Tracer

## глава 11

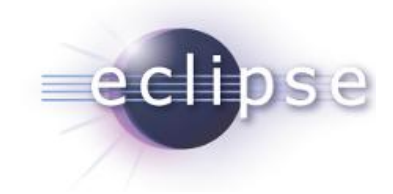

# Создание приложений на основе платформы Riena

Платформа Riena (http://www.eclipse.org/projects/project.php?id=rt.riena) позволяет создавать многоуровневые распределенные клиент-серверные приложения, основываясь на SOA-возможностях среды Equinox. На базе платформы Riena компоненты распределенного приложения разрабатываются для целевых платформ и затем разворачиваются на клиентской и серверной сторонах.

Платформа Riena раздвигает рамки концепции Eclipse Rich Client Platform в сторону распределенных приложений, используя единую модель программирования для клиентской и серверной сторон, которая расширяет SOA-архитектуру OSGi/Equinox путем обеспечения единообразного доступа к локальным и удаленным сервисам. Кроме того, платформа Riena расширяет платформу Eclipse RCP собственной концепцией GUI-интерфейса, сервисом аутентификации-авторизации и др.

Для использования платформы Riena в среде Eclipse необходимо назначить Rienaплатформу в качестве целевой платформы разработки и установить набор инструментов разработки Riena Toolbox.

Платформа Riena доступна для скачивания на странице по адресу (http://wiki.eclipse.org/Riena/Downloads).

Скачав и распаковав дистрибутив платформы Riena, используя ссылку Download complete target platform, откроем среду Eclipse SDK и в меню Window выберем команду Preferences. В разделе Plug-in Development | Target Platform нажмем кнопку Add и, оставив выбранным переключатель Nothing: Start with an empty target definition, нажмем кнопку Next. В поле Name введем имя Riena, на вкладке Location нажмем кнопку Add, выберем пункт Directory и нажмем кнопку Next. Кнопкой Browse выберем расположение каталога скачанной платформы Riena и нажмем кнопки Next и Finish. Закроем диалоговое окно New Target Definition кнопкой Finish. В разделе Plug-in Development | Target Platform диалогового окна Preferences отметим флажок Riena (рис. 11.1) и нажмем кнопку OK.

Для установки набора инструментов разработки Riena Toolbox в меню **Help** среды Eclipse выберем команду **Install New Software** и в поле **Work with** введем адрес ссылки **Riena Toolbox** страницы загрузки (http://wiki.eclipse.org/Riena/Downloads), отметим флажок **Riena Toolbox** и нажмем кнопку **Next**.

| Preferences                                                                                                    |                                                                                                    |                  |  |  |  |
|----------------------------------------------------------------------------------------------------|----------------------------------------------------------------------------------------------------|------------------|--|--|--|
| type filter text                                                                                                    | Target Platform                                                                                                    | ⇔ • ⇔ • •        |  |  |  |
| <ul> <li>▷ General</li> <li>▷ Ant</li> <li>▷ Help</li> <li>▷ Install/Update</li> <li>▷ Java</li> <li>▲ Plug-in Development</li> </ul> | Add, edit and remove target definitions. The active target definition will be<br>used as the target platform which workspace plug-ins will be compiled and<br>tested against. New definitions are stored locally, but they can be moved to a<br>project in the workspace and shared with others.<br>Target definitions: |                  |  |  |  |
| API Baselines<br>API Errors/Warnings                                                                                                  | Running Platform                                                                                                    | Reload           |  |  |  |
| API Use Scans                                                                                                    |                                                                                                    | Add              |  |  |  |
| Compilers<br>Editors<br>OSGi Frameworks                                                                                               |                                                                                                    | <u>E</u> dit     |  |  |  |
|                                                                                                    |                                                                                                    | <u>R</u> emove ≡ |  |  |  |
| l arget Platform<br>▶ Riena Toolbox                                                                                                   |                                                                                                    | Share            |  |  |  |
| ⊳ Run/Debug<br>⊳ Team                                                                                                    | Locations:                                                                                                    |                  |  |  |  |
|                                                                                                    | D:\Program Files\Eclipse\Riena-3.0.0.0-target-201106141503-win32\eclipse                                                                                                    |                  |  |  |  |
| ?                                                                                                    | 01                                                                                                    | Cancel           |  |  |  |

Рис. 11.1. Назначение платформы Riena в качестве целевой платформы разработки

После инсталляции набора Riena Toolbox в меню File среды Eclipse последовательно выберем команды New | Other | Plug-in Development | Plug-in Project и нажмем кнопку Next, введем имя проекта и нажмем кнопку Next, выберем переключатель Yes раздела Rich Client Application и нажмем кнопку Next. Откроется страница Templates мастера создания проекта с шаблонами Riena-приложений (рис. 11.2).

Выберем шаблон **Riena Hello World** и нажмем кнопку **Finish**. В результате будет сгенерирована основа Riena-приложения.

Запустить Riena-приложение из среды Eclipse можно, щелкнув правой кнопкой мыши в окне **Package Explorer** на узле проекта и в контекстном меню выбрав команды **Run As | Eclipse Application**. В результате откроется окно Riena-приложения (рис. 11.3).

Рассмотрим отличие Riena-приложения "Hello World" от RCP-приложения "Hello".

На вкладке **Dependences** PDE-редактора Riena-приложения добавляется зависимость от плагина org.eclipse.riena.client, обеспечивающего связь с платформой Riena.

На вкладке Extensions PDE-редактора Riena-приложения добавляются расширения плагинов org.eclipse.ui.views и org.eclipse.riena.navigation.assemblies2.
| New Plug-in Project                                                                                                    |             |
|----------------------------------------------------------------------------------------------------|-------------|
| Femplates<br>Select one of the available templates to generate a f<br>functioning plug-in.                                                                                                    | iully-      |
|                                                                                                    |             |
| Itello RCP         Image: Second stress of the stress of the stress of |             |
|                                                                                                    |             |
| (?) < Back Next > Fil                                                                                                    | nish Cancel |

Рис. 11.2. Страница Templates мастера создания проекта с шаблонами Riena-приложений

|               |                    |                       |      |                     | 1 = = 🗶 |
|---------------|--------------------|-----------------------|------|---------------------|---------|
| RICNA         |                    | HelloWorldSubapplicat | tion |                     |         |
| Hello World X | Hello World        |                       |      |                     |         |
|               | First Name: Konrad |                       |      |                     |         |
|               | Last Name: Zuse    |                       |      |                     |         |
|               |                    |                       |      |                     |         |
|               |                    |                       |      |                     |         |
|               |                    |                       |      |                     |         |
|               |                    |                       |      |                     |         |
|               |                    |                       |      |                     |         |
|               |                    |                       |      |                     |         |
|               |                    |                       |      |                     |         |
|               |                    |                       |      |                     |         |
|               |                    |                       |      |                     |         |
|               |                    |                       |      |                     |         |
|               |                    |                       |      |                     |         |
|               |                    |                       |      |                     |         |
|               |                    |                       |      |                     |         |
|               |                    | <u>[]</u>             |      | 0000000 31 03 2012  | 10.59   |
|               |                    |                       |      | 1110000   5105,2012 |         |

Рис. 11.3. Окно Riena-приложения "Hello World"

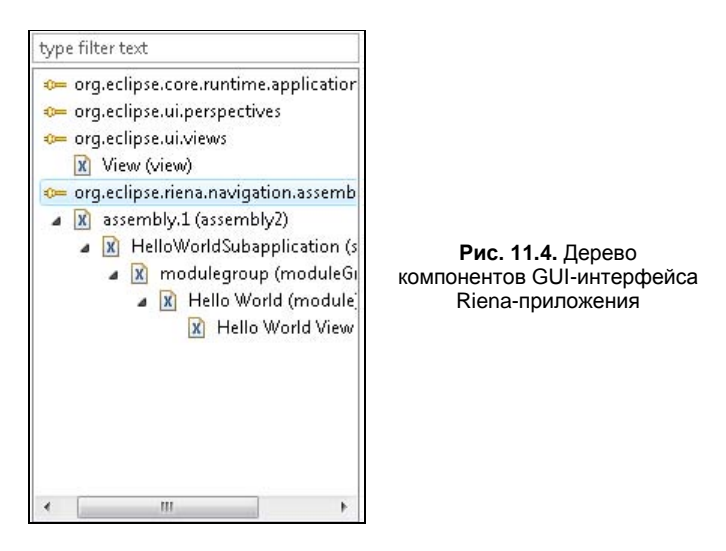

Расширение org.eclipse.riena.navigation.assemblies2 описывает GUI-интерфейс приложения как дерево компонентов (рис. 11.4).

Корневым узлом Riena Navigation-дерева GUI-интерфейса является узел приложения, экземпляр которого создается в главном классе Application приложения точке входа в приложение (папка src Riena-проекта). В отличие от RCPприложений главный класс Riena-приложения расширяет класс org.eclipse.riena. navigation.ui.swt.application.SwtApplication с переопределением его метода createModel(), а не реализует интерфейс org.eclipse.equinox.app.IApplication, как главный класс RCP-приложения. Метод createModel () создает экземпляр узла при-ЛОЖЕНИЯ org.eclipse.riena.navigation.model.ApplicationNode, КОНСТРУКТОР КОТОРОго своим параметром определяет заголовок окна приложения. Идентификатор узла идентификатором расширения приложения совпадает с org.eclipse.core. runtime.applications, В котором указывается главный класс приложения (вкладка plugin.xml PDE-редактора Riena-приложения).

Элемент assembly не имеет визуального представления и служит контейнером для компонентов Navigation-дерева, определяющим их сборку. Элемент assembly описывается тегом <assembly2> расширения org.eclipse.riena.navigation.assemblies2. Атрибут startOrder тега <assembly2> определяет порядок добавления assemblyконтейнера в Navigation-дерево. Атрибут parentNodeId указывает идентификатор узла приложения как корневого контейнера для assembly-контейнеров.

Элемент subApplication (тег <subApplication> расширения org.eclipse.riena. navigation.assemblies2) представляет отдельную часть Riena-приложения, визуально реализованную в виде вкладки окна приложения. В данном случае это вкладка с именем HelloWorldSubapplication (см. рис. 11.3). Каждое субприложение имеет Riena-перспективу, представленную классом org.eclipse.riena.navigation. ui.swt.views.SubApplicationView. Идентификатор перспективы указывается атрибутом perspectiveId тега <subApplication>. Riena-перспектива описывается тегом <perspective> расширения org.eclipse.ui.perspectives. Субприложение Riena-приложения содержит модули, сгруппированные в группы модулей. Группа модулей описывается тегом <moduleGroup>, а модуль — тегом <module> расширения org.eclipse.riena.navigation.assemblies2. Визуально модули представлены узлами левой части окна Riena-приложения, имеющими кнопку закрытия. Заголовок модуля определяется атрибутом name тега <module>.

Модуль субприложения Riena-приложения содержит субмодули, которые в левой части окна Riena-приложения визуально представлены дочерними элементами узла модуля, а в правой части окна — представлением **View** (рис. 11.5).

|                        |             | HelloWorldSubapplication     |
|------------------------|-------------|------------------------------|
| Hello World Module 🛛 🛪 | Hello World | d Module - Hello World View1 |
| Hello World View1      | First Name: | Konrad                       |
| Hello World View2      | Last Name:  | Zuse                         |
| Hello World Module 🛛 🗙 |             |                              |
|                        | 7           |                              |
|                        |             |                              |
|                        |             |                              |

Рис. 11.5. Модули и субмодули субприложения Riena-приложения

Субмодуль описывается тегом <subModule> расширения org.eclipse.riena. navigation.assemblies2. Заголовок субмодуля определяется атрибутом name тега <subModule>. Атрибут viewId тега <subModule> указывает идентификатор расширения org.eclipse.ui.views, в котором с помощью атрибута class тега <view> определяется класс приложения, расширяющий класс org.eclipse.riena.navigation.ui. swt.views.SubModuleView и отвечающий за отображение View-представления с компонентами GUI-интерфейса. В данном случае это класс HelloWorldSubModuleView папки src Riena-проекта.

Субмодули Riena-платформы реализуют архитектуру Model-View-Controller (MVC) — SubModuleView-класс приложения отвечает за визуальное представление данных, а сами данные связываются с SubModuleView-классом с помощью контроллера, определяемого атрибутом controller тега <subModule> и представленно-го классом, расширяющим класс org.eclipse.riena.navigation.ui.controllers. SubModuleController. В данном случае это класс HelloWorldSubModuleController папки src Riena-проекта. Widget-компоненты View-представления субмодуля представляются в контроллере как Ridget-компоненты, которые и связываются с моделью данных с помощью метода bindToModel(). Widget-компоненты конвертируются в Ridget-компоненты с помощью метода getRidget(), который в качестве аргумента принимает имя конвертируемого Widget-компонента.

Для экспорта Riena-проекта в готовое для развертывания Riena-приложение необходимо в файл plugin.xml добавить расширение org.eclipse.core.runtime.products:

Затем создать конфигурационный Product-файл, последовательно выбрав команды New | Other | Plug-in Development | Product Configuration. На вкладке Dependences редактора Product-файла отметить флажок Include optional dependences when computing required plug-ins и нажать кнопку Add Required Plug-ins, на вкладке Overview редактора Product-файла щелкнуть по ссылке Eclipse Product export wizard и произвести экспорт Riena-проекта в готовое для развертывания Riena-приложение.

Для создания Riena-сервиса, работающего на стороне сервера, в первую очередь создадим OSGi-модуль, представляющий интерфейс сервиса, а затем OSGi-модуль, реализующий интерфейс сервиса и публикующий сервис.

Чтобы создать OSGi-модуль, представляющий интерфейс сервиса, в меню File среды Eclipse последовательно выберем команды New | Other | Plug-in Development | Plug-in Project, нажмем кнопку Next, введем имя проекта RienalService, выберем переключатель an OSGi framework и нажмем кнопку Next. Сбросим флажок Generate an activator, ... и нажмем кнопку Finish.

В папке src проекта RienalService создадим пакет reina.data.person с интерфейсом IPersonService:

```
package reina.data.person;
public interface IPersonService {
   String getFirstName();
   String getLastName();
}
```

На вкладке **Runtime** PDE-редактора файла MANIFEST.MF проекта RienalService кнопкой Add выполним экспорт пакета reina.data.person (рис. 11.6).

На вкладке **Dependences** PDE-редактора файла MANIFEST.MF проекта кнопкой **Add** добавим зависимость от плагина org.eclipse.riena.communication.core (рис. 11.7).

Чтобы создать OSGi-модуль, реализующий интерфейс сервиса и публикующий сервис, в меню File среды Eclipse последовательно выберем команды New | Other | Plug-in Development | Plug-in Project и нажмем кнопку Next. Введем имя проекта RienaServiceImp, выберем переключатель an OSGi framework и нажмем кнопки Next и Finish.

В пакете rienaserviceimp папки src проекта RienaServiceImp создадим класс PersonServiceImp:

```
package rienaserviceimp;
import reina.data.person.IPersonService;
public class PersonServiceImp implements IPersonService {
  @Override
  public String getFirstName() {
    return "Konrad";
  }
  @Override
  public String getLastName() {
    return "Zuse";
  }}
```

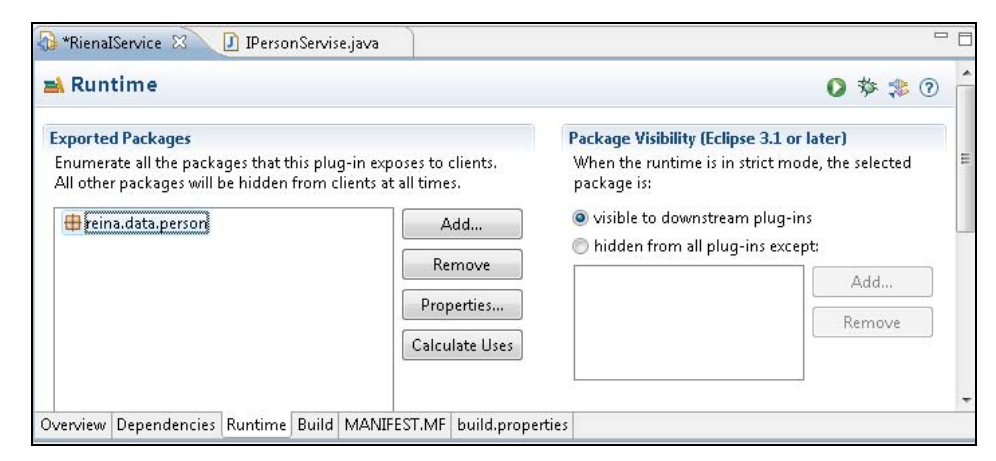

Рис. 11.6. Экспорт пакета интерфейса сервиса

| equired Plug-ins                                          | 1ª                | Imported Packages                                                                                        |
|-----------------------------------------------------------|-------------------|----------------------------------------------------------------------------------------------------|
| pecify the list of plug-ins required for the o<br>lug-in. | operation of this | Specify packages on which this plug-in depends without explicitly identifying their originating plug-in. |
| sorg.eclipse.riena.communication.con                      | Add               | Add                                                                                                    |
|                                                           | Remove            | Remove                                                                                                   |
|                                                           | Up                | Properties.                                                                                              |
|                                                           | Down              |                                                                                                    |
|                                                           | Properties        |                                                                                                    |
| ( + + + + + + + + + + + +                                 | Total: 1          | Total: 0                                                                                                 |

Рис. 11.7. Добавление зависимости от плагина org.eclipse.riena.communication.core

На вкладке **Dependences** PDE-редактора файла MANIFEST.MF проекта RienaServiceImp кнопкой Add добавим зависимость от плагина RienaIService, а также зависимость от плагина org.eclipse.riena.server.

Для публикации сервиса изменим код класса Activator проекта RienaServiceImp:

```
package rienaserviceimp;
```

```
import java.util.Hashtable;
import org.osgi.framework.BundleActivator;
import org.osgi.framework.BundleContext;
import org.osgi.framework.ServiceRegistration;
import org.eclipse.riena.communication.core.publisher.RSDPublisherProperties;
import reina.data.person.IPersonService;
public class Activator implements BundleActivator {
 private static BundleContext context;
 private ServiceRegistration personservice;
  static BundleContext getContext() {
    return context;
 public void start (BundleContext bundleContext) throws Exception {
   Activator.context = bundleContext;
   Hashtable<String, String> properties =
      new Hashtable<String, String>(3);
   properties.put (RSDPublisherProperties.PROP IS REMOTE,
                   Boolean.TRUE.toString());
   properties.put(RSDPublisherProperties.PROP REMOTE PROTOCOL, "hessian");
   properties.put(RSDPublisherProperties.PROP REMOTE PATH, "/person");
     personservice = context.registerService(IPersonService.class.getName(),
       new PersonServiceImp(), properties);
  }
 public void stop(BundleContext bundleContext) throws Exception {
   Activator.context = null;
   personservice.unregister();
   personservice = null;
 } }
```

Для развертывания сервиса необходимо создать OSGi-конфигурацию запуска. Проще всего воспользоваться готовой конфигурацией примера riena.communication. sample.pingpong.\*.

В окне **Plug-ins** среды Eclipse выберем плагины riena.communication.sample. pingpong.\* и, щелкнув правой кнопкой мыши, в контекстном меню выберем команды **Import As** | **Source Project**. В результате в Workspace-пространстве появится группа проектов riena.communication.sample.pingpong.\*.

В окне **Package Explorer** щелкнем правой кнопкой мыши на узле проекта RienaServiceImp и в контекстном меню выберем команды **Run As | Run Configurations**.

В разделе OSGi Framework мастера конфигурации запуска выберем конфигурацию Riena Sample PingPong Server, на вкладке Bundles которой в узле Workspace отметим только флажки RienaIService и RienaServiceImp и нажмем кнопку Add Required Bundles. Нажмем кнопки Apply и Run. В результате будет запущен удаленный Web-сервис RienaServiceImp, при этом в консоли, среди прочего, появится строка:

org.eclipse.riena.internal.communication.publisher.hessian.HessianRemoteService Publisher published web service. RemoteServiceDescription [serviceInterfaceClassName=reina.data.person.IPersonService, protocol=hessian, url=http://192.168.0.93:8080/hessian/person]

Для создания клиента удаленного Web-сервиса RienaServiceImp в качестве первого шага создадим OSGi-модуль, представляющий Proxy-сервис на стороне клиента, и зарегистрируем его как OSGi-сервис.

В меню File среды Eclipse последовательно выберем команды New | Other | Plug-in Development | Plug-in Project и нажмем кнопку Next, введем имя проекта RienaClientConf, выберем переключатель an OSGi framework и нажмем кнопки Next и Finish.

На вкладке **Dependences** PDE-редактора файла MANIFEST.MF проекта RienaClientConf кнопкой Add добавим зависимость от плагинов org.eclipse.riena. client.communication и RienaIService.

Для публикации Proxy-сервиса изменим код класса Activator проекта RienaClientConf:

```
package rienaclientconf;
import org.eclipse.riena.communication.core.IRemoteServiceRegistration;
import org.eclipse.riena.communication.core.factory.Register;
import org.eclipse.riena.communication.core.factory.RemoteServiceFactory;
import org.osgi.framework.BundleActivator;
import org.osgi.framework.BundleContext;
import reina.data.person.IPersonService;
public class Activator implements BundleActivator {
  private static BundleContext context;
  private IRemoteServiceRegistration personservice;
  static BundleContext getContext() {
    return context:
  }
  public void start (BundleContext bundleContext) throws Exception {
    Activator.context = bundleContext;
personservice =
Register.remoteProxy(IPersonService.class).usingUrl("http://localhost:8080/hess
ian/person").withProtocol("hessian").andStart(context);
  }
  public void stop(BundleContext bundleContext) throws Exception {
    Activator.context = null;
    if (personservice != null) {
      personservice.unregister();
      personservice = null;
    } } }
```

Для создания клиента Proxy-сервиса в меню File среды Eclipse последовательно выберем команды New | Other | Plug-in Development | Plug-in Project и нажмем кнопку Next, введем имя проекта RienaClient, выберем переключатель an OSGi framework и нажмем кнопки Next и Finish.

На вкладке **Dependences** PDE-редактора файла MANIFEST.MF проекта RienaClient кнопкой **Add** добавим зависимость от плагина RienaIService.

Для вызова Web-сервиса изменим код класса Activator проекта RienaClient:

```
package rienaclient;
```

```
import org.osgi.framework.BundleActivator;
import org.osgi.framework.BundleContext;
import org.osgi.framework.ServiceEvent;
import org.osgi.framework.ServiceListener;
import org.osgi.framework.ServiceReference;
import reina.data.person.IPersonService;
public class Activator implements BundleActivator {
  private static BundleContext context;
  static BundleContext getContext() {
    return context;
  }
  public void start (BundleContext bundleContext) throws Exception {
    Activator.context = bundleContext;
    ServiceReference serviceRef =
      context.getServiceReference(IPersonService.class.getName());
    if (serviceRef != null) {
      IPersonService personservice =
        (IPersonService) context.getService (serviceRef);
      System.out.println(personservice.getFirstName());
      System.out.println(personservice.getLastName());
    }
    else {
      context.addServiceListener(new PersonClient(),
        "(objectClass=" + IPersonService.class.getName() + ")");
    } }
  class PersonClient implements ServiceListener {
    public void serviceChanged(ServiceEvent event) {
      ServiceReference serviceReference = event.getServiceReference();
      IPersonService personservice =
       (IPersonService) context.getService(serviceReference);
    if (personservice == null) {
     return;
    }
```

```
System.out.println(personservice.getFirstName());
System.out.println(personservice.getLastName());
}}
public void stop(BundleContext bundleContext) throws Exception {
   Activator.context = null;
}}
```

Для запуска клиента Web-сервиса в окне **Package Explorer** щелкнем правой кнопкой мыши на узле проекта RienaClient и в контекстном меню выберем команды **Run As | Run Configurations**.

В разделе OSGi Framework мастера конфигурации запуска выберем конфигурацию Riena Sample PingPong Client, на вкладке Bundles которой в узле Workspace отметим только флажки RienaIService, RienaClientConf и RienaClient и нажмем кнопку Add Required Bundles. Нажмем кнопки Apply и Run. В результате будет вызван Web-сервис с выводом предоставляемых им данных в консоль.

## глава 12

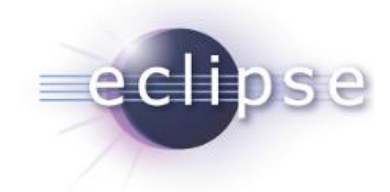

## Разработка SCA-приложений

Проект SCA Tools предоставляет набор инструментов для среды Eclipse, позволяющих создавать SOA-приложения на основе спецификаций Service Component Architecture (SCA) (http://www.oasis-opencsa.org/sca).

Спецификации SCA описывают модель для создания приложений и систем на основе архитектуры Service-Oriented Architecture (SOA).

В основе SCA лежит идея, что приложение может быть представлено в виде набора взаимодействующих сервисных компонентов, использующих и/или реализующих сервисы.

Для создания SOA-приложения SCA предоставляет четыре модели — Assembly, Implementation, Policy и Bindings.

Модель SCA Assembly Model определяет, как сервисные компоненты комбинируются, связываются и собираются независимо от языка программирования.

Модель SCA Assembly Model представляет собой набор XML-файлов, описывающих конфигурацию SCA-приложения на языке Service Component Definition Language (SCDL) в терминах сервисных компонентов — SCA Component, представляющих и/или использующих сервисы, и соединений, представляющих взаимодействия между компонентами. SCA-компоненты собираются в логические единицы — SCA Composite, представленные SCDL-конфигурациями — XML-файлами с расширением composite. SCA-приложение может состоять из одной или нескольких Composite-единиц. Структура SCA-компонента состоит из сервисов (Services), представляет, ссылок на сервисы других SCA-компонентов которые он (References), которые он использует, и свойств (Properties), присущих SCA-компоненту и описываемых в SCDL-файле. Внутри Composite-единицы сервисы и ссылки связываются Wire-соединениями, однако сами Composite-единицы также могут предоставлять сервисы и содержать ссылки на сервисы других Compositeединиц, и такие сервисы и ссылки связываются Promote-соединениями.

Модель SCA Component Implementation определяет, как SCA-компоненты реализуются на определенном языке программирования.

Модель SCA Bindings определяет, как сервисы SCA-компонентов становятся доступными независимо от языка программирования. Сервисы и ссылки SCA- компонентов могут соединяться с помощью технологии Web-сервисов, программного интерфейса JMS API и EJB-модели программирования.

Модель SCA Policy определяет, как добавить политики сервисов SCA-компонентов независимо от языка программирования. Модель SCA Policy описывает два типа политик — политики взаимодействия (Interaction) и политики реализации (Implementation). Interaction-политика накладывает ограничения на взаимодействие SCA-компонентов, а Implementation-политика — на поведение SCA-компонента внутри контейнера.

Используя набор инструментов проекта SCA Tools, SCA-приложение создается следующим образом. С помощью графического редактора SCA Composite Designer создается модель приложения SCA Assembly, основной единицей которой является артефакт SCA Composite, определяющий набор взаимодействующих сервисных компонентов, использующих и/или реализующих сервисы, доступные удаленно, и являющийся единицей развертывания SCA-приложения. Артефакт SCA Composite представлен Composite-диаграммой и XML Composite-файлом, на базе которого с помощью инструмента SCA Composite to Java Generator генерируется Java-код основы сервисов. Для развертывания SCA-приложения можно воспользоваться SCA-средой выполнения Apache Tuscany (http://tuscany.apache.org/).

Для инсталляции набора инструментов SCA Tools откроем среду Eclipse и в меню **Help** выберем команду **Install New Software**, в раскрывающемся списке **Work with** выберем адрес Eclipse-релиза, в разделе **SOA Development** отметим флажок плагина STP Intermediate Model SCA Support Feature и нажмем кнопку **Next** (рис. 12.1).

Для создания SCA-приложения в меню File среды Eclipse последовательно выберем команды New | Other | SCA | SCA Java Project и нажмем кнопку Next, введем имя проекта и нажмем кнопку Finish.

В окне Package Explorer перспективы Java щелкнем правой кнопкой мыши на узле папки src проекта, в контекстном меню последовательно выберем команды New | Other | SCA | OSOA/SCA Composite Diagram и нажмем кнопку Next. В поле File name введем имя Composite-диаграммы и нажмем кнопку Finish (рис. 12.2).

В результате в папке src каталога проекта будут созданы два взаимосвязанных файла с расширениями composite и composite\_diagram. Composite-файл и Compositeдиаграмма по умолчанию открываются в графическом редакторе OSOA/SCA Composite Model Editor, при этом окно редактора Composite-диаграммы имеет палитру компонентов (рис. 12.3 и 12.4).

В редакторе Composite-диаграммы, используя палитру компонентов, создадим простую Composite-диаграмму, состоящую из двух SCA-компонентов, один из которых содержит сервис, используемый другим SCA-компонентом, а другой SCA-компонент предоставляет сервис, доступный извне (рис. 12.5).

При этом Composite-файл будет иметь следующий код:

```
<?xml version="1.0" encoding="UTF-8" standalone="no"?><sca:composite
xmlns:sca="http://www.osoa.org/xmlns/sca/1.0" name="sample"
targetNamespace="http://eclipse.org/SCA/src/sample">
```

```
<sca:component name="Component1">
  <sca:implementation.java class="sample.com.Component1Impl"/>
  <sca:service name="Component1Service">
    <sca:interface.java interface="sample.com.Component1Service"/>
  </sca:service>
  <sca:reference name="Component2Reference"/>
</sca:component>
<sca:service name="Component1Service"</pre>
             promote="Component1/Component1Service"/>
<sca:component name="Component2">
  <sca:implementation.java class="sample.com.Component2Impl"/>
  <sca:service name="Component2Service">
    <sca:interface.java interface="sample.com.Component2Service"/>
  </sca:service>
</sca:component>
<sca:wire source="Component1/Component2Reference"</pre>
```

```
target="Component2/Component2Service"/>
```

</sca:composite>

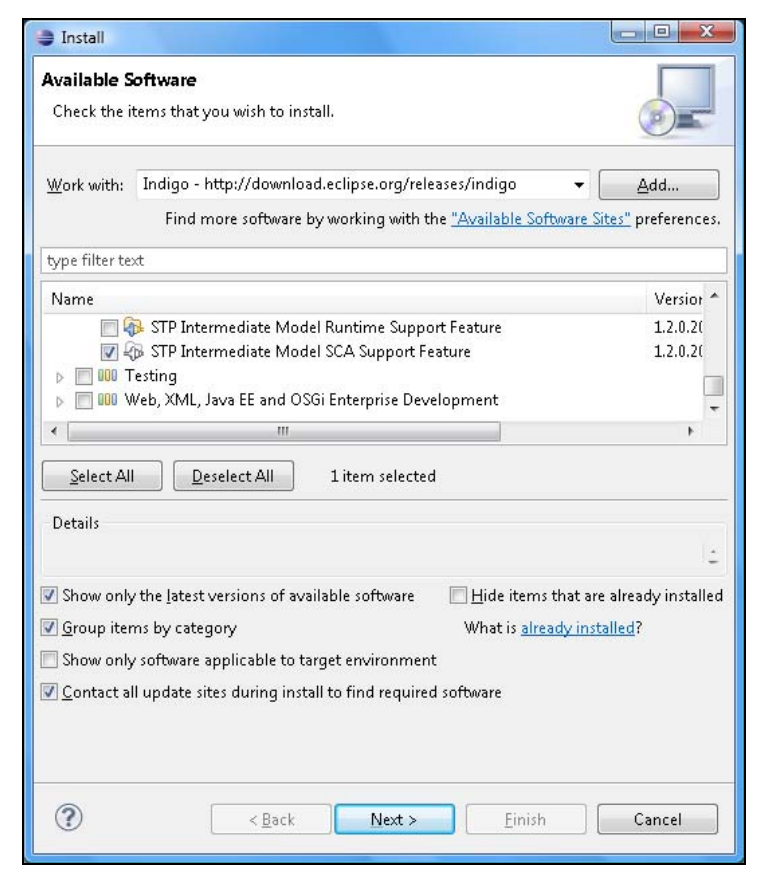

Рис. 12.1. Инсталляция набора инструментов SCA Tools

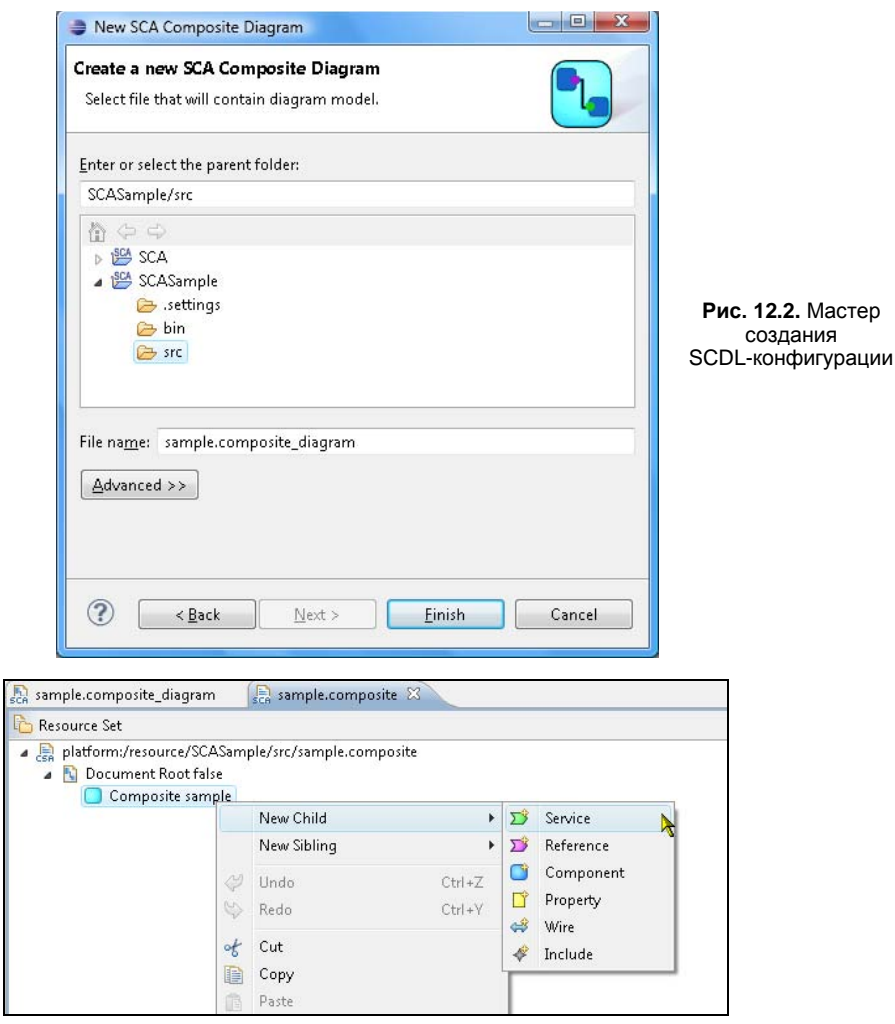

Рис. 12.3. Окно редактора Composite-файла

| 🔝 sample.composite_diagram 🛛 🚬 sample.co | mposite                                                                                                    |
|------------------------------------------|----------------------------------------------------------------------------------------------------|
| sample                                   | <ul> <li>Palette</li> <li>Palette</li> <li>Composite</li> <li>Component</li> <li>Service</li> <li>Reference</li> <li>Property</li> <li>Wire</li> <li>Wire Target</li> <li>Promote</li> <li>ElB Session Bean (OSOA)</li> <li>Java (OSOA)</li> </ul> |

Рис. 12.4. Окно редактора Composite-диаграммы

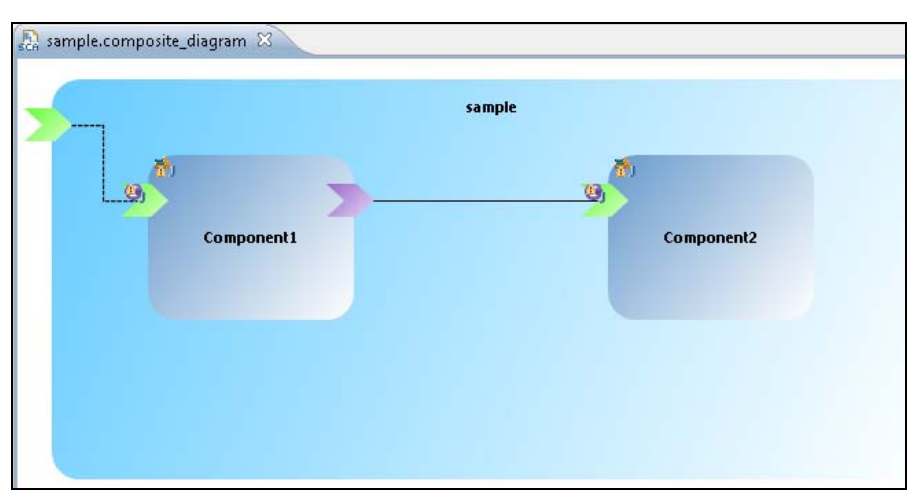

Рис. 12.5. Composite-диаграмма SCA-приложения

В окне **Package Explorer** щелкнем правой кнопкой мыши на узле **sample.composite** и в контекстном меню выберем команды **SCA** | **Generate Java Skeleton**. В результате откроется окно мастера генерации Java-кода из Composite-файла, в котором нажмем кнопку **OK** (рис. 12.6).

| SCA Composite to                       | Java Code                          |                 |           |        |
|----------------------------------------|------------------------------------|-----------------|-----------|--------|
| SCA Composite to<br>Specify which Java | <b>Java Code</b><br>elements will  | be generated    | and where | e.     |
| Select the output sou                  | rce folder for                     | r the generatio | on.       |        |
| 🥭 🛛 src - /SCASamp                     | e/src                              |                 |           | +      |
| Select the elements to                 | generate.                          |                 |           |        |
| 🔺 💟 🌐 sample.c                         | om<br>onent1Imnl                   |                 |           |        |
| 🔽 🗾 Comp                               | onent1Servi                        | ce              |           |        |
| 🔽 🚺 Comp                               | onent2Impl<br>onent2Sen <i>i</i> i | C.P.            |           |        |
|                                        | onentzoerri                        |                 |           |        |
|                                        |                                    |                 |           |        |
|                                        |                                    |                 |           |        |
| ?                                      |                                    | ОК              |           | Cancel |
|                                        |                                    |                 |           |        |

Рис. 12.6. Окно мастера генерации Java-кода из Composite-файла

Дополним сгенерированный Java-код согласно листингам 12.1—12.4.

Листинг 12.1. Код интерфейса сервиса компонента Component1

```
@Remotable
public interface ComponentlService {
   String getDataComponentlService();
}
```

#### Листинг 12.2. Код реализации компонента Component1

```
package sample.com;
import org.osoa.sca.annotations.Service;
import org.osoa.sca.annotations.Reference;
@Service(Component1Service.class)
public class Component1Impl implements Component1Service {
    @Reference(name = "Component2Reference", required = true)
    protected Component2Service Component2Reference;
    // TODO: define the service implementation.
    public String getDataComponent1Service() {
        String str=Component2Reference.getDataComponent2Service();
        return "Hello "+str;
    }}
```

#### Листинг 12.3. Код интерфейса сервиса компонента Component2

```
package sample.com;
import org.osoa.sca.annotations.Remotable;
@Remotable
public interface Component2Service {
   String getDataComponent2Service();
}
```

### Листинг 12.4. Код реализации компонента Component2

```
package sample.com;
import org.osoa.sca.annotations.Service;
@Service(Component2Service.class)
public class Component2Impl implements Component2Service {
    public String getDataComponent2Service() {
       return "World";
    }}
```

Для развертывания SCA-приложения и создания его Java-клиента скачаем и распакуем дистрибутив SCA-реализации Apache Tuscany (http://tuscany.apache.org/scajava-1x-releases.html). В окне Package Explorer щелкнем правой кнопкой мыши на узле Referenced Libraries проекта и в контекстном меню выберем команды Build Path | Configure Build Path. В открывшемся окне мастера кнопкой Add External JARs добавим в путь проекта JAR-файлы папки lib дистрибутива Apache Tuscany и нажмем кноп-ку OK.

В папке src проекта создадим пакет main с классом Main, содержащим следующий код:

```
package main;
import org.apache.tuscany.sca.host.embedded.SCADomain;
import sample.com.*;
public class Main {
    public static void main(String[] args) {
        Main main=new Main();
        main.runComposite();
    }
    public void runComposite() {
        SCADomain scaDomain = SCADomain.newInstance("sample.composite");
        Component1Service=
            scaDomain.getService(Component1Service.class, "Component1");
        String str=component1Service.getDataComponent1Service();
        System.out.println(str);
}}
```

Для развертывания SCA-приложения и запуска его клиента в окне **Package Explorer** щелкнем правой кнопкой мыши на узле класса Main и в контекстном меню выберем команды **Run As | Java Application**. В результате в окне **Console** среды Eclipse будет выведено традиционное:

```
AM org.apache.tuscany.sca.node.impl.NodeImpl <init>
INFO: Creating node: sample.composite
AM org.apache.tuscany.sca.node.impl.NodeImpl configureNode
INFO: Loading contribution: file:/D:/workspace/SCASample/bin/
AM org.apache.tuscany.sca.node.impl.NodeImpl start
INFO: Starting node: sample.composite
Hello World
```

## глава 13

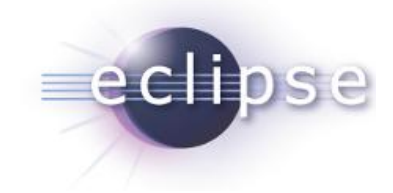

## Разработка приложений на основе платформы Scout

Платформа Eclipse Scout (http://www.eclipse.org/scout/) упрощает разработку распределенных приложений уровня предприятия.

Платформа Scout позволяет создавать клиент-серверные приложения, отдельные настольные приложения и основанные на OSGi серверные приложения.

Платформа Scout предоставляет среду выполнения Scout Runtime, основанную на Equinox-платформе и обеспечивающую коммуникацию между клиентской и серверной частями приложения. Для создания клиентской стороны Scout-платформа предлагает большой набор GUI-компонентов, основанных на графических системах SWT и Swing. Для создания серверной стороны Scout-платформа предоставляет набор базовых сервисов — SQL, SMTP, Bookmark Storage и Calendar.

Содержимое страниц и форм Scout-приложения обеспечивается OSGi-сервисами, которые могут быть реализованы как на серверной стороне, так и в клиентском приложении. В Scout-приложении компоненты клиентской и серверной сторон используют общий набор плагинов, содержащих интерфейсы сервисов и объекты DTO (data transfer object), которые представляют данные приложения и обеспечивают связь с Persistence-уровнем приложения. Интерфейсы сервисов реализуются на серверной стороне и потребляются на клиентской стороне, используя Proxy-объекты.

Взаимодействие между клиентской и серверной частями приложения обеспечивается Service-туннелем, использующим HTTP/HTTPS-протокол. Каждый клиентский запрос упаковывается в HTTP POST SOAP-сообщение, пересылаемое серверной части, которая представляет собой Equinox Web-приложение, развернутое в Webконтейнере сервера приложений. Входящее HTTP-сообщение распаковывается Service-туннелем и передается реализации сервиса. Возврат результата клиенту производится с помощью обратной последовательности действий.

Таким образом, клиентская часть Scout-приложения основывается на плагинах SWT, Swing, Net и Scout Client, развернутых на Eclipse-платформе, работающей в среде выполнения OSGi/Equinox, а серверная часть Scout-приложения основывается на плагине Scout Server и наборе базовых сервисов, развернутых на Eclipseплатформе, работающей в среде выполнения OSGi/Equinox в Web-контейнере сервера приложений. Разработка Scout-приложений в среде Eclipse обеспечивается набором плагинов Scout SDK платформы Scout, расширяющих Eclipse PDE и Eclipse JDT. Набор Scout SDK добавляет в среду Eclipse перспективу Scout, открывающую представления Scout Explorer и Scout Object Properties.

Представление **Scout Explorer** обеспечивает отображение структуры Scoutприложения, а также упрощает добавление в клиентское приложение таких GUIкомпонентов, как формы, меню, поля, панели структуры приложения, при выборе элемента которой в отдельной части окна приложения открывается соответствующая страница приложения, в серверную часть приложения — сервисов.

Представление Scout Object Properties обеспечивает конфигурирование компонентов приложения — форм, полей, обработчиков и др.

Для разработки Scout-приложений можно воспользоваться продуктом Eclipse for Scout Developers (http://www.eclipse.org/downloads/) или же инсталлировать набор плагинов Scout Runtime и Scout SDK с помощью команды Install New Software меню Help, в поле Work with набрав адрес http://download.eclipse.org/scout/nightly/update/.

Для создания Scout-приложения откроем среду Eclipse с поддержкой платформы Scout и в окне Scout Explorer перспективы Scout щелкнем правой кнопкой мыши на узле Scout Projects и в контекстном меню выберем команду New Scout Project. В окне мастера создания проекта Scout-приложения в поле Project Name введем префикс имен Eclipse-проектов, а в поле Project Postfix — постфикс имен Eclipseпроектов, составляющих проект Scout-приложения (рис. 13.1).

| Project Postfix                                       | scout                                        |
|-------------------------------------------------------|----------------------------------------------|
| 🔽 📄 com.sample.ui.swing.scc                           | out                                          |
| 🔽 💮 com.sample.ui.swt.scout                           |                                              |
| 🗹 😑 com.sample.client.scout                           |                                              |
| 🗹 🤗 com.sample.shared.scou                            | it                                           |
| 🗹 🌎 com.sample.server.scout                           |                                              |
| oject Alias                                           |                                              |
| e project alias is used for the serv<br>Project Alias | viet name and launcher names.<br>sampleScout |

Рис. 13.1. Мастер создания Scout-проекта

Нажмем кнопку Next и выберем опцию Application with a single form создания Scout-приложения, GUI-интерфейс которого при запуске отображает единственную форму. Завершим создание Scout-проекта нажатием кнопки Finish.

В результате в Workspace-пространстве будет сгенерирован набор проектов Eclipseплагинов, составляющих проект Scout-приложения.

Компонентная модель платформы Scout разделяет UI- и GUI-интерфейсы приложения для отделения бизнес-логики UI-интерфейса от его специфической GUIреализации. Поэтому клиентская часть Scout-приложения представлена двумя плагинами — .client. и .ui.swing. (или .ui.swt.). Плагин .client. основывается на плагине org.eclipse.scout.rt.client (UI-плагин) Scout-платформы, а плагины .ui.swing. и .ui.swt. базируются на плагинах org.eclipse.scout.rt.ui.swt и org.eclipse.scout.rt.ui.swing (GUI-плагины) Scout-платформы. Сгенерированный Eclipse-плагин .server. Scout-проекта представляет серверную часть приложения, а плагин .shared. проекта содержит общие для клиентской и серверной частей ресурсы.

Для запуска Scout-приложения из среды Eclipse в перспективе Scout в окне Scout Explorer щелкнем на узле server-плагина и в окне Scout Object Properties нажмем кнопку Start product (рис. 13.2).

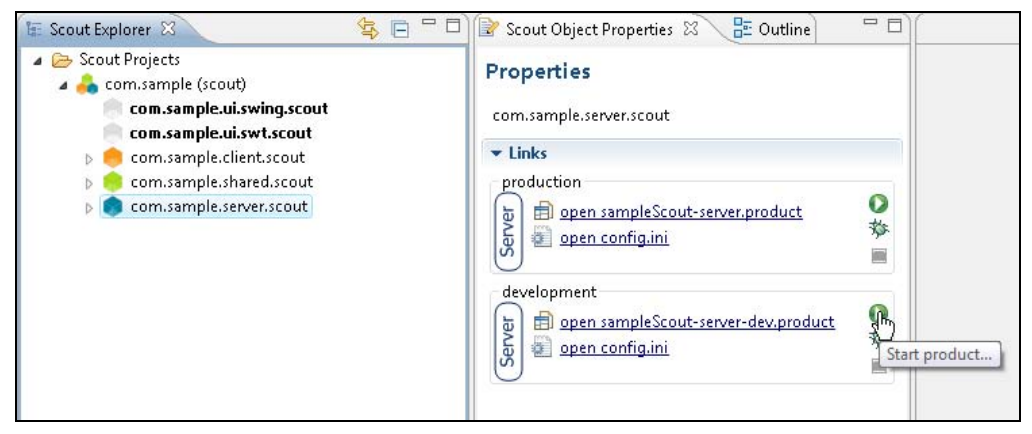

Рис. 13.2. Запуск серверной части Scout-приложения из среды Eclipse

Для запуска клиентской части Scout-приложения с SWT GUI-интерфейсом в перспективе Scout в окне Scout Explorer щелкнем на узле ui.swt-плагина и в окне Scout Object Properties нажмем кнопку Start product. В результате откроется окно клиентского приложения с формой (рис. 13.3).

Для запуска клиентской части Scout-приложения с Swing GUI-интерфейсом в перспективе Scout в окне Scout Explorer щелкнем на узле ui.swing-плагина и в окне Scout Object Properties нажмем кнопку Start product. В результате откроется окно клиентского Swing-приложения (рис. 13.4).

Сгенерированный shared-плагин Scout-проекта содержит классы Text, Icons, DesktopFormData, а также интерфейс IDesktopFrocessService.

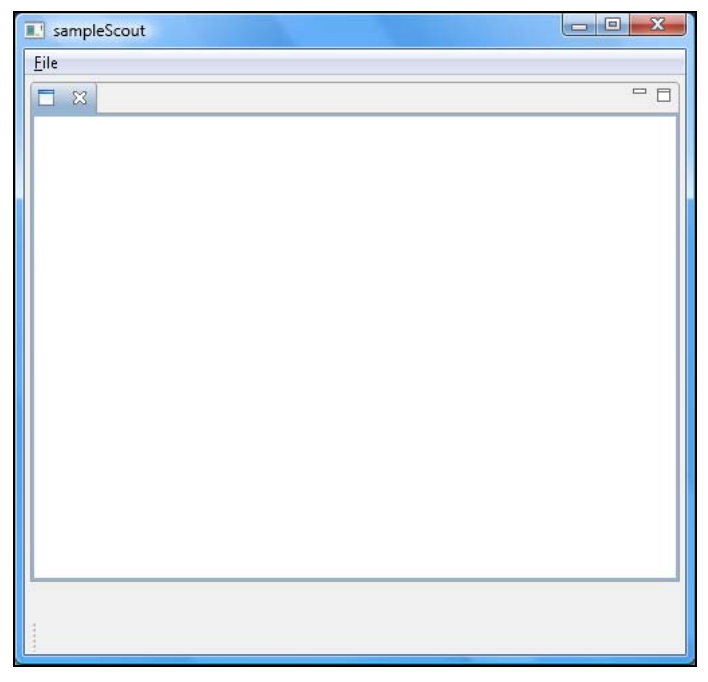

Рис. 13.3. SWT GUI-интерфейс Scout-клиента

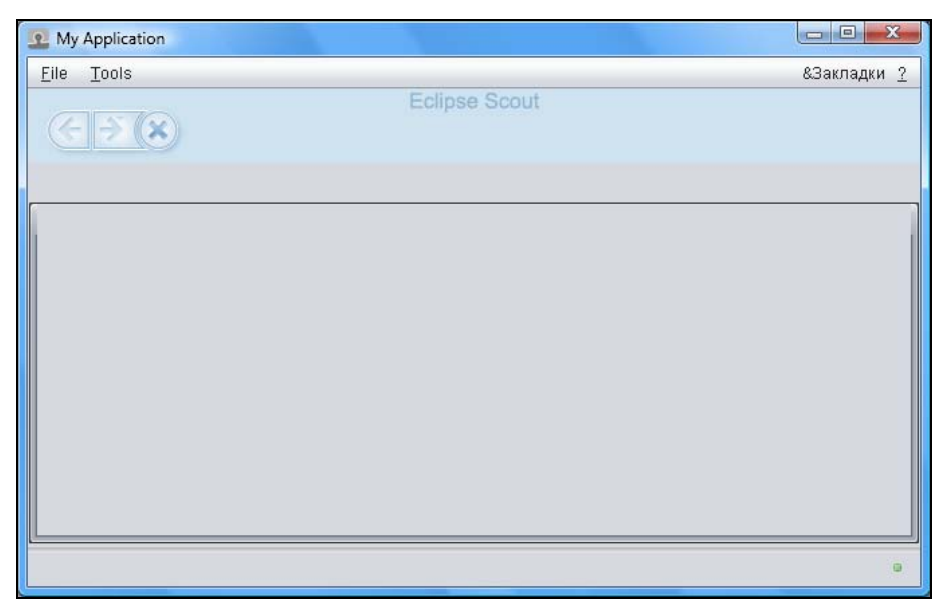

Рис. 13.4. Swing GUI-интерфейс Scout-клиента

Класс техт обеспечивает локализацию текстовых строк GUI-интерфейса приложения, класс Icons — Java-доступ к значкам приложения.

Для добавления значка к форме приложения перейдем в перспективу **Java** среды Eclipse и в client-плагине в папку resources/icons добавим файл изображения my.png. В классе Icons shared-плагина добавим строку:

```
public static final String myIcon = "my";
```

```
а в класс DesktopForm client-плагина метод:
```

```
@Override
  protected String getConfiguredIconId() {
    return Icons.myIcon;
  }
```

Теперь при запуске клиентского SWT-приложения в заголовок формы добавится значок (рис. 13.5).

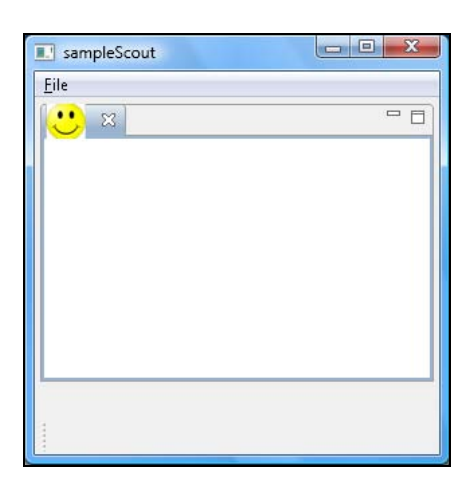

Рис. 13.5. Форма Scout-приложения со значком

Класс DesktopFormData shared-плагина Scout-проекта представляет DTO-данные формы, передаваемые ей сервисом server-плагина Scout-приложения.

Интерфейс IDesktopProcessService shared-плагина Scout-проекта является интерфейсом сервиса server-плагина Scout-приложения.

В окне Scout Explorer перспективы Scout среды Eclipse узлы Enumerations, Permissions и Lookup Calls shared-плагина с помощью контекстного меню упрощают создание CodeType-структур, представляющих деревья пар "ключ — код", Permission-ограничений доступа к ресурсам приложения и LookupCall-сервисов поиска пар "ключ — текст".

Сгенерированный client-плагин Scout-проекта содержит классы clientSession, Desktop и DesktopForm. Класс clientSession является точкой входа для создания сессии клиент-серверного взаимодействия. Класс Desktop представляет точку входа в клиентское Scout-приложение и служит корневым контейнером для GUI-компонентов приложения. Класс DesktopForm представляет View-окно, диалоговое окно или страницу мастера и содержит **MainBox**-контейнер GUI-компонентов и **ViewHandler**-обработчик запуска формы.

Сгенерированный ui.swing-плагин Scout-проекта содержит Product-конфигурационные файлы разработки и релиза клиентского Scout-приложения, а также классы SwingApplication и SwingEnvironment Swing-реализации GUI-интерфейса приложения.

Сгенерированный ui.swt-плагин Scout-проекта содержит Product-конфигурационные файлы разработки и релиза клиентского Scout-приложения, а также классы SWT/RCP реализации GUI-интерфейса приложения.

Сгенерированный server-плагин Scout-проекта содержит Product-конфигурационные файлы разработки и релиза серверной части Scout-приложения, а также классы ServerSession, ServerApplication, AccessControlService и DesktopProcessService. Класс ServerSession обеспечивает создание сессии клиент-серверного взаимодействия. Класс ServerApplication является точкой входа и обеспечивает управление конфигурацией серверной части Scout-приложения. Класс AccessControlService обеспечивает загрузку ограничений доступа к ресурсам серверного Scoutприложения. Класс DesktopProcessService представляет сервис данных для DesktopForm-формы клиентского Scout-приложения.

Для того чтобы в клиентском Scout-приложении воспользоваться сервисом DesktopProcessService в перспективе Scout среды Eclipse, в окне Scout Explorer щелкнем правой кнопкой мыши на узле Forms | DesktopForm | MainBox client-плагина Scout-проекта и выберем команду New Form Field. В окне мастера выберем тип поля String Field и нажмем кнопку Next (рис. 13.6).

В поле Name введем текстовую метку поля, при этом с помощью опции New translated text можно добавить локализацию метки, и нажмем кнопку Finish.

В окне Scout Explorer щелкнем на узле Process Services | DesktopProcessService server-плагина Scout-проекта и в редакторе кода дополним класс DesktopProcessService:

```
package com.sample.server.scout.services.process;
import org.eclipse.scout.commons.exception.ProcessingException;
import org.eclipse.scout.service.AbstractService;
import com.sample.shared.scout.services.process.DesktopFormData;
import com.sample.shared.scout.services.process.IDesktopProcessService;
public class DesktopProcessService extends AbstractService implements
IDesktopProcessService {
    @Override
    public DesktopFormData load(DesktopFormData formData) throws
ProcessingException {
```

```
formData.getMessage().setValue("Hello World");
```

```
return formData;
```

| COK Bu<br>CRadio<br>CSequer<br>CSmart   | tton<br>Button Group<br>nce Box<br>Field |     |      | *      |
|-----------------------------------------|------------------------------------------|-----|------|--------|
| C String<br>Tab Bo<br>Table I<br>Tree B | Field<br>IX<br>Field<br>DX               |     |      | E      |
| ∢<br>] show all                         | fields                                   | III | <br> | )<br>) |

Рис. 13.6. Выбор типа GUI-компонента формы клиентского Scout-приложения

Сохраним изменения и запустим серверную и клиентскую части Scout-приложения с помощью кнопки Start product окна Scout Object Properties. В результате откроется окно приложения с заполненным текстовым полем (рис. 13.7).

| S sampleScout |             |
|---------------|-------------|
| <u>F</u> ile  |             |
| □ ¤           | - 8         |
| Message       | Hello World |
|               |             |
|               |             |
|               |             |
|               |             |
|               |             |
|               |             |
|               |             |

Рис. 13.7. Окно Scout-клиента с полем, заполненным данными, полученными от Scout-сервиса

Для создания готового к развертыванию Scout-приложения в окне Scout Explorer щелкнем на узле ui.swt-плагина и в окне Scout Object Properties нажмем на ссылку open ... product. В окне PDE-редактора Product-файла на вкладке Overview нажмем на ссылку Eclipse Product export wizard и произведем экспорт клиентской части Scout-приложения в Eclipse-продукт. Для сборки серверной части Scout-приложения в готовый для развертывания на сервере приложений WAR-файл в окне Scout Explorer щелкнем правой кнопкой мыши на узле server-плагина и в контекстном меню выберем команду Export as WAR file. Поместим созданный WARфайл в папку webapps каталога Tomcat-сервера и запустим сервер с помощью инструмента startup.bat папки bin. Запустим клиентское приложение, щелкнув на EXEфайле Eclipse-продукта. В результате откроется окно Scout-клиента с полем, заполненным данными, полученными от Scout-сервиса.

## глава 14

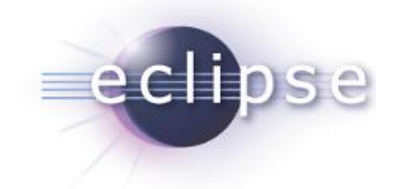

# Разработка Web-приложений на основе платформы WTP

Платформа Eclipse Web Tools Platform (WTP) упрощает разработку Web-приложений в среде Eclipse, которые могут быть статическими и содержать только статические HTML-страницы или же могут быть динамическими Web-приложениями, включающими в себя страницы JavaServer Pages (JSP) и Java-сервлеты.

Инструменты WTP-платформы обеспечивают создание проекта Dynamic Web Project динамического Web-приложения со структурой, соответствующей Webмодулю приложения Java EE, или статическую версию проекта Static Web Project, которая может быть конвертирована в динамический проект, включающий в себя дескриптор развертывания, а также папки META-INF и WEB-INF.

Платформа WTP предоставляет возможность создания и редактирования дескриптора развертывания WEB-INF/web.xml Web-приложений, создания, проверки, редактирования и отладки JSP- и HTML-файлов, обеспечивает поддержку CSSстилей, HTTP/FTP-экспорт и импорт, создание Java-сервлетов, импорт, экспорт и проверку WAR-файлов готовых для развертывания Web-приложений.

Кроме того, инструменты WTP-платформы упрощают создание приложений Java EE, имеющих модульную структуру, которая включает в себя динамические Webприложения, EJB-приложения, Connector-приложения и клиентские приложения. Объединить ресурсы, необходимые для развертывания приложения Java EE, позволяет Eclipse-проект Enterprise Application Project, содержащий ссылки на проекты модулей, составляющих Java EE-приложение, в дескрипторе развертывания META-INF/application.xml Java EE-приложения. Контекстное меню проекта Enterprise Application Project обеспечивает его экспорт в EAR-файл готового для развертывания Java EE-приложения.

Для разработки клиентского модуля Java EE-приложения предусмотрен мастер Application Client Project создания проекта клиентского приложения, в качестве точки входа имеющего Java-класс со статическим методом main() и предназначенного для работы в клиентском контейнере, который упрощает взаимодействие клиента с Java EE-сервером. Проект клиентского приложения содержит в папке META-INF дескриптор развертывания application-client.xml и экспортируется с помощью контекстного меню в готовый для развертывания JAR-файл.

Разработку Connector-модуля Java EE-приложения, содержащего адаптер ресурсов для взаимодействия с информационной системой EIS (Enterprise Information System), обеспечивает проект Connector Project, имеющий в папке META-INF дескриптор развертывания га.xml и экспортируемый с помощью контекстного меню в готовый для развертывания RAR-файл.

Проект Web-модуля создается с помощью WTP-мастера Dynamic Web Project. При этом Web-модуль может быть расширен Web-фрагментами, проекты которых создаются мастером Web Fragment Project. Web-фрагмент в папке META-INF содержит дескриптор развертывания web-fragment.xml, и его проект экспортируется в JAR-файл с последующим размещением в папке WEB-INF\lib Web-модуля.

Для разработки EJB-модуля Java EE-приложения предусмотрен WTP-мастер EJB Project создания проекта EJB-приложения, объединяющего EJB-компоненты, предназначенные для работы в EJB-контейнере сервера приложений. Проект EJBприложения содержит в папке META-INF дескриптор развертывания ejb-jar.xml и экспортируется с помощью контекстного меню в готовый для развертывания JARфайл EJB-приложения.

Eclipse-продукт Eclipse IDE for Java EE Developers (http://www.eclipse.org/ downloads/) содержит инсталлированный набор плагинов, представляющих инструменты платформы WTP.

Для создания проекта динамического Web-приложения откроем среду Eclipse IDE for Java EE Developers и в перспективе Java EE в меню File выберем команды New | Dynamic Web Project, в поле Project name введем имя проекта. Список Target Runtime мастера позволяет выбрать среду выполнения, относительно которой будет осуществляться сборка и запуск из среды Eclipse проекта Web-приложения. Кнопка New Runtime обеспечивает добавление в список Target Runtime сред выполнения.

При нажатии кнопки **New Runtime** открывается окно мастера создания новой конфигурации среды выполнения (рис. 14.1).

В качестве примера создадим конфигурацию среды выполнения сервера Apache Tomcat.

Для этого предварительно скачаем и распакуем дистрибутив сервера Apache Tomcat (http://tomcat.apache.org/).

Далее в разделе **Арасhe** выберем версию сервера, отметим флажок **Create a new local server** и нажмем кнопку **Next**. Кнопкой **Browse** определим каталог сервера Арасhe Tomcat. Кнопка **Download and Install** позволяет установить сервер непосредственно из среды Eclipse. В заключение нажмем кнопку **Finish**. В результате в списке **Target Runtime** появится сервер Apache Tomcat, в окне **Project Explorer** среды Eclipse — папка **Servers** с конфигурацией сервера, а в представлении **Servers** среды Eclipse — узел сервера, контекстное меню которого обеспечивает его управление. В путь приложения будут добавлены библиотеки сервера, отображаемые в узле **Java Resources** | **Libraries** проекта окна **Project Explorer**. При запуске Webприложения с помощью команд **Run As** | **Run on Server** контекстного меню окна

| New Server Runtime Environment                                                                                                    |                                     |
|----------------------------------------------------------------------------------------------------|-------------------------------------|
| New Server Runtime Environment<br>Define a new server runtime environment                                                                                                    |                                     |
| Select the type of <u>r</u> untime environment:                                                                                                    | Download additional server adapters |
| type filter text                                                                                                    |                                     |
| Apache Apache Apache Tomcat v3.2 Apache Tomcat v4.0 Apache Tomcat v4.1 Apache Tomcat v5.0 Apache Tomcat v5.5 Apache Tomcat v6.0 Apache Tomcat v7.0 Basic Basic Basic Boss ObjectWeb Oracle Apache Tomcat v7.0 supports J2EE 1.2, 1.3, modules. | 1.4, and Java EE 5 and 6 Web        |
| (?) < <u>Back</u> Next >                                                                                                    | Einish Cancel                       |

Рис. 14.1. Мастер создания конфигурации среды выполнения

**Project Explorer** Web-приложение разворачивается в папке .metadata\.plugins\org. eclipse.wst.server.core\tmp0\wtpwebapps Workspace-пространства.

В списке **Dynamic web module version** окна мастера создания проекта Dynamic Web Project можно выбрать версию конфигурации генерируемого Web-модуля, которая соответствует версии спецификации Servlet API и связана с версией JDK. Так, версия Web-модуля 3.0 обеспечивает развертывание Web-приложения только в контейнере Servlet 3.0 сервера приложений (Tomcat 7, Glassfish 3 и др.) и требует как минимум Java 1.6, версия Web-модуля 2.5 обеспечивает развертывание Webприложения как минимум в контейнере Servlet 2.5 сервера приложений (Tomcat 6, Glassfish 2 и др.) и требует как минимум Java 1.5.

В списке **Configuration** окна мастера создания проекта Dynamic Web Project при выборе среды выполнения в списке **Target Runtime** появляется ее конфигурация.

Флажок Add project to an EAR позволяет добавить Web-приложение в качестве модуля в проект EAR-приложения Workspace-пространства.

В окне **Dynamic Web Project** мастера создания проекта (рис. 14.2) дважды нажмем кнопку **Next** и отметим флажок **Generate web.xml deployment descriptor** для создания дескриптора развертывания Web-приложения, после этого нажмем кнопку

| New Dynamic Web Project                                                                                                    |                       |
|----------------------------------------------------------------------------------------------------|-----------------------|
| ynamic Web Project<br>Create a standalone Dynamic Web project or add it to a new or existing Enterprise App                              | olication. 🚺          |
| Project name: WebApplication                                                                                                    |                       |
| Project location                                                                                                    |                       |
| ☑ Use <u>d</u> efault location                                                                                                    |                       |
| _ocation: C:\Users\тимуp\workspace\WebApplication                                                                                        | Browse                |
| Target r <u>u</u> ntime                                                                                                    |                       |
| Apache Tomcat v7.0                                                                                                    | • New <u>R</u> untime |
| Dynamic web module version                                                                                                    |                       |
| 3.0                                                                                                    | -                     |
| Configuration                                                                                                    |                       |
| Default Configuration for Apache Tomcat v7.0                                                                                             | Mod <u>i</u> fy       |
| A good starting point for working with Apache Tomcat v7.0 runtime. Additional face<br>installed to add new functionality to the project. | ets can later be      |
| EAR membership                                                                                                    |                       |
| Add project to an EAR                                                                                                    |                       |
| EAR project name: EAR                                                                                                    | New <u>P</u> roject   |
| Working sets                                                                                                    |                       |
| Add project to working sets                                                                                                    |                       |
| Working sets:                                                                                                    | S <u>e</u> lect       |
|                                                                                                    |                       |
|                                                                                                    |                       |
|                                                                                                    |                       |
|                                                                                                    |                       |
| 2 Rack Next > Cinich                                                                                                    | Cancel                |

Рис. 14.2. Мастер создания проекта Dynamic Web Project

**Finish**. В результате в Workspace-пространстве среды Eclipse будет создан проект Web-приложения с его отображением в окне **Project Explorer**.

### Servlet + JSP

В сгенерированном дескрипторе развертывания Web-приложения web.xml папки WebContent\WEB-INF каталога проекта указано, что Web-страницей приветствия Web-приложения могут быть страницы index.html, index.htm, index.jsp, default.html, default.htm, default.jsp. Поэтому в окне **Project Explorer** среды Eclipse щелкнем правой кнопкой мыши на узле папки WebContent проекта, представляющей содержимое WAR-файла приложения, и в контекстном меню последовательно выберем команды **New | Other | Web | JSP File**, нажмем кнопку **Next**, введем имя файла index.jsp и нажмем кнопку **Finish**.

В Eclipse-редакторе дополним код страницы index.jsp (листинг 14.1).

### Листинг 14.1. Код страницы index.jsp Web-приложения

```
<%@ page language="java" contentType="text/html; charset=ISO-8859-1"
    pageEncoding="ISO-8859-1"%>
<!DOCTYPE html PUBLIC "-//W3C//DTD HTML 4.01 Transitional//EN"
"http://www.w3.org/TR/html4/loose.dtd">
<ht.ml>
<head>
  <meta http-equiv="Content-Type" content="text/html; charset=ISO-8859-1">
  <title>Insert title here</title>
</head>
<body>
  <form method="GET" action='ApplicationServlet' >
    <label for="id1">My Data</label>
    <input type="radio" id="id1" name="data" value="data"/>
    <br><br>>
    <label for="id2">Undefined</label>
    <input type="radio" id="id2" name="data" value="undefined"/>
    <br><br>>
    <input type="submit" value="Submit" />
    <hr><hr><hr><
    <input type="reset" value="Reset" />
  </form>
</body>
</html>
```

На странице index.jsp приветствия Web-приложения отображается форма с двумя переключателями и кнопками отправки формы и ее сброса. Для обработчика формы атрибутом action формы указан путь /ApplicationServlet.

Создадим сервлет, обрабатывающий данные формы. Для этого в окне **Project Explorer** среды Eclipse щелкнем правой кнопкой мыши на узле проекта и в контекстном меню последовательно выберем команду **New | Other | Web | Servlet**, нажмем кнопку **Next**, введем имя пакета и имя класса сервлета ApplicationServlet и нажмем кнопку **Finish**.

В Eclipse-редакторе дополним код сервлета ApplicationServlet (листинг 14.2).

### Листинг 14.2. Код сервлета ApplicationServlet

```
package application;
import java.io.IOException;
import java.util.Map;
import javax.servlet.ServletException;
import javax.servlet.annotation.WebServlet;
import javax.servlet.http.HttpServlet;
import javax.servlet.http.HttpServletRequest;
import javax.servlet.http.HttpServletResponse;
```

```
@WebServlet("/ApplicationServlet")
public class ApplicationServlet extends HttpServlet {
  private static final long serialVersionUID = 1L;
    public ApplicationServlet() {
        super();
    }
  protected void doGet (HttpServletRequest request,
    HttpServletResponse response) throws ServletException, IOException {
    Map<String, String[]> parameters = request.getParameterMap();
    String key="data";
    String value=parameters.get(key)[0];
    if (value.equals("undefined")) {
      response.getWriter().write("<h1>What do you want?</h1>");
    }
    if (value.equals("data")) {
     request.getRequestDispatcher("/data.jsp").forward(request,response);
    }}
  protected void doPost(HttpServletRequest request,
    HttpServletResponse response) throws ServletException, IOException {
} }
```

Так как данные формы отправляются методом GET, в методе doGet() обработки сервлетом клиентского GET-запроса извлекается значение параметра data запроса и при выборе клиентом переключателя **Undefined** формы ему возвращается HTMLстраница с текстом "What do you want?", а при выборе переключателя **My Data** ему возвращается JSP-страница data.jsp.

Для создания JSP-страницы data.jsp в окне **Project Explorer** среды Eclipse щелкнем правой кнопкой мыши на узле папки WebContent проекта и в контекстном меню последовательно выберем команды **New | Other | Web | JSP File**, нажмем кнопку **Next**, введем имя файла data.jsp и нажмем кнопку **Finish**.

В Eclipse-редакторе дополним код страницы data.jsp (листинг 14.3).

### Листинг 14.3. Код страницы data.jsp Web-приложения

```
<%@ page language="java" contentType="text/html; charset=ISO-8859-1"
    pageEncoding="ISO-8859-1"%>
<!DOCTYPE html PUBLIC "-//W3C//DTD HTML 4.01 Transitional//EN"
"http://www.w3.org/TR/html4/loose.dtd">
<html>
<html>
<head>
    <meta http-equiv="Content-Type" content="text/html; charset=ISO-8859-1">
    <title>Insert title here</title>
</head>
<body>
    Your data here
</body>
</html>
```

Для запуска Web-приложения из среды Eclipse в окне **Project Explorer** щелкнем правой кнопкой мыши на узле проекта и в контекстном меню выберем команды **Run As | Run on Server**, в окне мастера выберем локальный сервер Tomcat, созданный ранее, и нажмем кнопку **Finish**. В результате в Web-браузере откроется страница приветствия Web-приложения с формой (рис. 14.3), при выборе переключателей которой отображаются соответствующие Web-страницы.

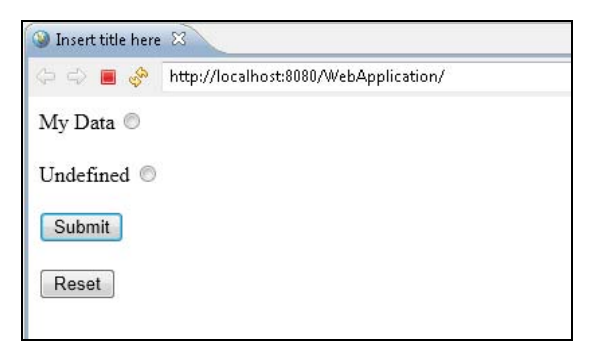

Рис. 14.3. Страница приветствия Web-приложения

Для экспорта проекта Web-приложения в готовый для развертывания WAR-файл в окне **Project Explorer** щелкнем правой кнопкой мыши на узле проекта и в контекстном меню выберем команды **Export** | **WAR file**, в окне мастера кнопкой **Browse** выберем каталог экспорта и нажмем кнопку **Finish**. Полученный WAR-файл разместим в папке webapps каталога сервера Tomcat, запустим сервер инструментом startup.bat папки bin каталога сервера и в адресной строке Web-браузера введем адрес http://localhost:8080/WebApplication/. В результате в Web-браузере откроется страница приветствия Web-приложения.

### Servlet + JSP + JPA

В страницу data.jsp Web-приложения добавим отображение данных из базы данных. Для этого в качестве первого шага скачаем Eclipse-плагины базы данных Apache Derby (http://db.apache.org/derby/derby\_downloads.html). Derby-плагины core и ui/doc поместим в папку plugins каталога среды Eclipse и перезапустим среду Eclipse.

В результате в разделе **Data Management** | **Connectivity** | **Driver Definitions** диалогового окна **Preferences**, открываемого одноименной командой меню **Window** среды Eclipse, появится набор драйверов соединения с базой данных Apache Derby (рис. 14.4).

В окне **Project Explorer** среды Eclipse щелкнем правой кнопкой мыши на узле проекта Web-приложения и в контекстном меню выберем команды **Apache Derby** | **Add Apache Derby nature**. В результате в путь приложения добавятся Derbyбиблиотеки.

| /pe filter text                               | Driver Definitions         |               |                | ⇔ • ⇔ •     |  |
|-----------------------------------------------|----------------------------|---------------|----------------|-------------|--|
| ⊳ General<br>⊳ Ant                            | Filter: All                |               |                |             |  |
| ∎ Data Management E                           | Name                       | System Vendor | System Version | <u>A</u> dd |  |
| ▲ Connectivity<br>Database Connection Profile | Derby Client JDBC Driver   | Derby         | 10.2           | Edit        |  |
| Driver Definitions                            | Derby Client JDBC Driver   | Derby         | 10.1           | Landin      |  |
| Open Data Access                              | Derby Embedded JDBC Driver | Derby         | 10.1           | Remove      |  |
| Label Decorations                             | Derby Embedded JDBC Driver | Derby         | 10.2           | Conv        |  |
| SQL Development                               | Derby Embedded JDBC Driver | Derby         | 10.0           | Copy        |  |
| Help                                          |                            |               |                |             |  |
| Install/Update                                |                            |               |                |             |  |
| F                                             |                            |               |                |             |  |

Рис. 14.4. Derby-драйверы Eclipse-плагинов для Apache Derby

В окне **Project Explorer** щелкнем правой кнопкой мыши на узле проекта Webприложения и в контекстном меню выберем команды **Apache Derby** | **Start Derby Network Server**.

В меню Window среды Eclipse последовательно выберем команды Show View | Other | Data Management | Data Source Explorer. В представлении Data Source Explorer щелкнем правой кнопкой мыши на узле Database Connections и в контекстном меню выберем команду New. В окне мастера выберем пункт Derby и нажмем кнопку Next, отметим флажок Save password и нажмем кнопку Test Connection (рис. 14.5). Должно открыться окно с сообщением "Ping succeeded!". Закроем окно мастера кнопкой Finish.

В результате должна быть создана база данных sample.

Создадим таблицу базы данных. Для этого в окне **Project Explorer** щелкнем правой кнопкой мыши на узле проекта Web-приложения, в контекстном меню последовательно выберем команды **New | Other | SQL Development | SQL File** и нажмем кнопку **Next**. В окне мастера введем имя файла, выберем имя базы данных и нажмем кнопку **Finish** (рис. 14.6).

В окне редактора введем код SQL-файла (листинг 14.4).

### Листинг 14.4. Код SQL-файла

```
CREATE TABLE items (
   id INTEGER PRIMARY KEY GENERATED ALWAYS AS IDENTITY (START WITH 1, INCREMENT
BY 1),
   item VARCHAR(255) NOT NULL
);
INSERT INTO items(item) VALUES('item1');
INSERT INTO items(item) VALUES('item2');
INSERT INTO items(item) VALUES('item3');
```

В окне редактора щелкнем правой кнопкой мыши и в контекстном меню выберем команду **Execute All** (рис. 14.7). В результате будет создана и заполнена таблица items базы данных sample.

| vers: Derby CI                             | ient JDBC Driver 👻                                        | *    |
|--------------------------------------------|-----------------------------------------------------------|------|
| Properties<br>General Opt                  | ional                                                     | -    |
| Databa <u>s</u> e:                         | sample                                                    |      |
| <u>H</u> ost:                              | localhost                                                 |      |
| Port nu <u>m</u> ber:                      | 1527                                                      |      |
| User n <u>a</u> me:                        | user                                                      |      |
| Pass <u>w</u> ord:                         | ••••                                                      |      |
| ✓ Create data ✓ Upgrade data ✓ Save passwa | ibase (if required)<br>itabase to current version<br>iord |      |
| UR <u>L</u> :                              | jdbc:derby://localhost:1527/sample;create=true            |      |
|                                            | Ţ                                                         |      |
| Connect when 1                             | he wizard completes                                       | nect |

Рис. 14.5. Мастер создания соединения с базой данных Derby

Для поддержки JPA в проекте Web-приложения в окне **Project Explorer** щелкнем правой кнопкой мыши на узле проекта и в контекстном меню выберем команду **Properties**. В разделе **Project Facets** отметим флажок **JPA** и нажмем ссылку **Further configuration required** (рис. 14.8).

В окне **JPA Facet** в раскрывающемся списке **Platform** выберем платформу EclipseLink и нажмем кнопку **Download library** (рис. 14.9).

После скачивания библиотек платформы EclipseLink в списке Connection выберем созданное ранее Derby-соединение и нажмем кнопку **OK**. Закроем окно **Properties** кнопкой **OK**.

В окне **Project Explorer** щелкнем правой кнопкой мыши на узле Java-пакета папки src проекта Web-приложения, в контекстном меню последовательно выберем команды **New | Other | JPA | JPA Entities from Tables** и нажмем кнопку **Next**. В окне мастера отметим флажок таблицы items базы данных и нажмем кнопку **Finish** (рис. 14.10). В результате будет сгенерирован класс Item, представляющий данные таблицы items базы данных sample.

| Create SQL File<br>Create a new SQL file | der:        |                   |
|------------------------------------------|-------------|-------------------|
| Create a new SQL file                    | der:        | 241               |
| Enter or select the narent fol           | der:        |                   |
| Enter or select the parent of            |             |                   |
| WebApplication                           |             | Create Project    |
| ☆ ⇔ ⇔                                    |             |                   |
| 🗁 Servers                                |             |                   |
| 😕 WebApplication                         |             |                   |
|                                          |             |                   |
|                                          |             |                   |
|                                          |             |                   |
|                                          |             |                   |
|                                          |             |                   |
|                                          |             |                   |
|                                          |             |                   |
| 1                                        |             |                   |
| File second and a fele                   |             |                   |
| File name: create_table                  |             |                   |
| Advanced >>                              |             |                   |
|                                          |             |                   |
| Database server <u>t</u> ype:            | Derby_10.x  | •                 |
| Connection profile name:                 | New Derby   | ▼ C <u>r</u> eate |
| Databa <u>s</u> e name:                  | ample       | •                 |
| Do not connect now                       |             |                   |
|                                          |             |                   |
|                                          |             |                   |
|                                          |             |                   |
|                                          |             |                   |
| 0                                        | De alt      | Tivith Council    |
|                                          | Eack Next > | Finish            |

Рис. 14.6. Мастер создания SQL-файла

| Connection profile<br>Type: Derby_10.x                                                                                                 | ie: N | ew Derby 🔹 Database: Sample 💌 Status: Conne | cted, Auto Commit |
|----------------------------------------------------------------------------------------------------|-------|---------------------------------------------|-------------------|
| CREATE TABLE items (<br>id INTEGER PRIMARY KEY GENERATED ALWAYS AS<br>item VARCHAR(255) NOT NULL                                       | IDE   | NTITY (START WITH 1, INCREMENT BY 1),       | <b>^</b>          |
| );<br>INSERT INTO items(item) VALUES('item1');<br>INSERT INTO items(item) VALUES('item2');<br>INSERT INTO items(item) VALUES('item3'); | 4     | <b>Undo Typing</b><br>Revert File           | Ctrl+Z            |
|                                                                                                    |       | Cut                                         | Ctrl+X            |
|                                                                                                    |       | Сору                                        | Ctrl + C          |
|                                                                                                    |       | Paste                                       | Ctrl+V            |
|                                                                                                    |       | Toggle Comment                              | Ctrl+/            |
|                                                                                                    |       | Execute All                                 | Ctrl+Alt+X        |
|                                                                                                    |       | Execute Selected Text                       | Alt+X             |
|                                                                                                    |       | Execute Selected Text As One Statement      | Alt+C             |

Рис. 14.7. Создание таблицы базы данных

| ilter text                                                                                                    | Project Facets                                                                                                    |                                                                                 |                                                                                                    |                |
|----------------------------------------------------------------------------------------------------|----------------------------------------------------------------------------------------------------|---------------------------------------------------------------------------------|----------------------------------------------------------------------------------------------------|----------------|
| source<br>brache Derby<br>iliders<br>iployment Assembly<br>za Build Path<br>za Code Style<br>za Compiler<br>za Editor<br>za Compiler<br>za Compiler<br>za Compiler<br>za Compiler<br>za Compiler<br>za Compiler<br>za Compiler<br>za Compiler<br>za Compiler<br>Stagent<br>Stagent<br>S | Configuration:       ccustom>         Project Facet <ul> <li>Axis2 Web Services</li> <li>CXF 2.x Web Module</li> <li>Java Java</li> <li>JavaScript</li> <li>JavaServer Faces</li> <li>JAX-RS (REST Web Services)</li> <li>IAX-RS (REST Web Services)</li> <li>IAX-RS (REST Web Services)</li> <li>WebDoclet (XDoclet)</li> </ul> | Version<br>1.0<br>3.0<br>1.7<br>1.0<br>2.0<br>2.1<br>2.1<br>2.1<br>2.0<br>1.2.3 | Details <u>Buntimes</u> H JPA 2.0  Adds support for writing per<br>Java Persistence API (JPA).  Requires the following facet:     J Java 1.5 or newer | Save As Delete |
|                                                                                                    |                                                                                                    |                                                                                 |                                                                                                    | Revert Apply   |

Рис. 14.8. Добавление поддержки ЈРА в проект приложения

| Modify Faceted Project                                            |                                       |
|-------------------------------------------------------------------|---------------------------------------|
| <b>JPA Facet</b><br>Ø At least one user library must be selected. |                                       |
| Platform                                                          |                                       |
| EclipseLink 2.3.×                                                 | -                                     |
| JPA implementation                                                |                                       |
| Type: User Library                                                | •                                     |
|                                                                   | Download library                      |
| Include libraries with this application                           |                                       |
| Connection                                                        |                                       |
| <none></none>                                                     | • • • • • • • • • • • • • • • • • • • |
|                                                                   | Add connection<br>Connect             |

Рис. 14.9. Добавление библиотек реализации ЈРА

| Generate C                    | Custom Entities                                              | X |
|-------------------------------|--------------------------------------------------------------|---|
| Select Table<br>Select tables | <b>is</b><br>to generate entities from.                      | 4 |
| <u>C</u> onnection:           | New Derby                                                    | ÷ |
|                               | (Note: You must have an active connection to select schema.) |   |
| <u>S</u> chema:               | USER 🔹                                                       |   |
| <u>T</u> ables:               |                                                              | D |
|                               |                                                              |   |
|                               |                                                              |   |
|                               |                                                              |   |
| 🗾 Update cla                  | ass list in persistence.xml                                  |   |
|                               | Restore Defaults                                             |   |
|                               |                                                              |   |
|                               |                                                              |   |
| ?                             | < <u>B</u> ack <u>N</u> ext > Finish Cancel                  |   |
|                               |                                                              |   |

Рис. 14.10. Создание Entity-компонента из таблицы базы данных

Откроем в редакторе сгенерированный конфигурационный файл persistence.xml папки META-INF Java-пакета проекта и дополним его код, определив конфигурацию соединения с базой данных (листинг 14.5).

### Листинг 14.5. Конфигурационный файл persistence.xml

```
<?xml version="1.0" encoding="UTF-8"?>
<persistence version="2.0" xmlns="http://java.sun.com/xml/ns/persistence"</pre>
xmlns:xsi="http://www.w3.org/2001/XMLSchema-instance"
xsi:schemaLocation="http://java.sun.com/xml/ns/persistence
http://java.sun.com/xml/ns/persistence/persistence 2 0.xsd">
  <persistence-unit name="WebApplication">
    <class>application.Item</class>
    <properties>
      <property name="javax.persistence.jdbc.driver"</pre>
               value="org.apache.derby.jdbc.ClientDriver"/>
      <property name="javax.persistence.jdbc.url"</pre>
         value="jdbc:derby://localhost:1527/sample;create=true"/>
      <property name="javax.persistence.jdbc.password" value="user"/>
      <property name="javax.persistence.jdbc.user" value="user"/>
    </properties>
  </persistence-unit>
</persistence>
```
Добавим библиотеку Derby-плагина core derbyclient.jar, содержащую драйвер org.apache.derby.jdbc.ClientDriver, в папку WebContent\WEB-INF\lib проекта.

Создадим слушателя Servlet-контекста, который будет открывать соединение с базой данных при запуске Web-приложения и закрывать соединение с базой данных при остановке Web-приложения. Для этого в окне **Project Explorer** щелкнем правой кнопкой мыши на узле Java-пакета папки src проекта и в контекстном меню последовательно выберем команды **New | Other | Web | Listener**, нажмем кнопку **Next** и в поле **Class name** введем имя класса ApplicationServlerListener. Нажмем кнопку **Next**, в разделе **Servlet context events** отметим флажок **Lifecycle** (рис. 14.11) и нажмем кнопку **Finish**.

| Servlet context events       |                                                   |
|------------------------------|---------------------------------------------------|
| ✓ Lifecycle                  | javax.servlet.ServletContextListener              |
| <u>Changes to attributes</u> | iavax.servlet.ServletContextAttributeListener     |
| HTTP session events          |                                                   |
| Lifecycle                    | 🛈 javax.servlet.http.HttpSessionListener          |
| Changes to attributes        | 🛈 javax.servlet.http.HttpSessionAttributeListener |
| Session migration            | iavax.servlet.http.HttpSessionActivationListener  |
| 🗖 <u>O</u> bject binding     | 🤨 javax.servlet.http.HttpSessionBindingListener   |
| Servlet request events       |                                                   |
| Lifecycle                    | 💿 javax.servlet.ServletRequestListener            |
| 🗖 Changes to attributes      | 🤨 javax.servlet.ServletRequestAttributeListener   |
| Select All Deselect All      |                                                   |

Рис. 14.11. Мастер создания слушателя Servlet-контекста

В редакторе кода дополним код класса ApplicationServletListener (листинг 14.6).

#### Листинг 14.6. Код класса ApplicationServletListener

```
package application;
import javax.persistence.EntityManagerFactory;
import javax.persistence.Persistence;
import javax.servlet.ServletContextEvent;
import javax.servlet.ServletContextListener;
import javax.servlet.annotation.WebListener;
```

```
@WebListener
public class ApplicationServletListener implements ServletContextListener {
    public ApplicationServletListener() {
    }
    public void contextInitialized(ServletContextEvent arg0) {
      EntityManagerFactory emf =
        Persistence.createEntityManagerFactory("WebApplication");
        arg0.getServletContext().setAttribute("emf", emf);
    }
    public void contextDestroyed(ServletContextEvent arg0) {
        EntityManagerFactory emf =
            (EntityManagerFactory emf =
             (EntityManagerFactory) arg0.getServletContext().getAttribute("emf");
        emf.close();
    }
}
```

Для получения данных из базы данных дополним код сервлета ApplicationServlet (листинг 14.7).

### Листинг 14.7. Измененный сервлет ApplicationServlet

```
package application;
import java.io.IOException;
import java.util.List;
import java.util.Map;
import javax.persistence.EntityManager;
import javax.persistence.EntityManagerFactory;
import javax.servlet.ServletException;
import javax.servlet.annotation.WebServlet;
import javax.servlet.http.HttpServlet;
import javax.servlet.http.HttpServletRequest;
import javax.servlet.http.HttpServletResponse;
@WebServlet("/ApplicationServlet")
public class ApplicationServlet extends HttpServlet {
  private static final long serialVersionUID = 1L;
    public ApplicationServlet() {
      super();
    }
  protected void doGet (HttpServletRequest request,
    HttpServletResponse response) throws ServletException, IOException {
    Map<String, String[]> parameters = request.getParameterMap();
    String key="data";
    String value=parameters.get(key)[0];
    if (value.equals("undefined")) {
      response.getWriter().write("<h1>What do you want?</h1>");
    }
    if (value.equals("data")) {
    EntityManagerFactory emf =
      (EntityManagerFactory)getServletContext().getAttribute("emf");
```

Для отображения данных базы данных на странице data.jsp Web-приложения дополним в редакторе ее код (листинг 14.8).

```
Листинг 14.8. Измененная страница data.jsp
```

```
<%@ page language="java" contentType="text/html; charset=ISO-8859-1"
   pageEncoding="ISO-8859-1"%>
<%@page import="java.util.*,application.Item"%>
<!DOCTYPE html PUBLIC "-//W3C//DTD HTML 4.01 Transitional//EN"
"http://www.w3.org/TR/html4/loose.dtd">
<html>
<head>
 <meta http-equiv="Content-Type" content="text/html; charset=ISO-8859-1">
<title>Insert title here</title>
</head>
<body>
<hr> <%
           @SuppressWarnings("unchecked")
           List<Item> items = (List<Item>) request.getAttribute("items");
           for (Item item : items) { %>
               <%= item.getItem() %>  <%</pre>
           } %>
       </body>
</html>
```

Теперь после запуска Web-приложения командами **Run As | Run on Server**, выбора переключателя **My Data** на странице приветствия приложения и нажатия кнопки **Submit** на странице Web-браузера отобразятся элементы столбца item таблицы items базы данных sample.

### Web + EJB

Создадим ЕЈВ-компонент, который вместо сервлета будет взаимодействовать с базой данных.

Для развертывания EJB-компонента необходим EJB-контейнер, поэтому изменим среду выполнения с сервера Tomcat на сервер GlassFish v3. Для этого в представле-

нии Server среды Eclipse щелкнем правой кнопкой мыши и в контекстном меню выберем команды New | Server. В окне мастера нажмем на ссылку Download additional server adapters и выберем пункт Oracle GlassFish Server Tools, нажмем кнопки Next и Finish.

После установки GlassFish-адаптера в представлении Server среды Eclipse щелкнем правой кнопкой мыши и в контекстном меню выберем команды New | Server. В окне мастера в разделе GlassFish выберем сервер GlassFish и нажмем кнопку Next. Нажмем на ссылку Installed JRE preferences и кнопкой Add добавим инсталлированный набор JDK, флажок которого отметим, нажмем кнопку OK и в списке JRE выберем добавленный набор JDK. Кнопкой Browse определим каталог для инсталляции сервера GlassFish и нажмем кнопки Next и Finish.

Создадим проект Web-приложения с помощью мастера **Dynamic Web Project** с целевой средой выполнения GlassFish.

Добавим к проекту Web-приложения свойство **Apache Derby nature**, запустим сервер Derby Network Server и создадим таблицу базы данных, используя SQL-файл (см. листинг 14.4).

В разделе **Project Facets** добавим свойство **JPA** к проекту Web-приложения и создадим Entity-компонент из таблицы базы данных. Изменим конфигурационный файл persistence.xml (см. листинг 14.5) и добавим библиотеку Derby-плагина core derbyclient.jar, содержащую драйвер org.apache.derby.jdbc.ClientDriver, в папку WebContent\WEB-INF\lib проекта.

Для создания EJB-компонента в окне **Project Explorer** среды Eclipse щелкнем правой кнопкой мыши на узле Java-пакета проекта и в контекстном меню последовательно выберем команды **New | Other | EJB | Session Bean (EJB 3.x)**, нажмем кнопку **Next**, введем имя класса и нажмем кнопку **Finish** (рис. 14.12).

Изменим код ЕЈВ-компонента в соответствии с листингом 14.9.

### Листинг 14.9. Код класса ApplicationEJB

```
package application;
import java.util.List;
import javax.ejb.LocalBean;
import javax.ejb.Stateless;
import javax.persistence.EntityManager;
import javax.persistence.EntityManagerFactory;
import javax.persistence.Persistence;
@Stateless
@LocalBean
public class ApplicationEJB {
    public ApplicationEJB {
        public ApplicationEJB (
        }
        public List<Item> getItems() {
        EntityManagerFactory ("WebApplication");
```

```
EntityManager em = emf.createEntityManager();
List<Item> itemList =
  em.createQuery("SELECT i FROM Item i;", Item.class).getResultList();
  em.close();
  emf.close();
  return itemList;
}}
```

```
Create EJB 3.x Session Bean
Create EJB 3.x Session Bean
  Specify class file destination.
 Project:
                WebApplication
 Source folder: /WebApplication/src
                                                                                 Browse...
 Java package: application
                                                                                 Browse...
 Class name:
                ApplicationEJB
 Superclass:
                                                                                 Browse ...
 State type:
                Stateless
  Create business interface
  Remote
                application.ApplicationEJBRemote
  Local
                application.ApplicationEJBLocal
  📝 No-interface View
  ?
                          < Back
                                          \underline{N}ext >
                                                             Einish
                                                                               Cancel
```

Рис. 14.12. Мастер создания ЕЈВ-компонента

Создадим сервлет ApplicationServlet с кодом, представленным в листинге 14.10.

```
package application;
import java.io.IOException;
import java.util.Map;
import javax.ejb.EJB;
import javax.servlet.ServletException;
import javax.servlet.annotation.WebServlet;
import javax.servlet.http.HttpServlet;
import javax.servlet.http.HttpServletRequest;
import javax.servlet.http.HttpServletResponse;
```

Листинг 14.10. Код класса ApplicationServlet

```
@WebServlet("/ApplicationServlet")
public class ApplicationServlet extends HttpServlet {
 private static final long serialVersionUID = 1L;
 @EJB ApplicationEJB ejb;
 public ApplicationServlet() {
    super();
  }
 protected void doGet (HttpServletRequest request,
   HttpServletResponse response) throws ServletException, IOException {
   Map<String, String[]> parameters = request.getParameterMap();
   String key="data";
   String value=parameters.get(key)[0];
    if (value.equals("undefined")) {
      response.getWriter().write("<h1>What do you want?</h1>");
    }
   if (value.equals("data")){
      request.setAttribute("items", ejb.getItems());
      request.getRequestDispatcher("/data.jsp").forward(request, response);
    protected void doPost(HttpServletRequest request,
   HttpServletResponse response) throws ServletException, IOException {
} }
```

Создадим JSP-страницы index.jsp и data.jsp с кодом в соответствии с листингами 14.1 и 14.8.

Теперь после запуска Web-приложения командами **Run As** | **Run on Server**, выбора переключателя **My Data** на странице приветствия приложения и нажатия кнопки **Submit** с базой данных будет взаимодействовать EJB-компонент ApplicationEJB приложения.

Другой способ соединения EJB-компонента с базой данных — использование источника данных сервера GlassFish.

В представлении Server среды Eclipse щелкнем правой кнопкой мыши на узле сервера GlassFish и в контекстном меню выберем команду Start. После запуска сервера в контекстном меню выберем команды GlassFish | View Admin Console. На Web-странице консоли сервера (http://localhost:4848/common/index.jsf) в разделе JDBC | JDBC Connection Pools выберем DerbyPool, на вкладке Additional Properties введем свойства конфигурации базы данных (рис. 14.13) и нажмем кнопку Save.

В разделе **JDBC** | **JDBC Resources** увидим, что источник данных jdbc/\_\_default относится к соединению DerbyPool.

Теперь для соединения с базой данных библиотека derbyclient.jar папки WebContent\WEB-INF\lib проекта не нужна.

Изменим конфигурационный файл persistence.xml и код класса ApplicationEJB (листинги 14.11 и 14.12).

| General     | Advanced                                                                                           | Additional Properties   |                                                      |    |              |      |
|-------------|----------------------------------------------------------------------------------------------------|-------------------------|------------------------------------------------------|----|--------------|------|
| dit JD      | BC Connec                                                                                          | tion Pool Propert       | ties                                                 |    | Sav          | Cano |
| lodify prop | erties of an existir                                                                               | g JDBC connection pool. |                                                      |    |              |      |
|             |                                                                                                    | 17. 6                   |                                                      |    |              |      |
|             |                                                                                                    |                         |                                                      |    |              |      |
| Deel No.    | net Dedu Ded                                                                                       |                         |                                                      |    |              |      |
| Pool Na     | ne: DerbyPool                                                                                      |                         |                                                      |    |              |      |
|             |                                                                                                    |                         |                                                      |    |              |      |
|             |                                                                                                    |                         |                                                      |    |              |      |
| Addition    | al Properties (6)                                                                                  |                         |                                                      |    |              |      |
| Addition    | al Properties (6)<br>Add Property                                                                  | )elete Properties       |                                                      |    |              | _    |
| Addition    | al Properties (6)<br>Add Property                                                                  | elete Properties        |                                                      |    | [- · ·       | Lva  |
| Addition    | al Properties (6)<br>Add Property                                                                  | Delete Properties       | Value                                                | Ťŧ | Description: | t    |
| Addition    | al Properties (6)<br>Add Property<br>e<br>Jumber                                                   | )elete Properties       | Value<br>1527                                        |    | Description: | t    |
| Addition    | al Properties (6)<br>Add Property<br>e<br>Jumber<br>word                                           | Delete Properties       | Value<br>1527<br>user                                |    | Description: | 1    |
| Addition    | al Properties (6) Add Property  e  Jumber word                                                     | Delete Properties       | Value<br>1527<br>user<br>user                        | *• | Description: | 1    |
| Addition    | al Properties (6) Add Property e umber word erName                                                 | )elete Properties       | Value<br>1527<br>user<br>user<br>localhost           | *  | Description: |      |
| Addition    | al Properties (6)<br>Add Property<br>e<br>lumber<br>word<br>erName<br>baseName                     | Delete Properties       | Value<br>1527<br>user<br>user<br>localhost<br>sample | *+ | Description: |      |
| Addition    | al Properties (6)<br>Add Property<br>e<br>Jumber<br>word<br>erName<br>baseName<br>ectionAttributes | Delete Properties       | Value 1527 user user localhost sample create=true    | *  | Description: |      |

Рис. 14.13. Определение конфигурации соединения с базой данных Derby в сервере GlassFish

### Листинг 14.11. Конфигурационный файл persistence.xml

### Листинг 14.12. Код класса ApplicationEJB

```
package application;
import java.util.List;
import javax.ejb.LocalBean;
import javax.ejb.Stateless;
import javax.persistence.EntityManager;
import javax.persistence.EntityManagerFactory;
import javax.persistence.Persistence;
import javax.persistence.PersistenceContext;
@Stateless
@LocalBean
```

```
public class ApplicationEJB {
    @PersistenceContext (unitName = "WebApplication")
    private EntityManager em;
    public ApplicationEJB() {
        public List<Item> getItems() {
            List<Item> itemList = em.createQuery("SELECT i FROM Item i;",
        Item.class).getResultList();
        return itemList;
    }
}
```

## **Application Client**

Для взаимодействия с клиентом создадим в проекте Web-приложения EJB-компонент, предоставляющий удаленный интерфейс. Для этого в окне **Project Explorer** среды Eclipse щелкнем правой кнопкой мыши на узле Java-пакета приложения и в контекстном меню последовательно выберем команды **New | Other | EJB | Session Bean (EJB 3.x)**, нажмем кнопку **Next**, введем имя класса, отметим флажок **Remote** и нажмем кнопку **Finish**.

Дополним код интерфейса и его реализации (листинги 14.13 и 14.14).

```
Листинг 14.13. Код интерфейса ApplicationEJBImpRemote
```

```
package application;
import java.util.List;
import javax.ejb.Remote;
@Remote
public interface ApplicationEJBImpRemote {
   public List<Item> getItems();
}
```

#### Листинг 14.14. Код класса ApplicationEJBImp

```
package application;
import java.util.List;
import javax.ejb.Stateless;
import javax.persistence.EntityManager;
import javax.persistence.PersistenceContext;
@Stateless
public class ApplicationEJBImp implements ApplicationEJBImpRemote {
    @PersistenceContext (unitName = "WebApplication")
    private EntityManager em;
      public ApplicationEJBImp() {
    }
}
```

Для создания клиента Web-приложения в меню File выберем команды New | Application Client Project, нажмем кнопку Next, введем имя проекта и нажмем кнопку Finish.

В окне **Project Explorer** щелкнем на узле проекта клиентского приложения и в контекстном меню выберем команды **Build Path** | **Configure Build Path**. На вкладке **Projects** мастера кнопкой **Add** добавим зависимость от проекта Web-приложения, а на вкладке **Libraries** кнопкой **Add External JARs** добавим в путь приложения библиотеку glassfish/lib/gf-client.jar каталога сервера GlassFish.

Дополним код класса Main проекта клиентского приложения (листинг 14.15).

```
Листинг 14.15. Код класса Main
```

```
import java.util.List;
import javax.naming.InitialContext;
import javax.naming.NamingException;
import application.ApplicationEJBImpRemote;
import application.Item;
public class Main {
  public static void main(String[] args) throws NamingException {
    InitialContext ic = new InitialContext();
    ApplicationEJBImpRemote ejb = (ApplicationEJBImpRemote)
ic.lookup("application.ApplicationEJBImpRemote");
    List<Item> items =ejb.getItems();
    for (Item item : items) {
      System.out.println(item.getItem());
    } }
  public Main() {
    super();
  } }
```

После запуска сервера Derby Network Server и развертывания Web-приложения в сервере GlassFish запустим клиентское приложение с помощью команд **Run As** | **Java Application**. В результате в представление **Console** среды Eclipse будут выведены данные базы данных.

### Web-сервисы

Рассмотрим создание Apache Axis2 Web-сервисов в среде Eclipse. Для создания Web-сервиса и его клиента используем среду выполнения Apache Axis2, доступную для скачивания по адресу http://axis.apache.org/axis2/java/core/.

Для развертывания Web-сервиса используем сервер Tomcat, установленный ранее, со средой выполнения JDK.

В меню File среды Eclipse выберем команды New | Dynamic Web Project и введем имя проекта Axis2\_WebService. В списке Target Runtime выберем сервер Apache Tomcat, в списке Dynamic web module version выберем 2.5 и нажмем кнопку Finish.

В окне **Project Explorer** щелкнем правой кнопкой мыши на узле проекта и выберем команды **New** | **Class**, введем имя Web-сервиса Axis2Example и имя пакета axis2sexample, а затем нажмем кнопку **Finish**.

Дополним код класса Axis2Example методом:

```
public String getHello(String name) {
  return "Hello"+" "+ name;
}
```

В меню Window среды Eclipse последовательно выберем команды Preferences | Web Services | Axis2 Preferences, на вкладке Axis2 Runtime кнопкой Browse определим каталог предварительно установленной среды выполнения Apache Axis2 (Binary Distribution, http://axis.apache.org/axis2/java/core/download.cgi).

В меню Window среды Eclipse последовательно выберем команды Preferences | Web Services | Server and Runtime, в списке Server runtime укажем Tomcat Server, в списке Web service runtime выберем Apache Axis2 и нажмем кнопку OK.

В окне **Project Explorer** щелкнем правой кнопкой мыши на узле проекта и выберем команду **Properties**. В появившемся диалоговом окне выберем раздел **Project Facets**, отметим флажок **Axis2 Web Services** и нажмем кнопку **OK**.

В окне **Project Explorer** щелкнем правой кнопкой мыши на узле проекта и последовательно выберем команды **New | Other | Web Services | Web Service**, нажмем кнопку **Next** и в строке **Service implementation** введем axis2sexample.Axis2Example.

Перейдем по ссылке Web service runtime: Apache Axis, выберем Apache Axis2 и нажмем кнопку OK.

В окне Web Services нажмем кнопку Finish (рис. 14.14).

В окне **Project Explorer** щелкнем правой кнопкой мыши на узле проекта, выберем команды **Run As | Run on Server** и нажмем кнопку **Finish**. В результате в окне браузера появится страничка приветствия Axis2, на которой, перейдя по ссылке Services, можно увидеть информацию о развернутом Web-сервисе Axis2Example (рис. 14.15).

Для создания клиента Axis2 Web-сервиса в меню File среды Eclipse выберем команды New | Dynamic Web Project и введем имя проекта Axis2\_WebServiceClient. В списке Target Runtime выберем Apache Tomcat v7.0, в списке Dynamic web module version выберем 2.5 и нажмем кнопку Finish.

В окне **Project Explorer** щелкнем правой кнопкой мыши на узле проекта Axis2\_WebServiceClient и выберем команду **Properties**. В появившемся диалоговом

| level of service and client                                                   | generation.           | <b>S</b>                                                                                                    |
|-------------------------------------------------------------------------------|-----------------------|----------------------------------------------------------------------------------------------------|
| <u>w</u> ep service type:<br>Service implementation:                          | axis2sexample.Axis2Ex | ample                                                                                                    |
| Start service                                                                 |                       | Configuration:<br>Server runtime: Tomcat v7.0 Server<br>Web service runtime: Apache Axis2<br>Service project: Axis2 WebService |
| Client type: Java Proxy                                                       | )-6                   | -<br>Configuration: No client generation.                                                                                      |
|                                                                               |                       | Move the slider to set the                                                                                                    |
| Publish the Web servine<br>Monitor the Web servine<br>Monitor the Web servine | ice                   |                                                                                                    |

Рис. 14.14. Диалоговое окно создания Web-сервиса

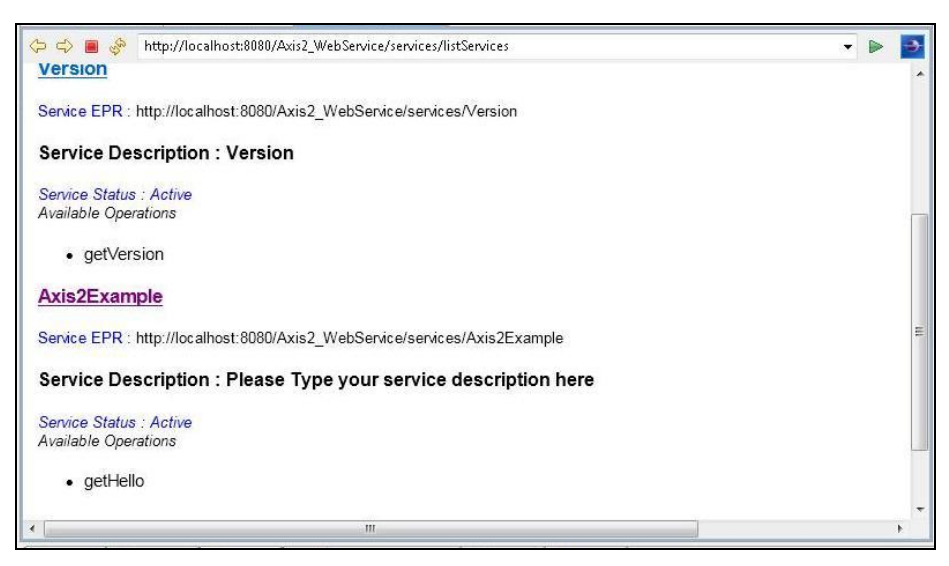

Рис. 14.15. Страничка Axis2

окне выберем раздел Project Facets, отметим флажок Axis2 Web Services и нажмем кнопку OK.

В окне Project Explorer щелкнем правой кнопкой мыши на узле Axis2\_ WebServiceClient и последовательно выберем команды New | Other | Web Services | Web Service Client, нажмем кнопку Next, отметим флажок Monitor the Web service, в строке Service definition введем http://localhost:8080/ Axis2\_WebService/services/Axis2Example?wsdl и нажмем кнопку Next (рис. 14.16). В раскрывающемся списке Port Name выберем конечную точку, например Axis2ExampleHttpSoap12Endpoint, установим флажок Generate all types for all elements referred to by schemas и нажмем кнопку Finish (рис. 14.17).

| Web Service Client                                                                |                                                                                                    |
|-----------------------------------------------------------------------------------|----------------------------------------------------------------------------------------------------|
| Web Services<br>Select a service definition and move the slider to<br>generation. | set the level of client                                                                                                    |
| Service definition: http://localhost:8080/Axis/se                                 | rvices/Axis2Example?wsdl 👻 <u>Br</u> owse                                                                                             |
| <u>C</u> lient type: Java Proxy                                                   | •                                                                                                    |
| Start client                                                                      | Configuration:<br><u>Server runtime: Tomcat v7.0 Server</u><br>Web service runtime: Apache Axis2<br><u>Client project: AxisClient</u> |
| ? < <u>B</u> ack <u>N</u> ext >                                                   | <u>Finish</u> Cancel                                                                                                    |

Рис. 4.16. Мастер создания клиента Web-сервиса

В окне **Project Explorer** щелкнем правой кнопкой мыши на узле **Axis2\_ WebServiceClient | Java Resources: src | axis2sexample** и выберем команды **New | Class**, введем имя класса Axis2Client и нажмем кнопку Finish.

Изменим код класса Axis2Client (листинг 14.16).

```
Листинг 14.16. Код класса Axis2Client
```

```
package axis2sexample;
public class Axis2Client {
```

```
public static void main(String[] args) {
    Axis2ExampleStub.GetHello getHello=new Axis2ExampleStub.GetHello();
    getHello.setName("User");
    Axis2ExampleStub.GetHelloResponse res=
        new Axis2ExampleStub.GetHelloResponse();
    try {
        Axis2ExampleStub stub=new Axis2ExampleStub();
        res=stub.getHello(getHello);
        System.out.println(res.get_return());
    } catch (Exception e) {
        System.out.println(e.getMessage());
    }}
```

|                                                                                                    | 292 52                                                                                                    | 3                                                                                                    |  |  |  |  |  |
|----------------------------------------------------------------------------------------------------|----------------------------------------------------------------------------------------------------|----------------------------------------------------------------------------------------------------|--|--|--|--|--|
| Service Name                                                                                                    | Axis2Example                                                                                                    |                                                                                                    |  |  |  |  |  |
| Port Name                                                                                                    | int                                                                                                    |                                                                                                    |  |  |  |  |  |
| Databinding                                                                                                    | atabinding ADB                                                                                                    |                                                                                                    |  |  |  |  |  |
| Custom package name                                                                                                    | axis2sexample                                                                                                    |                                                                                                    |  |  |  |  |  |
| Client mode                                                                                                    |                                                                                                    |                                                                                                    |  |  |  |  |  |
| Generate a client wh                                                                                                    | ich supports both synchronous a                                                                                                    | ind asynchronous invocation                                                                                                    |  |  |  |  |  |
| Generate a synchron                                                                                                    | ious client                                                                                                    | -                                                                                                    |  |  |  |  |  |
| Generate an asynchr                                                                                                    | onous client                                                                                                    |                                                                                                    |  |  |  |  |  |
| Generate a JUnit test Generate all types for                                                                                                    | case to test the service<br>rall elements referred to by scher                                                                                                    | nas                                                                                                    |  |  |  |  |  |
| ☐ Generate a JUnit test ✓ Generate all types for Namespace                                                                                                    | case to test the service<br>rall elements referred to by scher                                                                                                    | nas<br>Package                                                                                                    |  |  |  |  |  |
| Generate a JUnit test<br>Generate all types for<br>Namespace<br>http://org.apache.axis2                                                                                                    | case to test the service<br>• all elements referred to by scher<br>/xsd                                                                                                    | nas<br>Package<br>axis2.apache.org.xsd                                                                                                    |  |  |  |  |  |
| Generate a JUnit test<br>Generate all types for<br>Namespace<br>http://org.apache.axis2<br>http://axis2sexample                                                                                                    | case to test the service<br>rall elements referred to by scher<br>/xsd                                                                                                    | nas Package axis2.apache.org.xsd axis2sexample Doce of the intervention                                                                                                    |  |  |  |  |  |
| Generate a JUnit test<br>Generate all types for<br>Namespace<br>http://org.apache.axis2<br>http://axis2sexample<br>http://www.wa3.org/200                                                                                                    | case to test the service<br>r all elements referred to by scher<br>/xsd<br>16/05/addressing/wsdl<br>n ereford                                                                                                    | nas Package axis2.apache.org.xsd axis2sexample org.w3.www200605.addressin                                                                                                    |  |  |  |  |  |
| Generate a JUnit test<br>Generate all types for<br>Namespace<br>http://org.apache.axis2<br>http://axis2sexample<br>http://www.w3.org/200<br>http://schemas.xmlsoal                                                                                                    | case to test the service<br>r all elements referred to by scher<br>/xsd<br>/xsd<br>16/05/addressing/wsdl<br>p.org/wsdl/<br>n org/wsdl/thn/                                                                        | nas Package axis2.apache.org.xsd axis2sexample org.w3.www200605.addressin org.xmIsoap.schemas.wsdl org.ymlsoap.schemas.wsdl                                                                                                    |  |  |  |  |  |
| Generate a JUnit test<br>Generate all types for<br>Namespace<br>http://org.apache.axis2.<br>http://axis2sexample<br>http://www.w3.org/200<br>http://schemas.xmlsoaj<br>http://schemas.xmlsoaj                                                                               | case to test the service<br>* all elements referred to by scher<br>/xsd<br>16/05/addressing/wsdl<br>p.org/wsdl/<br>p.org/wsdl/http/<br>12/2MLSchema                                                               | nas Package axis2.apache.org.xsd axis2sexample org.w3.www200605.addressin org.xmIsoap.schemas.wsdl.http org.w3.www. 2001.xmIschema                                                                                                    |  |  |  |  |  |
| Generate a JUnit test<br>Generate all types for<br>Namespace<br>http://org.apache.axis2,<br>http://axis2sexample<br>http://schemas.xmlsoaj<br>http://schemas.xmlsoaj<br>http://www.w3.org/200<br>http://schemas.xmlsoaj                                                     | case to test the service<br>r all elements referred to by scher<br>/xsd<br>16/05/addressing/wsdl<br>p.org/wsdl/<br>p.org/wsdl/http/<br>11/XMLSchema<br>p.org/wsdl/soap/                                           | nas Package axis2.apache.org.xsd axis2sexample org.w3.www200605.addressin org.xm1soap.schemas.wsdl.http org.w3.www2001.xm1schema org.w1soap.schemas.wsdl.soap                                                                                                    |  |  |  |  |  |
| Generate a JUnit test<br>Generate all types for<br>Namespace<br>http://org.apache.axis2,<br>http://axis2sexample<br>http://schemas.xmlsoaj<br>http://schemas.xmlsoaj<br>http://schemas.xmlsoaj<br>http://schemas.xmlsoaj                                                    | case to test the service<br>* all elements referred to by scher<br>/xsd<br>16/05/addressing/wsdl<br>p.org/wsdl/<br>p.org/wsdl/http/<br>11/XMLSchema<br>p.org/wsdl/soap/<br>p.org/wsdl/soap/<br>p.org/wsdl/mime/   | nas Package axis2.apache.org.xsd axis2sexample org.w3.www200605.addressin org.xmlsoap.schemas.wsdl org.xmlsoap.schemas.wsdl.http org.w3.www2001.xmlschema org.xmlsoap.schemas.wsdl.soap org.xmlsoap.schemas.wsdl.mime                                                                                                    |  |  |  |  |  |
| Generate a JUnit test<br>Generate all types for<br>Namespace<br>http://org.apache.axis2<br>http://axis2sexample<br>http://schemas.xmlsoaj<br>http://schemas.xmlsoaj<br>http://schemas.xmlsoaj<br>http://schemas.xmlsoaj<br>http://schemas.xmlsoaj<br>http://schemas.xmlsoaj | case to test the service<br>r all elements referred to by scher<br>/xsd<br>16/05/addressing/wsdl<br>p.org/wsdl/<br>p.org/wsdl/http/<br>11/XMLSchema<br>p.org/wsdl/soap/<br>p.org/wsdl/mime/<br>p.org/wsdl/soap12/ | nas Package axis2.apache.org.xsd axis2.apache.org.xsd axis2sexample org.w3.www200605.addressin org.xmIsoap.schemas.wsdl org.xmIsoap.schemas.wsdl.http org.w3.www2001.xmIschema org.xmIsoap.schemas.wsdl.soap org.xmIsoap.schemas.wsdl.soap12                                                                                                    |  |  |  |  |  |
| Generate a JUnit test<br>Generate all types for<br>Namespace<br>http://org.apache.axis2<br>http://axis2sexample<br>http://schemas.xmlsoaj<br>http://schemas.xmlsoaj<br>http://schemas.xmlsoaj<br>http://schemas.xmlsoaj<br>http://schemas.xmlsoaj<br>http://schemas.xmlsoaj | case to test the service<br>r all elements referred to by scher<br>/xsd<br>16/05/addressing/wsdl<br>p.org/wsdl/<br>p.org/wsdl/http/<br>11/XMLSchema<br>p.org/wsdl/soap/<br>p.org/wsdl/soap/<br>p.org/wsdl/soap12/ | nas           Package         Image: Constraint of the system of the system of |  |  |  |  |  |

Рис. 14.17. Диалоговое окно создания клиента Web-сервиса Axis2Example

В методе main() класса Axis2Client используется сгенерированный JavaBeanкомпонент GetHello для установки параметра запроса name. Вызов Web-сервиса обеспечивает объект сгенерированного класса-заглушки Axis2ExampleStub, метод getHello() которого возвращает ответное сообщение от Web-сервиса, содержащееся в экземпляре JavaBean-компонента GetHelloResponse.

В окне **Project Explorer** щелкнем правой кнопкой мыши на узле **Axis2\_ WebServiceClient | Java Resources: src | axis2sexample | Axis2Client** и выберем команды **Run As | Java Application**. В результате в окно **Console** будет выведено ответное сообщение Web-сервиса "Hello User".

Из рассмотренного примера видно, что платформа Axis2 дает возможность разворачивать простой класс Plain Old Java Object (POJO) как Web-сервис. Помимо POJO Web-сервисов платформа Axis2 позволяет разворачивать и аннотированные JAX-WS Web-сервисы. Для создания JAX-WS Web-сервиса на платформе Axis2 достаточно заменить код класса Axis2Example аннотированным кодом:

```
package axis2sexample;
import javax.jws.WebMethod;
import javax.jws.WebParam;
import javax.jws.WebService;
@WebService()
public class Axis2Example {
  @WebMethod(operationName = "getHello")
  public String getHello(@WebParam(name = "name")
  String name) {
    return "Hello"+" "+ name;
  }}
```

Дальше развертывание Web-сервиса ничем не отличается от рассмотренного примера.

Для создания Web-сервиса и его клиента платформа Axis2 обеспечивает полное использование спецификации JAX-WS.

Обсудим создание и развертывание Web-сервисов и их клиентов на еще одной платформе — Apache CXF (http://cxf.apache.org/). В данном примере рассматривается версия платформы CXF 2.4.7.

Откроем среду Eclipse, в меню **File** выберем команды **New** | **Dynamic Web Project** и введем имя проекта CXF\_WebService, в списке **Target Runtime** выберем сервер Apache Tomcat, в списке **Dynamic web module version** выберем **2.5** и нажмем кноп-ку **Finish**.

В окне Project Explorer щелкнем правой кнопкой мыши на узле CXF\_WebService и выберем команду Properties. В появившемся диалоговом окне выберем раздел Project Facets, отметим флажок CXF 2.x Web Services и перейдем по ссылке Further configuration available | Configure installed runtimes. На вкладке CXF Runtime кнопками Add и Browse укажем каталог предварительно установленной среды выполнения Apache CXF (http://cxf.apache.org/download.html). Нажмем кнопку Finish и на вкладке CXF Runtime отметим добавленную среду Apache CXF.

На вкладке JAX-WS отметим флажки раздела JAX-WS Annotation Generation, на вкладке Endpoint Config выберем переключатель Use CXF Servlet и трижды нажмем кнопку OK.

В меню Window среды Eclipse последовательно выберем команды Preferences | Web Services | Server and Runtime, в списке Server runtime выберем Tomcat Server v7.0, а в списке Web service runtime — Apache CXF 2.x и нажмем кнопку OK.

В окне Project Explorer щелкнем правой кнопкой мыши на узле CXF\_WebService и выберем команды New | Class, введем имя класса CXFExampleImp и имя пакета cxfexample, а затем нажмем кнопку Finish.

В редакторе исходного кода дополним код класса CXFExampleImp методом getHello():

```
public String getHello(String name) {
  return "Hello"+" "+ name;
}
```

Закроем класс схFExampleImp, сохранив изменения, в окне Project Explorer щелкнем правой кнопкой мыши на узле CXF\_WebService и последовательно выберем команды New | Other | Web Services | Web Service, нажмем кнопку Next и в строке Service implementation введем схfexample.CXFExampleImp. Убедимся, что в ссылке указано Web service runtime: Apache CXF 2.x, и нажмем кнопку Next (рис. 14.18).

Отметим флажок Use a Service Endpoint Interface, выберем переключатель Create an SEI, введем имя интерфейса и отметим флажок метода интерфейса (рис. 14.19).

Дважды нажмем кнопку Next, отметим флажки Generate Client и Generate Server для генерации кода клиента Web-сервиса и нажмем кнопку Finish.

В редакторе откроем сгенерированный класс CXFExampleClient и изменим его код (листинг 4.17).

```
Листинг 14.17. Код класса CXFExampleClient
```

```
package cxfexample;
import javax.xml.namespace.QName;
import javax.xml.ws.Service;
import javax.xml.ws.soap.SOAPBinding;
public class CXFExampleClient {
    public static void main(String[] args) throws Exception {
      QName serviceName =
           new QName("http://cxfexample/", "CXFExampleImpService");
      QName portName = new QName("http://cxfexample/", "CXFExampleImpPort");
      Service service = Service.create(serviceName);
      service.addPort(portName, SOAPBinding.SOAP11HTTP_BINDING,
        "http://localhost:8080/CXF WebService/services/CXFExampleImpPort");
```

```
cxfexample.CXFExample client = service.getPort(portName,
    cxfexample.CXFExample.class);
System.out.println(client.getHello("User"));
}}
```

| Web Service                                                                  |                                            |                                                                                                    |
|------------------------------------------------------------------------------|--------------------------------------------|----------------------------------------------------------------------------------------------------|
| <b>'eb Services</b><br>Select a service impleme<br>evel of service and clien | ntation or definition and<br>: generation. | move the sliders to set the 🛛 🧟                                                                                                    |
| Web service type:                                                            | Bottom up Java bean W                      | /eb Service 🔹                                                                                                    |
| Service implementation:                                                      | cxfexample.CXFExamp                        | eImp 🔹 B <u>r</u> owse                                                                                                    |
| Start service                                                                |                                            | Configuration:<br><u>Server runtime: Tomcat v7.0 Server</u><br>Web service runtime: Apache CXF 2.3<br><u>Service project: CXF_WebService</u> |
| Client type: Java Proxy                                                      | D+®.                                       | Configuration: No client generation.                                                                                                    |
|                                                                              | ?                                          |                                                                                                    |
| Publish the Web servi<br>Monitor the Web serv                                | ce<br>ice                                  |                                                                                                    |
| 0                                                                            | < <u>B</u> ack Next >                      | <u>Einish</u> Cancel                                                                                                    |

Рис. 14.18. Диалоговое окно создания Web-сервиса CXFExample

В окне **Project Explorer** щелкнем правой кнопкой мыши на узле класса CXFExampleClient и в контекстном меню выберем команды **Run As | Java Application**. В результате в окно **Console** среды Eclipse будет выведено сообщение "Hello User".

| Web Service                                                 |                                                                                                    |                                  |
|-------------------------------------------------------------|----------------------------------------------------------------------------------------------------|----------------------------------|
| Apache CXF 2.4.7<br>Select an existing<br>an interface from | Web Service Java Class Starting Point<br>Service Endpoint Interface (SEI) or create an SEI<br>the implementation class. | Configuratior<br>I by extracting |
| 👿 <u>U</u> se a Service E                                   | ndpoint Interface:                                                                                                    |                                  |
| 🔘 Selec <u>t</u> an SEI:                                    |                                                                                                    | ▼ Bro <u>w</u> se                |
| Oreate an SEI:                                              | CXFExample                                                                                                    |                                  |
|                                                             | Members to declare in the extracted SEI:                                                                                |                                  |
|                                                             | 🗑 💿 getHello(String)                                                                                                    | Select All                       |
|                                                             |                                                                                                    |                                  |
|                                                             |                                                                                                    |                                  |
|                                                             |                                                                                                    |                                  |
| ?                                                           | < <u>B</u> ack <u>N</u> ext > <u>F</u> ir                                                                               | nish Cancel                      |

Рис. 14.19. Определение интерфейса Web-сервиса

## глава 15

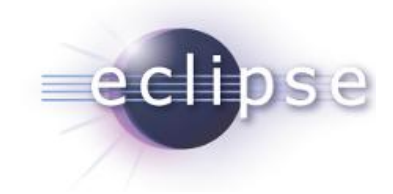

# Управление данными с DTP

Проект Eclipse Data Tools Platform (DTP) обеспечивает среду для разработки и управления системами данных. Такая среда призвана облегчать управление источниками данных, драйверами источников данных, а также помогать в разработке и тестировании команд и SQL-запросов к источникам данных.

Для установки DTP-плагина откроем среду Eclipse и в меню Help выберем команду Install New Software. В появившемся диалоговом окне Install в раскрывающемся списке Work with выберем сайт среды Eclipse — http://download.eclipse.org/ releases/xxx. В списке Eclipse-плагинов отметим флажком набор Database Development (рис. 15.1). Далее дважды нажмем кнопку Next, а затем кнопку Finish. В результате DTP-плагин будет установлен, и в среде Eclipse появится:

- ♦ возможность открыть перспективу Database Debug и Database Development с помощью выбора в меню Window команд Open Perspective | Other | Database Debug или Database Development и нажатия кнопки OK (рис. 15.2 и 15.3);
- ♦ в диалоговом окне Preferences, открываемом одноименной командой меню Window, появится раздел Data Management (рис. 15.4);
- ♦ в перспективе Java в команде New | Other меню File появятся разделы Connection Profiles, Eclipse Modeling Framework, Java Emitter Templates, SQL Development (рис. 15.5).

В перспективе Database Development среды Eclipse в разделе Data Management | Connectivity окна Preferences выберем опцию Driver Definition, нажмем кнопку Add. Откроется окно установки драйвера базы данных (рис. 15.6).

В качестве примера установим связь с базой данных MySQL.

Сервер MySQL, графический менеджер MySQL Workbench и драйвер MySQL Connector/J доступны для скачивания по адресу http://www.mysql.com/downloads/.

После инсталляции и запуска сервера MySQL и менеджера MySQL Workbench в меню **Database** среды Workbench выберем команду **Query Database**, далее в поле **Stored Connection** окна **Connect to Database** выберем **Local instance MySQL** и нажмем кнопку **OK**.

В окне Object Browser среды Workbench выберем опцию Add Schema, введем имя схемы products и нажмем кнопки Apply, Apply и Finish.

| _ | _ | _ |  |
|---|---|---|--|
|   |   |   |  |
|   |   |   |  |

| Глава 13 | 5 |
|----------|---|
|----------|---|

| 🖝 İnstall                                                                                                    |                                                                           |         |
|----------------------------------------------------------------------------------------------------|---------------------------------------------------------------------------|---------|
| Available Software                                                                                                    |                                                                           |         |
| Check the items that you wish to install.                                                                                                    | 🛎 Database Debug - Eclipse SDK                                            |         |
|                                                                                                    | Eile Edit Mavigate Search Project Run Window Help                         |         |
| Work with: Indigo - http://download.eclipse.org/releases.                                                                                                    | T <sup>4</sup> + □ □ 10 12 14 + 0 + 0 + 0 + 10 12444446 De                | ava ava |
| Find more software by working with the <u>"Available Software Sites"</u> preferences.                                                                                                    |                                                                           | •       |
| type filter text                                                                                                    | 🕸 Debug 🕱 🚽 🔤 🖓 (M= Variables 🕱 🔮 Breakpoints) 🚉 📬 🛛                      |         |
| Name                                                                                                    |                                                                           |         |
| Die Application Development Frameworks     Die Application Development Frameworks     Die Application D |                                                                           |         |
| D 000 Collaboration                                                                                                    |                                                                           |         |
| 🕨 🗾 🔟 Database Development                                                                                                    |                                                                           |         |
| 🕨 📃 💵 EclipseRT Target Platform Components                                                                                                    |                                                                           | 4 4     |
| 100 General Purpose Tools     101                                                                                                    | ~                                                                         | +       |
|                                                                                                    |                                                                           |         |
|                                                                                                    |                                                                           |         |
| Select All Deselect All 2 items selected                                                                                                    | An outline is not available.                                              |         |
| Details                                                                                                    |                                                                           |         |
|                                                                                                    |                                                                           |         |
| <ul> <li>Show only the latest versions of available software</li> </ul>                                                                                                    | 🔲 SQL Results 13                                                          |         |
| C Group items by category                                                                                                    | Type query expression here Status                                         |         |
| Chow only software applicable to target environment                                                                                                    | Status Operation Date Connectio                                           | 4       |
| Contact all update sites during install to find required software                                                                                                    |                                                                           |         |
|                                                                                                    |                                                                           |         |
|                                                                                                    |                                                                           | k       |
|                                                                                                    | •                                                                         | 4       |
| C < Back Next > Einish Cancel                                                                                                    | □ <sup>◆</sup> Displayed 0 of 0 results: 0 s, 0 warning, 0 critical error |         |
| <b>Рис. 15.1.</b> Окно инсталляции DTP-плагина среды Eclipse                                                                                                    | Рис. 15.2. Перспектива Database Debug среды Eclipse                       |         |

| Preferences         Sperfilter text         Image: Sperification of the specific text         Image: Specific text         Image: Specific text | Im Window Help       Im Window Help         Im Window Help       Im Window Help         Im Window Help       Im Window | Q           | Data Management 🔶 🗸 | cmand the tree to edit preferences for da |                                                  |                                  |                             |                    |                                 |                   |                                                |                                        |                                    |                                |             |                      |                              |                   |                                                   |                 |                |                              |                   |                                 |             |        |
|----------------------------------------------------------------------------------------------------|----------------------------------------------------------------------------------------------------|-------------|---------------------|-------------------------------------------|--------------------------------------------------|----------------------------------|-----------------------------|--------------------|---------------------------------|-------------------|------------------------------------------------|----------------------------------------|------------------------------------|--------------------------------|-------------|----------------------|------------------------------|-------------------|---------------------------------------------------|-----------------|----------------|------------------------------|-------------------|---------------------------------|-------------|--------|
| Le la la la la la la la la la la la la la                                                                                                    | In Window Help                                                                                                    | Preferences | type filter text    | D General                                 | <ul> <li>Ant</li> <li>Data Management</li> </ul> | <ul> <li>Connectivity</li> </ul> | Database Connection Profile | Driver Definitions | XML Data Access<br>XML Data Set | Label Decorations | <ul> <li>SQL Development</li> <li>Z</li> </ul> | Execution Plan View Uptions<br>General | Schema Object Editor Configuration | <ul> <li>SQL Editor</li> </ul> | Code Assist | SQL Files/Scrapbooks | syntax coloring<br>Templates | SQL Query Builder | SQL Results View Options<br>Exnort Format Ontions | History Options | Viewer Options | D Help<br>V TextsII/I Indate | p Instally upwate | » Java<br>h Plua-in Development | P Run/Debug | b Team |
|                                                                                                    | In Window Help                                                                                                    |             |                     | 🔂 🚺 Database De                           | 🚯 Database De 🐉 Java                             |                                  |                             |                    |                                 |                   |                                                |                                        |                                    |                                |             |                      | 🖉 Bookmarks) 🔤 🗐             |                   | sus                                               | 4               |                |                              |                   |                                 |             | k      |

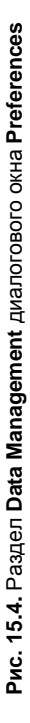

Рис. 15.3. Перспектива Database Development среды Eclipse

\*\*\* ata tooling.

|                                                                                                    | Cancel   | андой <b>New</b><br>агином                           |
|----------------------------------------------------------------------------------------------------|----------|------------------------------------------------------|
|                                                                                                    | Einish   | аемое ком                                            |
| tion Profile<br>tion Profile Repository<br>deling Framework<br>deling Framework<br>deling Framework<br>deling<br>piect<br>RMF Projects<br>Projects<br>relopment<br>prent<br>ince                                                                                                    | < Next > | поговое окно, открыв<br>ню <b>File</b> среды Eclipse |
| Connective Connective Connective Connective Connective Manual Ender Franker Converting EMF Franker Converting Converting Conve | ) < Back | :. <b>15.5</b> . Диал<br>Other ме                    |
|                                                                                                    | 0        | Рис                                                  |

| ecify a Driver Template and Definition Name                                                                                                    | ecify a Driver Template and Definition Name<br>pecify a driver template, then modify details in the fields below to provide a unique<br>ame, a list of required jars, and set any available and applicable property values.                                                                                                    | ecify a Driver Template and Definition Name<br>serify a driver template, then modify details in the fields below to provide a unique<br>ame. a list of required jars, and set any available and applicable property values.<br><u>ame.Type</u> JaR List Properties<br><u>ame.Type</u> JaR List Properties<br><u>ame.Type</u> JaR List Properties<br><u>ame.Type</u> JaR List Properties<br><u>microsoft SQL Server</u> 2005 JDE SQL Server<br>Name<br>Microsoft SQL Server 2008 JDE SQL Server<br>MySQL JDBC Driver<br>MySQL JDBC Driver<br>MySQL JDBC Dr                                                                                                    | New Driver Definition       |                 |               |        |
|----------------------------------------------------------------------------------------------------|----------------------------------------------------------------------------------------------------|----------------------------------------------------------------------------------------------------|-----------------------------|-----------------|---------------|--------|
|                                                                                                    | pecify a driver template, then modify details in the fields below to provide a unique<br>ame, a list of required jars, and set any available and applicable property values.                                                                                                    | secity a driver template, then modify details in the fields below to provide a unique<br>eme. a list of required jars, and set any available and applicable property values.<br>ame/Types] JARList   Properties]<br>endor Filter: [JII]<br>(endor Filter: [JII]<br>Microsoft SQL Server 2005 JDE SQL Server<br>Microsoft SQL Server 2008 JDE SQL Server<br>MySQL JDBC Driver<br>MySQL JDBC Driver<br>MySQL JDBC                           | scify a Driver Template and | Definition Name |               |        |
| ame/Type JAR List Properties                                                                                                    |                                                                                                    | vailable driver templates:<br>Name<br>Microsoft SQL Server 2005 JDE SQL Server<br>Microsoft SQL Server 2005 JDE SQL Server<br>MySQL JDBC Driver<br>MySQL JDBC Driver<br>MySQL | fendor Filter: All          |                 |               |        |
| arne/Type   JAR List   Properties                                                                                                    | Lendor Filter: All                                                                                                    | Name System Vendor System Version Microsoft SQL Server 2005 SQL Server 2005 DE SQL Server 2008 Microsoft SQL Server 2008 Microsoft SQL Server 2008 MySQL DBC Driver MySQL MySQL A.1 A.1 MySQL JDBC Driver MySQL BC Driver MySQL DBC Driver MySQL DBC Driver MySQL DBC Driver MySQL DBC Driver MySQL DBC Driver MySQL DBC Driver 2008 DE SUCREMENT Dracta file file file file file file file file                                                                                                    | vailable driver templates:  |                 |               |        |
| sme/Type JAR List Properties<br>(endor Filter: [All +                                                                                                    | endor Filter: All                                                                                                    | Microsoft SQL Server 2005 JDE SQL Server 2005<br>Microsoft SQL Server 2008 JDE SQL Server 2008<br>MySQL JDBC Driver MySQL 2008 MySQL A4.0<br>MySQL JDBC Driver MySQL 5.0<br>MySQL JDBC Driver MySQL 5.1<br>MySQL JDBC Driver MySQL 5.1<br>iver Izhen Thin Thriver Dracia in the international for the international for the internatio                                                                                                    | Vame 📩                      | System Vendor   | System Versio | *<br>2 |
| ame/Type JAR List Properties<br>(endor Filter: [All                                                                                                    | (endor Filter: All  valiable driver templates: Vame System Vendor System Version                                                                                                    | Microsoft SQL Server 2008 JDE SQL Server 2008<br>MySQL JDBC Driver MySQL 4.0<br>MySQL JDBC Driver MySQL 5.0<br>MySQL JDBC Driver MySQL 5.0<br>MySQL JDBC Driver MySQL 5.1<br>Inarte Thin Driver Dracte 10<br>rivet gype:                                                                                                    | Microsoft SQL Server 2005   | JDE SQL Server  | 2005          |        |
| ame/Type JAR List Properties (endor Filter: All valiable driver templates: Vame System Vendor System Version Microsoft SQL Server 2005                                                                                                    | endor Filter: All  valiable driver templates:  Value  System Vendor  Name  System Version  Microsoft SQL Server  2005                                                                                                    | MySQL JDBC Driver MySQL 4.0<br>MySQL JDBC Driver MySQL 3.0<br>MySQL JDBC Driver MySQL 5.0<br>MySQL JDBC Driver MySQL 5.1<br>Onacle Thin Driver 10<br>river gype:                                                                                                    | Microsoft SQL Server 2008   | JDE SQL Server  | 2008          | [      |
| endor Filter: All Properties<br>(endor Filter: All                                                                                                    | endor Filter: All  valiable driver templates:  Name Microsoft SQL Server  Microsoft SQL Server  Microsoft SQL Server  2008  Microsoft SQL Server  2008                                                                                                    | MySQL JDBC Driver MySQL 4.1<br>MySQL JDBC Driver MySQL 5.0<br>MySQL DBC Driver MySQL 5.1<br>Inacte Thin Driver Argon 10<br>iver Ipame:                                                                                                    | MySQL JDBC Driver           | MysqL           | 4,0           |        |
| Ame/Type     JAR List     Properties       (endor Filter:     All       callable driver templates:     System Vendor       Vame     System Vendor       Microsoft SQL Server     2005       Microsoft SQL Server     2008       MySQL JDBC Driver     MySQL                                                                                                    | endor Filter: All valiable driver templates: Vame Name Microsoft SQL Server Microsoft SQL Server Microsoft SQL Server MySQL JDBC Driver MySQL JDBC Driver MySQL                                                                                                    | MySQL JDBC Driver MySQL 5.0<br>MySQL JDBC Driver MySQL 5.1<br>Oracle Thin Driver 10<br>iver type:                                                                                                    | MySQL JDBC Driver           | MysqL           | 4.1           |        |
| Internation         System Vendor           iendor Filter:         All           callable driver templates:         System Vendor           Vame         System Vendor           Microsoft SQL Server         2005           Microsoft SQL Server         2006           MySQL JDBC Driver         MySQL           MySQL JDBC Driver         MySQL                                                                                                    | endor Filter: All valiable driver templates: Vame Microsoft SQL Server Microsoft SQL Server MySQL JDBC Driver MySQL JDBC Driver MySQL 4.0                                                                                                    | MySQL JDBC Driver MySQL 5.1 10 iver Ipame: Onacle Thin Driver Anale Thin Driver Anale In iver type:                                                                                                    | MySQL JDBC Driver           | MysqL           | 5.0           |        |
| Immer/Type         JAR List         Properties           [endor Filter:         All                                                                                                    | endor Fitter: All valiable driver templates: Vame Name Nicrosoft SQL Server Nicrosoft SQL Server NySQL JDBC Driver NySQL MySQL JDBC Driver NySQL Scl                                                                                                    | Oracle Thin Driver Oracle 10<br>iver Izpe:                                                                                                    | MySQL JDBC Driver           | Mysql           | 5.1           | )      |
| ImmeTType     JaR List     Properties       endor Filter:     All       valiable driver templates:     System Vendor       Vame     System Vendor       Microsoft SQL Server 2005 JDE SQL Server     2005       MySQL JDBC Driver     MySQL       MySQL JDBC Driver     MySQL       MySQL JDBC Driver     MySQL       MySQL JDBC Driver     MySQL       MySQL JDBC Driver     MySQL       MySQL JDBC Driver     MySQL       MySQL DBC Driver     MySQL       MySQL DBC Driver     MySQL                                                                                                    | endor Fitter: All valiable driver templates: Vame Nicrosoft SQL Server Microsoft SQL Server Miscrosoft SQL Server MysQL JDBC Driver MysQL LDBC Driver MysQL LDBC Driver MysQL LDBC Driver MysQL DBC Driver MysQL DC Driver MysQL DC Driver MysQL                                                                                                    | iver type:                                                                                                    | Oracle Thin Driver          | Oracle          | 10            | •      |
| Imerifyre     JaR List     Properties       gendor Filter:     All       vallable driver templates:     System Vendor       Vame     System Vendor       Microsoft SQL Server     System Vendor       Microsoft SQL Server     2005       MySQL IDBC Driver     MySQL       MySQL IDBC Driver     MySQL       MySQL IDBC Driver     MySQL       MySQL IDBC Driver     MySQL       MySQL IDBC Driver     MySQL       Solar brite     MySQL       MySQL IDBC Driver     MySQL       Solar brite     MySQL       MySQL IDBC Driver     MySQL       Solar brite     MySQL                                                                                                    | endor Filter: All<br>allable driver templates:<br>Vame System Vendor System Version System Version<br>Microsoft SQL Server 2005 JDE SQL Server<br>MySQL UBC Driver MySQL<br>MySQL UBC Driver MySQL<br>MySQL UBC Driver MySQL<br>MySQL UBC Driver MySQL<br>MySQL UBC Driver MySQL<br>5.0<br>MySQL UBC Driver MySQL<br>5.0<br>MySQL DBC Driver MySQL<br>5.0<br>MySQL DBC Driver MySQL<br>5.0<br>MySQL DBC Driver MySQL                                                                                                    | iver type:                                                                                                    | iver <u>n</u> ame:          |                 |               |        |
| Ime.Type     JaR List     Properties       Jendor Filter:     Jult       railable driver templates:     System Vendor       Vame     System Vendor       Microsoft SQL Server     System Version       Microsoft SQL Server     2005       MySQL IDBC Driver     MySQL       MySQL IDBC Driver     MySQL       MySQL IDBC Driver     MySQL       MySQL IDBC Driver     MySQL       MySQL IDBC Driver     MySQL       MySQL IDBC Driver     MySQL       MySQL IDBC Driver     MySQL       MySQL IDBC Driver     MySQL       MySQL IDBC Driver     MySQL       MySQL IDBC Driver     MySQL       MySQL IDBC Driver     MySQL       Dravle Thin Driver     MySQL                                                                                                    | endor Filter: All<br>allable driver templates:<br>Vame System Vendor System Version Version<br>Microsoft SQL Server 2005 JDE SQL Server 2005<br>MySQL JDBC Driver MySQL<br>MySQL JDBC Driver MySQL<br>MySQL JDBC Driver MySQL<br>MySQL JDBC Driver MySQL<br>SJL<br>MySQL JDBC Driver MySQL<br>SJL<br>MySQL JDBC Driver MySQL<br>MySQL JDBC Driver MySQL<br>SJL<br>MySQL JDBC Driver MySQL<br>MySQL JDBC Driver MySQL<br>MySQL JDBC Driver MySQL<br>MySQL JDBC Driver MySQL<br>SJL<br>MySQL JDBC Driver MySQL<br>MySQL JDBC Driver MySQL<br>MySQL JDBC Driver MYSQL<br>MYSQL JDBC Driver MYSQL<br>MYSQL JDBC Driver MYSQL<br>MYSQL JDBC Driver MYSQL<br>MYSQL JDBC Driver MYSQL<br>MYSQL JDBC Driver MYSQL<br>MYSQL JDBC Driver MYSQL<br>MYSQL JDBC Driver MYSQL<br>MYSQL JDBC Driver MYSQL<br>MYSQL JDBC Driver MYSQL<br>MYSQL JDBC Driv |                                                                                                    | iver type:                  |                 |               |        |
| Immerifype     JaR List     Properties       rendor Filter:     All       valiable driver templates:     System Vendor       Vame     System Vendor       Microsoft SQL Server     System Vendor       Microsoft SQL Server     System Vendor       Microsoft SQL Server     2005       Microsoft SQL Server     2008       MySQL JDBC Driver     MySQL       MySQL JDBC Driver     MySQL       MySQL JDBC Driver     MySQL       MySQL JDBC Driver     MySQL       MySQL JDBC Driver     MySQL       MySQL JDBC Driver     MySQL       MySQL JDBC Driver     MySQL       MySQL JDBC Driver     MySQL       MySQL JDBC Driver     MySQL       MySQL JDBC Driver     MySQL       MySQL JDBC Driver     MySQL       Dracle Thin Driver     Dracle       iver Ignet:     10 | tendor Filter: All valiable driver templates: Vame Vame Value Vame Value Vame Value Value                                                                                                    |                                                                                                    |                             |                 |               | -      |

Create a Java class

<u>W</u>izards: type filter text

Select a wizard

New

Class
 Interface
 Java Project
 # Java Project from Existing Ant Buildfile
 Plug-in Project

Connection Profiles

🔈 🧀 General

В окне Overview схемы products среды Workbench выберем опцию Add Table, введем имя таблицы PRODUCTS, на вкладке Columns окна new\_table создадим три столбца: ID, NAME и PRICE, и дважды нажмем кнопку Apply, а затем кнопку Finish.

В окне Overview схемы products среды Workbench дважды щелкнем на таблице PRODUCTS — при этом откроется окно Query 1 Result редактирования таблицы. Заполним таблицу данными и в панели инструментов окна Query 1 Result нажмем кнопку Apply changes to data, а затем кнопки Apply и Finish.

В окне установки драйвера базы данных New Driver Definition среды Eclipse выберем MySQL JDBC Driver и откроем вкладку JAR List. С помощью кнопки Edit JAR/ZIP выберем предварительно скачанный драйвер MySQL Connector/J — файл mysql-connector-java-xxx-bin.jar — и откроем вкладку Properties. В поле Connection URL введем адрес схемы jdbc:mysql://localhost:3306/products, в поле Database Name введем название схемы products и нажмем кнопку OK.

В перспективе **Database Development** среды Eclipse в окне **Data Source Explorer** щелкнем правой кнопкой мыши на узле **Database Connections** и выберем команду **New**.

В появившемся диалоговом окне New Connection Profile выберем MySQL (рис. 15.7) и нажмем кнопки Next и Finish. В результате с базой данных будет установлено соединение, а в окне Data Source Explorer среды Eclipse отобразится схема products.

| New Connection Profile             |        |
|------------------------------------|--------|
| Connection Profile                 |        |
| Create a MySQL connection profile. |        |
| <u>C</u> onnection Profile Types:  |        |
| type filter text                   |        |
| Ingres<br>MaxDB                    | *      |
| MysQL                              |        |
| Oracle  PostareSOI  III            | -      |
| Na <u>m</u> e:                     |        |
| New MySQL                          |        |
| 2escription (optional):            |        |
| (?) < Back Next > Finish           | Cancel |

Рис. 15.7. Окно установки профиля соединения с базой данных

Теперь при щелчке правой кнопкой мыши на узле **Tables** | products окна Data Source Explorer появится контекстное меню, позволяющее отредактировать и отобразить содержимое таблицы PRODUCTS. В случае выбора команд Data | Sample Contents контекстного меню будет сформирован SQL-запрос к базе данных и в результате его выполнения в окне SQL Results среды Eclipse отобразится содержимое таблицы PRODUCTS (рис. 15.8).

| 🔲 SQL Res  | ults 🛛 🛷 E      | xecution Plan | 🗊 Bookmarks |      |                   |       | × 🖗 📄 📄 券 ⊂ |   |
|------------|-----------------|---------------|-------------|------|-------------------|-------|-------------|---|
| Type query | expression here |               |             | Stat | us Result1        |       |             |   |
| Status     | Operation       | Date          | Connectio   |      | ID                | NAME  | PRICE       | _ |
| 🗸 Suc      | cee             | 08.11.2011 1  | . New MySQL | 1    | 1                 | ITEM1 | PRICE1      |   |
|            |                 |               |             | 2    | 2                 | ITEM2 | PRICE2      |   |
|            |                 |               |             | 3    | 3                 | ITEM3 | PRICE3      |   |
|            |                 |               |             | 4    | 4                 | ITEM4 | PRICE4      |   |
|            |                 |               |             | 5    | 5                 | ITEM5 | PRICE5      |   |
|            |                 |               |             |      |                   |       |             |   |
|            |                 |               |             | •    |                   |       |             |   |
|            |                 |               |             | Tota | 1 5 records shown |       |             |   |

Рис. 15.8. Результат запроса к базе данных MySQL

Помимо использования контекстного меню, SQL-запрос к базе данных можно выполнить с помощью создания и запуска SQL-файла.

Для создания SQL-файла откроем перспективу Java среды Eclipse и в меню File последовательно выберем команды New | Other | General | Project, введем имя проекта TestDTP и нажмем кнопку Finish.

### В окне Package Explorer:

- 1. Щелкнем правой кнопкой мыши на узле **TestDTP** и последовательно выберем команды **New** | **Other** | **SQL Development** | **SQL File**.
- 2. Нажмем кнопку Next.
- 3. Введем имя файла SQLTest.
- 4. В списке Database server type выберем MySql.
- 5. В списке Connection profile name выберем имя созданного профиля соединения New MySQL (см. рис. 15.7)
- 6. В списке Database name выберем products и нажмем кнопку Finish.

В результате сгенерированный SQL-файл будет открыт в редакторе DTP SQL Editor.

В редакторе DTP SQL Editor наберем SQL-запрос SELECT \* FROM PRODUCTS; к базе данных и, щелкнув правой кнопкой мыши, в контекстном меню редактора выберем команду **Execute All**. В результате выполнения SQL-запроса в окне **SQL Results** среды Eclipse отобразится содержимое таблицы PRODUCTS.

Редактор DTP SQL Query Builder имеет графический интерфейс, помогающий создавать SQL-запросы. В этом редакторе можно открыть SQL-файл, щелкнув правой кнопкой мыши на узле SQL-файла в окне **Package Explorer** перспективы **Java** среды Eclipse и выбрав команды **Open With** | **SQL Query Builder**.

Построение SQL-запросов в редакторе SQL Query Builder осуществляется с помощью команд контекстного меню редактора Content Assist, Content Tip и Change Statement Type, дающих подсказки для создания SQL-запроса, а также команд Run SQL и Add Table, одна из которых выполняет SQL-запрос, а другая добавляет содержимое схемы в SQL-запрос.

## глава 16

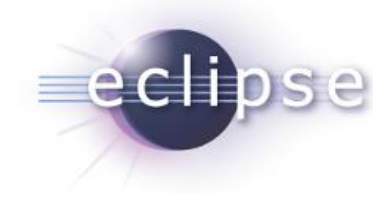

# Создание отчетов с BIRT

Eclipse-проект Business Intelligence and Reporting Tools (BIRT) (http://www.eclipse.org/birt/phoenix/) обеспечивает создание сложных отчетов Java/Java EE Web-приложений для отображения в Web-браузере. Для этого проект BIRT предоставляет два компонента — Eclipse-дизайнер отчетов и BIRT-среду выполнения сервера приложений.

Система отчетов BIRT позволяет добавлять в Web-приложения отчеты в виде списков данных, диаграмм, таблиц, текстовых документов, составных отчетов, включающих в себя перечисленное.

BIRT-отчет является результатом взаимодействия четырех компонентов — источника данных в виде базы данных, Web-сервиса или Java-объекта, преобразования данных путем сортировки, суммирования, фильтрации и группировки, бизнеслогики конвертации исходных данных в полезную информацию, представления данных в виде списков, диаграмм, таблиц и текстовых документов.

Интеграция системы отчетов BIRT со средой выполнения Eclipse производится с помощью BIRT-плагина.

Для загрузки BIRT-плагина откроем среду Eclipse и в меню Help выберем команду Install New Software. В появившемся диалоговом окне Install в раскрывающемся списке Work with выберем сайт среды Eclipse — http://download.eclipse.org/ releases/xxx. В списке Eclipse-плагинов выберем набор Business Intelligence, Reporting and Charting (рис. 16.1). Далее дважды нажмем кнопку Next, а затем кнопку Finish. В результате BIRT-плагин будет установлен, и в среде Eclipse появится возможность открыть перспективу Report Design с помощью выбора в меню Window команд Open Perspective | Other | Report Design и нажатия кнопки OK.

### Примечание

Сайт Eclipse также предлагает для скачивания среду Eclipse IDE for Java and Report Developers с уже инсталлированным BIRT-плагином. Кроме того, можно скачать приложение BIRT RCP Report Designer (отдельное Windows-приложение на основе Eclipse), которое позволяет создавать BIRT-отчеты без среды Eclipse.

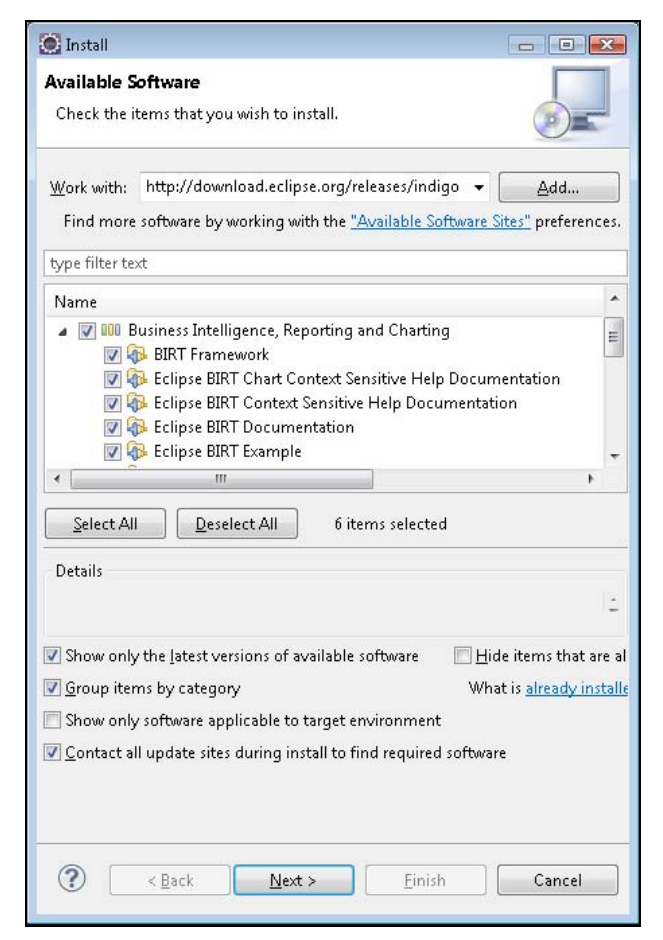

Рис. 16.1. Окно инсталляции BIRT-плагина среды Eclipse

Для локализации BIRT-приложений необходимо в меню Window среды Eclipse последовательно выбрать команды **Preferences** | **Report Design** | **Preview** и затем указать требуемую локализацию.

В качестве примера рассмотрим создание BIRT-отчета, представляющего данные базы данных MySQL в виде таблицы.

Сервер MySQL, графический менеджер MySQL Workbench и драйвер MySQL Connector/J доступны для скачивания по адресу http://www.mysql.com/downloads/.

После установки и запуска сервера MySQL и менеджера MySQL Workbench в меню **Database** среды Workbench выберем команду **Query Database**, далее в поле **Stored Connection** окна **Connect to Database** укажем **Local instance MySQL** и нажмем кнопку **OK**.

В окне **Object Browser** среды Workbench выберем опцию **Add Schema**, введем имя схемы products и дважды нажмем кнопку **Apply**, а затем кнопку **Finish**.

В окне Overview схемы products среды Workbench выберем команду Add Table, введем имя таблицы PRODUCTS, на вкладке Columns окна new\_table создадим

три столбца — ID, NAME и PRICE — и дважды нажмем кнопку Apply, а затем кнопку Finish.

В окне Overview схемы products среды Workbench дважды щелкнем на таблице PRODUCTS. При этом откроется окно Query 1 Result редактирования таблицы. Заполним таблицу данными и в панели инструментов окна Query 1 Result нажмем кнопку Apply changes to data, а затем кнопки Apply и Finish.

В среде Eclipse с BIRT-плагином в перспективе **Report Design** в меню **File** последовательно выберем команды **New | Project | Business Intelligence and Reporting Tools | Report Project**, нажмем кнопку **Next**, введем имя проекта BIRTProject и нажмем кнопку **Finish**.

В окне Navigator среды Eclipse щелкнем правой кнопкой мыши на узле BIRTProject и выберем команды New | Report. В появившемся диалоговом окне New Report в поле File name введем имя отчета Products.rptdesign (рис. 16.2).

| New Report                                     |        |
|------------------------------------------------|--------|
| <b>Report</b><br>Create a new report.          |        |
| Enter or select the parent folder:             |        |
| BIRTProject                                    |        |
| <ul> <li>☆ ↔</li> <li>☆ BIRTProject</li> </ul> |        |
| File name: Products.rptdesign                  |        |
| () < Back Next > Einish                        | Cancel |

Рис. 16.2. Окно создания основы BIRT-отчета

Нажмем кнопку Next окна New Report, после чего откроется страница BIRTшаблонов (рис. 16.3):

- Blank Report пустой отчет без предопределенного содержания (рис. 16.3, *a*);
- **My First Report** учебный отчет (рис. 16.3, *б*);
- Simple Listing табличный список без группировки (рис. 16.3, *в*);
- ◆ Grouped Listing табличный список с группировкой (рис. 16.3, г);
- ◆ **Dual Column Listing** группированный отчет с двумя подгруппами (рис. 16.3, *∂*);
- Dual Column Chart & Listing группированный отчет с двумя подгруппами и диаграммами в верхней части подгрупп (рис. 16.3, *e*);

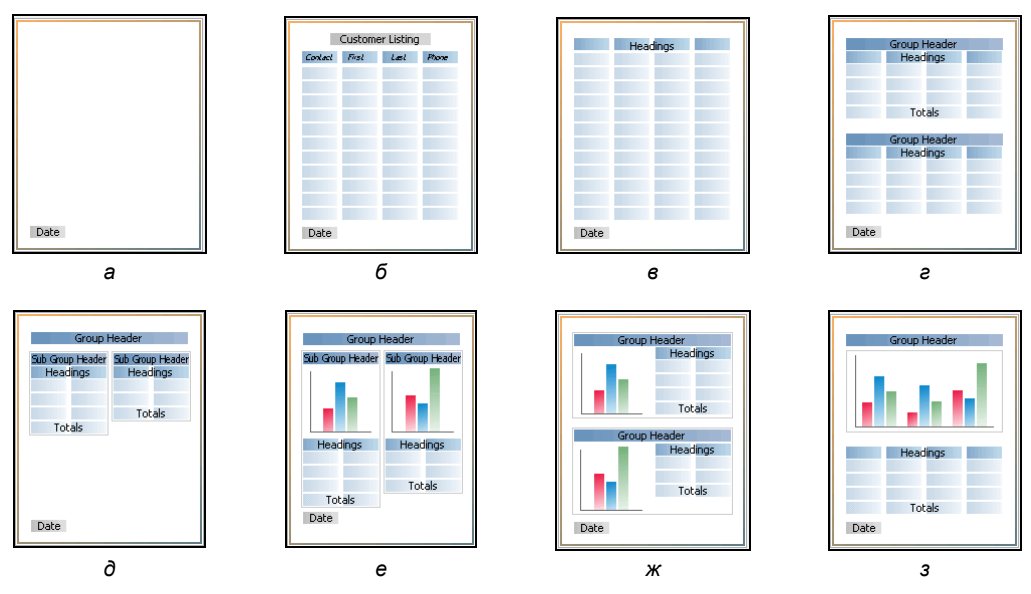

Рис. 16.3. Виды отчетов

- ♦ Side by Side Chart & Listing группированный отчет, где каждая группа содержит диаграмму и табличный список (рис. 16.3, *ж*);
- Chart & Listing группированный отчет с диаграммой (рис. 16.3, 3);
- Cross Tab перекрестная таблица.

Выберем BIRT-шаблон Blank Report и нажмем кнопку Finish.

В результате средой Eclipse будет сгенерирована основа отчета Products.rptdesign. При этом в окне **Palette** среды Eclipse появится набор визуальных BIRT-компонентов для использования в отчете, а сам файл Products.rptdesign будет открыт в окне редактора BIRT Report Designer.

Файл с расширением rptdesign представляет собой XML-документ, адрес XMLсхемы которого — http://www.eclipse.org/birt/2005/design. Такой XML-документ содержит описание BIRT-отчета, выполняемое средой выполнения BIRT для отображения отчета в Web-браузере.

Редактор BIRT Report Designer имеет следующие вкладки:

- Layout визуальная компоновка и редактирование элементов BIRT-отчета;
- Master Page создание единого шаблона страницы для многостраничного BIRT-отчета, содержащей, например, единый для всех страниц заголовок, логотип и др.;
- Script добавление JavaScript-кода для обработчиков фаз создания BIRT-отчета, перечисленных в списке Script;
- ◆ XML Source просмотр XML-кода BIRT-отчета;
- **Preview** выполнение BIRT-отчета с отображением его в Web-браузере.

Окно **Palette** перспективы **Report Design** содержит элементы, которые можно использовать в BIRT-отчете и добавлять в отчет с помощью их перетаскивания мышью из окна **Palette** в окно **Layout**:

- Label добавляет в отчет строку статического текста;
- ◆ Text добавляет в отчет простой многострочный текст или HTML-контент, который может содержать CSS-стили, динамические значения и JavaScriptвыражения;
- Dynamic Text добавляет в таблицу или список отчета CLOB-объект набора данных Data Set;
- ◆ Data добавляет в отчет столбец набора данных Data Set или результат выражения;
- ◆ **Image** добавляет в отчет изображение;
- Grid добавляет в отчет таблицу (аналог HTML-таблицы);
- ◆ List добавляет в отчет список строк со структурой, состоящей из трех блоков: заголовок Header, динамические данные Detail и нижний колонтитул Footer;
- Table добавляет в отчет таблицу столбцов со структурой, состоящей из трех блоков: заголовок Header, динамические данные Detail и нижний колонтитул Footer;
- ♦ Chart добавляет в отчет диаграммы различного типа: Bar, Line, Area, Pie, Meter, Scatter, Stock, Bubble, Difference, Gantt, Tube, Cone, Pyramid и Radar;
- Cross Tab добавляет в отчет перекрестную таблицу;
- ◆ Aggregation добавляет в список или таблицу итог, определяемый функцией вычисления данных набора Data Set.

Набор элементов окна Palette при открытом окне Layout отличается от набора элементов в случае открытого окна Master Page. При открытии окна Master Page в окне Palette появляется набор Report Items элементов Label, Text, Dynamic Text, Data, Image, Grid, List и Table, а также набор Auto Text элементов для использования в заголовке и нижнем колонтитуле:

- ◆ **Page** отображает номер страницы;
- Total Page Count отображает общее количество страниц;
- ♦ Page n of m отображает три столбца в одну строку: номер страницы, "/", общее количество страниц;
- ◆ Author#, Page#, Date# отображает три столбца в одну строку: автор, номер страницы, дата;
- Confidential, Page# отображает два столбца в одну строку: Confidential, номер страницы;
- Date текстовый элемент, содержащий динамическое значение <value-of>new Date() </value-of>;
- ◆ Created on текстовый элемент "Created on: <value-of>new Date()</value-of>";

- ♦ Created by текстовый элемент "Created by: ...";
- Filename текстовый элемент "Filename: ...";
- ♦ Last Printed текстовый элемент "Last printed: <value-of>new Date()</value-of>";
- Variable отображает значение переменной.

Окно **Data Explorer** показывает источники данных Data Sources, наборы данных Data Sets, данные для перекрестной таблицы Data Cubes, параметры отчета **Report Parameters** и переменные **Variables**.

Источник данных набора Data Sources — это объект, обеспечивающий соединение с источником данных BIRT-отчета, который может быть представлен базой данных, текстовым файлом, XML-документом или Web-сервисом.

В рассматриваемом примере источником данных является база данных MySQL.

Для создания соответствующего объекта набора Data Sources щелкнем правой кнопкой мыши на узле Data Sources окна Data Explorer и выберем команду New Data Source. В открывшемся диалоговом окне выберем JDBC Data Source, в поле Data Source Name введем имя источника данных MySQLData Source и нажмем кнопку Next (рис. 16.4).

| New Data Source Select a Data Source                                                                                                    | ce Type or Choose a Connection Profile.                                     |        |
|----------------------------------------------------------------------------------------------------|-----------------------------------------------------------------------------|--------|
| Provide all the settir<br>defined connection                                                                                                    | igs for a new data source, or choose a pre-<br>profile.                     |        |
| Oreate from a dat<br>Create from a cor                                                                                                    | a source type in the following list<br>mection profile in the profile store |        |
| Classic Models Inc.<br>Flat File Data Source<br>JDBC Database Con<br>JDBC Data Source<br>Scripted Data Source<br>Web Services Data S<br>XML Data Source | Sample Database<br>nection for Query Builder<br>e<br>ource                  |        |
| Data Source Na <u>m</u> e:                                                                                                    | MySQLData Source                                                            |        |
| (?) ( <u>sa</u>                                                                                                    | :k <u>N</u> ext > Einish                                                    | Cancel |

Рис. 16.4. Диалоговое окно создания источника данных BIRT-отчета

Далее нажмем кнопку Manage Drivers и с помощью кнопки Add вкладки JAR Files найдем в файловой системе предварительно скачанный драйвер MySQL Connector/J — файл mysql-connector-java-xxx-bin.jar. На вкладке Drivers выберем класс com.mysql.jdbc.Driver и нажмем кнопку Edit. В появившемся диалоговом окне Edit JDBC Driver в поле Driver Display Name введем Products, а в поле URL Template — адрес схемы jdbc:mysql://localhost/products, после чего дважды нажмем кнопку OK. Теперь в окне New JDBC Data Source Profile в поле Driver Class выберем класс com.mysql.jdbc.Driver, в поле Database URL введем адрес схемы jdbc:mysql://localhost/products, в поле User Name — root, для проверки соединения нажмем кнопку Test Connection и кнопку Finish (рис. 16.5). В результате будет создан источник данных MySQLData Source набора Data Sources.

| 🛢 New JDBC Da                          | ita Source Profile 📃 🔲 🖻                           |
|----------------------------------------|----------------------------------------------------|
| C <b>reate a new</b><br>Create a new c | data source ata source.                            |
| Driver <u>C</u> lass:                  | com.mysql.jdbc.Driver (Products v5.1)              |
| Database <u>U</u> RL:                  | jdbc:mysql://localhost/products                    |
| User N <u>a</u> me:                    | root                                               |
| <u>P</u> assword:                      |                                                    |
| JNDI URL:                              |                                                    |
|                                        | Manage Drivers) Test Connection Bidi Settings      |
| •                                      | m                                                  |
| 0                                      |                                                    |
| ?                                      | < <u>B</u> ack <u>N</u> ext > <u>Einish</u> Cancel |

Рис. 16.5. Диалоговое окно создания профиля источника данных BIRT-отчета

Набор данных Data Sets — это объект, представляющий данные, которые выбраны из источника данных с помощью объекта соединения с источником данных набора Data Sources.

Для создания набора данных BIRT-отчета щелкнем правой кнопкой мыши на узле **Data Sets** окна **Data Explorer** и выберем команду **New Data Set**. В появившемся диалоговом окне выберем **JDBC Data Source** | **MySQLData Source**, в списке **Data Set Type** укажем **SQL Select Query**, что означает выборку данных из базы данных с помощью SQL-запроса select, в поле **Data Set Name** введем имя набора данных MySQLData Set и нажмем кнопку **Next**. В поле **Query Text** введем SQL-запрос к таблице products и нажмем кнопку **Finish** (рис. 16.6). Появившееся диалоговое окно **Edit Data Set** позволяет отредактировать набор данных и посмотреть вывод данных (рис. 16.7). После закрытия этого окна кнопкой **OK** в наборе Data Sets появится объект **MySQLData Set**.

Основное предназначение окна **Resource Explorer** перспективы **Report Design** — это отображение BIRT-библиотек.

BIRT-библиотека является общим репозитарием пользовательских элементов и стилей BIRT-отчетов и создается с помощью шаблона **Library** BIRT-плагина среды Eclipse.

| New Data Set                                                                                            |                                 |               |        |
|----------------------------------------------------------------------------------------------------|---------------------------------|---------------|--------|
| <b>}uery</b><br>Define a sql query text using available                                                 | items.                          |               |        |
| A <u>v</u> ailable Items:                                                                               | Query Text:                     |               |        |
| MySQLData Source     products     ID (INT)     NAME (VARCHAR)     PRICE (VARCHAR)     STORED PROCEDURES | 1 select *<br>E 2 from products |               |        |
|                                                                                                    |                                 |               | F      |
| (?)                                                                                                    |                                 | C Back Next S | Finish |

Рис. 16.6. Создание набора данных BIRT-отчета

| Data Source<br>Ouenv | Output Col    | umns     |       |              |                  | <b>()</b> • <b>(</b> |
|----------------------|---------------|----------|-------|--------------|------------------|----------------------|
| Output Columns       | Define output | columns: |       |              |                  |                      |
| Computed Columns     | Name          | Туре     | Alias | Display Name | Display Name Key | <u>E</u> dit         |
| Filters              | ID            | Integer  |       | ID           |                  |                      |
| Property Binding     | NAME          | String   |       | NAME         |                  |                      |
| Settings             | PRICE         | String   |       | PRICE        |                  |                      |
| Preview Results      |               |          |       |              |                  |                      |
|                      |               |          |       |              |                  |                      |
|                      |               |          |       |              |                  |                      |
|                      |               |          |       |              |                  |                      |
|                      |               |          |       |              |                  |                      |

Рис. 16.7. Редактирование набора данных BIRT-отчета

Кроме того, окно **Resource Explorer** может отображать для использования в BIRTотчетах файлы CSS-стилей, ресурсные файлы локализации и интернационализации и другие общие ресурсы создания BIRT-отчетов.

Окно Navigator перспективы Report Design обеспечивает управление BIRT-проектами.

Окно **Outline** перспективы **Report Design** отображает полную структуру BIRTотчета в виде дерева, включающую в себя источники данных, наборы данных, параметры, переменные, тело отчета, Master-страницу, CSS-стили, изображения, библиотеки и сценарии. Окно **Outline** предоставляет для элементов дерева BIRTотчета контекстное меню, обеспечивающее возможность их редактирования.

Окно **Problems** перспективы **Report Design** показывает сообщения об ошибках BIRT-отчета.

Окно **Property Editor** отображает свойства выбранного в данный момент элемента BIRT-отчета или в целом свойства отчета Layout или шаблона Master Page.

Перетащим мышью из окна **Palette** элемент **Table** в окно **Layout**, определив количество столбцов — 3 и количество блоков **Detail** — 1, а также определив в качестве набора данных объект **MySQLData Set** (рис. 16.8).

| 🥏 Insert Table               |                   | <b></b> |                        |
|------------------------------|-------------------|---------|------------------------|
| Table size                   |                   | _       |                        |
| Number of <u>c</u> olumns:   | 3                 | A       |                        |
| Number of <u>d</u> etails:   | 1                 | *       | Рис. 16.8. Определение |
| Data <u>S</u> et:            | MySQLData Set     | •       | параметров вставляемой |
| 🔲 Auto Su <u>m</u> marize On |                   |         | в вікт-отчет таолицы   |
| 🔲 Use these dimension        | s for new tables. |         |                        |
| 🕐 🛛 ок                       | Cance             |         |                        |
|                              |                   |         |                        |

В окне **Data Explorer** раскроем узел **MySQLData Set** и мышью перетащим элементы **ID**, **NAME** и **PRICE** в блоки **Detail** столбцов таблицы (рис. 16.9), при этом выровняв их по центру с помощью опций окна **Property Editor**.

| 😵 Palette 😫 Data Explor 🛛 🏛 Resource E 📃 🗖                                             | 🔝 *Produ     | icts.rptdesign 🙁                                        |   |                  |
|----------------------------------------------------------------------------------------|--------------|---------------------------------------------------------|---|------------------|
| <ul> <li>(a) Data Sources</li> <li>(b) Data Sets</li> <li>(b) MySQLData Set</li> </ul> |              | ) • <sub>(1</sub> • • • • • • • • • • • • • • • • • • • | 2 | a ana ana ana ag |
| ID<br>NAME<br>PRICE                                                                    | -⊳<br>-<br>- |                                                         |   | PRICE            |
| <ul> <li>Pata Cubes</li> <li>Report Parameters</li> <li>Variables</li> </ul>           | 1            | Footer Row                                              |   |                  |

Рис. 16.9. Заполнение данными таблицы BIRT-отчета

В результате таблица будет связана с данными набора данных **MySQLData Set**, и при щелчке мышью на значке **Table** внизу таблицы в окне **Property Editor** на вкладке **Binding** будет показано данное связывание (рис. 16.10).

В окне Master Page в заголовок из окна Palette перетащим мышью элемент Label с определением его текста "Table of Products" и установкой таких параметров текста, как выравнивание и размер в окне Property Editor.

Открыв окно Preview, можно будет увидеть сформированный BIRT-отчет (рис. 16.11).

Для того чтобы развернуть BIRT-отчет в сервере Tomcat, скачаем среду выполнения BIRT (http://download.eclipse.org/birt/downloads/) и поместим папку WebViewerExample, переименовав ее в папку BIRT, в каталог webapps сервера Tomcat.

| 💿 Data Seta     | MySQLData Set   |               | -                | Data Set Parameter <u>B</u> in  | iding    |        |              |                 |
|-----------------|-----------------|---------------|------------------|---------------------------------|----------|--------|--------------|-----------------|
| 🔘 Report Item:  | ×[              |               | Ŧ                |                                 |          |        |              |                 |
| )ata Column Bii | nding:          |               |                  |                                 |          |        |              |                 |
| Name            | Display Name ID | Display Name  | Data Type        | Expression                      | Function | Filter | Aggregate On | Add             |
| ID              |                 | ID            | Integer          | dataSetRow["ID"]                |          |        | N/A          |                 |
|                 |                 |               |                  |                                 |          |        |              |                 |
| NAME            |                 | NAME          | String           | dataSetRow["N                   |          |        | N/A          | Add Aggregation |
| NAME<br>PRICE   |                 | NAME<br>PRICE | String<br>String | dataSetRow["N<br>dataSetRow["PR |          |        | N/A<br>N/A   | Edit            |
| NAME<br>PRICE   |                 | NAME<br>PRICE | String<br>String | dataSetRow["N<br>dataSetRow["PR |          |        | N/A<br>N/A   | Edit            |

Рис. 16.10. Связывание столбцов таблицы BIRT-отчета с набором данных

| 🗄 Products.rptdesign 😣              |                                                              |                            |
|-------------------------------------|--------------------------------------------------------------|----------------------------|
| Refresh Report Note: Current maximu | m number of data rows is limited to 500. ( <u>Click to c</u> | hange Preview Preferences) |
|                                     | Table of Products                                            |                            |
| ID                                  | NAME                                                         | PRICE                      |
| 1                                   | ITEM1                                                        | PRICE1                     |
| 2                                   | ITEM2                                                        | PRICE2                     |
| 3                                   | ITEM3                                                        | PRICE3                     |
| 4                                   | ITEM4                                                        | PRICE4                     |
| 5                                   | ITEM5                                                        | PRICE5                     |
| 07.11.2011 6:26                     |                                                              |                            |
|                                     | BIRT Report Viewer                                           |                            |
|                                     |                                                              |                            |
|                                     |                                                              |                            |

Рис. 16.11. Сформированный BIRT-отчет

Драйвер MySQL Connector/J скопируем в папку WEB-INF/lib каталога среды выполнения BIRT.

Созданный файл Products.rptdesign BIRT-отчета скопируем в папку report каталога среды выполнения BIRT.

Запустим сервер Tomcat и в адресной строке Web-браузера введем адрес:

http://localhost:8080/BIRT/run?\_\_report=Report\Products.rptdesign

или

http://localhost:8080/BIRT/frameset?\_\_report=Report\Products.rptdesign

В результате на страничке Web-браузера отобразится сформированный BIRT-отчет.

В среде Eclipse для отображения BIRT-отчета в отдельном окне Web-браузера можно щелкнуть правой кнопкой мыши на узле **Products.rptdesign** окна **Navigator** и выбрать команды **Report** | **Run Report** или в меню **Run** среды Eclipse выбрать команду **View Report**. При этом BIRT-отчет можно сохранить в различном формате.

Проект BIRT также предоставляет программные интерфейсы Design Engine API и Report Engine API.

Программный интерфейс Design Engine API обеспечивает из Java-кода создание, чтение и запись BIRT-отчета (http://www.eclipse.org/birt/phoenix/deploy/ designEngineAPI.php).

Программный интерфейс Report Engine API позволяет интегрировать среду выполнения BIRT в Java-приложение с возможностью выполнения BIRT-отчета и выводом его в различных форматах (http://www.eclipse.org/birt/phoenix/deploy/ reportEngineAPI.php). глава 17

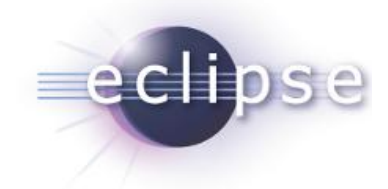

# Использование инструментов Eclipse Modeling Tools

Проект Eclipse Modeling представлен продуктом Eclipse Modeling Tools, который, однако, не содержит все компоненты проекта. Поэтому для наиболее полной инсталляции набора плагинов проекта Eclipse Modeling лучше воспользоваться командой **Install New Software** меню **Help** с выбором компонентов раздела **Modeling** репозитория Eclipse-релиза.

## EMF

Проект EMF (Eclipse Modeling Framework Project) представляет собой платформу моделирования с возможностью генерации кода для создания инструментов и приложений на основе структурированной модели данных. Для метамоделей, которые описаны в формате XMI, EMF обеспечивает инструменты и среду выполнения для создания на основе метамодели Java-кода, представляющего модель данных, а также обеспечивает создание основы Eclipse-редактора модели данных и Eclipse-мастера создания модели данных.

Ориентированное на данные Java-приложение оперирует объектами данных, являющимися экземплярами Java-классов, которые представляют данные и тем самым являются моделью данных (domain model). Модельно-ориентированный подход Model Driven Engineering (MDE) требует, чтобы для такой модели данных изначально была создана метамодель, определяющая структуру модели данных. В MDE-разработке метамодель обеспечивает создание из нее различных представлений модели данных — исходного программного кода, диаграмм и XML-схемы.

Таким образом, в MDE-разработке центральную роль играет метамодель. В проекте Eclipse Modeling такой метамоделью служит EMF-модель.

EMF-модель состоит из двух метамоделей: Ecore и Genmodel. Ecore-модель представляет собой описание структуры модели данных в формате XMI (XML Metadata Interchange), а сам язык Ecore является упрощением языка UML. Genmodel-модель содержит информацию, на основе которой генерируется Java-код.

Есоге-модель может быть сформирована путем прямого создания XMI-документа метамодели, с помощью UML-моделирования, из аннотированных Java-интерфейсов и из XML-схемы.
Для создания Есоге-модели с помощью UML-моделирования откроем среду Eclipse с установленными плагинами Modeling-проекта и в меню File последовательно выберем команды New | Other | Eclipse Modeling Framework | Empty EMF Project, нажмем кнопку Next, введем имя проекта и нажмем кнопку Finish. После генерации основы EMF-проекта в Eclipse-представлении щелкнем правой кнопкой мыши на узле проекта и последовательно выберем команды New | Other | Ecore Tools | Ecore Diagram, нажмем кнопку Next, в поле Domain file name введем имя Ecoreфайла и нажмем кнопку Finish при выбранном переключателе Create a new model.

В результате будут сгенерированы два файла с расширениями ecorediag и ecore. Файл с расширением ecore будет открыт в графическом редакторе, контекстное меню которого позволяет добавлять и удалять элементы Ecore-модели, при этом файл имеет XMI-формат и его содержимое можно посмотреть, нажав на его узле правой кнопкой мыши и выбрав команды **Open With** | **Text Editor**. Файл с расширением ecorediag также будет открыт в графическом редакторе, обеспечивающем визуальное UML-моделирование содержимого ecore-файла с помощью палитры компонентов:

- ♦ EPackage Java-пакет классов и типов данных. По умолчанию корневой элемент файла .ecore — элемент <ecore:EPackage>, имя которого совпадает с именем файла .ecore;
- ♦ EClass Java-класс;
- EDataType представляет тип данных и служит оберткой Java-типов данных;
- ◆ **EEnum** перечисление;
- ♦ EAnnotation аннотация;
- ♦ EOperation метод класса;
- ♦ EAttribute свойство класса;
- EEnumLiteral элемент перечисления EEnum;
- ♦ Details Entry содержимое аннотации EAnnotation;
- ♦ EReference ссылка;
- Inheritance представляет наследование классов;
- EAnnotation link ссылка между аннотациями.

В простом случае модели данных, представленной Java-классом Person, имеющим два свойства — name и address, Есоге-диаграмма будет иметь вид, как на рис. 17.1, а Есоге-модель — как на рис. 17.2. При этом файл Есоге-модели будет содержать следующий XMI-код:

```
<eClassifiers xsi:type="ecore:EClass" name="Person">
        <eStructuralFeatures xsi:type="ecore:EAttribute" name="name"
eType="ecore:EDataType http://www.eclipse.org/emf/2002/Ecore#//EString"/>
        <eStructuralFeatures xsi:type="ecore:EAttribute" name="address"
eType="ecore:EDataType http://www.eclipse.org/emf/2002/Ecore#//EString"/>
        </eClassifiers>
<//ecore:EPackage>
```

| 🛐 data.ecorediag 🙁                                                                                                    |                                      |                                                                                                    |
|----------------------------------------------------------------------------------------------------|--------------------------------------|----------------------------------------------------------------------------------------------------|
| <ul> <li>Idata.ecorediag </li> <li>Idata.ecorediag </li> <li>Palette</li> <li>Palette</li> <li>Palette</li> <li>Palette</li> <li>Palette</li> <li>Palette</li> <li>Palette</li> <li>EPackage</li> <li>EClass</li> <li>EDataType</li> <li>EDataType<th>name : EString     address : EString</th><th><ul> <li> <b>data.ecore</b> ⊠          </li> <li> <b>e</b> platform:/resource/EMFSample/data.ecore         </li> <li> <b>e</b> data         </li> <li> <b>Person</b> </li> </ul></th></li></ul> | name : EString     address : EString | <ul> <li> <b>data.ecore</b> ⊠          </li> <li> <b>e</b> platform:/resource/EMFSample/data.ecore         </li> <li> <b>e</b> data         </li> <li> <b>Person</b> </li> </ul> |
|                                                                                                    | *                                    | → address : EString                                                                                                    |

Рис. 17.1. Диаграмма Есоге-модели

Рис. 17.2. Графическое представление Есоге-модели

После создания Есоге-модели из Есоге-диаграммы можно сгенерировать Genmodelмодель из Есоге-модели. Для этого в окне **Package Explorer** (**Project Explorer**) щелкнем правой кнопкой мыши на узле проекта и в контекстном меню последовательно выберем команду **New | Other | Eclipse Modeling Framework | EMF Generator Model**, нажмем кнопку **Next**, введем имя файла с расширением genmodel, нажмем кнопку **Next**, выберем **Ecore model**, нажмем кнопку **Next**, с помощью кнопки **Browse Workspace** определим Есоге-файл, нажмем кнопки **Next** и **Finish**. В результате сгенерированная Genmodel-модель отобразится в графическом редакторе (рис. 17.3).

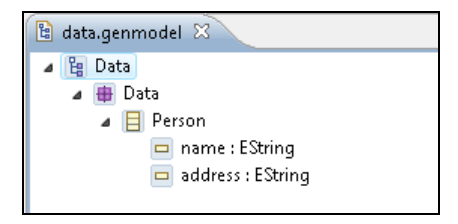

Рис. 17.3. Графическое отображение Genmodel-модели

Eclipse-представление **Properties** дает возможность редактирования элементов Есоге-диаграммы, Ecore-модели и Genmodel-модели.

Контекстное меню графического редактора Genmodel-модели с помощью команды Generate Model Code позволяет сгенерировать Java-код модели данных, в случае Person-модели состоящий из следующих классов и интерфейсов:

- ♦ интерфейс Person расширяет интерфейс org.eclipse.emf.ecore.EObject, который является эквивалентом java.lang.Object и служит основой для каждого EMF-класса, и объявляет get/set-методы доступа к свойствам name и address;
- ♦ интерфейс DataPackage расширяет интерфейс org.eclipse.emf.ecore.EPackage и обеспечивает доступ ко всем метаобъектам пакета модели данных;
- ♦ интерфейс DataFactory расширяет интерфейс org.eclipse.emf.ecore.EFactory и обеспечивает создание экземпляров классов модели данных;
- подпакет impl содержит классы реализации интерфейсов Person, DataPackage и DataFactory;
- подпакет util содержит класс-фабрику, обеспечивающую создание Adapterобъекта для каждого класса модели данных. Adapter-объект получает уведомления об изменениях свойств класса.

Сгенерированный Java-код можно изменять в редакторе кода, однако предварительно удалив Javadoc-тег @generated для того, чтобы сделанные изменения не потерялись при регенерации кода.

Команды Generate Edit Code и Generate Editor Code контекстного меню графического редактора Genmodel-модели позволяют сгенерировать Eclipse-плагины, обеспечивающие Eclipse-мастер создания данных модели и Eclipse-редактор данных модели. После запуска Editor-плагина с помощью команд Run As | Eclipse Application в разделе Example EMF Model Creation Wizards окна, открываемого командами New | Other, появится мастер создания данных модели. После создания файл данных модели откроется в визуальном графическом редакторе среды Eclipse.

Команда **Export Model** контекстного меню графического редактора Genmodelмодели позволяет экспортировать Есоге-модель в UML-модель и XSD-схему.

Возможен также обратный процесс — создание Есоге-модели и Genmodel-модели из UML-модели и XSD-схемы.

Создать UML-модель и XSD-схему позволяют мастера UML Model и XSD Model раздела Example EMF Model Creation Wizards диалогового окна, открываемого командами New | Other, а генерацию Ecore-модели и Genmodel-модели на их основе обеспечивает мастер EMF Generator Model раздела Eclipse Modeling Framework, в области Select a Model Importer которого нужно выбрать UML model или XML Schema.

Для прямого создания Ecore-модели откроем среду Eclipse с установленными плагинами Modeling-проекта и в меню File последовательно выберем команды New | Other | Eclipse Modeling Framework | Empty EMF Project, нажмем кнопку Next, введем имя проекта и нажмем кнопку Finish. После генерации основы EMF- проекта в Eclipse-представлении щелкнем правой кнопкой мыши на узле проекта и последовательно выберем команды New | Other | Eclipse Modeling Framework | Ecore Model, нажмем кнопку Next, введем имя файла с расширением есоге и нажмем кнопку Next. В списке Model Object мастера создания Есоге-модели будет предложено выбрать корневой элемент XMI-файла, по умолчанию — EPackage. После нажатия кнопки Finish мастера будет сгенерирована основа Ecore-файла, который можно открыть в текстовом редакторе, используя команды Open With | Text Editor контекстного меню, и дополнить необходимым кодом. Редактировать Есоге-модель можно также и в графическом редакторе, используя его опции контекстного меню. Создание Ecore-файла обеспечивает дальнейшую генерацию на его основе Ecore-диаграммы, Genmodel-файла, Java-кода и т. д.

Для создания Есоге-модели из аннотированных Java-интерфейсов щелкнем правой кнопкой мыши на узле src EMF-проекта и в контекстном меню последовательно выберем команды New | Other | Java | Interface, нажмем кнопку Next, введем имя пакета и имя интерфейса и нажмем кнопку Finish. В редакторе кода дополним код интерфейса, сопровождая строки кода комментарием /\*\*@model \*/ EMF-генератора кода:

```
/**@model */
package data;
/**@model */
public interface Person {
    /**@model */
String getName();
/**@model */
String getAddress();
}
```

Выбор пункта Annotated Java в окне Select a Model Importer мастера EMF Generator Model раздела Eclipse Modeling Framework диалогового окна, открываемого командами New | Other, обеспечит генерацию Есоге-модели и Genmodel-модели из аннотированного Java-интерфейса.

## GMF

Проект Eclipse Graphical Modeling Project (GMP) обеспечивает создание графического редактора для EMF-модели на основе EMF и GEF, где проект Graphical Editing Framework (GEF) представляет платформу создания насыщенных графических редакторов и представлений для Workbench-системы платформы Eclipse. GMP-редактор данных модели отличается от EMF-редактора наличием палитры компонентов и возможностью редактировать данные модели путем перетаскивания компонентов из палитры в область редактирования (рис. 17.4 и 17.5).

Для создания GMP-редактора данных модели откроем среду Eclipse с установленными EMF- и GMP-плагинами. Инсталляция EMF-плагинов производится с помощью команды Install New Software меню Help и выбора подразделов Ecore Tools SDK и EMF — Eclipse Modeling Framework SDK раздела Modeling penoзитория Eclipse-релиза. Установка GMP-плагинов осуществляется с помощью команды Install Modeling Components меню Help и выбора флажка Graphical Modeling Framework Tooling.

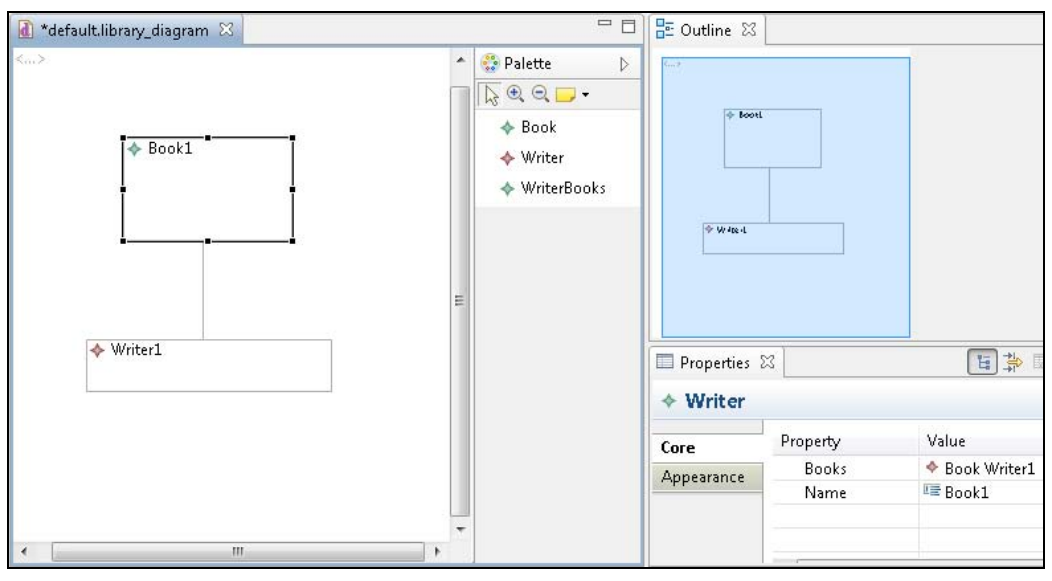

Рис. 17.4. GMP-редактор данных модели

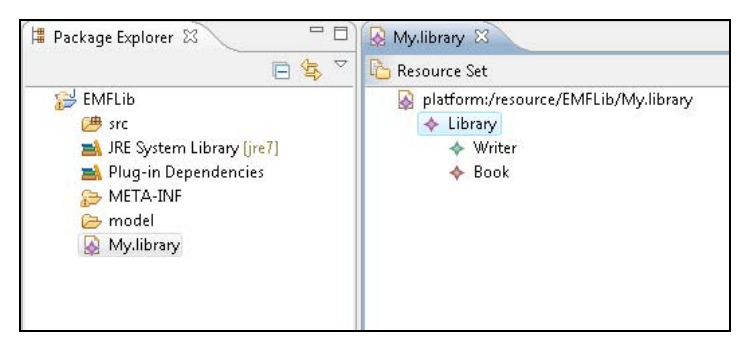

Рис. 17.5. ЕМГ-редактор данных модели

В меню File среды Eclipse последовательно выберем команды New | Other | Eclipse Modeling Framework | Empty EMF Project (или Graphical Modeling Framework | Empty GMP Project), введем имя проекта и нажмем кнопку Finish.

В окне Package Explorer среды Eclipse щелкнем правой кнопкой мыши на узле проекта и в контекстном меню выберем команды New | Other | Eclipse Modeling Framework | Ecore Model, нажмем кнопку Next, введем имя Ecore-файла и нажмем кнопку Finish.

В окне **Package Explorer** среды Eclipse щелкнем правой кнопкой мыши на узле Ecore-файла и в контекстном меню выберем команды **Open With** | **Text Editor**. В текстовом редакторе дополним код Ecore-файла:

```
<?xml version="1.0" encoding="UTF-8"?>
<ecore:EPackage xmi:version="2.0"</pre>
    xmlns:xmi="http://www.omg.org/XMI"
    xmlns:xsi="http://www.w3.org/2001/XMLSchema-instance"
    xmlns:ecore="http://www.eclipse.org/emf/2002/Ecore" name="library"
    nsURI="http:///library.ecore" nsPrefix="library">
  <eClassifiers xsi:type="ecore:EClass" name="Book">
    <eStructuralFeatures xsi:type="ecore:EAttribute" name="title"</pre>
 eType="ecore:EDataType http://www.eclipse.org/emf/2002/Ecore#//EString"/>
    <eStructuralFeatures xsi:type="ecore:EAttribute" name="pages"
     eType="ecore:EDataType http://www.eclipse.org/emf/2002/Ecore#//EInt"
        defaultValueLiteral="100"/>
    <eStructuralFeatures xsi:type="ecore:EReference" name="author"</pre>
        eType="#//Writer" eOpposite="#//Writer/books"/>
  </eClassifiers>
  <eClassifiers xsi:type="ecore:EClass" name="Library">
    <eStructuralFeatures xsi:type="ecore:EAttribute" name="name"
 eType="ecore:EDataType http://www.eclipse.org/emf/2002/Ecore#//EString"/>
    <eStructuralFeatures xsi:type="ecore:EReference"</pre>
        name="writers" upperBound="-1"
        eType="#//Writer" containment="true" resolveProxies="false"/>
    <eStructuralFeatures xsi:type="ecore:EReference"
        name="books" upperBound="-1"
        eType="#//Book" containment="true" resolveProxies="false"/>
  </eClassifiers>
  <eClassifiers xsi:type="ecore:EClass" name="Writer">
    <eStructuralFeatures xsi:type="ecore:EReference"
        name="books" upperBound="-1"
        eType="#//Book" eOpposite="#//Book/author"/>
    <eStructuralFeatures xsi:type="ecore:EAttribute" name="name"
 eType="ecore:EDataType http://www.eclipse.org/emf/2002/Ecore#//EString"/>
  </eClassifiers>
</ecore:EPackage>
```

Сохраним сделанные изменения и в контекстном меню узла Ecore-файла последовательно выберем команды **New | Other | Ecore Tools | Ecore Diagram**, нажмем кнопку **Next**, введем имя файла Ecore-диаграммы и нажмем кнопку **Finish**.

Есоге-модель описывает простую модель данных библиотеки (рис. 17.6).

В меню Window среды Eclipse последовательно выберем команды Show View | Other | General | GMF Dashboard и нажмем кнопку OK. В результате запустится инструмент Dashboard, помогающий шаг за шагом создать GMP-редактор из Есогемодели (рис. 17.7).

В компоненте **Domain Model** инструмента Dashboard нажмем опцию **Select** и укажем файл Есоге-модели, после чего нажмем опцию **Derive** стрелки, соединяющей компоненты **Domain Model** и **Domain Gen Model**. В результате запустится мастер

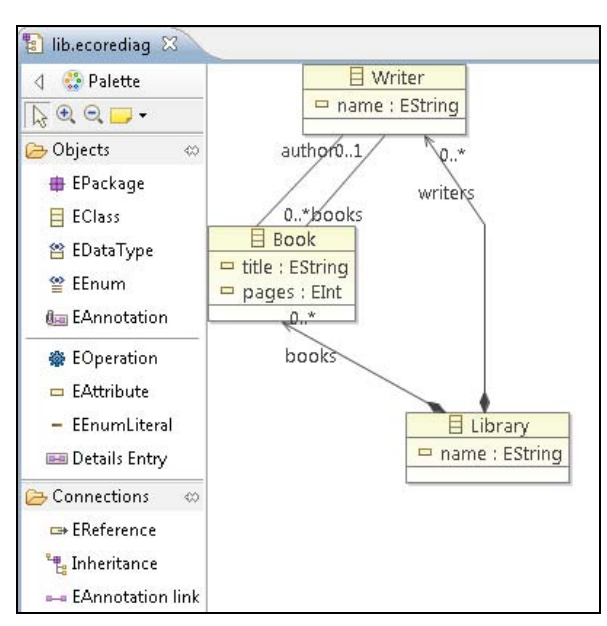

Рис. 17.6. Есоге-диаграмма простой модели данных библиотеки

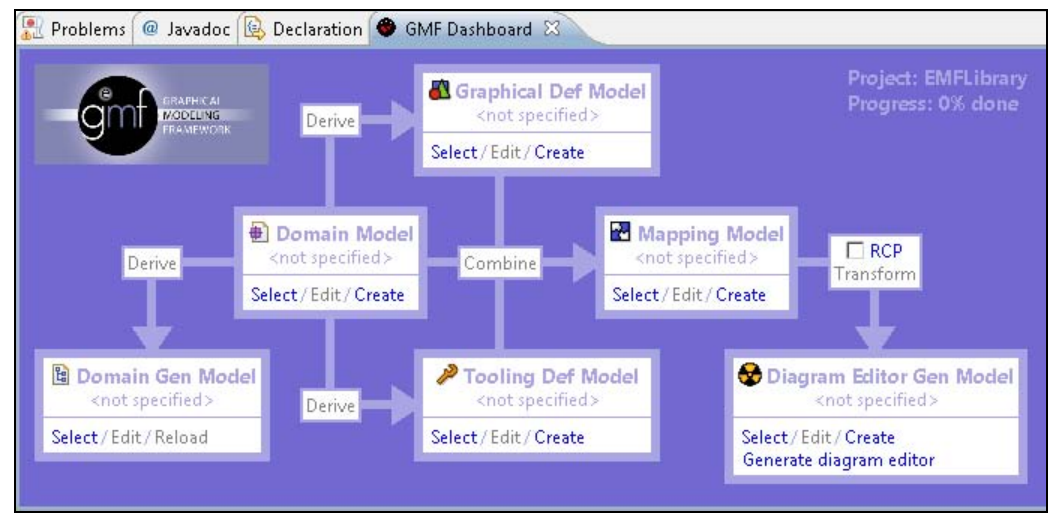

Рис. 17.7. Инструмент GMF Dashboard создания GMP-редактора

создания Genmodel-модели из Ecore-модели. После создания genmodel-файла в контекстном меню графического редактора Genmodel-модели выберем команду Generate All.

Нажмем опцию **Derive** стрелки, соединяющей компоненты **Domain Model** и **Graphical Def Model**. В результате запустится мастер создания графического GMPопределения диаграммы модели. Нажмем кнопку **Next** мастера и в списке **Diagram Element** выберем корневой элемент **Library** модели данных. Нажмем кнопки **Next**  и **Finish**. В результате будет сгенерирован файл с расширением gmfgraph графического определения диаграммы.

Нажмем опцию **Derive** стрелки, соединяющей компоненты **Domain Model** и **Tooling Def Model**. В результате запустится мастер создания GMP-определения инструментов графического редактора данных модели. Нажмем кнопку **Next** мастера и в списке **Diagram Element** выберем корневой элемент **Library** модели данных. Нажмем кнопки **Next** и **Finish**. В результате будет сгенерирован файл с расширением gmftool определения инструментов графического редактора.

Нажмем опцию Combine стрелки, соединяющей компоненты Domain Model, Graphical Def Model и Tooling Def Model с компонентом Mapping Model. В результате запустится мастер создания GMP-связывания трех моделей. Нажмем кнопку Next мастера и в списке Class выберем корневой элемент Library модели данных. Трижды нажмем кнопку Next, а затем кнопку Finish. В результате будет сгенерирован gmfmap-файл связывания моделей.

Отметим флажок **RCP** и нажмем опцию **Transform** стрелки, соединяющей компоненты **Mapping Model** и **Diagram Editor Gen Model**. В результате будет сгенерирован файл с расширением gmfgen GMP-модели, служащей основой для генерации кода GMP-редактора.

В компоненте **Diagram Editor Gen Model** нажмем опцию **Generate diagram editor**. В результате будет создано RCP-приложение, содержащее мастер создания диаграммы данных модели и графический визуальный GMP-редактор диаграммы данных модели.

Запустить созданное RCP-приложение можно с помощью команд Run As | Eclipse Application.

## Xtext

Проект Xtext позволяет для определенной модели создать язык программирования domain-specific language (DSL). Платформа Xtext на основе определения грамматики DSL-языка позволяет создать набор компонентов среды выполнения языка программирования, включающего в себя анализатор кода языка, сериализатор, инструмент форматирования кода, компилятор, редактор кода и др.

Mactep Xtext Project раздела Xtext опции New | Other среды Eclipse с установленными Modeling-плагинами обеспечивает генерацию трех проектов в Workspaceпространстве — проекта Eclipse-плагина компонентов среды выполнения DSLязыка, проекта Unit-тестов и проекта плагина Eclipse-редактора DSL-языка.

После нажатия кнопки **Finish** мастера **Xtext Project** в Eclipse-редакторе откроется сгенерированный файл с расширением xtext определения структуры DSL-языка:

```
grammar org.xtext.example.mydsl.MyDsl with org.eclipse.xtext.common.Terminals
generate myDsl "http://www.xtext.org/example/mydsl/MyDsl"
Model:
```

greetings+=Greeting\*;

```
Greeting:
'Hello' name=ID '!';
```

Для генерации набора компонентов среды выполнения DSL-языка в окне редактора xtext-файла щелкнем правой кнопкой мыши и в контекстном меню выберем команды **Run As | Generate Xtext Artifacts**. В результате будут сгенерированы необходимые компоненты DSL-языка, включая Есоге- и Genmodel-модели папки src-gen проекта.

Mactep Xtext Project From Existing Ecore Models раздела Xtext опции New | Other среды Eclipse с установленными Modeling-плагинами дает возможность создания набора компонентов среды выполнения DSL-языка, включая определение его структуры, на основе готовой Есоге-модели.

Щелкнем правой кнопкой мыши на узле файла Ecore-модели и в контекстном меню последовательно выберем команду **New | Other | Ecore Tools | Ecore Diagram**, нажмем кнопки **Next** и **Finish**. В результате будет создана Ecore-диаграмма структуры DSL-языка (рис. 17.8).

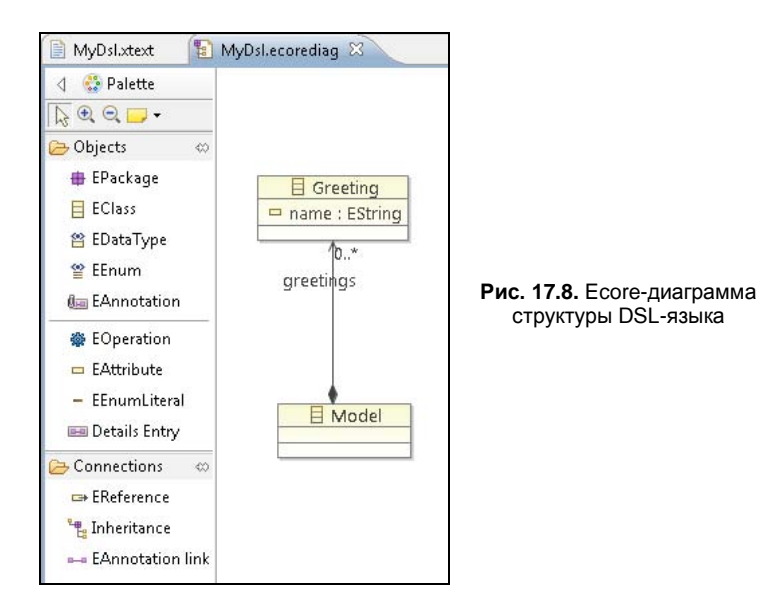

Откроем файл Genmodel-модели в графическом редакторе, щелкнем правой кнопкой мыши в окне редактора и в контекстном меню выберем команду **Generate All**. В результате будут сгенерированы EMF-компоненты, включая EMF-редактор.

Для того чтобы при создании кода DSL-языка он автоматически компилировался в Java-код, откроем xtend-файл папки src проекта и модифицируем его код:

```
package org.xtext.example.mydsl.generator
```

import org.eclipse.emf.ecore.resource.Resource
import org.eclipse.xtext.generator.IGenerator

```
import org.eclipse.xtext.generator.IFileSystemAccess
import static extension org.eclipse.xtext.xtend2.lib.ResourceExtensions.*
import org.xtext.example.mydsl.myDsl.*
import org.eclipse.xtext.naming.IQualifiedNameProvider
import com.google.inject.Inject
class MyDslGenerator implements IGenerator {
  @Inject extension IQualifiedNameProvider nameProvider
  override void doGenerate(Resource resource, IFileSystemAccess fsa) {
    for(e: resource.allContentsIterable.filter(typeof(Greeting))) {
      fsa.generateFile(e.fullyQualifiedName.toString.replace(".", "/") +
                       ".java", e.compile)
    }
  }
  def compile(Greeting e)
                          ...
         package mydsl;
         public class "e.name" {
           public static void main(String args[]) {
             System.out.println("Hello "e.name" ");
           }
         }
· · · }
```

Для запуска плагинов созданного DSL-языка нажмем правой кнопкой мыши на узле проекта плагина и в контекстном меню выберем опцию **Run As | Eclipse Application**.

В новом экземпляре среды Eclipse в меню File последовательно выберем команды New | Other | Java | Java Project и создадим Java-проект. В Java-проекте создадим папку src-gen, в которой будут генерироваться файлы Java-кода из DSL-кода. В папке src проекта создадим файл с расширением mydsl, который автоматически откроется в текстовом DSL-редакторе. В DSL-редакторе наберем код:

Hello World!

и сохраним изменения. При этом в папке src-gen автоматически сгенерируется файл World.java:

```
package mydsl;
public class World {
  public static void main(String args[]) {
    System.out.println("Hello World ");
  }}
```

в соответствии с шаблоном, определенным в xtend-файле.

Созданный файл с DSL-кодом с помощью команд **Open With** | **MyDsl Model Editor** можно также открыть и редактировать в графическом EMF-редакторе (рис. 17.9).

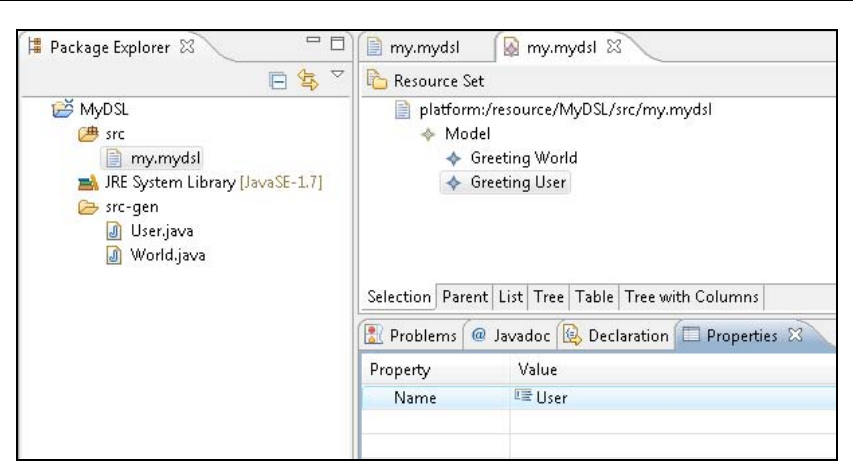

Рис. 17.9. Редактирование DSL-кода в EMF-редакторе

## ATL

Проект ATL (the Atlas Transformation Language) представляет язык и его среду выполнения для трансформации одних моделей данных в другие модели данных.

Набор ATL-инструментов позволяет создать код, результатом выполнения которого является генерация моделей, соответствующих одной метамодели, из моделей, соответствующих другой метамодели.

В качестве примера рассмотрим трансформацию моделей, соответствующих метамодели библиотеки (рис. 17.10), в модели, соответствующие метамодели списка книг (рис. 17.11).

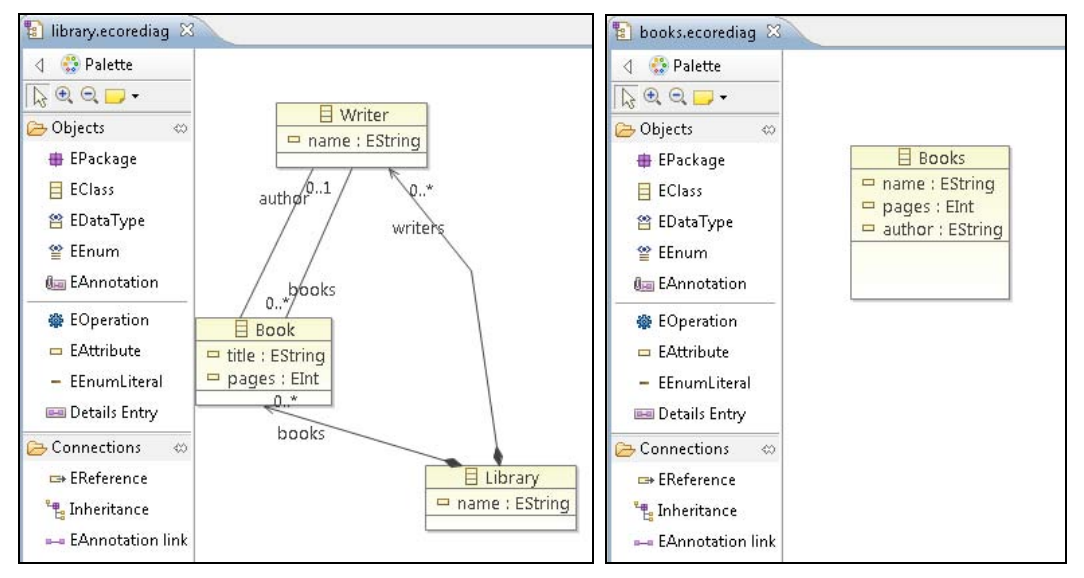

Рис. 17.10. Есоге-диаграмма метамодели библиотеки

Для создания Ecore-модели библиотеки откроем среду Eclipse с установленными Modeling-плагинами и в меню File последовательно выберем команды New | Other | Eclipse Modeling Framework | Empty EMF Project, нажмем кнопку Next, введем имя проекта и нажмем кнопку Finish. После генерации основы EMF-проекта в окне Project Explorer щелкнем правой кнопкой мыши на узле проекта и выберем команды New | Other | Ecore Tools | Ecore Diagram, нажмем кнопку Next, в поле Domain file name введем имя Ecore-файла и нажмем кнопку Finish при выбранном переключателе Create a new model. Создадим Ecore-диаграмму метамодели библиотеки и соответственно Ecore-модель, имеющую следующий XMI-код:

```
<?xml version="1.0" encoding="UTF-8"?>
<ecore:EPackage xmi:version="2.0"</pre>
    xmlns:xmi="http://www.omg.org/XMI"
    xmlns:xsi="http://www.w3.org/2001/XMLSchema-instance"
    xmlns:ecore="http://www.eclipse.org/emf/2002/Ecore" name="library"
    nsURI="http:///library.ecore" nsPrefix="library">
  <eClassifiers xsi:type="ecore:EClass" name="Book">
    <eStructuralFeatures xsi:type="ecore:EAttribute" name="title"
 eType="ecore:EDataType http://www.eclipse.org/emf/2002/Ecore#//EString"/>
    <eStructuralFeatures xsi:type="ecore:EAttribute" name="pages"
     eType="ecore:EDataType http://www.eclipse.org/emf/2002/Ecore#//EInt"
        defaultValueLiteral="100"/>
    <eStructuralFeatures xsi:type="ecore:EReference" name="author"</pre>
        eType="#//Writer" eOpposite="#//Writer/books"/>
  </eClassifiers>
  <eClassifiers xsi:type="ecore:EClass" name="Library">
    <eStructuralFeatures xsi:type="ecore:EAttribute" name="name"
 eType="ecore:EDataType http://www.eclipse.org/emf/2002/Ecore#//EString"/>
    <eStructuralFeatures xsi:type="ecore:EReference"</pre>
        name="writers" upperBound="-1"
        eType="#//Writer" containment="true" resolveProxies="false"/>
    <eStructuralFeatures xsi:type="ecore:EReference"</pre>
        name="books" upperBound="-1"
        eType="#//Book" containment="true" resolveProxies="false"/>
  </eClassifiers>
  <eClassifiers xsi:type="ecore:EClass" name="Writer">
    <eStructuralFeatures xsi:type="ecore:EReference"
        name="books" upperBound="-1"
        eType="#//Book" eOpposite="#//Book/author"/>
    <eStructuralFeatures xsi:type="ecore:EAttribute" name="name"
 eType="ecore:EDataType http://www.eclipse.org/emf/2002/Ecore#//EString"/>
  </eClassifiers>
</ecore:EPackage>
```

В окне Project Explorer щелкнем правой кнопкой мыши на узле Ecore-файла и в контекстном меню выберем команду New | Other | Eclipse Modeling Framework | EMF Generator Model. После создания Genmodel-модели из Есоге-модели в окне

графического редактора Genmodel-модели щелкнем правой кнопкой мыши и в контекстном меню выберем команду Generate All. Запустим сгенерированный плагин EMF-редактора с помощью команд Run As | Eclipse Application и в новом экземпляре среды Eclipse создадим проект, а в нем — модель библиотеки, используя мастер Library Model раздела Example EMF Model Creation Wizards опции New | Other.

Созданный файл с расширением library откроется в EMF-редакторе, в котором наполним модель данными (рис. 17.12).

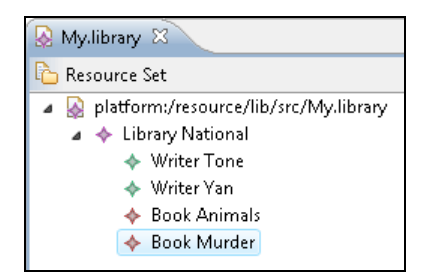

Рис. 17.12. Модель библиотеки

#### Модель библиотеки будет иметь следующий код:

```
<?xml version="1.0" encoding="UTF-8"?>
<library:Library xmi:version="2.0" xmlns:xmi="http://www.omg.org/XMI"
    xmlns:library="http://library.ecore" name="National">
    <writers books="//@books.0" name="Tone"/>
    <writers books="//@books.1" name="Yan"/>
    <books title="Animals" pages="300" author="//@writers.0"/>
    <books title="Murder" pages="400" author="//@writers.1"/>
</library:Library>
```

Закроем экземпляр среды Eclipse с запущенным плагином EMF-редактора и в первоначальной среде Eclipse создадим ATL-проект, используя команды New | Other | ATL | ATL Project меню File.

Скопируем в ATL-проект файлы Есоге-модели и модели библиотеки.

Аналогично Ecore-модели библиотеки создадим Ecore-модель списка книг, которая будет иметь следующий XMI-код:

```
<?xml version="1.0" encoding="UTF-8"?>
<ecore:EPackage xmi:version="2.0"
   xmlns:xmi="http://www.omg.org/XMI"
   xmlns:xsi="http://www.w3.org/2001/XMLSchema-instance"
   xmlns:ecore="http://www.eclipse.org/emf/2002/Ecore" name="books"
   nsURI="http://books/1.0" nsPrefix="books">
   <eClassifiers xsi:type="ecore:EClass" name="Books">
   <eClassifiers xsi:type="ecore:EClass" name="Books">
   <eClassifiers xsi:type="ecore:EClass" name="http://www.eclipse.org/emf/2002/Ecore#//EString"/>
   <eStructuralFeatures xsi:type="ecore:EAttribute" name="name"
eType="ecore:EDataType http://www.eclipse.org/emf/2002/Ecore#//EString"/>
   <eStructuralFeatures xsi:type="ecore:EAttribute" name="pages"</pre>
```

```
eType="ecore:EDataType http://www.eclipse.org/emf/2002/Ecore#//EInt"/>
    <eStructuralFeatures xsi:type="ecore:EAttribute" name="author"
    eType="ecore:EDataType http://www.eclipse.org/emf/2002/Ecore#//EString"/>
    </eClassifiers>
</ecore:EPackage>
```

Скопируем Есоге-модель списка книг в ATL-проект.

Для трансформации модели библиотеки в модель списка книг создадим исполняемый ATL-файл с кодом трансформации. Для этого в контекстном меню окна **Project Explorer** для ATL-проекта последовательно выберем команды **New** | **Other** | **ATL** | **ATL File**, нажмем кнопку **Next**, введем имя файла, нажмем кнопку **Next**, в окне **ATL Header parameters** мастера **New ATL File** зададим исходную и конечную метамодели (рис. 17.13) и нажмем кнопку **Finish**.

| New ATL File                                                                |                                                      | - 0 ×  |  |  |
|-----------------------------------------------------------------------------|------------------------------------------------------|--------|--|--|
| ATL Header pa<br>Configure ATL I                                            | <b>rameters</b><br>Header parameters                 | To     |  |  |
| Module Name:                                                                | lib2books                                            | J      |  |  |
| File Type:                                                                  | module                                               |        |  |  |
| Input Models:                                                               | IN : MM (platform:/resource/ATLSample/library.ecore) | Add    |  |  |
| Output Models:                                                              | OUT : MM1 (platform:/resource/ATLSample/books.ecore) | Remove |  |  |
|                                                                             |                                                      | Remove |  |  |
| Libraries:                                                                  |                                                      | Add    |  |  |
|                                                                             |                                                      | Remove |  |  |
| Do you want to create the launch configuration?<br>I Generate configuration |                                                      |        |  |  |
| ?                                                                           | < Back Next > Finish                                 | Cancel |  |  |

Рис. 17.13. Мастер создания АТL-файла трансформации

#### В редакторе дополним код ATL-файла:

```
-- @path MM=/ATLSample/library.ecore
-- @path MM1=/ATLSample/books.ecore
```

```
module lib;
create OUT : MM1 from IN : MM;
```

```
rule Books2Book {
  from
    s : MM!Book
  to
    t : MM1!Books (name <- s.title, pages <- s.pages,
        author <- s.author -> toString() -> substring(4,
        s.author.toString().size())
    )}
```

Код ATL-файла содержит правило, по которому атрибуты элементов модели списка книг формируются из атрибутов элементов модели библиотеки.

Для запуска трансформации в окне **Project Explorer** щелкнем правой кнопкой мыши на узле ATL-файла и в контекстном меню выберем команды **Run As | Run Configurations**. В окне мастера создадим новую ATL-конфигурацию (рис. 17.14).

| Run Configurations                                                                                                    |                                                                                                    |  |  |
|----------------------------------------------------------------------------------------------------|----------------------------------------------------------------------------------------------------|--|--|
| Create, manage, and run configurations                                                                                                    |                                                                                                    |  |  |
| Ype filter text         Acceleo Application         Attransformation         Attransformation         Eclipse Application         Eclipse Application         Java Applet         Java Applet         Julinit         Julinit         Task Context Plug-in Test         Julitaria         Task Context Test | Name:       New_configuration         ATL Configuration       Advanced       Common         ATL Module       //ATL Sample/lib2books.atl       Workspace         //ATL Sample/lib2books.atl       Workspace       Workspace         Metamodels       MM:       //ATL Sample/library.ecore         Is metametamodel       Workspace       File system       EMF Registry         MM1:       //ATL Sample/books.ecore       Is metametamodel       Workspace       File system       EMF Registry         Source Models       IN:       //ATL Sample/My.library       conforms to MM       Workspace       File system         Target Models       OUT:       //ATL Sample/My.library       conforms to MM1       Workspace       File system         Libraries       Modify       Add target model       Add library       Add library |  |  |
| Filter matched 12 of 12 items                                                                                                    | Apply Reyert                                                                                                    |  |  |
| ?                                                                                                    | <u>Run</u> Close                                                                                                    |  |  |

Рис. 17.14. АТL-конфигурация трансформации

На вкладке Advanced мастера отметим флажок Allow inter-model references, т. к. в модели библиотеки имеются ссылки из одного элемента на другой элемент, и нажмем кнопку **Run**. В результате в ATL-проекте будет создан файл My.books модели списка книг, имеющий следующий код:

```
<?xml version="1.0" encoding="ISO-8859-1"?>
<xmi:XMI xmi:version="2.0" xmlns:xmi="http://www.omg.org/XMI"
xmlns:books="http://books/1.0">
<books:Books name="Animals" pages="300" author="Tone"/>
<books:Books name="Murder" pages="400" author="Yan"/>
</xmi:XMI>
```

## Список литературы

- 1. Dan Rubel, Jaime Wren, Eric Clayberg. The Eclipse Graphical Editing Framework (GEF). Addison-Wesley Professional, 2011.
- Dave Steinberg. EMF: Eclipse Modeling Framework. 2nd Edition. Addison-Wesley Professional, 2008.
- 3. Diana Peh, Alethea Hannemann, Nola Hague. BIRT: A Field Guide to Reporting. Addison-Wesley Professional, 2006.
- 4. Ed Burnette. Eclipse IDE Pocket Guide. O'Reilly Media, 2005.
- Eric Clayberg, Dan Rubel. Eclipse Plug-ins. 3rd Edition. Addison-Wesley Professional, 2008.
- 6. Fabian Lange. Eclipse Rich Ajax Platform: Bringing Rich Client to the Web. Apress, 2008.
- 7. Jeff McAffer, Jean-Michel Lemieux. Eclipse Rich Client Platform: Designing, Coding, and Packaging Java<sup>™</sup> Applications. — Addison-Wesley Professional, 2005.
- 8. Lars Vogel. Eclipse IDE 3.7. Vogella, 2011.
- 9. Matthew Scarpino. Swt/Jface in Action: GUI Design with Eclipse 3.0. Manning Publications, 2004.
- 10. Naci Dai, Lawrence Mandel, Arthur Ryman. Eclipse Web Tools Platform: Developing Java<sup>™</sup> Web Applications. — Addison-Wesley Professional, 2007.
- 11. Robert Harris, Rob Warner. The Definitive Guide to SWT and JFace. Apress, 2004.
- 12. Vladimir Silva. Practical Eclipse Rich Client Platform Projects. Apress, 2009.

# Предметный указатель

## A

Android Development Tools (ADT) 193 Android SDK 193 Ant, инструмент сборки проектов 42 Atlas Transformation Language (ATL) 370

## В

Business Intelligence and Reporting Tools (BIRT) 348

## С

Codesion, сайт 81 Concurrent Versions System (CVS) 80

### D

Dalvik Debug Monitor Server 198 Data Tools Platform (DTP) 341 Design Engine API 358

## E

Eclipse Graphical Modeling Project (GMP) 363 Eclipse IDE for Java Developers 44 Eclipse Modeling Framework Project (EMF) 359 Eclipse Modeling Tools 359 Eclipse XML Editors and Tools, плагин 55

## G

Git 105 Google Web Toolkit (GWT) 277

## Η

hierarchyviewer, инструмент 205

#### J

Java development toolkit (JDT) 62 JavaHL, плагин 102 JFace 130

#### Μ

Maven Integration for Eclipse (M2E), плагин 50 Mercurial 117 MercurialEclipse, плагин 117 Mylyn, проект 45

#### Ρ

р2, инструмент 179

## R

Report Engine API 358 Rich Ajax Platform (RAP) 268 Rich Client Platform (RCP) 19, 182 Riena 286

### S

Scout 304 Service Component Architecture (SCA) 297 Standard Widget Toolkit (SWT) 129 Subclipse, плагин 93 Subversion (SVN) 92 Subversive, плагин 93, 101 SVN Kit, плагин 102 Swing 129

## W

Web Tools Platform (WTP) 312 WindowBuilder, плагин 130 Χ

Xtext 367 XWT 158

## И

Интернационализация 123

## К

Контекст задачи 45

## Л

Локализация 123

## Μ

Маркер 30

## 0

Отладка кода 61, 62

## Π

Перспектива 20 Плагин ◊ ADT 193 ◊ создание 160 Подсказка ◊ Content Assist 37 ◊ Quick Fix 37 Представление 20

#### Ρ

\_\_\_\_\_

Ресурс ◊ связанный 26 ◊ сравнение с другим ресурсом 30 Рефакторинг 62, 77

## С

Связывание данных 150 Система управления версиями 79

## Т

Тестирование 61, 71 Точка останова 64